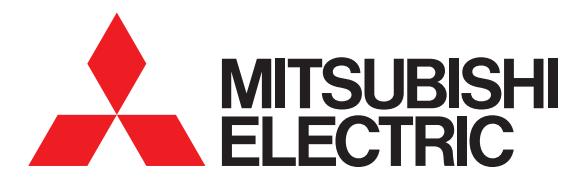

# 圖形操作終端 GOT2000 系列

## 連接手冊

(微電腦/MODBUS/現場總線/週邊裝置連接篇)

對應GT Works3 Version1

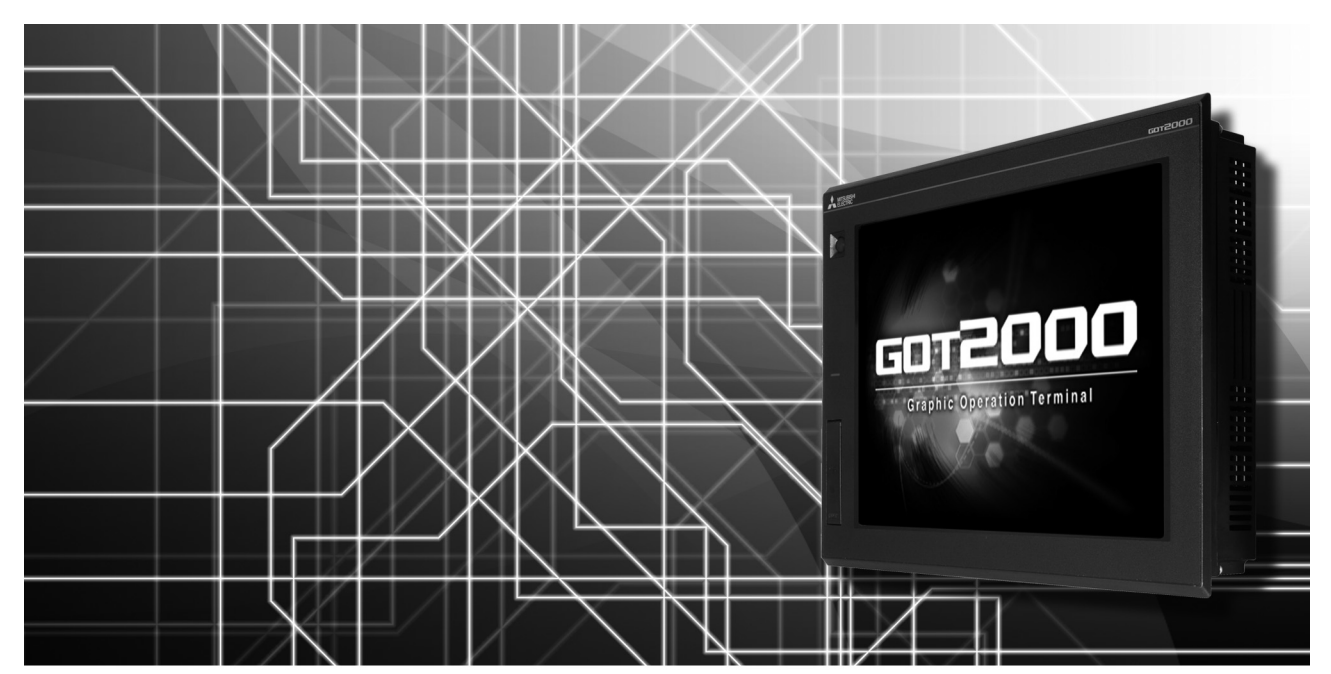

■微電腦連接(序列)
■微電腦連接(乙太網路)
■DeviceNet連接
■MODBUS/RTU主站連接
■MODBUS/TCP主站連接
■MODBUS/RTU從站連接
■MODBUS/TCP從站連接
■PROFIBUS DP連接
■SLMP連接
■CC-Link IE現場網絡Basic連接
■聲音輸出裝置連接
■外部I/O裝置連接

■條碼閱讀器連接
 電腦遠端連接
 GOT mobile連接
 VNC(R)伺服器連接
 利訊/RGB連接
 印表機連接
 多媒體連接
 RFID連接
 無線區域網路連接

非常感謝您選購三菱圖形操作終端。

請在使用前仔細閱讀本手冊,在充分理解圖形操作終端的功能和性能的基礎上,正確使用本產品。

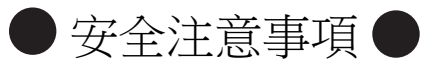

(使用前請務必仔細閱讀)

在使用本產品時,請務必熟讀本手冊以及本手冊中介紹的相關手冊。同時請務必充分注意安全事宜,正確使用。 本手冊中所述注意事項僅為本產品直接相關內容。 在本手冊中,用 "警告"和 "注意"對●安全注意事項●進行等級區分。

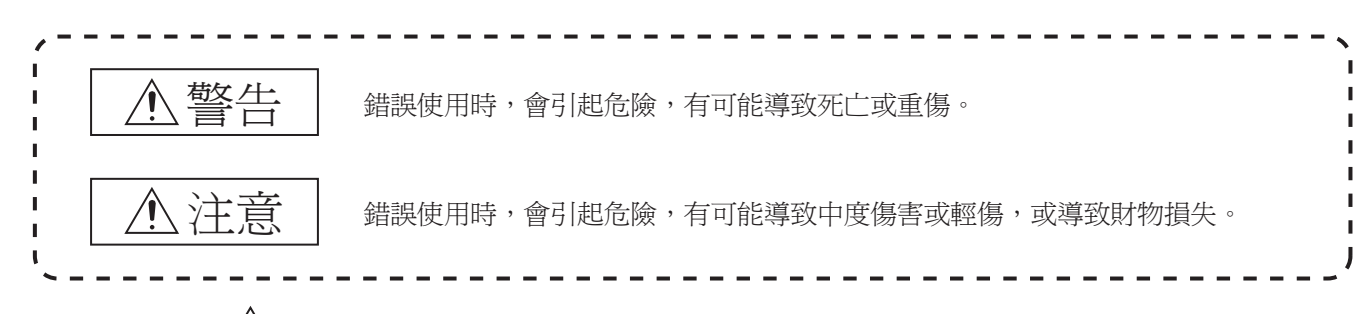

此外,即使是 注意的事項,因具體情況不同,也可能引發重大事故。由於記錄的都是重要的內容,所以請務必遵守。

請妥善保管本手冊,以備必要時取閱,並且請務必將其交給最終使用者。

#### 【設計注意事項】

| ▲ 警告                                                                                                    |
|----------------------------------------------------------------------------------------------------|
| ● 根據 GOT、電纜的故障,輸出有可能保持為 ON 的狀態或保持為 OFF 的狀態。<br>根據觸摸面板的故障,可能會導致觸摸開關等輸入物件發生誤動作。<br>對於有可能引起重大事故的輸出訊號,應設定外部監視的電路。誤輸出或誤動作可能導致事故。                                                                                                    |
| ● 請勿將 GOT 作為警告裝置使用,否則可能導致重大事故。<br>顯示重要警告或輸出警報的裝置,請使用獨立並具有備援性的硬體或者機械互鎖的構成。誤輸出、誤動作有可能導致事故。                                                                                                    |
| <ul> <li>● GOT 的背光燈發生故障時,將出現以下狀態。GOT 的背光燈發生故障時,觸摸開關有可能無法操作。</li> <li>• GT27、GT25、GT23:</li> <li>GOT 的背光燈一旦發生故障,POWER LED 將持續閃爍(橙色、綠色),螢幕變暗,觸摸開關的輸入無效。</li> <li>• GT2105-Q:</li> <li>GOT 的背光燈一旦發生故障,POWER LED 將持續閃爍(橙色、藍色),螢幕變暗,觸摸開關的輸入將變為持續有效。</li> <li>• GT2107、GT2104-R、GT2104-P、GT2103-P:</li> <li>GOT 的背光燈一旦發生故障,熒幕將變暗,觸摸開關的輸入將變為持續有效。</li> <li>* GTT 的背光燈一旦發生故障,變幕將變暗,觸摸開關的輸入將變為持續有效。</li> <li>* GTT 的背光燈一旦發生故障,覺幕將變暗,觸摸開關的輸入上將變為持續有效。</li> <li>* GTT 的背光燈一旦發生故障,覺幕將變暗,觸摸開關的輸入上將變為持續有效。</li> <li>* GTT 的背光燈一旦發生故障,覺幕將變暗,觸摸開關的輸入仍然有效,因此可能會導致觸摸開關的誤操作。</li> <li>* 例如,操作員可能會誤認為螢幕處於保護狀態,想要解除螢幕保護而去觸摸顯示部位,進而導致觸摸開關動作。</li> <li>* GOT 偵測出背光燈故障時,可通過 GOT 的系統訊號進行確認。(但是,GT2107,GT2104-R,GT2104-P,GT2103-P 除外)</li> </ul> |
| <ul> <li>● GOT 的螢幕採用模擬電阻膜方式<br/>同時按下螢幕時,有可能因誤輸出、誤操作而導致事故。</li> <li>• GT27:</li> <li>雖然 GOT 相容多點觸摸,但是請勿在螢幕上同時按下 3 點以上。</li> <li>同時按下 3 點以上有可能因誤輸出、誤動作而引發事故。</li> <li>• GT25、GT23、GT21:</li> <li>請勿在顯示部上同時按下 2 點以上。同時按下 2 點以上時,如果按下點的中心附近有開關,該開關將可能動作。</li> <li>同時按下 2 點以上有可能因誤輸出、誤動作而導致事故。</li> </ul>                                                                                                    |

【設計注意事項】

## ⚠警告

- 對通過GOT進行監視的連接裝置(PLC等)的程式以及參數等進行變更後,請立即對GOT進行重設或者切斷電源後重新開機。 誤輸出或誤動作有可能導致事故。
- 通過 GOT 執行監視時,如果發生通訊異常(包括電纜脫落),GOT 與 PLC CPU 的通訊將被中斷,GOT 無法動作。 匯流排連接時(僅限 GT27、GT25): PLC CPU 當機,GOT 無法操作 非匯流排連接時:GOT 無法動作 在建置使用了 GOT 的系統時,應考量 GOT 通訊異常時的情況,使對系統進行重大動作的開關操作通過 GOT 以外的裝置進行。 否則可能會因為誤輸出、誤動作而導致事故發生。
- ●對於來自經由網路的外部裝置的非法存取,需要確保使用 GOT 的系統的安全時,請顧客採取對策。 此外,對於來自經由因特網的外部裝置的非法存取,為了保護 PLC 系統的安全,應採取防病毒等對策。

【設計注意事項】

## <u> </u>注意

| ● 請勿將控制線及通訊電纜與主電路及動力線等捆紮在一起或相互靠得太近。應相距 100mm 以上。<br>因為噪音可能導致誤動作。                                                                                                    |
|----------------------------------------------------------------------------------------------------|
| ●請勿用鋼筆及螺絲刀等尖物按壓 GOT 的螢幕。有可能導致破損及故障。                                                                                                    |
| <ul> <li>●將GOT 連接在乙太網路上使用時,根據系統配置,可使用的 IP 位址會有所限制。</li> <li>•GT27、GT25、GT23:</li> <li>乙太網網路中同時混有GOT2000 系列和GOT1000 系列時,請勿將GOT 以及連接機器的 IP 位址設置為 192.168.0.18。<br/>如果上述系統配置中將 IP 位址設定為 192.168.0.18,GOT 啟動時將會發生 IP 位址重複,可能會對 IP 位址設定為<br/>192.168.0.18 的裝置的通訊產生不良影響。</li> <li>IP 位址重複時的動作因裝置和系統而異。</li> <li>•GT21:</li> <li>•在乙太網路中連接多臺GOT時:<br/>請勿將GOT 以及連接裝置的 IP 位址設定為 (192.168.3.18)。</li> <li>•在乙太網路中連接1臺GOT時:<br/>請勿將除GOT 以外的連接裝置的 IP 位址設定為 (192.168.3.18)。:</li> <li>*如果上述系統配置中將 IP 位址設定為 192.168.3.18,GOT 啟動時將會發生 IP 位址重複,可能會對 IP 位址設定為<br/>192.168.3.18 的裝置的通訊產生不良影響。</li> <li>IP 位址重複時的動作因裝置和系統而異。</li> </ul> |
| ● 在與 GOT 連接前,請開啟連接裝置和網路裝置的電源,使其處於可通訊狀態。<br>連接裝置和通訊路徑為不可通訊狀態時,GOT 可能會發生通訊錯誤。                                                                                                    |
| ● GOT 受到振動和撞擊時,或 GOT 上顯示特定的色彩時,GOT 的畫面有時會出現閃爍。                                                                                                    |
| 【安裝注意事項】                                                                                                    |

## ⚠警告

● 在將 GOT 本體安裝到控制櫃上或從控制櫃上拆下時,必須將系統中正在使用的外部供給電源全部切斷之後再進行操作。 如果未全部切斷,可能導致模塊故障或者誤動作。

● 在 GOT 上拆裝選項模塊時,必須將系統中正在使用的外部供給電源全部切斷之後再進行操作。 如果未全部切斷,可能導致模塊故障或者誤動作。(僅限 GT27、GT25) 【安裝注意事項】

#### ⚠注意 ● 應在符合本說明書中規定的一般規格環境下使用 GOT。 在不符合說明書中規定的一般規格環境下使用 GOT,可能會引起觸電、火災、誤動作、產品損壞或使產品性能變差。 ● 將 GOT 安裝到控制櫃上時,應使用 No.2 十字螺絲刀在以下規定的扭矩範圍內鎖緊安裝螺栓。 • GT27 • GT2512 • GT2510 • GT2508 • GT23 • GT2107 : 規定扭矩範圍 (0.36N · m ~ 0.48N · m) • GT2505 • GT2105-Q : 規定扭矩範圍(0.30N · m ~ 0.50N · m) • GT2104-R • GT2104-P • GT2103-P : 規定扭矩範圍(0.20N·m~0.25N·m) 如果螺栓鎖得過鬆,有可能導致脫落、短路、誤動作。 如果螺栓鎖得過緊,有可能導致螺栓及模塊損壞而造成脫落、短路、誤動作。 ● 在 GOT 上安裝模塊時,請在以下規定的扭矩範圍內鎖緊。 · GT27,GT25 (GT25-W除外) 在 GOT 上安裝無線區域網路通訊模塊以外的通訊模塊或選項模塊時,應安裝在 GOT 的擴充接口上,並使用 No.2 十字 螺絲刀在規定的扭矩範圍內(0.36N·m~0.48N·m)鎖緊安裝螺栓。 在 GOT 上安裝無線區域網路通訊模塊時,應安裝在 GOT 側面的接口上,並使用 No.1 十字螺絲刀在規定的扭矩範圍內 (0.10N·m~0.14N·m) 鎖緊安裝螺栓。 縱向安裝時,側面接口位於下方。 為了防止無線區域網路模塊從側面接口脫落,在裝卸無線區域網路模塊時,請用手扶住。 • GT25-W: 在 GOT 上安裝無線區域網路通訊模組時,應安裝在 GOT 的無線區域網路通訊模組接口上,並使用 No.1 十字螺絲刀在 規定的扭矩範圍內(0.10N·m~0.14N·m)鎖緊安裝螺栓。 • GT2103-P: 在 GOT 上安裝 SD 卡模塊時,應安裝在 GOT 的側面,並使用 No.2 十字螺絲刀在規定的扭矩範圍內 (0.3N·m~0.6N·m) 鎖緊自攻螺釘。 如果螺栓鎖得過鬆,有可能導致脫落、短路、誤動作。 如果螺栓鎖得過緊,有可能導致螺栓及模塊損壞而造成脫落、短路、誤動作。 ● 關閉 GOT 的 USB 防護罩時,為確保保護結構有效,請注意以下幾點。 · GT27,GT25 (GT25-W,GT2505-V除外): 請對 [PUSH] 處進行壓實,並固定到 GOT 上。 • GT2505-V • GT25-W • GT2107 : 請對 [PULL] 處進行壓實,向右滑動鎖定部,並將鎖定部固定在 GOT 上。 · GT2105-0: 請在規定扭矩範圍(0.36N·m~0.48N·m)內緊固 USB 防護罩下方的固定螺栓並固定到 GOT 上。 ●使用時請將保護膜撕下。 如果不撕下就使用,日後可能無法將其撕下。 ● GT2512F-S、GT2510F-V、GT2508F-V 中,請在顯示部側貼上開放式框架型專用的防護膜(另售)。或請貼上用戶自備的防 護膜。 不貼上防護膜時,GOT 中可能出現傷痕、污損或有異物等進入,導致故障或誤動作。 ● GT2512F-S、GT2510F-V、GT2508F-V 中, 對安裝配件進行安裝時, 請在規定扭矩範圍(0.8N・m~1.0N・m) 內鎖緊螺栓。 請在安裝的控制櫃中焊接雙頭螺栓。 安裝在控制櫃中的雙頭螺栓需要扭矩 0.9N·m 以上的強度。 雙頭螺栓的根部應無焊屑等異物。 雙頭螺栓上鎖有螺母時,請通過 M4 螺母用扳手,在規定扭矩範圍(0.8N・m ~ 0.9N・m)內鎖緊。 如果螺栓、螺母鎖得過鬆,有可能導致脫落、短路、誤動作。 如果螺栓、螺母鎖得過緊,有可能導致螺栓及模組損壞而造成脫落、短路、誤動作。 ● 請勿在陽光直射的場所、高溫、粉塵、濕氣或振動大的場所使用以及保管本產品。 ● 在有油或化學品的環境中使用 GOT 時,請使用防油罩。 如果不使用防油罩,可能會因為油或化學品的浸入而導致故障或誤動作。

【佈線注意事項】

## ⚠警告

● 在進行佈線作業時,必須將系統中正在使用的外部供給電源全部切斷之後再進行操作。

如果未全部切斷,可能會引起觸電、產品損壞、誤動作。

【佈線注意事項】

## <u>▲</u>注意

| <ul> <li>● GOT 電源部分的 FG 端子及 LG 端子必須按照以下要點進行接地。</li> <li>否則,可能引起觸電、誤動作。</li> <li>• GT27、GT25、GT23、GT2107、GT2105-Q:</li> <li>必須將 GOT 電源部分的 FG 端子及 LG 端子與 GOT 的專用接地線連接。(GT2107,GT2105-Q 上無 LG 端子。)</li> <li>• GT2104-R、GT2104-P、GT2103-P:</li> <li>GOT 電源部分的 FG 端子接地電阻 100Ω 以下請務必進行接地。(但是,GT2104-PMBLS、GT2103-PMBLS 不需要接地。)</li> </ul> |
|----------------------------------------------------------------------------------------------------|
| <ul> <li>● GOT 電源部分的電線端子處理請使用以下螺絲刀鎖緊端子螺栓。</li> <li>. GT27、GT25、GT23、GT2107、GT2105-Q:</li> <li>請使用 No.2 十字螺絲刀。</li> <li>. GT2104-R、GT2104-P、GT2103-P:</li> <li>關於使用的螺絲刀,請參照以下內容。</li> <li>GOT2000 系列主機使用說明書 (硬體篇)</li> </ul>                                                                                                    |
| <ul> <li>● GOT 電源部分的空餘端子螺栓請務必在以下規定的扭矩範圍內鎖緊並使用。</li> <li>• GT27、GT25、GT23:</li> <li>規定扭矩範圍(0.5N・m ~ 0.8N・m)</li> </ul>                                                                                                    |
| <ul> <li>● GOT 電源部分的電線端子處理請使用以下的端子。</li> <li>• GT27、GT25、GT23、GT2107、GT2105-Q:</li> <li>電線的終端處理請使用適當的壓裝端子,並依規定的扭矩鎖緊。</li> <li>如果使用了前開口型的壓接端子,當端子螺栓鬆脫時有可能導致脫落、故障。</li> <li>• GT2104-R、GT2104-P、GT2103-P:</li> <li>對於電線的終端處理,請直接使用絞線或單線,或使用含絕緣套管的棒狀端子。</li> </ul>                                                                     |
| ● GOT 的電源線路,應在確認了產品的額定電壓及端子排列之後進行正確安裝。<br>連接了與額定電壓不相符的電源、或者錯誤佈線,可能導致火災、故障。                                                                                                    |
| <ul> <li>●請在以下規定的扭矩範圍內鎖緊 GOT 電源部分的端子螺栓。</li> <li>. GT27、GT25、GT23、GT2107、GT2105-Q:</li> <li>規定扭矩範圍(0.5N · m ~ 0.8N · m)</li> <li>. GT2104-R、GT2104-P、GT2103-P:</li> <li>規定扭矩範圍(0.22N · m ~ 0.25N · m)</li> <li>如果端子螺栓鎖得過鬆,有可能導致短路、誤動作。</li> <li>如果端子螺栓鎖得過緊,有可能導致螺栓及模塊的損壞而引起短路、誤動作。</li> </ul>                                       |
| <ul> <li>●應注意防止切屑及線頭等異物掉入模塊內。</li> <li>否則可能導致火災、故障、誤動作。</li> </ul>                                                                                                    |
| <ul> <li>●為防止佈線時線頭等異物掉入模塊內,模塊上黏貼有防止異物掉入的標籤。</li> <li>在佈線作業時請勿撕下該標籤。</li> <li>在系統運轉時,為了散熱必須將該標籤撕下。(僅限 GT27、GT25)</li> </ul>                                                                                                    |
| ● 通訊電纜安裝在 GOT 的接口或與 GOT 連接的模塊的接口上,應在規定的扭矩範圍內鎖緊安裝螺栓和端子螺栓。<br>如果安裝螺栓和端子螺栓鎖得過鬆,有可能導致短路、誤動作。<br>如果安裝螺栓和端子螺栓鎖得過緊,有可能導致螺栓及模塊的損壞而引起短路、誤動作。                                                                                                    |
| ● 請將 QnA/ACPU/ 運動控制器 (A 系列用) 匯流排連接電纜插入安裝到要連接的模塊的接口上,直到發出 "卡嚓" 聲為止。<br>安裝後應確認電纜是否浮起。<br>否則可能會因為連接不良而導致誤動作。(僅限 GT27、GT25)                                                                                                    |

#### 【測試操作注意事項】

I

| が警告                                                                                                    |
|----------------------------------------------------------------------------------------------------|
| ●應在熟讀使用者操作手冊,充分理解操作方法後,進行使用者自製的監視畫面的測試操作(位元元件的 ON/OFF、變更字<br>元元件的當前值、變更計時器、計數器的設定值 · 當前值、變更緩衝記憶體的當前值)。<br>此外,對於那些對系統進行重大動作的元件請勿通過測試操作變更其資料。<br>否則可能導致誤輸出、誤動作。 |
| 【啟動・維護注意事項】                                                                                                    |
| <u> </u>                                                                                                    |
| <ul> <li>● 通電時請勿觸摸端子。</li> <li>可能引起觸電。</li> </ul>                                                                                                    |
| <ul> <li>●應正確連接電池接口。</li> <li>切勿對電池實施如下行為。</li> <li>·充電、拆解、加熱、置於火中、短接、焊接等</li> <li>錯誤使用電池,可能由於發熱、破裂、燃燒等引起人身傷害及火災。</li> </ul>                                  |
| <ul> <li>●清潔或者鎖緊端子螺栓時,必須從外部將電源全部切斷之後再進行操作。</li> <li>如果未全部切斷,可能導致裝置故障或者誤動作。</li> <li>如果螺栓鎖得過鬆,有可能導致短路、誤動作。</li> <li>如果螺栓鎖得過緊,有可能由於螺栓及模塊損壞引起短路、誤動作。</li> </ul>  |
| 【啟動・維護注意事項】                                                                                                    |
| ⚠注意                                                                                                    |
| ● 請勿拆解或改造模塊。<br>可能導致故障、誤動作、人身傷害、火災。                                                                                                    |
| ● 請勿直接觸碰模塊的導電部分或電子組件。<br>可能導致模塊的誤動作、故障。                                                                                                    |
| ●與模塊連接的電纜必須收入套管中或者用夾具進行固定處理。<br>如果未將電纜收入套管或未用夾具進行固定處理,可能由於電纜的晃動及移動、不經意的拉曳等造成模塊及電纜損壞、<br>電纜接觸不良而導致誤動作。                                                         |
| <ul> <li>● 在拆卸與模塊連接的電纜時,請勿用手拉扯電纜部分。</li> <li>如果在連接有模塊的狀態下拉扯電纜,可能造成模塊或電纜的損壞、電纜接觸不良進而導致誤動作。</li> </ul>                                                          |
| <ul> <li>●請勿使模塊掉落或受到強烈撞擊。</li> <li>否則可能造成模塊損壞。</li> </ul>                                                                                                    |
| <ul> <li>●請勿使安裝在模塊中的電池掉落或受到撞擊。</li> <li>由於掉落 ・ 受撞擊,電池有損壞、電池內部有洩露電池液的可能。</li> <li>掉落 ・ 受撞擊後的電池請勿繼續使用,應廢棄。</li> </ul>                                           |
| ● 在觸碰模塊前,必須先與接地的金屬物等接觸,釋放掉人體等所攜帶的靜電。<br>如果不釋放掉靜電,可能導致模塊故障或者誤動作。                                                                                               |
| ● 請使用本公司生產的電池。如果使用非本公司生產的電池,可能會導致火災或破裂。                                                                                                    |
| ● 使用後的電池請立即廢棄。請勿讓兒童接近。請勿拆解或者投入火中。                                                                                                    |
| ● 更換電池、設定終端電阻的 DIP 開關時,必須將外部供給電源全部切斷之後再進行操作。<br>如果未全部切斷,可能會因為靜電而導致故障或者誤動作。                                                                                    |

1

【觸摸面板的注意事項】

## <u>▲</u>注意

- 採用模擬電阻膜方式的觸摸面板時,通常不需要調整,但是經過長時間使用,物件位置和觸摸位置有可能偏離。物件位置和觸摸位置如發生偏離,請調整觸摸面板。
- 物件位置和觸摸位置發生偏離時,有可能導致其他物件動作、或由於誤輸出、誤動作導致其他意料之外的動作。

【使用資料儲存裝置時的注意事項】

| ▲ 警告                                                                                                    |
|----------------------------------------------------------------------------------------------------|
| <ul> <li>●如在 GOT 存取過程中拔下安裝在 GOT 的 A 磁碟機上的 SD 卡,GOT 的處理將會停止約 20 秒。<br/>在此期間,將無法操作 GOT,且畫面的更新、警示、記錄、指令檔等在背景動作的功能也會停止。<br/>將對系統的動作產生影響,可能導致事故。<br/>請在確認以下內容後再拔下 SD 卡。</li> <li>. GT27、GT25、GT23 (GT2505、GT25HS-V 除外):<br/>請在確認 SD 卡存取 LED 熄燈後再拔下 SD 卡。</li> <li>. GT2505:<br/>請在將 SD 卡存取開關置於 OFF 後再拔下 SD 卡。</li> <li>. GT251:<br/>取出 SD 卡時, 請先在 GOT 實用程式畫面操作中將 SD 卡設為禁止存取狀態,然後在 SD 卡存取 LED 熄燈後再拔出。</li> </ul> |

【使用資料儲存裝置時的注意事項】

<u>▲</u>注意

| ● 如在 GOT 存取過程中拔下安裝在 GOT 上的資料儲存裝置,可能會導致資料儲存裝置或檔案損壞。<br>如需從 GOT 上拔下資料儲存裝置,請在通過 SD 卡存取 LED 或系統訊號等確認當前未對資料儲存裝置進行存取之後再拔下。                                                                                                    |
|----------------------------------------------------------------------------------------------------|
| ● 任 5D 下仔 观 迴 任 上 關 闭 001 口 电 原 , 可 肥 曾 辱 玟 5D 下 玖 福 余 損 壞 。                                                                                                    |
| <ul> <li>◆安裝並使用 SD 卡時,請在確認以下內容後再使用。</li> <li>GT27、GT25、GT23 (GT2505、GT25HS-V 除外):<br/>將 SD 卡安裝在 GOT 上使用時,請確實關閉 SD 卡護蓋。</li> <li>未關閉護蓋時,無法讀取或寫入資料。</li> <li>GT2505-V:<br/>將 SD 卡安裝在 GOT 上使用時,請將 SD 卡存取開關置於 ON 後再使用。</li> <li>如果未置為 ON,則無法讀取或寫入資料。</li> <li>GT21:<br/>將 SD 卡安裝到 SD 卡模塊或 GOT 本體中使用時,請先在 GOT 實用程式畫面操作中將 SD 卡設為允許存取狀態後再使用。</li> <li>如果未將 SD 卡設為允許存取狀態,則無法讀取、寫入資料。</li> </ul> |
| ● 取出 SD 卡時,由於 SD 卡可能會彈出,請用手抵住 SD 卡將其取出。否則可能會因為脫落而導致 SD 卡損壞或故障。                                                                                                    |
| ● 將 USB 裝置安裝到 GOT 的 USB 接口上時,請確實插入 USB 接口。<br>如果未正確插入,則可能會因為連接不良而導致誤動作。(GT27、GT25、GT2107)                                                                                                    |
| ● 取出資料儲存裝置時,請在 GOT 的實用程式畫面進行資料儲存裝置的取出操作,在顯示正常結束通知對話方塊後,再用<br>手抵住資料儲存裝置將其取出。<br>否則可能會因為脫落而導致資料儲存裝置損壞或故障。                                                                                                    |

【遠端作業時的注意事項】

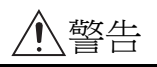

● GOT 中,有可以經由網路進行遠端作業的功能(SoftGOT-GOT 連結功能、電腦遠端作業功能、VNC 伺服器功能、GOT Mobile 功能)。

使用這些功能,在遠離現場的位置操作控制裝置時,有可能會因為現場的作業人員沒有察覺到這些操作而導致事故。 此外,根據網路的使用環境,可能會發生通訊延遲或通訊中斷,從而出現無法按作業人員的設想進行控制裝置的遠端作 業的情況。

使用這些功能時,請務必在充分注意現場狀況及安全情況的基礎上進行遠端作業。

【操作權的排他控制設定時的注意事項】

## ⚠警告

●使用 GOT 網路關聯功能對多個裝置的同時操作進行排他控制時,請在充分理解本功能的基礎上再進行使用。
 GOT 網路關聯功能可以以畫面為單位對操作權的排他功能的啟用、停用進行設定,預設設定為所有畫面的操作權的排他控制都為停用。
 請正確區分畫面是否需要排他控制後,再對每個畫面的操作權的排他控制進行設定。
 從多個裝置停用操作權的排他控制畫面時,在明確作業員的操作時機後,應在充分注意現場狀況和安全的基礎上進行操

作。

【報廢處理注意事項】

## <u>▲</u>注意

● 產品報廢時,應作為工業廢棄物處理。 廢棄電池時應根據各地區制定的法令單獨進行。 (關於歐盟國家的電池規定的詳情,請參閱所使用的 GOT2000 系列主機使用說明書(硬體篇)。)

【運送注意事項】

# £注意 在運送含鋰電池時,必須遵守運送規定。 《關於限制對象機種的詳情,請參閱所使用的 GOT 的主機使用說明書(硬體篇)。) 模塊是精密裝置,所以在運送時應避免使其受到超過主機使用說明書中記載的一般規格值的撞擊。 夜期,可能會導致模塊故障。 運送後,應進行模塊的動作確認。 如果木質包裝材料的消毒,除蟲用燻蒸劑中所含的鹵素類物質(氟、氯、溴、碘等)混入本公司產品,可能會導致故障。 請注意防止殘留的燻蒸成分混入本公司產品,或採用燻蒸以外的方法(熱處理等)進行處理。

另外, 消毒 · 除蟲措施請在包裝前的木材加工階段實施。

非常感謝您選購三菱圖形操作終端。

請在使用前仔細閱讀本手冊,在充分理解圖形操作終端的功能和性能的基礎上,正確使用本產品。

#### 目錄

| 安全注意事項 A - 1                                                                                                    |
|----------------------------------------------------------------------------------------------------|
| 前言 A - 8                                                                                                    |
| 目錄 A - 8                                                                                                    |
| GT Works3的手冊清單A - 16                                                                                                    |
| 簡稱、總稱、圖示含義 A - 17                                                                                                    |
| 1. 到監視為止的步驟                                                                                                    |
| 1. 上可用10元初上中分少数         1.1.通訊接口的設定       1 - 3         1.1.1連接裝置設定(通道設定)       1 - 3         1.1.2G0T 乙太網路設定       1 - 7         1.1.31/F 連接清單       1 - 11         1.1.4注意事項       1 - 11         1.1.4注意事項       1 - 13         1.2將封裝資料寫人 GOT       1 - 14         1.2.1將封裝資料高人 GOT       1 - 14         1.2.2確認封裝資料是否已寫入 GOT       1 - 14         1.2.2確認封裝資料是否已寫入 GOT       1 - 16         1.3.1通訊模塊       1 - 16         1.3.1通訊模塊       1 - 16         1.3.2遲須模塊       1 - 17         1.3.3轉換電纜       1 - 17         1.3.4序列多臺拖帶連接模塊       1 - 17         1.3.5現場網路介面卡模塊       1 - 17         1.3.5現場網路介面卡模塊       1 - 17         1.3.5現場網路介面卡模塊       1 - 17         1.3.7重疊安裝模塊的方法(確認模塊安裝位置的確認)       1 - 18         1.4各種連接所必需的連接電纜       1 - 22         1.4.100T 的接口規格       1 - 22         1.4.100T 的接口規格       1 - 22         1.4.2同軸電纜用接口的連接方法       1 - 26         1.4.4RS-232/485 訊號轉換介面卡的設定       1 - 30         1.5確認 C0T 是否識別到連接裝置       1 - 31 |
| 1.6確認監視動作是否正常       1 - 33         1.6.1通過 GOT 本體進行確認       1 - 33         1.6.2通過 GT Designer3 進行確認 (乙太網路連接時)       1 - 35         1.6.3確認與各站的通訊狀態 (站監視功能)       1 - 37         1.6.4通過 PLC 進行確認       1 - 40                                                                                                    |

#### 微電腦連接

#### 2. 微電腦連接(序列)

| 2.1何謂微電腦連接(序列) | 2 | - | 2 |
|----------------|---|---|---|
| 2.2系統配置        | 2 | - | 5 |

\_\_\_\_\_

| 2.2.1微電腦連接 (序列)時 2 - 5                        |
|-----------------------------------------------|
| 2.3佈線圖                                        |
| 2.3.1RS-232 電纜                                |
| 2.3.2RS-422 電纜 2 - 14                         |
| 2.4元件資料區 2 - 16                               |
| 2.4.1D元件2 - 17                                |
| 2.4.2R元件 2 - 21                               |
| 2.4.3L元件 2 - 22                               |
| 2.4.4M 元件 2 - 23                              |
| 2.4.5SD 元件 2 - 24                             |
| 2.4.6SM 元件 2 - 28                             |
| 2.5報文格式 2 - 30                                |
| 2.5.1資料格式的類型和用途2 - 30                         |
| 2.5.2命令清單2 - 32                               |
| 2.5.3格式1、2(GOT-A900 系列微電腦連接)2 - 35            |
| 2.5.4格式 3 ~ 6 (A 相容 1C 幀) 2 - 47              |
| 2.5.5格式 7 ~ 10 (QnA 相容 3C/4C 幀)2 - 52         |
| 2.5.6格式 11 ~ 13 (DIGITAL 公司生產的記憶體連結方式) 2 - 60 |
| 2.5.7格式 14、15(GOT-F900 系列微電腦連接) 2 - 69        |
| 2.6GOT 側的設定 2 - 83                            |
| 2.6.1設定通訊接口 (連接裝置的設定)2 - 83                   |
| 2.6.2連接裝置進階2 - 85                             |
| 2.7系統配置示例 2 - 87                              |
| 2.8可設定的元件範圍 2 - 92                            |
| 2.9注意事項                                       |

## 3. 微電腦連接 (乙太網路)

| 3.1何調微電腦連接 (乙太網路) 3 - 2              |
|--------------------------------------|
| 3.2系統配置                              |
| 3.2.1微電腦連接 (乙太網路)時 3 - 2             |
| 3.3元件資料區 3 - 3                       |
| 3.3.1D元件                             |
| 3.3.2R元件                             |
| 3.3.3L 元件                            |
| 3.3.4M 元件                            |
| 3.3.6SM 元件                           |
| 3.4報文格式 3 - 17                       |
| 3.4.1資料格式的類型和用途                      |
| 3.4.2命令清單3 - 18                      |
| 3.4.3格式1、2(GOT-A900 系列微電腦連接)3 - 20   |
| 3.4.4格式 3、4(GOT-F900 系列微電腦連接) 3 - 32 |
| 3.4.5格式 5 (DIGITAL 公司生產的記憶體連結方式)     |
| 3.4.6格式 6、7(4E 唄)3 - 50              |
| 3.4./格式 8、9(UnA 相谷 3E 唄)             |
| 3.5G0T 側的設定                          |
| 3.5.1                                |
| 3.5.3GOT 乙太網路設定                      |

| 3.6系統配置示例   | 3 | -   | 72 |
|-------------|---|-----|----|
| 3.7可設定的元件範圍 | 3 | - ' | 73 |
| 3.8注意事項     | 3 | - ' | 74 |

## 4. DeviceNet 連接

| 4.1可連接機種清單                    |
|-------------------------------|
| 4.2系統配置                       |
| 4.2.1與 DviceNet 主站裝置連接時 4 - 3 |
| 4.3佈線圖                        |
| 4.4GOT 側的設定                   |
| 4.4.1設定通訊接□ ( 建接装直的設定 )       |
| 4.4.2 建设农业运用                  |
| 4.3001 的 EDS 檔案的準備            |
| 4.6DeviceNet 主站裝置側的設定4 - 8    |
| 4.7可設定的元件範圍                   |
| 4.8注意事項                       |

#### MODBUS 連接

#### 5. MODBUS/RTU 主站連接

| 5.1可連接機種清單 5 - 2                |
|---------------------------------|
| 5.2系統配置                         |
| 5.2.1與 MODBUS/RTU 從站裝置連接時 5 - 3 |
| 5.3佈線圖                          |
| 5.3.1RS-232 電纜 5 - 5            |
| 5.3.2RS-422/485 電纜 5 - 6        |
| 5.4GOT 側的設定5 - 12               |
| 5.4.1設定通訊接口 (連接裝置的設定) 5 - 12    |
| 5.4.2建接袋直建階                     |
| 5.5MODBUS/RTU 從站裝置側的設定5 - 15    |
| 5.5.1 站就設定                      |
| 5.6可設定的元件範圍 5 - 16              |
| 5.7注意事項 5 - 21                  |
| 6. MODBUS/TCP 主站連接              |
| 6.1可連接機種清單 6 - 2                |
| 6.2系統配置                         |
| 6.2.1與 MODBUS/TCP 從站裝置連接時 6 - 3 |
| 6.3GOT 側的設定6-4                  |
| 6.3.1設定通訊接口 (連接裝置的設定) 6 - 4     |
| 6.3.2連接裝置進階 6 - 5               |
| 6.3.3GOT 乙太網路設定 6 - 6           |
| 6.3.4乙太網路設定6 - 7                |
| 6.4MODBUS/TCP 從站裝置的設定6 - 9      |
| 6.5可設定的元件範圍6-9                  |

| 6.6連接示例                                 | 6 - | 14 |
|-----------------------------------------|-----|----|
| 6.6.1與 SCHNEIDER ELECTRIC 公司生產的 PLC     |     |    |
| (Modicon Premium、Modicon Quantum 系列)連接時 | 6 - | 14 |
| 6.6.2與橫河電機公司生產的 PLC (STARDOM) 連接時       | 6 - | 16 |
| 6.7注意事項                                 | 6 - | 19 |

## 7. MODBUS/RTU 從站連接

| 7.1可連接機種清單                           | - 2                  |
|--------------------------------------|----------------------|
| 7.2系統配置                              | - 3                  |
| 7.2.1與 MODBOS/R10 土站袋直建按时7<br>7.3佑線圖 | - 5                  |
| 7.3.1RS-232 電纜                       | - 5                  |
| 7.3.2RS-422/485 電纜                   | - 6                  |
| <ul> <li>7.4G0T側的設定</li></ul>        | · 12<br>· 12<br>· 13 |
| 7.5MODBUS/RTU 主站裝置側的設定               | · 14                 |
| 7.6可設定的元件範圍                          | • 14                 |
| 7.7注意事項                              | · 16                 |

## 8. MODBUS/TCP 從站連接

| 8.1可連接機種清單 8 - 2               |
|--------------------------------|
| 8.2系統配置                        |
| 8.2.1與 MODBUS/TCP 主站裝置連接時8 - 3 |
| 8.3GOT 側的設定                    |
| 8.3.1設定通訊接口 (連接裝置的設定)8 - 4     |
| 8.3.2連接裝置進階                    |
| 8.3.3001 乙太網路設定 8 - 5          |
| 8.4MODBUS/TCP 主站裝置側的設定 8 - 6   |
| 8.5可設定的元件範圍8 - 6               |
| 8.6注意事項                        |

## 9. PROFIBUS DP 連接

| 9.1可連接機種清單                                   | 2           |
|----------------------------------------------|-------------|
| 9.2系統配置                                      | · 3<br>· 3  |
| 9.3佈線圖                                       | 4           |
| 9.4GOT 側的設定                                  | 5<br>5<br>6 |
| 9.5GOT的GSD檔案的準備9 -<br>9.5.1GOT的GSD檔案的獲取方法9 - | · 7<br>· 7  |
| 9.6PROFIBUS DP 主站裝置側的設定9 -                   | 8           |
| 9.7可設定的元件範圍9 -                               | . 9         |

| 9.8注意事項 | 10 |
|---------|----|
|---------|----|

#### 10. SLMP 連接

| 10.1可連接機種清單            | 10   | -   | 2  |
|------------------------|------|-----|----|
| 10.2系統配置               | 10   | -   | 3  |
| 10.2.1與 SLMP 裝置連接時     | 10   | -   | 3  |
| 10.3GOT 側的設定           | 10   | -   | 4  |
| 10.3.1設定通訊接口 (連接裝置的設定) | 10   | -   | 4  |
| 10.3.2連接裝置進階           | 10   | -   | 5  |
| 10.3.3GOT 乙太網路設定       | 10   | -   | 6  |
| 10.3.4 (太網路設定          | 10   | -   | 7  |
| 10.3.5路田参數設定           | 10   | -   | 8  |
| 10.4SLMP 對應裝置的設定       | 10   | -   | 9  |
| 10.5可設定的元件範圍           | 10   | -   | 9  |
| 10.6注意事項               | 10 - | - ] | 11 |

## <u>11. CC-Link IE 現場網絡 Basic 連接</u>

| 11.1可連接機種清單 11 -                                                                                 | 2           |
|--------------------------------------------------------------------------------------------------|-------------|
| 11.2系統配置 11 -<br>11.2.1CC-Link IE 現場網絡 Basic 主站進行连接时 11 -                                        | 3<br>3      |
| 11.360T 側的設定       11 -         11.3.1設定通訊接口(連接裝置的設定)       11 -         11.3.2連接裝置進階       11 - | 5<br>5<br>6 |
| 11.3.3GOT 乙太網路設定       11 - 11.4CC-Link IE 現場網絡 Basic 主站的設定                                      | 6<br>7      |
| 11.5可設定的元件範圍 11 -                                                                                | 7           |
| 11.6注意事项 11 - 11 - 11 - 11 - 11 - 11 - 11                                                        | 9           |

#### 週邊裝置連接

\_

| 12 | . 聲音輸出裝置連接                  |                  |
|----|-----------------------------|------------------|
| 12 | 2.1可連接機種清單                  |                  |
| 12 | 2.2系統配置<br>12.2.1與聲音輸出裝置連接時 |                  |
| 12 | 2.3GOT 側的設定<br>12.3.1設定通訊接口 | 12 - 3<br>12 - 3 |
| 12 | 2.4注意事項                     | 12 - 4           |

#### 13. 外部 I/O 裝置連接

| 13.1可連接機種清單 13                      | - 2 |
|-------------------------------------|-----|
| 13.2系統配置                            | - 3 |
| 13.2.1與外部 I/O 裝置連接時 13              | - 3 |
| 13.3佈線圖                             | - 5 |
| 13.3.1外部 I/O 模塊連接-接口端子排轉換模塊間的連接電纜13 | - 5 |
| 13.3.2接口端子排轉換模塊-使用者自製作業面板的佈線圖13     | - 8 |
| 13.3.3外部 I/O 模塊-作業面板間的連接電纜 13 -     | 12  |
| 13.4GOT 側的設定13 -                    | 17  |

| 13.4.1設定通訊接口 | 13 | - | 17 |
|--------------|----|---|----|
| 13.5注意事項     | 13 | - | 18 |

#### 14. 條碼閱讀器連接

| 14.1可連接機種清單 14 -                                                                        | 2           |
|-----------------------------------------------------------------------------------------|-------------|
| 14.2系統配置       14 -         14.2.1與條碼閱讀器連接時       14 -                                  | 2<br>2      |
| 14.3佈線圖       14 -         14.3.1RS-232 電纜       14 -                                   | 4<br>4      |
| 14.4GOT 側的設定       14 -         14.4.1設定通訊接□       14 -         14.4.2連接裝置進階       14 - | 5<br>5<br>7 |
| 14.5系統配置示例                                                                              | 8           |
| 14.6注意事項 14 - 1                                                                         | 12          |

#### 15. 電腦遠端連接

| 15.1可連接機種清單            | 15   | - 2  |
|------------------------|------|------|
| 15.2序列連接時              | 15   | - 3  |
| 15.2.1系統配置             | 15   | - 3  |
| 15.2.2佈線圖              | 15   | - 4  |
| 15.2.3GOT 側的設定         | 15   | - 6  |
| 15.2.4連接裝置進階           | 15   | - 7  |
| 15.2.5在電腦上安裝、設定驅動程式    | 15   | - 9  |
| 15.2.6注意事項             | 15   | - 9  |
| 15.3乙太網路連接時            | 15 - | · 10 |
| 15.3.1系統配置             | 15 - | · 10 |
| 15.3.2GOT 側的設定         | 15 - | • 12 |
| 15.3.3在電腦上安裝必要的軟體並進行設定 | 15 - | • 13 |
| 15.3.4注意事項             | 15 - | • 13 |

## 16. GOT Mobile 連接

| 16.1可連接機種清單            | . 16 | - | 2 |
|------------------------|------|---|---|
| 16.2系統配置               | . 16 | - | 3 |
| 16.3GOT 側的設定           | . 16 | - | 5 |
| 16.3.1GOT Mobile設定     | . 16 | - | 5 |
| 16.3.2設定通訊接口 (連接裝置的設定) | . 16 | - | 5 |
| 16.4注意事項               | . 16 | - | 6 |

#### \_17. VNC 伺服器連接

| 17.1 | 可連接機種清單17 - 2              |
|------|----------------------------|
| 17.2 | 系統配置                       |
| 17.3 | OT 側的設定       17 - 4       |
| 17   | 3.1VNC 伺服器功能的設定 17 - 4     |
| 17   | 3.2設定通訊接口 (連接裝置的設定) 17 - 5 |
| 17.4 | 電腦側的設定                     |
| 18.  | 視訊 /RGB 連接                 |

| 18.1可連接機種清單 18 -             | 2 |
|------------------------------|---|
| 18.2系統配置                     | 3 |
| 18.2.1在 GOT 上顯示視訊圖像          | 3 |
| 18.2.2在外部監視器中顯示 GOT 的畫面 18 - | 4 |
| 18.3佈線圖                      | 5 |
| 18.3.1同軸電纜                   | 5 |
| 18.3.2模擬 RGB 電纜              | 6 |
| 18.4GOT 側的設定                 | 7 |
| 18.4.1設定通訊接口                 | 7 |
| 18.4.2連接裝置進階                 | 8 |
| 18.4.3設定視訊 /RGB 功能           | 9 |
| 18.5注意事項 18 -                | 9 |

## 19. 印表機連接

| 19.1可連接機種清單 19                                                                                   | -           | 2           |
|--------------------------------------------------------------------------------------------------|-------------|-------------|
| 19.2系統配置       19         19.2.1與 PictBridge 對應的印表機連接時       19         19.2.2與序列印表機連接時       19 | -<br>-<br>- | 2<br>2<br>3 |
| 19.3佈線圖       19         19.3.1RS-232 電纜       19                                                | -           | 4<br>4      |
| 19.4GOT 側的設定       19         19.4.1設定通訊接口       19         19.4.2連接裝置進階       19                | -<br>-<br>- | 5<br>5<br>7 |
| 19.5注意事項 19                                                                                      | -           | 8           |

## 20. 多媒體連接

| 20.1可連接機種清單 20 -              | 2 |
|-------------------------------|---|
| 20.2系統配置                      | 2 |
| 20.2.1儲存視訊影像,並在 GOT 上顯示       | 2 |
| 20.2.2 回電腦傳送視訊影像 20 -         | 3 |
| 20.3佈線圖                       | 5 |
| 20.3.1同軸電纜                    | 5 |
| 20.4GOT 側的設定                  | 6 |
| 20.4.1設定通訊接口                  | 6 |
| 20.4.2連接裝置進階                  | 8 |
| 20.4.3在電腦上安裝並設定多媒體資料關聯工具 20 - | 9 |
| 20.4.4設定多媒體功能                 | 9 |
| 20.4.5 使用閘道功能 20 -            | 9 |
| 20.5注意事項 20 -                 | 9 |

## 21. RFID 連接

| 21.1可連接機種清單    | 2 | 1 - | 2 |
|----------------|---|-----|---|
| 21.2系統配置       | 2 | 1 - | 2 |
| 21.2.1RFID 連接時 | 2 | 1 - | 2 |
| 21.3GOT 側的設定   | 2 | 1 - | 4 |
| 21.3.1設定通訊接口   | 2 | 1 - | 4 |
| 21.3.2連接裝置進階   | 2 | 1 - | 6 |

| 21.4注意事項 21 - 7                                                                                                    |
|----------------------------------------------------------------------------------------------------|
| 22. 無線區域網路連接                                                                                                    |
| 22.1系統配置       22 - 2         22.1.1無線區域網路連接時       22 - 2                                                                                                    |
| 22.2GOT 側的設定       22 - 3         22.2.1無線區域網路設定       22 - 3         22.2.2設定通訊接口(連接裝置的設定)       22 - 3         22.2.3連接裝置進階       22 - 4         22.2.4GOT 無線區域網路 I/F 設定       22 - 4 |
| 22.3注意事項                                                                                                    |
| 修訂記錄                                                                                                    |

#### GT Works3的手冊清單

在安裝繪畫軟體的同時,請同時安裝與本產品相關的手冊。 如需列印版,請就近洽詢代理店或分公司。

#### ■1. GT Designer3(GOT2000)的手冊清單

#### (1) 畫面建立軟體相關手冊

| 手冊名稱                                                                | 手冊編號<br>(型名號碼)           | 提供格式           |
|---------------------------------------------------------------------|--------------------------|----------------|
| GT Works3 安裝方法                                                      | -                        | PDF            |
| GT Designer3 (GOT2000) 畫面設計手册                                       | SH-081362CHT<br>(1D7MN1) | PDF • e-Manual |
| GT Converter2 Version3 Operating Manual for GT Works3               | SH-080862ENG<br>(1D7MB2) | PDF            |
| GOT2000 Series MES Interface Function Manual for GT Works3 Version1 | SH-081228ENG             | PDF            |

#### (2) 連接相關手冊

| 手冊名稱                                                              | 手冊編號<br>(型名號碼)           | 提供格式 |
|-------------------------------------------------------------------|--------------------------|------|
| GOT2000系列連接手冊 (三菱電機裝置連接篇) 對應GT Works3 Version1                    | SH-081430CHT<br>(1D7MN8) | PDF  |
| GOT2000系列連接手冊 (其他公司裝置連接篇1) 對應GT Works3 Version1                   | SH-081431CHT             | PDF  |
| GOT2000系列連接手冊 (其他公司裝置連接篇2) 對應GT Works3 Version1                   | SH-081432CHT             | PDF  |
| GOT2000系列連接手冊 (微電腦/MODBUS/現場總線/週邊裝置連接篇) 對應GT Works3<br>Version1   | SH-081433CHT             | PDF  |
| GOT2000 Series Handy GOT Connection Manual For GT Works3 Version1 | SH-081867ENG<br>(1D7MS9) | PDF  |

#### (3) GT SoftGOT2000用手冊

| 手冊名稱                                     | 手冊編號<br>(型名號碼) | 提供格式 |
|------------------------------------------|----------------|------|
| GT SoftGOT2000 Versionl Operating Manual | SH-081201ENG   | PDF  |

#### (4) GOT2000用手冊

| 手冊名稱                     | 手冊編號<br>(型名號碼)           | 提供格式 |
|--------------------------|--------------------------|------|
| GOT2000系列 主機使用說明書 (硬體篇)  | SH-081427CHT<br>(1D7MN5) | PDF  |
| GOT2000系列 主機使用說明書(實用程式篇) | SH-081428CHT<br>(1D7MN6) | PDF  |
| GOT2000系列 主機使用說明書 (監視篇)  | SH-081429CHT<br>(1D7MN7) | PDF  |

#### POINT

何謂e-Manual

- e-Manual是可以使用專用工具進行瀏覽的三菱電機FA電子書手冊。
- e-Manual具有以下特點。
- 可以從多本手冊同時搜尋需要的資訊 (跨手冊搜尋)
- 可以透過手冊內的連結瀏覽其他手冊
- 可以透過產品插圖的各部分瀏覽想要瞭解的硬體規格
- 可以將需要頻繁瀏覽的資訊登錄到我的最愛

#### 簡稱、總稱、圖示含義

說明中使用的簡稱、總稱如下所示。

#### 1. GOT

#### (1) 0T2000系列

|      | 簡稱、總     | 稱          | 内容                                                 | 圖示<br>支援                                    | 含義<br>不支援                                   |
|------|----------|------------|----------------------------------------------------|---------------------------------------------|---------------------------------------------|
|      | GT27-X   | GT2715-X   | GT2715-XTBA 	GT2715-XTBD                           | GT                                          | GT                                          |
| GT27 |          | GT2712-S   | GT2712-STBA 、GT2712-STWA 、GT2712-STBD 、GT2712-STWD | 27                                          | 27                                          |
|      | GT27-S   | GT2710-S   | GT2710-STBA 、GT2710-STBD                           |                                             |                                             |
|      |          | GT2708-S   | GT2708-STBA 、GT2708-STBD                           |                                             |                                             |
|      |          | GT2710-V   | GT2710-VTBA、GT2710-VTWA、GT2710-VTBD、GT2710-VTWD    |                                             |                                             |
|      | GT27-V   | GT2708-V   | GT2708-VTBA 、GT2708-VTBD                           |                                             |                                             |
|      |          | GT2705-V   | GT2705-VTBD                                        |                                             |                                             |
|      |          |            | GT25全部機種                                           | <sup>ст</sup><br>25                         | <sup>GT</sup><br>25                         |
|      | CTD5 W   | GT2510-WX  | GT2510-WXTBD \ GT2510-WXTSD                        | GT                                          | GT_                                         |
|      | G123-W   | GT2507-W   | GT2507-WTBD 、GT2507-WTSD                           | 25                                          | 25                                          |
|      | CTDE C   | GT2512-S   | GT2512-STBA 、GT2512-STBD                           |                                             |                                             |
|      | 6125-5   | GT2512F-S  | GT2512F-STNA SGT2512F-STND                         |                                             |                                             |
| GT25 |          | GT2510-V   | GT2510-VTBA、GT2510-VTWA、GT2510-VTBD、GT2510-VTWD    |                                             |                                             |
|      |          | GT2510F-V  | GT2510F-VTNA SGT2510F-VTND                         |                                             |                                             |
|      | GT25-V   | GT2508-V   | GT2508-VTBA、GT2508-VTWA、GT2508-VTBD、GT2508-VTWD    |                                             |                                             |
|      |          | GT2508F-V  | GT2508F-VTNA \ GT2508F-VTND                        |                                             |                                             |
|      |          | GT2505-V   | GT2505-VTBD                                        |                                             |                                             |
|      | GT25HS-V | GT2506HS-V | GT2506HS-VTBD                                      | <sup>дт</sup><br><b>2506</b><br>нѕ          | ат<br><b>2506</b><br><sup>НS</sup>          |
|      |          | GT2310-V   | GT2310-VTBA · GT2310-VTBD                          | GT                                          | GT                                          |
| GT23 | GT23-V   | GT2308-V   | GT2308-VTBA 	 GT2308-VTBD                          | 23                                          | 23                                          |
| -    | •        |            | GT21全部機種                                           | <sup>ст</sup><br>21                         | <sup>GT</sup><br>21                         |
|      | GT21-W   | GT2107-W   | GT2107-WTBD 、GT2107-WTSD                           | <sup>дт</sup> ₀7₩<br><b>21</b>              | <sup>GT</sup> 07W<br><b>21</b>              |
|      | GT21-Q   | GT2105-Q   | GT2105-QTBDS \ GT2105-QMBDS                        | g⊺₀₅q<br><b>21</b> ⁰₅q                      | <sup>ст</sup> о5Q<br><b>21</b>              |
|      | GT21-R   | GT2104-R   | GT2104-RTBD                                        | <sup>g⊺</sup> ₀₄r<br><b>21</b>              | <sup>gt</sup> 04R<br>21                     |
|      | GT21-P   | GT2104-P   | GT2104-PMBD                                        | GT <sub>03Р</sub><br><b>21</b> 04Р<br>ET/R4 | GT <sub>03P</sub><br>2104P<br>ET/R4         |
| GT21 |          |            | GT2104-PMBDS                                       | <sup>GT</sup> 03Р<br><b>21</b> 04Р<br>R4    | GT <sub>03Р</sub><br>2104Р<br>R4            |
| 0121 |          |            | GT2104-PMBDS2                                      | <sup>GT</sup> 03Р<br><b>21</b> 04Р<br>R2    | GT <sub>03P</sub><br>2104P<br>R2            |
|      |          |            | GT2104-PMBLS                                       | <sup>GT</sup> 03Р<br><b>21</b> 04Р<br>R4-5V | GT <sub>03P</sub><br>2104P<br>R4-5V         |
|      |          | GT2103-P   | GT2103-PMBD                                        | GT <sub>03P</sub><br><b>21</b> 04P<br>ET/R4 | GT <sub>03P</sub><br>2104P<br>ET/R4         |
|      |          |            | GT2103-PMBDS                                       | <sup>GT</sup> 03Р<br><b>21</b> 04Р<br>R4    | GT <sub>03Р</sub><br>2104Р<br>R4            |
|      |          |            | GT2103-PMBDS2                                      | <sup>GT</sup> 03Р<br><b>21</b> 04Р<br>R2    | GT <sub>03P</sub><br>2104P<br>R2            |
|      |          |            |                                                    | GT2103-PMBLS                                | <sup>GT</sup> 03Р<br><b>21</b> 04Р<br>R4-5V |

| 箱紙 、物稱         | 内容                      |                     | 圖示含義                |  |
|----------------|-------------------------|---------------------|---------------------|--|
| 1町1日 、201日     |                         |                     | 不支援                 |  |
| GT SoftGOT2000 | GT SoftGOT2000 Version1 | Soft<br>GOT<br>2000 | Soft<br>GOT<br>2000 |  |
| 手持式GOT         | GT2506HS-VTBD           |                     | -                   |  |

#### (2) GOT1000系列、GOT900系列、GOT800系列

| 你你手带 石榴手带 | 内容                    |  | 圖示含義 |  |
|-----------|-----------------------|--|------|--|
| 間件、総件     |                       |  | 不支援  |  |
| GOT1000系列 | COT1000系列             |  | -    |  |
| GOT900系列  | GOT-A900系列、GOT-F900系列 |  |      |  |
| GOT800系列  | COT-800系列             |  | -    |  |

#### ■2. 通訊模塊

| 簡稱、總稱               | 内容                                                                                                  |
|---------------------|----------------------------------------------------------------------------------------------------|
| 匯流排連接模塊             | GT15-QBUS、GT15-QBUS2、GT15-ABUS、GT15-ABUS2、GT15-75QBUSL、<br>GT15-75QBUS2L、GT15-75ABUSL、GT15-75ABUS2L |
| 序列通訊模塊              | GT15-RS2-9P、GT15-RS4-9S、GT15-RS4-TE                                                                 |
| MELSECNET/H通訊模塊     | GT15-J71LP23-25 \ GT15-J71BR13                                                                      |
| CC-Link IE控制器網路通訊模塊 | GT15-J71GP23-SX                                                                                     |
| CC-Link IE現場網路通訊模塊  | GT15-J71GF13-T2                                                                                     |
| CC-Link通訊模塊         | GT15-J61BT13                                                                                        |
| 無線區域網路通訊模塊          | GT25-WLAN                                                                                           |
| 序列多臺拖帶連接模塊          | GT01-RS4-M                                                                                          |
| 接口轉換介面卡             | GT10-9PT5S                                                                                          |
| 現場網路介面卡模塊           | GT25-FNADP                                                                                          |
| 以太網通訊模塊             | GT25-J71E71-100                                                                                     |
| RS-232/485訊號轉換介面卡   | GT14-RS2T4-9P                                                                                       |

#### ■3. 選項模塊

| 簡稱、總稱     |            | 内容                                                 |
|-----------|------------|----------------------------------------------------|
| 印表機模塊     |            | GT15-PRN                                           |
|           | 視訊輸入模塊     | GT27-V4-Z(GT16M-V4-Z和GT27-IF1000的套裝)               |
|           | RGB輸入模塊    | GT27-R2、GT27-R2-Z(GT16M-R2-Z和GT27-IF1000的套裝)       |
| 仍計/KUB 快兆 | 視訊/RGB輸入模塊 | GT27-V4R1-Z(GT16M-V4R1-Z和GT27-IF1000的套裝)           |
|           | RGB輸出模塊    | GT27-ROUT、GT27-ROUT-Z(GT16M-ROUT-Z和GT27-IF1000的套裝) |
| 多媒體模塊     |            | GT27-MMR-Z (GT16M-MMR-Z和GT27-IF1000的套裝)            |
| 視訊訊號轉換模塊  |            | GT27-IF1000                                        |
| 外部1/0模塊   |            | GT15-DIO、GT15-DIOR                                 |
| 聲音輸出模塊    |            | GT15-SOUT                                          |
| SD卡模塊     |            | GT21-03SDCD                                        |

## ■4. 選配件

| 簡稱、總稱     | 内容                                                                                                    |
|-----------|----------------------------------------------------------------------------------------------------|
| SD卡       | NZ1MEM-2GBSD、NZ1MEM-4GBSD、NZ1MEM-8GBSD、NZ1MEM-16GBSD、L1MEM-2GBSD、<br>L1MEM-4GBSD                                                                                                    |
| 電池        | GT11-50BAT、GT15-BAT                                                                                                    |
| 保護膜       | GT27-15PSGC、GT25-12PSGC、GT25-10WPSGC、GT25-10PSGC、GT25-08PSGC、GT21-<br>07WPSGC、GT25-05PSGC、GT25-05PSGC-2、GT21-05PSGC、GT21-04RPSGC-UC、GT21-<br>03PSGC-UC、GT21-04PSGC-UC、GT27-15PSCC、GT25-12PSCC、GT25-10WPSCC、GT25-<br>10PSCC、GT25-08PSCC、GT25-05PSCC、GT25-05PSCC-2、GT25-12PSCC-UC、GT25-<br>10PSCC-UC、GT25-08PSCC-UC、GT21-07WPSCC、GT21-05PSCC、GT21-04RPSCC-UC、<br>GT21-04PSCC-UC、GT21-03PSCC-UC、GT16H-60PSC |
| 防油膜       | GT25F-12ESGS \ GT25F-10ESGS \ GT25F-08ESGS                                                                                                    |
| 防油罩       | GT20-15PC0、GT20-12PC0、GT20-10PC0、GT20-08PC0、GT25-05PC0、GT05-50PC0、<br>GT21-04RPC0、GT10-30PC0、GT10-20PC0                                                                                                    |
| USB防護罩    | GT25-UCOV 、GT25-05UCOV 、GT21-WUCOV                                                                                                    |
| 支架        | GT15-90STAND、GT15-80STAND、GT15-70STAND、GT05-50STAND、GT25-10WSTAND、GT21-07WSTAND                                                                                                    |
| 附屬裝置      | GT15-70ATT-98、GT15-70ATT-87、GT15-60ATT-97、GT15-60ATT-96、GT15-60ATT-<br>87、GT15-60ATT-77、GT21-04RATT-40                                                                                                    |
| 擴充USB防水電纜 | GT14-C10EXUSB-4S · GT10-C10EXUSB-5S                                                                                                    |
| 接口轉換盒     | GT16H-CNB-42S                                                                                                    |
| 緊急停止開關卡蓋板 | GT16H-60ESCOV                                                                                                    |

#### ■5. 軟體

#### (1) GOT相關軟體

| 簡稱、總稱                 | 内容                                              |
|-----------------------|-------------------------------------------------|
| GT Works3             | SW1DND-GTWK3-J 、SW1DND-GTWK3-E 、SW1DND-GTWK3-C  |
| GT Designer3 Version1 | GOT2000系列、GOT1000系列用畫面建立軟體GT Designer3          |
| GT Designer3          | のアル、1、2十万人が2002000ろでに日本元7キンモレー                  |
| GT Designer3(GOT2000) | GI WOIKS3中包含时GOI2000系列用畫面建立軟體                   |
| GT Designer3(GOT1000) | GT Works3中包含的GOT1000系列用畫面建立軟體                   |
| 聲音合成許可                | GT Works聲音合成許可 (SW1DND-GTVO-M)                  |
| GT Simulator3         | GOT2000系列、GOT1000系列、GOT900系列用螢幕模擬器GT Simulator3 |
| GT SoftGOT2000        | 監控軟體GT SoftGOT2000                              |
| GT Converter2         | GOT1000系列、GOT900系列用資料轉換軟體GT Converter2          |
| GT Designer2 Classic  | GOT900系列用畫面建立軟體GT Designer2 Classic             |
| GT Designer2          | GOT1000系列、GOT900系列用畫面建立軟體GT Designer2           |
| DU/WIN                | GOT-F900系列用畫面建立軟體FX-PCS-DU/WIN                  |

#### (2) iQ Works關聯軟件

| 簡稱、總稱                | 内容                                                                                |
|----------------------|-----------------------------------------------------------------------------------|
| iQ Works             | iQ Platform對應工程環境MELSOFT iQ Works                                                 |
| MELSOFT Navigator    | SW□DND-IQWK、SW□DNC-IQWK(iQ Platform對應工程環境MELSOFT iQ Works)<br>中的統合開發環境<br>(□表示版本) |
| MELSOFT iQ AppPortal | SW□DND-IQAPL-M型應用程序統一管理軟件<br>(□表示版本)                                              |

#### (3) 其他軟體

|                    | 簡稱、總稱         | 内容                                                         |  |
|--------------------|---------------|------------------------------------------------------------|--|
| GX Works3          |               | SW□DND-GXW3-□型PLC工程軟體<br>(□表示版本)                           |  |
| GX Works2          |               | SW□DNC-GXW2-□型PLC工程軟體<br>(□表示版本)                           |  |
|                    | GX Simulator3 | GX Works3的模擬功能                                             |  |
| 浦接些罟榵擬哭            | GX Simulator2 | GX Works2的模擬功能                                             |  |
| 定议农业庆城市            | GX Simulator  | SW□D5C-LLT-□型梯形圖邏輯測試工具功能套裝軟體 (SW5D5C-LLT(-V)以上)<br>(□表示版本) |  |
| GX Developer       |               | SW□D5C-GPPW-□/SW□D5F-GPPW(-V)型套裝軟體<br>(□表示版本)              |  |
| GX LogViewer       |               | SW□DNN-VIEWER-□型套裝軟體<br>(□表示版本)                            |  |
| PX Developer       |               | SW□D5C-FBDQ-□型計裝控制用FBD套裝軟體<br>(□表示版本)                      |  |
| MT Works2          |               | 運動控制器工程環境MELSOFT MT Works2(SW□DND-MTW2-□)<br>(□表示版本)       |  |
| MT Developer       |               | SW□RNC-GSV型運動控制器Q系列用集成啟動支援軟體<br>(□表示版本)                    |  |
| CW Configurator    |               | C語言控制器模塊用設定・監視工具(SW1DND-RCCPU-□)<br>(□表示版本)                |  |
| MR Configurator2   |               | SW□DNC-MRC2-□型伺服安裝軟體<br>(□表示版本)                            |  |
| MR Configurator    |               | MRZJW□-SETUP型伺服安裝軟體<br>(□表示版本)                             |  |
| FR Configurator    |               | 變頻器安裝軟體 (FR-SW□-SETUP-W□)<br>(□表示版本)                       |  |
| NC Configurator2   |               | CNC参數設定支援工具(FCSB1221)                                      |  |
| NC Configurator    |               | CNC参數設定支援工具                                                |  |
| FX Configurator-FP |               | FX3U-20SSC-H参數設定・監視、測試用套裝軟體 (SW□D5CFXSSC□)<br>(□表示版本)      |  |
| FX3U-ENET-L設定工具    |               | FX3U-ENET-L型乙太網路模塊設定用軟體(SW1D5-FXENETL-□)                   |  |
| RT Too1Box2        |               | 機械手臂編程用軟體 (3D-11C-WIN□)                                    |  |
| RT ToolBox3        |               | 機械手臂編程用軟體 (3F-14C-WIN □)                                   |  |
| MX Component       |               | MX Component Version□(SW□D5C-ACT-□)<br>(□表示版本)             |  |
| MX Sheet           |               | MX Sheet Version□(SW□D5C-SHEET-□)<br>(□表示版本)               |  |
| CPU模塊記錄設定工具        |               | CPU模塊記錄設定工具(SW1DNN-LLUTL-E)的簡稱                             |  |

#### ■6. 授權金鑰(GT SoftGOT2000用)

| 簡稱、總稱 | 内容            |
|-------|---------------|
| 授權金鑰  | GT27-SGTKEY-U |

■7. 其他

| 簡稱、總稱            | 内容                                      |
|------------------|-----------------------------------------|
| IAI公司            | 株式會社IAI                                 |
| 阿自倍爾公司           | 阿自倍爾株式會社                                |
| 歐姆龍公司            | 歐姆龍株式會社                                 |
| 基恩斯公司            | 株式會社基恩斯                                 |
| 光洋電子工業公司         | 光洋電子工業株式會社                              |
| 捷太格特公司           | 株式會社捷太格特                                |
| 夏普公司             | 夏普株式會社                                  |
| 神港科技公司           | 神港科技株式會社                                |
| 千野公司             | 株式會社千野                                  |
| 東芝公司             | 株式會社東芝                                  |
| 東芝機械公司           | 東芝機械株式會社                                |
| 松下公司             | 松下株式會社                                  |
| 松下設備SUNX公司       | 松下設備SUNX株式會社                            |
| 日立產機系統公司         | 株式會社日立產機系統                              |
| 日立製作所            | 株式會社日立製作所                               |
| 平田機工公司           | 平田機工株式會社                                |
| 富士電機公司           | 富士電機株式會社                                |
| MURATEC          | Muratec(村田機械株式會社)                       |
| 安川電機公司           | 株式會社安川電機                                |
| 橫河電機公司           | 橫河電機株式會社                                |
| 理化工業公司           | 理化工業株式會社                                |
| ALLEN-BRADLEY    | Allen-Bradley(Rockwell Automation, Inc) |
| CLPA             | CC-Link協會                               |
| GE公司             | GE Intelligent Platforms                |
| HMS公司            | HMS Industrial Networks                 |
| LS產電公司           | LS產電株式會社                                |
| MITSUBISHI INDIA | Mitsubishi Electric India Pvt. Ltd.     |
| ODVA             | Open DeviceNet Vendor Association, Inc. |
| 施耐德電氣公司          | Schneider Electric SA                   |
| SICK公司           | SICK AG                                 |
| 西門子公司            | Siemens AG                              |
| PLC              | 各公司PLC                                  |
| 控制裝置             | 各公司控制裝置                                 |
| 溫度調節器            | 各公司溫度調節器                                |
| 指示調節器            | 各公司指示調節器                                |
| 調節器              | 各公司調節器                                  |

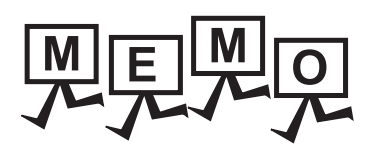

| <br> |
|------|
|      |
|      |
|      |
|      |
|      |
|      |
|      |
|      |
|      |
|      |
|      |
|      |
|      |
|      |
| <br> |
|      |
|      |
|      |
| <br> |
|      |
|      |
|      |
|      |
|      |
|      |
|      |
|      |
| <br> |
|      |
| <br> |
|      |
|      |
|      |
| <br> |
|      |
|      |

1

## 1. 到監視為止的步驟

| 1.1 | 通訊接口的設定        | • | • | • | • | • | • | • | • | • | • | • | • | • | • | . 1 | - 3 |
|-----|----------------|---|---|---|---|---|---|---|---|---|---|---|---|---|---|-----|-----|
| 1.2 | 將封裝資料寫入GOT     | • | • | • |   | • | • | • |   |   | • | • | • |   | • | 1 - | 14  |
| 1.3 | 各種連接所必需的選配裝置   | • | • | • |   | • | • | • |   |   | • | • | • |   | • | 1 - | 16  |
| 1.4 | 各種連接所必需的連接電纜   | • |   | • | • |   | • |   |   |   | • | • |   |   |   | 1 - | 22  |
| 1.5 | 確認GOT是否識別到連接裝置 | • | • | • | • | • | • |   |   |   | • | • | • |   | • | 1 - | 31  |
| 1.6 | 確認監視動作是否正常     |   | • | • |   |   |   |   |   |   | • |   |   |   |   | 1 - | 33  |

#### 1. 到監視為止的步驟

到監視為止的大致步驟和各項目的說明項的內容如下所示。

- Step 1. 通訊接口的設定 推合任用的建筑形式和运送机 并没有违控性界的现在
  - 確定所使用的連接形式和通道No.,並進行連接裝置的設定。
    - ➡ 1.1通訊接□的設定
       各章 GOT的設定
- Step 2. 封裝資料的寫入 將工程資料、系統應用程式寫入到GOT。
  - ➡ 1.2.1將封裝資料寫入GOT
- Step 3. 確認已寫入封裝資料 確認工程資料、系統應用程式是否已被正確地寫入到GOT中。
  - ➡ 1.2.2確認封裝資料是否已寫入GOT
- Step 4. 通訊模塊的安裝、電纜的連接 根據連接形式安裝選配裝置,製作連接電纜並進行連接。
  - ➡ 1.3各種連接所必需的選配裝置
    - 1.4各種連接所必需的連接電纜
    - 各章 系統配置
    - 各章 佈線圖
- Step 5. 確認GOT是否識別到連接裝置 通過實用程式的[連接裝置設定]來確認GOT是否識別到連接裝置。
  - ➡ 1.5確認GOT是否識別到連接裝置
- Step 6. 確認GOT的監視動作是否正常 通過實用程式或Developer等來確認GOT的監視動作是否正常。
  - ➡ 1.6確認監視動作是否正常

對GOT和連接裝置之間的通訊接口進行設定。

首次使用GOT時,請務必通過本設定對通訊接口的通道和通訊驅動程式進行設定並寫入GOT中。通過GT Designer3的[連接裝置設定]及[I/F連接清單]對GOT的通訊接口進行設定。

#### 1.1.1 連接裝置設定(通道設定)

設定與GOT連接的裝置的通道。

#### ■1. 設定

| 唱 連接裝置設定 |                                                            |                                            |                                                 | _ • •                    |
|----------|------------------------------------------------------------|--------------------------------------------|-------------------------------------------------|--------------------------|
|          | 製造商( <u>M</u> ):<br>根種(E):<br>I/F(J):<br>驅動程式( <u>D</u> ): | 三                                          | nD/M/NC/DR,CRnD-700<br>)                        | ×<br>×<br>×              |
|          | 內容<br>涼特率(8<br>重試沈数時<br>倚送延遲<br>格式<br>監視速度<br>伺服時初         | PS)<br>(次)<br>時間(秒)<br>時間(ms)<br>換GD元件起始編號 | 1重<br>115200<br>0<br>3<br>0<br>1<br>市(標準)<br>10 |                          |
| < >>     |                                                            |                                            | 權定                                              | ▼<br>1000 至用( <u>A</u> ) |

- Step 1. 選擇[通用設定]→[連接裝置設定]功能表。
- Step 2. 顯示連接裝置的設定視窗,從清單功能表中選擇要使用的通道No.。
- Step 3. 請參照以下說明進行設定。

#### POINT

關於通道No.2~4 請在使用多通道功能時對通道No.2~4進行設定。 關於多通道功能的詳情,請參照以下內容。

➡ 三菱電機裝置連接篇 20. 多通道功能

#### ■2. 設定項目

對製造商、機種、驅動程式、I/F的設定項目進行說明。 使用通道No.2~4時,請勾選[使用CH\*]的核取方塊。

|                                                                                |                                                                                                    |                                                                                                    |                                                                                                    | _                                                                                                    | • ×                                                                                                    |
|--------------------------------------------------------------------------------|----------------------------------------------------------------------------------------------------|----------------------------------------------------------------------------------------------------|----------------------------------------------------------------------------------------------------|----------------------------------------------------------------------------------------------------|----------------------------------------------------------------------------------------------------|
| 製造商(M):<br>供種(E):<br>I/F(I):<br>驅動程式(D):<br>○ 減階(N)                            | 三菱電機<br>MELSEC-Q/Q<br>乙太網路:支持<br>乙太網路(三妻                                                                                                    | S,Q17nD/M/I<br>赞多CPU速接<br>起電機),閘道                                                                                                    | NC/DR,CRnD-700                                                                                                    | ~<br>~<br>~                                                                                                    | ^                                                                                                    |
| 內容<br>GOT Net N.<br>GOT Katik<br>GOT装置通<br>重試次數(次<br>股較時間間<br>(第送遙壓射<br>伺服輪切換) | D.<br>(別用埠No.<br>()<br>()<br>間(初)<br>間(ms)<br>GD元件起始編別                                                                                                    | f.<br>1<br>3<br>3<br>3<br>3<br>8<br>4<br>1                                                                                                    | <b>1</b><br>1.<br>1.8<br>0001<br>3.<br>3.<br>3.<br>0.<br>0.<br>0.                                                                                                    |                                                                                                    |                                                                                                    |
| 乙太網路連接裝                                                                        | 置設定<br>Net No.<br>1                                                                                                    | )<br>立占9度<br>1                                                                                                    | 快速<br>QnUD(P)V/QnUDE(H)                                                                                                    | IP位址<br>192.168.3.39                                                                                                    | 9<br>9<br>文田(A)                                                                                                    |
|                                                                                | <ul> <li>製造時(位):</li> <li>(県種(E):</li> <li>リF(1):</li> <li>駆動程式(D):</li> <li>▲ 道路(h)</li> <li>○ 道路(h)</li> <li>○ 可容置の前にないため、<br/>GOT Net Ni<br/>GOT Age<br/>GOT Net Ni<br/>GOT Age<br/>GOT Age<br/>GOT Age<br/>Manual Age<br/>Manual Age</li></ul> | <ul> <li>製造商(位): 三変電標<br/>(秋便(E): MELSEC-Q/Q<br/>J/F(J): 乙太相路(支援)<br/>駆動利星式(2): 乙太相路(三変)</li> <li>○ 浦路(位)</li> <li>○ 南容<br/>GOT Net No.<br/>GOT Age<br/>GOT Net No.<br/>GOT Age<br/>GOT Net No.<br/>GOT Age<br/>GOT Net No.<br/>GOT Age<br/>GOT Net No.<br/>GOT Age<br/>GOT Net No.<br/>GOT Age<br/>GOT Net No.<br/>GOT Age<br/>GOT Net No.<br/>GOT Age<br/>GOT Net No.<br/>GOT Age<br/>GOT Net No.<br/>GOT Age<br/>GOT Age<br/>GOT</li></ul> | 製造商(位):       三菱電線         機種(E):       MELSEC-Q/QS,Q17/D/M/         JF(I):       乙太網路:支規多CPU連接         履動程式(D):       乙太網路(二菱電像),MBE         〇〇丁松香(〇):       乙太網路(二菱電像),MBE         〇〇丁松香(〇):       乙太網路(二菱電像),MBE         〇〇丁松香(〇):       二         〇〇丁松香(〇):       二         夏話小教(六):       二         夏話小教(六):       二         夏話小教(六):       二         夏話小教(六):       二         夏話小教(六):       二         夏話小教(六):       二         夏話小教(六):       二         夏話小教(六):       二         ○丁松香(小):       二         ○丁松香(小):       二         ○丁松香(大):       二         ○丁松香(大):       二         ○丁松香(大):       二         ○丁松香(大):       二         ○丁松香(小):       二         ○丁松香(丁松):       三         ○丁松香(丁松):       三         ○丁松香(丁松):       三         ○丁松香(丁松):       三         ○丁松香(丁松):       三         ○丁松香(丁松):       三         ○丁松香(丁松):       三         ○丁松香(丁松):       三         ○丁松香(丁松):       三         ○丁松香(丁松): <td>ジジ造柄(1): 三菱電標     秋燈(E): MELSEC-Q/QS,Q17nD/M/NC/DR,CRnD-700     リア(1): 乙木相路:支援参CPU連接     駆動程式(2): 乙木相路:三菱電(24),M5道     〇(1): 乙木相路:三菱電(24),M5道     〇(1): □     〇(1): □     〇(1): □     〇(1): □     〇(1): □     〇(1): □     〇(1): □     〇(1): □     〇(1): □     〇(1): □     〇(1): □     〇(1): □     〇(1): □     〇(1): □     〇(1): □     〇(1): □     〇(1): □     〇(1): □     〇(1): □     〇(1): □     〇(1): □     〇(1): □     〇(1): □     〇(1): □     〇(1): □     〇(1): □     〇(1): □     〇(1): □     〇(1): □     〇(1): □     〇(1): □     〇(1): □     〇(1): □     〇(1): □     〇(1): □     〇(1): □     〇(1): □     〇(1): □     〇(1): □     〇(1): □     〇(1): □     〇(1): □     〇(1): □     〇(1): □     〇(1): □     〇(1): □     〇(1): □     〇(1): □     〇(1): □     〇(1): □     〇(1): □     〇(1): □     〇(1): □     〇(1): □     〇(1): □     〇(1): □     〇(1): □     〇(1): □     〇(1): □     □     □     □     □     □     □     □     □     □     □     □     □     □     □     □     □     □     □     □     □     □     □     □     □     □     □     □     □     □     □     □     □     □     □     □     □     □     □     □     □     □     □     □     □     □     □     □     □     □     □     □     □     □     □     □     □     □     □     □     □     □     □     □     □     □     □     □     □     □     □     □     □     □     □     □     □     □     □     □     □     □     □     □     □     □     □     □     □     □     □     □     □     □     □     □     □     □     □     □     □     □     □     □     □     □     □     □     □     □     □     □     □     □     □     □     □     □     □     □     □     □     □     □     □     □     □     □     □     □     □</td> <td>製造商(M):     三菱電機       線燈(E):     MELSEC-Q/QS,Q17nD/M/NC/DR,CRnD-700       JF(J):     之太網路支援多CPU連接       駆動程式(D):     之太網路(三菱電機),MbB       〇 諸階(M)        〇 計算(M)     1       〇 丁 Net No.     1       〇 〇 丁 Net No.     1       〇 〇 丁 Net No.     1       〇 〇 丁 Net No.     1       〇 〇 丁 Net No.     1       〇 〇 丁 Net No.     5001       重訂:基本時間(か)     3       山間:副連時間(か)     3       山間:副連時間(か)     3       山間:     1       〇 〇 〇 〇 〇 〇 〇 〇 〇 〇 〇 〇 〇 〇 〇 〇 〇 〇 〇</td> | ジジ造柄(1): 三菱電標     秋燈(E): MELSEC-Q/QS,Q17nD/M/NC/DR,CRnD-700     リア(1): 乙木相路:支援参CPU連接     駆動程式(2): 乙木相路:三菱電(24),M5道     〇(1): 乙木相路:三菱電(24),M5道     〇(1): □     〇(1): □     〇(1): □     〇(1): □     〇(1): □     〇(1): □     〇(1): □     〇(1): □     〇(1): □     〇(1): □     〇(1): □     〇(1): □     〇(1): □     〇(1): □     〇(1): □     〇(1): □     〇(1): □     〇(1): □     〇(1): □     〇(1): □     〇(1): □     〇(1): □     〇(1): □     〇(1): □     〇(1): □     〇(1): □     〇(1): □     〇(1): □     〇(1): □     〇(1): □     〇(1): □     〇(1): □     〇(1): □     〇(1): □     〇(1): □     〇(1): □     〇(1): □     〇(1): □     〇(1): □     〇(1): □     〇(1): □     〇(1): □     〇(1): □     〇(1): □     〇(1): □     〇(1): □     〇(1): □     〇(1): □     〇(1): □     〇(1): □     〇(1): □     〇(1): □     〇(1): □     〇(1): □     〇(1): □     〇(1): □     〇(1): □     〇(1): □     〇(1): □     □     □     □     □     □     □     □     □     □     □     □     □     □     □     □     □     □     □     □     □     □     □     □     □     □     □     □     □     □     □     □     □     □     □     □     □     □     □     □     □     □     □     □     □     □     □     □     □     □     □     □     □     □     □     □     □     □     □     □     □     □     □     □     □     □     □     □     □     □     □     □     □     □     □     □     □     □     □     □     □     □     □     □     □     □     □     □     □     □     □     □     □     □     □     □     □     □     □     □     □     □     □     □     □     □     □     □     □     □     □     □     □     □     □     □     □     □     □     □     □     □     □     □     □     □     □     □     □     □     □ | 製造商(M):     三菱電機       線燈(E):     MELSEC-Q/QS,Q17nD/M/NC/DR,CRnD-700       JF(J):     之太網路支援多CPU連接       駆動程式(D):     之太網路(三菱電機),MbB       〇 諸階(M)        〇 計算(M)     1       〇 丁 Net No.     1       〇 〇 丁 Net No.     1       〇 〇 丁 Net No.     1       〇 〇 丁 Net No.     1       〇 〇 丁 Net No.     1       〇 〇 丁 Net No.     5001       重訂:基本時間(か)     3       山間:副連時間(か)     3       山間:副連時間(か)     3       山間:     1       〇 〇 〇 〇 〇 〇 〇 〇 〇 〇 〇 〇 〇 〇 〇 〇 〇 〇 〇 |

| 項目    | 内容                                             |
|-------|------------------------------------------------|
| 使用CH* | 要設定通道No.2~4時,請勾選核取方塊。                          |
| 製造商   | 選擇與GOT連接的裝置的製造商。                               |
| 機種    | 選擇與GOT連接的裝置的機種。請參照以下內容進行設定。                    |
| I/F   | 選擇連接裝置的00T接口。請參照以下內容進行設定。<br>➡ (3)[I/F]的設定     |
| 驅動程式  | 選擇寫人到GOT的通訊驅動程式。請參照以下內容進行設定。<br>➡ (1)[驅動程式]的設定 |
| 進階    | 對通訊驅動程式的波特率和資料長度等進行設定。<br>→ 参照與GOT連接的裝置的各章節內容  |

#### (1) [驅動程式]的設定

根據[製造商]、[機種]及[1/F]的設定,驅動程式的顯示項目會有所不同。 未顯示要設定的驅動程式時,請確認[製造商]、[機種]以及[1/F]的設定是否正確。 請參照以下內容進行設定。

➡ 各章 設定通訊接口

(2) [機種]的設定 根據所使用的PLC,選擇的機種會有所不同。 請參照以下內容進行設定。

| 機種     | 型號名             | 製造商名稱              |  |
|--------|-----------------|--------------------|--|
|        | NFCP100         | httija录+%          |  |
|        | NFJT100         | 傾刈电機               |  |
|        | TSX P57 203M    |                    |  |
|        | TSX P57 253M    |                    |  |
|        | TSX P57 303M    |                    |  |
|        | TSX P57 353M    |                    |  |
|        | TSX P57 453M    |                    |  |
|        | 140 CPU 311 10  |                    |  |
| MODBUS | 140 CPU 434 12U |                    |  |
|        | 140 CPU 534 14U | Schneider Electric |  |
|        | 140 CPU 651 50  |                    |  |
|        | 140 CPU 651 60  |                    |  |
|        | 140 CPU 671 60  |                    |  |
|        | 140 CPU 113 02  |                    |  |
|        | 140 CPU 113 03  |                    |  |
|        | 140 CPU 434 12A |                    |  |
|        | 140 CPU 534 14A |                    |  |
| 微電腦連接  | 微電腦             | -                  |  |

#### (3) [I/F]的設定

根據所使用的GOT,可以選擇的接口會有所不同。 請根據所使用的接口及安裝於GOT上的通訊模塊的位置進行設定。

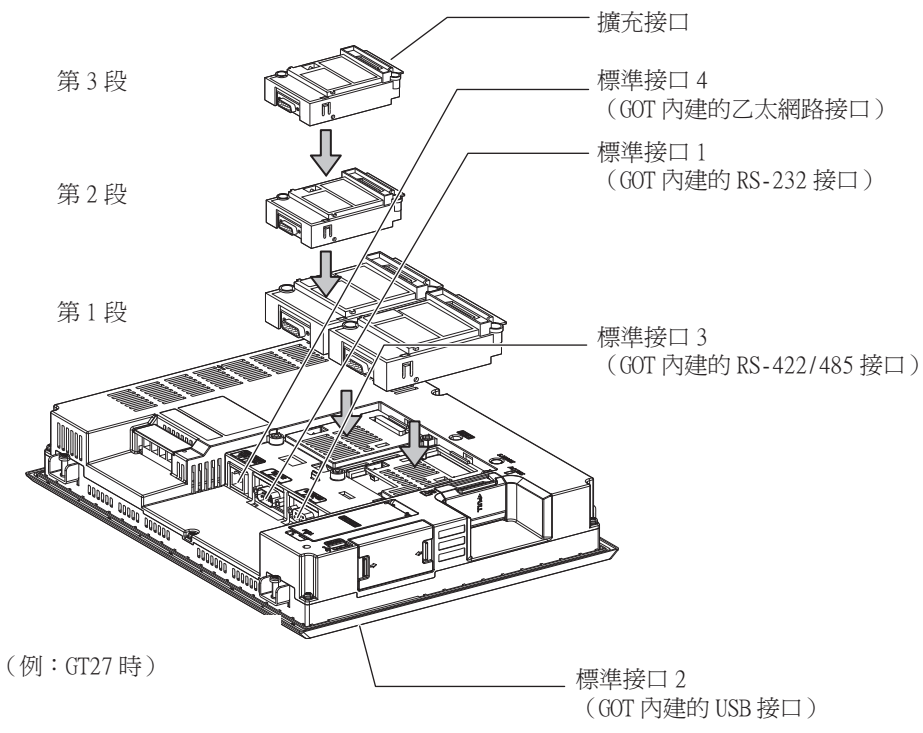

#### 1.1.2 GOT乙太網路設定

通過進行下列設定,GOT可以與不同的網路進行通訊。

#### 1) GOT IP位址設定

對下列通訊埠進行設定。

■標準埠(GT25-W時為埠1)

在GOT內建的標準埠或埠1中設定[GOT IP位址]、[子網路遮罩]。

#### ■ 擴充埠(GT25-W時為埠2)

在擴充埠(乙太網路通訊模組的乙太網路接口)或GOT內建的埠2中設定[GOT IP位址]、[子網路遮罩]。 在GT25-W以外的GOT中使用擴充埠時,BootOS需要Z以後版本。 BootOS的寫入方法,請參照以下手冊。

➡ GT Designer3 (GOT2000) 畫面設計手冊

#### ■ 無線區域網路

設定無線區域網路I/F的[GOT IP位址]、[子網路遮罩]、[週邊S/W通訊用埠No.]、[透明傳輸用埠No.]。

#### 2) GOT乙太網路通用設定

對標準埠和擴充埠或埠1和埠2進行下列通用設定。

- [預設閘道]
- [週邊S/W通訊用埠No.]
- [透明傳輸用埠No.]

#### 3) IP篩選設定

設定IP篩選後,可以允許或攔截來自特定IP位址的存取。

#### ■1. 設定GOT IP位址

設定GOT IP位址。

#### (1) [標準埠]或[埠1]

以[標準埠]為例進行說明。

Step 1. 選擇[系統]→[GOT設定]→[GOT乙太網路設定]→[GOT IP位址設定]→[標準埠]功能表。

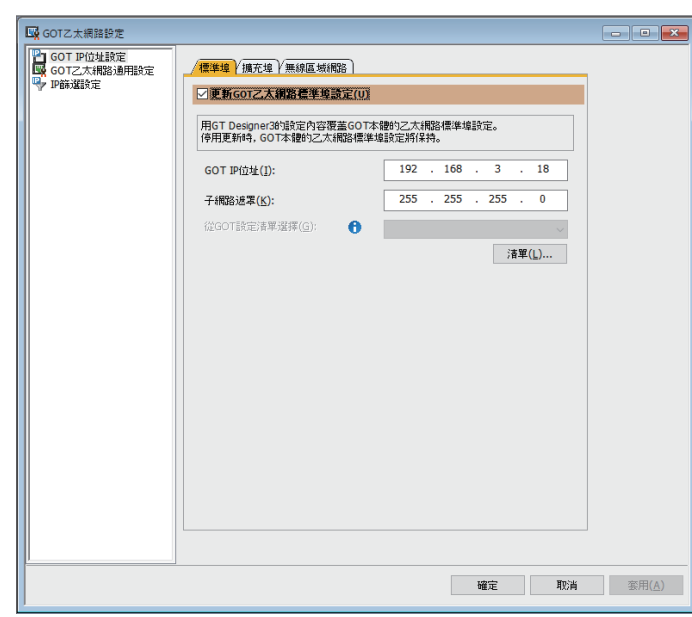

Step 2. 進行以下設定。

| 項目             | 內容                                                                          | 範圍                        |
|----------------|-----------------------------------------------------------------------------|---------------------------|
| 更新GOT乙太網路標準埠設定 | 將GOT乙太網路標準埠設定反映到GOT。                                                        | -                         |
| GOT IP位址       | 設定GOT IP位址的IP位址。<br>(預設:192.168.3.18)                                       | 0.0.0.0 ~ 255.255.255.255 |
| 子網路遮罩          | 子網路遮罩<br>使用子網路時,需設定子網路遮罩。(僅限經由路由器時)未使用子網路時依<br>預設值動作。<br>(預設:255.255.255.0) | 0.0.0.0 ~ 255.255.255.255 |
| 從GOT設定清單中選擇    | 從[GOT設定清單]對話方塊中選擇設定的GOT。<br>➡ GT Designer3 (GOT2000) 畫面設計手冊                 | -                         |

(2) [擴充埠]或[埠2] 以[擴充埠]為例進行說明。

Step 1. 選擇[系統]→[GOT設定]→[GOT乙太網路設定]→[GOT IP位址設定]→[擴充埠]功能表。

| GOT乙太網路設定                 |                                                 |                          | - • ×          |
|---------------------------|-------------------------------------------------|--------------------------|----------------|
| GOT IP位址設定<br>GOT乙太網路通用設定 | /標準坦)/擴充坦/無線區域網路                                |                          |                |
| ♥ P篩運設定                   | ✓更新GOT乙太網路擴充埠設定(U)                              |                          |                |
|                           | 用GT Designer3的設定內容覆蓋GOT本<br>停用更新時,GOT本體的乙太網路擴充均 | "體的乙太網路擴充埠設定。<br>埠設定將保持。 |                |
|                           |                                                 |                          |                |
|                           | GOT IP(应址(I):                                   | 192 . 168 . 5 . 22       |                |
|                           | 子網路遮罩(K):                                       | 255 . 255 . 255 . 0      |                |
|                           | 從GOT設定清單選擇(G): 🕤                                | ~                        |                |
|                           |                                                 | 清單(L)                    |                |
|                           |                                                 |                          |                |
|                           |                                                 |                          |                |
|                           |                                                 |                          |                |
|                           |                                                 |                          |                |
|                           |                                                 |                          |                |
|                           |                                                 |                          |                |
|                           |                                                 |                          |                |
|                           |                                                 |                          |                |
|                           |                                                 | 確定 取消                    | 蜜用( <u>A</u> ) |

Step 2. 進行以下設定。

| 項目             | 內容                                                                          | 範圍                             |
|----------------|-----------------------------------------------------------------------------|--------------------------------|
| 更新GOT乙太網路擴充埠設定 | 將GOT乙太網路擴充埠設定反映到GOT。                                                        | -                              |
| 啟用乙太網路擴充埠      | 將乙太網路擴充埠設為有效。                                                               | -                              |
| GOT IP位址       | 設定GOT IP位址的IP位址。<br>(預設:192.168.5.22)                                       | $0.0.0.0 \sim 255.255.255.255$ |
| 子網路遮罩          | 子網路遮罩<br>使用子網路時,需設定子網路遮罩。(僅限經由路由器時)未使用子網路時<br>依預設值動作。<br>(預設:255.255.255.0) | 0.0.0.0 ~ 255.255.255.255      |
| 從GOT設定清單選擇     | 從[GOT設定清單]對話方塊中選擇設定的GOT。<br>➡ GT Designer3 (GOT2000) 畫面設計手冊                 | -                              |

#### (3) [無線區域網路]

Step 1. 選擇[系統]→[GOT設定]→[GOT乙太網路設定]→[GOT IP位址設定]→[無線區域網路]功能表。

| GOT乙太網路設定                                                         |                                                                                                    |                                        |                                     |                          |         | - • × |
|-------------------------------------------------------------------|----------------------------------------------------------------------------------------------------|----------------------------------------|-------------------------------------|--------------------------|---------|-------|
| GOTI2大網路粉定<br>GOTIP位址設定<br>GOTI2大網路通知設定<br>GOTI2大網路通知設定<br>PB路道設定 | ノ復準塩 (据充塩 ) 無線區場網路 ノ復準塩 (据充塩 ) 無線區場網路)/(設定 ) 用らて Designac2が接た内容階度の73 用らて Designac2が接た内容階度の73 ので 即位地(1): 子術路追案(5): 協会ので設定活準選擇(G): ① | 5個的無線區刻活<br>1/時定相保持。<br>192 .<br>255 . | <b>和</b> 路1/F建筑<br>168 .<br>255 . 3 | Ē。<br>4 .<br>255 .<br>済單 | 20<br>0 |       |
|                                                                   | □指定無線風域解除的用体No.(Y)<br>述強度(W)透明用体No.(IV):<br>述想用傳輸用はNo.:<br>■ ②相應線區域解散1/F(5)<br>種動程度設定                                              | 5015                                   | 4<br>7                              |                          |         |       |
|                                                                   |                                                                                                    |                                        | 曈                                   | Ē                        | 取消      | 蜜用(▲) |

#### Step 2. 進行以下設定。

| 項目               | 內容                                                                          | 範圍                                            |
|------------------|-----------------------------------------------------------------------------|-----------------------------------------------|
| 更新GOT無線區域網路I/F設定 | 將無線區域網路的接口設定反映至GOT。                                                         | -                                             |
| 啟用無線區域網路I/F      | 將無線區域網路接口設定為有效。                                                             | -                                             |
| GOT IP位址         | 設定無線區域網路I/F的IP位址。<br>(預設:192.168.4.20)                                      | $0.0.0.0 \sim 255.255.255.255$                |
| 子網路遮罩            | 子網路遮罩<br>使用子網路時,需設定子網路遮罩。(僅限經由路由器時)未使用子網<br>路時依預設值動作。<br>(預設:255.255.255.0) | 0.0.0.0 ~ 255.255.255.255                     |
| 從GOT設定清單選擇       | 從[GOT設定清單]對話方塊中選擇設定的GOT。                                                    | -                                             |
| 指定無線區域網路用埠No.    | 除了GOT乙太網路通用設定外,還要將無線區域網路用埠No.設定為有效。                                         | -                                             |
| 週邊S/W通訊用埠No.     | 設定GOT與週邊S/W通訊時所使用的埠No.。<br>(預設:5015)                                        | 1024 ~ 65534 (5011 ~<br>5013,49153 ~ 49170除外) |
| 透明傳輸用埠No.        | 設定GOT以透明傳輸功能連接時的埠No.。<br>(預設: 5014)                                         | 1024 ~ 65534(5011 ~ 5013,<br>49153 ~ 49170除外) |
| 驅動程式設定           | 從[GOT設定清單]對話方塊中選擇設定的GOT。                                                    | -                                             |

#### POINT

GOT IP位址設定

請將各乙太網路設定的GOT IP位址設定為網路系統不同的值。 (子網路遮罩為[255.255.255.0]時的設定示例)

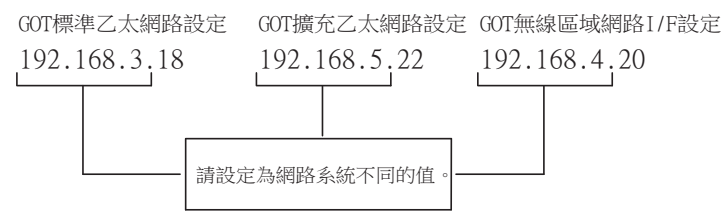

#### ■2. GOT乙太網路通用設定

對標準埠和擴充埠或埠1和埠2進行下列通用設定。

Step 1. 選擇[系統]→[GOT設定]→[GOT乙太網路設定]→[GOT乙太網路通用設定]功能表。

| GOT乙太網路設定                 |                   |         | _ • ×    |
|---------------------------|-------------------|---------|----------|
| GOT IP位址設定<br>GOT乙太網路通用設定 | 基本設定              |         |          |
| P篩選設定                     | 執行各乙太網路埠中通用的基本設定。 | 0       |          |
|                           | 預設M道(G):          | 0.0.0.0 | J        |
|                           | 週邊S/Wi)翻用埠No.(N): | 5015    |          |
|                           | 透明傳輸用埠No.:        | 5014    |          |
|                           |                   |         |          |
|                           |                   |         |          |
|                           |                   |         |          |
|                           |                   |         |          |
|                           |                   |         |          |
|                           |                   |         |          |
|                           |                   |         |          |
|                           |                   |         |          |
|                           |                   |         |          |
|                           |                   |         |          |
|                           |                   |         |          |
|                           |                   |         |          |
|                           |                   |         |          |
|                           |                   | 確定      | 取消 茶用(A) |
|                           |                   | -4.~    | 20113(2) |

#### Step 2. 進行以下設定。

| 項目           | 内容                                              | 範圍                                            |
|--------------|-------------------------------------------------|-----------------------------------------------|
| 預設閘道         | 設定連接有GOT側的預設閘道的路由器位址。(僅限經由路由器時)<br>(預設:0.0.0.0) | $0.0.0.0 \sim 255.255.255.255$                |
| 週邊S/W通訊用埠No. | 設定GOT與週邊S/W通訊時所使用的埠No.。<br>(預設:5015)            | 1024 ~ 65534(5011 ~ 5013,<br>49153 ~ 49170除外) |
| 透明傳輸用埠No.    | 設定GOT以透明傳輸功能連接時的埠No.。<br>(預設:5014)              | 1024 ~ 65534 (5011 ~<br>5013,49153 ~ 49170除外) |

#### **■3.** IP篩選設定

Step 1. 選擇[系統]→[GOT設定]→[GOT乙太網路設定]→[IP篩選設定]功能表。

| GOT乙太網路設定                 |                                                           |        | - • -   |  |  |
|---------------------------|-----------------------------------------------------------|--------|---------|--|--|
| GOT IP位址設定<br>GOT乙太網路通用設定 | IP篩選設定                                                    |        |         |  |  |
| P 静識設定                    | 「新印稿演選於定反映至GOT本種<br>該該定是與全部之大規範維約1%定及GOT無線區城規範1/時完定約週用設定。 |        |         |  |  |
|                           | □使用叩篩選(U)<br>從以下印位址存取(1): 读過                              | ~      |         |  |  |
|                           | + ×                                                       | _      |         |  |  |
|                           | 範圍<br>設定 起始IP位址                                           | 結束IP位址 | 排除的IP位址 |  |  |
|                           | 1 192.168.3.1                                             |        |         |  |  |
|                           |                                                           |        |         |  |  |
|                           |                                                           |        |         |  |  |
|                           |                                                           |        |         |  |  |
|                           |                                                           |        |         |  |  |
|                           |                                                           |        |         |  |  |
|                           |                                                           |        |         |  |  |
|                           |                                                           |        |         |  |  |
|                           |                                                           |        |         |  |  |
|                           |                                                           |        |         |  |  |
|                           | 3                                                         | 確定     | 取消      |  |  |

Step 2. 關於進階,請參照以下手冊。

➡ GT Designer3 (GOT2000) 畫面設計手冊

#### 1.1.3 I/F連接清單

顯示GOT的通訊接口清單。 為所使用的接口設定通道、通訊驅動程式。

#### ■1. 設定

| I/F連接清單          |             |              | ×  |
|------------------|-------------|--------------|----|
| 標準I/F設定          |             |              |    |
|                  | CH No.      | 驅動程式         |    |
| I/F-1: RS422/485 | 1 ~         | 序列(MELSEC) ~ | 進階 |
| I/F-2: RS232     | 0 ~         | 未使用 ~        | 進階 |
| I/F-3: USB       | 9 ~         | 主機(電腦) ~     |    |
| RS232設定          |             |              |    |
| □ 5V電源           | 供給有效        |              |    |
|                  |             |              |    |
| 乙太朝路建接該定         | <b>CI N</b> |              |    |
|                  | CH NO.      | 5世史刀7呈工/、    |    |
| 乙太網路             | 0 ~         | 未使用          | 進階 |
| 擴充I/F設定          |             |              |    |
|                  | CH No.      | 驅動程式         |    |
| 第1段              | 0 ~         | 未使用 ~        | 進階 |
| 第2段              | 0 ~         | 未使用 ~        | 進階 |
| 第3段              | 0 ~         | 未使用 ~        | 進階 |
|                  |             |              |    |
|                  |             |              |    |
|                  |             | 確定           | 取消 |

Step 1. 選擇[通用設定]→[I/F連接清單]功能表。

Step 2. 顯示I/F連接清單對話方塊,請參照以下說明進行設定。

#### **■2**. 設定項目

以下將對標準I/F設定、擴充I/F設定的設定項目的相關內容進行說明。 關於詳細說明,請參照以下手冊。

➡ GT Designer3 (GOT2000)畫面設計手冊

|                        | I/F連接清單          |                | ×     |  |  |  |
|------------------------|------------------|----------------|-------|--|--|--|
| UI機種設定<br>HTTTCTC1を互加ま | 標準I/F設定          |                |       |  |  |  |
| 平選捧了G121系列時            |                  | CH No. 驅動程式    |       |  |  |  |
| : RS422/485/232(侧面)    | I/F-1: RS422/485 | 1 ~ 序列(MELSEC) | ~ 道階… |  |  |  |
| 2: RS232(背面)           | I/F-2: RS232     | 0 ~ 未使用        | ✓ 進階… |  |  |  |
|                        | I/F-3: USB       | 9 ~ 主機(電腦)     | ~     |  |  |  |
|                        | RS232設定          |                |       |  |  |  |
|                        | □ 5V電源供給有效       |                |       |  |  |  |
|                        |                  |                |       |  |  |  |
|                        | 乙太網路連接設定         |                |       |  |  |  |
|                        |                  | CH No. 驅動程式    |       |  |  |  |
|                        | 乙太網路             | 0 ~ 未使用        | ✓ 進階… |  |  |  |
|                        | 擴充I/F設定          |                |       |  |  |  |
|                        |                  | CH No. 驅動程式    |       |  |  |  |
|                        | 第1段              | 0 ~ 未使用        | ✔ 進階  |  |  |  |
|                        | 第2段              | 0 ~ 未使用        | ✓ 道階… |  |  |  |
|                        | 第3段              | 0 ~ 未使用        | ~ 道階  |  |  |  |
|                        |                  |                |       |  |  |  |

| 項目       | 内容                            |                                                                                                    |  |
|----------|-------------------------------|----------------------------------------------------------------------------------------------------|--|
|          | 為COT標配的通訊接口設定通道No.、驅動程式。      |                                                                                                    |  |
| 標準I/F設定  | CH No.                        | 根據使用目的設定CH No.。<br>0:不使用<br>1~4:在連接裝置設定(通道設定)中設定的通道No.1~4的連接裝置用<br>5~8:條碼功能、RFID功能、電腦遠端作業功能(序列)<br>A:報表功能(使用序列印表機時)、硬拷貝功能(使用序列印表機時)                                           |  |
|          | 驅動程式                          | 設定連接裝置的驅動程式。<br>·與CH No.對應的各通訊驅動程式 ·連接裝置的各驅動程式                                                                                                    |  |
|          | 進階                            | 進行通訊驅動程式的進階。<br>➡ 参照與COT連接的裝置的各章節內容                                                                                                    |  |
|          | I/F-1,I/F-2,I/F-3             | 顯示GOT標準接口的通訊形式。                                                                                                    |  |
|          | RS232設定                       | 要通過RS232啟用5V電源供給功能時,請勾選[5V電源供給有效]。<br>[1/F-1:RS232]的CH No.為[9]時,停用RS232的設定。<br>GT21不支援。                                                                                       |  |
| 乙太網路連接設定 | 在GOT內建的乙太網路接口中設定通道No.和通訊驅動程式。 |                                                                                                    |  |
|          | CH No.                        | 根據使用目的設定CH No.。<br>根據所使用的GOT,可以設定的接口數會有所不同。<br>0:不使用<br>1~4:在連接裝置設定(通道設定)中設定的通道No.1~4的連接裝置用<br>9:主機(電腦)、乙太網路下載用<br>A:電腦遠端作業功能(乙太網路)、VNC伺服器功能、閘道功能、MES接口功能<br>多CPU:乙太網路多CPU連接用 |  |
|          | 驅動程式                          | 設定連接裝置的驅動程式。<br>·與CH No.對應的各通訊驅動程式 ·連接裝置的各驅動程式                                                                                                    |  |
|          | 進階                            | 進行通訊驅動程式的進階。<br>→ 参照與GOT連接的裝置的各章節內容                                                                                                    |  |
| 項目      | 内容                                 |                                                                                                    |       |
|---------|------------------------------------|----------------------------------------------------------------------------------------------------|-------|
|         | 對安裝於GOT擴充接口上的通訊模組進行設定。<br>GT21不支援。 |                                                                                                    |       |
| 擴充I/F設定 | CH No.                             | <ul> <li>根據使用目的設定CH No.。</li> <li>根據所使用的GOT,可以設定的接口數會有所不同。</li> <li>0:不使用</li> <li>1~4:在連接裝置設定(通道設定)中設定的通道No.1~4的連接裝置用</li> <li>5~8:條碼功能、RFID功能、電腦遠端作業功能(序列)</li> <li>A:視訊顯示功能、RGB顯示功能、多媒體功能、外部I/O功能、作業面板功能、RGB輸出功能、報表功能、硬</li> <li>拷貝功能(使用印表機時)、聲音輸出功能</li> </ul> | 為止的步驟 |
|         | 驅動程式                               | 設定連接裝置的驅動程式。<br>·與CH No.對應的各通訊驅動程式 ·連接裝置的各驅動程式                                                                                                    | 「監祷   |
|         | 進階                                 | 進行通訊驅動程式的進階。                                                                                                    | КH    |

#### POINT

關於通道No.、驅動程式

- (1) 關於通道No.2~4請在使用多通道功能時對通道No.2~4進行設定。關於多通道功能的詳情,請參照以下內容。
  - ➡ 三菱電機裝置連接篇 20. 多通道功能
- (2) 關於驅動程式

根據[製造商]、[機種]及[1/F]的設定,驅動程式的顯示項目會有所不同。 未顯示要設定的驅動程式時,請確認[製造商]、[機種]以及[1/F]的設定是否正確。

➡ 各章 設定通訊接口

## 1.1.4 注意事項

#### ■1. 使用多CPU系統時

通過GOT對其他站的多CPU系統進行監視時,無論本站的PLC CPU類型如何(QCPU、QnACPU、ACPU),機種請一律選擇為[MELSEC-Q(多CPU)/Q運動控制]或[MELSEC-QnU/DC、Q17nD/M/NC/DR、CRnD-700]。 選擇其他機種時,將無法進行CPU號機的設定。

#### ■2. 變更機種時的注意事項

- (1) 包含無法轉換的元件時
   變更了製造商、機種時,無法轉換的元件(元件類型不存在或超出可設定範圍時等)將在GT Designer3中顯示為
   [??],請重新對元件進行設定。
- (2) 變更後的製造商、機種不支援網路時 網路的設定變為本站。
- (3) 將製造商、機種變更為[未使用]時 變更後的通道No.的元件會在GT Designer3中顯示為[??],請重新設定元件。 此外,由於通道No.會被保留,所以可以通過[批量變更元件]、[批量變更CH No.]、[元件使用清單]來批量變更為其 他的通道No.以再次使用物件。

# 1.2 將封裝資料寫入GOT

將封裝資料寫入GOT。 關於GOT寫入的詳情,請參照以下說明。

➡ GT Designer3 (GOT2000) 畫面設計手冊

# 1.2.1 將封裝資料寫入GOT

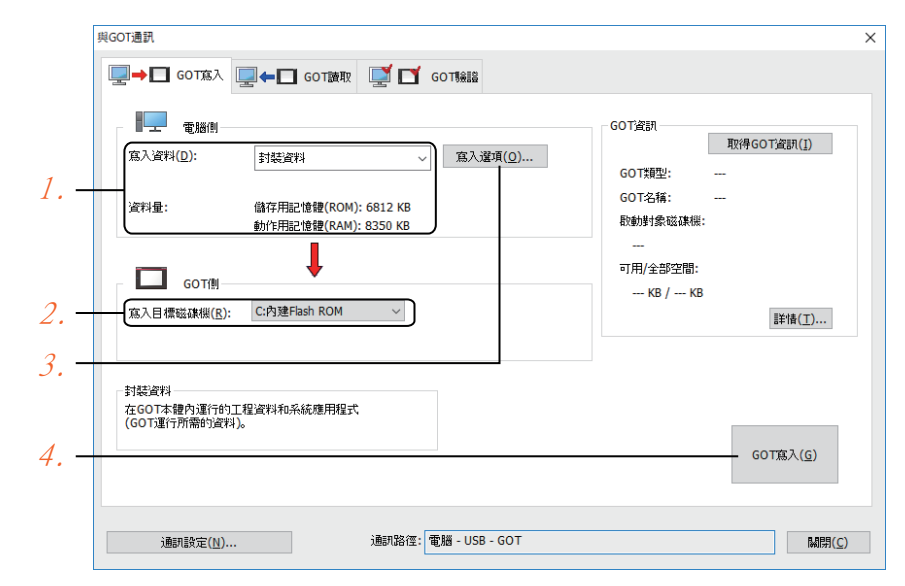

- Step 1. 請在[寫入資料]中選擇[封裝資料]。 [資料量]中會顯示轉移資料的容量,請確認轉移目標磁碟機的可用空間是否不足。
- Step 2. 請選擇[寫入目標磁碟機]。
- Step 3. 需要在封裝資料中新增、刪除系統應用程式或特殊資料時,請按一下[寫入選項]按鈕,在[寫入選項]對話 方塊中進行設定。
- Step 4. 請按一下[GOT寫入]按鈕。
- Step 5. 封裝資料將被寫入到GOT中。

# 到監視為止的步驟

# 1.2.2 確認封裝資料是否已寫入GOT

通過從GT Designer3的GOT中讀取資料,以確認封裝資料是否正確寫入GOT。 關於從GOT讀取,請參照以下說明。

|      | GT Designer3 (GOT2000) 畫面設計手冊                                   |                                                     |
|------|-----------------------------------------------------------------|-----------------------------------------------------|
|      | 與GOT通訊                                                          | ×                                                   |
|      | □→□ GOT寫入 □→□ GOT讀取 □ GOT論語                                     |                                                     |
| 1.—  | GOT(例<br>適型資料(D): 工程資料<br>適型算形描述課程( <u>B</u> ): C:內建Flash ROM ~ | GOT資訊<br>取得GOT資訊(1)<br>GOT類型:<br>GOT名稱:<br>段動対象磁跳艇: |
| 2. – | ↓<br>電路例<br>顕取目標(E): GT Designer3 ✓                             | <br>可用/全部空間:<br>KB / KB<br>詳情( <u>丁</u> )           |
| 3. – |                                                                 | GO T論相攻( <u>G</u> )                                 |
|      | 通訊設定( <u>1</u> ) 通訊路徑: 電腦 - USB - GOT                           |                                                     |

- *Step 1.* [GOT側]的設定如下所示。
  - 請在[讀取資料]中選擇[工程資料]或[封裝資料]。
  - 請在[讀取源磁碟機]中選擇儲存有工程資料或封裝資料的磁碟機。
- Step 2. 設定[電腦側]。 請在[讀取目標]中設定工程的讀取目標。 讀取到GT Designer3時,請選擇[GT Designer3]。 ([讀取資料]為[封裝資料]時,無法讀取到GT Designer3中。) 作為檔案進行讀取時,請按一下[...]按鈕,設定檔案的儲存格式和儲存目標。
- *Step 3.* 請按一下[GOT讀取]按鈕。
- Step 4. 讀取工程。
- Step 5. 請確認工程資料是否被正確寫入GOT。

# 1.3 各種連接所必需的選配裝置

各種連接形式下連接所必需的選配裝置如下所示。 關於選配裝置的規格、使用方法、安裝方法,請參照各選配裝置的使用說明書。

## 1.3.1 通訊模塊

| 商品名                                             | 型號名                                                             | 規格                                                                                                    |  |
|-------------------------------------------------|-----------------------------------------------------------------|----------------------------------------------------------------------------------------------------|--|
|                                                 | GT15-QBUS                                                       | QCPU(Q模式)、運動控制器CPU(Q系列)用<br>匯流排連接(1ch)模塊標準型                                                                                                    |  |
|                                                 | GT15-QBUS2                                                      | QCPU(Q模式)、運動控制器CPU(Q系列)用<br>匯流排連接(2ch)模塊標準型                                                                                                    |  |
|                                                 | GT15-ABUS                                                       | A/QnACPU、運動控制器CPU(A系列)用<br>匯流排連接(1ch)模塊標準型                                                                                                    |  |
| 四次十十十十十十十十十十十十十十十十十十十十十十十十十十十十十十十十十十十十十         | GT15-ABUS2                                                      | A/QnACPU、運動控制器CPU(A系列)用<br>匯流排連接(2ch)模塊標準型                                                                                                    |  |
| 進流排理按惧琬                                         | GT15-75QBUSL                                                    | QCPU(Q模式)、運動控制器CPU(Q系列)用<br>匯流排連接(1ch)模塊超薄型                                                                                                    |  |
|                                                 | GT15-75QBUS2L                                                   | QCPU(Q模式)、運動控制器CPU(Q系列)用<br>匯流排連接(2ch)模塊超薄型                                                                                                    |  |
|                                                 | GT15-75ABUSL                                                    | A/QnACPU、運動控制器CPU(A系列)用<br>匯流排連接(1ch)模塊超薄型                                                                                                    |  |
|                                                 | GT15-75ABUS2L                                                   | A/QnACPU、運動控制器CPU(A系列)用<br>匯流排連接(1ch)模塊超薄型                                                                                                    |  |
|                                                 | GT15-RS2-9P                                                     | RS-232序列通訊模塊 (D-Sub9針 (公))                                                                                                    |  |
| 序列通訊模塊                                          | GT15-RS4-9S                                                     | RS-422/485序列通訊模塊(D-Sub9針 (母))                                                                                                    |  |
|                                                 | GT15-RS4-TE                                                     | RS-422/485序列通訊模塊 (端子排)                                                                                                    |  |
| MELSECNET/H                                     | GT15-J71LP23-25                                                 | 光纖迴圈模塊                                                                                                    |  |
| 通訊模塊                                            | GT15-J71BR13                                                    | 同軸匯流排模塊                                                                                                    |  |
| MELSECNET/10                                    | GT15-J71LP23-25                                                 | -<br>光纖迴圈模塊<br>(使用時將MELSECNET/H通訊模塊設為MNET/10模式)                                                                                                    |  |
| 通訊模塊                                            | GT15-J71BR13                                                    | 同軸匯流排模塊<br>(使用時將MELSECNET/H通訊模塊設為MNET/10模式)                                                                                                    |  |
| CC-Link IE控制器<br>網路通訊模塊 GT15-J71GP23-SX 并       |                                                                 | 光纖迴圈模塊                                                                                                    |  |
| CC-Link IE現場網路通訊模塊                              | CC-Link IE現場網路通訊模塊 GT15-J71GF13-T2 CC-Link IE現場網路(1000BASE-T)模塊 |                                                                                                    |  |
| CC-Link通訊模塊 GT15-J61BT13 對應智能設備站模塊CC-Link Ver.2 |                                                                 | 對應智能設備站模塊CC-Link Ver.2                                                                                                    |  |
| 乙太網路通訊模塊                                        | GT25-J71E71-100                                                 | 乙太網路 (100Base-TX) 模塊                                                                                                    |  |
| 無線區域網路通訊模塊*1                                    | GT25-WLAN                                                       | <ul> <li>• 根據IEEE802.11b/g/n標準,內建天線,接入點(主機)<sup>*2</sup>、站(子機)、電腦、平板電腦、智能手機連接用</li> <li>• 法規遵從<br/>Japan Radio Law<sup>*3</sup>、FCC<sup>*4</sup>、RE指令<sup>*6</sup>(R&amp;TTE指令<sup>*4</sup>)、SRRC<sup>*5</sup>.KC<sup>*5</sup></li> </ul> |  |

\*1 使用無線區域網路的資料轉移,由於周圍環境或位置使資料包丟失,可能導致不穩定。請確認使用時的操作。

\*2 如果將無線類型到接入點,最大連接數為五(推薦)。

\*3 硬體版本A (2013/12生產)及以上適用。

硬體版本A的無線區域網路通訊模塊僅可在日本國內使用。

\*4 硬體版本B (2014/10生產) 及以上適用。

硬體版本B及以上的無線區域網路通訊模塊可在日本、美國、歐盟國、瑞士、挪威、冰島、列支敦斯登使用。 \*5 硬體版本D(2016/5生產)及以上適用。

硬體版本D及以上的無線區域網路通訊模塊可在日本、美國、歐盟國、瑞士、挪威、冰島、列支敦斯登、中國(但香港、澳門、 台灣除外)、韓國使用。

\*6 無線區域網路通訊模組從2017/3/31開始符合RE指令。

# 1.3.2 選項模塊

| 商品名        | 型號名                      | 規格                               |
|------------|--------------------------|----------------------------------|
| 多媒體模塊      | GT27-MMR-Z               | 視訊輸入用 (NTSC/PAL) 1ch、播放動畫        |
| 視訊輸入模塊     | GT27-V4-Z                | 視訊輸入用(NTSC/PAL)4ch               |
| RGB輸入模塊    | GT27-R2<br>GT27-R2-Z     | 模擬RGB輸入用2ch                      |
| 視訊/RGB輸入模塊 | GT27-V4R1-Z              | 視訊輸入(NTSC/PAL)4ch/模擬RGB 1ch混合輸入用 |
| RGB輸出模塊    | GT27-ROUT<br>GT27-ROUT-Z | 模擬RGB輸出用1ch                      |
| 聲音輸出模塊     | GT15-SOUT                | 聲音輸出用                            |
|            | GT15-DIOR                | 外部1/0裝置/作業面板連接用(負公共端輸入/源型輸出)     |
| 外面170候观    | GT15-DIO                 | 外部I/0裝置/作業面板連接用(正公共端輸入/漏型輸出)     |

# 1.3.3 轉換電纜

| 商品名           | 型號名              | 規格                                          |  |
|---------------|------------------|---------------------------------------------|--|
|               | FA-LTBGT2R4CBL05 |                                             |  |
| RS-485端子排轉換模塊 | FA-LTBGT2R4CBL10 | RS-422/485(接□)⇔ RS-485(端子排)<br>帶蘸煅樽悔真田的連接雷鑽 |  |
|               | FA-LTBGT2R4CBL20 | 19441次区29-471941江区电路                        |  |

# 1.3.4 序列多臺拖帶連接模塊

| 商品名                   | 型號名        | 規格                       |
|-----------------------|------------|--------------------------|
| 这则多喜如禁逋按档伸            | GT01-RS4-M | GOT多臺拖帶連接用模塊             |
| <b>万</b> 7月9室10市21女侠兆 |            | ➡ 三菱電機裝置連接篇18. GOT多臺拖帶連接 |

# 1.3.5 現場網路介面卡模塊

| 商品名       | 型號名        | 規格                                                                                                    |
|-----------|------------|----------------------------------------------------------------------------------------------------|
| 現場網路介面卡模塊 | GT25-FNADP | 現場網路介面卡模塊可以通過與HMS 公司製造的Anybus CompactCom M40網路通訊模塊<br>(以下簡稱為通訊模塊)組合,以支援下列現場網路。<br>現場網路:<br>• PROFIBUS DP-V1<br>• DeviceNet<br>關於將通訊模塊裝入現場網路介面卡模塊中的方法、以及通訊模塊的型號名的詳細內<br>容,請參照以下手冊。<br>➡ GOT2000 Series Field Network Adapter Unit User's Manual |

# 1.3.6 RS-232/485 訊號轉換介面卡

| 商品名                | 型號名           | 規格                                    |
|--------------------|---------------|---------------------------------------|
| RS-232/485 訊號轉換介面卡 | GT14-RS2T4-9P | RS-232 訊號(D-Sub9針接口) ⇒ RS-485 訊號(端子排) |

# 1.3.7 重疊安裝模塊的方法(確認模塊安裝位置的確認)

以下將對重疊安裝模塊時的注意事項進行說明。 關於各模塊的安裝方法,請參照以下手冊。

➡ GOT2000系列主機使用說明書 (硬體篇)

#### ■1. 使用匯流排連接模塊時

根據所使用的匯流排連接模塊,可以安裝的位置會有所不同。

- (1) 横向較長的匯流排連接模塊 (GT15-75QBUS(2)L、GT15-75ABUS(2)L、GT15-QBUS2、GT15-ABUS2) 請將匯流排連接模塊安裝到擴充接口的第1段上。 安裝在第2段之後時,將無法使用。
  - 例)安裝匯流排連接模塊和序列通訊模塊時

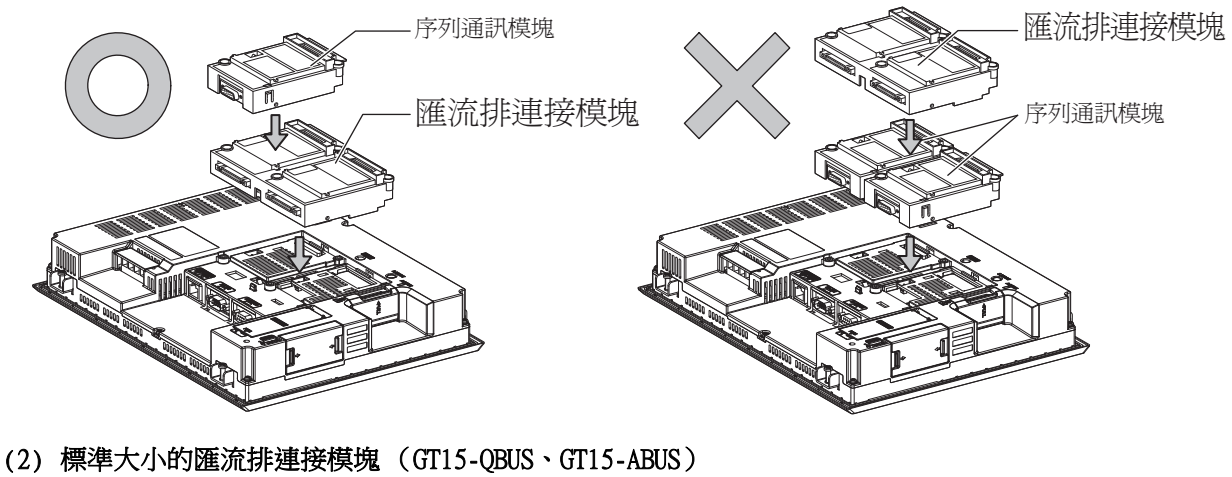

(2) 標準大小的匯流排連接模塊(GT15-QBUS、GT15-ABUS) 匯流排連接模塊可安裝到擴充接口的第1~3段上。

例)安裝匯流排連接模塊和序列通訊模塊時

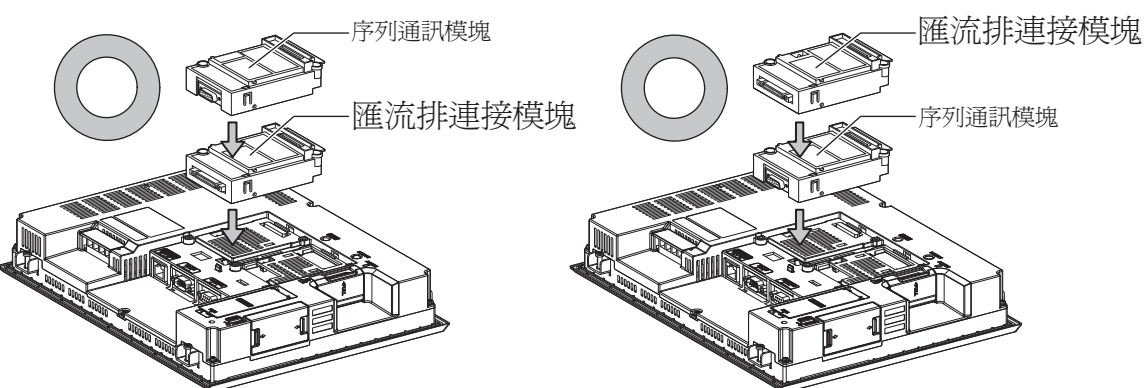

■2. 使用MELSECNET/H通訊模塊、CC-Link IE控制器網路通訊模塊、CC-Link通訊模塊(GT15-J61BT13)時

請將MELSECNET/H通訊模塊、CC-Link IE控制器網路通訊模塊、CC-Link通訊模塊安裝到擴充接口的第1段上。 安裝在第2段之後時,將無法使用。

例)安裝MELSECNET/H通訊模塊和序列通訊模塊時

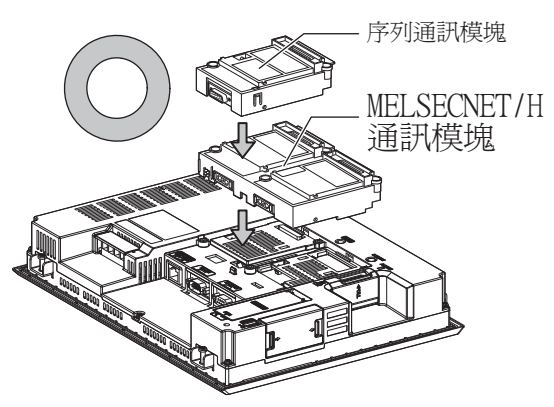

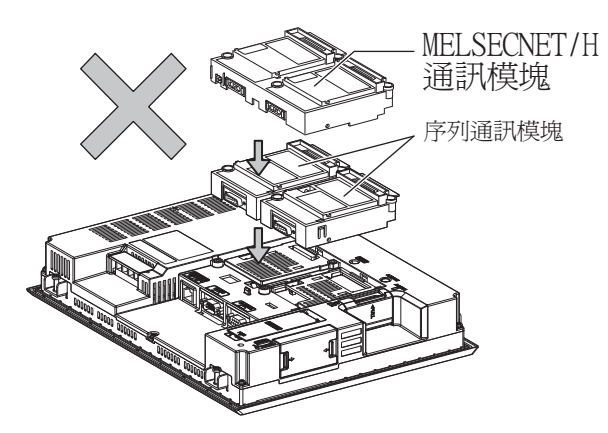

# ■3. 使用序列通訊模塊時

序列通訊模塊可安裝到擴充接口的第1~3段上。

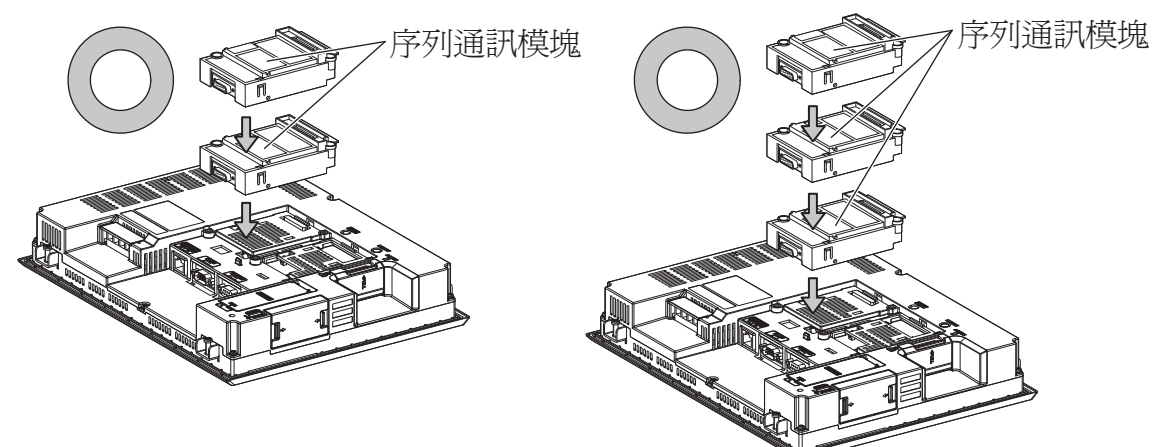

# ■4. 使用現場網路介面卡模塊時

現場網路介面卡模塊可安裝到擴充接口的第1~3段上。 但是,不可在現場網路介面卡模塊的頂部安裝各通訊模塊。

例)安裝現場網路介面卡模塊時

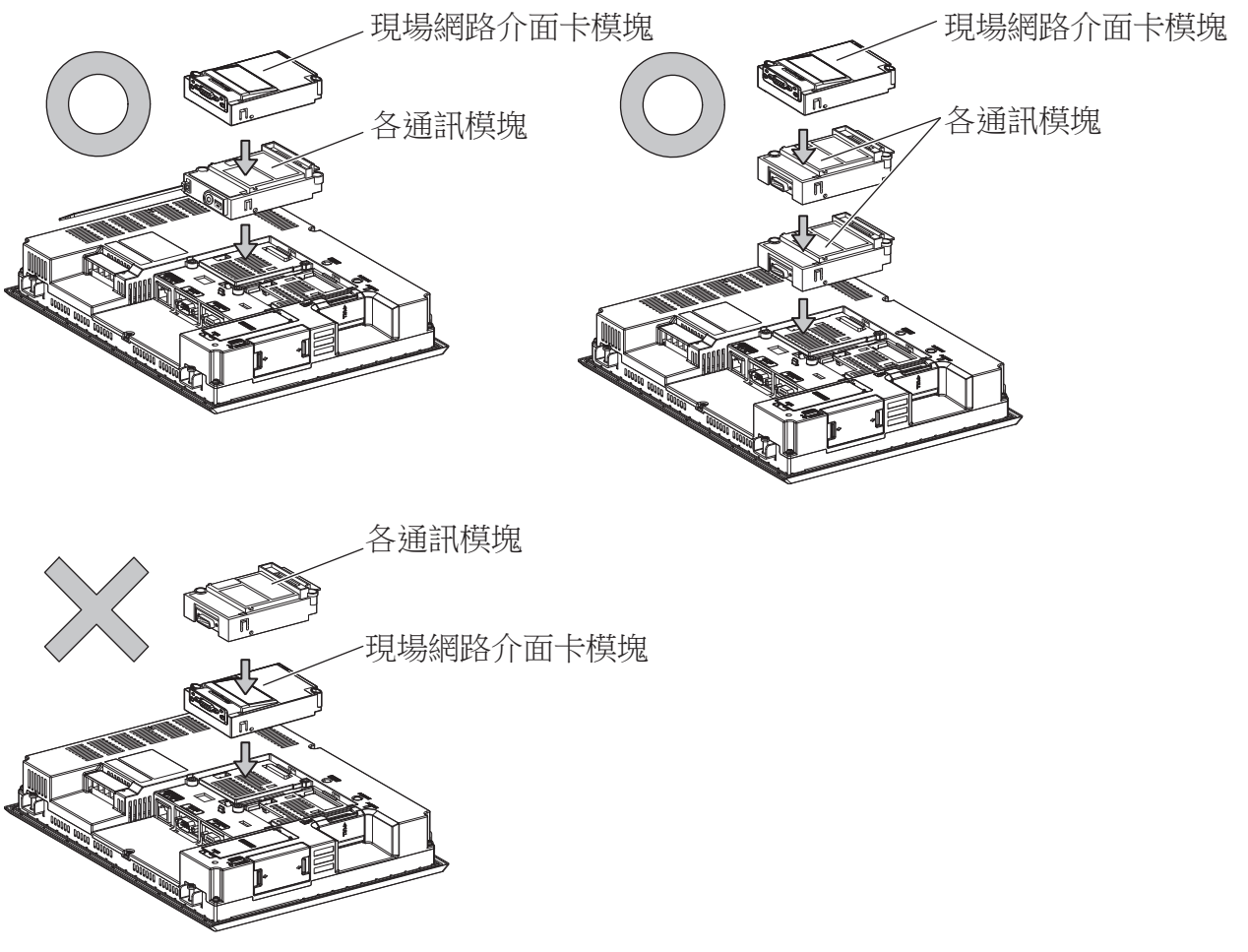

■5. 使用聲音輸出模塊、外部I/O模塊時 聲音輸出模塊、外部I/O模塊可安裝到第1~3段上。例)安裝聲音輸出模塊時

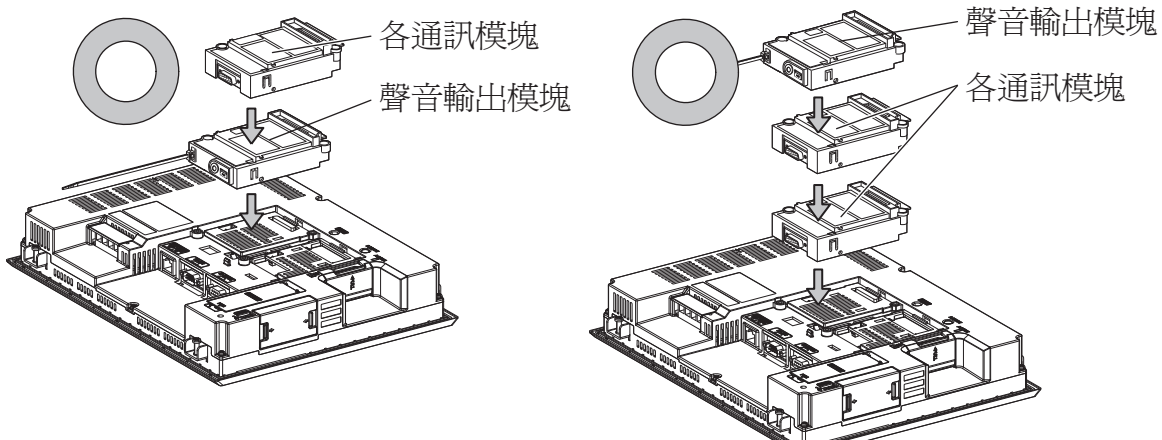

#### ■6. 使用視訊輸入模塊、RGB輸入模塊、視訊/RGB輸入模塊、RGB輸出模塊、多媒體模塊時

請將視訊輸入模塊、RGB輸入模塊、視訊/RGB輸入模塊、RGB輸出模塊、多媒體模塊安裝到擴充接口的第1段上。 GOT上僅可安裝視訊輸入模塊、RGB輸入模塊、視訊/RGB輸入模塊、RGB輸出模塊、多媒體模塊中的任意一個。 安裝在第2段之後時,將無法使用。

此外,在使用本模塊時,請將以下的通訊模塊安裝在擴充接口的第2段上。

| 類型                      | 通訊模塊                         |
|-------------------------|------------------------------|
| 匯流排連接模塊                 | GT15-QBUS2、GT15-ABUS2        |
| MELSECNET/H通訊模塊         | GT15-J71LP23-25、GT15-J71BR13 |
| CC-Link IE控制器網路<br>通訊模塊 | GT15-J71GP23-SX              |
| CC-Link通訊模塊             | GT15-J61BT13                 |

#### 例)安裝視訊輸入模塊和MELSECNET/H通訊模塊時

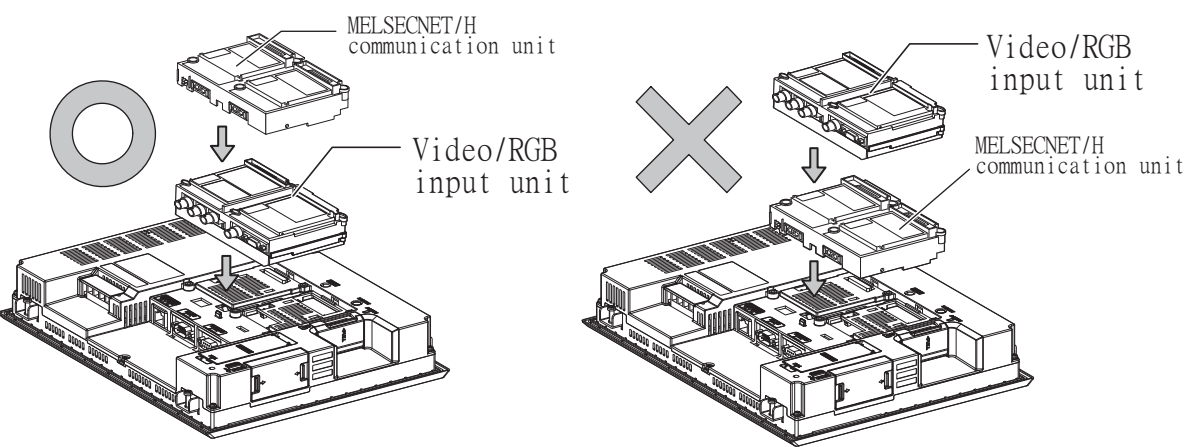

# 1.4 各種連接所必需的連接電纜

在各種連接形式下,為了與裝置相連接,需要用到連接GOT和連接裝置的連接電纜。 關於各種連接所必需的連接電纜的詳情,請參照各連接章節。

# 1.4.1 GOT的接口規格

GOT側的接口規格如下所示。 使用者自製連接電纜時,可用作參照。

#### ■1. RS-232接口

GOT的RS-232接口和RS-232通訊模塊接口使用如下規格。連接電纜的GOT側的接口及接口蓋請使用可以連接到GOT接口上的產品。

#### (1) 接口規格

| GOT                                                              | 硬體版本*1 | 接口類型                   | 接口型號名               | 製造商名稱               |
|------------------------------------------------------------------|--------|------------------------|---------------------|---------------------|
| GT27<br>GT25<br>GT23<br>GT2107-W<br>GT2105-QTBDS<br>GT2105-QMBDS | -      | D-Sub 9針(公)<br>英制螺紋固定型 | 17LE-23090-27(D4C)  | 第一電子工業株式會社 (DDK)    |
| GT15-RS2-9P                                                      | -      | D-Sub 9針(公)            | 17LE 23000 27(D30C) | 笠—雷子工業株式会社 (DDV)    |
| GT01-RS4-M                                                       | -      | 英制螺紋固定型                | 17EE-23090-27(DSCC) | 为 电丁工未休以首任(DDK)     |
| GT2104-RTBD<br>GT2104-PMBDS2<br>GT2103-PMBDS2                    | -      | 9針接口端子排*1              | MC1.5/9-G-3.5BK     | Phoenix Contact株式會社 |

\*1 GT2104-RTBD、GT2103-PMBDS2附帶電纜側的接口端子排 (MC1.5/9-ST-3.5或同等產品)。

#### (2) 接口針腳配置

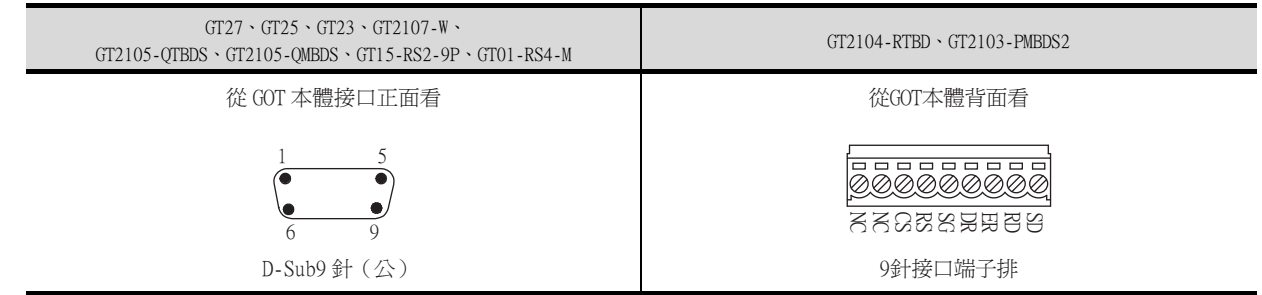

# ■2. RS-422/485接口

GOT的RS-422/485接口和RS-422/485通訊模塊接口使用如下規格。 連接電纜的GOT側的接口及接口蓋請使用可以連接到GOT接口上的產品。

#### (1) 接口型號名

| GOT                                                                         | 接口類型                        | 接口型號名               | 製造商名稱                |
|-----------------------------------------------------------------------------|-----------------------------|---------------------|----------------------|
| GT27<br>GT25<br>GT23<br>GT2107-W<br>GT2105-QTBDS<br>GT2105-QMBDS            | D-Sub 9針 (母)<br>M2.6公釐螺紋固定型 | 17LE-13090-27(D2AC) | 第一電子工業株式會社 (DDK)     |
| GT2104-PMBD<br>GT2103-PMBD                                                  | 5針接口端子排 <sup>*1</sup>       | MC1.5/5-G-3.5BK     | Phoenix Contact株式會社  |
| GT2104-RTBD<br>GT2104-PMBDS<br>GT2104-PMBLS<br>GT2103-PMBDS<br>GT2103-PMBLS | 9針接口端子排 <sup>*2</sup>       | MC1.5/9-G-3.5BK     | Phoenix Contact株式會社  |
| GT15-RS4-9S<br>GT01-RS4-M                                                   | D-Sub 9針(母)<br>M2.6公釐螺纹固定型  | 17LE-13090-27(D3AC) | 第一電子工業株式會社 (DDK)     |
| GT15-RS4-TE                                                                 | -                           | -                   | SL-SMT3.5/10/90F BOX |

\*1 GT2103-PMBDS附帶電纜側的接口端子排(MC1.5/5-ST-3.5或同等產品)。

\*2 GT2104-RTBD、GT2103-PMBDS、GT2103-PMBLS 附帶電纜側的接口端子排(MC1.5/9-ST-3.5或同等產品)。

# (2) 接口針腳配置

| GT27、GT25、GT23、GT2107-W、<br>GT2105-QTBDS、GT2105-QMBDS、GT15-RS4-9P、<br>GT01-RS4-M | GT2104-PMBD \ GT2103-PMBD                                                       | GT2104-RTBD、GT2104-PMBDS、<br>GT2104-PMBLS、GT2103-PMBDS、GT2103-PMBLS |
|----------------------------------------------------------------------------------|---------------------------------------------------------------------------------|---------------------------------------------------------------------|
| 從 GOT 本體接口正面看                                                                    | 從 GOT 本體背面看                                                                     | 從 GOT 本體背面看                                                         |
| $ \begin{array}{cccccccccccccccccccccccccccccccccccc$                            | SC<br>SC<br>SC<br>SC<br>SC<br>SC<br>SC<br>SC<br>SC<br>SC<br>SC<br>SC<br>SC<br>S | CSB<br>CSB<br>CSB<br>CSB<br>CSB<br>CSB<br>CSB<br>CSB<br>CSB<br>CSB  |
| D-Sub9 針(母)                                                                      | 5 針接口端子排                                                                        | 9 針接口端子排                                                            |

# 1.4.2 同軸電纜用接口的連接方法

以下將對BNC接口(同軸電纜用接口插頭)和電纜的連接方法進行說明。

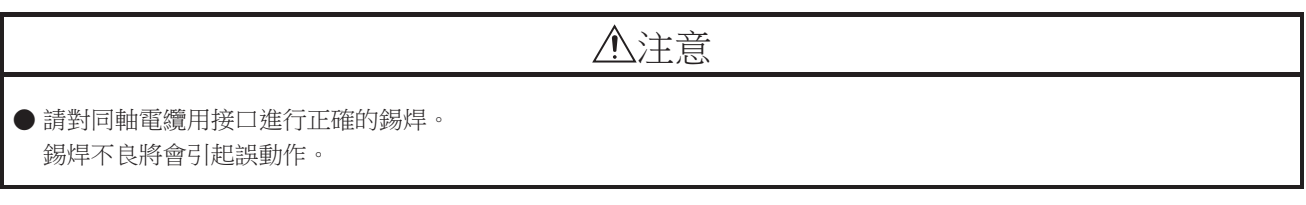

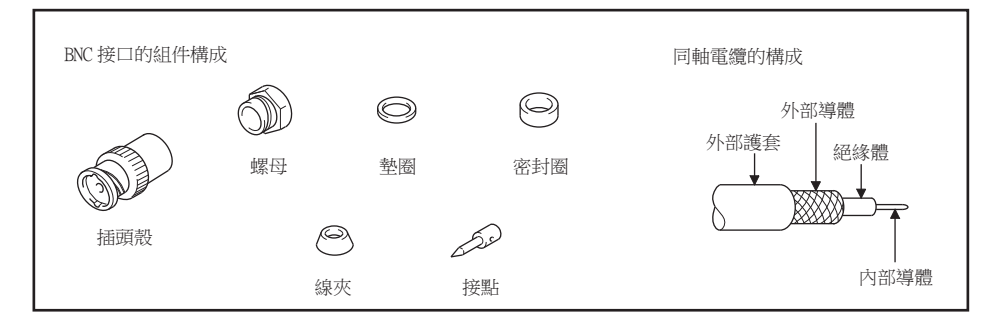

Step 1. 請按以下尺寸剝除同軸電纜的外部護套。

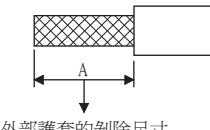

| 外部護套的剝除尺寸 |   |
|-----------|---|
|           | _ |

| 使用電纜              | А     |
|-------------------|-------|
| 3C-2V             | 15mm  |
| 5C-2V \ 5C-2V-CCY | 1 Omm |

Step 2. 將螺母、墊圈、密封圈、線夾如左圖所示穿過同軸電纜,鬆開外部導體。

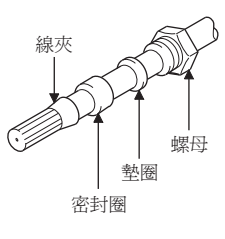

Step 3. 按以下尺寸切斷外部導體、絕緣體和內部導體。但是,外部導體需以與線夾錐形部分相同的尺寸進行切斷,並將其捋直裝入線夾。

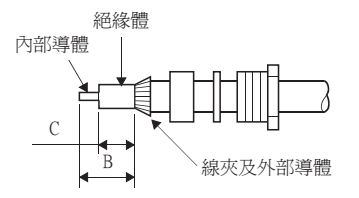

| 使用電纜              | В   | С   |
|-------------------|-----|-----|
| 3C-2V             | 6mm | 3mm |
| 5C-2V \ 5C-2V-CCY | 7mm | 5mm |

Step 4. 在內部導體上焊上接點。

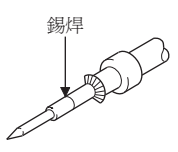

Step 5. 4. 將的接點組件插入到插頭殼中,並在插頭殼上旋入螺母。

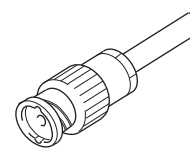

錫焊時的注意事項

在對內部導體和接點進行錫焊時,需要注意下列事項。

- 錫焊部分以錫焊不凸起為宜。
- 接點和電纜絕緣體間不能出現縫隙,也不能越界。
- 請儘快完成錫焊,以防止絕緣體發生變形。

# 1.4.3 GOT終端電阻

GOT側的終端電阻規格如下所示。 各種連接形式下對終端電阻進行設定時,可用作參照。

#### ■1. RS422/485通訊模塊

請使用DIP開關來設定終端電阻。

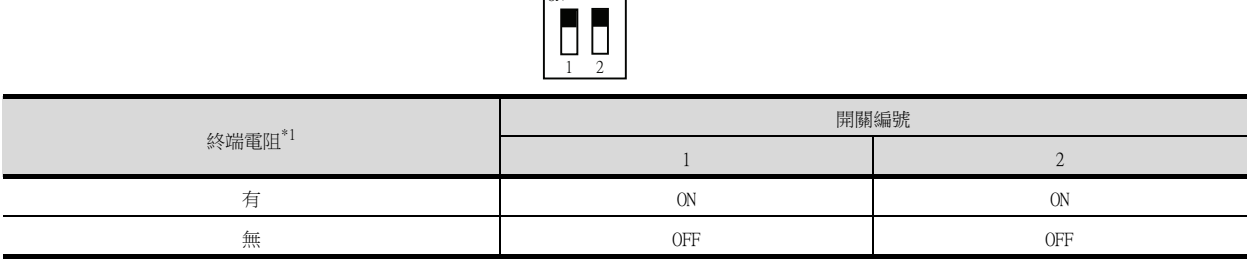

\*1 預設為"無"。

• RS422/485通訊模塊

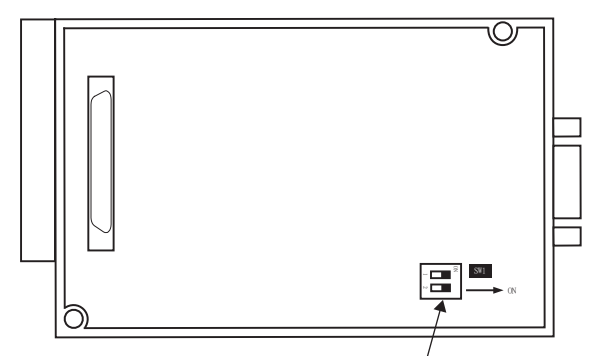

終端電阻設定用 DIP 開關

從背面看 RS-422/485 通訊模塊

# **■2**. GT27

請使用DIP開關來設定終端電阻。

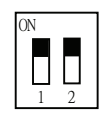

| ( a.v  | 開關編號 |     |  |  |
|--------|------|-----|--|--|
| 終端電阻 ' | 1    | 2   |  |  |
| 有      | ON   | ON  |  |  |
|        | OFF  | OFF |  |  |

<sup>\*1</sup> 預設為"無"。

• GT2710-V時

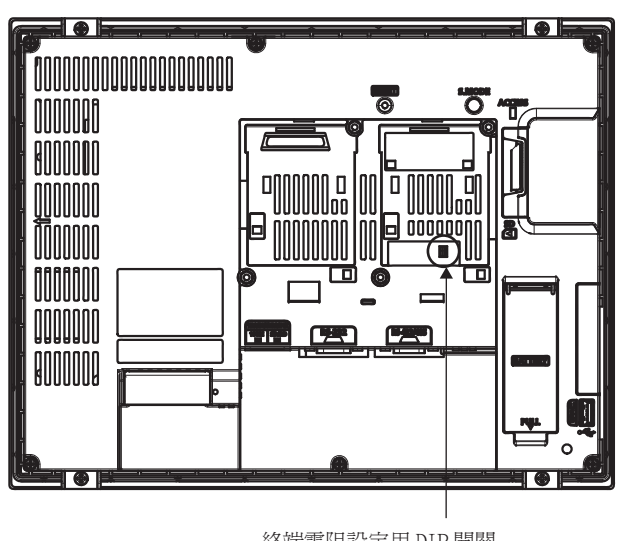

終端電阻設定用 DIP 開關 (蓋板內側)

### ■3. GT25(GT2505-V除外)

請使用DIP開關來設定終端電阻。

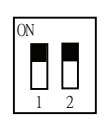

| / 6 \ 10 mm mm *1 | 開關  | 編號  |
|-------------------|-----|-----|
| 終端電阻,             | 1   | 2   |
| 有                 | ON  | ON  |
| 無                 | OFF | OFF |

- \*1 預設為"無"。
- GT2510-V時

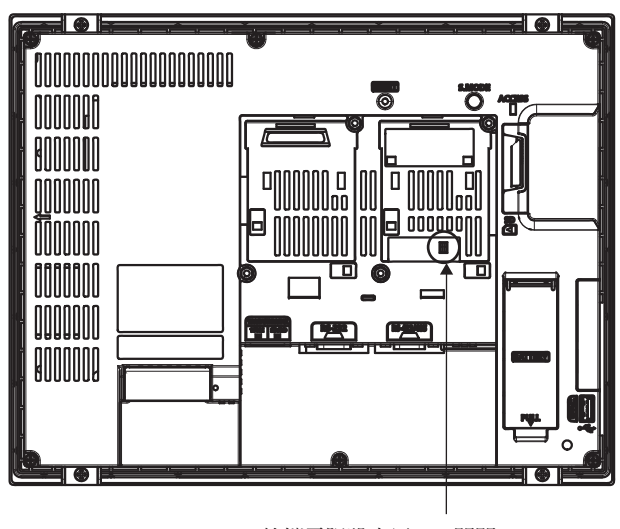

終端電阻設定用 DIP 開關 (蓋板內側)

#### ■4. GT2505-V

請使用終端電阻切換開關來設定終端電阻。

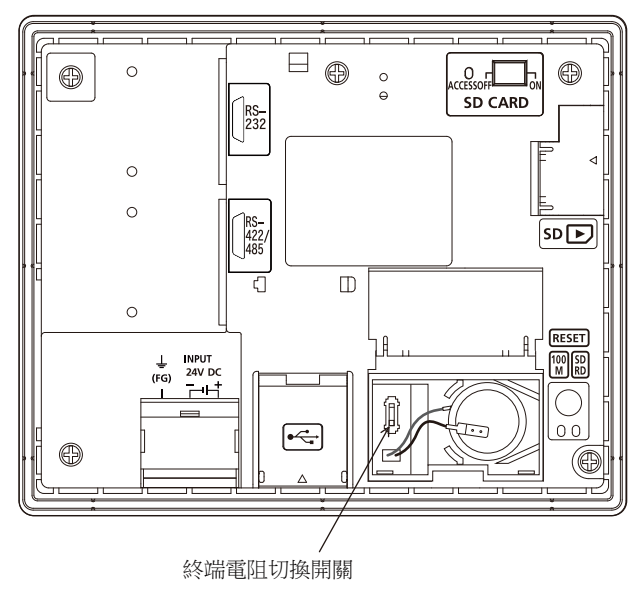

# **5**. GT23

請使用DIP開闢來設定終端電阻。

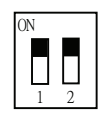

| 2 6 1 11 mm m * 1 | 開關編號 |     |  |  |
|-------------------|------|-----|--|--|
| 終端電阻              | 1    | 2   |  |  |
| 有                 | ON   | ON  |  |  |
|                   | OFF  | OFF |  |  |

<sup>\*1</sup> 預設為"無"。

• GT2310-V時

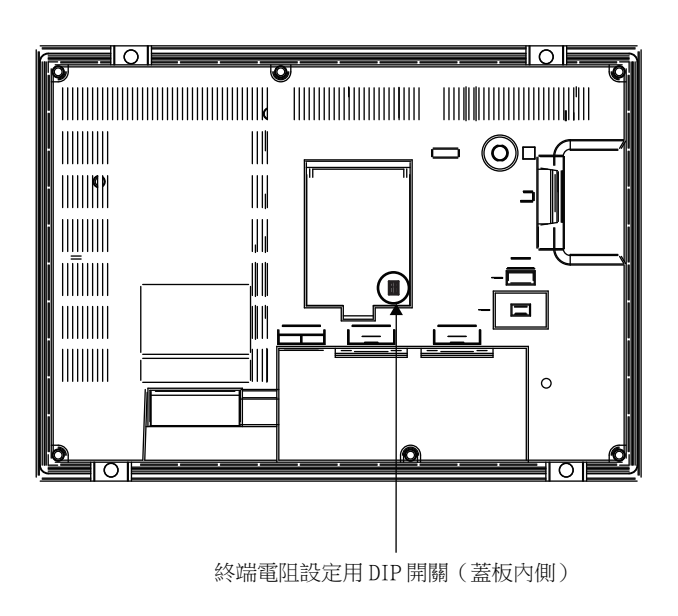

# **■6**. GT21

請使用終端電阻切換開關來設定終端電阻。

• GT2103-PMBD時

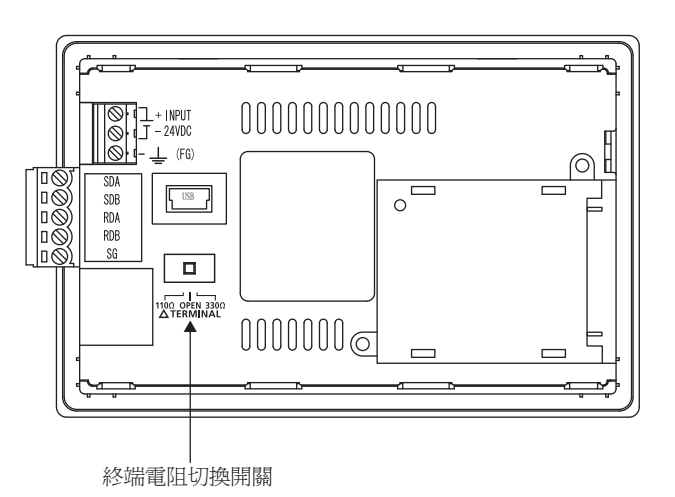

# 1.4.4 RS-232/485 訊號轉換介面卡的設定

請根據連接形態,設定2線式⇔4線式/終端阻抗設定開關。

## POINT

使5V供電有效

為了使RS-232/485訊號轉換介面卡動作,請務必將 "RS232設定"的 "使5V供電有效" 設為有效。

➡ 1.1.3 I/F連接清單

使用GOT本體的實用功能進行設定時,請參照下列手冊。

➡ GOT2000系列本體使用說明書 (實用篇)

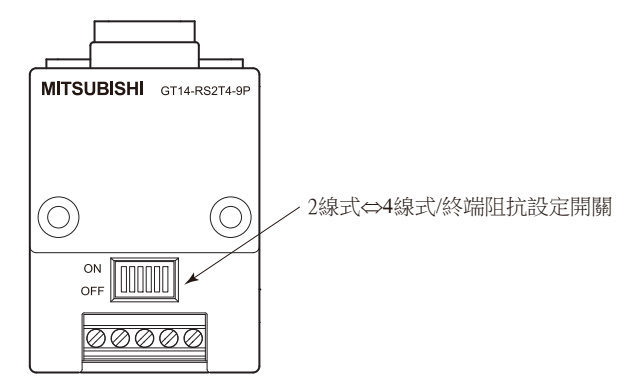

■1. 2線式⇔4線式/終端阻抗設定開關的設定

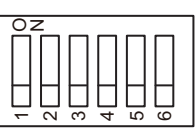

|             | 設定值        | 開關編號 |     |     |     |     |     |  |
|-------------|------------|------|-----|-----|-----|-----|-----|--|
| 設定項目        |            | 1    | 2   | 3   | 4   | 5   | 6   |  |
|             | 2線式(lPair) | ON   | ON  | -   | -   | -   | OFF |  |
| 2☆末工(↔4☆末工) | 4線式(2Pair) | OFF  | OFF | -   | -   | -   | OFF |  |
|             | 110Ω       | -    | -   | ON  | OFF | OFF | OFF |  |
| 終端阻抗        | OPEN       | -    | -   | OFF | OFF | OFF | OFF |  |
|             | 330Ω       | -    | -   | OFF | ON  | ON  | OFF |  |

# POINT

RS-232/485 訊號轉換介面卡 關於RS-232/485 訊號轉換介面卡的詳情,請參照下列手冊。

➡ GT14-RS2T4-9P 型RS-232/485 訊號轉換介面卡使用說明書

# 1.5 確認GOT是否識別到連接裝置

通過實用程式的[連接裝置設定]來確認GOT是否識別到連接裝置。

- 針對通訊接口的通道號、通訊驅動程式的分配狀態
- 通訊模塊的安裝狀態

關於實用程式的詳情,請參照以下手冊。

➡ GOT2000系列主機使用說明書 (實用程式篇)

Step 1. GOT接通電源後,觸摸實用程式的[GOT基本設定]→[連接機器]。

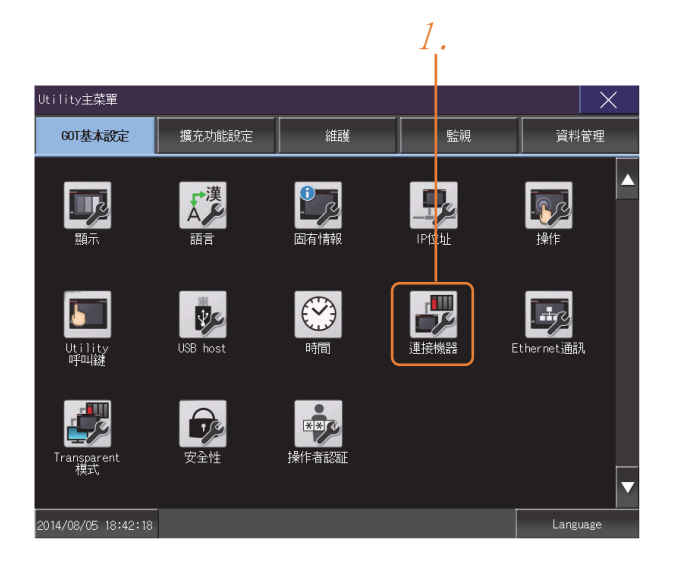

- Step 2. 顯示[連接機器]。
- Step 3. 請確認在所使用的通訊接口驅動程式顯示方塊中出現了所使用通訊驅動程式的名稱。

| 建接機器設定     Chlo.     接口/單元名     Driver       化1/F-1     0     R3422     435     未使用       1/F-2     1/F-3     9     USB     Host(PC)       1/F-4     Ethernet     未使用       提方1/F     10     ▼     *       2段     0     ▼     未使用       3段     0     ▼     未使用                                                                                                    |
|----------------------------------------------------------------------------------------------------|
| 建接機器設定         CHNo.         接口/單元名         Driver            I/F-2         1         ▼ RS422         485         未使用           I/F-2         1         ▼ RS422         BV電源供給         A/AnA/L/OCPU_L/JJ71C24           I/F-3         ▼ USB         Host(PC)         Host(PC)           I/F-4         Ethernet         未使用           提充1/F         1段         0         ▼ 未使用           2段         0         ▼ 未使用         未使用           3段         0         ▼ 未使用         未使用 |
| CNo.         接口/單元名         Driver           總洋1/F         1/F-1         0<         ▼ 89422         485         未使用           1/F-2         1         ▼ 8822         □57電源供給         4/0n/L/00PU,L/0.071C24           1/F-3         9         VUS8         Host (PC)           1/F-4         Ethernet         未使用           2段         0         ▼ 未使用         未使用           3段         0         ▼ 未使用         未使用                                                             |
| 標準1/F         1/F-1         0         ▼         R8422         485         未使用           1/F-2         1         ▼         R8322         □5/電源供給         A/0nAL/COPU_L/0J71C24           1/F-3         9         V         R8322         □5/電源供給         Hotst(PC)           1/F-4         US8         Hotst(PC)         Hotst(PC)         Hotst(PC)           2段         0         ▼         未使用         未使用           3段         0         ▼         未使用         未使用           |
| 1/F-2     1     ▼     R3232     □5V電源供給     A/0nAV//OCPU_L/0J71C24       1/F-3     9     US8     Host (PC)       1/F-4     Ether net     未使用       2股     0     ▼     未使用       3段     0     ▼     未使用                                                                                                    |
| I/F-3     9     ¥     USB     Host (PC)       I/F-4     Ethernet     未使用       撮んパチ     1段     0     ▼     未使用       2段     0     ▼     未使用     未使用       3段     0     ▼     未使用     未使用                                                                                                    |
| I/F-4         Ethernet         未使用           攪花1/F         1段<0                                                                                                    |
| 擴充1/F     1段     0     ▼ 未使用     未使用       2段     0     ▼     未使用     未使用       3段     0     ▼     未使用     未使用                                                                                                    |
| 2段         0         ▼         未使用         未使用           3段         0         ▼         未使用         未使用                                                                                                    |
| 3段 0 ▼未使用 未使用                                                                                                    |
|                                                                                                    |
| ChNo.的定義<br>0:未使用 1–4:FA機器連接 5–8:外部機器連接 9:PC連接<br>A:其他連接                                                                                                    |
| Ethernet I/F Channel driver OK 取消 應用                                                                                                    |

- Step 4. 如果未正常顯示通訊驅動程式名稱,則請再次執行如下步驟。
  - ➡ 1.1通訊接口的設定

# POINT

關於實用程式

(1) 實用程式的顯示方法(出廠時)

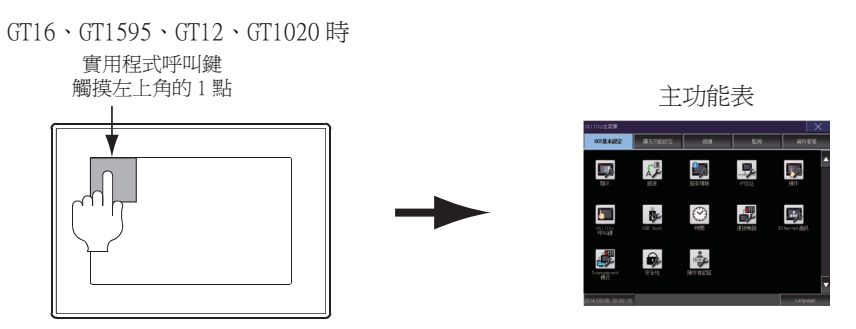

(2) 呼叫實用程式

在實用程式呼叫鍵的設定畫面中將[按下時間]設定為0秒以外時,請一直按住實用程式呼叫 鍵直到蜂鳴器發出聲響為止。關於實用程式呼叫鍵的設定,請參照以下內容。

- ➡ GOT2000系列主機使用說明書 (實用程式篇)
- (3) 通過實用程式進行的通訊接口的設定
   通訊接口的設定也可在寫入工程資料的[連接裝置設定]後,通過實用程式的[連接裝置設定]
   進行變更。

關於實用程式的詳情,請參照以下手冊。

- ➡ GOT2000系列主機使用說明書 (實用程式篇)
- (4) 連接裝置設定的設定內容的優先順序 通過GT Designer3或實用程式進行設定時,會根據最後設定的內容進行動作。

# 1.6 確認監視動作是否正常

# 1.6.1 通過GOT本體進行確認

# ■1. 通過GOT確認發生的錯誤

可以通過GOT的實用程式畫面來確認GOT、PLC CPU、伺服放大器、通訊相關等錯誤。 關於GOT實用程式的操作方法,請參照以下手冊。

➡ GOT2000系列主機使用說明書( 實用程式篇 )

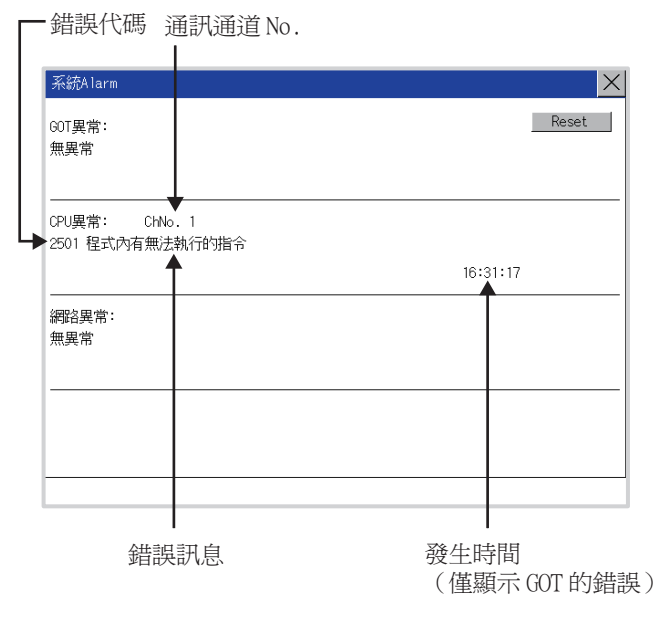

# POINT

警示快顯

無論是否配置了警示顯示物件(不受顯示畫面影響),警示快顯都會快顯警示。因為可以從右到左顯示流程,所以較長的註解也可全部顯示。 關於警示快顯的詳情,請參照以下手冊。

➡ GT Designer3 (GOT2000) 畫面設計手冊

# ■2. 執行通訊監視功能

通訊監視功能是檢查GOT和PLC能否進行通訊的功能。 該檢查如果正常結束,則說明通訊接口的設定、連接電纜的安裝正確。 按照[主功能表]→[連接裝置設定]→[通訊監視]的順序顯示通訊監視畫面。 關於通訊監視功能的詳情,請參照以下手冊。

➡ GOT2000系列主機使用說明書 (實用程式篇)

(通訊監視畫面的顯示操作)

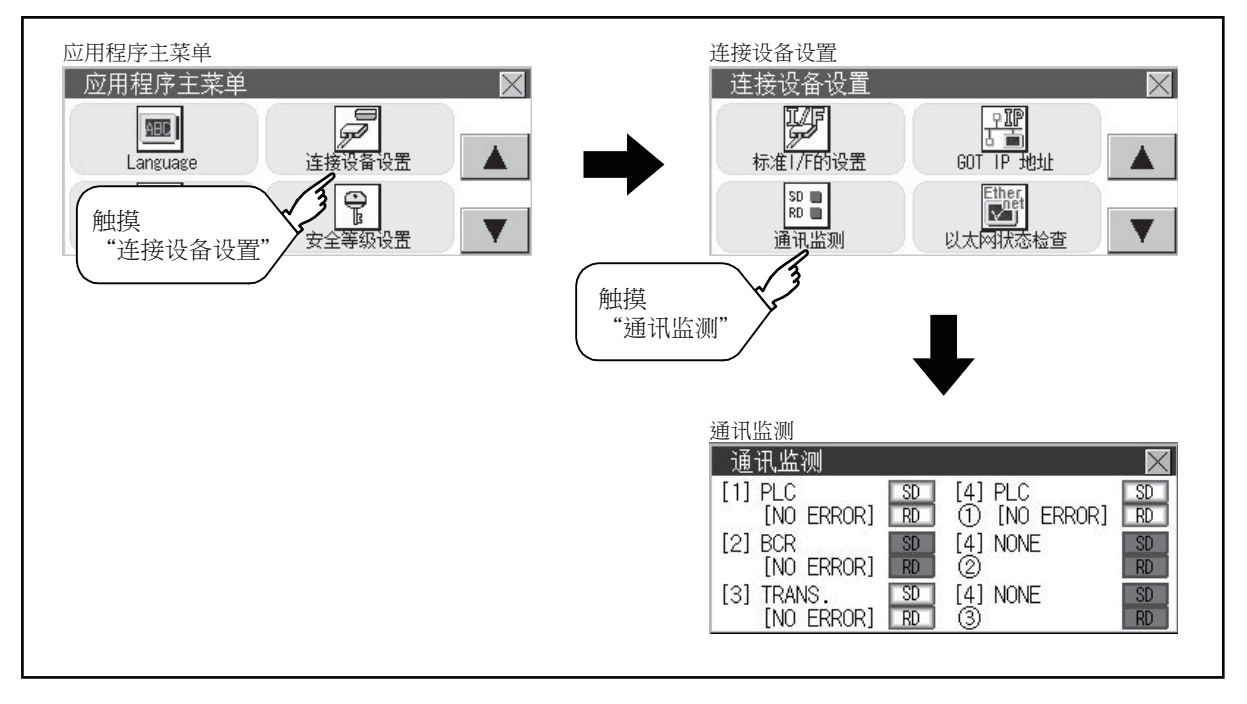

### ■3. 向GOT內部的虛擬元件寫入資料(微電腦連接時)

從主機向GOT傳送報文,確認GOT內部的虛擬元件中有數值寫入。

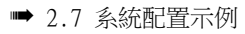

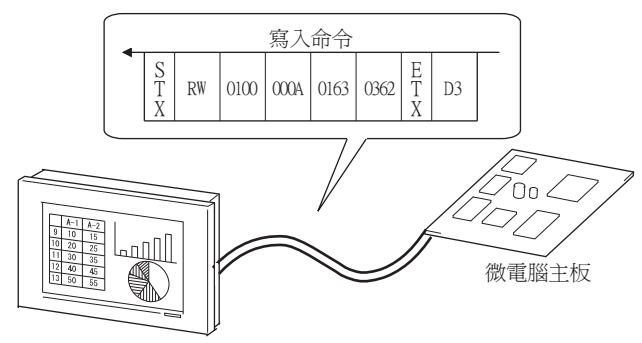

# 1.6.2 通過GT Designer3進行確認(乙太網路連接時)

#### ■1. 通過Windows、GT Designer3確認通訊狀態

- (1) 使用Windows的命令提示字元時 請使用Windows的命令提示字元執行Ping命令。
   (a) 正常結束時 C: \>Ping 192.168.3.18 Reply from 192.168.3.18: bytes=32 time<1ms TTL=64</li>
   (b) 異常結束時 C: \>Ping 192.168.3.18 Request timed out.
- (2) 使用GT Designer3的[通訊測試]時 [通訊測試]可通過[通訊]→[通訊設定]功能表顯示。
  - Step 1. 設定[電腦側I/F]的[乙太網路]。
  - Step 2.
     指定[通訊設定]的[GOT IP位址],

     按一下[通讯测试]按鈕。

| 通訊設定                                                     |                      |                          |           |            |                     |    | ×    |
|----------------------------------------------------------|----------------------|--------------------------|-----------|------------|---------------------|----|------|
| GOT85連接方法(担):<br>連接圖像<br>電話時間<br>日本<br>日本<br>日本<br>日本    | • coma#              | ◎ 經由 PLC<br>道階<br>電腦側1/F | **<br>-1. | T21不支援理由PI | .CB\$} <b>8</b> 67. |    |      |
| ↓<br>GOT<br>通時(秒)( <u>N</u> ): 3<br>重試(次教( <u>E</u> ): 0 |                      | GOT                      |           |            |                     |    |      |
| 通訊器紙(1)<br>□取得GOT始期後開<br>図下次世際示[通問問                      | 取封話方塊(Q)<br>定] 對話方機( | D                        | -2.       |            |                     | 織定 | Roja |

Step 3. 檢查GT Designer3已連接到GOT。

| #1968/19.<br>電話/H1/F<br>USB ・               | 12018<br>RELEARING |            |                      |      | _ |        |
|---------------------------------------------|--------------------|------------|----------------------|------|---|--------|
| GOT<br>↓↓↓↓↓↓↓↓↓↓↓↓↓↓↓↓↓↓↓↓↓↓↓↓↓↓↓↓↓↓↓↓↓↓↓↓ | GOT                | MELSOFT GT | Designer3 (G<br>總成功。 | от20 |   | <br>3. |
| 通知非然和(T)                                    |                    |            |                      |      |   |        |

#### (3) 異常結束時

異常結束時請確認以下內容後再次執行Ping命令或[通讯测试]。 •乙太網路通訊模塊的安裝狀態

- 電纜連接狀態
- 確認[連接裝置設定]的內容
- Ping命令中指定的GOT的IP位址

# ■2. 通過GOT本體確認通訊狀態

可以通過GOT的實用程式確認Ping測試。 關於GOT的實用程式的操作方法,請參照以下內容。

| ➡ GOT2000系列主機使用該 | 記明書 (實用程式篇) |
|------------------|-------------|
|------------------|-------------|

| Ethernet狀態確認 | X      |
|--------------|--------|
| 對方           |        |
| 192.168.3.39 |        |
|              |        |
|              |        |
|              |        |
|              |        |
|              |        |
|              |        |
|              |        |
|              |        |
|              |        |
|              | ping送信 |

# 1.6.3 確認與各站的通訊狀態(站監視功能)

站監視功能是在偵測到GOT所監視的站發生異常(通訊逾時)時,將發生異常的站的資訊分配到GOT特殊暫存器(GS)的功能。

#### ■1. 異常站偵測數

#### (1) 乙太網路連接時 (乙太網路多CPU連接除外)

儲存偵測到異常的CPU的站數。

| 元件    | b15~b8  | b7~b0 |
|-------|---------|-------|
| GS230 | (00H固定) | 異常站數  |

#### (2) 乙太網路多CPU連接時

儲存偵測到異常的連接裝置的站數。

| 通道  | 元件    | b15~b8  | b7~b0 |
|-----|-------|---------|-------|
| Ch1 | GS280 | (00H固定) | 異常站數  |
| Ch2 | GS300 | (00H固定) | 異常站數  |
| Ch3 | GS320 | (00H固定) | 異常站數  |
| Ch4 | GS340 | (00H固定) | 異常站數  |

#### POINT

通過數值顯示監視GS230時

通過數值顯示監視GS230時,請使用資料運算功能,按如下方式進行遮罩處理。 關於資料運算功能的詳情,請參照以下手冊。

- ➡ GT Designer3 (GOT2000) 畫面設計手冊
- 數值顯示(資料運算欄標)的設定示例

| 婁 | 如值顯示              |           |                         |                |                            |        |        | ×      |        |
|---|-------------------|-----------|-------------------------|----------------|----------------------------|--------|--------|--------|--------|
|   | 基本設定<br>一元件* 様式   | /擴充功      | 進)<br>能 / 顯示/動作(        | 皆<br>條件 / 運算/打 | ē令檔* )                     |        |        |        |        |
|   | 僅啟用已選定的           | 運算類型的     | 的設定。                    |                |                            |        |        |        |        |
|   | 運算類型( <u>0</u> ): | ◎ 無       | <ul> <li>資料運</li> </ul> | 算 (C)          | 指令檔                        |        |        |        |        |
|   | ☑ 遮罩處理(№          | 1)        |                         |                |                            |        |        |        |        |
|   | 遮罩格式(E):          | AND       | © OR                    | © XOR          | 棋式( <u>K</u> ):            | 00FF   | (HEX)  |        |        |
|   | - 移位處理(           | <u>5)</u> |                         |                |                            |        |        |        |        |
|   | 移位方向(日);          | ◎左        | ◎右                      | 1              | 移位數(E);                    | 1      | *<br>* |        |        |
|   | 資料運算( <u>N</u> ): | ◉ 無       | ◎ 運算式                   | 在數<br>行遮       | <b>、</b><br>值顯示中,<br>罩處理設定 | 對 GS23 | 0的高階 8 | 位元(b1: | 5~b8)進 |
|   |                   |           |                         |                |                            |        |        |        |        |
| L | 名稱:               |           |                         | ]              |                            |        | 確定     | 取消     |        |

#### ■2. 異常站資訊

偵測到異常的站的對應位元ON。(0:無異常,1:有異常) 發生的異常還原後,變為OFF。

#### (1) 乙太網路連接時(乙太網路多CPU連接除外)

|                | 乙太網 | 路設定 | έ — |         |    |                 |              |                     |      |
|----------------|-----|-----|-----|---------|----|-----------------|--------------|---------------------|------|
|                |     | +   | ×   | ħ ħ I   | ì  |                 |              |                     |      |
|                |     |     | 本站  | Net No. | 站號 | 裝置              | IP位址         | 埠 <mark>No</mark> . | 通訊方式 |
| GS231 的位元 0    |     | 1   | *   | 1       | 2  | QJ71E71/LJ71E71 | 192.168.3.39 | 5001                | UDP  |
| GS231 的位元 1    |     | 2   |     | 1       | 3  | QJ71E71/LJ71E71 | 192.168.3.40 | 5001                | UDP  |
| GS231 的位元 2··· |     | 3   |     | 1       | 4  | AJ71QE71        | 192.168.3.41 | 5001                | UDP  |
| GS231 的位元 3    |     | 4   |     | 1       | 5  | AJ71E71         | 192.168.3.42 | 5006                | UDP  |
|                |     |     |     |         |    |                 |              |                     |      |
|                |     |     |     |         |    |                 |              |                     |      |
|                |     |     |     |         |    |                 |              |                     |      |

|       | 乙太網路設定No. |     |     |     |     |     |     |     |     |     |     |     |     |     |     |     |
|-------|-----------|-----|-----|-----|-----|-----|-----|-----|-----|-----|-----|-----|-----|-----|-----|-----|
| 元1千   | b15       | b14 | b13 | b12 | b11 | b10 | b9  | b8  | b7  | b6  | b5  | b4  | b3  | b2  | bl  | b0  |
| GS231 | 16        | 15  | 14  | 13  | 12  | 11  | 10  | 9   | 8   | 7   | 6   | 5   | 4   | 3   | 2   | 1   |
| GS232 | 32        | 31  | 30  | 29  | 28  | 27  | 26  | 25  | 24  | 23  | 22  | 21  | 20  | 19  | 18  | 17  |
| GS233 | 48        | 47  | 46  | 45  | 44  | 43  | 42  | 41  | 40  | 39  | 38  | 37  | 36  | 35  | 34  | 33  |
| GS234 | 64        | 63  | 62  | 61  | 60  | 59  | 58  | 57  | 56  | 55  | 54  | 53  | 52  | 51  | 50  | 49  |
| GS235 | 80        | 79  | 78  | 77  | 76  | 75  | 74  | 73  | 72  | 71  | 70  | 69  | 68  | 67  | 66  | 65  |
| GS236 | 96        | 95  | 94  | 93  | 92  | 91  | 90  | 89  | 88  | 87  | 86  | 85  | 84  | 83  | 82  | 81  |
| GS237 | 112       | 111 | 110 | 109 | 108 | 107 | 106 | 105 | 104 | 103 | 102 | 101 | 100 | 99  | 98  | 97  |
| GS238 | 128       | 127 | 126 | 125 | 124 | 123 | 122 | 121 | 120 | 119 | 118 | 117 | 116 | 115 | 114 | 113 |

#### (2) 乙太網路連接、CC-Link IE控制器網路連接、CC-Link IE現場網路連接、溫度調節器連接、變頻器連接、 伺服放大器連接時

根據是否通過乙太網路連接,各元件所對應的站號將不同。 通過乙太網路連接時: 1~128 非乙太網路連接時: 0~127 例)通過乙太網路連接時,Ch3上連接的站號100的CPU出現異常時,GS327.b3為ON。 • 通過乙太網路連接時: 1~128

|       | 元     | 件     |       |     |     |     |     |     |     |     | 站   | 號   |     |     |     |     |     |     |     |
|-------|-------|-------|-------|-----|-----|-----|-----|-----|-----|-----|-----|-----|-----|-----|-----|-----|-----|-----|-----|
| Chl   | Ch2   | Ch3   | Ch4   | b15 | b14 | b13 | b12 | b11 | b10 | b9  | b8  | b7  | b6  | b5  | b4  | b3  | b2  | b1  | b0  |
| GS281 | GS301 | GS321 | GS341 | 16  | 15  | 14  | 13  | 12  | 11  | 10  | 9   | 8   | 7   | 6   | 5   | 4   | 3   | 2   | 1   |
| GS282 | GS302 | GS322 | GS342 | 32  | 31  | 30  | 29  | 28  | 27  | 26  | 25  | 24  | 23  | 22  | 21  | 20  | 19  | 18  | 17  |
| GS283 | GS303 | GS323 | GS343 | 48  | 47  | 46  | 45  | 44  | 43  | 42  | 41  | 40  | 39  | 38  | 37  | 36  | 35  | 34  | 33  |
| GS284 | GS304 | GS324 | GS344 | 64  | 63  | 62  | 61  | 60  | 59  | 58  | 57  | 56  | 55  | 54  | 53  | 52  | 51  | 50  | 49  |
| GS285 | GS305 | GS325 | GS345 | 80  | 79  | 78  | 77  | 76  | 75  | 74  | 73  | 72  | 71  | 70  | 69  | 68  | 67  | 66  | 65  |
| GS286 | GS306 | GS326 | GS346 | 96  | 95  | 94  | 93  | 92  | 91  | 90  | 89  | 88  | 87  | 86  | 85  | 84  | 83  | 82  | 81  |
| GS287 | GS307 | GS327 | GS347 | 112 | 111 | 110 | 109 | 108 | 107 | 106 | 105 | 104 | 103 | 102 | 101 | 100 | 99  | 98  | 97  |
| GS288 | GS308 | GS328 | GS348 | 128 | 127 | 126 | 125 | 124 | 123 | 122 | 121 | 120 | 119 | 118 | 117 | 116 | 115 | 114 | 113 |

• 非乙太網路連接時: 0~127

|       | 元     | 件     |       |             |                         |             |                         |             |             |             | 站   | 號   |     |     |     |     |     |     |          |
|-------|-------|-------|-------|-------------|-------------------------|-------------|-------------------------|-------------|-------------|-------------|-----|-----|-----|-----|-----|-----|-----|-----|----------|
| Ch1   | Ch2   | Ch3   | Ch4   | b15         | b14                     | b13         | b12                     | b11         | b10         | b9          | b8  | b7  | b6  | b5  | b4  | b3  | b2  | b1  | b0       |
| GS281 | GS301 | GS321 | GS341 | 15          | 14                      | 13          | 12                      | 11          | 10          | 9           | 8   | 7   | 6   | 5   | 4   | 3   | 2   | 1   | $0^{*1}$ |
| GS282 | GS302 | GS322 | GS342 | 31          | 30                      | 29          | 28                      | 27          | 26          | 25          | 24  | 23  | 22  | 21  | 20  | 19  | 18  | 17  | 16       |
| GS283 | GS303 | GS323 | GS343 | 47          | 46                      | 45          | 44                      | 43          | 42          | 41          | 40  | 39  | 38  | 37  | 36  | 35  | 34  | 33  | 32       |
| GS284 | GS304 | GS324 | GS344 | 63          | 62                      | 61          | 60                      | 59          | 58          | 57          | 56  | 55  | 54  | 53  | 52  | 51  | 50  | 49  | 48       |
| GS285 | GS305 | GS325 | GS345 | 79          | 78                      | 77          | 76                      | 75          | 74          | 73          | 72  | 71  | 70  | 69  | 68  | 67  | 66  | 65  | 64       |
| GS286 | GS306 | GS326 | GS346 | 95          | 94                      | 93          | 92                      | 91          | 90          | 89          | 88  | 87  | 86  | 85  | 84  | 83  | 82  | 81  | 80       |
| GS287 | GS307 | GS327 | GS347 | 111         | 110                     | 109         | 108                     | 107         | 106         | 105         | 104 | 103 | 102 | 101 | 100 | 99  | 98  | 97  | 96       |
| GS288 | GS308 | GS328 | GS348 | 127*<br>1*2 | 126 <sup>*</sup><br>1*2 | 125*<br>1*2 | 124 <sup>*</sup><br>1*2 | 123*<br>1*2 | 122*<br>1*2 | 121*<br>1*2 | 120 | 119 | 118 | 117 | 116 | 115 | 114 | 113 | 112      |

\*1 CC-Link IE控制器網路連接時不使用

\*2 CC-Link IE現場網路連接時不使用。

關於GS元件的詳情,請參照以下手冊。

➡ GT Designer3 Version1 畫面設計手冊 (公共篇) 附錄2.3 GOT特殊暫存器 (GS)

#### **■3.** GOT網路編號、站號通知

在GOT啟動時,通過乙太網路連接的GOT的網路編號、站號被儲存。 非乙太網路連接時,儲存為0。

|       | 元     | 件     |       | 172          |
|-------|-------|-------|-------|--------------|
| CH1   | CH2   | CH3   | CH4   | 内谷           |
| GS376 | GS378 | GS380 | GS382 | 網路編號 (1~239) |
| GS377 | GS379 | GS381 | GS383 | 站號 (1~64)    |

# 1.6.4 通過PLC進行確認

#### ■1. 讀取IC標籤(RFID連接時)

通過讀寫器讀取IC標記,確認讀取的資料被寫人到PLC CPU中。 關於監視所需的順控程式以及元件設定等的詳情,請參照以下手冊。

➡ GT Designer3 (GOT2000)畫面設計手冊

# 微電腦連接

| 2. | 微電腦連接 | (序列)    |  | • | • | • | • | • |  |  | 2 | - | 1 |
|----|-------|---------|--|---|---|---|---|---|--|--|---|---|---|
| 3. | 微電腦連接 | (乙太網路). |  |   | • |   |   |   |  |  | 3 | - | 1 |

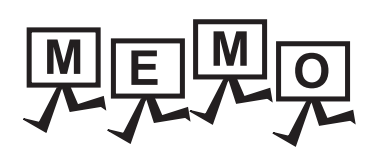

| <br> |  |
|------|--|
|      |  |
|      |  |
|      |  |
|      |  |
| <br> |  |
|      |  |
|      |  |
| <br> |  |
|      |  |
|      |  |
|      |  |
|      |  |
|      |  |
|      |  |
|      |  |
|      |  |
|      |  |
|      |  |
|      |  |
|      |  |
|      |  |
|      |  |
|      |  |
|      |  |
|      |  |
|      |  |
|      |  |
|      |  |
| <br> |  |
|      |  |
|      |  |
|      |  |
|      |  |

2

# 2. 微電腦連接 (序列)

| 2.1 | 何謂微電腦連接  | (序列 | 列)  |   |   |     |   |   |     |   |   |   |   |   |   |   |   | . 2 - 2 |
|-----|----------|-----|-----|---|---|-----|---|---|-----|---|---|---|---|---|---|---|---|---------|
| 2.2 | 系統配置     | ••• | • • | • |   |     |   | • |     | • |   |   | • | • | • | • | • | . 2 - 5 |
| 2.3 | 佈線圖      |     |     | • |   |     |   |   |     |   |   | • |   | • | • | • | • | 2 - 10  |
| 2.4 | 元件資料區    | • • |     | • | • |     | • | • |     | • | • | • | • | • | • | • | • | 2 - 16  |
| 2.5 | 報文格式     | • • | • • | • | • | ••• | • | • | ••• | • | • | • | • | • | • | • | • | 2 - 30  |
| 2.6 | GOT側的設定  | • • | ••• | • | • |     | • | • | ••• |   | • | • |   | • | • | • | • | 2 - 83  |
| 2.7 | 系統配置示例 . | ••• |     | • | • | ••• | • | • | ••• | • | • | • | • | • | • | • | • | 2 - 87  |
| 2.8 | 可設定的元件範圍 | ÷.  |     | • | • | ••• | • | • | ••• | • | • | • | • | • | • | • | • | 2 - 92  |
| 2.9 | 注意事項     |     |     |   |   |     |   |   |     |   | • |   |   |   |   |   |   | 2 - 93  |

# 2.1 何調微電腦連接(序列)

微電腦連接(序列)是將電腦、微電腦主板、PLC等(以下簡稱主機)與GOT進行序列連接,並對GOT的虛擬元件進行寫入/ 讀取資料等操作的功能。

另外,還可以從GOT向主機進行中斷輸出。

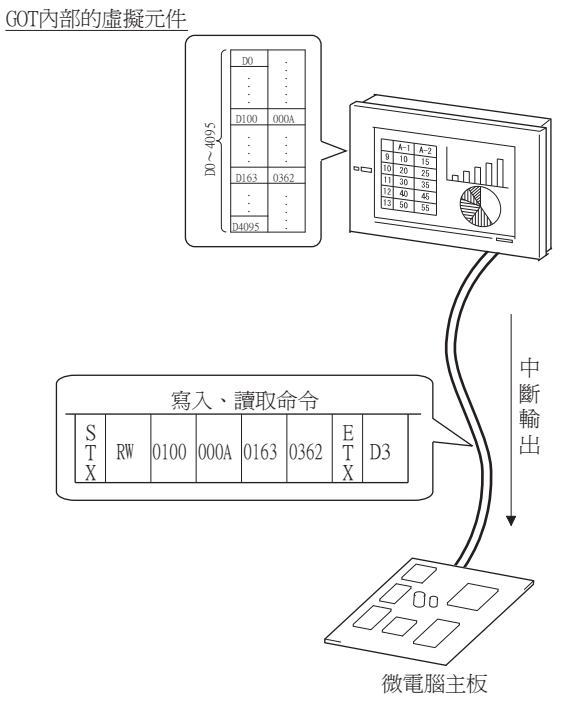

# POINT

GOT內部的虛擬元件 微電腦連接所使用的元件為GOT內部的虛擬元件。 (並非使用PLC的元件。)

➡ 2.4 元件資料區

# ■1. 資料處理的流程

#### (1) 寫入/讀取資料時

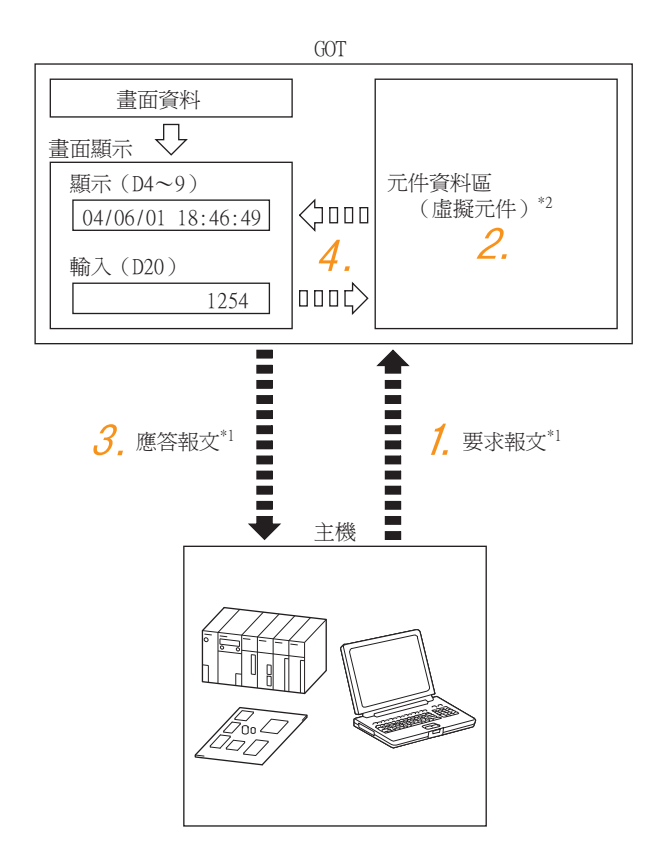

- Step 1. 從主機向GOT傳送要求報文 (寫入/讀取命令)。
- Step 2. GOT根據來自主機的要求對虛擬元件執行寫入/讀取處理。
- Step 3. GOT在處理結束後向主機傳送應答報文 (處理結果)。
- Step 4. 通過在畫面上建立如下所示的物件,可以使用向虛擬元件寫入/讀取的資料。
  - 通過寫入命令來顯示寫入資料的數值顯示
  - 向主機輸入讀取資料的數值輸入

#### (2) 中斷輸出時

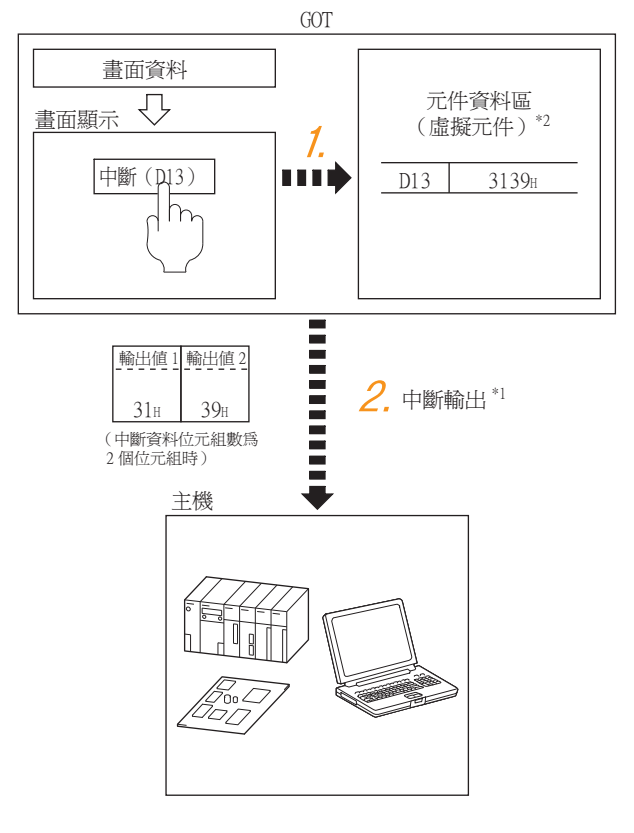

- Step 1. 通過GOT的觸摸開關等向中斷輸出用的虛擬元件中寫入資料。
- Step 2. GOT將寫入的資料傳送(中斷輸出)至主機。
  - \*1
     2.5
     報文格式

     \*2
     2.4
     元件資料區

# 2.2.1 微電腦連接(序列)時

■1. 連接1臺GOT

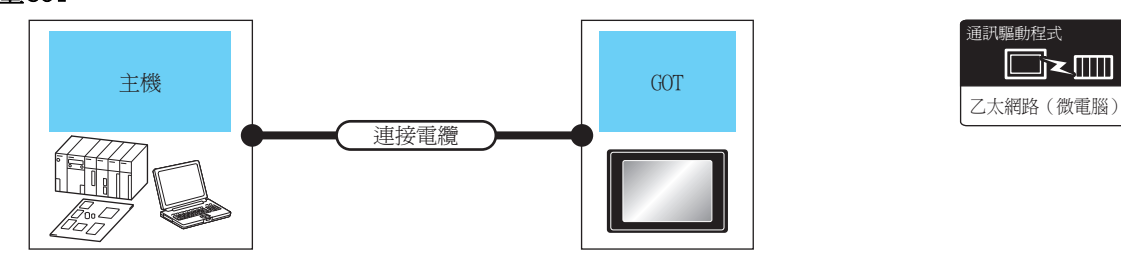

| 主枝     | 幾     | 連接電纜                           | GOT               |                                                                       |                      |
|--------|-------|--------------------------------|-------------------|-----------------------------------------------------------------------|----------------------|
| 通訊形式   | 最大距離  | 佈線圖編號                          | 選配裝置*2            | 本體                                                                    | <u> </u>             |
|        |       |                                | -(本體內建)           | GT GT<br>27 25<br>GT 23<br>21 <sup>4770</sup><br>2 <sup>4060</sup> GS |                      |
| DS 333 | 因主機側的 | ( <sup>裡用著</sup> )RS-232佈線圖1)  | GT15-RS2-9P       | ат<br>27 25                                                           |                      |
| K3-232 | 規格而異  |                                | GT10-C02H-6PT9P*1 | Gт <sub>разр</sub> Gт <sub>разр</sub><br>21оар 2104р<br>R4 R2         |                      |
|        |       | ( <sup>應用著</sup> )RS-232(佈線圖2) | -(本體內建)           | 2104R 2703P<br>2104P<br>R2                                            | 1 吉 ナ 1後奥山市 1 吉 2007 |
|        |       |                                | -(本體內建)           | GT GT<br>27 25<br>GT 23 21/07/W<br>21/050 GS                          | 1毫土(成到應1毫601         |
| DS 422 | 因主機側的 | ( <sup>要用著</sup> )RS-422佈線圖1)  | GT15-RS4-9S       | ат ат<br>27 25                                                        |                      |
| K8-422 | 規格而異  |                                | GT10-C02H-9SC     | GT_04R<br>2104P<br>R4<br>R4                                           |                      |
|        |       | ( <sup>便用電</sup> )RS-422佈線圖2)  | -(本體內建)           | GT ost<br>21 ost<br>Erik4<br>GT ost<br>21 ost<br>21 ost<br>R4         | Ĩ                    |

\*1 使用副编號A、B的GT10-C02H-6PT9P時,請不要將D-Sub(9針)連接器盒接地。

\*2 GT25-W、GT2505-V不支援選配裝置。

2

# ■2. 連接多臺GOT

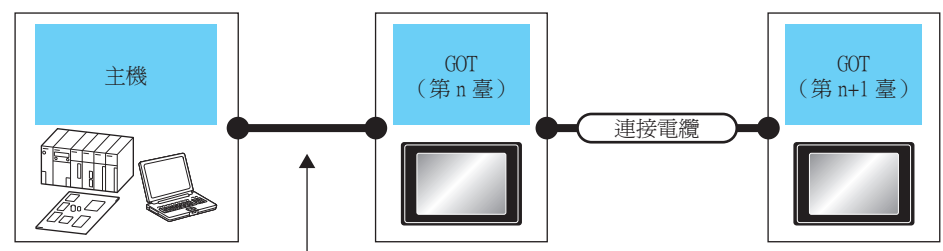

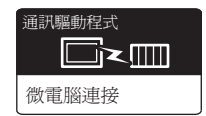

根據連接方式而有所不同

| 主機                                            |        | GOT(第n臺) <sup>*1</sup> |                     |                           | 連接電纜   |                                                                |      | GOT(第n+l臺) <sup>*1</sup>          |                                                          | 可油松吉敷           |
|-----------------------------------------------|--------|------------------------|---------------------|---------------------------|--------|----------------------------------------------------------------|------|-----------------------------------|----------------------------------------------------------|-----------------|
| 連接形式                                          | 通訊形式   | 選配裝置                   | 本體                  | 選配裝置                      | 通訊形式   | 電纜型號名                                                          | 最大距離 | 選配裝置                              | 本體                                                       | 引注按室数           |
| 關於GOT和主<br>機間的系統配<br>了內容。<br>➡ ■1.連<br>接1臺GOT | RS-232 | -(本體內建)                | GS                  | -                         | RS-422 | ( <sup>便用電</sup> )RS-422佈<br><u>自製</u><br>線圖5)                 | 30m  | -(本體內建)                           | GT <sub>07W</sub> 21 <sup>050</sup><br>210 <sup>07</sup> | 1臺主機對<br>應4臺GOT |
|                                               |        |                        |                     |                           |        |                                                                | 30m  | GT10-C02H-9SC                     | GT 04R 2103P 2104P 2104P R4                              |                 |
|                                               |        | - (本體內建)               | grown<br>21         | GT10-<br>C02H-9SC         | RS-422 | ( <sup>使用書</sup> )RS-422佈<br>線圖5)                              | 30m  | - (本體內建)                          | GS                                                       |                 |
|                                               |        |                        |                     |                           |        |                                                                |      | GT10-C02H-9SC                     | GT 04R<br>2104P<br>2104P<br>R4                           |                 |
|                                               |        |                        |                     | -                         |        | ( <sup>使用者</sup> )<br>RS-422佈<br>線圖3)                          | 30m  | - (本體內建)                          | GT 04R<br>2104R<br>2104P<br>R4<br>R4                     |                 |
|                                               |        |                        |                     | -                         |        | ( <sup>使用新</sup> RS-422佈<br>線圖4)                               | 30m  | -(本體內建)                           | GT agp<br>210ap<br>ET/R4                                 |                 |
|                                               |        | - (本體內建)               | Grase<br>Rose<br>Ro | -                         | RS-232 | GT10-C30R2-<br>6P(3m) <sup>*2</sup>                            | 3m   | -(本體內建)                           | GT 03P<br>2104P<br>R2                                    |                 |
|                                               |        |                        |                     | GT10-<br>C02H-<br>6PT9P*5 |        | 便用<br>全国                                                       | 15m  | -(本體內建)                           | GT <sub>03P</sub><br>2104P<br>R2                         |                 |
|                                               |        |                        |                     |                           |        | GT01-C30R2-<br>9S(3m)<br>或<br><sup>(肥用型)</sup> RS-232佈<br>線圖8) | 15m  | - (本體內建)                          | GT 077W 21050<br>GS                                      |                 |
|                                               |        |                        |                     |                           |        |                                                                |      | GT10-C02H-<br>6PT9P <sup>*5</sup> | GT <sub>03P</sub><br>2104P<br>R4<br>R2<br>R2<br>R2<br>R2 |                 |
| 主機                                  |        | GOT                               | (第n臺) <sup>*1</sup>     |          |        | 連接電纜                                |               | GOT(第n+1                         | 臺) <sup>*1</sup>                             | 可油拉吉弗            |
|-------------------------------------|--------|-----------------------------------|-------------------------|----------|--------|-------------------------------------|---------------|----------------------------------|----------------------------------------------|------------------|
| 連接形式                                | 通訊形式   | 選配裝置                              | 本體                      | 選配裝置     | 通訊形式   | 電纜型號名                               | 最大距離          | 選配裝置                             | 本體                                           | り建按室奴            |
|                                     |        |                                   |                         | GT10-    |        | ( <sup>使用者)</sup> RS-422佈           | 20-           | -(本體內建)                          | GT 07W 21050<br>GS                           |                  |
| 關於GOT和主<br>機間的系統配<br>置,請參照以<br>下內容。 | RS-232 | CT10, C0011                       | GT 03P<br>2104P<br>72   | C02H-9SC | 線圖5)   | 30m                                 | GT10-C02H-9SC | GT <sub>03P</sub><br>2104P<br>R4 |                                              |                  |
|                                     |        | 6PT9P*5                           |                         |          | RS-422 | ( <sup>使目前</sup> RS-422佈<br>線圖3)    | 30m           | -(本體內建)                          | GT <sub>03P</sub><br>2104P<br>R4             |                  |
|                                     |        |                                   |                         | -        |        | ( <sup>使目前)</sup> RS-422佈<br>線圖4)   | 30m           | -(本體內建)                          | GT OSP<br>ET/R4<br>ET/R4                     | 1臺主機對<br>雁4嘉(601 |
| ➡ <b>1.</b> 連接1臺GOT                 |        | GT10-C02H-<br>6РТ9Р <sup>*5</sup> | 137 03P<br>24 03P<br>R2 |          | RS-232 | 使 <sup>用著</sup> 】RS-232佈<br>線圖5)    | 15m           | -(本體內建)                          | GT <sub>03P</sub><br>2104P<br>R2             | 愿4室001           |
|                                     |        |                                   |                         |          | RS-232 | GT10-C30R2-<br>6P(3m) <sup>*4</sup> | 3m            | -(本體內建)                          | GT <sub>03P</sub><br>2104P<br>R2             |                  |
|                                     |        |                                   |                         | -        | DG 020 | ( <sup>使用著)</sup> RS-232佈           | 20-           | -(本體內建)                          | GT 07W 2105Q                                 |                  |
|                                     |        |                                   |                         |          | к5-232 | ≌劉KS-232佈<br>線圖7)                   | 30m           | GT10-C02H-<br>6PT9P*5            | GT <sub>03P</sub><br>2104P<br>R4<br>R2<br>R2 |                  |

2

微電腦連接(序列)

| 主機                                  |        | GOT                | (第n臺) <sup>*1</sup> |      |        | 連接電纜                                |       | GOT(第n+1                          | 臺) <sup>*1</sup>                                   | 可油控喜動                                |
|-------------------------------------|--------|--------------------|---------------------|------|--------|-------------------------------------|-------|-----------------------------------|----------------------------------------------------|--------------------------------------|
| 連接形式                                | 通訊形式   | 選配裝置               | 本體                  | 選配裝置 | 通訊形式   | 電纜型號名                               | 最大距離  | 選配裝置                              | 本體                                                 | り圧仗重数                                |
|                                     |        | ( - 赤- 地師 - 計73年 ) | GT 07W 21050        |      | DG 222 | GT01-C30R2-<br>9S(3m)<br>चरे        | 15m   | -(本體內建)                           | GT 07W 2105Q                                       |                                      |
|                                     | RS-422 | - (本痘内建)           | 65                  | -    | KS-232 | 《<br>(使用者)<br>RS-232佈<br>線圖8)       | 15m   | GT10-C02H-<br>6PT9P <sup>*5</sup> | GT <sub>03P</sub><br>2104P<br>R4<br>R2<br>R2       |                                      |
|                                     |        |                    |                     |      |        | <sup>使用著</sup> ]RS-232佈<br>線圖5)     | 15m   | -(本體內建)                           | GT <sub>04R</sub> GT <sub>03P</sub><br>2104P<br>R2 |                                      |
|                                     |        | - (本體內建)<br>422    | 970ar<br>210ar      | -    |        | GT10-C30R2-<br>6P(3m) <sup>*4</sup> | 3m    | -(本體內建)                           | GT <sub>03P</sub><br>2104P<br>R4<br>R2<br>R2       |                                      |
| 關於GOT和主<br>機間的系統配<br>置,請參照以<br>下内容。 |        |                    |                     |      | KS-232 | (                                   | GS GS | 1臺主機對                             |                                                    |                                      |
| ➡ ■1. 連<br>接1臺GOT                   |        |                    |                     |      |        | 線圖7)                                | 30m   | GT10-C02H-<br>6PT9P <sup>*5</sup> | GT 03P<br>2104P<br>R4<br>R2<br>R4<br>R2            | 應4臺GOT                               |
|                                     |        |                    |                     |      |        | ( <sup>使用者</sup> )<br>高数<br>線圖5)    | 15m   | -(本體內建)                           | GT 04R GT 03P<br>2104P<br>R2                       |                                      |
|                                     |        |                    |                     |      | DG 222 | GT10-C30R2-<br>6P(3m) <sup>*4</sup> | 3m    | -(本體內建)                           | GT03P<br>2104P<br>R4<br>R2<br>R2                   |                                      |
|                                     |        | G110-C02H-9SC      |                     | -    | KS-232 | ( <sup>使用者)</sup> RS-232佈           |       | -(本體內建)                           | GS GS                                              |                                      |
|                                     |        |                    |                     |      |        |                                     | 線圖7)  | 30m                               | GT10-C02H-<br>6PT9P <sup>*5</sup>                  | GT 03P<br>2104P<br>R4 R2<br>R2<br>R2 |

| 主機                                  |          | GOT                  | (第n臺) <sup>*1</sup>   |                                       |                          | 連接電纜                                                        |                                                                                                    | GOT (第n+l                         | 壹) <sup>*1</sup>                                                                                                    | 可油松青曲           |
|-------------------------------------|----------|----------------------|-----------------------|---------------------------------------|--------------------------|-------------------------------------------------------------|----------------------------------------------------------------------------------------------------|-----------------------------------|----------------------------------------------------------------------------------------------------|-----------------|
| 連接形式                                | 通訊形式     | 選配裝置                 | 本體                    | 選配裝置                                  | 通訊形式                     | 電纜型號名                                                       | 最大距離                                                                                                    | 選配裝置                              | 本體                                                                                                    | リ建按室數           |
|                                     |          |                      |                       | -                                     | RS-232                   | GT10-C30R2-<br>6P(3m) <sup>*2</sup>                         | 3m                                                                                                    | -(本體內建)                           | GT <sub>03P</sub><br>2104P<br>R2                                                                                                    |                 |
| 關於GOT和主<br>機間的系統配<br>置,請參照以<br>下內容。 |          | ( + 100 + 734 )      |                       | GT10-<br>C02H-<br>6PT9P <sup>*5</sup> |                          | ( <sup>要用着</sup> )RS-232佈<br>線圖4)                           | 15m                                                                                                    | -(本體內建)                           | GT 03P<br>2104P<br>R2                                                                                                    |                 |
|                                     |          | - (本館内建)             |                       |                                       |                          | RS-232<br>GT01-C30R2-<br>9S(3m)<br>或<br>(管理)RS-232佈<br>線圖8) | 15                                                                                                    | -(本體內建)                           | GS                                                                                                    |                 |
|                                     | RS-422   |                      | Gт.03Р<br>2104Р<br>R4 |                                       |                          |                                                             | 1 5m                                                                                                    | GT10-C02H-<br>6PT9P <sup>*5</sup> | GT <sub>03P</sub><br>2104P<br>R4<br>R4<br>R2                                                                                                    | 1臺主機對<br>應4臺GOT |
| ➡ ■1. 連<br>接1臺GOT                   | K3-422   | 0-422                |                       | GT10-<br>C02H-<br>6PT9P <sup>*5</sup> | GT01-C301<br>9S(3m)<br>可 | GT01-C30R2-<br>9S(3m)<br>或                                  | GT01-C30R2-<br>9S(3m)<br>或     - (本體內建)     2       第     - (本體內建)     2       第     (GT10-C02H-<br>6PT9P*5     2 | - (本體內建)                          | GT 07W 21050<br>GS                                                                                                    |                 |
|                                     |          | CT10 C00U 05C        |                       |                                       | DG 020                   | ( <sup>使用套</sup> )<br>( <sup>使用套</sup> )<br>線圖8)            |                                                                                                    | GT 03P<br>2104P<br>R4<br>R2<br>R2 |                                                                                                    |                 |
|                                     |          | GT10-C02H-9SC        |                       |                                       | KS-232                   | <sup>使用著</sup><br><sup>自製</sup> RS-232佈<br>線圖4)             | 15m                                                                                                    | -(本體內建)                           | GT10-C02H-<br>6PT9P*5       第100 第100         GT10-C02H-<br>6PT9P*5       第100 第100         GT10-C02H-<br>6PT9P*5       第100 100 <t< td=""><td></td></t<> |                 |
|                                     |          |                      |                       | -                                     |                          | GT10-C30R2-<br>6P(3m)*2                                     | 3m                                                                                                    | - (本體內建)                          | GT <sub>03P</sub><br>2104P<br>R2                                                                                                    |                 |
|                                     | *1<br>*2 | 與主機相連的、<br>與GOT的連接請參 | 從主機開始<br>參照佈線圖。       | 第n臺和n+l臺<br>。                         | GOT的連接形:                 | т, °                                                        | 1                                                                                                    |                                   |                                                                                                    |                 |

➡ RS-232佈線圖3)

\*3 連接多臺GOT時,請將配置於終端位置後連接。 2007 非終端位置不能連接 2007

\*4 與GOT的連接請參照佈線圖。

➡ RS-232佈線圖6)

\*5 使用副编號A、B的GT10-C02H-6PT9P時,請不要將D-Sub (9針)連接器盒接地。

2

微電腦連接(序列)

# 2.3 佈線圖

連接GOT與微電腦的電纜的佈線圖如下所示。

# 2.3.1 RS-232電纜

# ■1. 佈線圖

## (1) RS-232佈線圖1)

不使用DTR/DSR訊號時的示例

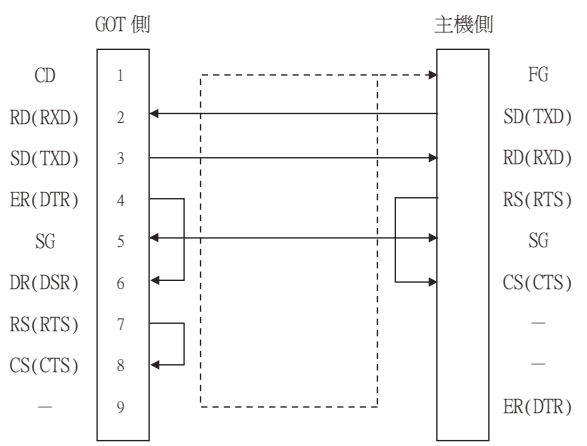

#### 使用DTR/DSR訊號時的示例

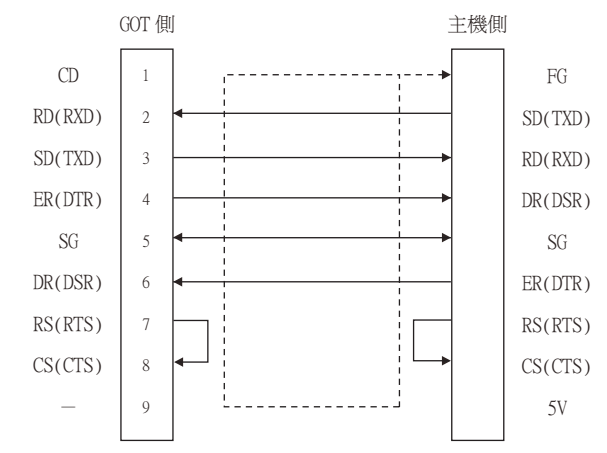

## (2) RS-232佈線圖2)

不使用DTR/DSR訊號時的示例

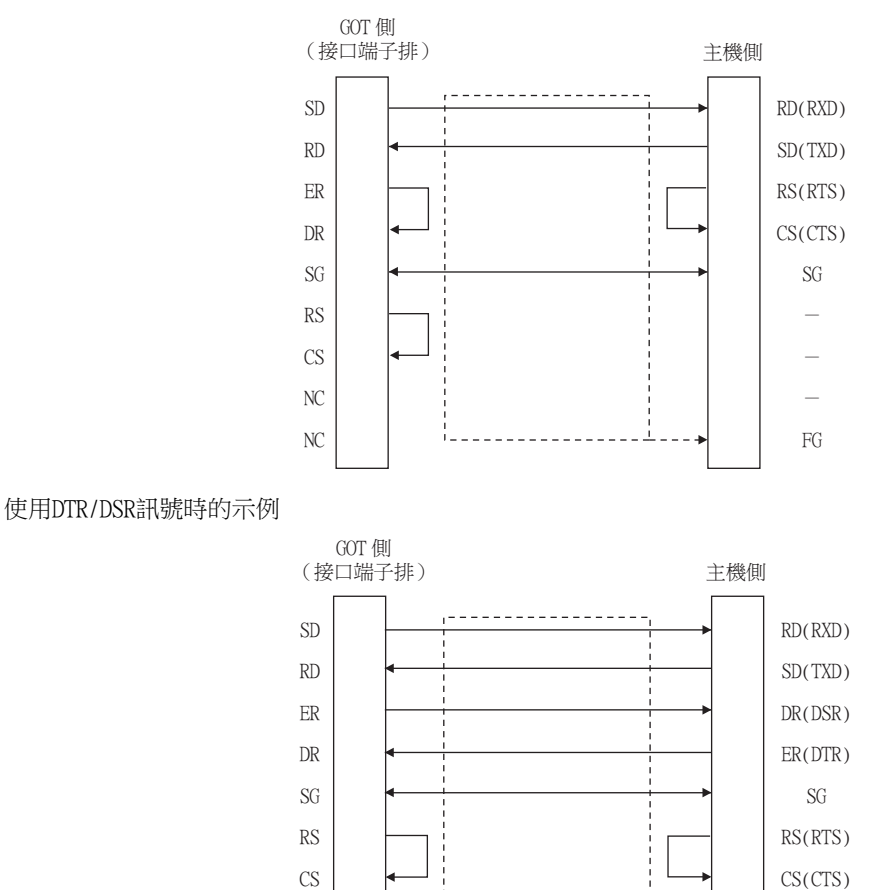

NC

NC

#### (3) RS-232佈線圖3)

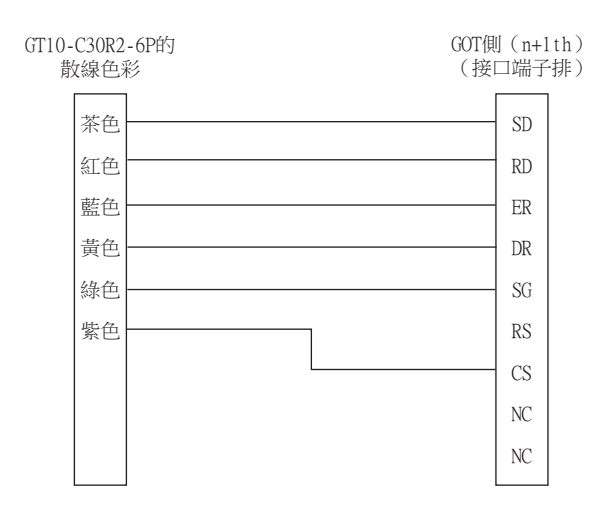

\_

FG

# 微電腦連接(序列)

# (4) RS-232佈線圖4)

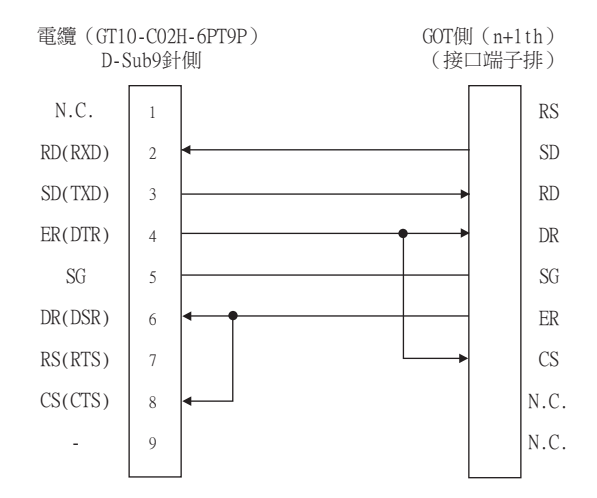

## (5) RS-232佈線圖5)

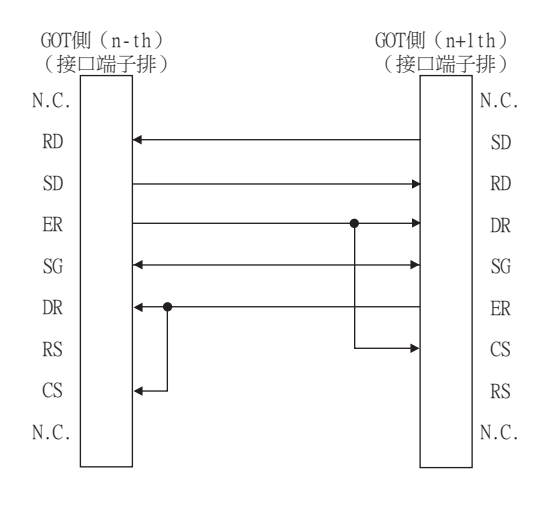

(6) RS-232佈線圖6)

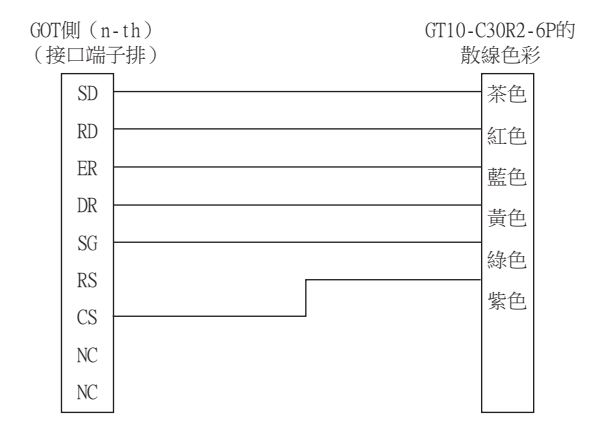

## (7) RS-232佈線圖7)

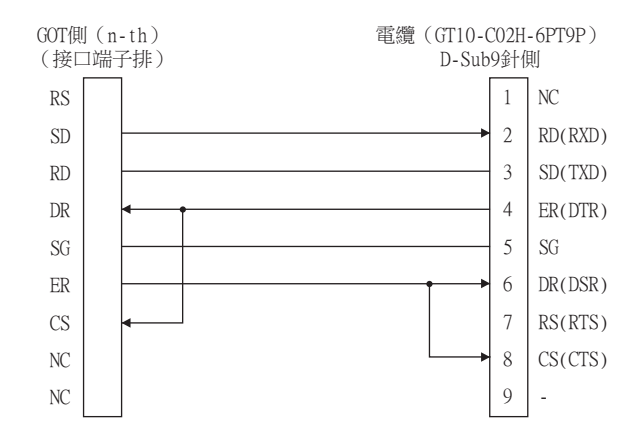

## (8) RS-232佈線圖8)

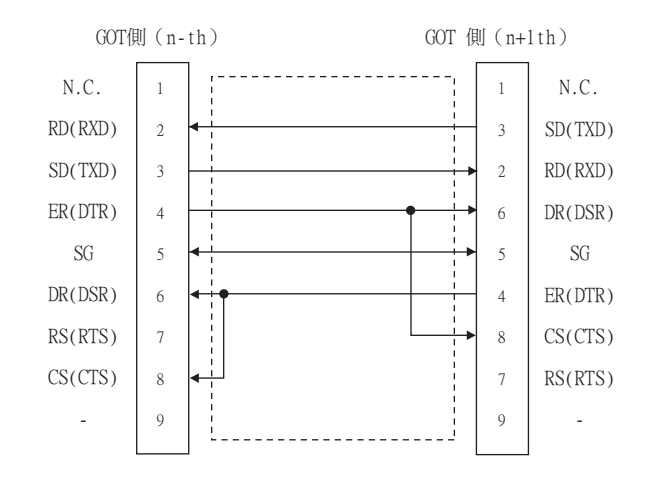

#### ■2. 製作電纜時的注意事項

- 請將RS-232電纜的長度做成15m以內。
- (2) GOT側接口 關於GOT側接口,請參照以下內容。
  - ➡ 1.4.1 GOT的接口規格

# ■1. 佈線圖

(1) RS-422佈線圖1)

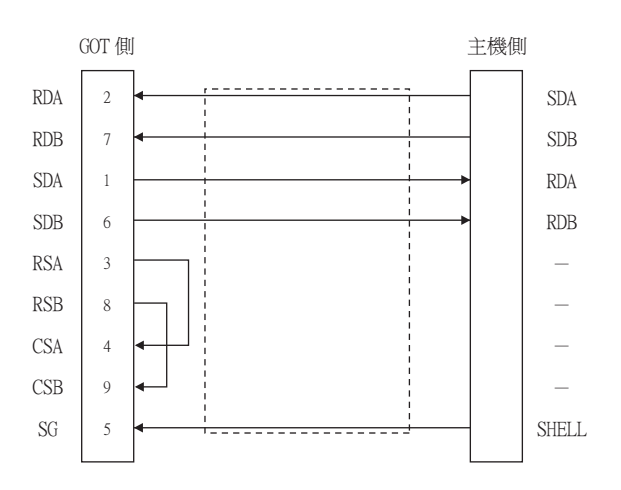

#### (2) RS-422佈線圖2)

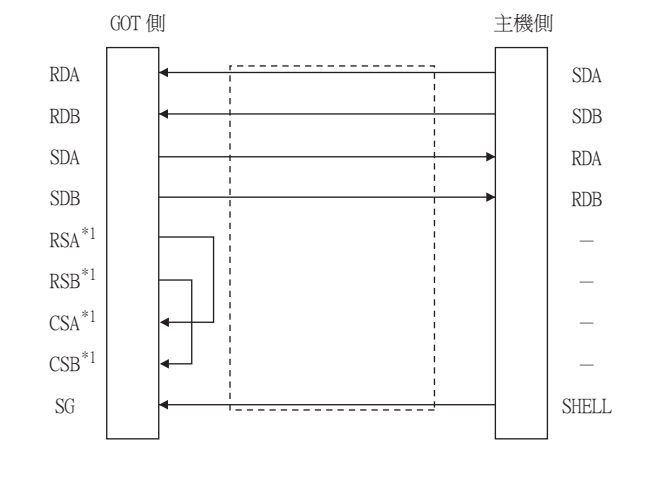

<sup>\*1</sup> 没有訊號名稱(RSA、RSB、CSA、CSB)。不需要繞回連接。

#### (3) RS-422佈線圖3)

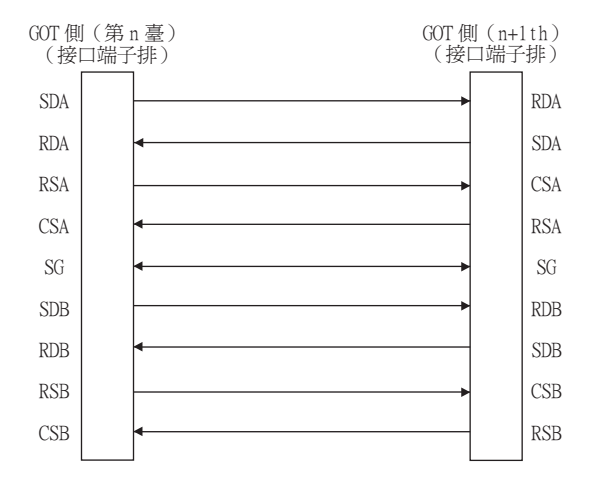

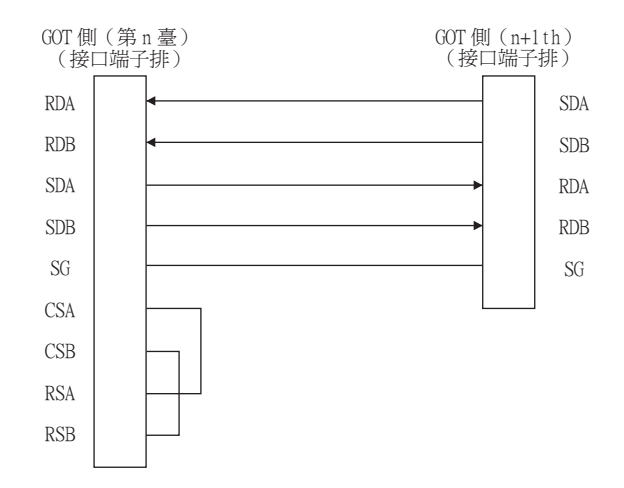

#### (5) RS-422佈線圖5)

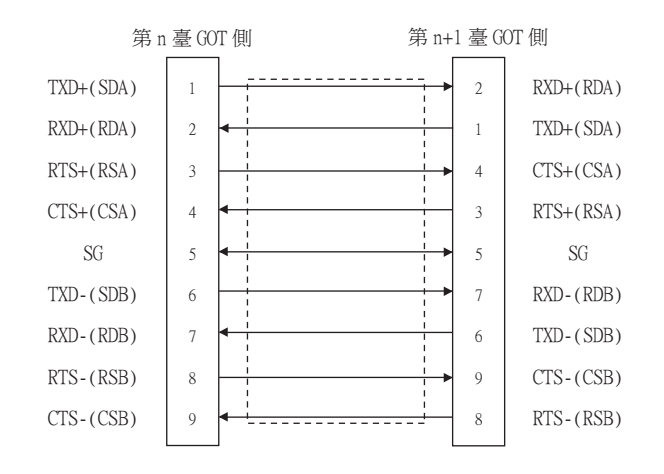

#### POINT

根據所使用的微電腦,可能會出現訊號名的A極和B極的極性名稱相反的情況。 請根據所使用的微電腦製作電纜。

#### ■2. 製作電纜時的注意事項

#### (1) 電纜長度

請將RS-422佈線圖1)、RS-422佈線圖2)、RS-422佈線圖3)的電纜長度做成1200m以內。 請將RS-422佈線圖4)、RS-422佈線圖5)的電纜長度做成30m以內。

(2) GOT側接口

關於GOT側接口,請參照以下內容。

➡ 1.4.1 GOT的接口規格

#### ■3. 終端電阻的設定

#### (1) GOT側

連接GOT與微電腦時,需要在GOT側安裝終端電阻。

- (a) GT27、GT25(GT2505-V除外)、GT23時 請將終端電阻設定用DIP開關設定為"無"。
- (b) GT2505-V、GT21時 請將終端電阻切換開關設定為"330Ω"。 關於終端電阻的設定方法,請參照以下內容。

➡ 1.4.3 GOT終端電阻

# 2.4 元件資料區

微電腦連接(序列)中所能使用的GOT內部虛擬元件清單和各資料格式的位址指定值如下所示。 GOT內部的虛擬元件的位址指定因資料格式而異。<sup>\*1</sup>

|                     |    | 虛擬元件"          | 2    |           |            | 位址指定       | 值                         |                                          |         |
|---------------------|----|----------------|------|-----------|------------|------------|---------------------------|------------------------------------------|---------|
| 對應機種                | 名稱 | 元件範圍<br>(10進位) | 元件格式 | 類型<br>1、2 | 類型<br>3~6  | 類型<br>7~10 | 類型<br>11~13               | 類型<br>14、15                              | 參照章節    |
|                     | D  | 0~4095         | 字元   | 0~4095    | D0~4095    | D0~4095    | $0000 \sim 0 \text{FFFH}$ | 8000~9FFFH                               | ₩ 2.4.1 |
|                     | R  | 0~4095         | 字元   | 4096~8191 | R0~4095    | R0~4095    | 1000~1FFFH                | $0000 \sim 1 \text{FFFH}$                | 2.4.2   |
| <sup>GT</sup> 27 25 | L  | 0~2047         | 位元   | 8192~8319 | L0~2047    | L0~2047    | 2000~207FH                | A000~A0FFH                               | 2.4.3   |
| 23                  | М  | 0~2047         | 位元   | 8320~8447 | MO~2047    | MO~2047    | 2080~20FFH                | 2000~20FFH                               | 2.4.4   |
|                     | SD | 0~15           | 字元   | 8448~8463 | D9000~9015 | SD0~15     | 2100~210FH                | 2100~211FH<br>(3000~300DH) <sup>*3</sup> | ■ 2.4.5 |
| _                   | SM | 0~63           | 位元   | 8464~8467 | M9000~9063 | SM0~63     | 2110~2113H                | 2200~2207H                               | ₩ 2.4.6 |
|                     | D  | 0~4095         | 字元   | 0~4095    | —          | —          | $0000 \sim 0 \text{FFFH}$ | $8000 \sim 9 \text{FFFH}$                | ■ 2.4.1 |
|                     | R  | 0~4095         | 字元   | 4096~8191 | _          | _          | $1000 \sim 1 \text{FFFH}$ | $0000 \sim 1 \text{FFFH}$                | 2.4.2   |
| 21 GS               | L  | 0~2047         | 位元   | 8192~8319 | _          | _          | 2000~207FH                | A000~A0FFH                               | 2.4.3   |
|                     | М  | 0~2047         | 位元   | 8320~8447 | _          | _          | 2080~20FFH                | 2000~20FFH                               | 2.4.4   |
|                     | SD | 0~15           | 字元   | 8448~8463 | _          |            | 2100~210FH                | 2100~211FH<br>(3000~300DH) <sup>*3</sup> | ₩ 2.4.5 |
|                     | SM | 0~63           | 位元   | 8464~8467 | _          |            | 2110~2113H                | 2200~2207H                               | ➡ 2.4.6 |

\*1 關於各資料格式的位址指定方法,請參照以下內容。

- ➡ 2.5 報文格式
  - •格式1、2 : GOT-A900系列微電腦連接
  - •格式3~6 : A相容1C幀
  - •格式7~10 : QnA相容3C/4C幀
  - •格式11~13 : DIGITAL公司生產的記憶體連結方式
  - •格式14、15 : GOT-F900系列微電腦連接
- \*2 關於GOT900系列工程資料的沿用
  - GOT-A900系列的虛擬元件 (D0~2047)
    - 可以不變更虛擬元件的分配而直接使用。
  - GOT-F900系列的虛擬元件
  - 虛擬元件的分配存在以下不同,請通過GT Designer3的元件批量變更來變更分配。 關於GT Designer3的元件批量變更,請參照以下手冊。
  - ➡ GT Designer3 (GOT2000) 畫面設計手冊

| GOT1000系列的虛擬元件 | GOT-F900系列的虛擬元件     |
|----------------|---------------------|
| D0~2047        | _                   |
| D2048~4095     |                     |
| R0~4095        | D0~4095             |
| L0~2047        | _                   |
| MO~2047        | MO~2047             |
| SD0~15         | D8000~8015<br>GD0~6 |
| SM0~63         | M8000~8063          |

\*3 對SD3~9的存取可以指定為GOT-F900系列的GD0~6的位址(3000~300DH)。

# POINT

關於GOT內部的虛擬元件的值 關閉GOT的電源或重設後,值會被清除而變為預設值(位元元件:OFF,字元元件:0)。 寫入了工程資料時,值保持不變。

# 2.4.1 D元件

D元件是用於儲存GOT的通訊錯誤、時鐘資料等的字元元件。 此外,使用者還可以使用使用者空間來儲存資料。

# ■1. D元件清單

GOT的虛擬元件D元件如下所示。

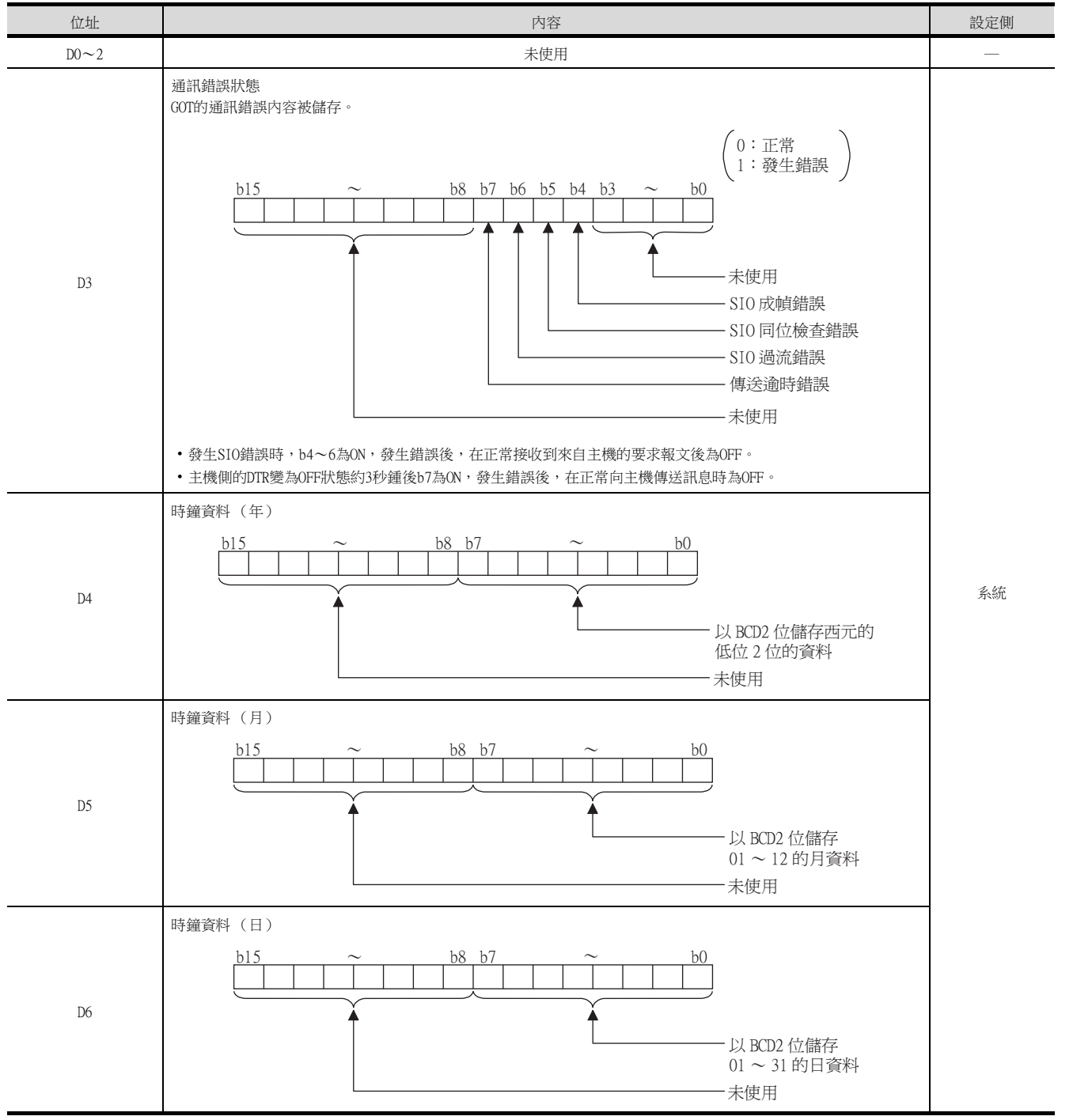

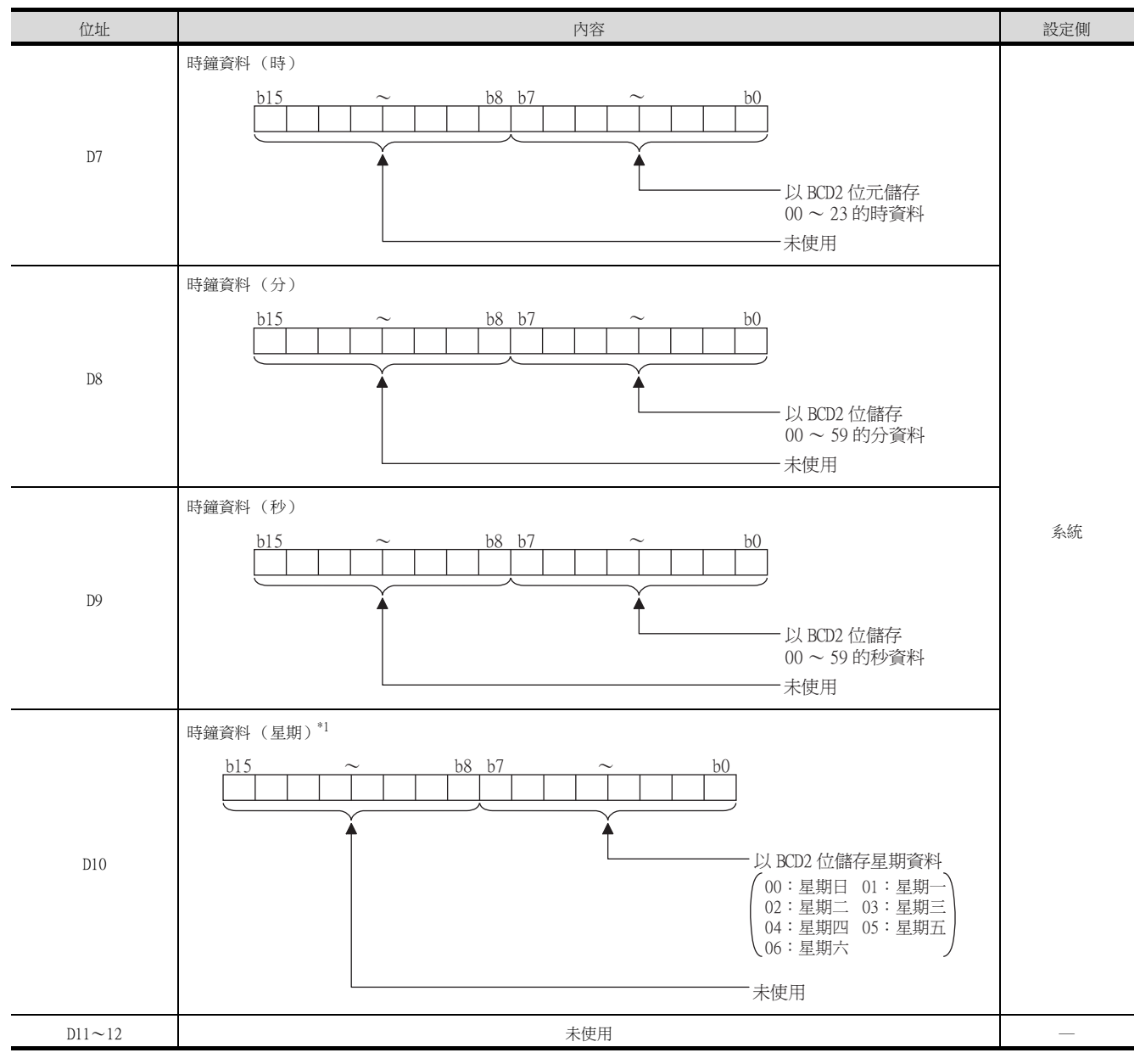

\*1 當通過時鍾資料設定命令設定了錯誤的星期時,將與實用程式的時間顯示有所不同。 例:當通過時鍾資料設定命令設定為2004年6月1日(星期四)時(實際上是星期二),雖然D10中儲存為"04",但在實用程式的時鐘顯示中卻顯示星期二(TUE)。

| 位址         | 內容                                                                                                    | 設定側 |
|------------|----------------------------------------------------------------------------------------------------|-----|
| D13        | 中斷輸出<br>當從GOT的觸摸開關等向D13、D14寫入了資料後,D13、D14的資料將會被傳送(中斷輸出)到主機側。<br>*2*3<br>中斷輸出的資料個數(位元組數)通過連接裝置進階的[中斷資料位元組數]進行設定。<br>➡ 2.6.1 設定通訊接口(連接裝置的設定)<br>• 連接裝置進階的[中斷資料位元組數]設定為1位元組時的輸出值<br>D13<br>低階 8 位元<br>• 直接裝置進階的[中斷資料位元組數]設定為2位元組時的輸出值                                                                                                    |     |
| D14        | D13         高階 8 位元       低階 8 位元         2 位元組         • 連接裝置進階的[中斷資料位元組數]設定為1位元組時的輸出值         (1) 連接裝置進階的[32位元儲存順序]為LH順序時         D13         高階 8 位元       低階 8 位元         4 位元組         (2) 連接裝置進階的[32位元儲存順序]為LH順序時         D13         直路 8 位元       低階 8 位元         4 位元組         (2) 連接裝置進階的[32位元儲存順序]為LH順序時         D13         D14          1014          1014          1014          1013          1013          1014          1013          1014          1013          1014          1014          1014          1014          1014          1014          1014          1014          1014          1014          1014          1014          1014          1014 | 使用者 |
| D15~19     | 未使用                                                                                                    |     |
| D20~2031   | 使用者空間                                                                                                    | 使用者 |
| D2032~2034 | 未使用                                                                                                    | _   |
| D2035      | 1秒2進位計數器<br>GOT的電源接通後,每1秒計數1次。<br>(GOT電源接通後以1秒為單位儲存。)<br>資料以2進位格式儲存。                                                                                                    | 系統  |
| D2036~4095 | 使用者空間                                                                                                    | 使用者 |

\*2 資料寫入後,在1~10ms內被中斷輸出。
 \*3 從主機側向D13、D14寫入資料時,不進行中斷輸出。

2

微電腦連接(序列)

# POINT

- (1) 關於虛擬元件設定側 系統:在系統側設定。 使用者:在使用者側(來自主機的要求報文或GOT的觸摸開關等)設定。
- (2) 關於中斷輸出(D13、D14)
  - 要設定成不執行中斷輸出時,請將SM52 (中斷代碼輸出禁止旗標)置於ON。

➡ 2.4.6 SM元件

- 執行中斷輸出時,請通過連接裝置進階將資料長度設定為8位元。
  - ➡ 2.6.1 設定通訊接口 (連接裝置的設定)
- 當設定為7位元時,忽略最高位元 (第8位元)進行輸出。(例:FFH→7FH)

# ■2. 不同資料格式的位址指定的不同

元件的位址指定資料格式而異。\*1 各資料格式的位址指定值如下所示。

|                            |       |           |           |            | 位址指定值       | 直              |                                                       |
|----------------------------|-------|-----------|-----------|------------|-------------|----------------|-------------------------------------------------------|
| 對應機種                       | 位址    | 類型<br>1、2 | 類型<br>3~6 | 類型<br>7~10 | 類型<br>11~13 |                | 類型<br>14、15                                           |
|                            | DO    | 0         | D0        | D0         | 0000H       | 8000H<br>8001H | 8000н         8001н           高階 8 位元         低階 8 位元 |
| ст ст<br>27 25<br>ст<br>23 | D1    | 1         | D1        | D1         | 0001H       | 8002H<br>8003H | 8002н         8003н           高階 8 位元         低階 8 位元 |
|                            | ~     | ~         | ~         | ~          | ~           |                | ~                                                     |
|                            | D4095 | 4095      | D4095     | D4095      | OFFFH       | 9FFEH          | 9FFEH 9FFFH<br>高階 8 位元 低階 8 位元                        |
|                            | DO    | 0         | _         | _          | 0000H       | 8000H          | 8000н         8001н           高階 8 位元         低階 8 位元 |
| 21 GS                      | D1    | 1         | _         | _          | 0001H       | 8002H          | 8002н         8003н           高階 8 位元         低階 8 位元 |
|                            | ~     | ~         |           | _          | ~           |                | ~                                                     |
|                            | D4095 | 4095      | _         | _          | OFFFH       | 9FFEH          | 9FFEH 9FFFH<br>高階 8 位元 低階 8 位元                        |

\*1 關於各資料格式的位址指定方法,請參照以下內容。

➡ 2.5 報文格式

- •格式1、2 : GOT-A900系列微電腦連接
- ・格式3~6 : A相容1C幀
- •格式7~10 : QnA相容3C/4C幀
- ・格式11~13 : DIGITAL公司生産的記憶體連結方式
   ・格式14、15 : GOT-F900系列微電腦連接

# 2.4.2 R元件

R元件是用於儲存使用者資料的字元元件。 本元件均可作為使用者空間使用。

# ■1. R元件清單和不同資料格式的位址指定的不同

GOT的虛擬元件R元件如下所示。

此外,元件的位址指定因資料格式而異,各資料格式的位址指定值如下所示。\*1

|                            | Art to L |           |           |            | 位址指定值       | 1              |                                                       |
|----------------------------|----------|-----------|-----------|------------|-------------|----------------|-------------------------------------------------------|
| 對應機種                       | 位址       | 類型<br>1、2 | 類型<br>3~6 | 類型<br>7~10 | 類型<br>11~13 |                | 類型<br>14、15                                           |
|                            | RO       | 4096      | RO        | RO         | 1000H       | 0000H<br>0001H | 0000н         0001н           高階 8 位元         低階 8 位元 |
| ст ст<br>27 25<br>ст<br>23 | R1       | 4097      | R1        | R1         | 1001H       | 0002H<br>0003H | 0002H 0003H<br>高階 8 位元 低階 8 位元                        |
|                            | $\sim$   | ~         | ~         | $\sim$     | ~           |                | ~                                                     |
|                            | R4095    | 8191      | R4095     | R4095      | 1FFFH       | 1FFEH<br>1FFFH | 1FFEn   1FFFn     高階 8 位元   低階 8 位元                   |
|                            | RO       | 4096      | _         | _          | 1000H       | 0000H<br>0001H | 0000н         0001н           高階 8 位元         低階 8 位元 |
| 21 GS                      | R1 4097  |           | _         | _          | 1001H       | 0002H<br>0003H | 0002н         0003н           高階 8 位元         低階 8 位元 |
|                            | ~        | ~         | _         | _          | ~           |                | ~                                                     |
|                            | R4095    | 8191      | _         | _          | 1FFFH       | 1FFEH<br>1FFFH | 1FFEH         1FFFH           高階 8 位元         低階 8 位元 |

\*1 關於各資料格式的位址指定方法,請參照以下內容。

➡ 2.5 報文格式

- ・格式1、2
   : GOT-A900系列微電腦連接

   ・格式3~6
   : A相容1C幀

   ・格式7~10
   : QnA相容3C/4C幀

   ・格式11~13
   : DIGITAL公司生產的記憶體連結方式

   ・格式14、15
   : GOT-F900系列微電腦連接

# 2.4.3 L元件

L元件是用於儲存使用者資料的位元元件。 本元件均可作為使用者空間使用。

# ■1. L元件清單和不同資料格式的位址指定的不同

GOT的虛擬元件L元件如下所示。

此外,元件的位址指定因資料格式而異,各資料格式的位址指定值如下所示。\*1

|                              |       |       |       | 位     | 址     |       |       |       |           | 位址指定值                  |            |             |             |  |  |
|------------------------------|-------|-------|-------|-------|-------|-------|-------|-------|-----------|------------------------|------------|-------------|-------------|--|--|
| 對應機種                         | b7    | b6    | b5    | b4    | b3    | b2    | bl    | bO    | 類型<br>1、2 | 類型<br>3~6              | 類型<br>7~10 | 類型<br>11~13 | 類型<br>14、15 |  |  |
|                              | L7    | L6    | L5    | L4    | L3    | L2    | L1    | LO    | 8102      |                        |            | 20001       | AOOOH       |  |  |
|                              | L15   | L14   | L13   | L12   | L11   | L10   | L9    | L8    | 8192      |                        |            |             | A001H       |  |  |
| <sup>GT</sup> 27 СТ<br>27 25 | L23   | L22   | L21   | L20   | L19   | L18   | L17   | L16   | 9102      | 與左側位址列相同 <sup>*2</sup> |            | 200111      | A002H       |  |  |
| <sup>GT</sup> 23             | L31   | L30   | L29   | L28   | L27   | L26   | L25   | L24   | 8195      |                        |            | 2001H       | А003Н       |  |  |
|                              |       |       |       | ~     | ~     |       |       |       | ~         |                        |            |             | ~           |  |  |
|                              | L2039 | L2038 | L2037 | L2036 | L2035 | L2034 | L2033 | L2032 | 9210      |                        |            | 20751       | AOFEH       |  |  |
|                              | L2047 | L2046 | L2045 | L2044 | L2043 | L2042 | L2041 | L2040 | 8319      |                        |            | 207FH       | AOFFH       |  |  |
|                              | L7    | L6    | L5    | L4    | L3    | L2    | L1    | LO    | 8102      |                        |            | 20001       | AOOOH       |  |  |
|                              | L15   | L14   | L13   | L12   | L11   | L10   | L9    | L8    | 8192      |                        |            | 2000H       | A001H       |  |  |
| <sup>GT</sup> GS             | L23   | L22   | L21   | L20   | L19   | L18   | L17   | L16   | 9102      |                        |            | 200111      | A002H       |  |  |
|                              | L31   | L30   | L29   | L28   | L27   | L26   | L25   | L24   | 8195      | —                      |            | 2001H       | А003Н       |  |  |
|                              |       |       |       | ~     | ~     |       |       |       | ~         |                        |            | ~           | ~           |  |  |
|                              | L2039 | L2038 | L2037 | L2036 | L2035 | L2034 | L2033 | L2032 | 9210      |                        |            | 20751       | AOFEH       |  |  |
|                              | L2047 | L2046 | L2045 | L2044 | L2043 | L2042 | L2041 | L2040 | 8319      |                        |            | 207FH       | AOFFH       |  |  |

\*1 關於各資料格式的位址指定方法,請參照以下內容。

➡ 2.5 報文格式

格式1、2 : GOT-A900系列微電腦連接
 格式3~6 : A相容1C幀
 格式7~10 : QnA相容3C/4C幀
 格式11~13 : DIGITAL公司生產的記憶體連結方式
 格式14、15 : GOT-F900系列微電腦連接

\*2 以字元為單位的讀取/寫入的位址指定以16點為單位進行指定。(例:L0、L16、L32、……)

# 2.4.4 M元件

M元件是用於儲存使用者資料的位元元件。 本元件均可作為使用者空間使用。

# ■1. M元件清單和不同資料格式的位址指定的不同

GOT的虛擬元件M元件如下所示。

此外,元件的位址指定因資料格式而異,各資料格式的位址指定值如下所示。\*1

|                           | 位址 位址指定值 |       |       |       |       |       |       |       |           |                        |            |             |             |
|---------------------------|----------|-------|-------|-------|-------|-------|-------|-------|-----------|------------------------|------------|-------------|-------------|
| 對應機種                      | b7       | b6    | b5    | b4    | b3    | b2    | bl    | b0    | 類型<br>1、2 | 類型<br>3~6              | 類型<br>7~10 | 類型<br>11~13 | 類型<br>14、15 |
|                           | M7       | M6    | M5    | M4    | M3    | M2    | M1    | MO    | 0220      |                        |            | 20001       | 2000H       |
|                           | M15      | M14   | M13   | M12   | M11   | M10   | M9    | M8    | 8320      | 與左側位址列相同 <sup>*2</sup> |            | 2080H       | 2001H       |
| <sup>GT</sup> GT<br>27 25 | M23      | M22   | M21   | M20   | M19   | M18   | M17   | M16   | 0221      |                        |            | 20.9111     | 2002H       |
| <sup>ст</sup><br>23       | M31      | M30   | M29   | M28   | M27   | M26   | M25   | M24   | 8321      |                        |            | 2081H       | 2003H       |
|                           |          |       |       | ~     | ~     |       |       |       | ~         |                        |            | ~           | ~           |
|                           | M2039    | M2038 | M2037 | M2036 | M2035 | M2034 | M2033 | M2032 | 0447      |                        |            | OOFFU       | 20FEH       |
|                           | M2047    | M2046 | M2045 | M2044 | M2043 | M2042 | M2041 | M2040 | 8447      |                        |            | 20FFH       | 20FFH       |
|                           | M7       | M6    | M5    | M4    | M3    | M2    | M1    | MO    | 0220      |                        |            | 20001       | 2000H       |
|                           | M15      | M14   | M13   | M12   | M11   | M10   | M9    | M8    | 8320      |                        |            | 2080H       | 2001H       |
| 21 GS                     | M23      | M22   | M21   | M20   | M19   | M18   | M17   | M16   | 0221      |                        |            | 200111      | 2002H       |
|                           | M31      | M30   | M29   | M28   | M27   | M26   | M25   | M24   | 8321      | _                      | —          |             | 2003H       |
|                           |          |       |       | ~     | ~     |       |       |       | ~         |                        |            | ~           | $\sim$      |
|                           | M2039    | M2038 | M2037 | M2036 | M2035 | M2034 | M2033 | M2032 | 0447      | -                      |            | 20FEU       | 20FEH       |
|                           | M2047    | M2046 | M2045 | M2044 | M2043 | M2042 | M2041 | M2040 | 8447      |                        | ZUFFH      | 20FFH       |             |

\*1 關於各資料格式的位址指定方法,請參照以下內容。

➡ 2.5 報文格式

•格式1、2 : GOT-A900系列微電腦連接

- •格式3~6
   :
   A相容1C填

   •格式7~10
   :
   QnA相容3C/4C填

   •格式11~13
   :
   DIGITAL公司生產的記憶體連結方式

   •格式14、15
   :
   GOT-F900系列微電腦連接

\*2 以字元為單位的讀取/寫入的位址指定以16點單位進行指定。(例:MO、M16、M32、……)

# 2.4.5 SD元件

SD元件是用於儲存GOT的通訊錯誤的內容(錯誤代碼)、時鐘資料等的字元元件。

## ■1. SD元件清單

GOT的虛擬元件SD元件如下所示。

| 位址         | ١Ęע                                                                                                    | 容    | 設定側 |
|------------|----------------------------------------------------------------------------------------------------|------|-----|
|            | 100ms計數器(32位元)<br>GOT的電源接通後,以100ms為單位計數1次。<br>(GOT電源接通後以100ms為單位儲存。)<br>(1)連接裝置進階的[32位元儲存順序]為LH順序時<br>SD0中儲存低階字元,SD1中儲存高階字元。                                                                                                    |      |     |
|            | SD1                                                                                                    | SD0  |     |
| SD0<br>SD1 | 高階字元                                                                                                    | 低階字元 |     |
|            | (2)連接裝置進階的[32位元儲存順序]為Щ順序時<br>SD0中儲存高階字元,SD1中儲存低階字元。                                                                                                    |      |     |
|            | SDO                                                                                                    | SD1  |     |
|            | 高階字元                                                                                                    | 低階字元 |     |
| SD2*1      | 通訊錯誤狀態<br>通訊時發生的錯誤內容(錯誤代碼)被儲存。<br>•本站(要求對象COT所發生的通訊錯誤內容)<br>0:無錯誤<br>1:同位檢查錯誤<br>2:成幀錯誤<br>3:過流錯誤<br>4:通訊報文錯誤<br>5:命令錯誤<br>6:時鐘資料設定錯誤<br>•其他站(連接多臺時其他站的GOT所發生的通訊錯誤內容<br>101:同位檢查錯誤<br>102:成幀錯誤<br>103:過流錯誤<br>104:通訊報文錯誤<br>105:逾時錯誤(指定站號的站不存在。)<br>106:不可連接多臺錯誤<br>107:時鐘資料設定錯誤 | ş)   | 系統  |
| SD3        | 時鐘資料(秒)<br>儲存00~59的秒資料。                                                                                                    |      |     |
| SD4        | 時鐘資料(分)<br>儲存00~59的分資料。                                                                                                    |      |     |
| SD5        | 時鐘資料(時)<br>儲存00~23的時資料。                                                                                                    |      |     |
| SD6        | 時鐘資料(日)<br>儲存01~31的日資料。                                                                                                    |      |     |
| SD7        | 時鐘資料(月)<br>儲存01~12的月資料。                                                                                                    |      |     |

\*1 關於SD2中所儲存的錯誤內容 (錯誤代碼)的詳情與處理,請參照以下內容。

➡ **2.** SD2中所儲存的錯誤內容 (錯誤代碼)的詳情與處理

| 位址      | 内容                                                                                 | 設定側 |
|---------|------------------------------------------------------------------------------------|-----|
| SD8     | 時鐘資料(年)<br>儲存4位的西元資料。                                                              |     |
| SD9     | 時鐘資料 (星期) <sup>*2</sup><br>儲存星期資料。<br>0:星期日 1:星期一 2:星期二 3:星期三<br>4:星期四 5:星期五 6:星期六 | 系統  |
| SD10~15 | 未使用                                                                                | —   |

\*2 當通過時鍾資料設定命令設定了錯誤的星期時,將與實用程式的時間顯示有所不同。

例:當通過時鍾資料設定命令設定為2004年6月1日(星期四)時(實際上是星期二),雖然SD9中儲存為"4",但在實用程式的時鐘顯示中卻顯示星期二(TUE)。

關於虛擬元件設定側 系統:在系統側設定。 使用者:在使用者側(來自主機的要求報文或GOT的觸摸開關等)設定。

# ■2. SD2中所儲存的錯誤內容(錯誤代碼)的詳情與處理

| 錯誤代碼    | 內 容                                  | 處理                                                                                        |
|---------|--------------------------------------|-------------------------------------------------------------------------------------------|
| 0       | 無錯誤                                  | _                                                                                         |
| 1 \ 101 | 同位檢查錯誤<br>同位檢查位元有問題。                 | •確認通訊電纜、通訊模塊的安裝狀態。                                                                        |
| 2 • 102 | 成幀錯誤<br>資料位元或停止位元有問題。                | • 健認建接表直進相引成足的各。<br>• 使GOT和主機的傳輸設定保持一致。                                                   |
| 3 • 103 | 過流錯誤<br>在GOT處理完接收到的資料之前,又從主機傳來了新的資料。 | <ul><li>確認連接裝置進階的設定內容。</li><li>降低傳輸速度以進行通訊。</li></ul>                                     |
| 4 • 104 | 通訊報文錯誤<br>直到超過接收緩衝區上限都未發現ETX/CR。     | <ul> <li>• 確認通訊電纜、通訊模塊的安裝狀態。</li> <li>• 確認連接裝置進階的設定內容。</li> <li>• 重新設定傳送的報文內容。</li> </ul> |
| 5       | 命令錯誤<br>使用了不支援的命令。                   | <ul> <li>・重新設定傳送的報文內容。</li> <li>・確認報文中的命令。</li> <li>➡ 2.5.2 命令清單</li> </ul>               |
| 105     | 逾時錯誤<br>未收到來自GOT的應答或指定站號的站不存在。       | <ul> <li>確認通訊電纜、通訊模塊的安裝狀態。</li> <li>確認連接裝置進階的設定內容。</li> <li>重新設定傳送的報文內容。</li> </ul>       |
| 106     | 不可連接多臺錯誤<br>RS-232埠被占用。              | •確認通訊電纜、通訊模塊的安裝狀態。<br>•確認連接裝置進階的設定內容。<br>•確認RS-232埠是否被占用。                                 |
| 6 • 107 | 時鐘資料設定錯誤<br>時鐘資料的設定值有錯誤。             | <ul> <li>重新設定傳送的報文內容。</li> <li>確認是否為時鐘資料設定了不存在的資料(如將星期設定為07等)。</li> </ul>                 |

# ■3. 不同資料格式的位址指定的不同

元件的位址指定因資料格式而異。<sup>\*1</sup> 各資料格式的位址指定值如下所示。

| *Ims#455 0411 位址指定值          |      |       |               |        |         |                  |                       |              |
|------------------------------|------|-------|---------------|--------|---------|------------------|-----------------------|--------------|
| 對應機種                         | 位址   | 格式1、2 | 格式3~6         | 格式7~10 | 格式11~13 |                  | 格式14、15 <sup>*2</sup> |              |
|                              |      |       |               |        |         | 2100H            | 2100н                 | 2101н        |
|                              | SDO  | 8448  | D9000         | SDO    | 2100H   | 2101H            | 高階8位元                 | 低階8位元        |
|                              |      |       |               |        |         | 2102H            | 2102н                 | 2103н        |
|                              | SD1  | 8449  | D9001         | SD1    | 2101H   | 2103Н            | 高階8位元                 | 低階 8 位元      |
|                              |      |       |               |        |         | 2104Н            | 2104H                 | 2105н        |
|                              | SD2  | 8450  | D9002         | SD2    | 2102H   | 2105H            | 高階8位元                 | 低階 8 位元      |
|                              |      |       |               |        |         | 2106H<br>(3000H) | 2106H(3000H)          | 2107H(3001H) |
|                              | SD3  | 8451  | D9003         | SD3    | 2103H   | 2107H            | ▲ 高階8位元               | 低階8位元        |
|                              |      |       |               |        |         | (3001H)          |                       |              |
|                              | SD4  | 8452  | D9004         | SD4    | 2104H   | (3002H)          | 2108н(3002н)          | 2109н(3003н) |
| CT CT                        |      |       |               |        |         | 2109H            | 高階8位元                 | 低階8位元        |
| 27 25<br><sup>GT</sup><br>23 | SD5  | 8453  | D9005         | SD5    | 2105H   | 210AH            | 210AH(3004H)          | 210BH(3005H) |
|                              |      |       |               |        |         | (3004H)<br>210BH | 高階8位元                 | 低階 8 位元      |
|                              |      |       |               |        |         | (3005H)          |                       |              |
|                              |      | 8454  | <b>B</b> 0007 |        |         | 210CH<br>(3006H) | 210Сн(3006н)          | 210DH(3007H) |
|                              | SD6  |       | D9006         | SD6    | 2106H   | 210DH<br>(3007H) | 高階8位元                 | 低階8位元        |
|                              |      |       |               |        |         | 210EH            | 210EH(3008H)          | 210Fн(3009н) |
|                              | SD7  | 8455  | D9007         | SD7    | 2107H   | 210FH            | 高階 8 位元               | 低階8位元        |
|                              |      |       |               |        |         | (3009H)          |                       |              |
|                              | (TD) | 0456  | <b>D0000</b>  | (D)    | 21000   | 2110H<br>(300AH) | 2110н(300Ан)          | 2111H(300BH) |
|                              | 208  | 8430  | 09008         | 846    | 21088   | 2111H<br>(300BH) | 高階 8 位元               | 低階8位元        |
|                              |      |       |               |        |         | 2112H<br>(300CH) | 2112H(300CH)          | 2113H(300DH) |
|                              | SD9  | 8457  | D9009         | SD9    | 2109H   | 2113H            | 高階8位元                 | 低階8位元        |
|                              |      |       |               |        |         | (300DH)          |                       |              |

|       | 0.11 | 位址指定值 |       |        |         |                                                                                                    |  |  |  |
|-------|------|-------|-------|--------|---------|----------------------------------------------------------------------------------------------------|--|--|--|
| 對應機種  | 位址   | 格式1、2 | 格式3~6 | 格式7~10 | 格式11~13 | 格式14、15 <sup>*2</sup>                                                                                                 |  |  |  |
|       | SD0  | 8448  | D9000 | _      | —       | 2100H         2100H         2101H           2101H         高階 8 位元         低階 8 位元                                     |  |  |  |
|       | SD1  | 8449  | D9001 | _      | _       | 2102H         2102H         2103H           2103H         高階 8 位元         低階 8 位元                                     |  |  |  |
|       | SD2  | 8450  | D9002 | _      | _       | 2104H         2104H         2105H           2105H         高階 8 位元         低階 8 位元                                     |  |  |  |
|       | SD3  | 8451  | D9003 | _      |         | 2106H<br>(3000H)         2106H(3000H)         2107H(3001H)           2107H<br>(3001H)         高階 8 位元         低階 8 位元 |  |  |  |
| GT CS | SD4  | 8452  | D9004 |        |         | 2108H<br>(3002H)         2108H(3002H)         2109H(3003H)           2109H<br>(3003H)         高階 8 位元         低階 8 位元 |  |  |  |
|       | SD5  | 8453  | D9005 | _      | _       | 210AH<br>(3004H)     210AH(3004H)     210BH(3005H)       210BH<br>(3005H)     高階 8 位元     低階 8 位元                     |  |  |  |
|       | SD6  | 8454  | D9006 | _      |         | 210CH<br>(3006H)     210CH(3006H)     210DH(3007H)       210DH<br>(3007H)     高階 8 位元     低階 8 位元                     |  |  |  |
|       | SD7  | 8455  | D9007 | _      |         | 210EH<br>(3008H)     210EH(3008H)     210FH(3009H)       210FH<br>(3009H)     高階 8 位元     低階 8 位元                     |  |  |  |
|       | SD8  | 8456  | D9008 | _      | _       | 2110H<br>(300AH)     2110H(300AH)     2111H(300BH)       2111H<br>(300BH)     高階 8 位元     低階 8 位元                     |  |  |  |
|       | SD9  | 8457  | D9009 | —      | —       | 2112H<br>(300CH)     2112H(300CH)     2113H(300DH)       2113H<br>(300DH)     高階 8 位元     低階 8 位元                     |  |  |  |

\*1 關於各資料格式的位址指定方法,請參照以下內容。

➡ 2.5 報文格式

- •格式1、2 : GOT-A900系列微電腦連接
- ・格式3~6 : A相容1C幀
- •格式7~10 : QnA相容3C/4C幀
- •格式11~13 : DIGITAL公司生產的記憶體連結方式
- •格式14、15 : GOT-F900系列微電腦連接

\*2 SD3~9對應GOT-F900系列的GD0~6。 通過GOT-F900系列的GD0~6的指定位址 (3000~300DH)也可以對SD3~9進行存取。

# 2.4.6 SM元件

SM元件是用於儲存中斷輸出、以1秒為週期ON/OFF的時鐘等的位元元件。

## ■1. SM元件清單

GOT的虛擬元件SM元件如下所示。

| 位址      |                                                                                                    |              | 內容   |  | 設定側 |  |
|---------|----------------------------------------------------------------------------------------------------|--------------|------|--|-----|--|
|         | 中斷輸出<br>當通過GOT的觸摸開關等使SM0~49的ON/OFF狀態發生變化時,以下所示的中斷代碼將被傳送(中斷輸出)至主機<br>側。*1*2<br>中斷輸出的資料個數(位元組數)通過連接裝置進階的[中斷資料位元組數]進行設定。<br>➡ 2.6.1 設定通訊接口(連接裝置的設定) |              |      |  |     |  |
|         | 位址                                                                                                    | 事件類型         | 中斷代碼 |  |     |  |
|         | SMO                                                                                                    | 做 OFF→ON 變化。 | 50н  |  |     |  |
|         |                                                                                                    | 做 ON→OFF 變化。 | 51н  |  |     |  |
| SM0~49  | SM1                                                                                                    | 做 OFF→ON 變化。 | 52н  |  | 使用者 |  |
|         |                                                                                                    | 做 ON→OFF 變化。 | 53н  |  |     |  |
|         | SM2                                                                                                    | 做 OFF→ON 變化。 | 54н  |  |     |  |
|         |                                                                                                    | 做 ON→OFF 變化。 | 55н  |  |     |  |
|         | 2                                                                                                    | 2            | 2    |  |     |  |
|         | SM48                                                                                                    | 做 OFF→ON 變化。 | ВОн  |  |     |  |
|         |                                                                                                    | 做 ON→OFF 變化。 | BlH  |  |     |  |
|         | SM40                                                                                                    | 做 OFF→ON 變化。 | В2н  |  |     |  |
|         |                                                                                                    | 做 ON→OFF 變化。 | ВЗн  |  |     |  |
| SM50    | 1秒週期時鐘       以1秒為週期重複ON/OFF。       0.5秒       0.5秒                                                                                               |              |      |  |     |  |
| SM51    | 2秒週期時鐘       以2秒為週期重複ON/OFF。       1秒       1秒                                                                                                   |              |      |  |     |  |
| SM52    | 中斷代碼輸出禁止旗標<br>設定允許/禁止中斷代碼的輸出。<br>OFF:允許中斷代碼輸出 ON:禁止中斷代碼輸出<br>設定為禁止輸出中斷代碼時,不向主機執行中斷輸出。<br>(對象元件:D13~14、SM0~49)                                    |              |      |  |     |  |
| SM53~63 |                                                                                                    |              | 未使用  |  | _   |  |

\*1 ON/OFF狀態變化後,在1~10ms內執行中斷輸出。

\*2 從主機側使SMO~49的ON/OFF狀態發生變化時,不執行中斷輸出。

# POINT

- (1) 關於虛擬元件設定側 系統:在系統側設定。使用者:在使用者側(來自主機的要求報文或GOT的觸摸開關等)設定。
- (2) 關於中斷輸出(SM0~49)要設定成不執行中斷輸出時,請將SM52(中斷代碼輸出禁止旗標)置於ON。
  - ➡ 2.4.6 SM元件
  - 執行中斷輸出時,請通過連接裝置進階將資料長度設定為8位元。
    - ➡ 2.6.1 設定通訊接口 (連接裝置的設定)
  - 當設定為7位元時,忽略最高位元 (第8位元)進行輸出。(例:FFH→7FH)

# ■2. 不同資料格式的位址指定的不同

元件的位址指定因資料格式而異。\*1

各資料格式的位址指定值如下所示。

|             |      | 位址   |      |      |      |      |      | 位址指定值 |           |           |            |             |             |
|-------------|------|------|------|------|------|------|------|-------|-----------|-----------|------------|-------------|-------------|
| 對應機種        | b7   | b6   | b5   | b4   | b3   | b2   | bl   | bO    | 類型<br>1、2 | 類型<br>3~6 | 類型<br>7~10 | 類型<br>11~13 | 類型<br>14、15 |
|             | SM7  | SM6  | SM5  | SM4  | SM3  | SM2  | SM1  | SMO   | 0464      |           |            | 21101       | 2200H       |
|             | SM15 | SM14 | SM13 | SM12 | SM11 | SM10 | SM9  | SM8   | 8464      |           |            | 2110H       | 2201H       |
| GT GT       | SM23 | SM22 | SM21 | SM20 | SM19 | SM18 | SM17 | SM16  | 0465      |           |            | 211111      | 2202H       |
| 27 25<br>GT | SM31 | SM30 | SM29 | SM28 | SM27 | SM26 | SM25 | SM24  | 8465      | *0*4      | *2*4       | 2111H       | 2203H       |
| 23          | SM39 | SM38 | SM37 | SM36 | SM35 | SM34 | SM33 | SM32  | 9466      | *2*4      | *3*4       | 2112H       | 2204H       |
|             | SM47 | SM46 | SM45 | SM44 | SM43 | SM42 | SM41 | SM40  | 8400      |           |            |             | 2205H       |
|             | 未使用  |      | SM52 | SM51 | SM50 | SM49 | SM48 | 8467  |           |           | 21120      | 2206H       |             |
|             |      |      |      | 未使   | 吏用   |      |      |       | —         |           |            | 2113H       | _           |
|             | SM7  | SM6  | SM5  | SM4  | SM3  | SM2  | SM1  | SMO   | 9161      |           |            | 2110H       | 2200H       |
|             | SM15 | SM14 | SM13 | SM12 | SM11 | SM10 | SM9  | SM8   | 8404      |           |            |             | 2201H       |
| GT          | SM23 | SM22 | SM21 | SM20 | SM19 | SM18 | SM17 | SM16  | 0165      |           |            | 21111       | 2202H       |
| 21 65       | SM31 | SM30 | SM29 | SM28 | SM27 | SM26 | SM25 | SM24  | 8405      |           |            | 21110       | 2203H       |
|             | SM39 | SM38 | SM37 | SM36 | SM35 | SM34 | SM33 | SM32  | 0166      |           |            | 21120       | 2204H       |
|             | SM47 | SM46 | SM45 | SM44 | SM43 | SM42 | SM41 | SM40  | 8400      |           |            | 21120       | 2205H       |
|             |      | 未使用  |      | SM52 | SM51 | SM50 | SM49 | SM48  | 8467      |           |            | 21120       | 2206H       |
|             |      |      |      | 未使   | 吏用   |      |      |       | —         |           |            | 21130       |             |

\*1 關於各資料格式的位址指定方法,請參照以下內容。

➡ 2.5 報文格式

- 格式1、2 : GOT-A900系列微電腦連接
   格式3~6 : A相容1C幀
   格式7~10 : QnA相容3C/4C幀
   格式11~13 : DIGITAL公司生產的記憶體連結方式
   格式14、15 : GOT-F900系列微電腦連接
- \*2 格式3~6中的指定在M9000~9052的範圍內進行。
   \*3 格式7~10中的指定在SMO~52的範圍內進行。
- \*4 以字元為單位的讀取/寫入的位址指定以16點為單位進行指定。(例:SM0、SM16、SM32、……)

# 2.5 報文格式

以下將對微電腦(序列)所能使用的報文格式進行說明。

# 2.5.1 資料格式的類型和用途

# ■1. 資料格式的類型和用途

可以用以下所示的任意一種資料格式進行通訊。

## (1) 格式1、2(GOT-A900系列微電腦連接)

和GOT-A900系列與微電腦連接時的報文格式相同。

| 類型  | 名稱                   | 内容                                     | 參照章節    |
|-----|----------------------|----------------------------------------|---------|
| 格式1 | GOT-A900系列微電腦連接(格式1) | 主機和GOT採用1:1的連接時所使用的格式。                 |         |
| 格式2 | GOT-A900系列微電腦連接(格式2) | GOT-A900系列微電腦連接(格式1)的異常應答時,附加了錯誤代碼的格式。 | ➡ 2.5.3 |

#### (2) 格式3~6(A相容1C幀)

與通過A系列電腦連結模塊的專用通訊協定進行通訊時的報文格式相同。

| 類型  | 名稱          | 内容                        | 參照章節  |
|-----|-------------|---------------------------|-------|
| 格式3 | A相容1C幀(格式1) | 專用通訊協定的基本格式。              |       |
| 格式4 | A相容1C幀(格式2) | A相容1C幀(格式1)上附加塊No.的格式。    |       |
| 格式5 | A相容1C幀(格式3) | A相容1C幀(格式1)被STX、ETX包圍的格式。 | 2.5.4 |
| 格式6 | A相容1C幀(格式4) | A相容1C幀(格式1)上附加CR、LF的格式。   |       |

#### (3) 格式7~10 (QnA相容3C/4C幀)

與通過Q/QnA系列序列通訊模塊的MC通訊協定進行通訊時的報文格式相同。

| 類型   | 名稱               | 内容                             | 參照章節  |
|------|------------------|--------------------------------|-------|
| 格式7  | QnA相容3C/4C幀(格式1) | MC通訊協定的基本格式。                   |       |
| 格式8  | QnA相容3C/4C幀(格式2) | QnA相容3C/4C幀(格式1)上附加塊No.的格式。    |       |
| 格式9  | QnA相容3C/4C幀(格式3) | QnA相容3C/4C帧(格式1)被STX、ETX包圍的格式。 | 2.5.5 |
| 格式10 | QnA相容3C/4C幀(格式4) | QnA相容3C/4C幀(格式1)上附加CR、LF的格式。   |       |

## (4) 格式11~13 (DIGITAL公司生產的記憶體連結方式)

與DIGITAL公司生產的記憶體連結方式的通訊協定的報文格式相同。

| 類型   | 名稱                                        | 内容                                                   | 參照章節    |
|------|-------------------------------------------|------------------------------------------------------|---------|
| 格式11 | DIGITAL公司生產的記憶體連結方式<br>(相容模式)             | DIGITAL公司生產的記憶體連結方式的基本格式。                            |         |
| 格式12 | DIGITAL公司生產的記憶體連結方式<br>(擴充模式、ASCII代碼 1:1) | 在DIGITAL公司生產的記憶體連結方式(相容模式)上附加和校驗、<br>CR、LF的格式。       | ₩ 2.5.6 |
| 格式13 | DIGITAL公司生產的記憶體連結方式<br>(擴充模式、ASCII代碼 1:n) | 在DIGITAL公司生產的記憶體連結方式 (擴充模式 ASCII代碼 1:1)上<br>附加站號的格式。 |         |

# (5) 格式14、15(GOT-F900系列微電腦連接)

和GOT-F900系列與微電腦連接時的報文格式相同。

| 類型   | 名稱                   | 内容                                             | 參照章節  |
|------|----------------------|------------------------------------------------|-------|
| 格式14 | GOT-F900系列微電腦連接(格式1) | 主機和GOT採用1:1或m:n的連接時所使用的格式。<br>結束代碼為CR的格式。      |       |
| 格式15 | GOT-F900系列微電腦連接(格式2) | 主機和GOT採用1:1或m:n的連接時所使用的格式。<br>結束代碼為ETX、和校驗的格式。 | 2.5.7 |

# ■2. 資料格式的設定方法

資料格式通過GT Designer3的[連接裝置進階]進行設定。 關於資料格式的設定方法,請參照以下內容。

➡ 2.6.1 設定通訊接口 (連接裝置的設定)

# 2.5.2 命令清單

以下是各資料格式可以使用的命令清單。

# ■1. 格式1、2(GOT-A900系列微電腦連接)的命令清單

| 命令         |            | 会入夕                         | 内容                  | 昌士虎理點動       |
|------------|------------|-----------------------------|---------------------|--------------|
| 符號         | ASCII代碼    | 바고고                         | 日 11                | 取八版正主动数      |
| DD         | 5011 4 411 | 以今二カ男体的棋見藩取                 | 以16點為單位讀取位元元件。      | 99字元(1584點)  |
| KD         | 32H 44H    | 以子儿為単位的批里頑取                 | 以1點為單位讀取字元元件。       | 99點          |
| ND.        | 5711 4 411 | い 今二五四 時時期 見容 (             | 以16點為單位寫入位元元件。      | 99字元(1584點)  |
| WD 57H 44H | 57H 44H    | 以子兀為単位的批重為人                 | 以1點為單位寫入字元元件。       | 99點          |
| DD         | 5011 5011  | H 以字元為單位的隨機讀取 <sup>*1</sup> | 以16點為單位讀取多個不同的位元元件。 | 256字元(4096點) |
| KK         | 52H 52H    |                             | 以1點為單位讀取多個不同的字元元件。  | 256點         |
| DW         | 5011 5711  |                             | 以16點為單位寫入多個不同的位元元件。 | 128字元(2048點) |
| KW 52H 57H |            | 以字元為單位的隨機寫入「                | 以1點為單位寫入多個不同的字元元件。  | 128點         |
| TR         | 54H 52H    | 時鐘資料寫入                      | 讀取GOT的時鐘資料。         |              |
| TS         | 54H 53H    | 時鐘資料設定                      | 設定GOT的時鐘資料。         |              |

\*1 可混合指定位元元件、字元元件。

# ■2. 格式3~6(A相容1C幀)的命令清單

| 命令               |                    | 6 6 H               | 2. 27                        | 同门。卡尔田国际中国  |  |
|------------------|--------------------|---------------------|------------------------------|-------------|--|
| 符號               | ASCII代碼            | 節令名                 | N 谷                          | 最大處埋點數      |  |
| BR<br>JR         | 42H 52H<br>4AH 52H | 以位元為單位的批量讀取         | 以1點為單位讀取位元元件。                | 64點         |  |
| WR               | 57H 52H            | い会会を開始的批具適取         | 以16點為單位讀取位元元件。 <sup>*2</sup> | 64字元(1024點) |  |
| QR               | 51H 52H            | 以子儿為単位的加重頑权         | 以1點為單位讀取字元元件。                | 64黑占        |  |
| BW<br>JW         | 42H 57H<br>4AH 57H | 以位元為單位的批量寫入         | 以1點為單位寫入位元元件。                | 64點         |  |
| WW               | 57H 57H            | N字二海開台的批具容i         | 以16點為單位寫入位元元件。*2             | 64字元(1024點) |  |
| QW               | 51H 57H            | 以子兀為単位的抗重為人         | 以1點為單位寫入字元元件。                | 64黑占        |  |
| BT<br>JT         | 42H 54H<br>4AH 54H | 以位元為單位的測試<br>(隨機寫入) | 以1點為單位寫入多個不同的位元元件。           | 64點         |  |
| WT               | 57H 54H            | 以字元為單位的測試           | 以16點為單位寫人多個不同的位元元件。*2        | 64字元(1024點) |  |
| QT               | 51H 54H            | (隨機寫入)              | 以1點為單位寫入多個不同的字元元件。           | 64黑告        |  |
| $TR^{*1}$        | 54H 52H            | 時鐘資料讀取              | 讀取GOT的時鐘資料。                  | _           |  |
| TS <sup>*1</sup> | 54H 53H            | 時鐘資料設定              | 設定GOT的時鐘資料。                  | —           |  |

\*1 GOT的微電腦連接專用命令。
 \*2 位元元件的位址指定以16點為單位進行指定。(例:M0、M16、M32、……)

| 命令        | 子命令  | 命令名         | 内容                                                                                                    | 最大處理點數      |  |  |  |  |
|-----------|------|-------------|----------------------------------------------------------------------------------------------------|-------------|--|--|--|--|
| 0401      | 0001 | 以位元為單位的批量讀取 | 以1點為單位讀取位元元件。                                                                                                    | 64點         |  |  |  |  |
| 0401      | 0000 | N字テカ開放的批号講取 | 以16點為單位讀取位元元件。*3                                                                                                    | 64字元(1024點) |  |  |  |  |
| 0401      | 0000 | 以子儿局里征的机里頑取 | 以1點為單位讀取字元元件。                                                                                                    | 64點         |  |  |  |  |
| 1401      | 0001 | 以位元為單位的批量寫入 | 以1點為單位寫入位元元件。                                                                                                    | 64點         |  |  |  |  |
| 1401      | 0000 | N字元为開位的批長商↓ | 以16點為單位寫入位元元件。*3                                                                                                    | 64字元(1024點) |  |  |  |  |
| 1401      | 0000 | 以于几局里证的加重易八 | 以1點為單位寫入字元元件。                                                                                                    | 64點         |  |  |  |  |
| 0403 0000 | 0000 |             | 以16點、32點為單位讀取多個不同的位元元件。*3                                                                                                    | 64字元(1024點) |  |  |  |  |
| 0403      | 0000 | 以子兀為単位的随機讚取 | 这的批量寫入         以1點為單位寫入位元元件。           边的批量寫入         以1點為單位寫入位元元件。*3           边的批量寫入         以16點為單位寫入位元元件。*3           边的批量寫和         以16點為單位寫入字元元件。           边的隨機讀取*1         以16點、32點為單位讀取多個不同的位元元件。*3           边的隨機讀取*1         以1點、2點為單位讀取多個不同的字元元件。           边的隨機讀和*1         以1點為單位寫入多個不同的位元元件。           边的隨機讀和*1         以16點、32點為單位寫入多個不同的位元元件。           边的隨機讀和*1         以16點、32點為單位寫入多個不同的位元元件。           边的隨機讀和*1         以16點、2點為單位寫入多個不同的位元元件。           边的隨機讀和*1         以16點、2點為單位寫入多個不同的定元件。           」         以15點、2點為單位寫入多個不同的空元元件。           」         以15點、2點為單位寫入多個不同的字元元件。           」         以15           」         以15           」         」           」         」           」         」           」         」           」         」           」         」           」         」           」         」           」         」           」         」           」         」           」         」           」         」           」         」           」         」           < | 64黑5        |  |  |  |  |
| 1402      | 0001 | 以位元為單位的隨機寫入 | 以1點為單位寫入多個不同的位元元件。                                                                                                    | 64點         |  |  |  |  |
| 1402      | 0000 |             | 以16點、32點為單位寫入多個不同的位元元件。*3                                                                                                    | 64字元(1024點) |  |  |  |  |
|           | 0000 | 以子兀為単位的随機讚取 | 以1點、2點為單位寫入多個不同的字元元件。                                                                                                    | 64點         |  |  |  |  |
| 0406      | 0000 | 多個塊批量讀取     | 以位元元件(1點為16位元)或字元元件(1點為1字元)為1個塊,<br>讀取多個塊。 <sup>*3</sup>                                                                                                    | 64點         |  |  |  |  |
| 1406      | 0000 | 多個塊批量寫入     | 以位元元件(1點為16位元)或字元元件(1點為1字元)為1個塊,<br>寫入多個塊。 <sup>*3</sup>                                                                                                    | 64黑5        |  |  |  |  |
| 1901*2    | 0000 | 時鐘資料讀取      | 讀取COT的時鐘資料。                                                                                                    | _           |  |  |  |  |
| 0901*2    | 0000 | 時鐘資料設定      | 設定GOT的時鐘資料。                                                                                                    | _           |  |  |  |  |

# ■3. 格式7~10 (QnA相容C/4C幀)的命令清單

\*1 可混合指定位元元件、字元元件。

\*2 GOT的微電腦連接專用命令。

\*3 位元元件的位址指定以16點為單位進行指定。(例:M0、M16、M32、……)

# ■4. 格式11~13 (DIGITAL公司生產的記憶體連結方式)的命令清單

| 命令       |         | <u>A</u> A4 | -<br>-<br>-     | 同一一一台四周6年6  |  |  |
|----------|---------|-------------|-----------------|-------------|--|--|
| 符號       | ASCII代碼 | 前令名         | 内 谷             | 取八處理點數      |  |  |
| R        | 52H     | 以字元為單位的批量讀取 | 以16點為單位讀取位元元件。  | 64字元(1024點) |  |  |
|          |         |             | 以1點為單位讀取字元元件。   | 64黑占        |  |  |
| W        | 57H     | 以字元為單位的批量寫入 | 以16點為單位寫入位元元件。  | 64字元(1024點) |  |  |
|          |         |             | 以1點為單位寫入字元元件。   | 64黑占        |  |  |
| Ι        | 49H     | 中斷詢問        | 執行中斷詢問。(僅限格式13) | _           |  |  |
| N*1      | 4DH     | 時鐘資料讀取      | 讀取GOT的時鐘資料。     | _           |  |  |
| $M^{*1}$ | 4EH     | 時鐘資料設定      | 設定GOT的時鐘資料。     | —           |  |  |

\*1 GOT的微電腦連接專用命令。

| 命令 |         | A A 4                 |                                |               |  |  |  |
|----|---------|-----------------------|--------------------------------|---------------|--|--|--|
| 符號 | ASCII代碼 | 節令名                   | 内容                             | 最大處埋點數        |  |  |  |
| 0  | 30H     | 批量讀取                  | 以位元組為單位讀取位元元件。                 | 255位元組(2040點) |  |  |  |
|    |         | (無站號)                 | 以位元組為單位讀取字元元件。                 | 255位元組(127點)  |  |  |  |
|    | 41H     | 批量讀取<br>(有站號)         | 以位元組為單位讀取位元元件。                 | 255位元組(2040點) |  |  |  |
| А  |         |                       | 以位元組為單位讀取字元元件。                 | 255位元組(127點)  |  |  |  |
| 1  | 31H     | 批量寫入<br>(無站號)         | 以位元組為單位寫入位元元件。                 | 255位元組(2040點) |  |  |  |
| 1  |         |                       | 以位元組為單位寫入字元元件。                 | 255位元組(127點)  |  |  |  |
| D  | 4211    | 批量寫入                  | 以位元組為單位寫入位元元件。                 | 255位元組(2040點) |  |  |  |
| Б  | 42H     | (有站號)                 | 以位元組為單位寫入字元元件。                 | 255位元組(127點)  |  |  |  |
| 3  | 33Н     | 以位元為單位的多點寫入<br>(無站號)  | 以1點為單位(1點為8位元)向指定元件中写入位元模式(位元的 | 70位元組( 560點 ) |  |  |  |
| D  | 44H     | 以位元為單位的多點寫入<br>(有站號)  | ON/OFF、反轉、直接指定)。               |               |  |  |  |
| 4  | 34H     | Fill command<br>(無站號) |                                |               |  |  |  |
| E  | 45H     | Fill command<br>(有站號) | 回指定元件的範圍中為人相同的值。               | _             |  |  |  |
| 5  | 35Н     | 時鐘資料設定<br>(無站號)       |                                |               |  |  |  |
| F  | 46H     | 時鐘資料設定<br>(有站號)       | 設定GO1的時難資料。                    | _             |  |  |  |
| 6  | 36H     | 時鐘資料讀取<br>(無站號)       |                                |               |  |  |  |
| G  | 47H     | 時鐘資料讀取<br>(有站號)       | 遺取GOT時期到重要的計。                  |               |  |  |  |

# ■5. 格式14、15(GOT-F900系列微電腦連接)的命令清單

■1. 資料通訊的基本格式

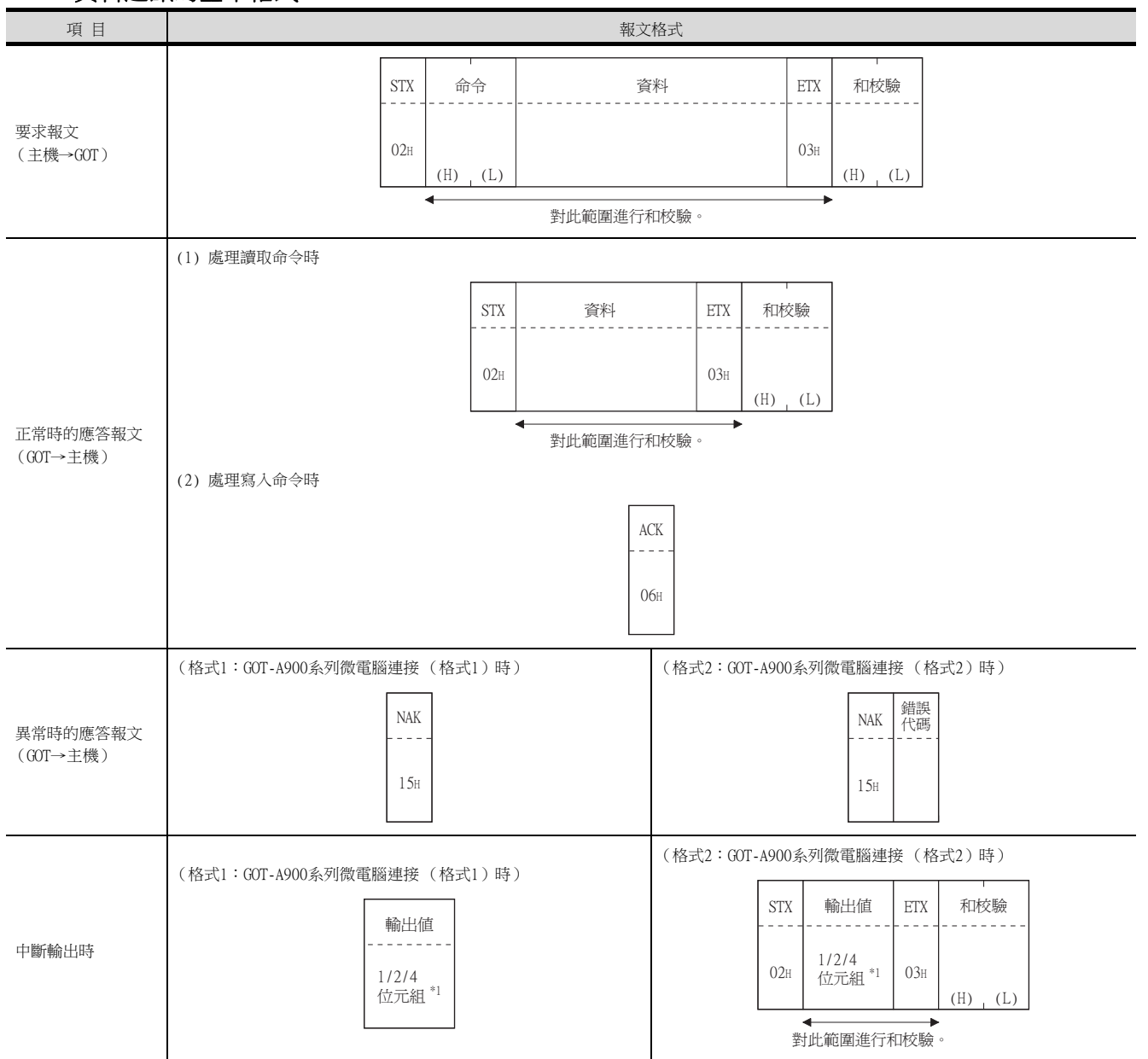

\*1 中斷資料位元組數通過GT Designer3的[連接裝置進階]進行設定。 關於中斷資料位元組數的設定,請參照以下內容。

➡ 2.6.1 設定通訊接□ (連接裝置的設定)

2

GT GT GT GT GT CS

# ■2. 報文格式的資料項目的內容

# POINT

通訊時的資料代碼 通訊以ASCII代碼格式進行。(中斷輸出除外)

#### (1) 控制代碼

| 符號名稱 | ASCII代碼 | 内容                         |
|------|---------|----------------------------|
| STX  | 02H     | Start of Text (訊息幀的頁首)     |
| ETX  | 03H     | End of Text (訊息幀的頁尾)       |
| EOT  | 04H     | End of Transmission (傳送結束) |
| ENQ  | 05H     | Enquiry(詢問開始)              |
| NAK  | 15H     | Negative ACK (錯誤應答)        |
| ACK  | 06H     | Acknowledge(寫入結束應答)        |
| LF   | OAH     | Line Feed (換列)             |
| CL   | OCH     | Clear (清除)                 |
| CR   | ODH     | Carriage Return (回到列首)     |

#### (2) 命令

指定從主機對GOT存取的內容。 轉換為2位ASCII代碼(16進位數),從高階開始傳送。 關於可以使用的命令,請參照以下內容。

➡ 2.5.2 命令清單

#### (3) 位址

指定要讀取/寫入的元件資料的起始編號。 將以10進位數表示的資料轉換為4位ASCII代碼(16進位數),從高階開始傳送。 關於可以存取的元件範圍,請參照以下內容。

➡ 2.4 元件資料區

#### (4) 點數

指定要讀取/寫入的元件資料的點數。(設定範圍:1~64) 將以10進位數表示的資料轉換為2位ASCII代碼(16進位數),從高階開始傳送。

#### (5) 年、月、日、時、分、秒、星期資料

指定GOT的時鍾資料中讀取/設定的年、月、日、時、分、秒、星期資料。 將以10進位數表示的資料轉換為2位ASCII代碼(16進位數),從高階開始傳送。

- ➡ 報文格式(5) 時鍾資料讀取 (TR)命令
- ➡ 報文格式(6) 時鐘資料設定 (TS) 命令

## (6) 資料

在指定元件資料中指定要寫入/讀取的資料。(單位:字元) 將以16進位數表示的資料轉換為4位ASCII代碼(16進位數),從高階開始傳送。

## (7) 錯誤代碼

在異常時的應答報文中附加了錯誤內容。 傳送1位元組的錯誤代碼。 關於格式2(GOT-A900系列微電腦連接(格式2))中所發生的錯誤代碼,請參照以下內容。 ➡ ■4.錯誤代碼清單

#### (8) 和校驗代碼

將和校驗的對象資料作為同位檢查資料進行累加的結果(和)的低階1位元組(8位元)轉換為2位ASCII代碼(16進位數)。

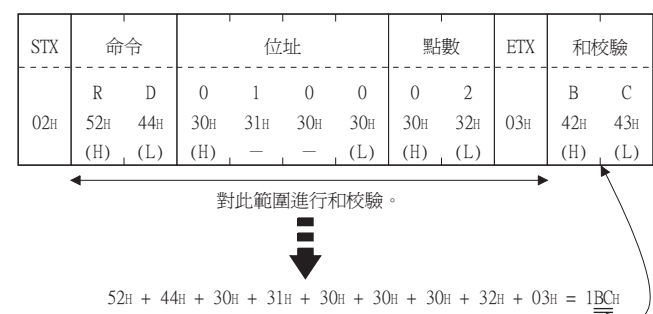

# ■3. 報文格式

#### (1) 以字元為單位的批量讀取(RD)命令

#### (a) 讀取字元元件時

以下以讀取虛擬元件D100~101的2點時為例進行說明。 (假設儲存有D100=0102H、D101=0304H。)

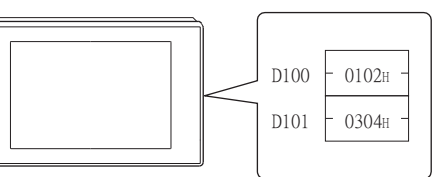

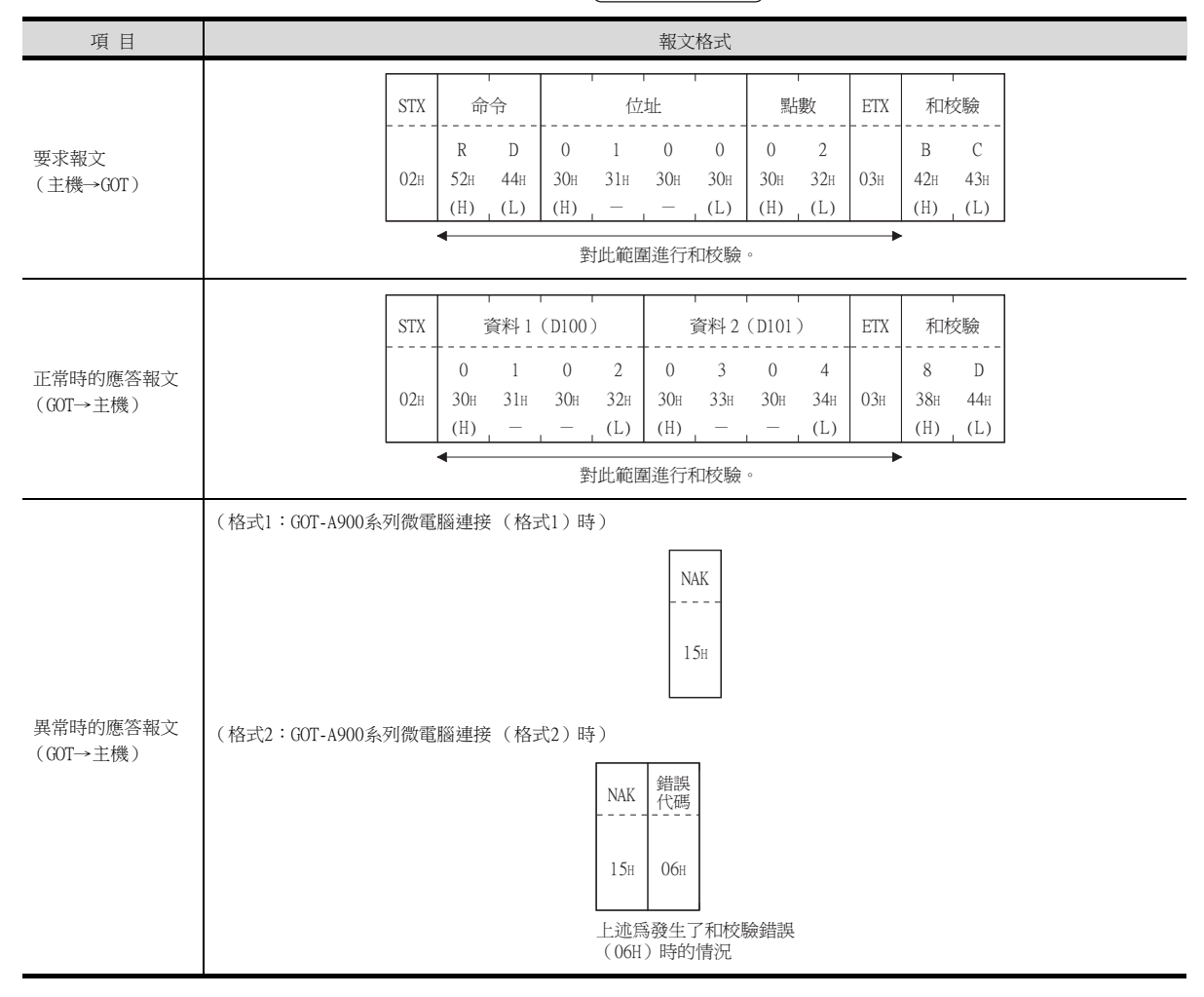

## (b) 讀取位元元件時

以下以讀取虛擬元件MO~31的2點時為例進行說明。 (假設儲存有MO=1、M31=1。)

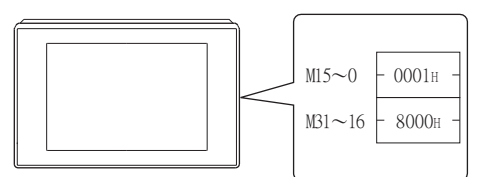

| 項目                          | 報文格式            |                         |                                       |                                    |                            |                                 |                                               |                                          |                                          |                                       |                         |                 |                 |
|-----------------------------|-----------------|-------------------------|---------------------------------------|------------------------------------|----------------------------|---------------------------------|-----------------------------------------------|------------------------------------------|------------------------------------------|---------------------------------------|-------------------------|-----------------|-----------------|
|                             |                 | STX                     | 命令                                    |                                    | 位:                         |                                 | ·<br>址                                        | ·<br>址                                   |                                          | 點數                                    |                         | 和校驗             |                 |
| 要求報文<br>(主機→GOT)            |                 | 02н                     | R<br>52н<br>(Н)                       | D<br>44H<br>(L)                    | 8<br>38H<br>(H)            | 3<br>33н<br>                    | 2<br>32н                                      | 0<br>30H<br>(L)                          | 0<br>30н<br>(Н)                          | 2<br>32н<br>(L)                       | 03н                     | С<br>43н<br>(Н) | 8<br>38H<br>(L) |
|                             | ◆對此範圍進行和校驗。     |                         |                                       |                                    |                            |                                 |                                               |                                          |                                          |                                       |                         |                 |                 |
|                             | 對此範圍進行和校驗。      |                         |                                       |                                    |                            |                                 |                                               |                                          |                                          |                                       |                         |                 |                 |
|                             | _               | STX                     | 資料                                    | €41(N                              | 115~(                      | 15~0)                           |                                               | 資料 2(M                                   |                                          | 31 ~ 16)                              |                         | 和相              | -<br>校驗<br>     |
| 正常時的應答報文<br>(GOT→主機)        |                 | 02н                     | 0<br>30н<br>(Н)                       | 0<br>30н<br>—                      | 0<br>30н                   | 1<br>31н<br>(L)                 | 8<br>38H<br>(H)                               | 0<br>30н<br>—                            | 0<br>30н                                 | 0<br>30H<br>(L)                       | 03н                     | 8<br>38н<br>(Н) | C<br>43H<br>(L) |
|                             |                 | 00<br>M M<br>1 1<br>5 4 | 0000<br>M M M M<br>1 1 1 1<br>3 2 1 0 | ) 0 0 0<br>4 M M M<br>1 9 8 7<br>) | 0000<br>M M M M<br>6 5 4 3 | ) 0 0 1<br>4 M M M<br>3 2 1 0   | 1000<br>M M M M<br>3 3 2 2<br>1 0 9 8         | 0 0 0 0<br>4 M M M<br>2 2 2 2<br>3 7 6 5 | 0 0 0 0<br>M M M M<br>2 2 2 2<br>4 3 2 1 | 0000<br>0 M M M<br>2 2 1 1<br>1 0 9 8 | 00<br>M M<br>1 1<br>7 6 |                 |                 |
| (格式1:GOT-A900系列微電腦連接(格式1)時) |                 |                         |                                       |                                    |                            |                                 |                                               |                                          |                                          |                                       |                         |                 |                 |
|                             |                 |                         |                                       |                                    |                            |                                 | NA                                            | АК<br>                                   |                                          |                                       |                         |                 |                 |
| 異常時的應答報文<br>(GOT→主機)        | (格式2:GOT-A900系列 | 川微電                     | 腦連接                                   | (格式                                | 式2)時                       | E)<br>NAK<br>15H<br>上述魚<br>(06H | <ul> <li>錯誤碼</li> <li>06н</li> <li></li></ul> | ]                                        | 臉錯誤                                      |                                       |                         |                 |                 |

# (2) 以字元為單位的批量寫入(WD)命令

## (a) 寫入至字元元件時

以下以向虛擬元件D100~101中寫入0064H、0065H時為例進行說明。

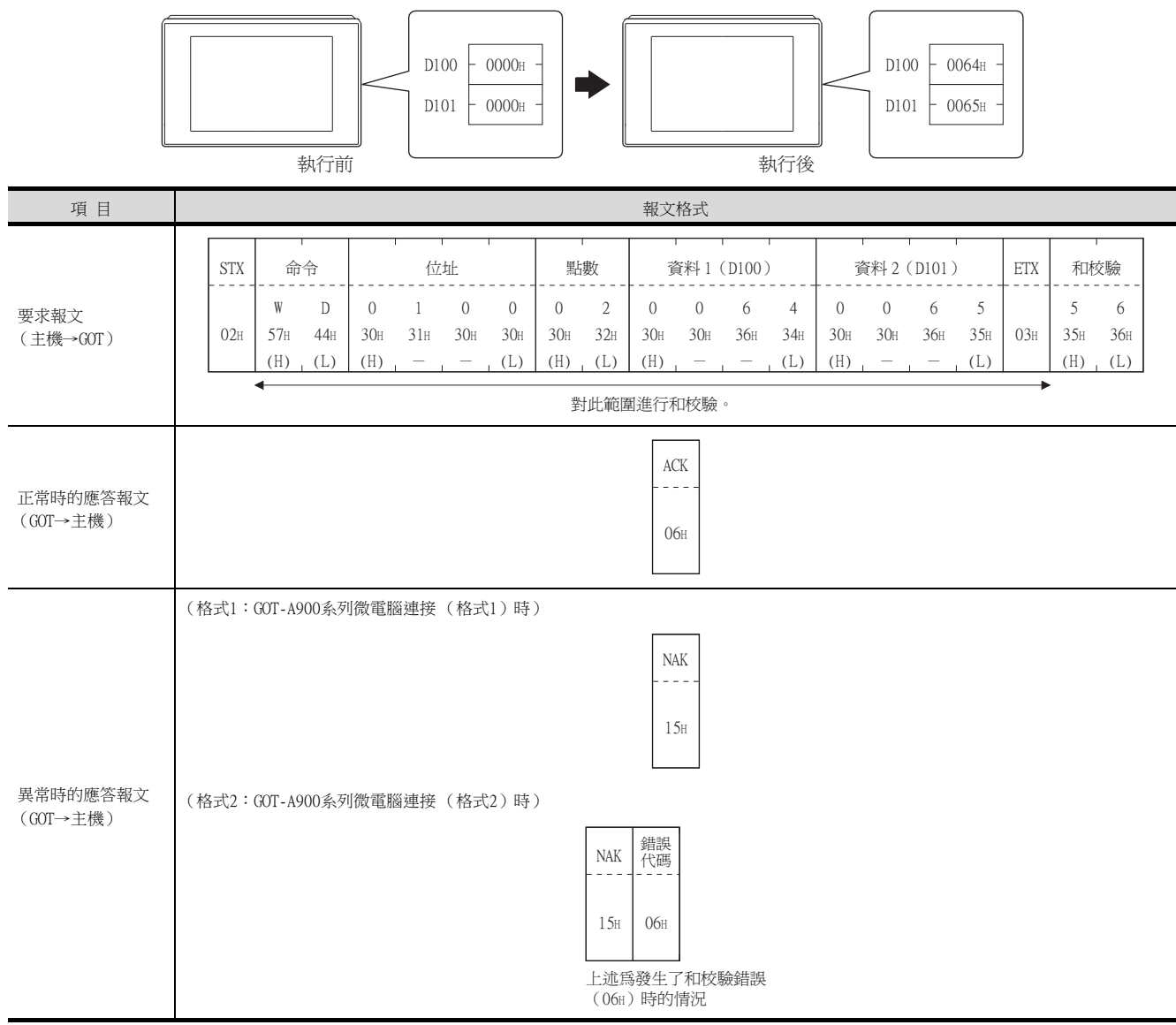

微電腦連接(序列)

## (b) 寫入至位元元件時

以下以寫入虛擬元件MO=1、M31=1時為例進行說明。

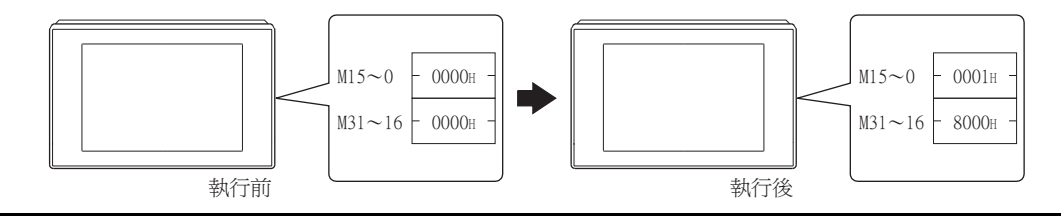

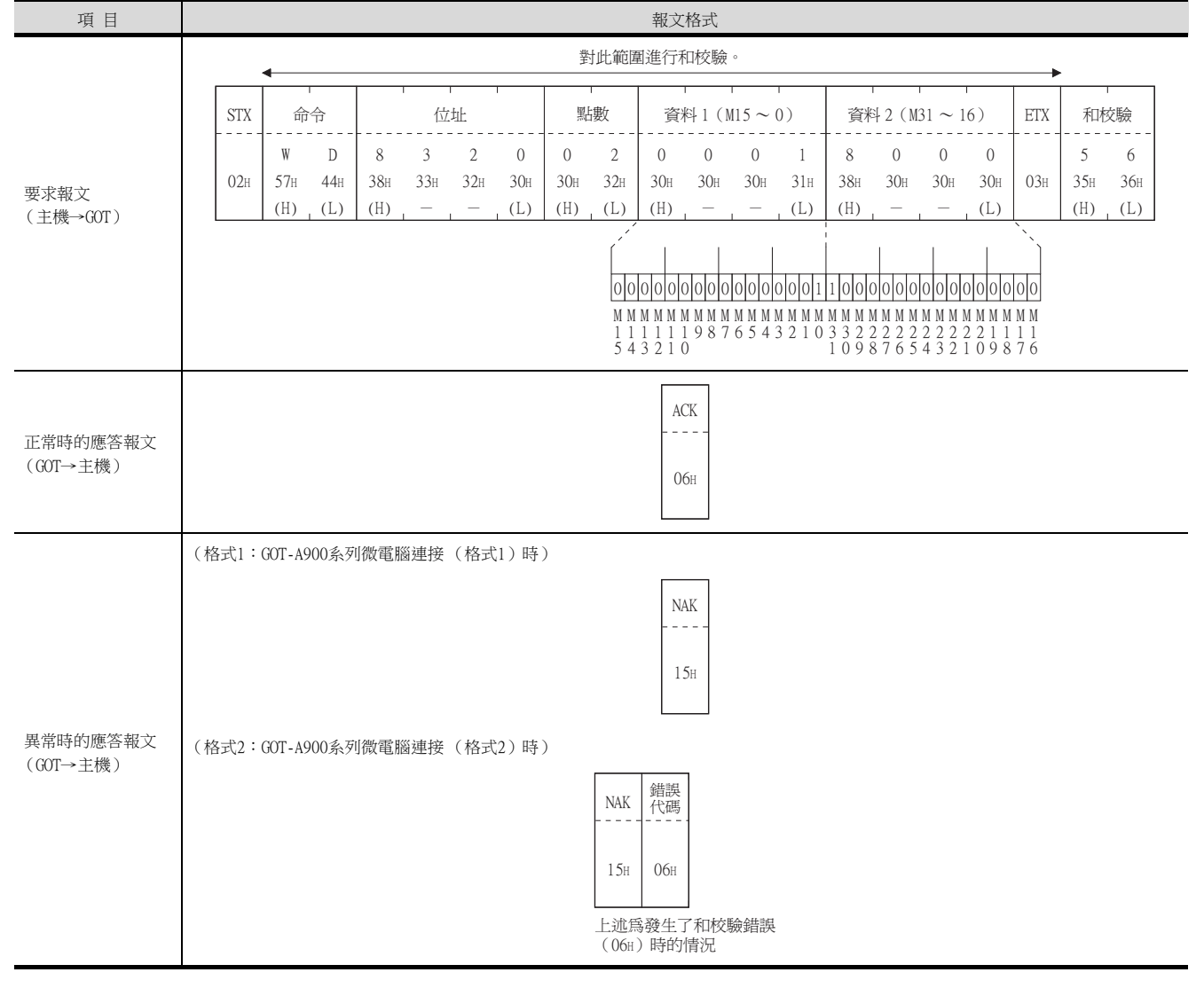

## (3) 以字元為單位的隨機讀取(RR)命令

以下以讀取虛擬元件D100、MO~15的2點時為例進行說明。 (假設儲存有D100=0064H、MO=1。)

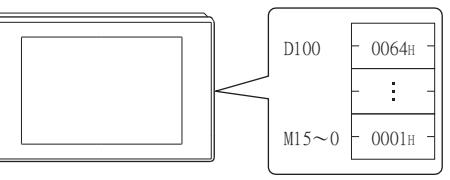

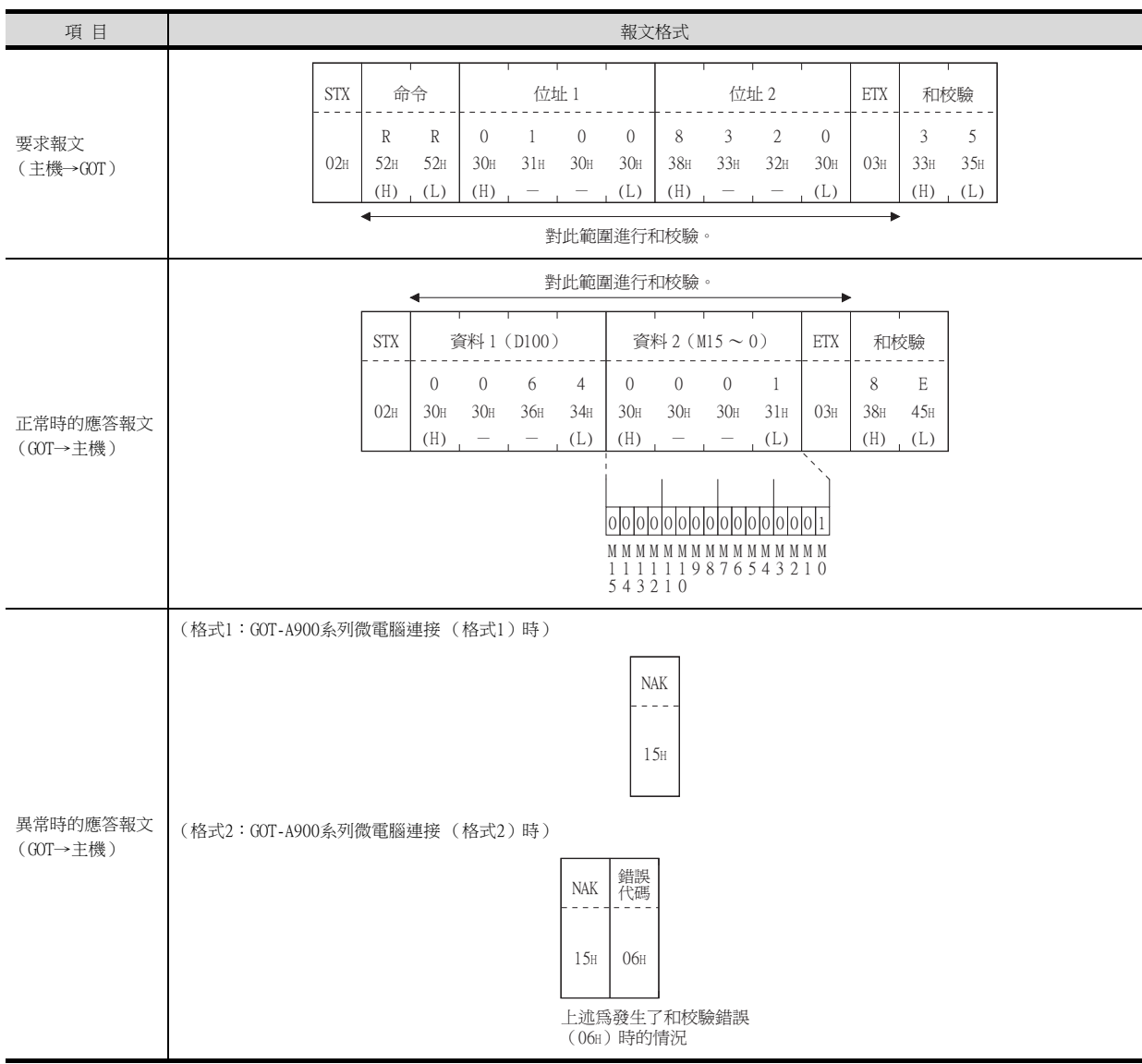

## (4) 以字元為單位的隨機寫入 (RW) 命令

以下以寫入虛擬元件D100=0064H、M0=1時為例進行說明。

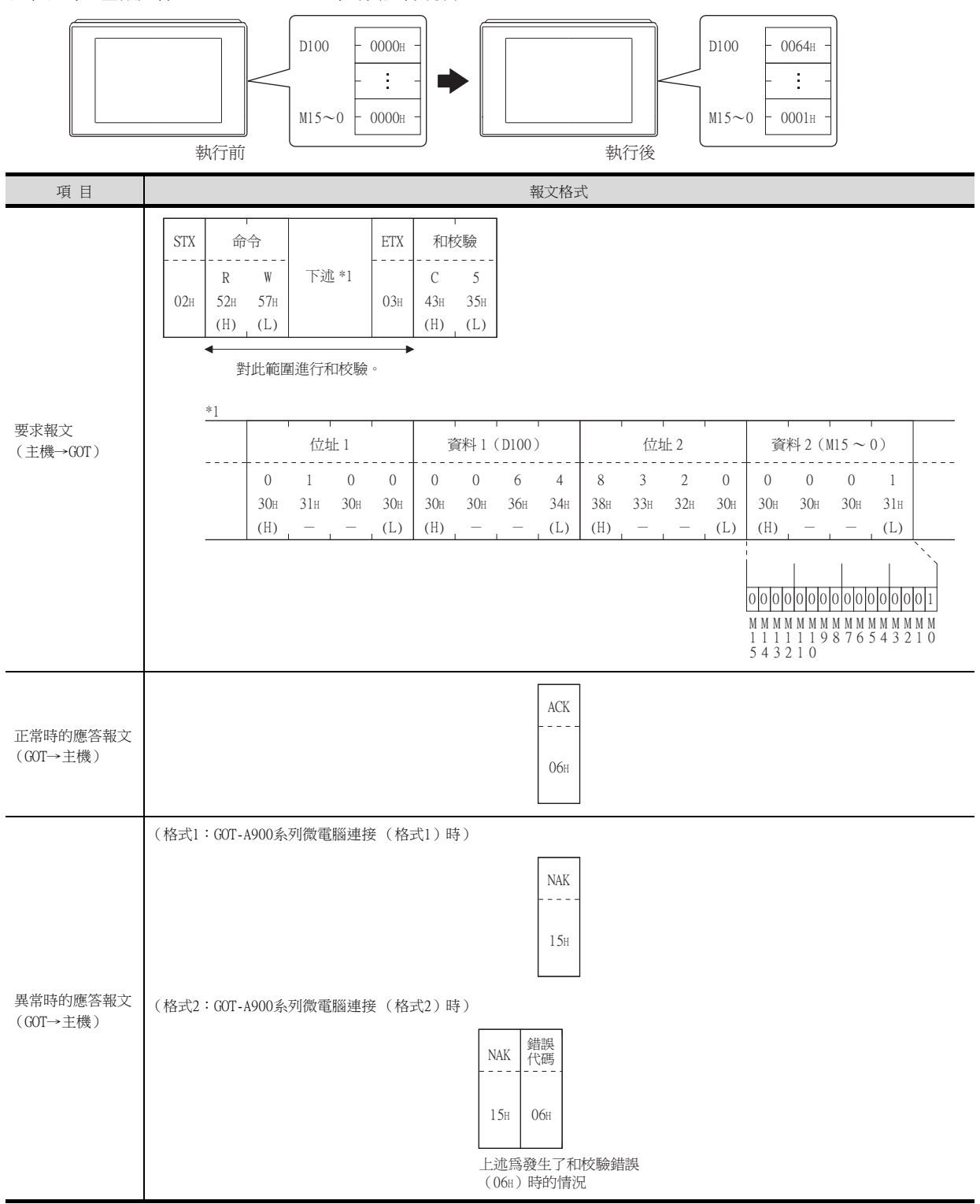
#### (5) 時鍾資料讀取(TR)命令

以下以讀取GOT的時鍾資料時為例進行說明。 (假設GOT時鍾資料設為2004年6月1日 18時46分49秒 星期二。)

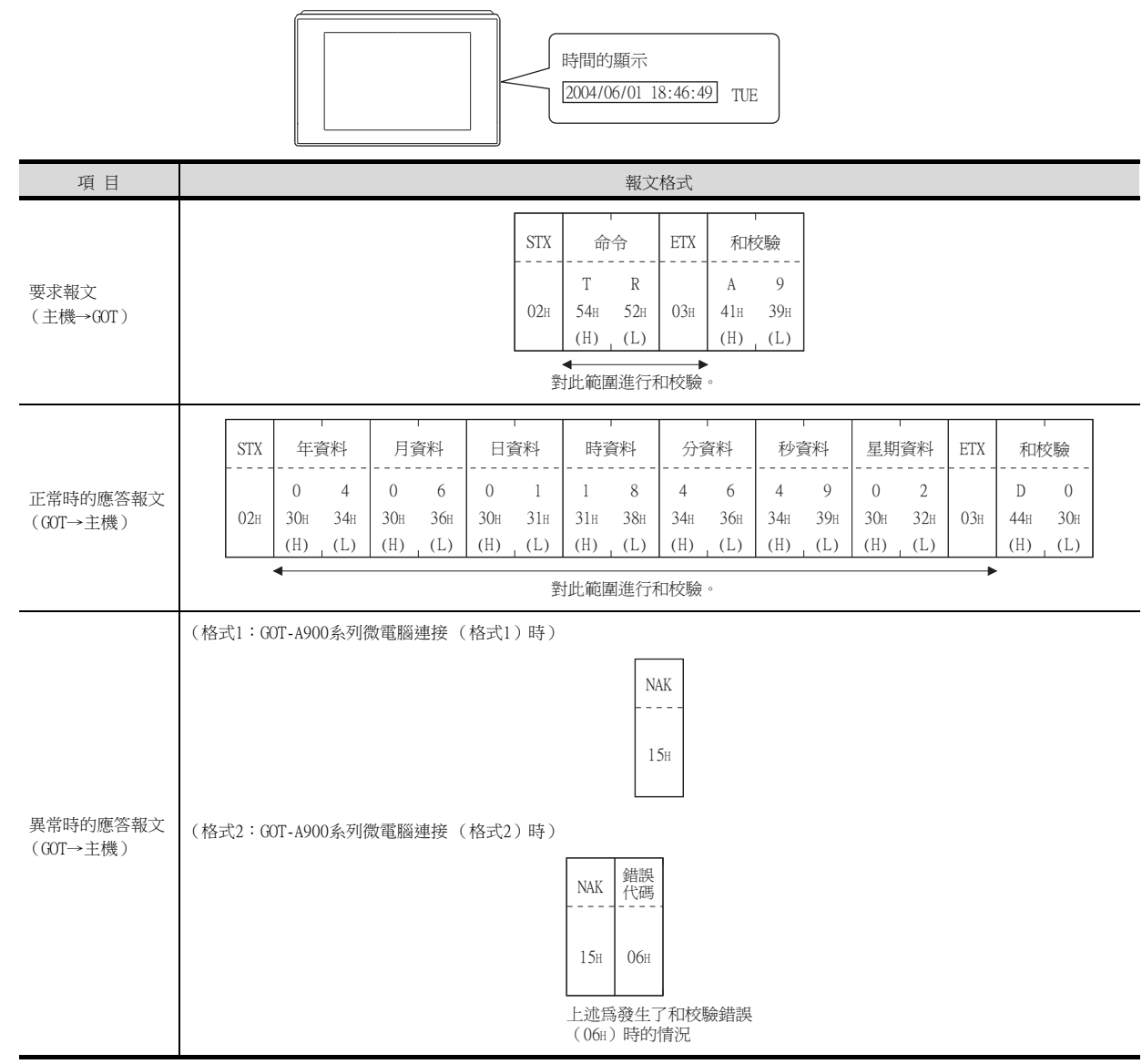

#### (6) 時鐘資料設定(TS)命令

以下以設定GOT的時鍾資料時為例進行說明。

(假設要設定的GOT的時鍾資料為2004年6月1日 18時46分49秒 星期二。)

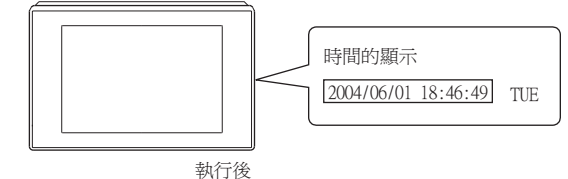

| 項目                   |                |                           |                           |                           |                                   | 報文格式                                |                           |                           |                           |     |                           |
|----------------------|----------------|---------------------------|---------------------------|---------------------------|-----------------------------------|-------------------------------------|---------------------------|---------------------------|---------------------------|-----|---------------------------|
|                      | STX            | 命令                        | 年資料                       | 月資料                       | 日資料                               | 時資料                                 | 分資料                       | 秒資料                       | 星期資料                      | ETX | 和校驗                       |
| 要求報文<br>(主機→GOT)     | 02н            | T S<br>54H 53H<br>(H) (L) | 0 4<br>30H 34H<br>(H) (L) | 0 б<br>30н 36н<br>(Н) (L) | 0 1<br>30H 31H<br>(H) (L)<br>對此範圍 | 1 8<br>31H 38H<br>(H) (L)<br>罫進行和校驗 | 4 6<br>34H 36H<br>(H) (L) | 4 9<br>34H 39H<br>(H) (L) | 0 2<br>30H 32H<br>(H) (L) | 03н | 7 7<br>37H 37H<br>(H) (L) |
| 正常時的應答報文<br>(GOT→主機) |                |                           |                           |                           |                                   | АСК<br><br>06н                      |                           |                           |                           |     |                           |
| 異常時的應答報文<br>(GOT→主機) | (格式1:<br>(格式2: | GOT-A900系列<br>GOT-A900系列  | l微電腦連接<br>創微電腦連接          | (格式1)時<br>(格式2)時          | )<br>)<br>15H<br>上述館<br>(06H      | NAK<br>15:+<br>06:+<br>)時的情況        | 驗錯誤                       |                           |                           |     |                           |

# POINT

通過時鐘資料設定命令設定了錯誤的星期時 當通過時鍾資料設定命令設定了錯誤的星期時,將與實用程式的時間顯示有所不同。 例:當通過時鍾資料設定命令設定為2004年6月1日(星期四)時(實際上是星期二),實用程式 的時鐘顯示為星期二(TUE)。

#### (7) 中斷輸出時

以下以向中斷輸出元件(D13、D14)中寫入了資料時的中斷輸出為例進行說明。 (假設在D13中寫入了3139H,在D14中寫入了AA55H。)

例:中斷資料位元組數為2位元組時

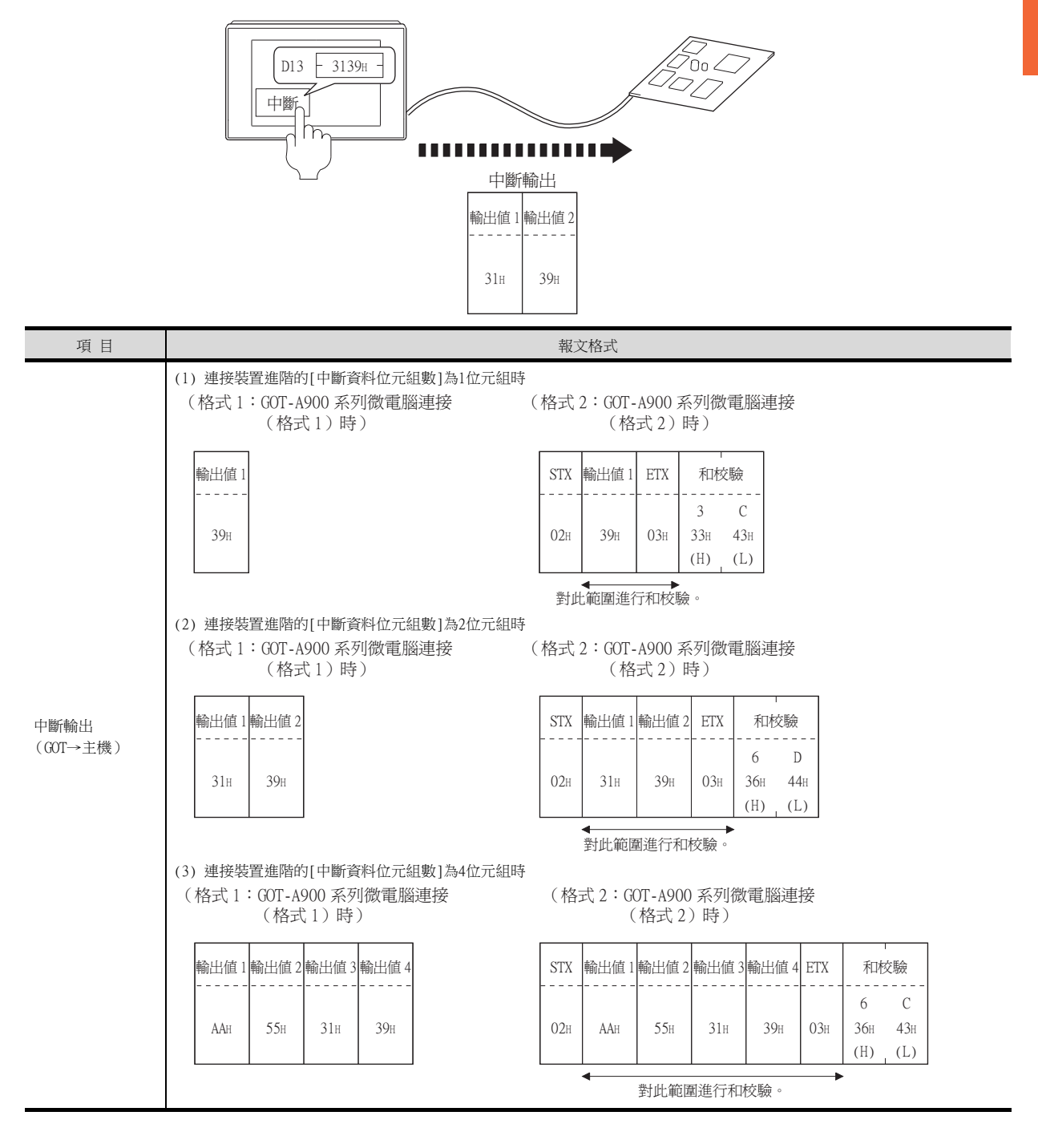

# POINT

關於中斷輸出

- 要設定成不執行中斷輸出時,請將SM52 (中斷代碼輸出禁止旗標)置於ON。
  - ➡ 2.4.6 SM元件
- 執行中斷輸出時,請通過連接裝置進階將資料長度設定為8位元。
  - ➡ 2.6.1 設定通訊接口 (連接裝置的設定)
- 當設定為7位元時,忽略最高位元 (第8位元)進行輸出。(例:FFH→7FH)

#### ■4. 錯誤代碼清單

格式2(GOT-A900系列微電腦連接(格式2))時,在異常時的應答報文中將附加錯誤的內容(錯誤代碼)。 錯誤代碼、異常內容、原因、處理方法如下所示。

| 錯誤代碼         | 內 容                                          | 處理                                                                                        |
|--------------|----------------------------------------------|-------------------------------------------------------------------------------------------|
| 06Н          | 和校驗錯誤<br>接收資料中的和校驗代碼和從接收到的資料生成的和校驗代碼<br>不一致。 | • 重新設定傳送的報文內容。                                                                            |
| 10H          | 命令錯誤<br>使用了不支援的命令。                           | <ul> <li>・重新設定傳送的報文內容。</li> <li>・確認報文中的命令。</li> <li>         ■ 2.5.2 命令清單     </li> </ul> |
| 11H          | 報文長度錯誤<br>超過了GOT可以接收的資料長度的上限。                | <ul> <li>重新設定傳送的報文內容。</li> <li>確認報文的資料長度。(資料部分的資料長度等)</li> </ul>                          |
| 12H          | 通訊報文錯誤<br>直到超過接收緩衝區上限都沒有發現ETX。               | <ul> <li>確認通訊電纜、通訊模塊的安裝狀態。</li> <li>確認連接裝置進階的設定內容。</li> <li>重新設定傳送的報文內容。</li> </ul>       |
| 1 <i>5</i> H | 時鐘資料設定錯誤<br>時鐘資料的設定值有錯誤。                     | <ul><li>重新設定傳送的報文內容。</li><li>確認是否為時鐘資料設定了不存在的資料(如將星期設定為07等)。</li></ul>                    |
| 7AH          | 位址錯誤<br>讀取/寫入元件的起始位址超出範圍。                    | • 重新設定傳送的報文內容。<br>• 確認可使用的元件和元件的範圍。                                                       |
| 7BH          | 點數溢出錯誤<br>讀取/寫入範圍超出元件的範圍。                    | ■ 2.4 元件資料區                                                                               |

#### ■5. 注意事項

#### (1) 關於跨元件的批量讀取/寫入

使用批量讀取 (RD) 命令或批量寫入 (WD) 命令時,請勿進行跨元件的批量讀取/寫入。 否則將出現錯誤應答。

#### (2) 關於32位元資料的儲存順序

從GOT-A900系列通過程式相容而設定了32位元資料時,請將[連接裝置進階]的[32位元儲存順序]設定為[ILI順序]。 設定為[LH]順序時,在GOT側32位元資料的高階/低階將會顛倒顯示/寫入。

#### ■1. 資料通訊的基本格式

與通過A系列電腦連結模塊的專用通訊協定(A相容1C幀)進行通訊時的報文格式相同。 關於資料通訊的基本格式的詳情,請參照以下手冊。

#### ➡ MELSEC-Q/L MELSEC通訊協定參考手冊

本項中將對與A系列電腦連結模塊的專用通訊協定的設定內容不同的項目、GOT的微電腦連接專用命令進行說明。 例:格式4(A相容1C幀(格式2))的以字元為單位的批量讀取(QR)命令的要求報文

| 字 | 元 | А | 部分 |
|---|---|---|----|
| ~ |   |   |    |

|     |     |         |     |     |     |     |     |     |     | •               |     |     |     |     |     |     |     |     |     |     |
|-----|-----|---------|-----|-----|-----|-----|-----|-----|-----|-----------------|-----|-----|-----|-----|-----|-----|-----|-----|-----|-----|
| ENQ | 塊緣  | 「<br>扁號 | 站   | 號   | PLC | 編號  | 命   | 令   | 閘道  |                 | I   |     | 位址  |     |     | I   | 點   | 數   | 和枕  | 交驗  |
|     | 0   | 0       | 0   | 0   | 0   | 0   | Q   | R   | 0   | D               | 0   | 0   | 0   | 1   | 0   | 0   | 0   | 2   | В   | А   |
| 05н | 30н | 30н     | 30н | 30н | 30н | 30н | 51н | 52н | 30н | $44 \mathrm{H}$ | 30н | 30н | 30н | 31н | 30н | 30н | 30н | 32н | 42н | 41н |
|     | (H) | (L)     | (H) | (L) | (H) | (L) | (H) | (L) |     | (H)             | _   | _   | _   | _   | _   | (L) | (H) | (L) | (H) | (L) |

對此範圍進行和校驗。

#### ■2. 報文格式的資料項目的內容

#### POINT

通訊時的資料代碼 通訊以ASCII代碼格式進行。

#### (1) 塊編號、PLC 編號

在GOT的微電腦連接中忽略。 請指定為"00"。 將 "00" 轉換相容2位ASCII代碼 (16進位數), 從高階開始傳送。

#### (2) 站號

主機用來識別與之通訊的GOT。(設定範圍:0~31) 將以10進位數表示的資料轉換為2位ASCII代碼(16進位數),從高階開始傳送。 GOT僅對在連接裝置進階中設定的[本站位址 (0~31)]和站號一致的命令進行處理。(站號不一致的命令報文將被忽 略。) 關於連接裝置進階的設定方法,請參照以下內容。

➡ 2.6.1 設定通訊接口 (連接裝置的設定)

#### (3) 命令

指定從主機對GOT存取的內容。 轉換為2位ASCII代碼(16進位數),從高階開始傳送。 關於可以使用的命令,請參照以下內容。

➡ 2.5.2 命令清單

2

GT GT GT 27 25 23

#### (4) 位址

指定要讀取/寫入的元件資料的起始編號。 將以10進位數表示的資料轉換為5位或7位(16進位數)ASCII代碼,從高階開始傳送。 關於可以存取的元件範圍,請參照以下內容。

➡ 2.4 元件資料區

#### (5) 點數

指定要讀取/寫入的元件資料的點數。(設定範圍:1~40H) 將以16進位數表示的資料轉換為2位ASCII代碼(16進位數),從高階開始傳送。

#### (6) 年、月、日、時、分、秒、星期資料 指定COT的時鍾資料中讀取/設定的年、月、日、時、分、秒、星期資料。 將以10進位數表示的資料轉換為2位ASCII代碼(16進位數),從高階開始傳送。

- ➡ (1) 時鍾資料讀取 (TR) 命令
- ➡ (2) 時鐘資料設定 (TS) 命令

#### (7) 錯誤代碼

在異常時的應答報文中附加了錯誤內容。 將以16進位數表示的資料轉換為2位ASCII代碼(16進位數),從高階開始傳送。 關於格式3~6(A相容1C幀)所發生的錯誤代碼,請參照以下內容。

➡ ■4. 錯誤代碼清單

#### POINT

將使用了A系列電腦連結模塊專用通訊協定的微電腦等與GOT連接時 將使用了A系列電腦連結模塊專用通訊協定的微電腦等與GOT連接時,請根據GOT的規格對所使用的 命令及元件範圍進行修正。

# ■3. 報文格式

GOT的微電腦連接專用命令的報文格式相關資訊如下所示。

#### (1) 時鍾資料讀取(TR)命令

以下以讀取GOT的時鍾資料時為例進行說明。 (假設GOT時鍾資料設為2004年6月1日 18時46分49秒 星期二。)

Г

|                      |      |       |            |            |            |              |                       | 」時間<br>200            | 間的顯<br>4/06/0         | 下<br>1 18:40          | 5:49 r                | TUE                     |            |                      |               |            |            |  |
|----------------------|------|-------|------------|------------|------------|--------------|-----------------------|-----------------------|-----------------------|-----------------------|-----------------------|-------------------------|------------|----------------------|---------------|------------|------------|--|
| 項目                   |      |       |            |            |            |              |                       |                       | 幸                     | <u></u> 文格王           | e                     |                         |            |                      |               |            |            |  |
|                      | 例:格式 | 式3 (A | 相容1C       | 幀(格        | 弦1)        | ) 時          |                       |                       |                       |                       |                       |                         |            |                      |               |            |            |  |
|                      |      |       |            |            | EN         | IQ           | 站號                    | P                     | LC 編號                 |                       | 命令                    | 閘                       | 首          | 和校驗                  | ž<br>         |            |            |  |
| 要求報文<br>(主機→GOT)     |      |       |            |            | 05         | бн 30<br>(Н  | ) (<br>)H 3(<br>I) (I | ) (<br>Он 3(<br>L) (Н | ) (<br>)н 3(<br>Н) (I | ) T<br>)H 54<br>.) (H | с Б<br>Ін 52<br>І) (І | е 0<br>2н 30<br>2)      | H 3        | Э (<br>9н 3<br>Н) (1 | 5<br>бн<br>L) |            |            |  |
|                      |      |       |            |            |            | •            |                       | 對此                    | 範圍進                   | 行和校                   | 驗。                    |                         | •          |                      |               |            |            |  |
|                      | 例:格式 | 式3 (A | 相容1C       | 幀(格        | 3式1)       | ) 時          |                       |                       |                       |                       |                       |                         |            |                      |               |            |            |  |
|                      |      |       |            |            |            |              | 字元 I<br>◀             | 3部分                   |                       |                       |                       |                         |            |                      |               |            |            |  |
|                      |      | STX   | 站          | ı<br>號     | PLC #      | 編號           |                       |                       | ETX                   | 和杉                    | て験                    |                         |            |                      |               |            |            |  |
|                      |      |       | 0          | 0          | 0          | 0            | 下刻                    | <u>t</u> *1           |                       | 9                     | 0                     |                         |            |                      |               |            |            |  |
| 工業時份産業報会             |      | 02h   | 30H<br>(H) | 30H<br>(L) | 30н<br>(Н) | 30H<br>(L)   |                       |                       | 03н                   | 39н<br>(Н)            | 30H<br>(L)            |                         |            |                      |               |            |            |  |
| L品時的應答報义<br>(GOT→主機) |      |       | •          | 業          | 比範圍        | 創進行利         | □校驗                   | 0                     |                       |                       |                       |                         |            |                      |               |            |            |  |
|                      |      |       | *1         |            |            |              |                       |                       |                       |                       |                       |                         |            |                      |               |            |            |  |
|                      |      |       |            | 年資         | 料          | 月資           | 料                     | 日資                    | 料                     | 時資                    | 科                     | 分資                      | 料          | 秒                    | 資料            | 星期         | 」<br>資料    |  |
|                      |      |       |            | 0          | 4          | 0            | 6                     | 0                     | 1                     | 1                     | 8                     | 4                       | 6          | 4                    | 9             | 0          | 2          |  |
|                      |      |       |            | 30н<br>(Н) | 34H<br>(L) | 30н<br>(Н)   | 36н<br>(L)            | 30н<br>(Н)            | 31н<br>(L)            | 31н<br>(Н)            | 38H<br>(L)            | 34н<br>(Н)              | 36н<br>(L) | 34н<br>(Н)           | 39H<br>(L)    | 30н<br>(Н) | 32H<br>(L) |  |
|                      | 例:格式 | 式3 (A | 相容1C       | 幀(格        | 3式1)       | )時           |                       |                       |                       |                       |                       |                         |            |                      |               |            |            |  |
|                      |      |       |            |            |            | NAK          | 1                     | 沾聽                    | PI                    | ` 編號                  | 錯言                    | 显代碼                     | ]          |                      |               |            |            |  |
| 異常時的應答報文             |      |       |            |            |            |              |                       |                       |                       |                       | 0                     | 5                       | -          |                      |               |            |            |  |
| (GOT→主機)             |      |       |            |            |            | 1 <i>5</i> H | 30H                   | 30н                   | 30H                   | 30н<br>(Т.)           | 30H                   | 35H                     |            |                      |               |            |            |  |
|                      |      |       |            |            |            |              | (H)                   | (L)                   | (H)                   | (L)                   | (H)<br>上述(            | (L)<br>爲發生 <sup>-</sup> | 」<br>了過流   | 錯誤                   |               |            |            |  |
|                      |      |       |            |            |            |              |                       |                       |                       |                       | ( 05E                 | い 時的                    | 1)肓况       |                      |               |            |            |  |

(

#### (2) 時鐘資料設定(TS)命令

以下以設定GOT的時鍾資料時為例進行說明。

(假設要設定的GOT的時鍾資料為2004年6月1日 18時46分49秒 星期二。)

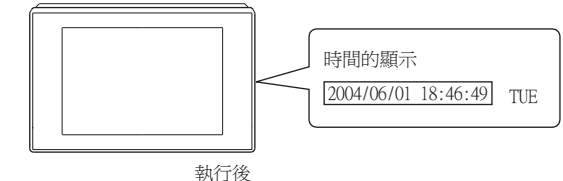

| 項目                   |      |       |            |            |            |            |            |            | 幸          | <b>股文格</b> 王 | Ċ          |             |            |            |            |            |            |      |
|----------------------|------|-------|------------|------------|------------|------------|------------|------------|------------|--------------|------------|-------------|------------|------------|------------|------------|------------|------|
|                      | 例:格式 | 式3 (A | 相容1C       | 幀(柞        | 各式1)       | )時         |            |            |            |              |            |             |            |            |            |            |            |      |
|                      |      |       |            |            |            |            |            |            |            | 字元(<br>◀     | 部分         | •           |            |            |            |            |            |      |
|                      |      | ENQ   | 站          | 號          | PLC ;      | 編號         | 命          | 令          | 閘道         |              |            | 和相          | 」<br>交驗    |            |            |            |            |      |
|                      |      |       | 0          | 0          | 0          | 0          | Т          | S          | 0          | 下述           | *1         | 6           | 4          |            |            |            |            |      |
|                      |      | 05н   | 30н<br>(Н) | 30н<br>(L) | 30н<br>(Н) | 30н<br>(L) | 54н<br>(Н) | 53H<br>(L) | 30н        |              |            | 36н<br>(Н)  | 34H<br>(L) |            |            |            |            |      |
| 要求報文<br>(主機→GOT)     |      |       | 4          |            | 業          | 比範圍        | 進行利        | 口校驗        | 0          |              |            |             |            | 1          |            |            |            |      |
|                      |      |       |            |            |            |            |            |            |            |              |            |             |            |            |            |            |            |      |
|                      |      |       | *1         | 年貢         | 資料         | 月貿         | 料          | 日資         | 料          | 時資           | 料          | 分配          | 資料         | 秒到         | 資料         | 星期         | 資料         |      |
|                      |      |       |            | 0          | 4          | 0          | 6          | 0          | 1          | 1            | 8          | 4           | 6          | 4          | 9          | 0          | 2          |      |
|                      |      |       |            | 30н<br>(Н) | 34H<br>(L) | 30н<br>(Н) | 36н<br>(L) | 30н<br>(Н) | 31H<br>(L) | 31н<br>(Н)   | 38н<br>(L) | 34н<br>(Н)  | 36H<br>(L) | 34н<br>(Н) | 39H<br>(L) | 30н<br>(Н) | 32H<br>(L) |      |
|                      | 例:格式 | 式3 (A | 相容10       | 幀(柞        | 各式1)       | )時         |            |            |            |              |            |             |            |            |            |            |            | <br> |
| 工学时的库修护士             |      |       |            |            |            |            |            | ACK        | 站          | 號            | PLC ;      | 編號          |            |            |            |            |            |      |
| 正吊时的應合報义<br>(GOT→主機) |      |       |            |            |            |            |            |            | 0          | 0            | 0          | 0           |            |            |            |            |            |      |
|                      |      |       |            |            |            |            |            | 06H        | 30н<br>(П) | 30н          | 30H        | 30н         |            |            |            |            |            |      |
|                      |      | Do () |            | 4 F ( 1    | 6-141)     | ) m-f+     |            |            | (H)        | (L)          | (H)        | (L)         |            |            |            |            |            | <br> |
|                      | 例:格式 | τ3 (A | 相谷IC       | 唄(楕        | 各式1)       | )時<br>     |            |            |            |              |            |             | _          |            |            |            |            |      |
|                      |      |       |            |            |            | NAK        | <u>j</u>   | 站號         | PL         | C 編號         | 錯          | 與代碼         | _          |            |            |            |            |      |
| 異常時的應答報文<br>(GOT→主機) |      |       |            |            |            | 1.5        | 0          | 0          | 0          | 0            | 0          | 5           |            |            |            |            |            |      |
|                      |      |       |            |            |            | 1 SH       | (H)        | 30H<br>(L) | (H)        | 30H          | (H)        | (L)         |            |            |            |            |            |      |
|                      |      |       |            |            |            |            |            |            |            |              | 上述<br>(05  | 爲發生<br>H)時的 | 了過流<br>的情況 | 錯誤         |            |            |            |      |

# POINT

通過時鐘資料設定命令設定了錯誤的星期時

當通過時鍾資料設定命令設定了錯誤的星期時,將與實用程式的時間顯示有所不同。

例: 當通過時鍾資料設定命令設定為2004年6月1日(星期四)時(實際上是星期二),實用程式的時鐘顯示為星期二(TUE)。

# ■4. 錯誤代碼清單

錯誤代碼、異常內容、原因、處理方法如下所示。

| 錯誤代碼 | 內 容                                                                                                    | 處理                                                                                                    |
|------|----------------------------------------------------------------------------------------------------|----------------------------------------------------------------------------------------------------|
| 01H  | 同位檢查錯誤<br>同位檢查位元有問題。                                                                                           | <ul><li>確認通訊電纜、通訊模塊的安裝狀態。</li><li>確認連接裝置進階的設定內容。</li><li>GOT和主機的傳輸設定要保持一致。</li></ul>                                                                         |
| 02H  | 和校驗錯誤<br>接收資料中的和校驗代碼和從接收到的資料生成的和校驗代碼不<br>一致。                                                                   | • 重新設定傳送的報文內容。                                                                                                    |
| 03H  | 通訊協定錯誤<br>接收到了與連接裝置進階中所設定格式的控制步驟不符的報文。                                                                         | <ul> <li>確認連接裝置進階的設定內容。</li> <li>重新設定傳送的報文內容。</li> </ul>                                                                                                    |
| 05H  | 過流錯誤<br>在GOT處理完接收到的資料之前,又從主機傳來了新的資料。                                                                           | <ul><li>確認連接裝置進階的設定內容。</li><li>降低傳輸速度以進行通訊。</li></ul>                                                                                                    |
| 06H  | 字元部分錯誤<br>字元部分的指定有錯誤。<br>• 字元部分的指定方法有錯誤。<br>• 指定的命令有錯誤。<br>• 要求處理的點數超出了允許範圍。<br>• 指定了不存在的元件。<br>• 時鐘資料的設定值有錯誤。 | <ul> <li>重新設定傳送的報文內容。</li> <li>確認報文中的命令。</li> <li>2.5.2 命令清單</li> <li>確認可使用的元件和元件的範圍。</li> <li>2.4 元件資料區</li> <li>確認是否為時鐘資料設定了不存在的資料(如將星期設定為07等)。</li> </ul> |
| 07H  | 字元錯誤<br>接收了除"A~Z"、"0~9"、空白字元、控制代碼以外的字元。                                                                        | • 重新設定傳送的報文內容。                                                                                                    |

2

#### ■1. 資料通訊的基本格式

與通過Q/QnA系列序列通訊模塊的MC通訊協定(QnA相容3C/4C幀)進行通訊時的報文格式相同。 關於資料通訊的基本格式的詳情,請參照以下手冊。

➡ MELSEC-Q/L MELSEC通訊協定參考手冊

本項中將對與Q/QnA系列序列通訊模塊的MC通訊協定的設定內容不同的項目、GOT的微電腦連接專用命令進行說明。例:格式8(QnA相容4C幀(格式2))的以字元為單位的批量讀取(0401)命令的要求報文

GT GT GT 27 25 23

| ENQ | 塊絲              | -<br>扁號         | 幀識別             | り編號             | 站               | ·<br>號          | 網路              | 編號              | PLC             | 編號              | 1               | -<br>要求對<br>I/0 | -<br>象模塊<br>)號 |                 | 要求<br>模塊站       | 對象<br>占編號       | 本站              | 編號              |       | 和核              | 泛驗              |
|-----|-----------------|-----------------|-----------------|-----------------|-----------------|-----------------|-----------------|-----------------|-----------------|-----------------|-----------------|-----------------|----------------|-----------------|-----------------|-----------------|-----------------|-----------------|-------|-----------------|-----------------|
| 05н | 0<br>30н<br>(Н) | 0<br>30H<br>(L) | F<br>46H<br>(H) | 8<br>38H<br>(L) | 0<br>30н<br>(Н) | 0<br>30H<br>(L) | 0<br>30H<br>(H) | 0<br>30H<br>(L) | 0<br>30н<br>(Н) | 0<br>30H<br>(L) | 0<br>30н<br>(Н) | 0<br>30н        | 0<br>30H       | 0<br>30H<br>(L) | 0<br>30н<br>(Н) | 0<br>30H<br>(L) | 0<br>30н<br>(Н) | 0<br>30H<br>(L) | 下述 *1 | В<br>42н<br>(Н) | A<br>41H<br>(L) |
|     |                 |                 |                 |                 |                 |                 |                 |                 |                 |                 |                 |                 |                |                 |                 |                 |                 |                 |       |                 |                 |

對此範圍進行和校驗。

| *1 |     |     |        |     | •   |     |     |     |                 |     |     | 字元 / | 4部分      |         |     |     |     |     |     |     |  |
|----|-----|-----|--------|-----|-----|-----|-----|-----|-----------------|-----|-----|------|----------|---------|-----|-----|-----|-----|-----|-----|--|
| _  |     | 命   | i<br>合 | 1   |     | 子舌  | 合有  | I   | 元件              | 代碼  |     |      | ,<br>起始元 | ·<br>:件 |     |     |     | 元件黑 | 占數  | 1   |  |
|    | 0   | 4   | 0      | 1   | 0   | 0   | 0   | 0   | D               | *   | 0   | 0    | 0        | 1       | 0   | 0   | 0   | 0   | 0   | 2   |  |
|    | 30н | 34н | 30н    | 31н | 30н | 30н | 30н | 30н | $44 \mathrm{H}$ | 2Ан | 30н | 30н  | 30н      | 31н     | 30н | 30н | 30н | 30н | 30н | 32н |  |
|    | (H) |     |        | (L) | (H) | -   | _   | (L) | (H)             | (L) | (H) | _    |          |         | _   | (L) | (H) | —   | -   | (L) |  |

# POINT

關於QnA相容4C幀(格式5) GOT不可使用QnA相容4C幀(格式5)。

## POINT

通訊時的資料代碼 通訊以ASCII代碼格式進行。

#### (1) 塊編號、網路編號、PLC編號、要求對象模塊I/O號、要求對象模塊站編號

在GOT的微電腦連接中忽略。 請指定為"00"。(要求對象模塊I/O號為"0000") 將 "00" 轉換相容2位ASCII代碼 (16進位數), 從高階開始傳送。 (要求對象模塊I/O號為4位)

#### (2) 站號

主機用來識別與之通訊的GOT。(設定範圍:0~1FH) 將以16進位數表示的資料轉換為2位ASCII代碼(16進位數),從高階開始傳送。 GOT僅對在連接裝置進階中設定的[本站位址 (0~31)]和站號一致的命令進行處理。(站號不一致的命令報文將被忽 略。)

關於連接裝置進階的設定方法,請參照以下內容。

➡ 2.6.1 設定通訊接口 (連接裝置的設定)

#### (3) 命令、子命令

指定從主機對GOT存取的內容。 轉換為4位ASCII代碼(16進位數),從高階開始傳送。 關於可以使用的命令,請參照以下內容。

➡ 2.5.2 命令清單

#### (4) 元件代碼

指定用於識別讀取/寫入的元件資料的代碼。 轉換為2位ASCII代碼(16進位數),從高階開始傳送。 關於可以存取的元件範圍,請參照以下內容。

➡ 2.4 元件資料區

#### (5) 起始元件

指定要讀取/寫入的元件資料的起始編號。 將以10進位數表示的資料轉換為6位ASCII代碼(16進位數),從高階開始傳送。 關於可以存取的元件範圍,請參照以下內容。

➡ 2.4 元件資料區

#### (6) 元件點數

指定要讀取/寫入的元件資料的點數。(設定範圍:1~40H) 將以16進位數表示的資料轉換為2位ASCII代碼(16進位數),從高階開始傳送。 如下所示,當指定多個元件時,請確保合計點數在64點以下。

#### (a) 使用隨機讀取/寫入命令時 當設定了多個位元存取點數、字元存取點數、雙字存取點數時,請確保合計點數在64點以內。

(b) 使用多個塊批量讀取/寫入命令時 當設定多個塊時,請確保所有塊的合計點數在64點以內。

#### (7) 年、月、日、時、分、秒、星期資料

指定GOT的時鍾資料中讀取/設定的年、月、日、時、分、秒、星期資料。 將以10進位數表示的資料轉換為2位ASCII代碼(16進位數),從高階開始傳送。

- ➡ 報文格式(1) 時鍾資料讀取(1901)命令
- ➡ 報文格式(2) 時鐘資料設定(0901)命令

#### (8) 錯誤代碼

在異常時的應答報文中附加了錯誤內容。 將以16進位數表示的資料轉換為4位ASCII代碼(16進位數),從高階開始傳送。 關於格式7~10(QnA相容3C/4C幀)所發生的錯誤代碼,請參照以下內容。

➡ ■4. 錯誤代碼清單

#### POINT

將使用了Q/QnA系列序列通訊模塊MC通訊協定的微電腦等與GOT連接時 將使用了Q/QnA系列序列通訊模塊MC通訊協定的微電腦等與GOT連接時,請根據GOT的規格對所使用 的命令及元件範圍進行修正。

# ■3. 報文格式

GOT的微電腦連接專用命令的報文格式相關資訊如下所示。

#### (1) 時鍾資料讀取(1901)命令

以下以讀取GOT的時鍾資料時為例進行說明。 (假設GOT時鍾資料設為2004年6月1日 18時46分49秒 星期二。)

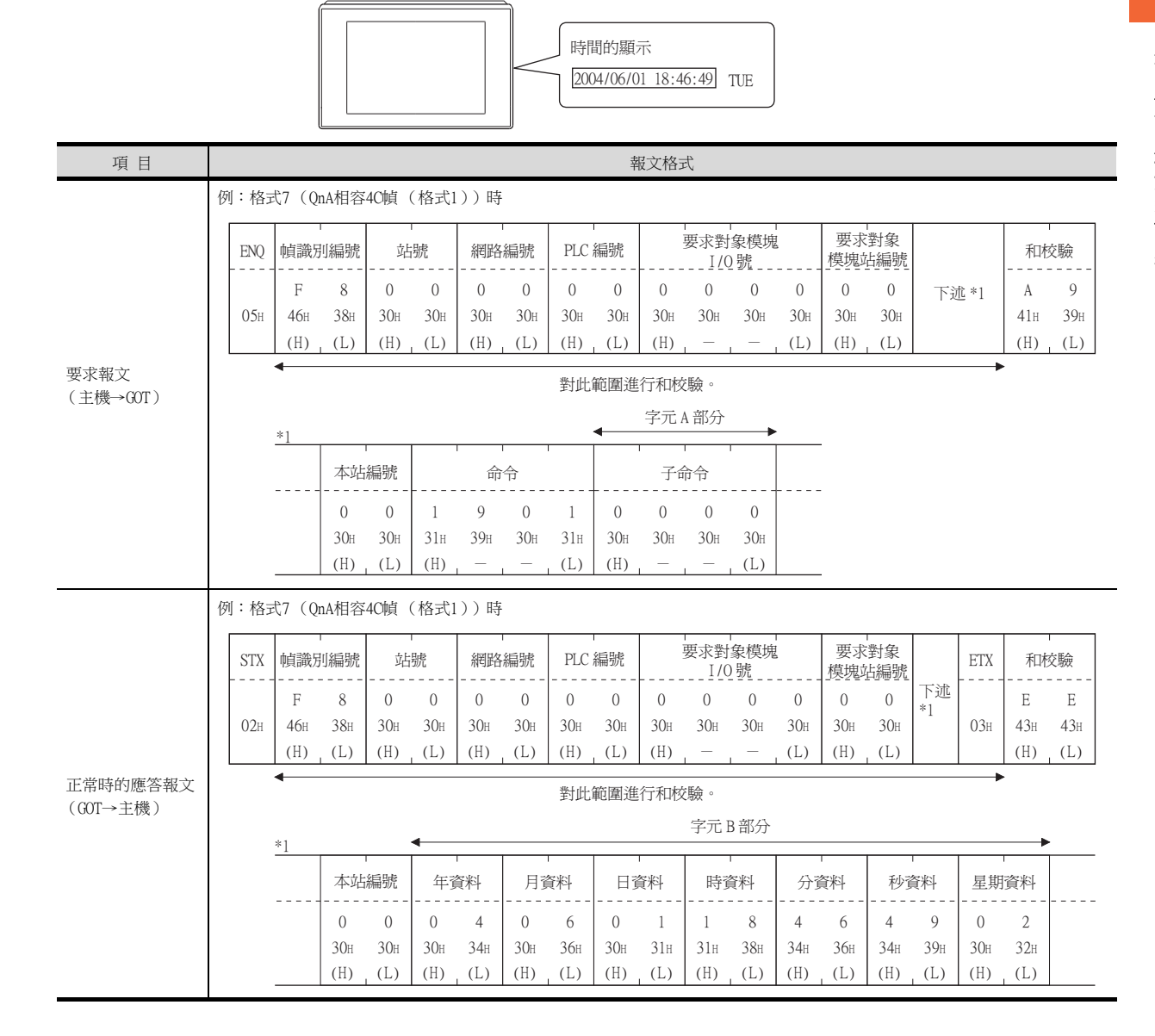

| 項目                   |      |                               |                                                                                                    |                                       | 幸                         | 服文格式                            |                 |                           |                           |       |
|----------------------|------|-------------------------------|----------------------------------------------------------------------------------------------------|---------------------------------------|---------------------------|---------------------------------|-----------------|---------------------------|---------------------------|-------|
|                      | 例:格式 | 代7(QnA相容                      | 4C幀(格式)                                                                                                    | ))時                                   |                           |                                 |                 |                           |                           |       |
|                      | NAK  | 幀識別編號                         | <br>站號                                                                                                    | 網路編號                                  | PLC 編號                    | 要求對象模塊<br>I/0號                  |                 |                           | 本站編號                      |       |
|                      | 15H  | F 8<br>46H 38H<br>(H) (L)     | 0 0<br>30H 30H<br>(H) (L)                                                                                                    | 0 0<br>30H 30H<br>(H) (L)             | 0 0<br>30H 30H<br>(H) (L) | 0 0 0<br>30H 30H 30H<br>(H) — — | 0<br>30н<br>(L) | 0 0<br>30H 30H<br>(H) (L) | 0 0<br>30H 30H<br>(H) (L) | 下述 *1 |
| 異常時的應答報文<br>(GOT→主機) |      | *1                            | 1 1 1                                                                                                    | · · · · · · · · · · · · · · · · · · · |                           |                                 |                 |                           |                           |       |
|                      |      | 7<br>37h<br>(H)<br>上述(<br>7Fé | <ul> <li>錯誤代碼</li> <li>F 6</li> <li>46H 36H</li> <li></li> <li></li> <li< td=""><td>9<br/>39H<br/>(L)<br/>檢查錯誤</td><td></td><td></td><td></td><td></td><td></td><td></td></li<></ul> | 9<br>39H<br>(L)<br>檢查錯誤               |                           |                                 |                 |                           |                           |       |

# (2) 時鐘資料設定(0901)命令

以下以設定GOT的時鍾資料時為例進行說明。 (假設要設定的GOT的時鍾資料為2004年6月1日 18時46分49秒 星期二。)

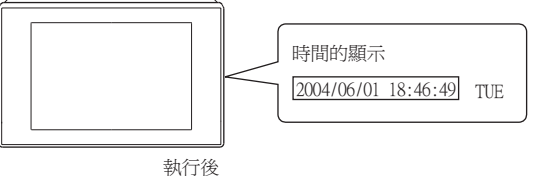

| 項目       |       |            |               |            |            |            |               |            | 報文権              | 格式         |                |                   |            |                |            |            |             |          |          |
|----------|-------|------------|---------------|------------|------------|------------|---------------|------------|------------------|------------|----------------|-------------------|------------|----------------|------------|------------|-------------|----------|----------|
|          | 例:格式7 | (QnA相容4    | C幀(格          | 式1))       | ) 時        |            |               |            |                  |            |                |                   |            |                |            |            |             |          |          |
|          | ENQ 1 | 」<br>貞識別編號 | 站號            | ē<br>L     | 網路網        | 扁號         | PLC 編         | 號          | T<br>T<br>T<br>S | 要求對<br>I/C | -<br>象模塊<br>)號 |                   | 要求模塊が      | -<br>對象<br>站編號 | 本站         | 編號         |             | 和        | 交驗       |
|          | 054   | F 8        | 0             | 0<br>30u   | 0<br>30u   | 0<br>30u   | 0             | 0<br>30u   | 0<br>304         | 0<br>30u   | 0<br>30u       | 0<br>30u          | 0<br>304   | 0<br>30u       | 0<br>30u   | 0<br>30u   | 下述<br>*1    | 7<br>37u | 5<br>35u |
|          | 0.5/1 | (H) (L)    | (H)           | (L)        | (H)        | (L)        | (H)           | (L)        | (H)              | _          |                | (L)               | (H)        | (L)            | (H)        | (L)        |             | (H)      | (L)      |
|          | •     |            |               |            |            |            | 對」            | 七範圍        | 國進行和             | □校驗        | 0              |                   |            |                |            |            |             | •        |          |
|          | *-    | 1          |               |            |            |            | 字元Ci          | 部分         |                  |            |                |                   |            |                |            |            |             |          |          |
| 要求報文     |       |            | 命令            | i<br>î     |            |            | 子命            | 令          |                  |            | -              |                   |            |                |            |            |             |          |          |
| (主機→GOT) | _     | 0          | 9             | 0          | 1          | 0          | 0             | 0          | 0                |            | → 1            | )                 |            |                |            |            |             |          |          |
|          |       | 30H<br>(H) | 39н<br>—      | 30H<br>—   | 31H<br>(L) | 30н<br>(Н) | 30H           | 30н<br>—   | 30H<br>(L)       |            |                |                   |            |                |            |            |             |          |          |
|          | _     | L.         |               |            | ·          |            |               |            |                  |            | -              |                   |            |                |            |            |             |          |          |
|          |       |            | •             |            |            |            |               |            | 字元 C             | 部分         |                |                   |            |                |            | ,          | •           |          |          |
|          |       |            | 年資料           | 64         | 月資         | 料          | 日資            | 料          | 時資               | 料          | 分習             | 科                 | 秒          | 資料             | 星期         | 資料         |             |          |          |
|          | 1)    | →          | 0             | 4          | 0          | 6          | 0             | 1          | 1                | 8          | 4              | 6                 | 4          | 9              | 0          | 2          |             | -        |          |
|          |       |            | 30н<br>(Н)    | 34H<br>(L) | 30н<br>(Н) | 36н<br>(L) | 30н<br>(Н)    | 31H<br>(L) | 31н<br>(Н)       | 38H<br>(L) | 34н<br>(Н)     | 36н<br>(L)        | 34H<br>(H) | 39H<br>(L)     | 30н<br>(Н) | 32H<br>(L) |             |          |          |
|          | 例:格式7 | (QnA相容4    | C幀(格          | 式1))       | ) 時        |            |               |            |                  |            |                |                   |            |                |            |            |             |          |          |
| 正常時的應答報文 |       | ACK 幀      | ,<br>識別編號     | 8<br>6     | -<br>站號    | 斜          | -<br>         | F          | LC 編號            | 181<br>1   | 要求             | 、<br>對象相<br>1/0 號 | 莫塊         | 模              | 要求對<br>塊站編 | 象號         | 本站編閉        | 虎        |          |
| (GOT→主機) |       | 06н 4      | F 8<br>6н 38н | 0<br>30F   | 0<br>H 30F | (<br>1 3(  | ) 0<br>Он 30н | (          | ) 0<br>Эн 30     | н 3        | О ()<br>Он 3() | ) (<br>)н 3       | 0<br>Он 3  | 0<br>Он 3      | 0<br>Он 3  | 0<br>Он 3  | 0 (<br>Юн 3 | )<br>Он  |          |
|          |       | (1         | H) (L)        | (H)        | ) (L)      | ) (1       | H) (L)        | (1         | H) (L            | .) (1      | H)             |                   | (1         | L) (           | H) (       | L) (       | H) (1       | L)       |          |

| 項目                   |      |            |                               |                              |                        |                        |             |            | 幸           | <b>夏</b> 文格3 | 式          |            |            |           |                |            |            |       |
|----------------------|------|------------|-------------------------------|------------------------------|------------------------|------------------------|-------------|------------|-------------|--------------|------------|------------|------------|-----------|----------------|------------|------------|-------|
|                      | 例:格  | 式7 (Q      | mA相容                          | 4C幀                          | (格式1                   | ))時                    |             |            |             |              |            |            |            |           |                |            |            |       |
|                      | NAK  | 幀識         | -<br>別編號<br>                  | 站<br>                        | ,<br>號                 | 網路                     | -<br>編號<br> | PLC        | ·<br>編號<br> |              | 要求對<br>1/C | 象模塊<br>) 號 |            | 要求<br>模塊如 | 】<br>對象<br>沾編號 | 本站         | 編號         |       |
|                      | 1.5  | F          | 8                             | 0                            | 0                      | 0                      | 0           | 0          | 0           | 0            | 0          | 0          | 0          | 0         | 0              | 0          | 0          | 下述 *1 |
|                      | 1.2H | 46H<br>(H) | 38H<br>(L)                    | 30H<br>(H)                   | 30H<br>(L)             | (H)                    | 30H<br>(L)  | 30H<br>(H) | 30H<br>(L)  | 30н<br>(Н)   | 30H        | 30H        | 30H<br>(L) | (H)       | 30H<br>(L)     | 30н<br>(Н) | 30H<br>(L) |       |
| 異常時的應答報文<br>(GOT→主機) |      | *1         | 7<br>37H<br>(H)<br>上述<br>(7F6 | 錯誤<br>F<br>46H<br>—<br>(9H)時 | 代碼<br>6<br>36H<br>了同位汤 | 9<br>39H<br>(L)<br>檢査錯 | <br>誤       |            |             |              | 1          | 1          |            |           |                |            |            |       |

# POINT

通過時鐘資料設定命令設定了錯誤的星期時 當通過時鍾資料設定命令設定了錯誤的星期時,將與實用程式的時間顯示有所不同。 例:當通過時鍾資料設定命令設定為2004年6月1日(星期四)時(實際上是星期二),實用程式 的時鐘顯示為星期二(TUE)。

# ■4. 錯誤代碼清單

錯誤代碼、異常內容、原因、處理方法如下所示。

| 錯誤代碼  | 內 容                                          | 處理                                                                                        |
|-------|----------------------------------------------|-------------------------------------------------------------------------------------------|
| 7E40H | 命令錯誤<br>使用了不支援的命令或子命令。                       | <ul> <li>・重新設定傳送的報文內容。</li> <li>・確認報文中的命令。</li> <li>         ■ 2.5.2 命令清單     </li> </ul> |
| 7E41H | 資料長度錯誤<br>隨機讀取/寫入時,指定的點數超出了可以通訊的點數。          | <ul> <li>重新設定傳送的報文內容。</li> <li>確認可使用的元件和元件的範圍。</li> </ul>                                 |
| 7E42H | 資料個數錯誤<br>要求點數超出了命令的範圍。                      | ➡ 2.4 元件資料區                                                                               |
| 7E43H | 元件錯誤<br>指定了不存在的元件。                           | <ul> <li>・重新設定傳送的報文內容。</li> <li>・確認可使用的元件和元件的範圍。</li> <li>➡ 2.4 元件資料區</li> </ul>          |
| 7E46H | 時鐘資料設定錯誤<br>時鐘資料的設定值有錯誤。                     | <ul><li>重新設定傳送的報文內容。</li><li>確認是否為時鐘資料設定了不存在的資料(如將星期設定為07等)。</li></ul>                    |
| 7E4FH | 點數溢出錯誤<br>讀取/寫入範圍超出元件的範圍。                    | <ul> <li>・重新設定傳送的報文內容。</li> <li>・確認可使用的元件和元件的範圍。</li> <li>➡ 2.4 元件資料區</li> </ul>          |
| 7F20H | 字元錯誤<br>接收了除"A~Z"、"0~9"、空白字元、控制代碼以外的字<br>元。  | • 重新設定傳送的報文內容。                                                                            |
| 7F23H | 通訊報文錯誤<br>直到超過接收緩衝區上限都沒有發現ETX/CR+LF。         | <ul> <li>• 確認通訊電纜、通訊模塊的安裝狀態。</li> <li>• 確認連接裝置進階的設定內容。</li> <li>• 重新設定傳送的報文內容。</li> </ul> |
| 7F24H | 和校驗錯誤<br>接收資料中的和校驗代碼和從接收到的資料生成的和校驗代碼<br>不一致。 | • 重新設定傳送的報文內容。                                                                            |
| 7F67H | 過流錯誤<br>在GOT處理完接收到的資料之前,又從主機傳來了新的資料。         | <ul><li>• 確認連接裝置進階的設定內容。</li><li>• 降低傳輸速度以進行通訊。</li></ul>                                 |
| 7F68H | 成幀錯誤<br>資料位元或停止位元有問題。                        | • 確認通訊電纜、通訊模塊的安裝狀態。                                                                       |
| 7F69H | 同位檢查錯誤<br>同位檢查位元有問題。                         | · UEBG之生按衣且进陷印瓦足的谷。<br>• GOT和主機的傳輸設定要保持一致。                                                |
| 7F6AH | 緩衝區溢出錯誤<br>接收緩衝區溢出。                          | <ul> <li>• 確認通訊電纜、通訊模塊的安裝狀態。</li> <li>• 確認連接裝置進階的設定內容。</li> <li>• 重新設定傳送的報文內容。</li> </ul> |

2

# GT GT GT GT GT GS 27 25 23 21 GS

#### ■1. 資料通訊的基本格式

與DIGITAL公司生產的記憶體連結方式的通訊協定的報文格式相同。 關於資料通訊的基本格式的詳情,請參照以下手冊。

➡ DIGITAL公司生產的裝置連接手冊

本項中將對與DIGITAL公司生產的記憶體連結方式的通訊協定的設定內容不同的項目、GOT的微電腦連接專用命令進行說明。

例:格式13(DIGITAL公司生產的記憶體連結方式 (擴充模式、ASCII代碼 1:n))的以字元為單位的批量讀取 (R) 命令的要求報文

| ENQ | 站               | '<br>號          | ESC | 命令       |                 | 位             | 址             |                 |                 | 點             | 數             |                 | 和村              | 交驗              | CR  | LF  |
|-----|-----------------|-----------------|-----|----------|-----------------|---------------|---------------|-----------------|-----------------|---------------|---------------|-----------------|-----------------|-----------------|-----|-----|
| 05н | 0<br>30н<br>(Н) | 0<br>30H<br>(L) | 1BH | R<br>52н | 0<br>30н<br>(Н) | 0<br>30н<br>— | 6<br>36н<br>— | 4<br>34H<br>(L) | 0<br>30н<br>(Н) | 0<br>30н<br>— | 0<br>30н<br>— | 2<br>32H<br>(L) | 5<br>35H<br>(H) | E<br>45H<br>(L) | ODH | 0Ah |

對此範圍進行和校驗。

#### POINT

與DIGITAL公司生產的記憶體連結方式的相容

格式12、13(DIGITAL公司生產的記憶體連結方式 (擴充模式))中,部分的通訊包與DIGITAL公司生產的記憶體連結方式的通訊無相容性,因此可能會出現通訊錯誤。

需要相容性時,請通過將GOT內部元件的數字相容訊號(GS580~GS583)置於ON的方式來以完全相容的報文格式進行通訊。

| 元件    | 功能             | 位元     | 位元位置 | 設定內容                  |
|-------|----------------|--------|------|-----------------------|
| GS580 | 擴充微電腦連接設定(CH1) | 數位相容訊號 | b0   | 0:部分相容 (預設)<br>1:完全相容 |
| GS581 | 擴充微電腦連接設定(CH2) | 數位相容訊號 | b0   | 0:部分相容 (預設)<br>1:完全相容 |
| GS582 | 擴充微電腦連接設定(CH3) | 數位相容訊號 | b0   | 0:部分相容 (預設)<br>1:完全相容 |
| GS583 | 擴充微電腦連接設定(CH4) | 數位相容訊號 | b0   | 0:部分相容 (預設)<br>1:完全相容 |

關於GOT內部元件,請參照以下手冊。

➡ GT Designer3 (GOT2000) 畫面設計手冊

# POINT

通訊時的資料代碼 通訊以ASCII代碼格式進行。

#### (1) 命令

指定從主機對GOT存取的內容。 轉換為1位ASCII代碼(16進位數),開始傳送。 關於可以使用的命令,請參照以下內容。

➡ 2.5.2 命令清單

#### (2) 站號

主機用來識別與之通訊的GOT。(設定範圍:0~1FH) 將以16進位數表示的資料轉換為2位ASCII代碼(16進位數),從高階開始傳送。 GOT僅對在連接裝置進階中設定的[本站位址(0~31)]和站號一致的命令進行處理。(站號不一致的命令報文將被忽略。) 關於連接裝置進階的設定方法,請參昭以下內容。

關於連接裝置進階的設定方法,請參照以下內容。

#### ➡ 2.6.2 連接裝置進階

#### (3) 位址

指定要讀取/寫入的元件資料的起始編號。 將以16進位數表示的資料轉換為4位ASCI1代碼(16進位數),從高階開始傳送。 關於可以存取的元件範圍,請參照以下內容。

➡ 2.4 元件資料區

#### (4) 點數

指定要讀取/寫入的元件資料的點數。(設定範圍:1~40H) 將以16進位數表示的資料轉換為4位ASCII代碼(16進位數),從高階開始傳送。

#### (5) 年、月、日、時、分、秒、星期資料 指定GOT的時鍾資料中讀取/設定的年、月、日、時、分、秒、星期資料。 將以10進位數表示的資料轉換為2位ASCII代碼(16進位數),從高階開始傳送。

- ➡ 報文格式(1) 時鍾資料讀取(N)命令
- ➡ 報文格式(2) 時鐘資料設定(M)命令

#### (6) 錯誤代碼

在異常時的應答報文中附加了錯誤內容。 將以16進位數表示的資料轉換為2位ASCII代碼(16進位數),從高階開始傳送。 關於格式12、13(DIGITAL公司生產的記憶體連結方式 (擴充模式))中所發生的錯誤代碼,請參照以下手冊。

#### ➡ ■4. 錯誤代碼清單

#### POINT

將使用了DIGITAL公司生產的記憶體連結方式的通訊協定的微電腦等與GOT連接時 將使用了DIGITAL公司生產的記憶體連結方式的通訊協定的微電腦等與GOT連接時,請根據GOT的規 格對所使用的命令及元件範圍進行修正。

# ■3. 報文格式

GOT的微電腦連接專用命令的報文格式相關資訊如下所示。

#### (1) 時鍾資料讀取(N)命令

以下以讀取GOT的時鍾資料時為例進行說明。 (假設GOT時鍾資料設為2004年6月1日 18時46分49秒 星期二。)

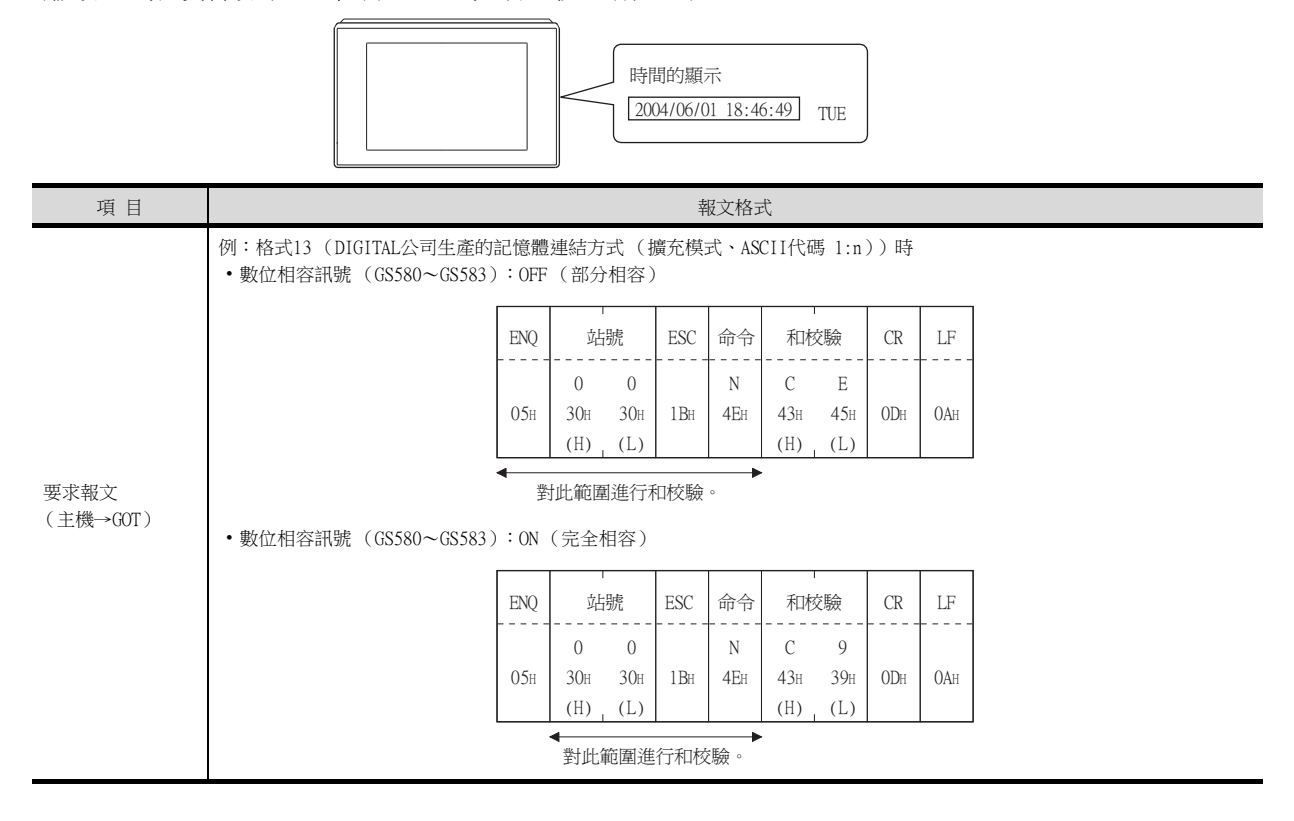

| 項目                   |                                                                  |                 |                 |                 |                 |                 |                 | 幸               | 最<br>文格:        | 式               |                 |                 |                 |                 |                 |                 |  |
|----------------------|------------------------------------------------------------------|-----------------|-----------------|-----------------|-----------------|-----------------|-----------------|-----------------|-----------------|-----------------|-----------------|-----------------|-----------------|-----------------|-----------------|-----------------|--|
|                      | 例:格式13(<br>•數位相容訊                                                | DIGITA<br>號(GS  | L公司至<br>\$580~( | 生產的<br>GS583 )  | 記憶體<br>):OFF    | 連結方<br>(部分      | 「式(打<br>↑相容)    | 廣充模:<br>)       | 式、AS            | CII代码           | 馮 1:n           | ))時             |                 |                 |                 |                 |  |
|                      | STX                                                              | 站               | 號               | ESC             | 命令              |                 |                 | ETX             | 和               | -<br>交驗         | CR              | LF              |                 |                 |                 |                 |  |
|                      | 02н                                                              | 0<br>30н<br>(Н) | 0<br>30H<br>(L) | 1Вн             | А<br>41н        | 下过              | <u>t</u> *1     | 03н             | 8<br>38H<br>(H) | E<br>45H<br>(L) | 0DH             | ОАн             |                 |                 |                 |                 |  |
|                      | •                                                                | *1              | 對此              | 範圍進             | 行和核             | き験。             |                 | •               | •               | 1               |                 |                 |                 |                 |                 |                 |  |
|                      |                                                                  |                 | 年寶              | '<br>資料<br>     | 月1              | -<br>資料<br>     | 日]              | -<br>資料<br>     | 時了              | '<br>資料<br>     | 分               | '<br>資料<br>     | 秒               | '<br>資料<br>     | 星期              | 資料              |  |
| 正常時的應答報文             |                                                                  |                 | 0<br>30н<br>(Н) | 4<br>34H<br>(L) | 0<br>30н<br>(Н) | 6<br>36H<br>(L) | 0<br>30н<br>(Н) | 1<br>31н<br>(L) | 1<br>31н<br>(Н) | 8<br>38H<br>(L) | 4<br>34н<br>(Н) | 6<br>36н<br>(L) | 4<br>34н<br>(Н) | 9<br>39H<br>(L) | 0<br>30н<br>(Н) | 2<br>32H<br>(L) |  |
| (GOT→主機)             | ・<br>数位相容訊號(GS580~GS583):0N(完全相容)<br>STX 站號 ESC 命令 ETX 和校驗 (R LF |                 |                 |                 |                 |                 |                 |                 |                 |                 |                 |                 |                 |                 |                 |                 |  |
|                      | STX                                                              | 站               | -<br>號          | ESC             | 命令              |                 |                 | ETX             | 和相              | 「<br>交驗         | CR              | LF              |                 |                 |                 |                 |  |
|                      | 02н                                                              | 0<br>30н<br>(Н) | 0<br>30H<br>(L) | 1Bн             | А<br>41н        | 下过              | <u>È</u> *1     | 03н             | 8<br>38H<br>(H) | С<br>43н<br>(L) | ODH             | ОАн             |                 |                 |                 |                 |  |
|                      |                                                                  | •               | 登<br>王          | 计此範圍            | 創進行利            | 和校驗             | 0               | •               | •               |                 |                 |                 |                 |                 |                 |                 |  |
|                      |                                                                  | *1              |                 | 1               |                 | 1               |                 | 1               | 1               | 1               | 1               | 1               |                 | 1               |                 | 1               |  |
|                      |                                                                  |                 | 年資              | 資料<br>          | 月]              | 資料<br>          | 日]              | 資料<br>          | 時<br>           | 資料<br>          | 分]<br>          | 資料<br>          | 秒               | 資料<br>          | 星期              | 資料<br>          |  |
|                      |                                                                  |                 | 0<br>30н<br>(Н) | 4<br>34H<br>(L) | 0<br>30H<br>(H) | 6<br>36н<br>(L) | 0<br>30н<br>(Н) | 1<br>31н<br>(L) | 1<br>31н<br>(Н) | 8<br>38H<br>(L) | 4<br>34H<br>(H) | 6<br>36H<br>(L) | 4<br>34H<br>(H) | 9<br>39н<br>(L) | 0<br>30H<br>(H) | 2<br>32H<br>(L) |  |
|                      | 例:格式13(                                                          | DIGITA          | L公司4            | 上產的             | 記憶體             | 連結方             | 式 (打            | <br>廣充模:        | 式、AS            | 」<br>CII代種      | 馬 1:n           | ))時             | ()              | 1               | ()              | (-)             |  |
|                      |                                                                  |                 |                 |                 |                 | NAK             | 龙               | 쀎               | 、錯誤             | 代碼              | CR              | LF              | ]               |                 |                 |                 |  |
| 異常時的應答報文<br>(GOT→主機) |                                                                  |                 |                 |                 |                 | 15.             | 0               | 0               | 0               | 6               |                 |                 |                 |                 |                 |                 |  |
| 1001 <u>10</u> %/    |                                                                  |                 |                 |                 |                 | 1 SH            | 30н<br>(Н)      | 50H<br>(L)      | 30н<br>(Н)      | 36H<br>(L)      | 0DH             | UAH             |                 |                 |                 |                 |  |
|                      |                                                                  |                 |                 |                 |                 |                 |                 |                 | 上述魚<br>(06H)    | ;發生了<br>  時的    | 「和校覧<br>青況      | <b>僉錯</b> 誤     |                 |                 |                 |                 |  |

2

#### (2) 時鐘資料設定(M) 命令

以下以設定GOT的時鍾資料時為例進行說明。

(假設要設定的GOT的時鍾資料為2004年6月1日 18時46分49秒 星期二。)

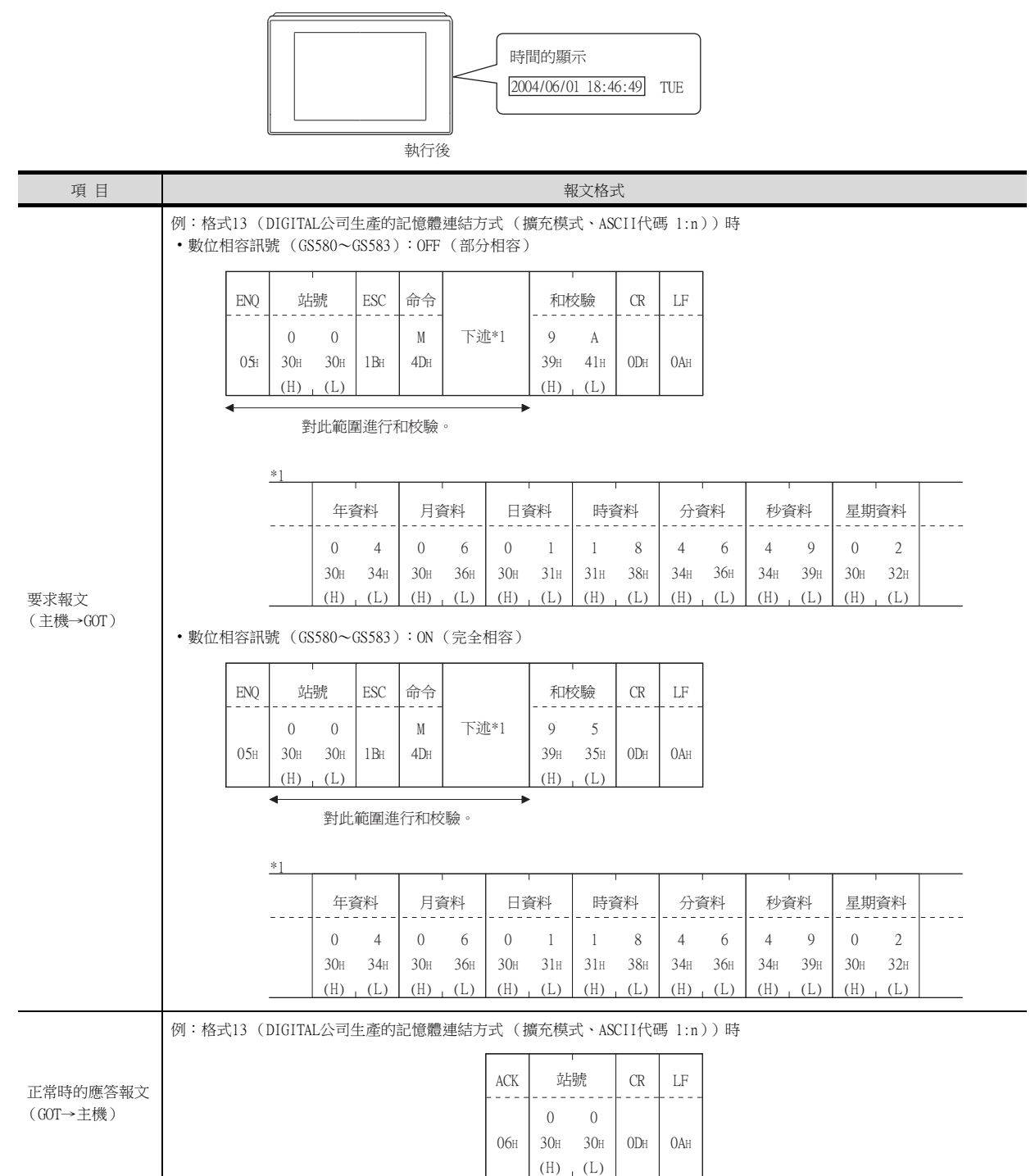

| 項目                   |                          |     |                 | 執               | <u></u> 文格王     | t.              |           |     |
|----------------------|--------------------------|-----|-----------------|-----------------|-----------------|-----------------|-----------|-----|
|                      | 例:格式13(DIGITAL公司生產的記憶體連結 | 结方式 | 式(摣             | 電充模 i           | 弌、ASC           | CII代码           | 馬 1:n)    | ))時 |
|                      | NAI                      | AK  | 站               | 淲<br>           | 錯誤              | 代碼              | CR        | LF  |
| 異常時的應答報文<br>(GOT→主機) | 15                       | 5н  | 0<br>30н<br>(Н) | 0<br>30н<br>(L) | 0<br>30н<br>(Н) | 6<br>36н<br>(L) | 0DH       | 0Ah |
|                      |                          |     |                 | -               | 上述為<br>(06H)    | 發生了<br>時的帽      | 和校驗<br>影況 | 錯誤  |

# POINT

通過時鐘資料設定命令設定了錯誤的星期時 當通過時鍾資料設定命令設定了錯誤的星期時,將與實用程式的時間顯示有所不同。 例:當通過時鍾資料設定命令設定為2004年6月1日(星期四)時(實際上是星期二),實用程式 的時鐘顯示為星期二(TUE)。

#### (3) 中斷詢問時

以下以向中斷輸出元件(D13、D14)中寫入了資料時的中斷詢問為例進行說明。 (假設在D13中寫入了3139H,在D14中寫入了AA55H。)

例:格式11中中斷資料位元組數為2位元組時

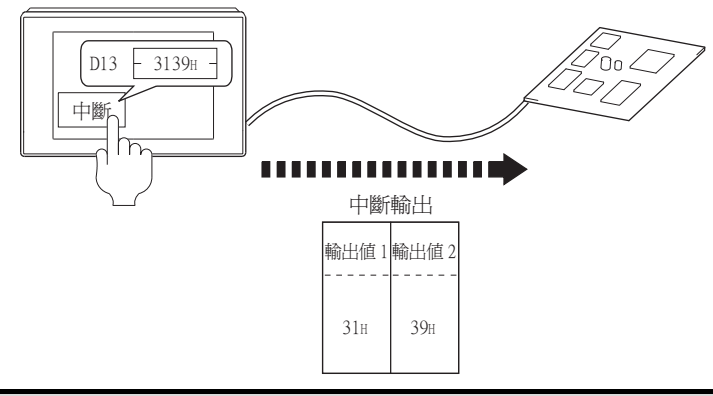

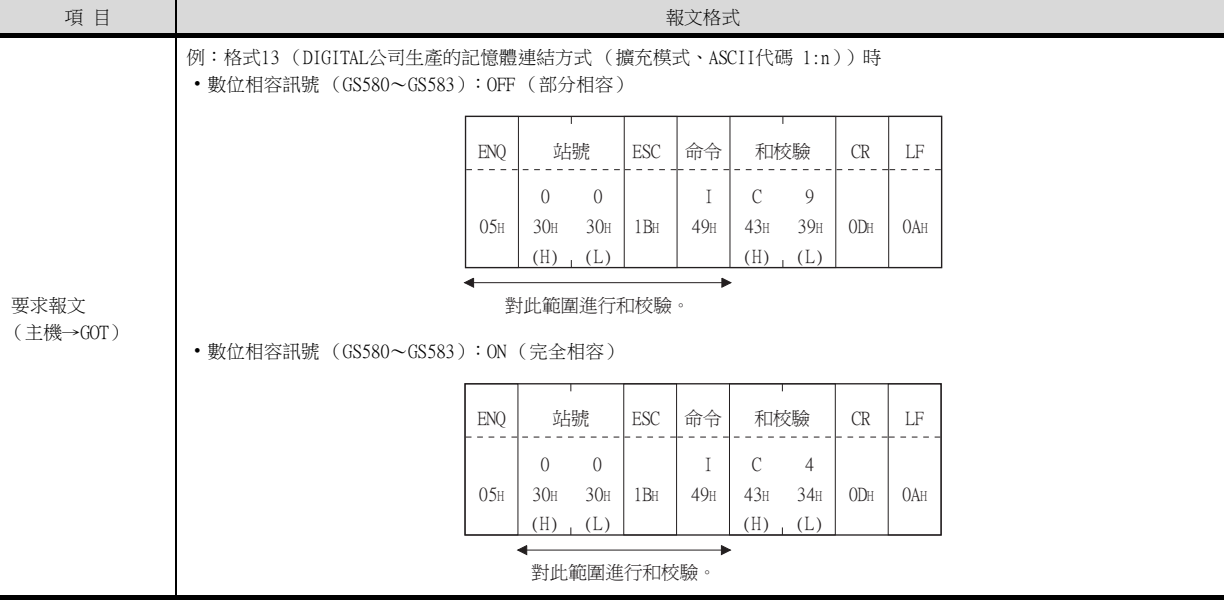

| 項目                                                                                                    |              |                |                |                 |                 |               |             |                 | 報文              | 格式              |                 |            |                 |            |          |            |            |     |     |
|----------------------------------------------------------------------------------------------------|--------------|----------------|----------------|-----------------|-----------------|---------------|-------------|-----------------|-----------------|-----------------|-----------------|------------|-----------------|------------|----------|------------|------------|-----|-----|
|                                                                                                    | 例:格<br>(1) 連 | 式13 (D<br>接裝置進 | GITAL公<br>階的[中 | 司生產<br>新資料      | 的記憶<br>位元組      | 意體連約<br>[數]為: | 吉方式<br>1位元約 | (擴充<br>且時       | 模式、             | ASCII           | 【代碼】            | l:n))      | 時               |            |          |            |            |     |     |
|                                                                                                    |              |                | STX            | 站               | 號               | ESC           | 命令          | 資料              | 個數              | 輸出              | 」<br>這個 1       | ETX        | 和               | 」<br>校驗    | CR       | LF         |            |     |     |
|                                                                                                    |              |                | 02н            | 0<br>30н<br>(Н) | 0<br>30H<br>(L) | 1 BH          | І<br>49н    | 0<br>30н<br>(Н) | 1<br>31H<br>(L) | 3<br>33н<br>(Н) | 9<br>39H<br>(L) | 03н        | 9<br>39н<br>(Н) | 4<br>44H   | 0DH      | ОАн        |            |     |     |
|                                                                                                    |              |                |                | •               |                 | 對             |             | <b>副進行</b> 利    | 和校驗             | 0               |                 | •          | •               |            |          |            | _          |     |     |
| (2) 理接裝置運階的[甲斷資料位元組數]為2位元組時         STX       站號         ESC       命令       資料個數       輸出值 1       輸出值 2       ETX       和校驗       CR                                                                                                    |              |                |                |                 |                 |               |             |                 |                 |                 |                 |            |                 |            |          | _          |            |     |     |
|                                                                                                    |              | STY            | 站              | 淲               | ESC             | 命令            | 資料          | ·<br>個數         | 輸出              | '<br> 値1        | 輸出              | 值 2        | ETX             | 和          | 校驗       | CR         | LF         |     |     |
| 平町间向<br>(GOT→主機)                                                                                                    |              | 02F            | 0<br>30н       | 0<br>30н        | 1 BH            | I<br>49H      | 0<br>30H    | 1<br>31н        | 3<br>33н        | 1<br>31н        | 3<br>33н        | 9<br>39н   | 03н             | F<br>46н   | 9<br>39н | ODH        | 0Ah        |     |     |
| (H),(L) (H),(L) (H), |              |                |                |                 |                 |               |             |                 |                 |                 |                 |            |                 |            |          |            |            |     |     |
|                                                                                                    |              |                |                |                 |                 |               |             |                 |                 |                 |                 |            |                 |            |          |            |            |     |     |
|                                                                                                    | (3) 湮        | <b>按</b> 滚且她   | 四山[中]          | 到 貝 科<br>       | 112.71.81       | 1要(]/村        | +1⊻/L⊗<br>1 | Hud.            |                 | 1               |                 | 1          |                 |            |          |            |            |     |     |
|                                                                                                    | STX          | 站號             | ESC            | 命令              | 資料              | 個數            | 輸出          | 出值1             | • 輸出            | 出值2             | 輸出              | 值3         | 輸出              | 」值4        | ETX      | 和校         | 驗          | CR  | LF  |
|                                                                                                    |              | 0              | 0              | Ι               | 0               | 1             | А           | А               | 5               | 5               | 3               | 1          | 3               | 9          |          | Е          | 7          |     |     |
|                                                                                                    | 02н          | 30н 3<br>(Н) ( | Эн 1Вн<br>.)   | 49H             | 30H<br>(H)      | 31H           | 41H<br>(H)  | 41H<br>(L)      | 35H<br>(H)      | 35H             | 33H<br>(H)      | 31H<br>(L) | 33н<br>(Н)      | 39н<br>(L) | 03н      | 45н<br>(Н) | 37н<br>(L) | ODh | 0Ah |
|                                                                                                    |              | •              |                |                 |                 | •             | 對此          | 範圍進             | 這行和相            | ·<br>交驗。        | · · · · ·       |            |                 |            |          | I          |            |     |     |

# POINT

關於中斷輸出

- 要設定成不執行中斷輸出時,請將SM52 (中斷代碼輸出禁止旗標)置於ON。 ➡ 2.4.6 SM元件
- 執行格式11的中斷輸出時,請通過連接裝置進階將資料長度設定為8位元。

➡ 2.6.1 設定通訊接口 (連接裝置的設定)

• 當設定為7位元時,忽略最高位元 (第8位元)進行輸出。(例:FFH→7FH)

2

微電腦連接(序列)

# ■4. 錯誤代碼清單

格式12、13(DIGITAL公司生產的記憶體連結方式 (擴充模式))時,異常時的應答報文上將被附加錯誤的內容 (錯誤代碼)。

錯誤代碼、異常內容、原因、處理方法如下所示。

| 錯誤代碼 | 內 容                                          | 處理                                                                                  |
|------|----------------------------------------------|-------------------------------------------------------------------------------------|
| 06Н  | 和校驗錯誤<br>接收資料中的和校驗代碼和從接收到的資料生成的和校驗代碼<br>不一致。 | • 重新設定傳送的報文內容。                                                                      |
| 1 OH | 命令錯誤<br>使用了不支援的命令。                           | • 重新設定傳送的報文內容。<br>• 確認報文中的命令。                                                       |
| 12H  | 報文長度錯誤<br>超過了GOT可以接收的資料長度的上限。                | ■ 2.5.2 命令清單                                                                        |
| 16H  | 時鐘資料設定錯誤<br>時鐘資料的設定值有錯誤。                     | <ul><li>重新設定傳送的報文內容。</li><li>確認報文的資料長度。(資料部分的資料長度等)</li></ul>                       |
| FAH  | 位址錯誤<br>讀取/寫入元件的起始位址超出範圍。                    | <ul><li>重新設定傳送的報文內容。</li><li>確認是否為時鐘資料設定了不存在的資料(如將星期設定為07等)。</li></ul>              |
| FBH  | 點數溢出錯誤<br>讀取/寫入範圍超出元件的範圍。                    | <ul> <li>•重新設定傳送的報文內容。</li> <li>•確認可使用的元件和元件的範圍。</li> <li>➡ 2.4 元件資料區</li> </ul>    |
| FCH  | 報文格式錯誤<br>接收到的報文格式中有錯誤。                      | <ul> <li>確認連接裝置進階的設定內容。</li> <li>重新設定傳送的報文內容。</li> </ul>                            |
| FFH  | 逾時錯誤<br>未收到來自GOT的應答或指定站號的站不存在。               | <ul> <li>確認通訊電纜、通訊模塊的安裝狀態。</li> <li>確認連接裝置進階的設定內容。</li> <li>重新設定傳送的報文內容。</li> </ul> |

#### ■5. 注意事項

#### (1) 關於跨元件的批量讀取/寫入

使用批量讀取 (R) 命令或批量寫入 (W) 命令時,請勿進行跨元件的批量讀取/寫入。 否則將出現錯誤應答。

#### (2) 關於32位元資料的儲存順序

從DIGITAL公司生產的記憶體連結方式通過程式相容而設定了32位元資料時,請將[連接裝置進階]的[32位元儲存順序]]設定為[ILL順序]。

設定為[LH]順序時,在GOT側32位元資料的高階/低階將會顛倒顯示/寫入。

# ■1. 資料通訊的基本格式

| 項目                   |                   |                                           |                |                |        |       |           |                | 1<br>1 | 報文格      | 鉽            |             |        |       |        |             |          |         |         |   |
|----------------------|-------------------|-------------------------------------------|----------------|----------------|--------|-------|-----------|----------------|--------|----------|--------------|-------------|--------|-------|--------|-------------|----------|---------|---------|---|
|                      | (格式14:(<br>(1)無站號 | GOT-F9                                    | 900系歹          | 川微電脈           | 劉連接(   | (格式   | 1)時       | )              |        |          | (格z<br>(1)魚  | 式15:<br>無站號 | GOT-F9 | 900系列 | 们微電腦   | <b>⑧</b> 連接 | (格式      | 2)時)    | )       |   |
|                      |                   |                                           | STX            | 命令             | 資料     | 4     | CR        |                |        |          |              |             | STX    | 命令    | 資料<br> | 4           | ETX      | -<br>和材 | と験      |   |
|                      |                   |                                           | 02н            |                |        |       | ODH       |                |        |          |              |             | 02н    |       |        |             | 03н      | (H)     | (L)     |   |
| 要求報文<br>(主機→GOT)     |                   |                                           |                |                |        |       |           |                |        |          |              |             |        | ◀     | 範圍進    | 行和校         | <b>▶</b> |         |         |   |
|                      | (2)有站號            |                                           |                |                |        |       |           |                |        |          | (2)有<br>[    | 可站號         |        |       |        |             |          |         |         | 7 |
|                      | -                 | STX                                       | 命令             | 站<br>          | 號      | 資<br> | 料         | CR             |        |          | -            | STX         | 命令     | 站<br> | 號      | 資<br>       | 斜<br>    | ETX     | 和校驗     | - |
|                      |                   | 02н                                       |                |                |        |       |           | 0DH            |        |          |              | 02H         |        | (H)   | (L)    |             |          | 03н     | (H) (L  | ) |
|                      | l                 |                                           |                | (H)            | (L)    |       |           |                |        |          | ◆ 對此範圍進行和校驗。 |             |        |       |        |             |          |         |         |   |
|                      | (1) 處理讀           | 1) 處理讀取命令時<br>格式14:G0T-F900系列微電腦連接(格式2)時) |                |                |        |       |           |                |        |          |              |             |        |       |        |             | )        |         |         |   |
|                      | (格式14:(           | (格式14:GOT-F900系列微電腦連接(格式1)時)     STX      |                |                |        |       |           |                |        |          |              |             |        |       |        |             | ETX      | 和校驗     |         |   |
|                      | -                 | STX                                       |                |                | 資料<br> |       |           | CR             |        |          | -            |             |        |       |        |             |          |         |         | - |
|                      |                   | 02н                                       |                |                |        |       |           | 0DH            |        |          |              | 02h         |        |       |        |             |          | 03н     | (H) (L) |   |
| 正常時的應答報文<br>(GOT→主機) |                   |                                           |                |                |        |       |           |                |        |          |              |             | •      | 對此    | 範圍進    | 行和校         | 驗。       |         |         |   |
|                      | (2) 處理寫           | 入命令                                       | ≽時             |                |        |       |           |                |        |          |              |             |        |       |        |             |          |         |         |   |
|                      |                   |                                           |                |                |        |       |           |                |        | ACK      |              |             |        |       |        |             |          |         |         |   |
|                      |                   |                                           |                |                |        |       |           |                |        | 061      |              |             |        |       |        |             |          |         |         |   |
|                      |                   |                                           |                |                |        |       |           |                |        | 000      |              |             |        |       |        |             |          |         |         |   |
|                      |                   |                                           |                |                |        |       |           |                |        | NAK      |              |             |        |       |        |             |          |         |         |   |
| 異常時的應答報文<br>(GOT→主機) |                   |                                           |                |                |        |       |           |                |        |          |              |             |        |       |        |             |          |         |         |   |
|                      |                   |                                           |                |                |        |       |           |                |        | 15н      |              |             |        |       |        |             |          |         |         |   |
|                      |                   |                                           |                |                |        |       |           |                |        | 輸出       | 値            | ]           |        |       |        |             |          |         |         |   |
| 中斷<br>輸出時            |                   |                                           |                |                |        |       |           |                |        | 1/2/4    |              |             |        |       |        |             |          |         |         |   |
|                      |                   |                                           |                |                |        |       |           |                |        | 位元組      | ∃*1          |             |        |       |        |             |          |         |         |   |
|                      |                   | in the lost                               | ∩. <u>→</u> 45 | 1447 N 27 N 16 |        |       | 046 r.)-1 | - L->+ L-+- EE |        | D- \ >-H |              |             |        |       |        |             |          |         |         |   |

\*1 中斷資料位元組數通過GT Designer3的[連接裝置進階]進行設定。 關於中斷資料位元組數的設定,請參照以下內容。

➡ 2.6.1 設定通訊接口 (連接裝置的設定)

2

<sup>ст</sup> 27 25 23 21 GS

# ■2. 報文格式的資料項目的內容

# POINT

通訊時的資料代碼 通訊以ASCII代碼格式進行。(中斷輸出除外)

#### (1) 控制代碼

| 符號名稱 | ASCII代碼      | 内容                         |
|------|--------------|----------------------------|
| STX  | 02H          | Start of Text (訊息幀的頁首)     |
| ETX  | 03H          | End of Text (訊息幀的頁尾)       |
| EOT  | 04H          | End of Transmission (傳送結束) |
| ENQ  | 05H          | Enquiry(詢問開始)              |
| NAK  | 1 <i>5</i> H | Negative ACK (錯誤應答)        |
| ACK  | 06H          | Acknowledge(寫入結束應答)        |
| LF   | OAH          | Line Feed (換列)             |
| CL   | OCH          | Clear (清除)                 |
| CR   | ODH          | Carriage Return (回到列首)     |

#### (2) 命令

指定從主機對GOT存取的內容。 轉換為1位ASCII代碼(16進位數),開始傳送。 關於可以使用的命令,請參照以下內容。

➡ 2.5.2 命令清單

#### (3) 站號

主機用於識別與之通訊的GOT。(設定範圍:0~31) 將以10進位數表示的資料轉換為2位ASCII代碼(16進位數),從高階開始傳送。 GOT僅對在連接裝置進階中設定的[本站位址(0~31)]和站號一致的命令進行處理。(站號不一致的命令報文將被忽略。) 關於連接裝置進階的設定方法,請參照以下內容。

➡ 2.6.1 設定通訊接口 (連接裝置的設定)

#### (4) 位址

指定要讀取/寫入的元件資料的起始編號。 將以16進位數表示的資料轉換為4位ASCII代碼(16進位數),從高階開始傳送。 關於可以存取的元件範圍,請參照以下內容。

➡ 2.4 元件資料區

#### (5) 位元模式

指定使之變化的位元的模式。

將以16進位數表示的資料轉換為2位ASCII代碼(16進位數),從高階開始傳送。

➡ ■ 報文格式(3) 以位元為單位的多點寫入(3)命令(無站號)、以位元為單位的多點寫入(D) 命令(有站號)

#### (6) 寫入指定

對所指定位址的資料以位元模式做怎樣的變化進行指定。 (設定範圍:0~3) 將以10進位數表示的資料轉換為1位ASCII代碼(16進位數),開始傳送。

> ➡ ■ 報文格式(3) 以位元為單位的多點寫入(3)命令(無站號)、以位元為單位的多點寫入(D) 命令(有站號)

# 微電腦連接(序列)

#### (7) 位元組數

指定要批量讀取/批量寫入的元件資料的位元組數。(設定範圍:0~FFH) 將以16進位數表示的資料轉換為2位ASCII代碼(16進位數),從高階開始傳送。

(8) 點數

指定要進行以位元為單位的多點寫入的元件資料的點數。(設定範圍:0~70) 將以10進位數表示的資料轉換為2位ASCII代碼(16進位數),從高階開始傳送。

(9) 年、月、日、時、分、秒、星期資料

指定GOT的時鍾資料中讀取/設定的年、月、日、時、分、秒、星期資料。 將以10進位數表示的資料轉換為2位ASCII代碼(16進位數),從高階開始傳送。

- ➡ (5) 時鐘資料讀取(6)命令(無站號)、時鐘資料讀取(G)命令(有站號)
  - ➡ (6) 時鍾資料設定 (5) 命令 (無站號)、時鍾資料設定 (F) 命令 (有站號)

#### (10)資料

在指定元件資料中指定要寫入/讀取的資料。(單位:字元) 將以16進位數表示的資料轉換為4位ASCII代碼(16進位數),從高階開始傳送。

#### (11) 寫入資料

在指定元件資料中指定要寫入的資料。 將以16進位數表示的資料轉換為2位ASCII代碼(16進位數),從高階開始傳送。

#### (12)和校驗代碼(僅限格式15:GOT-F900系列微電腦連接(格式2))

將和校驗的對象資料作為同位檢查資料進行累加的結果(和)的低階1位元組(8位元)轉換為2位ASCII代碼(16進 位數)。

| STX |                 | <b></b> 令       |                 | 位             | 址             |                 | 點               | 數               | ETX | 和核              | を験              |
|-----|-----------------|-----------------|-----------------|---------------|---------------|-----------------|-----------------|-----------------|-----|-----------------|-----------------|
| 02н | R<br>52н<br>(Н) | D<br>44H<br>(L) | 0<br>30н<br>(Н) | 1<br>31н<br>— | 0<br>30н<br>— | 0<br>30н<br>(L) | 0<br>30н<br>(Н) | 2<br>32н<br>(L) | 03н | В<br>42н<br>(Н) | С<br>43н<br>(L) |
|     | •               |                 | 對               | 此範匿           | ■進行利          | 印校驗             | 0               |                 |     |                 |                 |

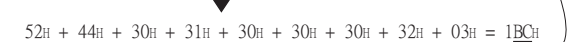

# ■3. 報文格式

#### (1) 批量讀取(0)命令(無站號)、批量讀取(A)命令(有站號)

#### (a) 讀取字元元件時

以下以從站號15的GOT中讀取虛擬元件R100~101的4位元組時為例進行說明。 (假設儲存有R100=3D21H、R101=3604H。)

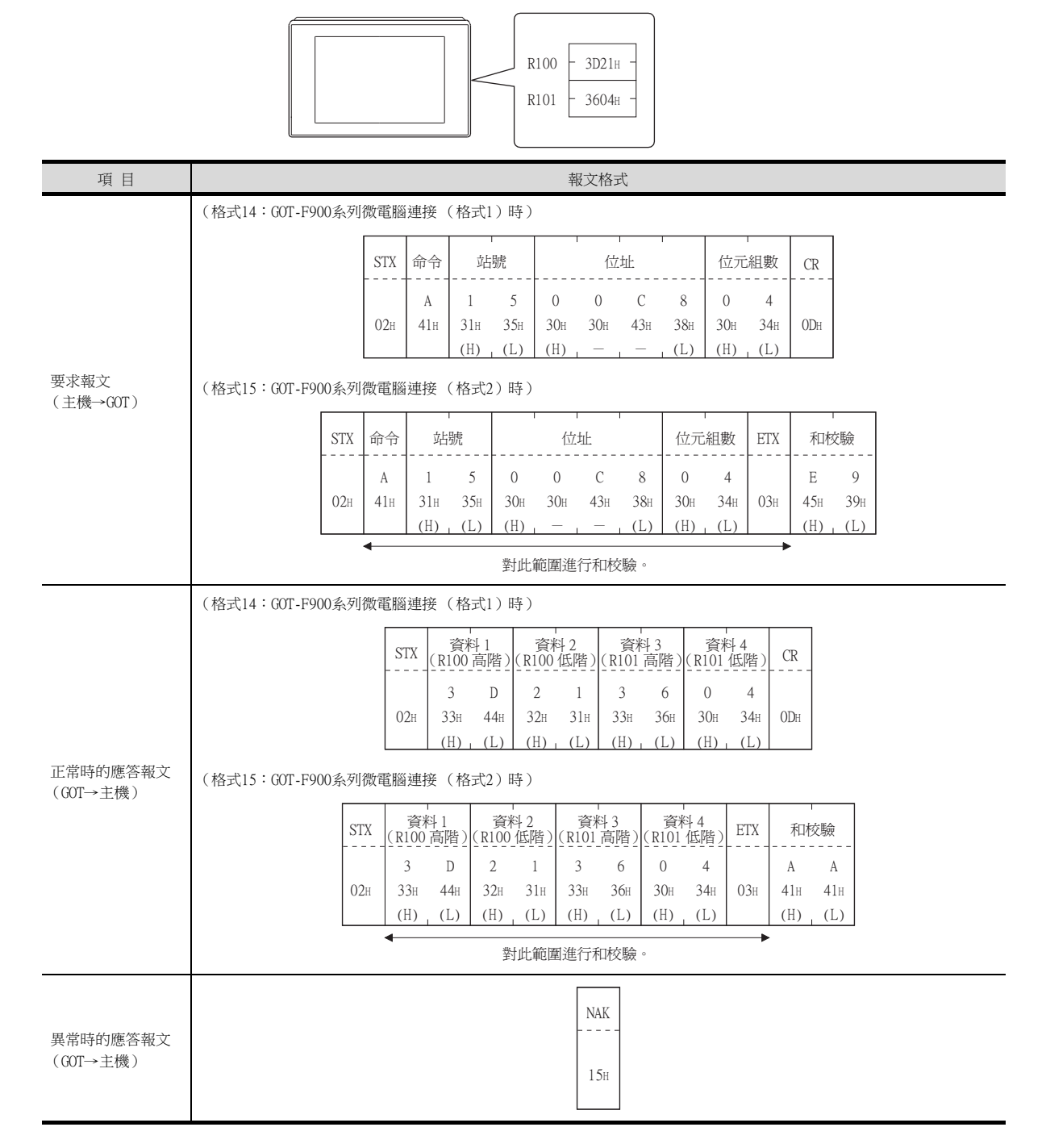

#### (b) 讀取位元元件時

以下以讀取虛擬元件MO~31的4位元組時為例進行說明。 (假設儲存有MO=1、M31=1。)

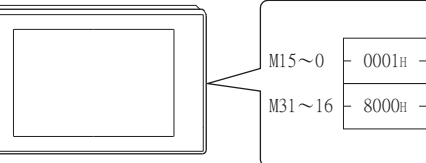

| 項目                    | 報文格式                                                                                                    |
|-----------------------|----------------------------------------------------------------------------------------------------|
|                       | (格式14:GOT-F900系列微電腦連接 (格式1)時)                                                                                                    |
|                       | STX     命令     站號     位址     位元組數     CR       A     1     5     2     0     0     0     4       02H     41H     31H     35H     32H     30H     30H     30H     30H     34H     0DH                                                                                                    |
| 要求報文<br>(主機→GOT)      | (格式15:GOT-F900系列微電腦連接(格式2)時)                                                                                                    |
|                       | STX     命令     站號     位址     位元組數     ETX     和校驗       A     1     5     2     0     0     0     4     D     0       02H     41H     31H     35H     32H     30H     30H     30H     30H     30H     44H     30H       (H)     (L)     (H)     -     -     (L)     (H)     (L)     (H)     (L)                                                                                                    |
|                       | ▲ 對此範圍進行和校驗。                                                                                                    |
|                       | (格式14:GOT-F900系列微電腦連接(格式1)時)                                                                                                    |
| 正常時的應答報文<br>(1017→主機) | STX       資料 1       資料 2       資料 3       資料 4       CR         0       1       0       0       0       8       0         02H       30H       31H       30H       30H       30H       30H       30H       30H       0DH       0DH       0DH         (H)       (L)       (H)       (L)       (H)       (L)       (H)       (L)       0DH       0DH                                  |
|                       | 對此範圍進行和校驗。         STX       資料1<br>(M7 ~ 0)       資料2<br>(M15 ~ 8)       資料3<br>(M23 ~ 16)       資料4<br>(M31 ~ 24)       ETX       和校驗         0       1       0       0       0       8       0       8       C         02H       30H       31H       30H       30H |
|                       | (H)       (L)       (H)       (L)       (H)       (L)       (H)       (L)         0       0       0       0       0       0       0       0       0       0       0       0       0       0       0       0       0       0       0       0       0       0       0       0       0       0       0       0       0       0       0       0       0       0       0       0       0       0       0       0       0       0       0       0       0       0       0       0       0       0       0       0       0       0       0       0       0       0       0       0       0       0       0       0       0       0       0       0       0       0       0       0       0       0       0       0       0       0       0       0       0       0       0       0       0       0       0       0       0       0       0       0       0       0       0       0       0       0       0       0       0       0       0       0       0       0       0       0       0                                                                                                    |
| 異常時的應答報文<br>(GOT→主機)  | - NAK<br>                                                                                                    |

2

# (2) 批量寫入(1)命令(無站號)、批量寫入(B)命令(有站號)

#### (a) 寫入至字元元件時

以下以針對站號15的GOT,向虛擬元件R100~101中寫入0064H、0065H時為例進行說明。

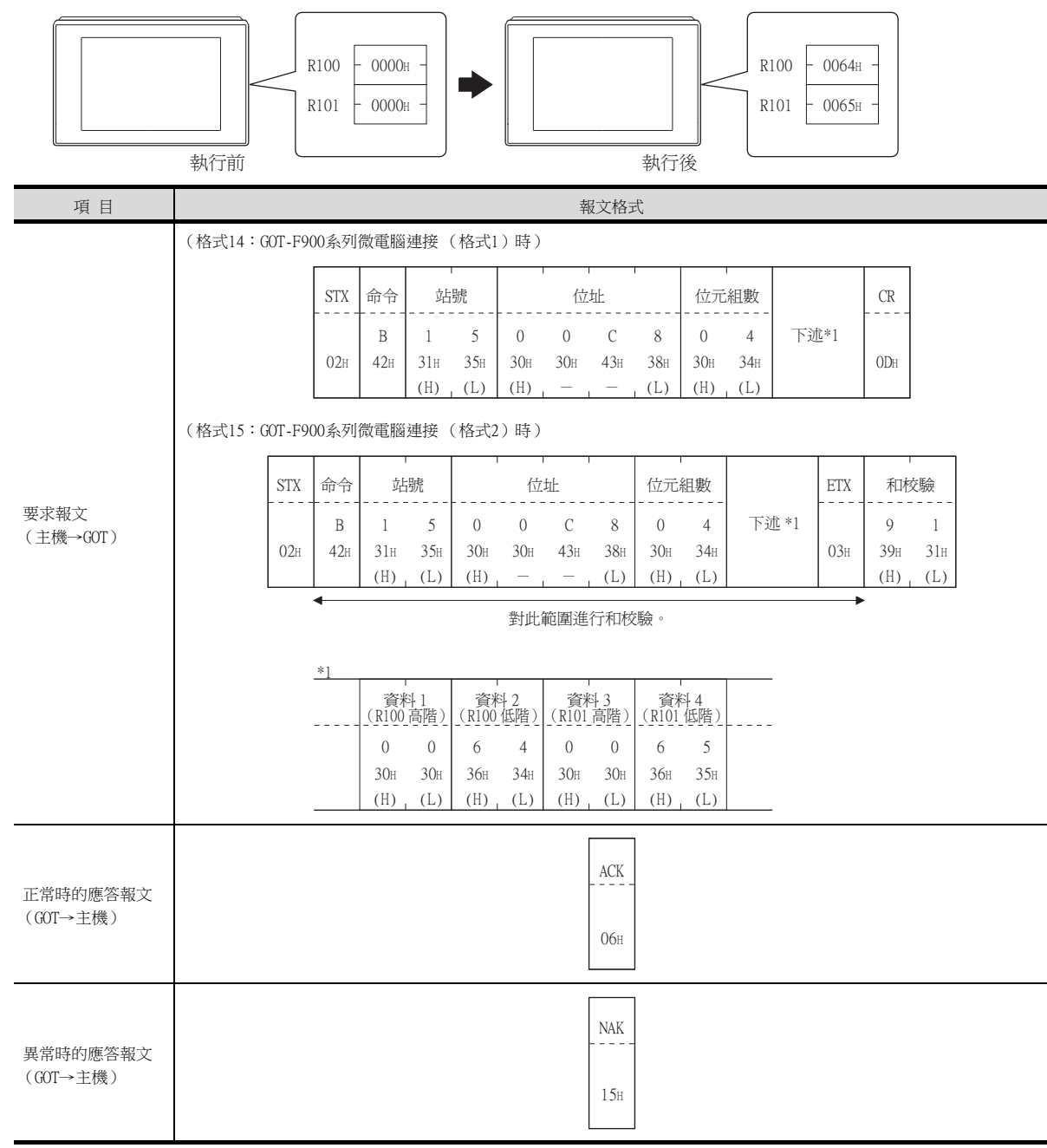

#### (b) 寫入至位元元件時

以下以針對站號15的GOT寫入虛擬元件MO=1、M31=1時為例進行說明。

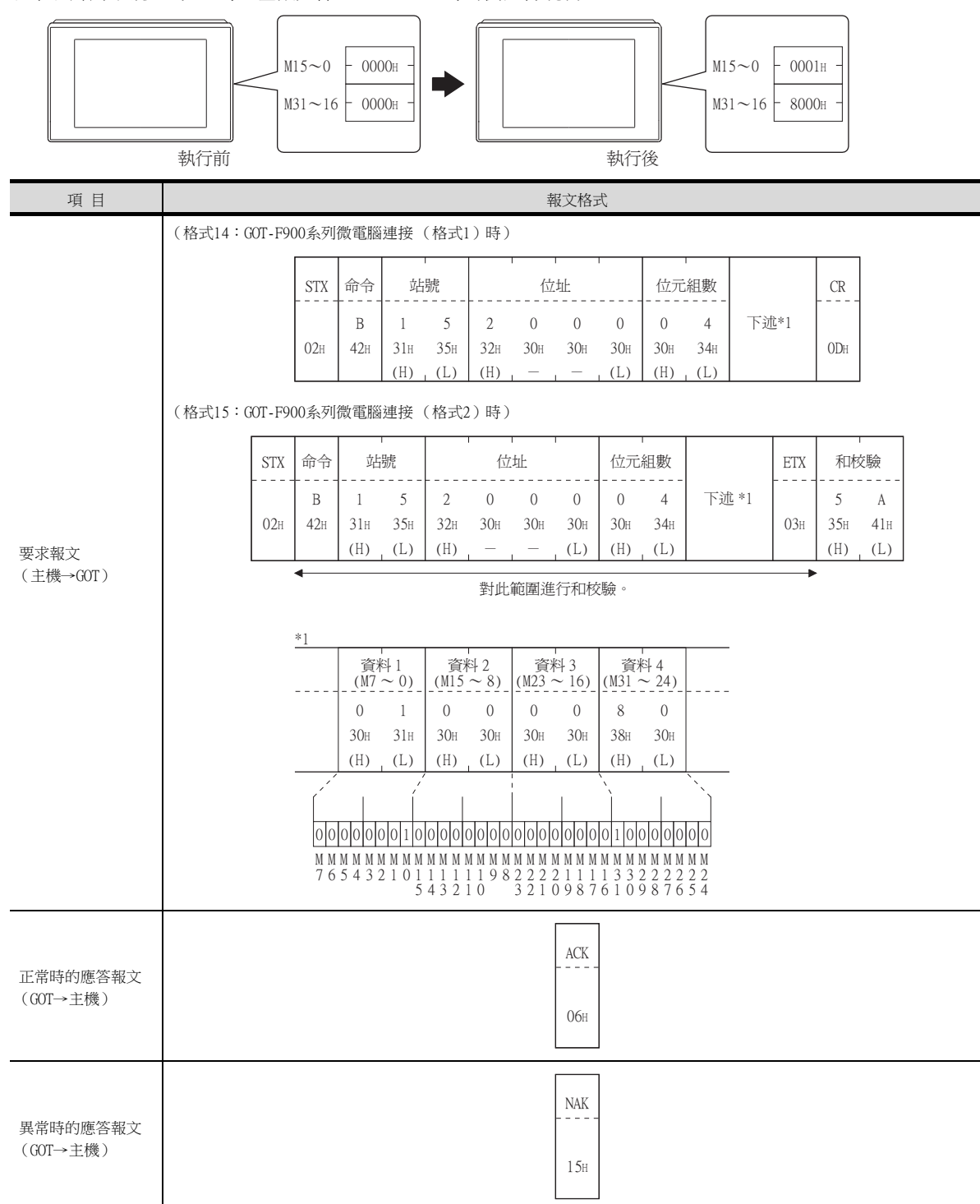

#### (3) 以位元為單位的多點寫入(3)命令(無站號)、以位元為單位的多點寫入(D)命令(有站號) 以下以針對站號31的GOT,將虛擬元件M31置於OFF、M2038置於ON時為例進行說明。

| 項目                   |       |         |          |                 |                 |                 |                    |                     | ŧ                        | <sub>很</sub> 文格:                           | 式                |                 |                                 |       |                       |                                                 |                                                       |  |
|----------------------|-------|---------|----------|-----------------|-----------------|-----------------|--------------------|---------------------|--------------------------|--------------------------------------------|------------------|-----------------|---------------------------------|-------|-----------------------|-------------------------------------------------|-------------------------------------------------------|--|
|                      | (格式14 | 4 : GOT | -F9003   | 系列微電            | 電腦連             | 接(格             | ]] (武1             | 時)                  |                          |                                            |                  |                 |                                 |       |                       |                                                 |                                                       |  |
|                      |       |         |          |                 |                 | STX             | 命令                 | 站                   | ,<br>號                   | 盟                                          |                  |                 |                                 | CR    |                       |                                                 |                                                       |  |
|                      |       |         |          |                 |                 | 02н             | D<br>44H           | 3<br>33н<br>(Н)     | 1<br>31н<br>(Г)          | 0<br>30H                                   | 2<br>32H         | 下过              | <u>t</u> *1                     | 0DH   |                       |                                                 |                                                       |  |
|                      | (格式15 | 5 : GOT | -F9003   | 系列微電            | 電腦連             | 接(格             | L<br>[式2)          | <u>[(II)</u><br>時)  | <u>  (L)</u>             | (11)                                       |                  |                 |                                 |       |                       |                                                 |                                                       |  |
|                      |       | STX     | 命令       | 站<br>           | 號               | 黑               | 」<br>數<br>         |                     |                          | ETX                                        | 和相               | 交驗<br>          |                                 |       |                       |                                                 |                                                       |  |
|                      |       | 02н     | D<br>44H | 3<br>33н<br>(Н) | 1<br>31н<br>(L) | 0<br>30H<br>(H) | 2<br>32H<br>(L)    | 卜辽                  | <u>c</u> *1              | 03н                                        | E<br>45H<br>(H)  | C<br>43H<br>(L) |                                 |       |                       |                                                 |                                                       |  |
| 要求報文                 |       |         | •        |                 | 對此              | 範圍進             | 行和核                | <br>t驗。             |                          | •                                          |                  |                 | L                               |       |                       |                                                 |                                                       |  |
| (主機→GOT)             |       |         | *1       | 寫入              |                 | 位               | ι<br>π- 1          | 1                   | 位元)                      | [<br>[]                                    | 寫入               |                 | 位日                              | rF 2  |                       | 位元相                                             |                                                       |  |
|                      |       |         |          | 指定 1<br>1       | 2               | 0               | 0                  | 3                   | 8                        | 0                                          | 指定 <u>2</u><br>0 | 2               | 0                               | <br>F | E                     | 4                                               | 0                                                     |  |
|                      |       |         |          | 31 н            | 32н<br>(Н)      | 30H             | 30H                | 33н<br>(L)          | 38H<br>(H)               | 30н<br>(L)                                 | 30н              | 32н<br>(Н)      | 30н<br>                         | 46    | 45н<br>(L)            | 34H<br>(H)                                      | 30н<br>(L)                                            |  |
|                      |       |         |          | *2              | (11)            | <br>(寫入<br>源資料  | -<br>指定 1:<br>斗位元相 | /<br>=1)  <br>莫式  1 | 010                      | 1010                                       | *2               | (11)            | (<br>第<br>入<br>(<br>二<br>、<br>) | 指定 2= | /<br>=0)  <br>莫式  1   | 010                                             | 1010                                                  |  |
|                      |       |         |          |                 |                 |                 |                    | 1                   | 000                      | 0000                                       |                  |                 |                                 |       | 0                     | 100                                             | 0000                                                  |  |
|                      |       |         |          |                 |                 | 結果              |                    | 0<br>M<br>3<br>1    | 010<br>MMM<br>322<br>098 | 1 0 1 0<br>M M M M<br>2 2 2 2 2<br>7 6 5 4 |                  |                 | 結果                              |       | 1<br>M<br>2<br>0<br>3 | 1 1 0<br>M M M I<br>2 2 2 2<br>0 0 0 0<br>3 3 3 | 1 0 1 0<br>M M M M<br>2 2 2 2 2<br>0 0 0 0<br>3 3 3 3 |  |
|                      |       |         |          |                 |                 |                 |                    |                     |                          |                                            | 1                |                 |                                 |       | 9                     | 876:                                            | 5432                                                  |  |
| 正常時的應答報文             |       |         |          |                 |                 |                 |                    |                     |                          | ACK                                        | -                |                 |                                 |       |                       |                                                 |                                                       |  |
| (601→土陵)             |       |         |          |                 |                 |                 |                    |                     |                          | 06н                                        |                  |                 |                                 |       |                       |                                                 |                                                       |  |
|                      |       |         |          |                 |                 |                 |                    |                     |                          | NAK                                        |                  |                 |                                 |       |                       |                                                 |                                                       |  |
| 異常時的應答報文<br>(GOT→主機) |       |         |          |                 |                 |                 |                    |                     |                          | 15н                                        |                  |                 |                                 |       |                       |                                                 |                                                       |  |

\*1 寫入指定中,對所指定位址的資料以位元模式做怎樣的變化進行指定。

| 寫入指定 | 功能    | 內 容                   | 動作示例      |
|------|-------|-----------------------|-----------|
| 0    | 指定0N  | 將位元模式中設定為"1"的位元置於ON。  | 源資料1010   |
|      |       |                       | 位元模式 1100 |
|      |       |                       | 結果1110    |
| 1    | 指定OFF | 將位元模式中設定為"1"的位元置於OFF。 | 源資料1010   |
|      |       |                       | 位元模式 1100 |
|      |       |                       | 結果0010    |
| 2    | 指定反轉  | 將位元模式中設定為"1"的位元反轉。    | 源資料1010   |
|      |       |                       | 位元模式 1100 |
|      |       |                       | 結果0110    |
| 3    | 指定寫入  | 在位元模式中直接指定寫入數值。       | 源資料1010   |
|      |       |                       | 位元模式 1100 |
|      |       |                       | 結果1100    |

#### (4) Fill command (4) (無站號)、Fill command (E) (有站號)

以下以針對站號27的GOT向虛擬元件R50~100中寫入16時為例進行說明。

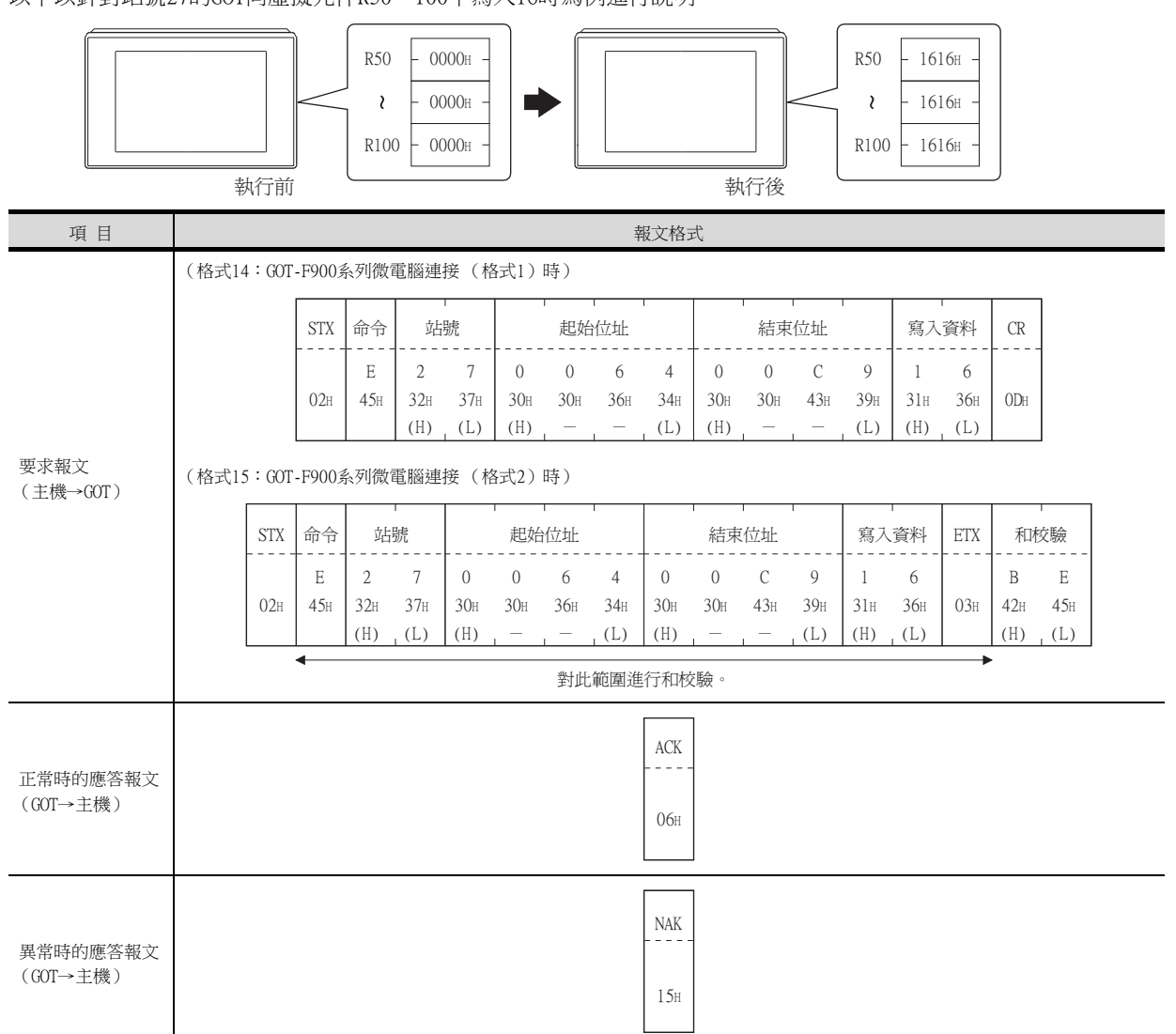

# POINT

- (1) 關於起始位址和結束位址的指定條件 指定的位址必須滿足"起始位址≦結束位址"。 下列情況時將出現錯誤應答。
  - 指定的位址為"起始位址>結束位址"時
  - 起始位址或結束位址中的一方超出了可以指定的元件範圍時
- (2) 關於跨元件指定 起始位址和結束位址可以跨元件指定。
#### (5) 時鐘資料讀取(6)命令(無站號)、時鐘資料讀取(G)命令(有站號) 以下以從站號27的GOT讀取GOT的時鍾資料時為例進行說明。

(假設GOT時鍾資料設為2004年6月1日 18時46分49秒 星期二。)

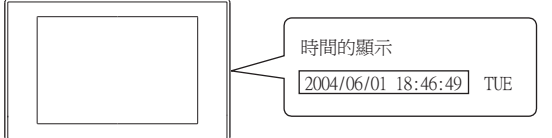

| 項目                   |                              |                              |            |            |            |            |            |             | 幸               | 服文格          | 式               |                |               |                   |                |            |     |     |            |
|----------------------|------------------------------|------------------------------|------------|------------|------------|------------|------------|-------------|-----------------|--------------|-----------------|----------------|---------------|-------------------|----------------|------------|-----|-----|------------|
|                      | (格式14:(                      | GOT-F9                       | 00系列       | ]微電腦       | 劉連接        | (格式        | 1)時        | )           |                 |              |                 |                |               |                   |                |            |     |     |            |
|                      |                              |                              |            |            |            |            | s          | STX         | 命令              | 立            | -<br>b號         |                | CR            |                   |                |            |     |     |            |
|                      |                              |                              |            |            |            |            |            |             | G               | 2            | 7               |                |               |                   |                |            |     |     |            |
|                      |                              |                              |            |            |            |            | 0          | )2н         | 47 <sub>H</sub> | 32H<br>(H)   | 37              | ′н<br>.)       | 0DH           |                   |                |            |     |     |            |
| 要求報文                 | (格式15:GOT-F900系列微電腦連接(格式2)時) |                              |            |            |            |            |            |             |                 |              |                 |                |               |                   |                |            |     |     |            |
| (主機→GOT)             |                              |                              |            |            |            |            | TV 🔶       | -           | ÷Þ              | Batz         | ET              | v              |               | FA:               |                |            |     |     |            |
|                      |                              |                              |            |            |            |            |            | <br>        | 山<br><br>つ      | かに<br><br>7  |                 | ^<br>          | титх<br><br>р |                   |                |            |     |     |            |
|                      |                              |                              |            |            |            | (          | 02н 4      | 0<br>7н     | 2<br>32н        | 7<br>37н     | 03              | 3 <sub>H</sub> | в<br>42н      | 3<br>33н          |                |            |     |     |            |
|                      |                              |                              |            |            |            |            | •          |             | (H)             | (L)          |                 | -              | (H)           | (L)               |                |            |     |     |            |
|                      | 對此範圍進行和校驗。                   |                              |            |            |            |            |            |             |                 |              |                 |                |               |                   |                |            |     |     |            |
|                      | (格式14:(                      | GOT-F9                       | 00系列       | 微電腦        | §連接        | (格式        | 1)時        | )           |                 |              |                 |                |               |                   |                |            |     |     | 1          |
|                      | STX 年5                       |                              | 年資         | 資料         | 月資料        |            | 4 日資料      |             |                 | 時資料          | ¥               | 分              | 資料            | Ŧ                 | 資料             | 星期         | 資料  | CR  |            |
|                      |                              |                              | 0          | 4          | 0          | 6          | 0          | 1           |                 | 1            | 8               | 4              | 6             | 4                 | 9              | 0          | 2   |     |            |
|                      |                              | 02н                          | 30н<br>(Н) | 34H<br>(L) | 30н<br>(Н) | 36H<br>(L) | 30H<br>(H) | 31:<br>(L   | H 3<br>) (H     | lн 3<br>Н) ( | 38н<br>[L)      | 34H<br>(H)     | 36i<br>(L)    | H 34<br>) (H      | H 39H<br>) (L) | 30н<br>(Н) | 32H | ODH |            |
| 正常時的應答報文             | (格式15:(                      | (格式15:GOT-F900系列微電腦連接(格式2)時) |            |            |            |            |            |             |                 |              |                 |                |               |                   |                |            |     |     |            |
| (601→土懱)             | STX                          | 年                            | 「「」        | 日香         | -          | н          | - 谷料       |             |                 |              | 分資料             |                | Ŧ             | 「私容料」             |                | 星邯咨約       |     | 和林  | ケ騎         |
|                      |                              | 0                            | 4          | 0          |            | 0          | 1          |             |                 | 3            | 4               | 6              |               | 9                 | 0              | 2          |     | D   | 0          |
|                      | 02н                          | 30н                          | 34н        | 30н        | 36н        | 30н        | 31н        | 31          | н 3             | 8н 3         | 34H             | 36н            | 34            | i 39              | н 30н          | 32н        | 03н | 44H | 30н        |
|                      |                              | (H)<br>◀                     | (L)        | (H)        | L)         | (H)        | (L)        | (H          | ) (]            | _) (         | H)              | (L)            | (H)           | ) <sub> </sub> (L | ) (H)          | _ (L)      |     | (H) | <u>(L)</u> |
|                      |                              |                              |            |            |            |            | Ť          | <b>討此</b> 筆 | 10圍進            | 行相相          | 父驗 <sup>·</sup> | 0              |               |                   |                |            |     |     |            |
|                      |                              |                              |            |            |            |            |            |             |                 | NAK          |                 |                |               |                   |                |            |     |     |            |
| 異常時的應答報文<br>(GOT→主機) |                              |                              |            |            |            |            |            |             |                 |              |                 |                |               |                   |                |            |     |     |            |
|                      |                              |                              |            |            |            |            |            |             |                 | 15н          |                 |                |               |                   |                |            |     |     |            |

#### (6) 時鍾資料設定(5)命令(無站號)、時鍾資料設定(F)命令(有站號)

以下以針對站號27的GOT設定GOT的時鍾資料時為例進行說明。 (假設要設定的GOT的時鍾資料為2004年6月1日 18時46分49秒 星期二。)

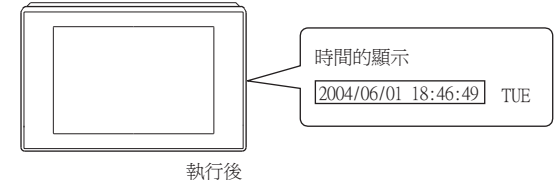

| 項目                   |                              |         |            |            |            |            |             |            | ŧ          | 服文格式        | 式          |          |            |            |            |            |            |            |     |
|----------------------|------------------------------|---------|------------|------------|------------|------------|-------------|------------|------------|-------------|------------|----------|------------|------------|------------|------------|------------|------------|-----|
|                      | (格式14                        | 4 : GOT | -F9003     | 系列微電       | 電腦連        | 接(格        | ]] (1)      | 時)         |            |             |            |          |            |            |            |            |            |            |     |
|                      | STX                          | 命令      | 站號         |            | 年資         | 年資料 月資料    |             | *料         | い 日資料      |             | 時貧         | 時資料      |            | 資料         | 秒到         | -<br>資料    | 星期         | 資料         | CR  |
|                      |                              | F       | 2          | 7          | 0          | 4          | 0           | 6          | 0          | 1           | 1          | 8        | 4          | 6          | 4          | 9          | 0          | 2          |     |
|                      | 02н                          | 46H     | 32н<br>(Н) | 37H<br>(L) | 30н<br>(Н) | 34H<br>(L) | 30н<br>(Н)  | 36н<br>(L) | 30н<br>(Н) | 31H<br>(L)  | 31H<br>(H) | 38H      | 34H<br>(H) | 36н<br>(L) | 34H<br>(H) | 39H<br>(L) | 30н<br>(Н) | 32H<br>(L) | ODH |
|                      | (格式15:GOT-F900系列微電腦連接(格式2)時) |         |            |            |            |            |             |            |            |             |            |          |            |            |            |            |            |            |     |
| - 10 ft - 2-         |                              | STX     | 命令         | 站          | 號<br>      |            |             | ETX        | 和          | 」<br>交驗<br> |            |          |            |            |            |            |            |            |     |
| 要求報文<br>(主機→GOT)     |                              | 02н     | F<br>46н   | 2<br>32н   | 7<br>37н   | 下过         | <u>t</u> *1 | 03н        | 7<br>37н   | F<br>46H    |            |          |            |            |            |            |            |            |     |
|                      |                              |         | <b>↓</b>   | (H)        | (L)        |            |             | └ <b>▶</b> | (H)        | L(L)        | ]          |          |            |            |            |            |            |            |     |
|                      | 對此範圍進行和校驗。                   |         |            |            |            |            |             |            |            |             |            |          |            |            |            |            |            |            |     |
|                      |                              |         | *1         |            | 1          |            | 1           |            | 1          |             | 1          |          | 1          |            | 1          |            | 1          |            |     |
|                      |                              |         |            | 年資         | 資料<br>     | 月1         | 資料<br>      | 日う         | 資料<br>     | 時了          | 資料<br>     | 分1       | 資料<br>     | 秒1         | 資料<br>     | 星期         | 資料<br>     |            |     |
|                      |                              |         |            | 0<br>30н   | 4<br>34н   | 0<br>30н   | 6<br>36н    | 0<br>30H   | 1<br>31н   | 1<br>31н    | 8<br>38H   | 4<br>34H | 6<br>36н   | 4<br>34н   | 9<br>39н   | 0<br>30н   | 2<br>32н   |            |     |
|                      |                              |         |            | (H)        | (L)        | (H)        | (L)         | (H)        | (L)        | (H)         | (L)        | (H)      | (L)        | (H)        | (L)        | (H)        | (L)        |            |     |
|                      |                              |         |            |            |            |            |             |            |            | ACK         | ]          |          |            |            |            |            |            |            |     |
| 正常時的應答報文<br>(GOT→主機) |                              |         |            |            |            |            |             |            |            |             |            |          |            |            |            |            |            |            |     |
|                      |                              |         |            |            |            |            |             |            |            | 06н         |            |          |            |            |            |            |            |            |     |
|                      |                              |         |            |            |            |            |             |            |            | NAK         |            |          |            |            |            |            |            |            |     |
| 異常時的應答報文<br>(GOT→主機) |                              |         |            |            |            |            |             |            |            |             | -          |          |            |            |            |            |            |            |     |
|                      |                              |         |            |            |            |            |             |            |            | 15H         |            |          |            |            |            |            |            |            |     |

# POINT

通過時鐘資料設定命令設定了錯誤的星期時 當通過時鍾資料設定命令設定了錯誤的星期時,將與實用程式的時間顯示有所不同。 例:當通過時鍾資料設定命令設定為2004年6月1日(星期四)時(實際上是星期二),實用程式 的時鐘顯示為星期二(TUE)。

#### (7) 中斷輸出時

以下以向中斷輸出元件(D13、D14)中寫入了資料時的中斷輸出為例進行說明。 (假設在D13中寫入了3139H,在D14中寫入了AA55H。)

例:中斷資料位元組數為2位元組時

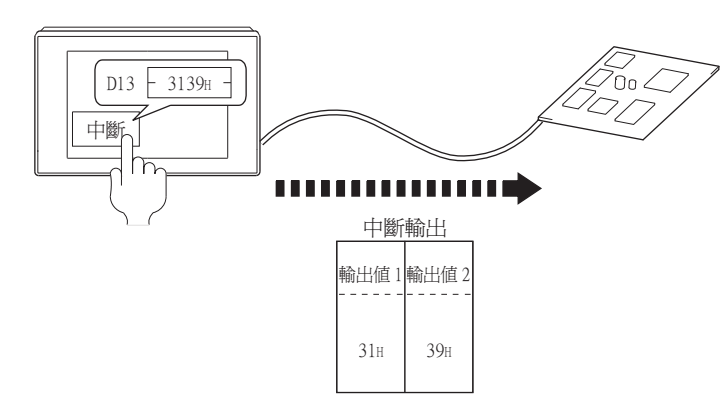

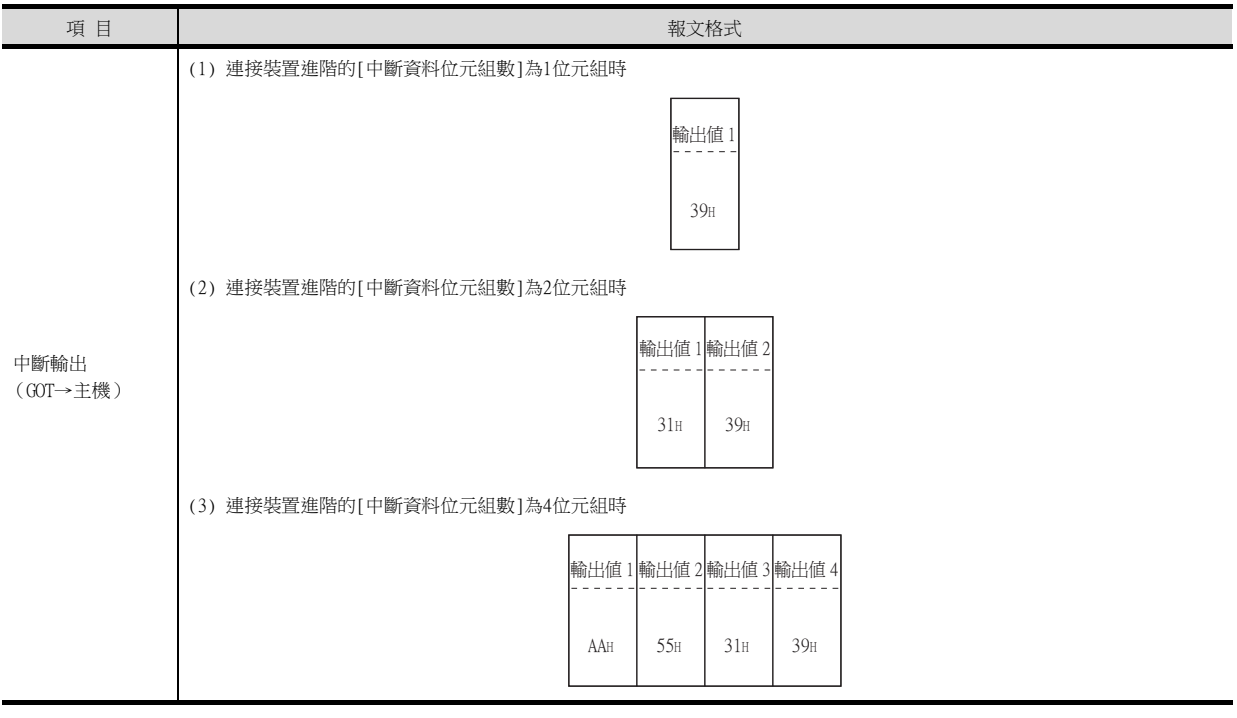

### POINT

關於中斷輸出

• 要設定成不執行中斷輸出時,請將SM52 (中斷代碼輸出禁止旗標)置於ON。

➡ 2.4.6 SM元件

• 執行中斷輸出時,請通過連接裝置進階將資料長度設定為8位元。

➡ 2.6.1 設定通訊接口 (連接裝置的設定)

• 當設定為7位元時,忽略最高位元 (第8位元)進行輸出。(例:FFH→7FH)

#### ■4. 錯誤代碼清單

發生異常時,錯誤代碼被儲存到SD2中。 關於SD2中所儲存的錯誤代碼、異常內容、原因及處理方法,請參照以下內容。 → 2.4.5 ■2. SD2中所儲存的錯誤內容(錯誤代碼)的詳情與處理 出現異常時,如果發生了SD2中所儲存的錯誤以外的錯誤時,則將僅進行NAK應答。

#### ■5. 注意事項

#### (1) 關於跨元件的批量讀取/寫入

使用批量讀取(0、A)命令或批量寫入(1、B)命令時,請勿進行跨元件的批量讀取/寫入。 否則將出現錯誤應答。

# 2.6.1 設定通訊接口 (連接裝置的設定)

#### ■1. 連接裝置的設定

設定與GOT連接的裝置的通道。

| 連接結構設定                           |                   |               |              |           |            |
|----------------------------------|-------------------|---------------|--------------|-----------|------------|
| - (1) CH1:我達超速接<br>- (1) CH2:未連接 | 製造商( <u>M</u> ):  | 其他            |              | ~         |            |
|                                  | 襟種(E):            | 微電脑連接         |              | ~         |            |
| - 編路/二重化設定                       | 1/F(1):           | 標準I/F(RS422/4 | 85)          | ~         | <b>T</b> . |
|                                  | 驅動程式( <u>D</u> ): | 微電脑連接         |              | ~         | 11         |
|                                  | ▲ 通路(N)           |               |              |           |            |
|                                  | 内容                |               | 值            |           |            |
| 1 站號切換                           | 波特率               | (BPS)         | 19200        |           | 1 1        |
|                                  | 資料長               |               | /Dit<br>1bit |           |            |
|                                  | 同位線               | r<br>۲        | 保教           |           |            |
|                                  | 本站位               | -<br>±        | 0            |           |            |
|                                  | 格式                |               | 1            |           |            |
|                                  | 中断道               | 科位元組數(Byte)   | 1            |           |            |
|                                  | 特殊中               | 新代碼輸出         | 無            |           |            |
|                                  | 控制方               | £             | 無            |           |            |
|                                  | 32位元              | 儲存順序          |              |           |            |
|                                  |                   |               |              |           |            |
|                                  |                   |               |              |           |            |
|                                  |                   |               |              |           |            |
|                                  |                   |               |              |           |            |
| >                                |                   |               |              |           |            |
|                                  |                   |               |              |           | -          |
|                                  |                   |               | 確定           | <b>取消</b> |            |

- Step 1. 選擇[通用設定]→[連接裝置設定]功能表。
- Step 2. 顯示連接裝置的設定視窗,從清單功能表中選擇要使用的通道。
- *Step 3.* 進行如下選擇。
  - 製造商:其他
  - 機種:微電腦連接
  - I/F:所使用的I/F
  - 驅動程式:微電腦連接
- *Step 4.* 製造商、機種、I/F、驅動程式的設定完成後會顯示進階。 請根據所使用的環境進行設定。
  - ➡ 2.6.2 連接裝置進階

設定完成後按一下確定按鈕。

### POINT

連接裝置的設定可在[I/F連接清單]中進行設定和確認。關於詳情,請參照以下內容。

➡ 1.1.3 I/F連接清單

#### ■2. 擴充微電腦連接的設定

連接第n+1臺GOT,對第n臺GOT的接口進行設定。 終端的GOT無須進行設定。

# POINT

| 擴充微電腦連接<br>1臺微電腦上連接多臺GOT時         | ,需要進行設定。    |
|-----------------------------------|-------------|
| 2.                                | <i>. 3.</i> |
| GOT(擴充微電腦連接)                      | ×           |
| 連接目標I/F( <u>I</u> ): 標準I/F(RS232) | <br>▼ [進階]  |
|                                   | 確定 取消       |
|                                   |             |

- Step 1. 選擇[通用設定]→[週邊裝置的設定]→[GOT (擴充微電腦連接)]功能表。
- Step 2. 設定用於連接第n+1臺GOT的接口。
- Step 3. 按一下進階按鈕後即顯示通訊驅動程式的連接裝置進階對話方塊。

| 進階                  |             |    | × |
|---------------------|-------------|----|---|
| 驅動程式:               | GOT(擴充微電腦連接 | 妾) |   |
| 内容                  |             | 值  |   |
| <mark>連接CH N</mark> | 0.          | 1  |   |

| 項目       | 内容                                 | 範圍   |
|----------|------------------------------------|------|
| 連接CH No. | 用於連接微電腦或第n-1臺GOT的CH No.。<br>(預設:1) | 固定為1 |

設定完成後按一下確定按鈕。

# 2.6.2 連接裝置進階

請根據所使用的環境進行設定。

|          | 內容                             | 值               |                                                          |
|----------|--------------------------------|-----------------|----------------------------------------------------------|
|          | 波特率(BPS)                       | 19200           |                                                          |
|          | 資料長度                           | 7bit.           |                                                          |
|          | 停止位元                           | 1bit            |                                                          |
|          | 同位檢查                           | 偶數              |                                                          |
|          | 本站位址                           | 0               |                                                          |
|          | 格式                             | 1               |                                                          |
|          | 中斷資料位元組數(Byte)                 | 1               |                                                          |
|          | 特殊中斷代碼輸出                       | 無               |                                                          |
|          | 控制方式                           | 無               |                                                          |
|          | 32位元儲存順序                       | LH順序            |                                                          |
| 項目       |                                | 内容              | 範圍                                                       |
| 波特率      | 變更與連接裝置的波特率時進<br>(預設:19200bps) | 行設定。            | 4800bps、9600bps、19200bps、<br>38400bps、57600bps、115200bps |
| 資料長度     | 變更與連接裝置的資料長度時<br>(預設:7 bit)    | 接行設定。           | 7 bit/8 bit                                              |
| 停止位元     | 指定通訊時的停止位元長度。<br>(預設:1 bit)    |                 | l bit/2 bit                                              |
| 同位檢查     | 指定在通訊時是否進行同位核<br>(預設:偶數)       | ğ查,以及檢查的方式。     | 無<br>偶數<br>奇數                                            |
| 本站位址     | 指定連接網路內的本站位址<br>(預設:0)         | (連接著微電腦的GOT站號)。 | 0~31                                                     |
| 格式       | 選擇通訊方式。<br>(預設:1)              |                 | 1~15                                                     |
| 中斷資料位元組數 | 指定中斷資料的位元組數。<br>(預設:lbyte)     |                 | lbyte、2byte、4byte                                        |
| 特殊中斷代碼輸出 | 設定有無特殊中斷代碼輸出。<br>(預設:無)        |                 | 有/無                                                      |
| 控制方式     | 在將控制方式設為XON/XOFF控<br>(預設:無)    | 控制時進行設定。<br>    | XON/XOFF、無                                               |
| 32位元儲存順序 | 選擇儲存雙字元(32位元資料<br>(預設:LH順序)    | 斗)的順序。          | LH順序/<br>田順序                                             |

# POINT

#### (1) 特殊中斷代碼輸出

特殊中斷代碼和事件的類型之間的對應關係如下所示。

| 特殊中斷代碼<br>(16進位數) | 事件的類型                                                                                                    |
|-------------------|----------------------------------------------------------------------------------------------------|
| 20Н               | 基本畫面 <sup>*1</sup> 和重疊視窗 <sup>*1</sup><br>分配给1/2的切換元件值發生變化,畫面切換時輸出。<br>*1:基本畫面和重疊視窗1/2各自獨立切換。<br>(輸出示例)<br>基本畫面和重疊視窗1/2的所有切換值都發生了變化時,輸出3個特殊中斷代碼。 |
| 21H               | 數值輸入/ASCII輸入結束時輸出。                                                                                                    |
| 22H               | 配方資料轉移 (讀取/寫入)結束後輸出。                                                                                                    |
| 23Н               | 條碼、RFID資料讀取結束後輸出。                                                                                                    |

(2) 連接多臺GOT時的連接裝置進階

在下列項目中,請使第n+1臺GOT的接口設定與第n臺GOT的CH No.1保持一致。

- 波特率
- 資料長度
- 停止位元
- 同位檢查
- [本站位址]請根據不同的GOT設定不同的位址。
- (3) 通過實用程式進行的通訊接口的設定 通訊接口的設定也可在寫入工程資料的[連接裝置設定]後,通過實用程式的[連接裝置設定] 進行變更。

關於實用程式的詳情,請參照以下手冊。

- ➡ 所使用GOT的主機使用說明書
- (4) 連接裝置設定的設定內容的優先順序 通過GT Designer3或實用程式進行設定時,會根據最後設定的內容進行動作。

# 2.7 系統配置示例

進行微電腦連接(序列)時的系統配置示例如下所示。

#### ■1. 系統配置

本節中介紹的微電腦連接(序列)的系統配置示例如下所示。

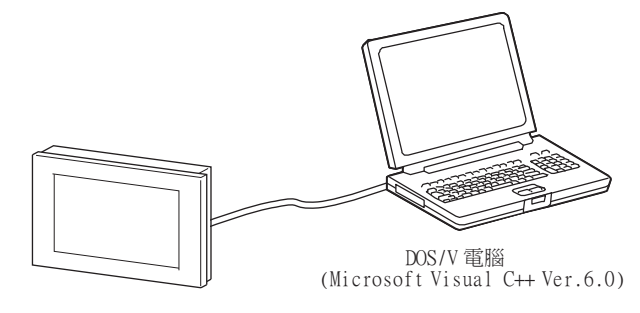

#### ■2. GOT側的通訊設定和監視畫面的設定內容

#### (1) 傳輸設定

進行GOT的傳輸設定。

微電腦連接 (序列)的傳輸設定通過GT Designer3的[連接裝置進階]進行。

| ➡ 2.6.2 連接裝置進階 |          |
|----------------|----------|
| 設定項目           | 設定內容     |
| 波特率            | 38400bps |
| 資料長度           | 8bit     |
| 停止位元           | lbit     |
| 同位檢查           | 偶數       |
| 中斷資料位元組數       | lbyte    |
| 本站位址<br>(0~31) | 0        |
| 格式             | 1        |
| 特殊中斷代碼輸出       | 無        |
| 控制方式           | 無        |
| 32位元儲存順序       | LH順序     |

#### (2) 監視畫面的設定內容

以下所示為本系統配置示例中的監視畫面的設定內容。

#### (a) 通用設定

將畫面切換元件(基本畫面)設定到D20中。

| 🕞 MELSO | FT GT Des | igner3 (GOT200   | 00) 未命名: | L     |    |        |        |       |                |        |          |
|---------|-----------|------------------|----------|-------|----|--------|--------|-------|----------------|--------|----------|
| : 工程(P) | 編輯(E)     | 搜尋/取代(R)         | 視圖(V)    | 盡面(S) | 通用 | ]設定(M) | 圖形(F)  | 物件(O) | 通訊(C)          | 工具(T)  | 視窗(W)    |
| i 🗅 • 🖻 | 8 8       | • 6 <b>• •</b> • | 🗞   🕜    | . 🖸   | 묩  | GOT機種  | 設定(Y)  |       | 22             | s 🗆 🖷  | <b>1</b> |
| i 🖻 - 🔁 |           | ) 😼   🖵 - 🗵      | - 49 -   |       | Ģ  | GOT環境  | 1設定(E) | •     | 🚰 由面           | 切換/視窗( | S)       |
|         | 医喉间       | 8 6 6 2          | ALC S    |       |    | GOT設定  | (G)    | •     | <u>₹</u> 80 語言 | 切摘(L)  |          |

Step 1. 選擇GT Designer3的[通用設定]→[GOT環境設定]→[畫面切換/視窗],顯示[環境設定]。

| ▶ 環境設定                   |              |             |
|--------------------------|--------------|-------------|
| 書面切換/視窗<br>気が語言切換        | 畫面切換/視窗設定    | <u>^</u>    |
| 對話方塊視窗<br>對話方塊視窗<br>按键視窗 | 基本畫面(B): D20 | E           |
| ● 系統資訊 □ 安全 ▲ 作業 □ **    | 重叠視窗         |             |
| 1 假名漢字轉換                 | 畫面切換元件       | 也作為系統視窗使用 進 |
| 111 和助け得認さ               | 1 📝 GD101    | 使用          |

Step 2. 將畫面切換元件(基本畫面)設定到D20中。

#### (b) 監視畫面圖像

通過GT Designer3繪製如下所示的畫面。 基本畫面1

| 123 1.      | Sample Screen 1 |   |
|-------------|-----------------|---|
|             | 123 1           | • |
| Screen 2 2. | Screen 2        |   |

 Step 1.
 數值顯示功能

 監視D21元件值的數值顯示設定。

 僅在[Sample Screen 1]顯示中對元件值進行增量處理。

 Step 2.
 觸摸開關1

 至[Sample Screen 2]的畫面切換開關。

 觸摸後,基本畫面將切換到[Sample Screen 2]。

基本畫面2

| Sample Screen 2 |  |
|-----------------|--|
| ◯3. □4.         |  |
| Screen 1 5.     |  |
|                 |  |

Step 3. 指示燈顯示功能 對D22.b0的元件狀態進行指示燈顯示。

*Step 4.* 觸摸開關2

用於變更D22.b0狀態的交替開關。

*Step 5.* 觸摸開關3

至[Sample Screen 1]的畫面切換開關。觸摸後,基本畫面將切換到[Sample Screen 1]。

數值顯示功能

| 45 88   | 基本設定                 | 顯示設定     |      |      |  |  |  |  |
|---------|----------------------|----------|------|------|--|--|--|--|
| 3/m 5/f | 元件                   | 顯示格式     | 顯示大小 | 顯示位數 |  |  |  |  |
| 1.      | D21、無符號BIN、<br>16bit | 無符號16bit | 任意   | 4    |  |  |  |  |

#### 觸摸開關功能

|              |          |          |      |          | 動作設定   |            |            |
|--------------|----------|----------|------|----------|--------|------------|------------|
| 编號           | 奉平<br>設定 | 線示<br>設定 | 動 作  | 切換目標     | 元件     | 資料<br>類型   | 動作<br>類型   |
| 2            | 行主       | 17       | 基本轉換 | 固定值<br>2 |        |            |            |
| Ζ.           |          | 仕恵       | 字元   |          | D13    | 帶符號<br>BIN | 固定值01      |
| 4.           | 任意       | 任意       | 位元   |          | D22.b0 |            | 位元ALT      |
| 5 (          | (        |          | 基本轉換 | 固定值<br>1 |        |            |            |
| <b>ノ.</b> 任意 |          | 仕恵       | 字元   |          | D13    | 帶符號<br>BIN | 固定值<br>255 |

指示燈顯示功能

| 45 時間 | 基本        | 設定   | 顯示方法(位元) |      |  |  |
|-------|-----------|------|----------|------|--|--|
| 補玩    | 元件        | 圖形   | ON時      | OFF時 |  |  |
| 3.    | D22.b0、位元 | 基本圖形 | 任意       | 任意   |  |  |

#### ■3. 系統的動作概要

以下將分别從主機側的處理、GOT側的顯示/處理和資料接收傳送封包方面對系統的動作進行說明。 (假設主機側的程式為執行下述主機側的處理的程式。)

| 處理項目                | 主機側的                              | 處理內容                   | 資料接收傳送所 使用的<br>資料包 | GOT側的顯示/處理內容                    |
|---------------------|-----------------------------------|------------------------|--------------------|---------------------------------|
|                     | 執行埠開放處理。                          |                        |                    |                                 |
|                     | 向畫面切換元件(D20)中寫。                   | 入"1"。                  | 畫面1切換批量寫入封包*1      | 顯示基本畫面1。                        |
| 初始處理                | 接收來自GOT的應答。                       |                        |                    |                                 |
|                     | 判斷來自GOT的應答有無錯誤                    | 洖。                     |                    |                                 |
|                     | 向元件(D21)中寫入初始值                    | ٥                      | 數值顯示批量寫入封包*2       | 基本畫面1的數值顯示中顯示<br>"0"。           |
|                     | 從GOT接收針對向元件<br>(D21)寫入的應答時        | 發出元件(D21)的當前值<br>獲取要求。 | 數值顯示批量讀取封包*3       |                                 |
|                     |                                   | 製作下次的元件值(D21)。         |                    | 基本畫面1的數值顯示做執行增<br>量處理。          |
|                     | 從GOT接收針對向元件                       | 執行傳送封包的和校驗計<br>算。      |                    | (在基本畫面1的顯示期間,主<br>機側將反復執行左側所示的處 |
| 接收來自GOT的應答/中斷。      |                                   | 發出元件(D21)的更新要<br>求。    | 數值顯示批量寫入封包*2       | 理。)                             |
|                     | 接收從基本畫面1切換到<br>基本畫面2的切換要求中<br>斷時。 | 基本畫面的狀態設定為基<br>本畫面2。   | 接收中斷封裝資料*6         | 觸摸觸摸開關1,切換到基本畫<br>面2。通過中斷通知主機。  |
|                     | 接收從基本畫面2切換到<br>基本畫面1的切換要求中<br>斷時。 | 基本畫面的狀態設定為基<br>本畫面1。   | 接收中斷封裝資料*6         | 觸摸觸摸開關3,切換到基本畫<br>面1。通過中斷通知主機。  |
| 結束處理<br>(僅限接收錯誤應答時) | 執行埠關閉處理。                          |                        |                    |                                 |

\*1 畫面1切換批量寫入封包的傳送封包結構如下所示。

| STX | 命               | '<br>冷          |                 | 位址       |               | '               | 點               | -<br>數          |                 | '<br>資料 l     | (D20)    |                 | ETX | 和               | -<br>交驗         |
|-----|-----------------|-----------------|-----------------|----------|---------------|-----------------|-----------------|-----------------|-----------------|---------------|----------|-----------------|-----|-----------------|-----------------|
| 02H | W<br>57H<br>(H) | D<br>44H<br>(L) | 0<br>30H<br>(H) | 0<br>30H | 2<br>32H<br>— | 0<br>30H<br>(L) | 0<br>30H<br>(H) | 1<br>31H<br>(L) | 0<br>30H<br>(H) | 0<br>30H<br>— | 0<br>30H | 1<br>31H<br>(L) | 03н | 8<br>38H<br>(H) | 2<br>32H<br>(L) |

對此範圍進行和校驗。

\*2 數值顯示批量寫入封包的傳送封包結構如下所示。

| STX | 命        | '<br>i令  |          | 位        | '址       |          | 點        | -<br>數   | 資料 1 (D21) | ETX | 和校驗           |
|-----|----------|----------|----------|----------|----------|----------|----------|----------|------------|-----|---------------|
| 02H | W<br>57H | D<br>44H | 0<br>30н | 0<br>30н | 2<br>32H | 1<br>31н | 0<br>30н | 1<br>31н | (任意値)      | 03н | (従資料部<br>分變化) |
|     | (H)      | .(L)     | (H)      | -        | -        | (L)      | (H)      | (L)      | (H) (L)    |     | (H) (L)       |

對此範圍進行和校驗。

\*3 數值顯示批量讀取封包的傳送封包結構如下所示。

| STX | 命               | 冷               |                 | 亿        | ·<br>注   |          | 點               | -<br>數   | ETX | 和               | -<br>校驗  |
|-----|-----------------|-----------------|-----------------|----------|----------|----------|-----------------|----------|-----|-----------------|----------|
| 02H | R<br>52H<br>(H) | D<br>44H<br>(L) | 0<br>30H<br>(H) | 0<br>30H | 2<br>32H | 1<br>31H | 0<br>30H<br>(H) | 1<br>31H | 03н | B<br>42H<br>(H) | D<br>44H |

發生錯誤時

NAK 15H

對此範圍進行和校驗。

\*4 批量寫入應答封包的接收封包結構如下所示。

| 正常問 | 寺 |  |
|-----|---|--|
| ACK |   |  |
| 06н |   |  |

\*5 批量讀取應答封包的接收封包結構如下所示。

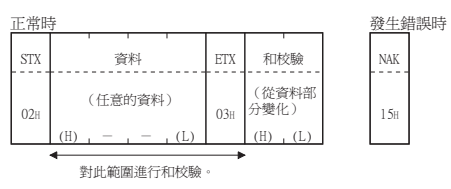

\*6 中斷接收封包的接收封包結構如下所示。

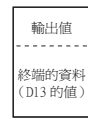

# 2.8 可設定的元件範圍

GOT中可以使用的連接裝置的元件範圍如下所示。 但是,下表的元件範圍為GT Designer3中可設定的最大值。 即使是同一系列的連接裝置,不同機種的元件規格也不同。 請根據實際使用的連接裝置的規格進行設定。 如果設定了不存在的元件或超出範圍的元件編號,元件設定正確的其他物件也可能無法監視。

### ■1. 設定項目

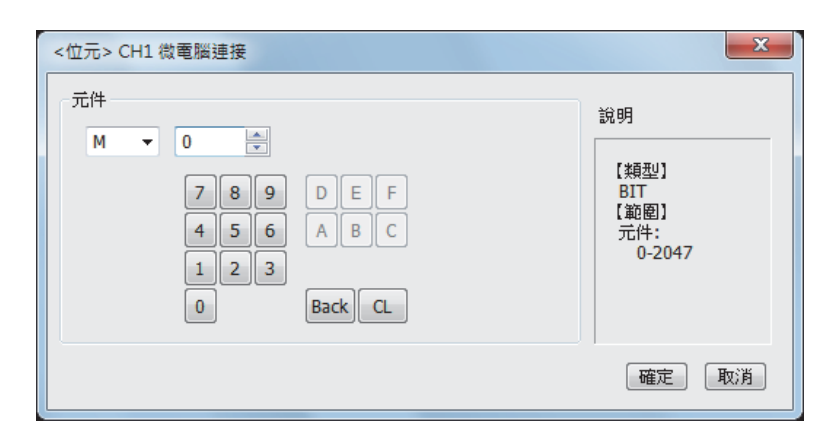

| 項目                                      |                   | 内容            |            |  |  |
|-----------------------------------------|-------------------|---------------|------------|--|--|
| 元件 設定元件名、元件編號、位元編號。<br>位元編號僅在進行字元元件的位元指 |                   | 。<br>指定時才能設定。 |            |  |  |
| 說明                                      | 顯示[元件]中選擇的元件的類型及調 | 没定範圍。         |            |  |  |
|                                         | 元件名               | 可設定範圍         | 元件編號表現形式   |  |  |
|                                         | 內部繼電器(M)          | MO~M2047      |            |  |  |
|                                         | 特殊繼電器 (SM)        | SM0~SM63      | 103年125年   |  |  |
| 业元元1千                                   | 鎖存繼電器(L)          | L0~L2047      | 10)延1/2.要X |  |  |
|                                         | 字元元件的位元           | 下述字元元件的指定位元   |            |  |  |
|                                         | 資料暫存器 (D)         | D0~D4095      |            |  |  |
|                                         | 連結特殊暫存器 (SD)      | SD0~SD15      | 10進位數      |  |  |
| 子兀兀忤                                    | 檔案暫存器 (R)         | R0~R4095      |            |  |  |
|                                         | 位元元件的字元           | 上述位元元件的字元化    |            |  |  |

# 2.9 注意事項

# ■1. GOT的時鐘管理

即使在GOT的時鐘管理中設定了"時間校準"或"時間通知",也將視作無效(保持)處理。請使用专用命令設定、讀 取微電腦的時鍾資料。

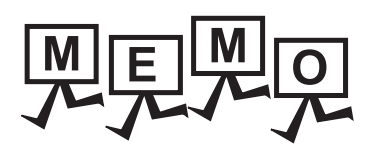

| <br> |
|------|
|      |
|      |
| <br> |
|      |
|      |
| <br> |
|      |
|      |
|      |
|      |
|      |
| <br> |
|      |
| <br> |
|      |
|      |
| <br> |
| <br> |
|      |
| <br> |
|      |
|      |
| <br> |
|      |
|      |
|      |
|      |
|      |
|      |
|      |
|      |
| <br> |

3

# 3. 微電腦連接

(乙太網路)

| 3.1 | 何調微電腦連接(乙太網路).................................... |
|-----|---------------------------------------------------|
| 3.2 | 系統配置                                              |
| 3.3 | 元件資料區                                             |
| 3.4 | 報文格式                                              |
| 3.5 | GOT側的設定.............................3 - 69        |
| 3.6 | 系統配置示例                                            |
| 3.7 | 可設定的元件範圍                                          |
| 3.8 | 注意事項                                              |

# 3. 微電腦連接(乙太網路)

#### 何調微電腦連接(乙太網路) 3.1

微電腦連接(乙太網路)是將電腦、微電腦主板、PLC等(以下簡稱主機)通過乙太網路與GOT進行連接,並對GOT的虛擬元 件進行寫入/讀取資料等操作的功能。 另外,還可以從GOT向主機進行中斷輸出。

關於資料的寫入/讀取、中斷輸出等資料處理的流程,請參照以下內容。

連接電纜

➡ 2.1 何謂微電腦連接(序列)

#### 系統配置 3.2

主機

#### 微電腦連接(乙太網路)時 3.2.1

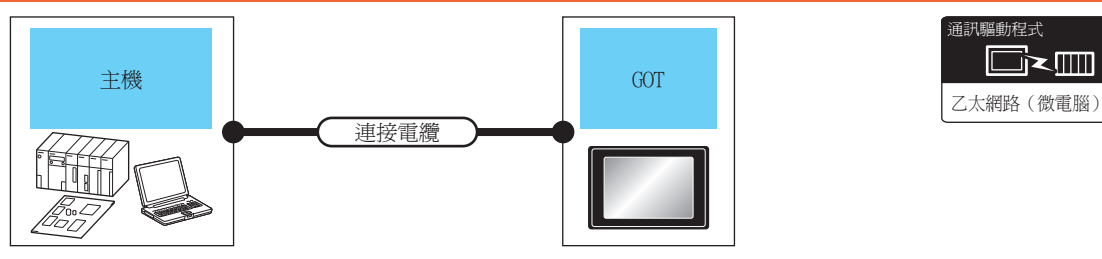

| 纜 |        |       |       |
|---|--------|-------|-------|
|   | GOT    |       |       |
| ! | 選配裝置*3 | 本體    | り理接臺數 |
|   |        | GT GT |       |

| 通訊形式 | 電纜型號名*1                                                                                          | 最大距離*2 | 選配裝置*3          | 本體                                                                                                    | 可連接臺數                |
|------|--------------------------------------------------------------------------------------------------|--------|-----------------|----------------------------------------------------------------------------------------------------|----------------------|
| 乙太網路 | <ul> <li>10BASE-T</li> <li>遮罩雙絞線 (STP)或非遮罩雙絞線</li> <li>(UTP)的5類以上</li> <li>100BASE-TX</li> </ul> | 100m   | - (本體內建)        | GT GT<br>27 25<br>GT 25<br>GT 21<br>2100H<br>2100H<br>2100H<br>2100H<br>2100H<br>2100H<br>2100H<br>2100H<br>2100H<br>2100H<br>2100H<br>2100H<br>2100H<br>2100H<br>2100H<br>2100H<br>2100H<br>2100H<br>210<br>210<br>210<br>210<br>210<br>210<br>210<br>210<br>210<br>210 | 1臺主機所對應的<br>G0T臺數無限制 |
|      | <ul> <li>100BASE-TX</li> <li>遮罩雙絞線 (STP)或非遮罩雙絞線</li> <li>(UTP)的3類以上</li> </ul>                   |        | GT25-J71E71-100 | ет ет<br>27 25                                                                                                    |                      |

雙絞線的連接目標會因為所使用的乙太網路的網路系統的配置不同而有所不同。 \*1 請根據所使用的乙太網路的網路系統來連接乙太網路模塊、集線器、收發器等構成裝置。 請使用符合IEEE802.3 10BASE-T/100BASE-TX標準的電纜、接口和集線器。 集線器與節點間的長度。 \*2 最長距離因所使用的乙太網路裝置而異。

- 使用中繼式集線器時,可連接的臺數如下所示。
- 10BASE-T:級聯連接最多4臺 (500m)
- 100BASE-TX:級聯連接最多2臺 (205m)
- 使用交換式集線器時,交換式集線器間的級聯連接理論上對可級聯的數量沒有限制。
- 關於有無限制,請向所使用的交換式集線器的製造商進行確認。
- \*3 GT25-W、GT2505-V不支援選配裝置。

# 3.3 元件資料區

微電腦連接中(乙太網路)所能使用的GOT內部虛擬元件清單和各資料格式的位址指定值如下所示。 GOT內部的虛擬元件的位址指定因資料格式而異。\*1

|                           |         | 虛擬元件*          | 2         |                                          |                           |                           |           |         |
|---------------------------|---------|----------------|-----------|------------------------------------------|---------------------------|---------------------------|-----------|---------|
| 對應機種                      | 名稱      | 元件範圍<br>(10進位) | 元件格式      | 類型<br>1、2                                | 類型<br>3、4                 | 類型<br>5                   | 類型<br>6~9 | 參照章節    |
|                           | D       | 0~4095         | 字元        | 0~4095                                   | 8000~9FFFH                | $0000 \sim 0 \text{FFFH}$ | D0~D4095  | ➡ 3.3.1 |
|                           | R       | 0~4095         | 字元        | 4096~8191                                | $0000 \sim 1 \text{FFFH}$ | $1000 \sim 1 \text{FFFH}$ | R0~R4095  | ➡ 3.3.2 |
| <sup>GT</sup> GT<br>27 25 | L       | 0~2047         | 位元        | 8192~8319                                | A000~A0FFH                | 2000~207FH                | L0~L2047  | ➡ 3.3.3 |
| 23                        | М       | 0~2047         | 位元        | 8320~8447                                | 2000~20FFH                | 2080~20FFH                | M0∼M2047  | ➡ 3.3.4 |
|                           | SD 0~15 | 字元             | 8448~8463 | 2100~211FH<br>(3000~300DH) <sup>*3</sup> | 2100~210FH                | SDO~SD15                  | ➡ 3.3.5   |         |
|                           | SM      | 0~63           | 位元        | 8464~8467                                | 2200~2207H                | 2110~2113H                | SMO~SM63  | ➡ 3.3.6 |
|                           | D       | 0~4095         | 字元        |                                          |                           | 0000~0FFFH                | D0~D4095  | ➡ 3.3.1 |
|                           | R       | 0~4095         | 字元        |                                          |                           | $1000 \sim 1 \text{FFFH}$ | R0~R4095  | ➡ 3.3.2 |
| 21 GS                     | L       | 0~2047         | 位元        |                                          |                           | 2000~207FH                | L0~L2047  | ➡ 3.3.3 |
|                           | М       | 0~2047         | 位元        | -                                        | _                         | 2080~20FFH                | M0~M2047  | ➡ 3.3.4 |
|                           | SD      | 0~15           | 字元        |                                          |                           | 2100~210FH                | SDO~SD15  | ➡ 3.3.5 |
|                           | SM      | 0~63           | 位元        |                                          |                           | 2110~2113H                | SMO~SM63  | ➡ 3.3.6 |

\*1 關於各資料格式的位址指定方法,請參照以下內容。

➡ 3.4 報文格式

- •格式1、2 : GOT-A900系列微電腦連接
- •格式3、4 : GOT-F900系列微電腦連接 格式5
  - : DIGITAL公司生產的記憶體連結方式
- : 4E幀 •格式6、7
- •格式8、9 : QnA相容3E幀

\*2 關於GOT900系列工程資料的沿用

- GOT-A900系列的虛擬元件 (D0~2047)
  - 可以不變更虛擬元件的分配而直接使用。
- GOT-F900系列的虛擬元件

虛擬元件的分配存在以下不同,請通過GT Designer3的元件批量變更來變更分配。關於GT Designer3的元件批量變更,請參照 以下手册。

➡ GT Designer3 (GOT2000) 畫面設計手冊

| GOT1000系列的虛擬元件 | GOT-F900系列的虛擬元件     |
|----------------|---------------------|
| D0~2047        | _                   |
| D2048~4095     | —                   |
| R0~4095        | D0~4095             |
| L0~2047        | —                   |
| MO~2047        | MO~2047             |
| SD0~15         | D8000~8015<br>GD0~6 |
|                | M8000~8063          |

\*3 對SD3~9的存取可以指定為GOT-F900系列的GD0~6的位址(3000~300DH)。

#### POINT

關於GOT內部的虛擬元件的值 關閉GOT電源或重設後,值會被清除而變為預設值(位元元件:OFF、字元元件:0)。 寫入了工程資料時,值保持不變。

# 3.3.1 D元件

D元件是用於儲存GOT的通訊錯誤、時鐘資料等的字元元件。 此外,使用者還可以使用使用者空間來儲存資料。

#### ■1. D元件清單

GOT的虛擬元件D元件如下所示。

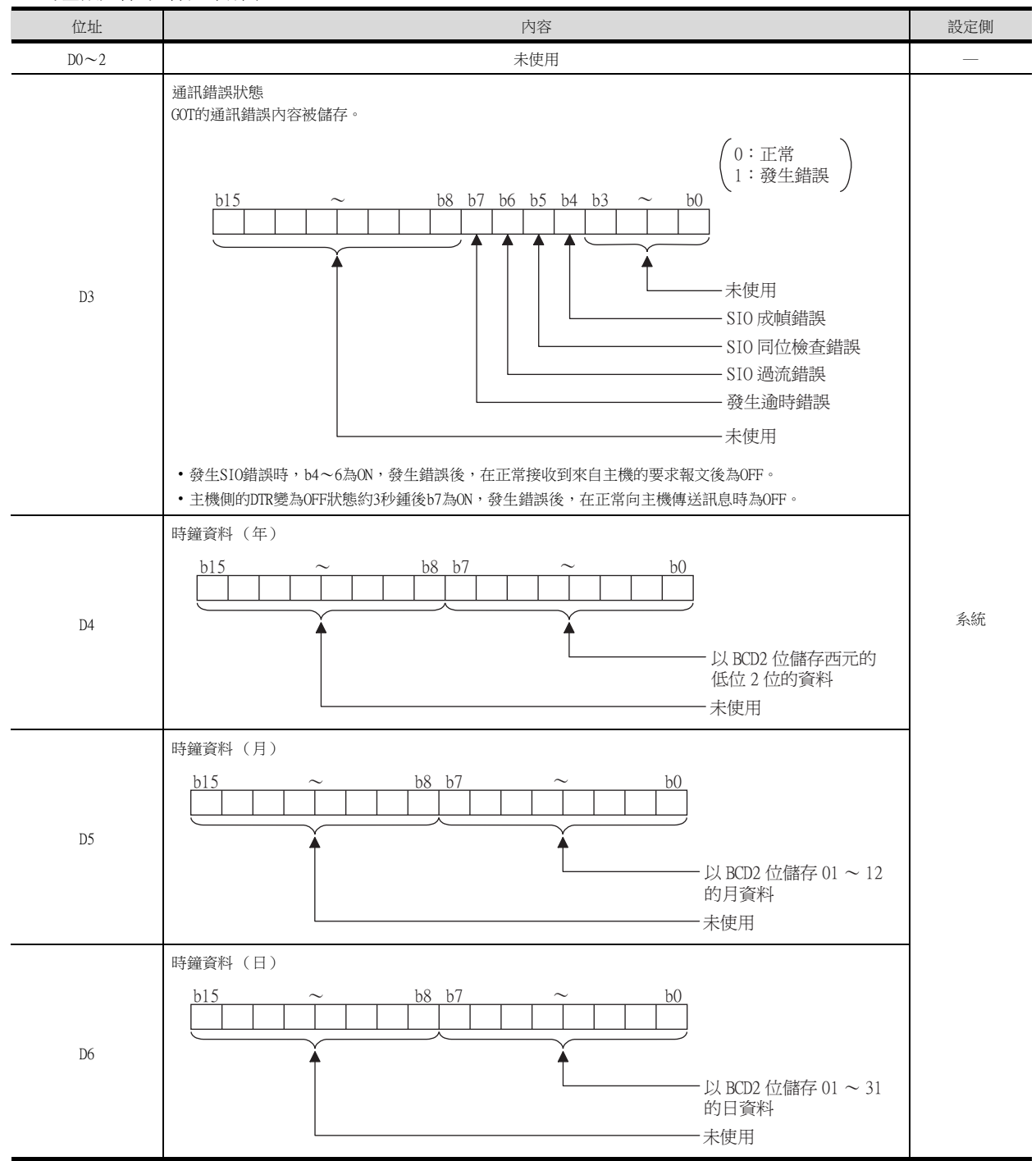

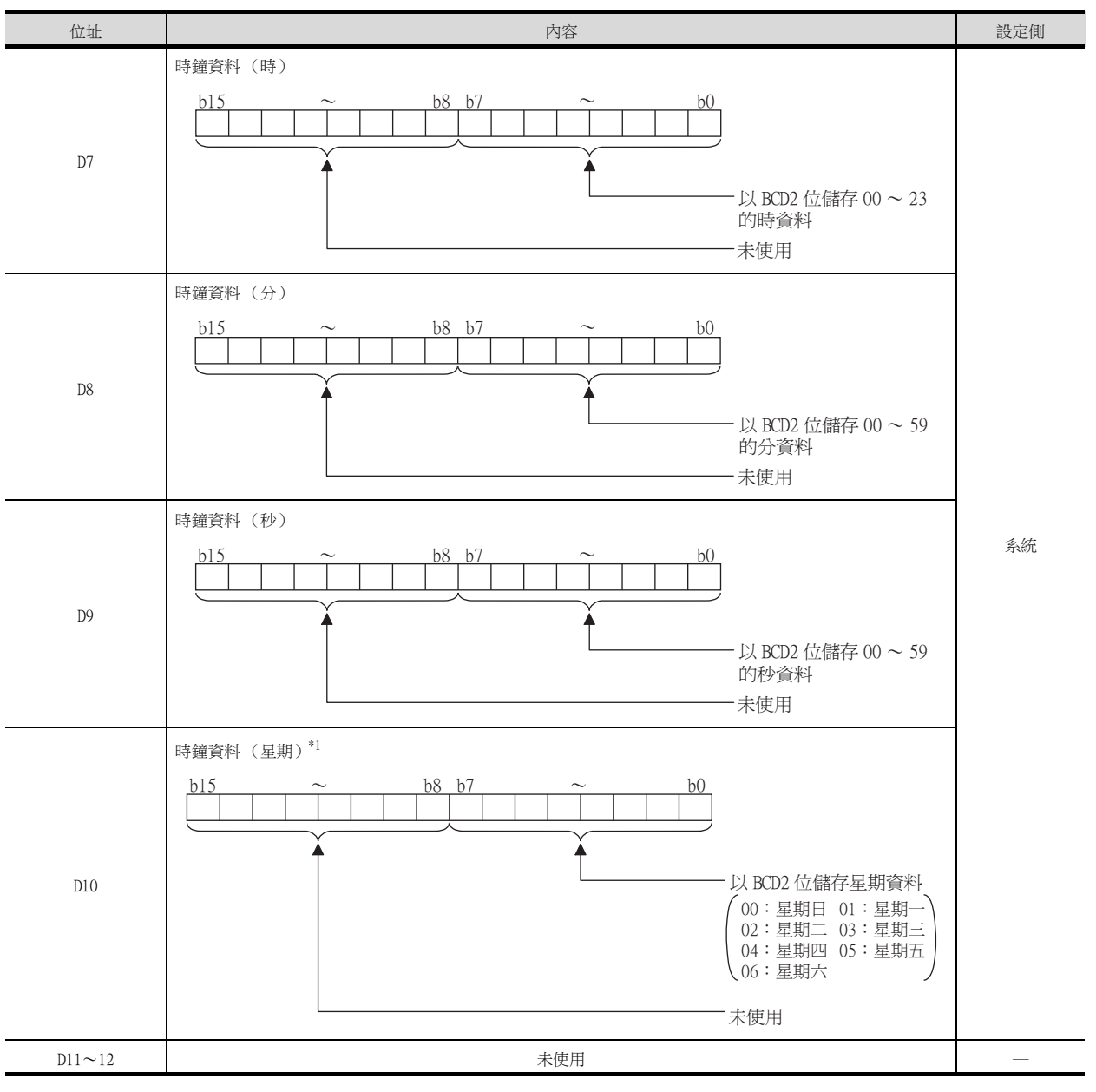

\*1 當通過時鍾資料設定命令設定了錯誤的星期時,將與實用程式的時間顯示有所不同。 例:當通過時鍾資料設定命令設定為2009年10月1日(星期二)時(實際上是星期四),雖然D10中儲存為"02",但在實用程式的時鐘顯示中卻顯示星期四(THU)。 3

微電腦連接(乙太網路)

| 位址         | 内容                                                                                                    | 設定側 |  |  |  |
|------------|----------------------------------------------------------------------------------------------------|-----|--|--|--|
| D13        | 中斷輸出<br>當從OOT的觸摸開關等向D13、D14寫入了資料後,D13、D14的資料將會被傳送(中斷輸出)到主機側。*2*3<br>中斷輸出的資料個數(位元組數)通過連接裝置進階的[中斷資料位元組數]進行設定。<br>➡ 3.5.1 設定通訊接口(連接裝置的設定)<br>• 連接裝置進階的[中斷資料位元組數]設定為1位元組時的輸出值<br>D13<br>低階 8 位元<br>1 位元組 |     |  |  |  |
| D14        | <ul> <li>●連接裝置進階的[中斷資料位元組數]設定為2位元組時的輸出值</li> <li>①13         <ul> <li>□13             <ul> <li>□13                           <ul></ul></li></ul></li></ul></li></ul>                                 | 使用者 |  |  |  |
| D15~19     | 未使用                                                                                                    |     |  |  |  |
| D20~2031   | 使用者空間                                                                                                    | 使用者 |  |  |  |
| D2032~2034 | 未使用                                                                                                    |     |  |  |  |
| D2035      | 1秒2進位計數器<br>GOT的電源接通後,每1秒計數1次。<br>(GOT電源接通後以1秒為單位儲存。)<br>資料以2進位格式儲存。                                                                                                    |     |  |  |  |
| D2036~4095 | 使用者空間                                                                                                    | 使用者 |  |  |  |

\*2 資料寫入後,在1~10ms內被中斷輸出。

\*3 從主機側向D13、D14寫入資料時,不進行中斷輸出。

#### POINT

(1) 關於虛擬元件設定側

系統:在系統側設定。 使用者:在使用者側(來自主機的要求報文或GOT的觸摸開關等)設定。

- (2) 關於中斷輸出 (D13、D14)
  - 要設定成不執行中斷輸出時,請將SM52 (中斷代碼輸出禁止旗標) 置於ON。
    - ➡ 3.3.6 SM元件
    - 執行中斷輸出時,請通過連接裝置進階將資料長度設定為8位元。
      - ➡ 3.5.1 設定通訊接口 (連接裝置的設定)
    - 當設定為7位元時,忽略最高位元 (第8位元)進行輸出。(例: FFH→7FH)

# ■2. 不同資料格式的位址指定的不同

元件的位址指定因資料格式而異。\*1 各資料格式的位址指定值如下所示。

|                            |            |           |                | 位址指定值                                                 |         |             |
|----------------------------|------------|-----------|----------------|-------------------------------------------------------|---------|-------------|
| 對應機種                       | 位址         | 類型<br>1、2 |                | 類型<br>3、4                                             | 類型<br>5 | 類型<br>6 ~ 9 |
|                            | DO         | 0         | 8000H<br>8001H | 8000н         8001н           高階 8 位元         低階 8 位元 | 0000H   | DO          |
| ат ат<br>27 25<br>ат<br>23 | D1         | 1         | 8002H<br>8003H | 8002н         8003н           高階 8 位元         低階 8 位元 | 0001H   | D1          |
|                            | ~          | ~         |                | ~                                                     | ~       | ~           |
|                            | D4095 4095 | 4095      | 9FFEH<br>9FFFH | 9FFEh 9FFFh<br>高階 8 位元 低階 8 位元                        | OFFFH   | D4095       |
| GT                         | DO         |           |                |                                                       | 0000H   | DO          |
| 21 <sup>GS</sup>           | D1         |           |                |                                                       | 0001H   | D1          |
|                            | ~          |           |                | —                                                     | ~       | ~           |
|                            | D4095      |           |                |                                                       | 0FFFH   | D4095       |

\*1 關於各資料格式的位址指定方法,請參照以下內容。

➡ 3.4 報文格式

- 格式1、2 : GOT-A900系列微電腦連接
   格式3、4 : GOT-F900系列微電腦連接
- 格式5 : DIGITAL公司生産的記憶體連結方式
   格式6、7 : 4E幀
- •格式8、9 : QnA相容3E幀

# 3.3.2 R元件

R元件是用於儲存使用者資料的字元元件。 本元件均可作為使用者空間使用。

#### ■1. R元件清單和不同資料格式的位址指定的不同

GOT的虛擬元件R元件如下所示。

此外,元件的位址指定因資料格式的不同而異,各資料格式的位址指定值如下所示。\*1

|                            |       | 位址指定值     |                                                                                   |         |             |  |  |  |  |
|----------------------------|-------|-----------|-----------------------------------------------------------------------------------|---------|-------------|--|--|--|--|
| 對應機種                       | 位址    | 類型<br>1、2 | 類型<br>3、4                                                                         | 類型<br>5 | 類型<br>6 ~ 9 |  |  |  |  |
|                            | RO    | 4096      | 0000H         0000H         0001H           0001H         高階 8 位元         低階 8 位元 | 1000H   | RO          |  |  |  |  |
| бт бт<br>27 25<br>бт<br>23 | R1    | 4097      | 0002H         0002H         0003H           0003H         高階 8 位元         低階 8 位元 | 1001H   | R1          |  |  |  |  |
|                            | ~     | ~         | ~                                                                                 | ~       | ~           |  |  |  |  |
|                            | R4095 | 8191      | IFFEH     1FFFH       IFFFH     高階 8 位元                                           | 1FFFH   | R4095       |  |  |  |  |
| GT                         | RO    |           |                                                                                   | 1000H   | RO          |  |  |  |  |
| 21 <sup>GS</sup>           | R1    |           |                                                                                   | 1001H   | R1          |  |  |  |  |
|                            | ~     |           | —                                                                                 | ~       | ~           |  |  |  |  |
|                            | R4095 |           |                                                                                   | 1FFFH   | R4095       |  |  |  |  |

\*1 關於各資料格式的位址指定方法,請參照以下內容。

➡ 3.4 報文格式

 • 格式1、2
 : GOT-A900系列微電腦連接

 • 格式3、4
 : GOT-F900系列微電腦連接

 • 格式5
 : DIGITAL公司生產的記憶體連結方式

 • 格式6、7
 : 4E幀

 • 格式8、9
 : QnA相容3E幀

# 3.3.3 L元件

L元件是用於儲存使用者資料的位元元件。 本元件均可作為使用者空間使用。

#### ■1. L元件清單和不同資料格式的位址指定的不同

GOT的虛擬元件L元件如下所示。

此外,元件的位址指定因資料格式的不同而異,各資料格式的位址指定值如下所示。\*1

|                     |       |       |       | 位     | 址     |       |       |       | 位址指定值     |                                                         |                                                          |         |             |
|---------------------|-------|-------|-------|-------|-------|-------|-------|-------|-----------|---------------------------------------------------------|----------------------------------------------------------|---------|-------------|
|                     |       |       |       |       |       | 格式3、4 | 3 • 4 |       |           |                                                         |                                                          |         |             |
| 對應機種                | b7    | b6    | b5    | b4    | b3    | b2    | b1    | bO    | 類型<br>1、2 | GS580.b8、<br>GS581.b8、<br>GS582.b8、<br>GS583.b8<br>為ON時 | GS580.b8、<br>GS581.b8、<br>GS582.b8、<br>GS583.b8<br>為OFF時 | 類型<br>5 | 類型<br>6 ~ 9 |
|                     | L7    | L6    | L5    | L4    | L3    | L2    | L1    | LO    | 0100      | AOOOH                                                   | A001H                                                    | 200011  |             |
|                     | L15   | L14   | L13   | L12   | L11   | L10   | L9    | L8    | 0192      | A001H                                                   | AOOOH                                                    | 2000H   |             |
| <sup>GT</sup> 27 25 | L23   | L22   | L21   | L20   | L19   | L18   | L17   | L16   | 8103      | A002H                                                   | A003H                                                    | 20011   | 與左側         |
| <sup>GT</sup><br>23 | L31   | L30   | L29   | L28   | L27   | L26   | L25   | L24   | 0193      | A003H                                                   | A002H                                                    | 200111  | 位址列         |
|                     | ~     |       |       |       |       |       |       |       | ~         | ~                                                       | ~                                                        | $\sim$  | 相同*2        |
|                     | L2039 | L2038 | L2037 | L2036 | L2035 | L2034 | L2033 | L2032 | 8310      | AOFEH                                                   | AOFFH                                                    | 20751   |             |
|                     | L2047 | L2046 | L2045 | L2044 | L2043 | L2042 | L2041 | L2040 | 0319      | AOFFH                                                   | AOFEH                                                    | 207ГП   |             |
|                     | L7    | L6    | L5    | L4    | L3    | L2    | L1    | LO    |           |                                                         |                                                          | 20001   |             |
|                     | L15   | L14   | L13   | L12   | L11   | L10   | L9    | L8    |           |                                                         |                                                          | 200011  |             |
| <sup>GT</sup> 21 GS | L23   | L22   | L21   | L20   | L19   | L18   | L17   | L16   |           |                                                         |                                                          | 20011   | 與左側         |
|                     | L31   | L30   | L29   | L28   | L27   | L26   | L25   | L24   |           | _                                                       |                                                          | 200111  | 位址列         |
|                     |       |       |       | ~     | ~     |       |       |       |           |                                                         |                                                          | ~       | 相同*2        |
|                     | L2039 | L2038 | L2037 | L2036 | L2035 | L2034 | L2033 | L2032 |           |                                                         |                                                          | 20751   |             |
|                     | L2047 | L2046 | L2045 | L2044 | L2043 | L2042 | L2041 | L2040 |           |                                                         |                                                          | 207FH   |             |

\*1 關於各資料格式的位址指定方法,請參照以下內容。

➡ 3.4 報文格式

•格式1、2 : GOT-A900系列微電腦連接

•格式3、4 : GOT-F900系列微電腦連接

 DIGITAL公司生產的記憶體連結方式
 4E幀 格式5

•格式6、7

• 格式8、9 : QnA相容3E幀

\*2 以字元為單位的讀取/寫入的位址指定以16點為單位進行指定。(例:L0、L16、L32、……)

# 3.3.4 M元件

M元件是用於儲存使用者資料的位元元件。 本元件均可作為使用者空間使用。

#### ■1. M元件清單和不同資料格式的位址指定的不同

GOT的虛擬元件M元件如下所示。

此外,元件的位址指定因資料格式的不同而異,各資料格式的位址指定值如下所示。\*1

|                            |       |       |       | 位     | 址     |       |       |       | 位址指定值     |                                                         |                                                          |         |             |
|----------------------------|-------|-------|-------|-------|-------|-------|-------|-------|-----------|---------------------------------------------------------|----------------------------------------------------------|---------|-------------|
|                            |       |       |       |       |       |       |       |       |           | 格式3、4                                                   |                                                          |         |             |
| 對應機種                       | b7    | b6    | b5    | b4    | b3    | b2    | b1    | b0    | 類型<br>1、2 | GS580.b8、<br>GS581.b8、<br>GS582.b8、<br>GS583.b8<br>為ON時 | GS580.b8、<br>GS581.b8、<br>GS582.b8、<br>GS583.b8<br>為OFF時 | 類型<br>5 | 類型<br>6 ~ 9 |
|                            | M7    | M6    | M5    | M4    | M3    | M2    | M1    | MO    | 0220      | 2000H                                                   | 2001H                                                    | 202011  |             |
|                            | M15   | M14   | M13   | M12   | M11   | M10   | M9    | M8    | 8320      | 2001H                                                   | 2000H                                                    | 2080H   |             |
| <sup>ст</sup> 27 25        | M23   | M22   | M21   | M20   | M19   | M18   | M17   | M16   | 0201      | 2002H                                                   | 2003H                                                    | 200111  | 與左側         |
| <sup>ст</sup><br><b>23</b> | M31   | M30   | M29   | M28   | M27   | M26   | M25   | M24   | 8321      | 2003H                                                   | 2002H                                                    | 2081H   | 位址列         |
|                            |       |       |       | ~     | ~     |       |       |       | ~         | ~                                                       | ~                                                        | ~       | 相同*2        |
|                            | M2039 | M2038 | M2037 | M2036 | M2035 | M2034 | M2033 | M2032 | 0447      | 20FEH                                                   | 20FFH                                                    | 2000001 |             |
|                            | M2047 | M2046 | M2045 | M2044 | M2043 | M2042 | M2041 | M2040 | 8447      | 20FFH                                                   | 20FEH                                                    | ZUFFH   |             |
|                            | M7    | M6    | M5    | M4    | M3    | M2    | M1    | MO    |           |                                                         |                                                          | 202011  |             |
|                            | M15   | M14   | M13   | M12   | M11   | M10   | M9    | M8    |           |                                                         |                                                          |         |             |
| 21 GS                      | M23   | M22   | M21   | M20   | M19   | M18   | M17   | M16   |           |                                                         |                                                          | 200111  | 與左側         |
|                            | M31   | M30   | M29   | M28   | M27   | M26   | M25   | M24   |           | 2081H                                                   |                                                          |         | 位址列         |
|                            |       |       |       | ~     | ~     |       |       |       |           |                                                         |                                                          | ~       | 相同*2        |
|                            | M2039 | M2038 | M2037 | M2036 | M2035 | M2034 | M2033 | M2032 |           |                                                         |                                                          | 200001  |             |
|                            | M2047 | M2046 | M2045 | M2044 | M2043 | M2042 | M2041 | M2040 |           |                                                         |                                                          | 20FFH   |             |

\*1 關於各資料格式的位址指定方法,請參照以下內容。

➡ 3.4 報文格式

格式1、2
 GOT-A900系列微電腦連接
 格式3、4
 GOT-F900系列微電腦連接

- ·格式5
   ·DIGITAL公司生產的記憶體連結方式

   ·格式6、7
   :4E幀

   ·格式8、9
   :QnA相容3E幀
- \*2 以字元為單位的讀取/寫入的位址指定以16點為單位進行指定。(例:MO、M16、M32、……)

# 3.3.5 SD元件

SD元件是用於儲存GOT的通訊錯誤的內容(錯誤代碼)、時鐘資料等的字元元件。

#### ■1. SD元件清單

GOT的虛擬元件SD元件如下所示。

| 位址         | 內容                                                                                                    |    |  |  |  |  |  |
|------------|----------------------------------------------------------------------------------------------------|----|--|--|--|--|--|
| SDO<br>SD1 | 100ms計數器(32位元)         GOT的電源接通後,以100ms為單位諸要1次。         (GOT電源接通後以100ms為單位儲存。)         (1) 連接裝置進階的[32位元儲存順序]為出順序時         SD1       SD0         高階字元       低階字元         (2) 連接裝置進階的[32位元儲存順序]為出順序時         SD0中儲存高階字元,SD1中儲存低階字元。         SD0         SD0         SD0         SD0         SD0         SD0         SD0         SD0         SD0         SD0         SD0         SD0         SD0         SD0         SD0                      |    |  |  |  |  |  |
|            | 高階字元                                                                                                    |    |  |  |  |  |  |
| SD2*1      | <ul> <li>通訊錯誤狀態</li> <li>通訊時發生的錯誤內容(錯誤代碼)被儲存。</li> <li>本站(要求對象GOT所發生的通訊錯誤內容)</li> <li>0: 無錯誤</li> <li>1: 同位檢查錯誤</li> <li>2: 成幀錯誤</li> <li>3: 過流錯誤</li> <li>4: 通訊報文錯誤</li> <li>5: 命令錯誤</li> <li>6: 時鐘資料設定錯誤</li> <li>其他站(連接多臺時其他站的GOT所發生的通訊錯誤內容)</li> <li>101: 同位檢查錯誤</li> <li>102: 成幀錯誤</li> <li>103: 過流錯誤</li> <li>103: 過流錯誤</li> <li>104: 通訊報文錯誤</li> <li>105: 逾時錯誤(指定站號的站不存在。)</li> <li>106: 不可連接多臺錯誤</li> <li>107: 時鐘資料設定錯誤</li> </ul> | 系統 |  |  |  |  |  |
| SD3        | 時鐘資料(秒)<br>儲存00~59的秒資料。                                                                                                    |    |  |  |  |  |  |
| SD4        | 時鐘資料(分)<br>儲存00~59的分資料。                                                                                                    |    |  |  |  |  |  |
| SD5        | 時鐘資料(時)<br>儲存00~23的時資料。                                                                                                    |    |  |  |  |  |  |
| SD6        | 時鐘資料(日)<br>儲存01~31的日資料。                                                                                                    |    |  |  |  |  |  |
| SD7        | 時鐘資料(月)<br>儲存01~12的月資料。                                                                                                    |    |  |  |  |  |  |

\*1 關於SD2中所儲存的錯誤內容 (錯誤代碼)的詳情與處理,請參照以下內容。

➡ **2**. SD2中所儲存的錯誤內容 (錯誤代碼)的詳情與處理

| 位址      | 内容                                                                                | 設定側 |
|---------|-----------------------------------------------------------------------------------|-----|
| SD8     | 時鐘資料(年)<br>儲存4位的西元資料。                                                             |     |
| SD9     | 時鐘資料(星期) <sup>*2</sup><br>儲存星期資料。<br>0:星期日 1:星期一 2:星期二 3:星期三<br>4:星期四 5:星期五 6:星期六 | 系統  |
| SD10~15 | 未使用                                                                               |     |

\*2 當通過時鍾資料設定命令設定了錯誤的星期時,將與實用程式的時間顯示有所不同。

例: 當通過時鍾資料設定命令設定為2009年10月1日 (星期二)時 (實際上是星期四),雖然SD9中儲存為"2",但在實用程式 的時鐘顯示中卻顯示星期四 (THU)。

#### POINT

關於虛擬元件設定側 系統:在系統側設定。 使用者:在使用者側(來自主機的要求報文或GOT的觸摸開關等)設定。

# ■2. SD2中所儲存的錯誤內容(錯誤代碼)的詳情與處理

| 錯誤代碼    | 内容                                   | 處理                                                                                     |
|---------|--------------------------------------|----------------------------------------------------------------------------------------|
| 0       | 無錯誤                                  | —                                                                                      |
| 1 • 101 | 同位檢查錯誤<br>同位檢查位元有問題。                 | •確認通訊電纜、通訊模塊的安裝狀態。                                                                     |
| 2 \ 102 | 成幀錯誤<br>資料位元或停止位元有問題。                | • 使GOT和主機的傳輸設定保持一致。                                                                    |
| 3 • 103 | 過流錯誤<br>在GOT處理完接收到的資料之前,又從主機傳來了新的資料。 | <ul><li>確認連接裝置進階的設定內容。</li><li>降低傳輸速度以進行通訊。</li></ul>                                  |
| 4 • 104 | 通訊報文錯誤<br>直到超過接收緩衝區上限都未發現ETX/CR。     | <ul> <li>確認通訊電纜、通訊模塊的安裝狀態。</li> <li>確認連接裝置進階的設定內容。</li> <li>重新設定傳送的報文內容。</li> </ul>    |
| 5       | 命令錯誤<br>使用了不支援的命令。                   | <ul> <li>・重新設定傳送的報文內容。</li> <li>・確認報文中的命令。</li> <li></li></ul>                         |
| 105     | 逾時錯誤<br>未收到來自GOT的應答或指定站號的站不存在。       | <ul> <li>確認通訊電纜、通訊模塊的安裝狀態。</li> <li>確認連接裝置進階的設定內容。</li> <li>重新設定傳送的報文內容。</li> </ul>    |
| 106     | 不可連接多臺錯誤<br>RS-232埠被占用。              | <ul> <li>確認通訊電纜、通訊模塊的安裝狀態。</li> <li>確認連接裝置進階的設定內容。</li> <li>確認RS-232埠是否被占用。</li> </ul> |
| 6 • 107 | 時鐘資料設定錯誤<br>時鐘資料的設定值有錯誤。             | <ul> <li>重新設定傳送的報文內容。</li> <li>確認是否為時鐘資料設定了不存在的資料(如將星期設定為07等)。</li> </ul>              |

■3. 不同資料格式的位址指定的不同

元件的位址指定因資料格式而異。\*1 各資料格式的位址指定值如下所示。

SD8

SD9

|                              | 位址  |       | 位址指定值                                                                                                    |       |       |
|------------------------------|-----|-------|----------------------------------------------------------------------------------------------------|-------|-------|
| 對應機種                         |     | 格式1、2 | 格式3、4 <sup>*2</sup>                                                                                                   | 格式5   | 格式6~9 |
|                              |     |       | 2100Н 2100н 2101н                                                                                                    |       |       |
|                              | SD0 | 8448  | 2101H 高階 8 位元 低階 8 位元                                                                                                 | 2100H | SD0   |
|                              |     |       | 2102н 2102н 2103н                                                                                                    |       |       |
|                              | SD1 | 8449  | 2103H 高階 8 位元 低階 8 位元                                                                                                 | 2101H | SD1   |
|                              |     |       | 2104н 2104н 2105н                                                                                                    |       |       |
|                              | SD2 | 8450  | 2105H 高階 8 位元 低階 8 位元                                                                                                 | 2102H | SD2   |
|                              | SD3 | 8451  | 2106H<br>(3000H)         2106H(3000H)         2107H(3001H)           2107H<br>(3001H)         高階 8 位元         低階 8 位元 | 2103H | SD3   |
| GT_ GT_                      | SD4 | 8452  | 2108H<br>(3002H)     2108н(3002н)     2109н(3003н)       2109H<br>(3003H)     高階 8 位元     低階 8 位元                     | 2104H | SD4   |
| 27 25<br><sup>GT</sup><br>23 | SD5 | 8453  | 210AH<br>(3004H)     210AH(3004H)     210BH(3005H)       210BH<br>(3005H)     高階 8 位元     低階 8 位元                     | 2105H | SD5   |
|                              | SD6 | 8454  | 210CH<br>(3006H)         210CH(3006H)         210DH(3007H)           210DH<br>(3007H)         高階 8 位元         低階 8 位元 | 2106H | SD6   |
|                              | SD7 | 8455  | 210EH<br>(3008H)     210EH(3008H)     210FH(3009H)       210FH<br>(3009H)     高階 8 位元     低階 8 位元                     | 2107H | SD7   |
|                              | SD8 | 8456  | 2110H<br>(300AH)     2110H(300AH)     2111H(300BH)       2111H<br>(300BH)     高階 8 位元     低階 8 位元                     | 2108H | SD8   |
|                              | SD9 | 8457  | 2112H<br>(300CH)     2112H(300CH)     2113H(300DH)       2113H<br>(300DH)     高階 8 位元     低階 8 位元                     | 2109H | SD9   |
|                              | SDO |       |                                                                                                    | 2100H | SD0   |
|                              | SD1 |       |                                                                                                    | 2101H | SD1   |
|                              | SD2 |       |                                                                                                    | 2102H | SD2   |
| GT                           | SD3 |       |                                                                                                    | 2103H | SD3   |
| 21 <sup>GS</sup>             | SD4 |       |                                                                                                    | 2104H | SD4   |
|                              | SD5 |       | _                                                                                                    | 2105Н | SD5   |
|                              | SD6 |       |                                                                                                    | 2106H | SD6   |
|                              | SD7 |       |                                                                                                    | 2107H | SD7   |

微電腦連接(乙太網路)

3

2108H

2109H

SD8

SD9

- \*1 關於各資料格式的位址指定方法,請參照以下內容。
  - ➡ 3.4 報文格式

    - 格式1、2 : GOT-A900系列微電腦連接
       格式3、4 : GOT-F900系列微電腦連接
       格式5 : DIGITAL公司生產的記憶體連結方式
       格式6、7 : 4E幀

    - ・格式8、9 : QnA相容3E幀
- \*2 SD3~9對應GOT-F900系列的GD0~6。

通過GOT-F900系列的GD0~6的指定位址 (3000~300DH)也可以對SD3~9進行存取。

# 3.3.6 SM元件

SM元件是用於儲存中斷輸出、以1秒為週期ON/OFF的時鐘等的位元元件。

#### ■1. SM元件清單

GOT的虛擬元件SM元件如下所示。

| 位址      | 内容                                                                                                    |                                                                                                    |                 |     |  |  |
|---------|----------------------------------------------------------------------------------------------------|----------------------------------------------------------------------------------------------------|-----------------|-----|--|--|
|         | 中斷輸出<br>當通過GOT的觸摸<br>主機側。*1*2<br>中斷輸出的資料個<br>➡ 3.5.1 設定通                                                      | 中斷輸出<br>當通過GOT的觸摸開關等使SMO~49的ON/OFF狀態發生變化時,以下所示的中斷代碼將被傳送(中斷輸出)至<br>主機側。*1*2<br>中斷輸出的資料個數(位元組數)通過連接裝置進階的[中斷資料位元組數]進行設定。<br>➡ 3.5.1 設定通訊接口(連接裝置的設定) |                 |     |  |  |
|         | 位址                                                                                                    | 事件類型                                                                                                    | 中斷代碼            |     |  |  |
|         | SMO                                                                                                    | 做 OFF→ON 變化。<br>做 ON→OFF 變化。                                                                                                    | 50H<br>51H      |     |  |  |
| SM0~49  | SM1                                                                                                    | 做 OFF→ON 變化。<br>做 ON→OFF 戀化。                                                                                                    | 52H             | 使用者 |  |  |
|         | SM2                                                                                                    | 做 OFF→ON 變化。                                                                                                    | 554H<br>555     |     |  |  |
|         | 2                                                                                                    | ₩ UN→UFF 愛化。                                                                                                    | <u>کاا</u><br>۲ |     |  |  |
|         | SM48                                                                                                    | 做 OFF→ON 變化。                                                                                                    | BOH<br>P1::     |     |  |  |
|         | SM49                                                                                                    | 做 OFF→ON 變化。<br>做 OFF→ON 變化。                                                                                                    | B2H<br>B3H      |     |  |  |
| SM50    | 1秒週期時鐘       U1秒為週期重複0N/0FF。       0.5秒       0.5秒                                                            |                                                                                                    |                 |     |  |  |
| SM51    | 2秒週期時鐘<br>以2秒為週期重複ON/OFF。<br>1秒 1秒                                                                            |                                                                                                    |                 |     |  |  |
| SM52    | 中斷代碼輸出禁止旗標<br>設定允許/禁止中斷代碼的輸出。<br>OFF:允許中斷代碼輸出 ON:禁止中斷代碼輸出<br>設定為禁止輸出中斷代碼時,不向主機執行中斷輸出。<br>(對象元件:D13~14、SMO~49) |                                                                                                    |                 |     |  |  |
| SM53~63 |                                                                                                    | ż                                                                                                    | 未使用             | _   |  |  |

\*1 ON/OFF狀態變化後,在1~10ms內執行中斷輸出。

\*2 從主機側使SMO~49的ON/OFF狀態發生變化時,不執行中斷輸出。

#### POINT

- (1) 關於虛擬元件設定側 系統:在系統側設定。使用者:在使用者側(來自主機的要求報文或GOT的觸摸開關等)設定。
- (2) 關於中斷輸出(SM0~49)要設定成不執行中斷輸出時,請將SM52(中斷代碼輸出禁止旗標)置於ON。
  - ➡ 3.3.6 SM元件
  - 執行中斷輸出時,請通過連接裝置進階將資料長度設定為8位元。
    - ➡ 3.5.1 設定通訊接口 (連接裝置的設定)
  - 當設定為7位元時,忽略最高位元 (第8位元)進行輸出。(例: FFH→7FH)

3

微電腦連接(乙太網路)

## ■2. 不同資料格式的位址指定的不同

元件的位址指定因資料格式而異。\*1 各資料格式的位址指定值如下所示。

|                        |      |      |      | 位    | 址    |      |      |      | 位址指定值     |                                                         |                                                          |        |             |
|------------------------|------|------|------|------|------|------|------|------|-----------|---------------------------------------------------------|----------------------------------------------------------|--------|-------------|
|                        |      |      |      |      |      |      |      |      |           | 格式                                                      | 3 • 4                                                    |        |             |
| 對應機種                   | b7   | b6   | b5   | b4   | b3   | b2   | b1   | bO   | 格式<br>1、2 | GS580.b8、<br>GS581.b8、<br>GS582.b8、<br>GS583.b8為<br>ON時 | GS580.b8、<br>GS581.b8、<br>GS582.b8、<br>GS583.b8為<br>OFF時 | 格式5    | 類型<br>6 ~ 9 |
|                        | SM7  | SM6  | SM5  | SM4  | SM3  | SM2  | SM1  | SMO  | 0464      | 2200H                                                   | 2201H                                                    | 21100  |             |
|                        | SM15 | SM14 | SM13 | SM12 | SM11 | SM10 | SM9  | SM8  | 8404      | 2201H                                                   | 2200H                                                    | 2110H  |             |
| GT GT                  | SM23 | SM22 | SM21 | SM20 | SM19 | SM18 | SM17 | SM16 | 0165      | 2202Н                                                   | 2203Н                                                    | 211111 |             |
| 27 25<br><sup>GT</sup> | SM31 | SM30 | SM29 | SM28 | SM27 | SM26 | SM25 | SM24 | 8465      | 2203Н                                                   | 2202H                                                    | ZIIIH  | *0*2        |
| 23                     | SM39 | SM38 | SM37 | SM36 | SM35 | SM34 | SM33 | SM32 | 0166      | 2204H                                                   | 2205H                                                    | 21120  | *2*3        |
|                        | SM47 | SM46 | SM45 | SM44 | SM43 | SM42 | SM41 | SM40 | 8400      | 2205H                                                   | 2204H                                                    | 21120  |             |
|                        |      | 未使用  |      | SM52 | SM51 | SM50 | SM49 | SM48 | 8467      | 2206H                                                   | 2207H                                                    | 21130  |             |
|                        |      | 未使用  |      |      |      |      |      | _    | _         | _                                                       | 211511                                                   |        |             |
|                        | SM7  | SM6  | SM5  | SM4  | SM3  | SM2  | SM1  | SMO  |           |                                                         | 2201H                                                    | 21101  |             |
|                        | SM15 | SM14 | SM13 | SM12 | SM11 | SM10 | SM9  | SM8  |           |                                                         | 2200H                                                    | 21100  |             |
| GT                     | SM23 | SM22 | SM21 | SM20 | SM19 | SM18 | SM17 | SM16 |           |                                                         | 2203H                                                    | 21111  |             |
| 21 65                  | SM31 | SM30 | SM29 | SM28 | SM27 | SM26 | SM25 | SM24 |           |                                                         | 2202H                                                    | 21110  | *0*2        |
|                        | SM39 | SM38 | SM37 | SM36 | SM35 | SM34 | SM33 | SM32 |           | _                                                       | 2205H                                                    | 21120  | .2.3        |
|                        | SM47 | SM46 | SM45 | SM44 | SM43 | SM42 | SM41 | SM40 |           |                                                         | 2204H                                                    | 21120  |             |
|                        |      | 未使用  |      | SM52 | SM51 | SM50 | SM49 | SM48 |           |                                                         | 2207H                                                    | 21121  |             |
|                        |      |      |      | 未何   | 吏用   |      |      |      |           |                                                         | _                                                        | 21138  |             |

\*1 關於各資料格式的位址指定方法,請參照以下內容。

➡ 3.4 報文格式

- 格式1、2 : GOT-A900系列微電腦連接
   格式3、4 : GOT-F900系列微電腦連接
   格式5 : DIGITAL公司生産的記憶體連結方式
   格式6、7 : 4E幀
   格式8、9 : QnA相容3E幀

\*2 格式6、7中的指定在SMO~52的範圍內進行。
 \*3 以字元為單位的讀取/寫入的位址指定以16點為單位進行指定。(例:SM0、SM16、SM32、……)

# 以下將對微電腦(乙太網路)所能使用的報文格式進行說明。

# 3.4.1 資料格式的類型和用途

#### ■1. 資料格式的類型和用途

可以用以下所示的任意一種資料格式進行通訊。

#### (1) 格式1、2(GOT-A900系列微電腦連接)

| 和GOT-A900系列與微電腦連接時相容的報文格式的格式。 |                          |                                       |       |  |  |  |
|-------------------------------|--------------------------|---------------------------------------|-------|--|--|--|
| 類型                            | 名稱                       | 内容                                    | 參照章節  |  |  |  |
| 格式1                           | GOT-A900系列微電腦連接(ASCII)   | 主機和GOT採用1:1的連接時所使用的格式。<br>資料格式為ASCII。 |       |  |  |  |
| 格式2                           | GOT-A900系列微電腦連接 (Binary) | 主機和GOT採用1:1的連接時所使用的格式。<br>資料格式為2進位。   | 3.4.3 |  |  |  |

#### (2) 格式3、4(GOT-F900系列微電腦連接)

和GOT-F900系列與微電腦連接時相容的報文格式的格式。

| 類型  | 名稱                      | 名稱                                        |       |  |
|-----|-------------------------|-------------------------------------------|-------|--|
| 格式3 | GOT-F900系列微電腦連接(ASCII)  | 主機和GOT採用1:1或m:n的連接時所使用的格式。<br>資料格式為ASCII。 |       |  |
| 格式4 | GOT-F900系列微電腦連接(Binary) | 主機和GOT採用1:1或m:n的連接時所使用的格式。<br>資料格式為2進位。   | 3.4.4 |  |

#### (3) 格式5(DIGITAL公司生產的記憶體連結方式)

與DIGITAL公司生產的記憶體連結方式的通訊協定相容的報文格式的格式。

| 類型  | 名稱                                               | 内容                        | 參照章節    |
|-----|--------------------------------------------------|---------------------------|---------|
| 格式5 | Digital Electronics Corporation Memory<br>Link方式 | DIGITAL公司生產的記憶體連結方式的基本格式。 | ➡ 3.4.5 |

#### (4) 格式6、7(4E幀)

與通過Q/QnA系列序列通訊模塊的MC通訊協定進行通訊時相容的報文格式的格式。

| 類型  | 名稱           | 内容                      | 參照章節  |
|-----|--------------|-------------------------|-------|
| 格式6 | 4E幀(ASCII)   | MC通訊協定的基本格式。資料格式為ASCII。 |       |
| 格式7 | 4E幀 (Binary) | MC通訊協定的基本格式。資料格式為2進位。   | 3.4.6 |

### (5) 格式8、9(QnA相容3E幀)

與通過Q/QnA系列序列通訊模塊的MC通訊協定進行通訊時相容的報文格式的格式。

| 類型  | 名稱               | 内容                      | 參照章節         |
|-----|------------------|-------------------------|--------------|
| 格式8 | QnA相容3E幀(ASCII)  | MC通訊協定的基本格式。資料格式為ASCII。 |              |
| 格式9 | QnA相容3E幀(Binary) | MC通訊協定的基本格式。資料格式為2進位。   | <b>3.4.7</b> |

### ■2. 資料格式的設定方法

資料格式通過GT Designer3的[連接裝置進階]進行設定。 關於資料格式的設定方法,請參照以下內容。

➡ 3.5.1 設定通訊接口 (連接裝置的設定)

# 3.4.2 命令清單

以下所示為各資料格式可以使用的命令清單。

#### ■1. 格式1、2 (GOT-A900系列微電腦連接)的命令清單

| 命令         |           | 命令夕           | 内容                  | 哥大處理戰數       |  |
|------------|-----------|---------------|---------------------|--------------|--|
| 符號         | ASCII代碼   | 다 오 네         | יברניו              | 取八败吐盐的数      |  |
| DD         | 5011 4411 | N字二キ問分的世界満取   | 以16點為單位讀取位元元件。      | 99字元(1584點)  |  |
| KD         | 32H 44H   | 以子儿為単位的批重頑収   | 以1點為單位讀取字元元件。       | 99點          |  |
| WD         | 6711 A AU | 11 今二五四八山和三方( | 以16點為單位寫入位元元件。      | 99字元(1584點)  |  |
| WD 57H 44H | 37H 44H   | 以子兀為軍位的批重為人   | 以1點為單位寫入字元元件。       | 99點          |  |
| DD         | 5011 5011 | 以字元為單位的隨機讀取*1 | 以16點為單位讀取多個不同的位元元件。 | 256字元(4096點) |  |
| KK         | 52H 52H   |               | 以1點為單位讀取多個不同的字元元件。  | 256點         |  |
| DW         | 5011 5711 | 以字元為單位的隨機寫入*1 | 以16點為單位寫入多個不同的位元元件。 | 128字元(2048點) |  |
| RW 52H 57  | 52H 57H   |               | 以1點為單位寫入多個不同的字元元件。  | 128黑占        |  |
| TR         | 54H 52H   | 時鐘資料讀取        | 讀取GOT的時鐘資料。         | _            |  |
| TS         | 54H 53H   | 時鐘資料設定        | 設定GOT的時鐘資料。         |              |  |

\*1 可混合指定位元元件、字元元件。

## ■2. 格式3、4(GOT-F900系列微電腦連接)的命令清單

| 命令 |         | ~ ^ <i>/</i> /        |                              | □.↓·卢·珥函·•••  |  |
|----|---------|-----------------------|------------------------------|---------------|--|
| 符號 | ASCII代碼 | 加会名                   | 内谷                           | 取入處理點數        |  |
|    | 批量讀取    | 以位元組為單位讀取位元元件。        | 255位元組(2040點)                |               |  |
| 0  | 30H     | (無站號)                 | 以位元組為單位讀取字元元件。               | 255位元組(127點)  |  |
|    | (1)     | 批量讀取                  | 以位元組為單位讀取位元元件。               | 255位元組(2040點) |  |
| А  | 41H     | (有站號)                 | 以位元組為單位讀取字元元件。               | 255位元組(127點)  |  |
| 1  | 2111    | 批量寫入                  | 以位元組為單位寫入位元元件。               | 255位元組(2040點) |  |
| 1  | 31H     | (無站號)                 | 以位元組為單位寫入字元元件。               | 255位元組(127點)  |  |
| D  | 4.211   | 批量寫入                  | 以位元組為單位寫入位元元件。               | 255位元組(2040點) |  |
| D  | 42H     | (有站號)                 | 以位元組為單位寫入字元元件。               | 255位元組(127點)  |  |
| 3  | 33H     | 以位元為單位的多點寫入<br>(無站號)  | 以1點為單位(1點為8位元)向指定元件中写入位元模式(位 |               |  |
| D  | 44H     | 以位元為單位的多點寫入<br>(有站號)  | 元的0N/0FF、反轉、直接指定)。           | 70位元紀(260話)   |  |
| 4  | 34H     | Fill command<br>(無站號) |                              |               |  |
| Е  | 45H     | Fill command<br>(有站號) | 问指定元件的範圍中為人相同的值。             | _             |  |
| 5  | 35H     | 時鐘資料設定<br>(無站號)       |                              |               |  |
| F  | 46H     | 時鐘資料設定<br>(有站號)       | 設定GOI的時運資料。                  | _             |  |
| 6  | 36H     | 時鐘資料讀取<br>(無站號)       |                              |               |  |
| G  | 47H     | 時鐘資料讀取<br>(有站號)       | 讚以UUI的時運資料。                  | _             |  |

# ■3. 格式5(DIGITAL公司生產的記憶體連結方式)的命令清單

| 命令    |         | AA0         | 中容             |             |  |
|-------|---------|-------------|----------------|-------------|--|
| 符號    | ASCII代碼 | 叩文石         | 四谷             | 取八處理勳數      |  |
| D     | 521     | 以今二キ留谷佐松見藩取 | 以16點為單位讀取位元元件。 | 64字元(1024點) |  |
| R 52H |         | 以子兀局単位的抗重讀取 | 以1點為單位讀取字元元件。  | 64縣         |  |
| W     | 57H     | 以字元為單位的批量寫入 | 以16點為單位寫入位元元件。 | 64字元(1024點) |  |
|       |         |             | 以1點為單位寫入字元元件。  | 64縣         |  |
| Ι     | 49H     | 中斷詢問        | 執行中斷詢問。        | —           |  |

# ■4. 格式6、7(4E幀)、格式8、9(QnA相容3E幀)的命令清單

| 命令        | 子命令  | 命令名                         | 内容                                                       | 最大處理點數      |
|-----------|------|-----------------------------|----------------------------------------------------------|-------------|
| 0401      | 0001 | 以位元為單位的批量讀取                 | 以1點為單位讀取位元元件。                                            | 64點         |
| 0401      | 0000 | Nマニキ男母の世界演                  | 以16點為單位讀取位元元件。*3                                         | 64字元(1024點) |
| 0401      | 0000 | 以十几局申证的加重頑权                 | 以1點為單位讀取字元元件。                                            | 64黑占        |
| 1401      | 0001 | 以位元為單位的批量寫入                 | 以1點為單位寫入位元元件。                                            | 64縣         |
| 1401      | 0000 | N字二为開台的批具容 1                | 以16點為單位寫入位元元件。*3                                         | 64字元(1024點) |
| 1401      | 0000 | 以于几局里亚的加里局八                 | 以1點為單位寫入字元元件。                                            | 64黑占        |
| 0402      | 0000 | ) 以字元為單位的隨機讀取 <sup>*1</sup> | 以16點、32點為單位讀取多個不同的位元元件。*3                                | 64字元(1024點) |
| 0403 0000 | 0000 |                             | 以1點、2點為單位讀取多個不同的字元元件。                                    | 64黑告        |
| 1402      | 0001 | 以位元為單位的隨機寫入                 | 以1點為單位寫入多個不同的位元元件。                                       | 64縣         |
| 1402      | 0000 |                             | 以16點、32點為單位寫入多個不同的位元元件。*3                                | 64字元(1024點) |
| 1402      | 0000 | 以子元為單位的隨機寫人「                | 以1點、2點為單位寫入多個不同的字元元件。                                    | 64黑占        |
| 0406      | 0000 | 多個塊批量讀取                     | 以位元元件(1點為16位元)或字元元件(1點為1字元)為1個<br>塊,讀取多個塊。 <sup>*3</sup> | 64縣5        |
| 1406      | 0000 | 多個塊批量寫入                     | 以位元元件(1點為16位元)或字元元件(1點為1字元)為1個<br>塊,寫人多個塊。 <sup>*3</sup> | 64縣5        |
| 1901*2    | 0000 | 時鐘資料讀取                      | 讀取GOT的時鐘資料。                                              |             |
| 0901*2    | 0000 | 時鐘資料設定                      | 設定GOT的時鐘資料。                                              | —           |

\*1 可混合指定位元元件、字元元件。

\*2 GOT的微電腦連接專用命令。

\*3 位元元件的位址指定以16點為單位進行指定。(例:M0、M16、M32、……)

# ■1. 資料通訊的基本格式

| 項目                   | 報文格式                                           |
|----------------------|------------------------------------------------|
| 要求報文<br>(主機→GOT)     | 命令 資料<br>(H) (L)                               |
|                      | (1) 處理讀取命令時                                    |
| 正常時的應答報文<br>(GOT→主機) | 資料         (2) 處理寫入命令時         ACK         06H |
| 異常時的應答報文<br>(GOT→主機) | NAK                                            |
| 中斷輸出時                | 輸出値<br>                                        |

\*1 中斷資料位元組數通過GT Designer3的[連接裝置進階]進行設定。 關於中斷資料位元組數的設定,請參照以下內容。

➡ 3.5.1 設定通訊接口 (連接裝置的設定)

#### <sup>ст ст ст</sup> 27 25 23
#### POINT

通訊時的資料代碼 格式1的通訊以ASCII代碼格式進行。(中斷輸出除外) 格式2的通訊以2進位碼格式進行。

#### (1) 控制代碼

| 符號名称 | ASCII代碼 | 内容                         |  |  |  |
|------|---------|----------------------------|--|--|--|
| EOT  | 04H     | Ind of Transmission (傳送結束) |  |  |  |
| ENQ  | 05H     | nquiry(詢問開始)               |  |  |  |
| NAK  | 15H     | egative ACK (錯誤應答)         |  |  |  |
| ACK  | 06H     | cknowledge (寫入結束應答)        |  |  |  |
| LF   | OAH     | ine Feed (换列)              |  |  |  |
| CL   | OCH     | Clear (清除)                 |  |  |  |
| CR   | ODH     | Carriage Return (回到列首)     |  |  |  |

#### (2) 命令

指定從主機對GOT存取的內容。 轉換為2位ASCII代碼(16進位數),從高階開始傳送。 關於可以使用的命令,請參照以下內容。

➡ 3.4.2 命令清單

#### (3) 位址

指定要讀取/寫入的元件資料的起始編號。 格式1中,將以10進位數表示的資料轉換為4位ASCII代碼(16進位數),從高階開始傳送。 格式2中,將以10進位數表示的資料轉換為2位2進位碼(2進位數),從高階開始傳送。 關於可以存取的元件範圍,請參照以下內容。

➡ 3.3 元件資料區

#### (4) 點數

指定要讀取/寫入的元件資料的點數。(設定範圍:1~64) 格式1中,將以10進位數表示的資料轉換為2位ASCII代碼(16進位數),從高階開始傳送。 格式2中,將以10進位數表示的資料轉換為1位2進位碼(2進位數),開始傳送。

#### (5) 年、月、日、時、分、秒、星期資料

指定GOT的時鍾資料中讀取/設定的年、月、日、時、分、秒、星期資料。 格式1中,將以10進位數表示的資料轉換為2位ASCII代碼(16進位數),從高階開始傳送。 格式2中,將以10進位數表示的資料轉換為1位2進位碼(2進位數),從高階開始傳送。

- ➡ 報文格式(5) 時鍾資料讀取 (TR)命令
- ➡ **■** 報文格式(6) 時鐘資料設定(TS)命令

#### (6) 資料

在指定元件資料中指定要寫入/讀取的資料。(單位:字元) 格式1中,將以16進位數表示的資料轉換為4位ASCII代碼(16進位數),從高階開始傳送。 格式2中,將以16進位數表示的資料轉換為2位2進位碼(2進位數),從高階開始傳送。

#### (7) 錯誤代碼

在異常時的應答報文中附加了錯誤內容。傳送1位元組的錯誤代碼。 關於錯誤代碼,請參照以下內容。

➡ ■4. 錯誤代碼清單

# ■3. 報文格式

#### (1) 以字元為單位的批量讀取 (RD) 命令

# (a) 讀取字元元件時

以下以讀取虛擬元件D100~101的2點時為例進行說明。 (假設儲存有D100=0102H、D101=0304H。)

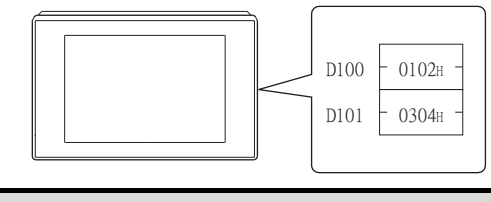

| 項目                   | 報文格式                                                                                                    |  |  |  |  |  |  |  |
|----------------------|----------------------------------------------------------------------------------------------------|--|--|--|--|--|--|--|
|                      | (格式1: GOT-A900系列微電腦連接 (ASCII)時)                                                                                                    |  |  |  |  |  |  |  |
| 要求報文                 | 命令     位址     點數       R     D     0     1     0     0     2                                                                                                    |  |  |  |  |  |  |  |
|                      | 52H         44H         30H         31H         30H         30H         32H           (H)         (L)         (H)         -         -         (L)         (H)         (L) |  |  |  |  |  |  |  |
| (土機→GOI)             | (格式2: GOT-A900系列微電腦連接 (Binary)時)                                                                                                    |  |  |  |  |  |  |  |
|                      | 命令 位址 點數<br>R D 00H 64H 02H                                                                                                    |  |  |  |  |  |  |  |
|                      | (格式1: GOT-A900系列微電腦連接 (ASCII)時)                                                                                                    |  |  |  |  |  |  |  |
|                      | 資料1(D100)     資料2(D101)                                                                                                    |  |  |  |  |  |  |  |
| 正常時的應答報文             | 0 1 0 2 0 3 0 4<br>30H 31H 30H 32H 30H 33H 30H 34H<br>(H) (L) (H) - (L)                                                                                                   |  |  |  |  |  |  |  |
| (GOT→主機)             | (格式2:GOT-A900系列微電腦連接(Binary)時)                                                                                                    |  |  |  |  |  |  |  |
|                      | 資料 1 資料 2<br>(D100)(D101)                                                                                                    |  |  |  |  |  |  |  |
|                      | 01н 02н 03н 04н                                                                                                    |  |  |  |  |  |  |  |
| 異常時的應答報文<br>(GOT→主機) | NAK 錯誤<br>                                                                                                    |  |  |  |  |  |  |  |
|                      | 15н Обн                                                                                                    |  |  |  |  |  |  |  |
|                      | 上述爲發生了和校驗錯誤<br>(06H)時的情況                                                                                                    |  |  |  |  |  |  |  |

#### (b) 讀取位元元件時

以下以讀取虛擬元件MO~31的2點時為例進行說明。 (假設儲存有MO=1、M31=1。)

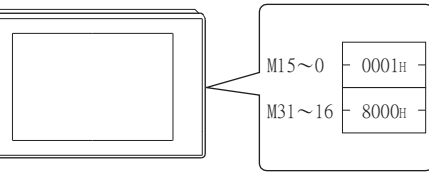

| 項目                   | 報文格式                                                                                                    |  |  |  |  |  |  |  |  |
|----------------------|----------------------------------------------------------------------------------------------------|--|--|--|--|--|--|--|--|
|                      | (格式1: GOT-A900系列微電腦連接 (ASCII)時)                                                                                                    |  |  |  |  |  |  |  |  |
| 要求報文<br>(主機→GOT)     | 命令     位址     點數       R     D     8     3     2     0     0     2       52H     44H     38H     33H     32H     30H     30H     32H       (H)     (L)     (H)     -     -     (L)     (H)     (L)                                                                                                    |  |  |  |  |  |  |  |  |
|                      | (格式2: GOT-A900系列微電腦連接(Binary)時)                                                                                                    |  |  |  |  |  |  |  |  |
|                      | 命令 位址 點數<br>R D 83H 20H 02H                                                                                                    |  |  |  |  |  |  |  |  |
|                      | (格式1: GOT-A900系列微電腦連接 (ASCII)時)                                                                                                    |  |  |  |  |  |  |  |  |
| 正常時的應答報文<br>(GOT→主機) | 資料1 (M15 ~ 0)       資料2 (M31 ~ 16)         0       0       0       1       8       0       0       0         30H       30H       30H       3H       38H       30H       30H       30H         (H)       -       -       (L)       (H)       -       -       (L)         (H)       -       -       (L)       (H)       -       -       (L)         (H)       -       -       (L)       (H)       -       -       (L)         (H)       -       -       -       (L)       (H)       -       -       (L)         (H)       -       -       -       (L)       (H)       -       -       (L)         (H)       -       -       -       (L)       (H)       -       -       (L)         (K)       -       -       -       (L)       -       -       (L)       -       -       (L)         (K)       -       -       -       -       -       -       -       -       -       -       -       -       -       -       -       -       -       -       -       -       - |  |  |  |  |  |  |  |  |
| 異常時的應答報文<br>(GOT→主機) | NAK     錯誤<br>代碼       15H     06H       上述為發生了和校驗錯誤<br>(06H)時的情況                                                                                                    |  |  |  |  |  |  |  |  |

#### (2) 以字元為單位的批量寫入 (WD) 命令

#### (a) 寫入至字元元件時

以下以向虛擬元件D100~101中寫入0064H、0065H時為例進行說明。

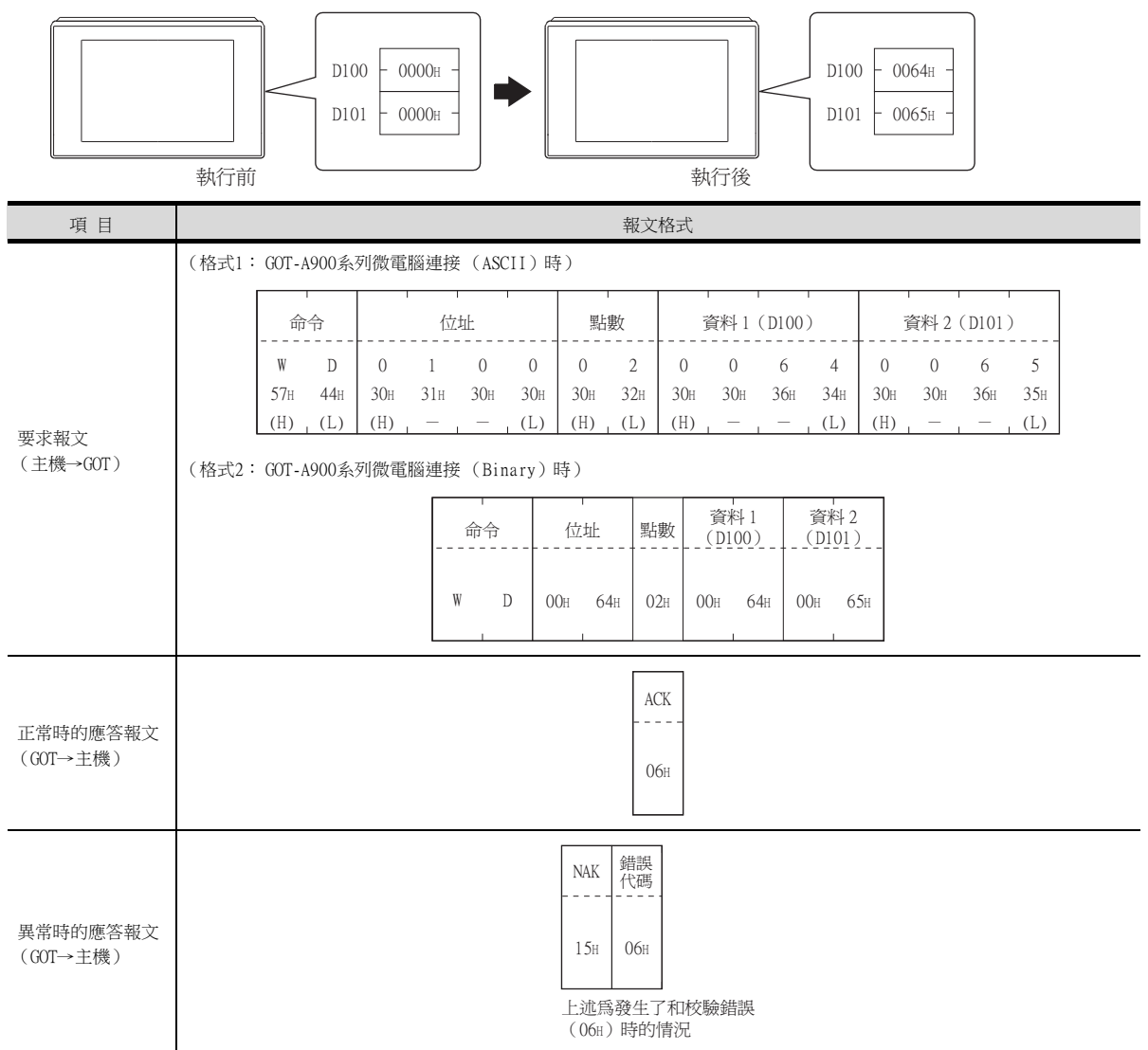

#### (b) 寫入至位元元件時

以下以寫入虛擬元件MO=1、M31=1時為例進行說明。

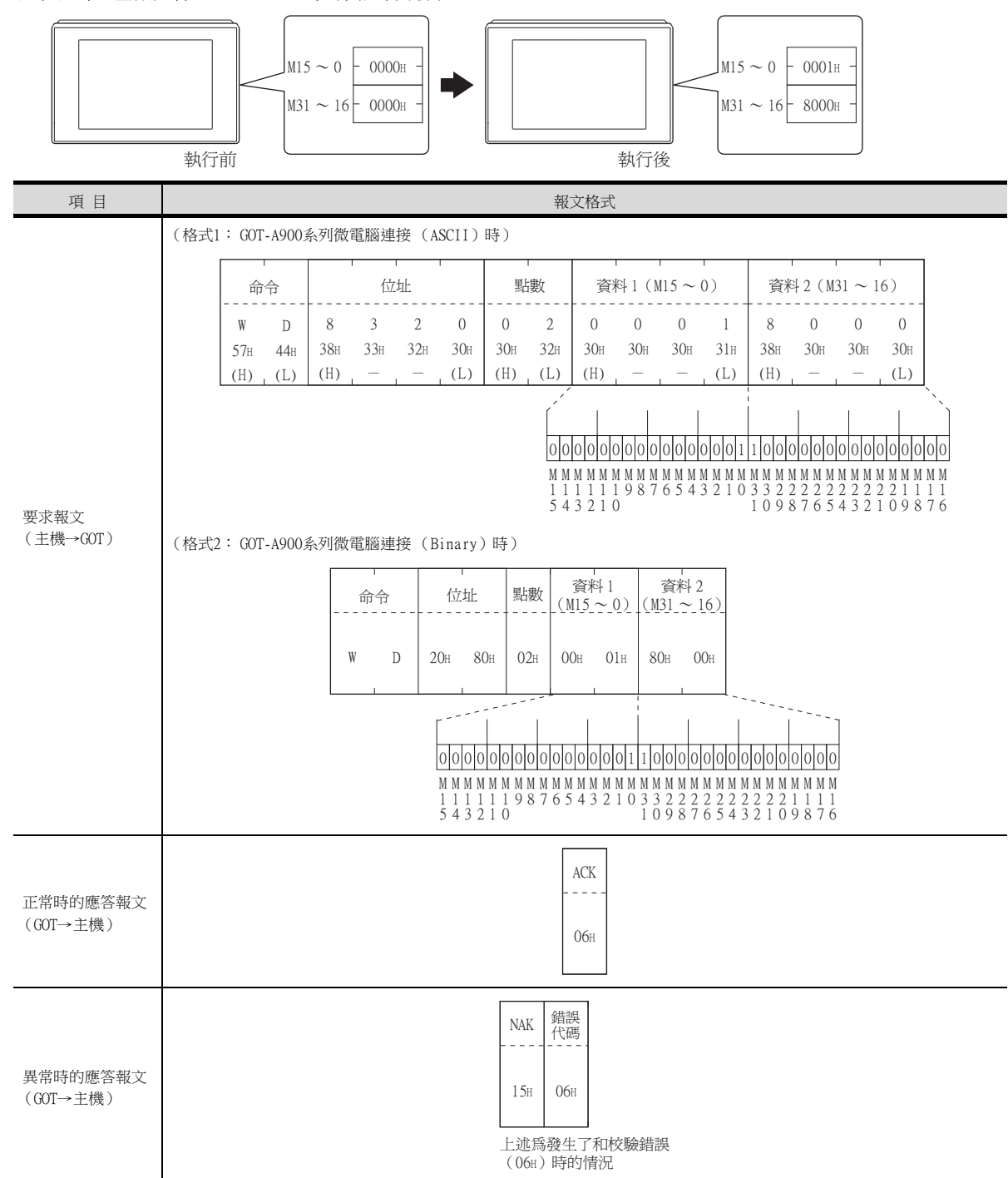

3.4 報文格式

3

微電腦連接(乙太網路)

(3) 以字元為單位的隨機讀取 (RR)命令 以下以讀取虛擬元件D100、M0~15的2點時為例進行說明。 (假設儲存有D100=0064H、M0=1。)

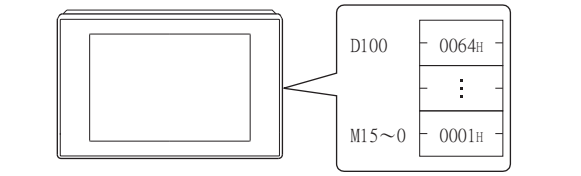

| 項目                   | 報文格式                                                                                                    |  |  |  |  |  |  |  |  |  |
|----------------------|----------------------------------------------------------------------------------------------------|--|--|--|--|--|--|--|--|--|
|                      | (格式1: GOT-A900系列微電腦連接 (ASCII)時)                                                                                                    |  |  |  |  |  |  |  |  |  |
|                      | 命令 位址 1 位址 2                                                                                                    |  |  |  |  |  |  |  |  |  |
|                      | R       R       0       1       0       0       8       3       2       0         52H       52H       30H       31H       30H       30H       38H       33H       32H       30H         (H)       (L)       (H)       -       -       (L)       (H)       -       -       (L)                                                          |  |  |  |  |  |  |  |  |  |
| 要水報乂<br>(主機→GOT)     | (格式2: GOT-A900系列微電腦連接 (Binary)時)                                                                                                    |  |  |  |  |  |  |  |  |  |
|                      |                                                                                                    |  |  |  |  |  |  |  |  |  |
|                      | (16式1, 601-A900系列原电脑建按(ASC11)时)                                                                                                    |  |  |  |  |  |  |  |  |  |
| 正常時的應答報文<br>(GOT→主機) | 資料 1 (D100)       資料 2 (M15 ~ 0)         0       0       6       4       0       0       0       1         30H       30H       30H       30H       30H       30H       30H       30H       31H         (H)       -       -       -       (L)       (H)       -       -       -       (L)         M M M M M M M M M M M M M M M M M M M |  |  |  |  |  |  |  |  |  |
| 異常時的應答報文<br>(GOT→主機) | NAK         錯誤<br>代碼           15H         06H           上述為發生了和校驗錯誤<br>(06H)時的情況                                                                                                    |  |  |  |  |  |  |  |  |  |

#### (4) 以字元為單位的隨機寫入(RW)命令

以下以寫入虛擬元件D100=0064H、M0=1時為例進行說明。

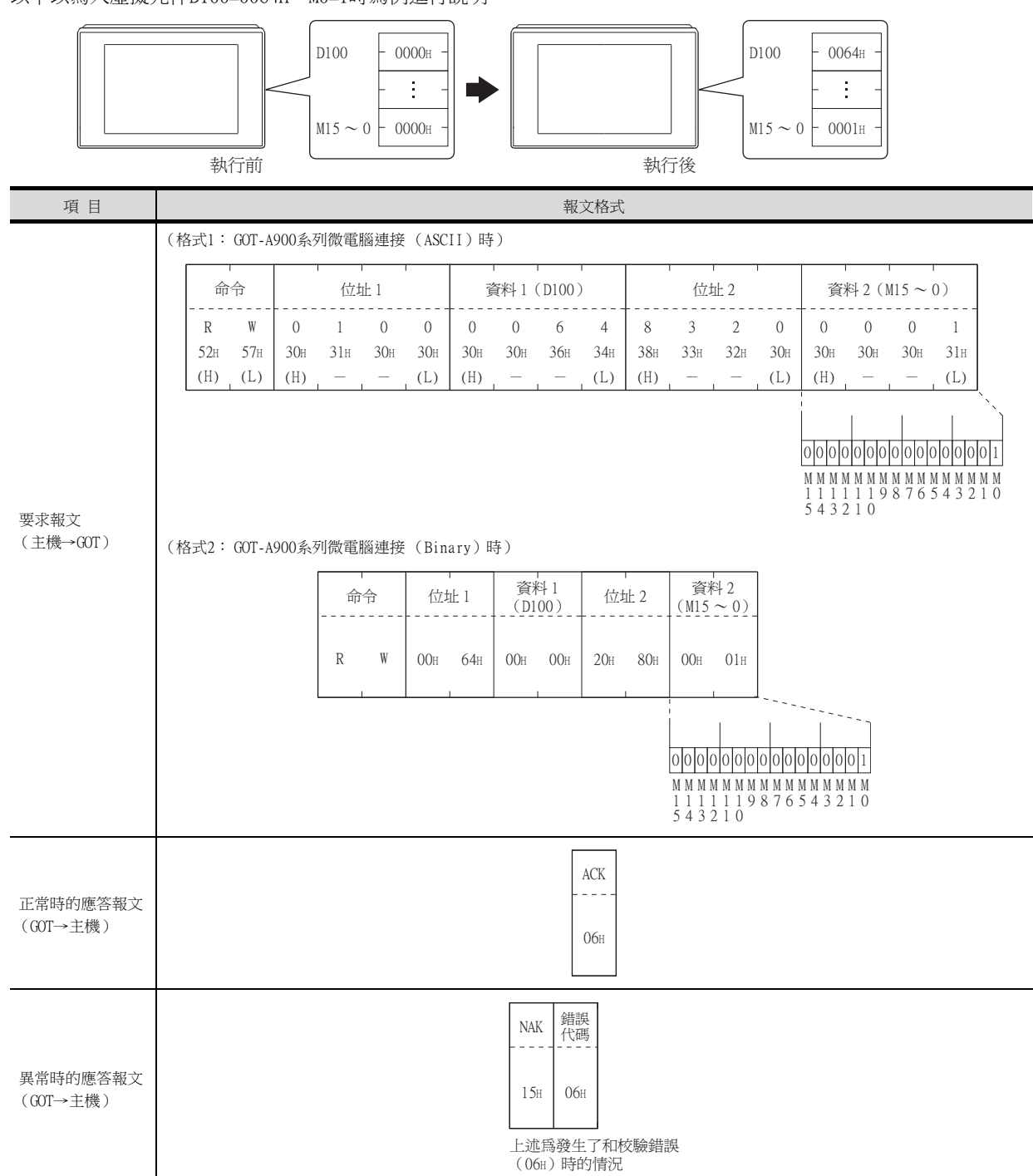

3

3.4 報文格式 3-27

#### (5) 時鍾資料讀取(TR)命令

以下以讀取GOT的時鍾資料時為例進行說明。

(假設GOT的時鍾資料設為2009年10月1日 18時46分49秒 星期四。)

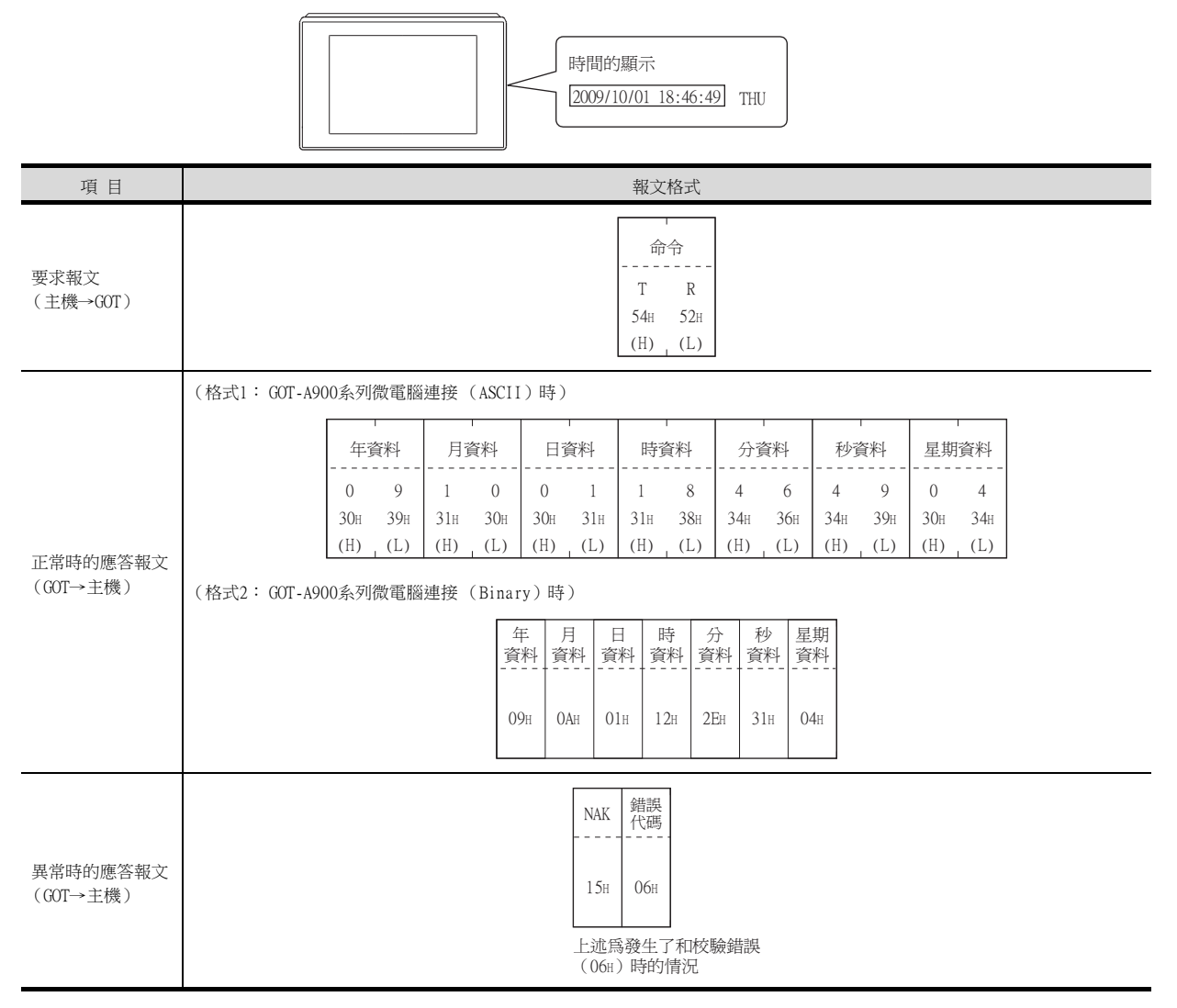

#### (6) 時鐘資料設定(TS)命令

以下以設定GOT的時鍾資料時為例進行說明。 (假設要設定的GOT的時鍾資料為2009年10月1日 18時46分49秒 星期四。)

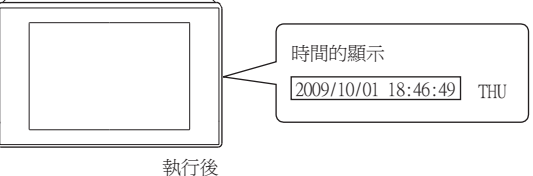

| 項目                   | 報文格式                                                                                                    |  |  |  |  |  |  |  |  |  |  |  |
|----------------------|----------------------------------------------------------------------------------------------------|--|--|--|--|--|--|--|--|--|--|--|
|                      | (格式1: GOT-A900系列微電腦連接 (ASCII)時)                                                                                                    |  |  |  |  |  |  |  |  |  |  |  |
|                      | 命令 年資料 月資料 日資料 時資料 分資料 秒資料 星期資料                                                                                                    |  |  |  |  |  |  |  |  |  |  |  |
|                      | T         S         0         9         1         0         0         1         1         8         4         6         4         9         0         4           54H         53H         30H         39H         31H         30H         31H         31H         38H         34H         36H         34H         39H         30H         34H                                                                                                    |  |  |  |  |  |  |  |  |  |  |  |
| 要求報文<br>(主機→GOT)     | <u>(H)</u> (L)(H),(L)(H),(H |  |  |  |  |  |  |  |  |  |  |  |
|                      | 命令         年         月         日         時         分         秒         星期           命令         資料         資料         資料         資料         資料         資料         資料         資料                                                                                                    |  |  |  |  |  |  |  |  |  |  |  |
|                      | T S 09H 0AH 01H 12H 2EH 31H 04H                                                                                                    |  |  |  |  |  |  |  |  |  |  |  |
| 正常時的應答報文<br>(GOT→主機) | ACK<br><br>06H                                                                                                    |  |  |  |  |  |  |  |  |  |  |  |
| 異常時的應答報文<br>(GOT→主機) | NAK         錯誤<br>代碼           15H         06H                                                                                                    |  |  |  |  |  |  |  |  |  |  |  |
|                      | 工业局發生」和收款銷缺<br>(06H)時的情況                                                                                                    |  |  |  |  |  |  |  |  |  |  |  |

# POINT

通過時鐘資料設定命令設定了錯誤的星期時 當通過時鍾資料設定命令設定了錯誤的星期時,將與實用程式的時間顯示有所不同。 例:當通過時鍾資料設定命令設定為2009年10月1日(星期二)時(實際上是星期四),實用程 式的時鐘顯示為星期四(THU)。

#### (7) 中斷輸出時

以下以向中斷輸出元件(D13、D14)中寫入了資料時的中斷輸出為例進行說明。 (假設在D13中寫入了3139H,在D14中寫入了AA55H。)

例:中斷資料位元組數為2位元組時

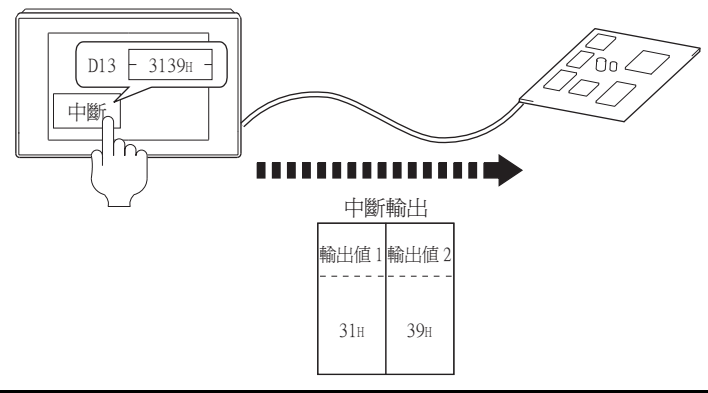

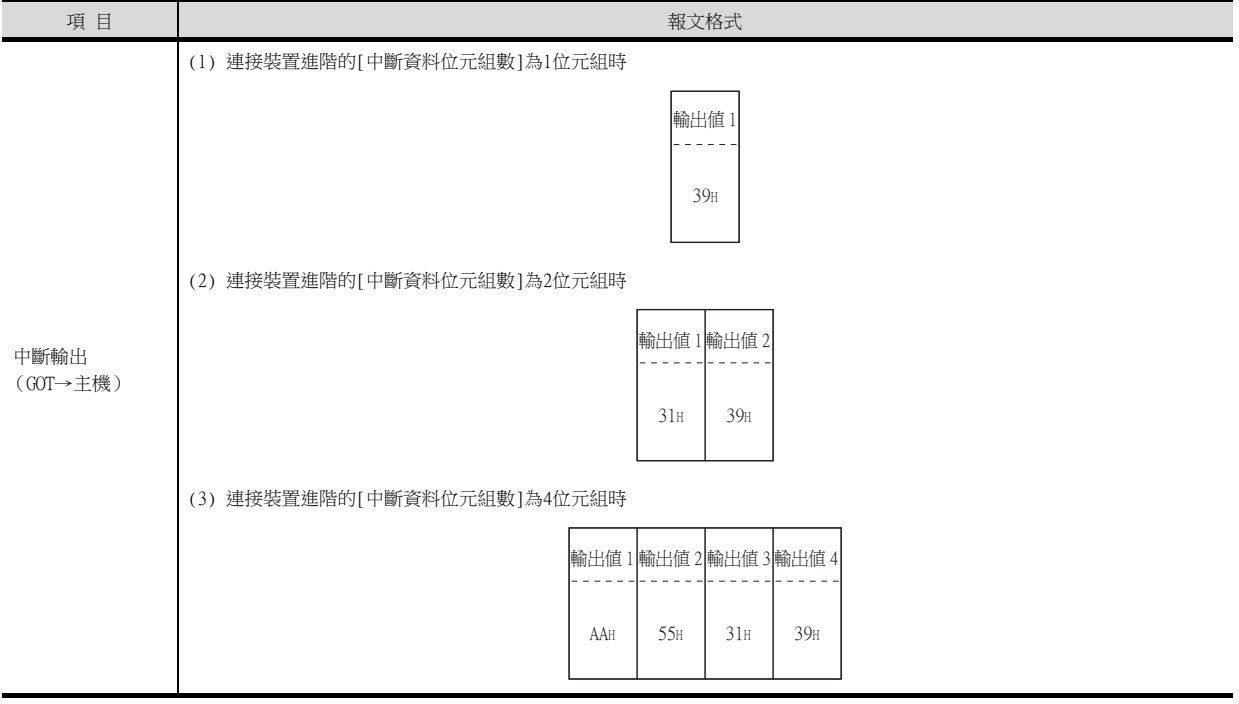

#### POINT

關於中斷輸出 要設定成不執行中斷輸出時,請將SM52 (中斷代碼輸出禁止旗標)置於ON。

➡ 3.3.6 SM元件

### ■4. 錯誤代碼清單

異常時的應答報文中附加了錯誤的內容(錯誤代碼)。 錯誤代碼、異常內容、原因、處理方法如下所示。

| 錯誤代碼 | 内容                            | 處理                                                                                        |
|------|-------------------------------|-------------------------------------------------------------------------------------------|
| 10H  | 命令錯誤<br>使用了不支援的命令。            | <ul> <li>・重新設定傳送的報文內容。</li> <li>・確認報文中的命令。</li> <li>         ・ 3.4.2 命令清單     </li> </ul> |
| 1 1H | 報文長度錯誤<br>超過了GOT可以接收的資料長度的上限。 | <ul> <li>重新設定傳送的報文內容。</li> <li>確認報文的資料長度。(資料部分的資料長度等)</li> </ul>                          |
| 1 5H | 時鐘資料設定錯誤<br>時鐘資料的設定值有錯誤。      | <ul> <li>重新設定傳送的報文內容。</li> <li>確認是否為時鐘資料設定了不存在的資料 (如將星期設定為07等)。</li> </ul>                |
| 7AH  | 位址錯誤<br>讀取/寫入元件的起始位址超出範圍。     | <ul> <li>重新設定傳送的報文內容。</li> <li>確認可使用的元件和元件的範圍。</li> </ul>                                 |
| 7BH  | 點數溢出錯誤<br>讀取/寫入範圍超出元件的範圍。     | ■ 3.3 元件資料區                                                                               |

#### ■5. 注意事項

#### (1) 關於跨元件的批量讀取/寫入

使用批量讀取 (RD) 命令或批量寫入 (WD) 命令時,請勿進行跨元件的批量讀取/寫入。 否則將出現錯誤應答。

#### (2) 關於32位元資料的儲存順序

從GOT-A900系列通過程式相容而設定了32位元資料時,請將[連接裝置進階]的[32位元儲存順序]設定為[HL順序]。 設定為[LH]順序時,在GOT側32位元資料的高階/低階將會顛倒顯示/寫入。

# ■1. 資料通訊的基本格式

| 項目                   | 報文格式                                                               |
|----------------------|--------------------------------------------------------------------|
| 要求報文<br>(主機→COT)     | (1)無站號<br>命令 資料<br>                                                |
| 正常時的應答報文<br>(GOT→主機) | (1) 處理讀取命令時         資料         (2) 處理寫入命令時         ACK         06日 |
| 異常時的應答報文<br>(GOT→主機) | NAK<br>15H                                                         |
| 中斷輸出時                | - 輸出値<br><br>1/2/4<br>位元組 *1                                       |

\*1 中斷資料位元組數通過GT Designer3的[連接裝置進階]進行設定。 關於中斷資料位元組數的設定,請參照以下內容。

➡ 3.5.1 設定通訊接口 (連接裝置的設定)

#### GT GT GT 27 25 23

### POINT

通訊時的資料代碼 格式3的通訊以ASCII代碼格式進行。(中斷輸出除外) 格式4的通訊以2進位碼格式進行。

#### (1) 控制代碼

| 符號名称 | ASCII代碼      | 内容                         |  |  |  |
|------|--------------|----------------------------|--|--|--|
| EOT  | 04H          | ind of Transmission (傳送結束) |  |  |  |
| ENQ  | 05H          | Enquiry(詢問開始)              |  |  |  |
| NAK  | 1 <i>5</i> H | egative ACK (錯誤應答)         |  |  |  |
| ACK  | 06H          | cknowledge(寫入結束應答)         |  |  |  |
| LF   | OAH          | ne Feed (换列)               |  |  |  |
| CL   | OCH          | Clear (清除)                 |  |  |  |
| CR   | ODH          | Carriage Return (回到列首)     |  |  |  |

#### (2) 命令

指定從主機對GOT存取的內容。 轉換為1位ASCII代碼(16進位數),開始傳送。 關於可以使用的命令,請參照以下內容。

➡ 3.4.2 命令清單

#### (3) 站號

主機用於識別與之通訊的GOT。(設定範圍:0~31) 格式3中,將以10進位數表示的資料轉換為2位ASCII代碼(16進位數),從高階開始傳送。 格式4中,將以10進位數表示的資料轉換為1位2進位碼(2進位數),開始傳送。 GOT僅對在連接裝置進階中設定的[本站位址 (0~31)]和站號一致的命令進行處理。(站號不一致的命令報文將被忽 略。) 關於連接裝置進階的設定方法,請參照以下內容。

➡ 3.5.1 設定通訊接口 (連接裝置的設定)

#### (4) 位址

指定要讀取/寫入的元件資料的起始編號。 格式3中,將以16進位數表示的資料轉換為4位ASCII代碼(16進位數),從高階開始傳送。 格式4中,將以16進位數表示的資料轉換為2位2進位碼(2進位數),從高階開始傳送。 關於可以存取的元件範圍,請參照以下內容。

➡ 3.3 元件資料區

#### (5) 位元模式

指定使之變化的位元的模式。

格式3中,將以16進位數表示的資料轉換為2位ASCII代碼(16進位數),從高階開始傳送。

格式4中,將以16進位數表示的資料轉換為1位2進位碼(2進位數),開始傳送。

➡ ■ 報文格式(3) 以位元為單位的多點寫入(3)命令(無站號)、以位元為單位的多點寫入(D) 命令(有站號)

#### (6) 寫入指定

對所指定位址的資料以位元模式做怎樣的變化進行指定。 (設定範圍:0~3) 將以10進位數表示的資料轉換為1位ASCII代碼(16進位數),開始傳送。

> ➡ ■ 報文格式(3) 以位元為單位的多點寫入(3)命令(無站號)、以位元為單位的多點寫入(D) 命令(有站號)

#### (7) 位元組數

指定要批量讀取/批量寫入的元件資料的位元組數。(設定範圍: 0~FFH) 格式3中,將以16進位數表示的資料轉換為2位ASCII代碼(16進位數),從高階開始傳送。 格式4中,將以16進位數表示的資料轉換為1位2進位碼(2進位數),開始傳送。

#### (8) 點數

指定要進行以位元為單位的多點寫入的元件資料的點數。(設定範圍:0~70) 格式3中,將以10進位數表示的資料轉換為2位ASCII代碼(16進位數),從高階開始傳送。 格式4中,將以10進位數表示的資料轉換為1位2進位碼(2進位數),開始傳送。

#### (9) 年、月、日、時、分、秒、星期資料

指定GOT的時鍾資料中讀取/設定的年、月、日、時、分、秒、星期資料。 格式3中,將以10進位數表示的資料轉換為2位ASCII代碼(16進位數),從高階開始傳送。 格式4中,將以10進位數表示的資料轉換為1位2進位碼(2進位數),開始傳送。

- ➡ (5) 時鐘資料讀取(6)命令 (無站號)、時鐘資料讀取(G)命令 (有站號)
- ➡ (6) 時鍾資料設定 (5) 命令 (無站號)、時鍾資料設定 (F) 命令 (有站號)

#### (10)資料

在指定元件資料中指定要寫入/讀取的資料。(單位:字元) 格式3中,將以16進位數表示的資料轉換為4位ASCII代碼(16進位數),從高階開始傳送。 格式4中,將以16進位數表示的資料轉換為2位2進位碼(2進位數),從高階開始傳送。

#### (11) 寫入資料

在指定元件資料中指定要寫入的資料。 將以16進位數表示的資料轉換為2位ASCII代碼(16進位數),從高階開始傳送。

# ■3. 報文格式

#### (1) 批量讀取(0)命令(無站號)、批量讀取(A)命令(有站號)

#### (a) 讀取字元元件時

以下以從站號15的GOT中讀取虛擬元件R100~101的4位元組時為例進行說明。 (假設儲存有R100=3D21H、R101=3604H。)

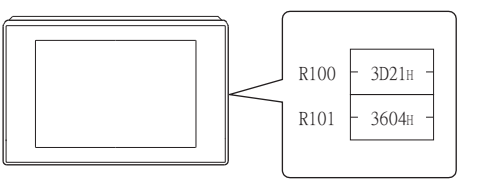

|                                                                                                    | 項目                   | 報文格式                             |          |                                |                       |                          |                |                              |                     |                       |                 |
|----------------------------------------------------------------------------------------------------|----------------------|----------------------------------|----------|--------------------------------|-----------------------|--------------------------|----------------|------------------------------|---------------------|-----------------------|-----------------|
| 要求報文<br>(主機→GOT)       協式4: GOT-F900系列微電腦連接 (Binary)時)       (A       1       5       0       0       C       8       0       4         (指式4: GOT-F900系列微電腦連接 (Binary)時)       (Binary)時)       (A       0Fi       00i       CS       8       0i       4         (格式3: GOT-F900系列微電腦連接 (ASCI1)時)       (Binary)時)       (Binary)時)       (Binary)時)       (Binary)時)       (Binary)時)         正常時的應答報文<br>(GOT→主機)       (格式4: GOT-F900系列微電腦連接 (ASCI1)時)       (A       0Fi       00ii (CBinary)       (Binary)         (Binary)       (Binary)       (Binary)       (Binary)       (Binary)       (Binary)       (Binary)         (GOT→主機)       (Minary)       (Binary)       (Binary)       (Binary)       (Binary)       (Binary)         (GOT→主機)       (Minary)       (Binary)       (Binary)       (Binary)       (Binary)       (Binary)         (Binary)       (Binary)       <                                                                                                    |                      | (格式3: GOT-F900系列微電腦連接 (ASCII)時)  |          |                                |                       |                          |                |                              |                     |                       |                 |
| 要求報文<br>(主機→GOT)       A       1       5       0       0       C       8       0       4         41       31       35       30:       30:       43:       38:       30:       34:       30:       34:       30:       34:       30:       34:       30:       34:       30:       34:       30:       34:       30:       34:       30:       34:       30:       34:       30:       34:       30:       34:       30:       34:       30:       34:       30:       34:       30:       34:       30:       34:       30:       34:       30:       34:       30:       34:       30:       34:       30:       34:       30:       34:       30:       34:       30:       34:       30:       36:       30:       34:       30:       36:       30:       34:       30:       36:       30:       34:       30:       36:       30:       34:       30:       36:       30:       34:       30:       36:       30:       34:       30:       36:       30:       30:       36:       30:       34:       30:       36:       30:       33:       36:       30:       34:       30:                                                                                                    |                      | Ť                                | 命令       | 站                              | 虎                     |                          | ſ              | 立址                           |                     | 位ラ                    | -<br>元組數        |
| 要求報文<br>(主機→GOT)       (旧), (L), (H),, -, (L), (H), (L)         (格式4: GOT-F900系列微電腦連接 (Binary)時)         命令 站號, 位址, 425         (格式3: GOT-F900系列微電腦連接 (ASCI1)時)         (格式3: GOT-F900系列微電腦連接 (ASCI1)時)         (R100, 弯階)         (R100, 弯階)         (R100, 弯階)         (R100, 弯階)         (R100, 弯階)         (R101, 弯階)         (R101, 弯階)         (R101, 弯階)         (R101, 弯階)         (R101, 弯階)         (R101, 弯階)         (R101, 弯階)         (R101, 弯階)         (R101, 弯階)         (R101, 弯階)         (R101, 弯階)         (R101, 弯階)         (R101, 弯目)         (R101, 弯目)         (R101, 弯目)         (R101, 弯目)         (R101, 雪目)         (R11, H)         (B1, 41: GOT-F900系列微電腦連接 (Binary) 時)         (格式4: GOT-F900系列微電腦連接 (Binary) 時)         (B1, 11, 12, 136)         (B1, 11, 12, 136)         (B1, 11, 12, 136)         (B1, 12, 136)         (B1, 137, 137, 137, 137, 137, 137, 137, 13                                                                                                    | 要求報文<br>(主機→GOT)     | 2                                | А<br>41н | 1<br>31н                       | 5<br>35н              | 0<br>30н                 | 0<br>30н       | С<br>43н                     | 8<br>38H            | 0<br>30н              | 4<br>34н        |
| Image: problem         Image: problem         Image: |                      | (格式4: GOT-F900系列微電腦連排            | 接(       | (H) <sub>1</sub><br>Binary     | (L)<br>)時)            | (H)                      |                |                              | (L)                 | (H)                   | _ (L)           |
| A $OF_{H}$ $OO_{H}$ $CS_{H}$ $O4_{H}$ (A $OF_{H}$ $OO_{H}$ $CS_{H}$ $O4_{H}$ (A $OF_{H}$ $OO_{H}$ $CS_{H}$ $O4_{H}$ (A $OF_{H}$ $OO_{H}$ $CS_{H}$ $O4_{H}$ (A $OF_{H}$ $OO_{H}$ $CS_{H}$ $O4_{H}$ (A $OF_{H}$ $OO_{H}$ $CS_{H}$ $O4_{H}$ (A $OF_{H}$ $OO_{H}$ $CS_{H}$ $O4_{H}$ (A $OF_{H}$ $OO_{H}$ $OA_{H}$ $OA_{H}$ (A $OF_{H}$ $OO_{H}$ $OA_{H}$ $OA_{H}$ (GOT $\rightarrow \pm R_{P}$ )         (A $A + A + A + A + A + A + A + A + A + A +$                                                                                                    |                      |                                  |          |                                | 命令                    | 站號                       | f:             | 立址<br>                       | 位元<br>組數            | ]                     |                 |
| 正常時的應答報文<br>(GOT→主機)       (格式3: GOT-F900系列微電腦連接 (ASCII)時)         運常時的應答報文<br>(GOT→主機)       (格式4: GOT-F900系列微電腦連接 (Binary)時)         運常時的應答報文<br>(GOT→主機)       (格式4: GOT-F900系列微電腦連接 (Binary)時)                                                                                                    |                      |                                  |          |                                | А                     | 0FH                      | 00н            | C8H                          | 04H                 |                       |                 |
| 正常時的應答報文<br>(GOT→主機)       (格式4: GOT-F900系列微電腦連接 (Binary) 時)         算常時的應答報文<br>(GOT→主機)                                                                                                    |                      |                                  |          |                                |                       |                          |                |                              |                     |                       |                 |
| 正常時的應答報文<br>(GOT→主機)       3       D       2       1       3       6       0       4         33H       44H       32H       31H       33H       36H       30H       34H         (H)       (L)       (H)       (L)       (H)       (L)       (H)       (L)         (GOT→主機)       (格式4: GOT-F900系列微電腦連接 (Binary)時)       (Min 翻)(Min 翻)(Min Min Min Min Min Min Min Min Min Min                                                                                                    |                      |                                  |          | 資料 1<br>00 高階                  | 皆)(R1                 | 資料 2<br>.00 低            | 。<br>階)(1      | 資料<br>R101 高                 | 3<br>3 <u>階)(R</u>  | 資料<br>101 但           | 4<br>誕階)        |
| □(GOT→主機)<br>(格式4: GOT-F900系列微電腦連接 (Binary)時)<br>(格式4: GOT-F900系列微電腦連接 (Binary)時)<br>(加)離(100離)(100離)(100離)(100 離)(100 離)(100 離)(100 離)(100 離)(100 離)(100 離)(100 а а а а а а а а а а а а а а а а а а                                                                                                    | 正觉哇的雁然起立             |                                  | 3        | 3 D<br>Зн 44<br>Н) <u>I</u> (L | ) (1<br>H 31<br>J) (1 | 2<br>2н 3<br><u>Н) (</u> | 1<br>81н<br>L) | 3<br>33н<br>(Н) <sub>1</sub> | 6<br>36н 3<br>(L) ( | 0<br>30н<br><u>Н)</u> | 4<br>34H<br>(L) |
|                                                                                                    | (GOT→主機)             | (格式4: GOT-F900系列微電腦連接 (Binary)時) |          |                                |                       |                          |                |                              |                     |                       |                 |
| 3DH     21H     36H     04H       異常時的應答報文<br>(GOT→主機)     NAK<br>15H     15H                                                                                                    |                      |                                  |          |                                | 資料<br>(R100)          | ¥1 資<br>高階)(R100         | 料2<br>(低階)(R1  | 資料3<br>01高階)(RI              | 資料 4<br>01 低階)      |                       |                 |
| 異常時的應答報文<br>(GOT→主機) 15H                                                                                                    |                      |                                  |          |                                | 31                    | Эн 2                     | 1н             | 36н                          | 04н                 |                       |                 |
| 異常時的應答報文        (GOT→主機)     15H                                                                                                    |                      |                                  |          |                                |                       |                          | NAK            |                              |                     |                       |                 |
|                                                                                                    | 異常時的應答報文<br>(GOT→主機) |                                  |          |                                |                       |                          | 15н            |                              |                     |                       |                 |

#### (b) 讀取位元元件時

以下以讀取虛擬元件MO~31的4位元組時為例進行說明。 (假設儲存有MO=1、M31=1。)

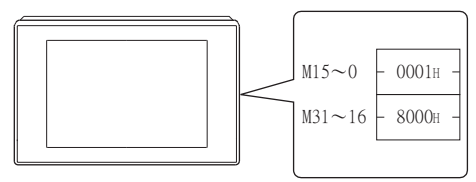

| 項目                   | 報文格式                                                                                                    |  |  |  |  |  |  |  |  |  |
|----------------------|----------------------------------------------------------------------------------------------------|--|--|--|--|--|--|--|--|--|
|                      | (格式3: GOT-F900 系列微電腦連接 (ASCII)時)                                                                                                    |  |  |  |  |  |  |  |  |  |
|                      | 命令 站號 位址 位元組數                                                                                                    |  |  |  |  |  |  |  |  |  |
|                      | A       1       5       2       0       0       0       4         41H       31H       35H       32H       30H       30H       30H       30H       34H         (H)       (H)       (H)       (H)       (H)       (H)       (H)       (H)                                                                                                    |  |  |  |  |  |  |  |  |  |
| 要求報文<br>(主機→GOT)     | (格式4: GOT-F900系列微電腦連接 (Binary)時)                                                                                                    |  |  |  |  |  |  |  |  |  |
|                      | 命令     站號     位元       組數     4       A     0FH       20H     00H       04H                                                                                                    |  |  |  |  |  |  |  |  |  |
|                      | (格式3: GOT-F900系列微電腦連接 (ASCII)時)                                                                                                    |  |  |  |  |  |  |  |  |  |
| 正常時的應答報文             | 資料 1       資料 2       資料 3       資料 4         (M7 ~ 0)       (M15 ~ 8)       (M23 ~ 16)       (M31 ~ 24)         0       1       0       0       0       8       0         30H       31H       30H       30H<                 |  |  |  |  |  |  |  |  |  |
| (GOT→主機)             | (格式4: GOT-F900系列微電腦連接 (Binary)時)                                                                                                    |  |  |  |  |  |  |  |  |  |
|                      | 資料1     資料2     資料3     資料4       (10 <sup>-</sup> × 0)     (11 <sup>5</sup> × 8)     (02 <sup>2</sup> × 16)     (01 <sup>3</sup> × 24)       01 H     00 H     00 H     80 H                                                                                                    |  |  |  |  |  |  |  |  |  |
|                      | 0         0         0         0         0         0         0         0         0         0         0         0         0         0         0         0         0         0         0         0         0         0         0         0         0         0         0         0         0         0         0         0         0         0         0         0         0         0         0         0         0         0         0         0         0         0         0         0         0         0         0         0         0         0         0         0         0         0         0         0         0         0         0         0         0         0         0         0         0         0         0         0         0         0         0         0         0         0         0         0         0         0         0         0         0         0         0         0         0         0         0         0         0         0         0         0         0         0         0         0         0         0         0         0         0         0         0 |  |  |  |  |  |  |  |  |  |
| 異常時的應答報文<br>(GOT→主機) | NAK<br>15H                                                                                                    |  |  |  |  |  |  |  |  |  |

#### (2) 批量寫入(1)命令(無站號)、批量寫入(B)命令(有站號)

#### (a) 寫入至字元元件時

以下以針對站號15的GOT,向虛擬元件R100~101中寫入3D21H、3604H時為例進行說明。

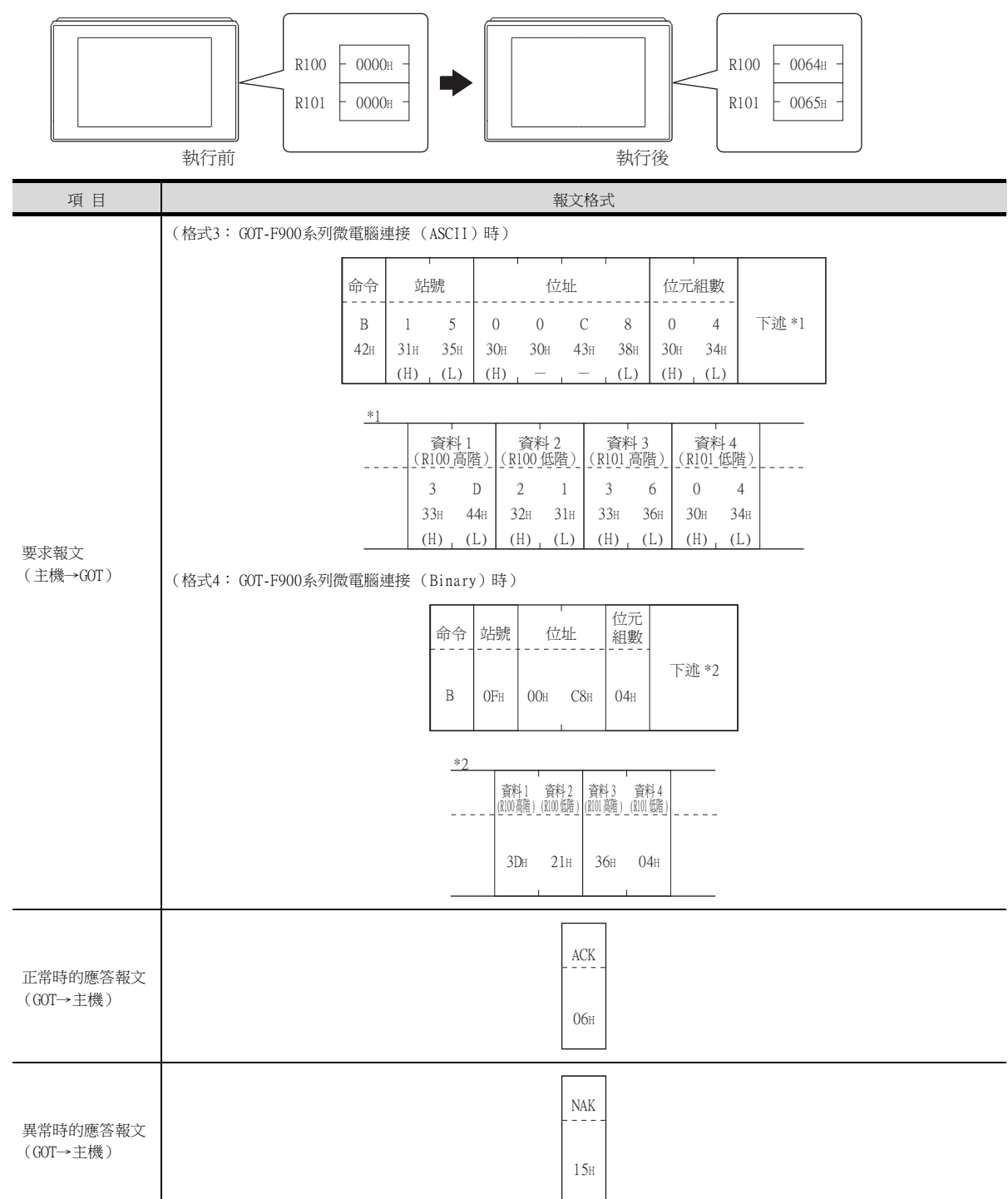

3

微電腦連接(乙太網路)

#### (b) 寫入位元元件時

以下以針對站號15的GOT寫入虛擬元件MO=1、M31=1時為例進行說明。

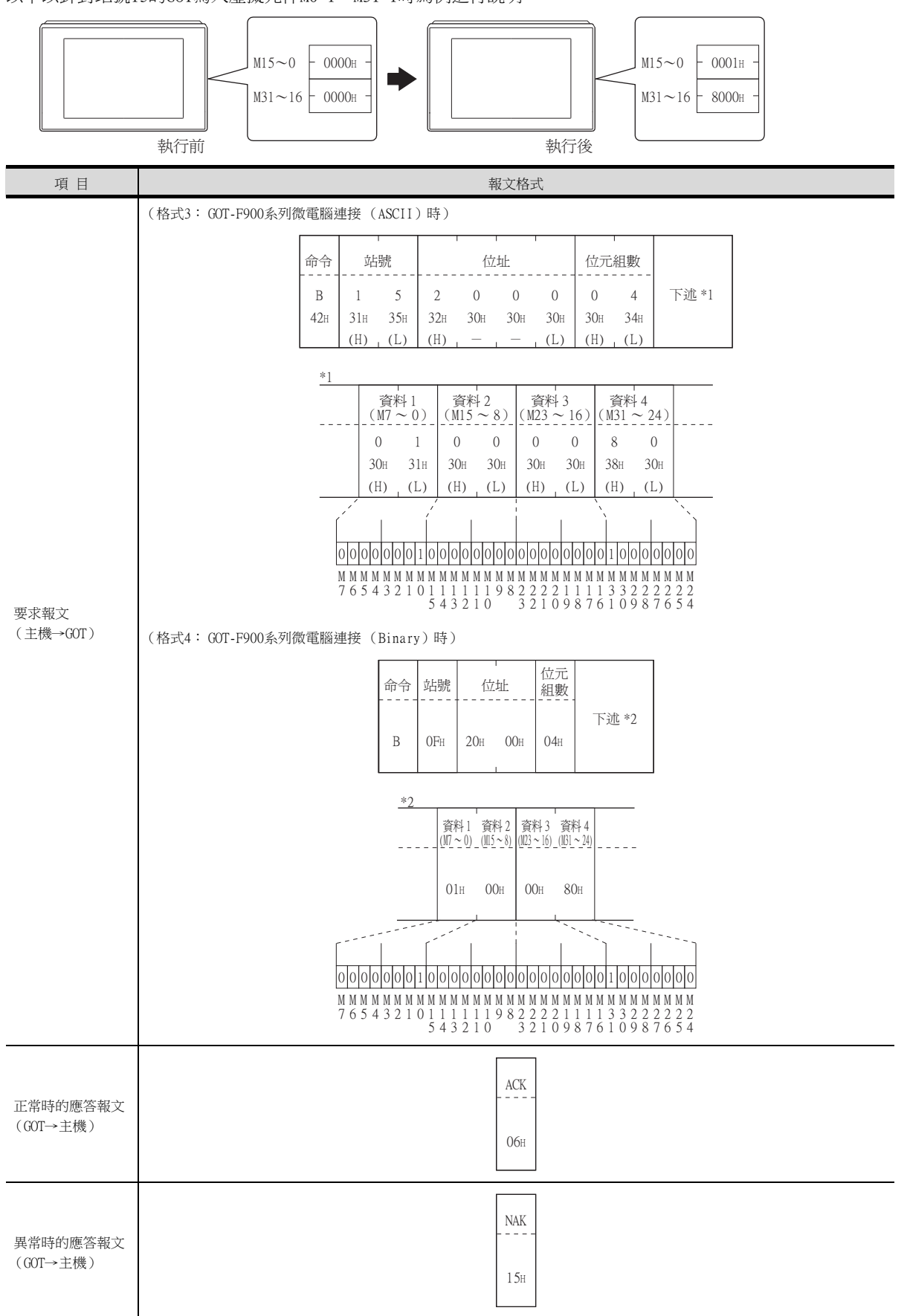

#### (3) 以位元為單位的多點寫入(3)命令(無站號)、以位元為單位的多點寫入(D)命令(有站號) 以下以針對站號31的GOT將虛擬元件M31置於OFF、M2038置於ON時為例進行說明。

| 項目                   | 報文格式                                                                                                    |  |  |  |  |  |  |  |
|----------------------|----------------------------------------------------------------------------------------------------|--|--|--|--|--|--|--|
|                      | (格式3: GOT-F900系列微電腦連接 (ASCII)時)                                                                                                    |  |  |  |  |  |  |  |
|                      | 命令     站號     點數       D     3     1     0     2       44H     33H     31H     30H     32H       (H)     (L)     (H)     (L)                                                                                                    |  |  |  |  |  |  |  |
| 要求報文<br>(主機→GOT)     | *1       ····································                                                                                                    |  |  |  |  |  |  |  |
|                      | *3       下述*3         第八<br>指定1       位址1       位元模<br>式1       二         1       20H       03H       80H       0       20H       FEH         *2       *2       *2       (寫入指定1=1)       (寫入指定1=1)       (寫入指定1=1)       (夏入指定1=1)         源資料位元模式       10101010       (寫入指定2=0)       源資料位元模式       10101010       1010000000         結果       0010101010       編果       11110101010       編果       111101010         09 8 7 6 5 4       3 2 2 2 2 2 2       2 2 2 2 2 2 2 2       2 3 3 3 3 3 3 3       9 8 7 6 5 4 3 2 |  |  |  |  |  |  |  |
| 正常時的應答報文<br>(60T→主機) | ACK<br><br>06::                                                                                                    |  |  |  |  |  |  |  |
| 異常時的應答報文<br>(GOT→主機) | NAK15H                                                                                                    |  |  |  |  |  |  |  |

3

3.4 報文格式 3-39

| 寫入指定 | 功能    | 内容                    | 動作示例      |
|------|-------|-----------------------|-----------|
|      |       |                       | 源資料1010   |
| 0    | 指定ON  | 將位元模式中設定為"1"的位元置於ON。  | 位元模式 1100 |
|      |       |                       | 結果1110    |
|      |       |                       | 源資料1010   |
| 1    | 指定OFF | 將位元模式中設定為"1"的位元置於OFF。 | 位元模式 1100 |
|      |       |                       | 結果0010    |
|      | 指定反轉  |                       | 源資料1010   |
| 2    |       | 將位元模式中設定為"1"的位元反轉。    | 位元模式 1100 |
|      |       |                       | 結果0110    |
| 3    | 指定寫入  |                       | 源資料1010   |
|      |       | 直接在位元模式中指定寫入數值。       | 位元模式 1100 |
|      |       |                       | 結果1100    |

#### (4) Fill command (4) (無站號)、Fill command (E) (有站號)

以下以針對站號27的GOT,向虛擬元件R50~100中寫入16時為例進行說明。

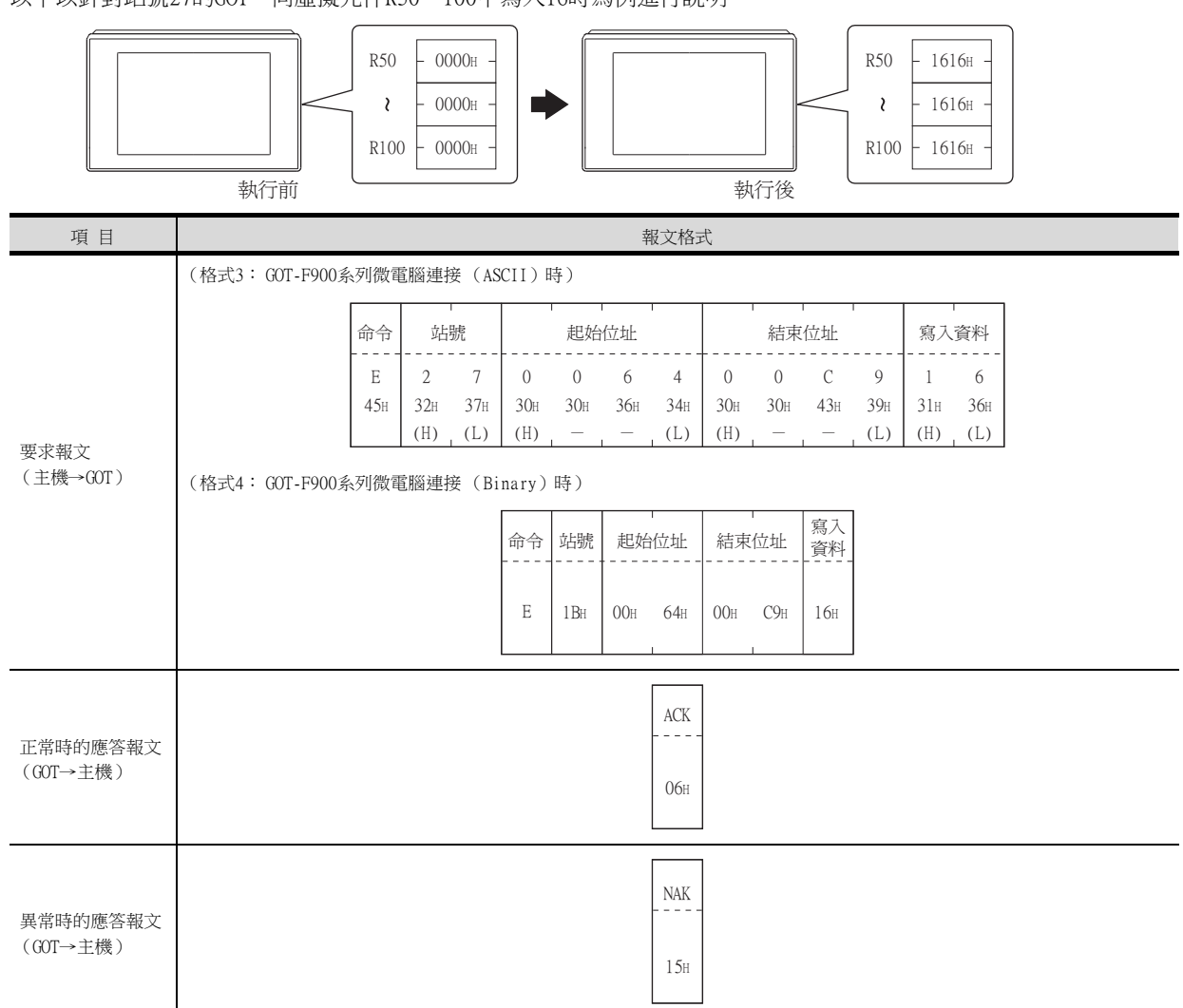

#### POINT

- (1) 關於起始位址和結束位址的指定條件 指定的位址必須滿足"起始位址≦結束位址"。 下列は記述地域/UE4世紀度第
  - 下列情況時將出現錯誤應答。
  - 指定的位址為"起始位址>結束位址"時
  - 起始位址或結束位址中的一方超出了可以指定的元件範圍時
- (2) 關於跨元件指定 起始位址和結束位址可以跨元件指定。

# (5) 時鐘資料讀取(6)命令(無站號)、時鐘資料讀取(G)命令(有站號)

以下以從站號27的GOT讀取GOT的時鍾資料時為例進行說明。 (假設GOT的時鍾資料設為2009年10月1日 18時46分49秒星期四。)

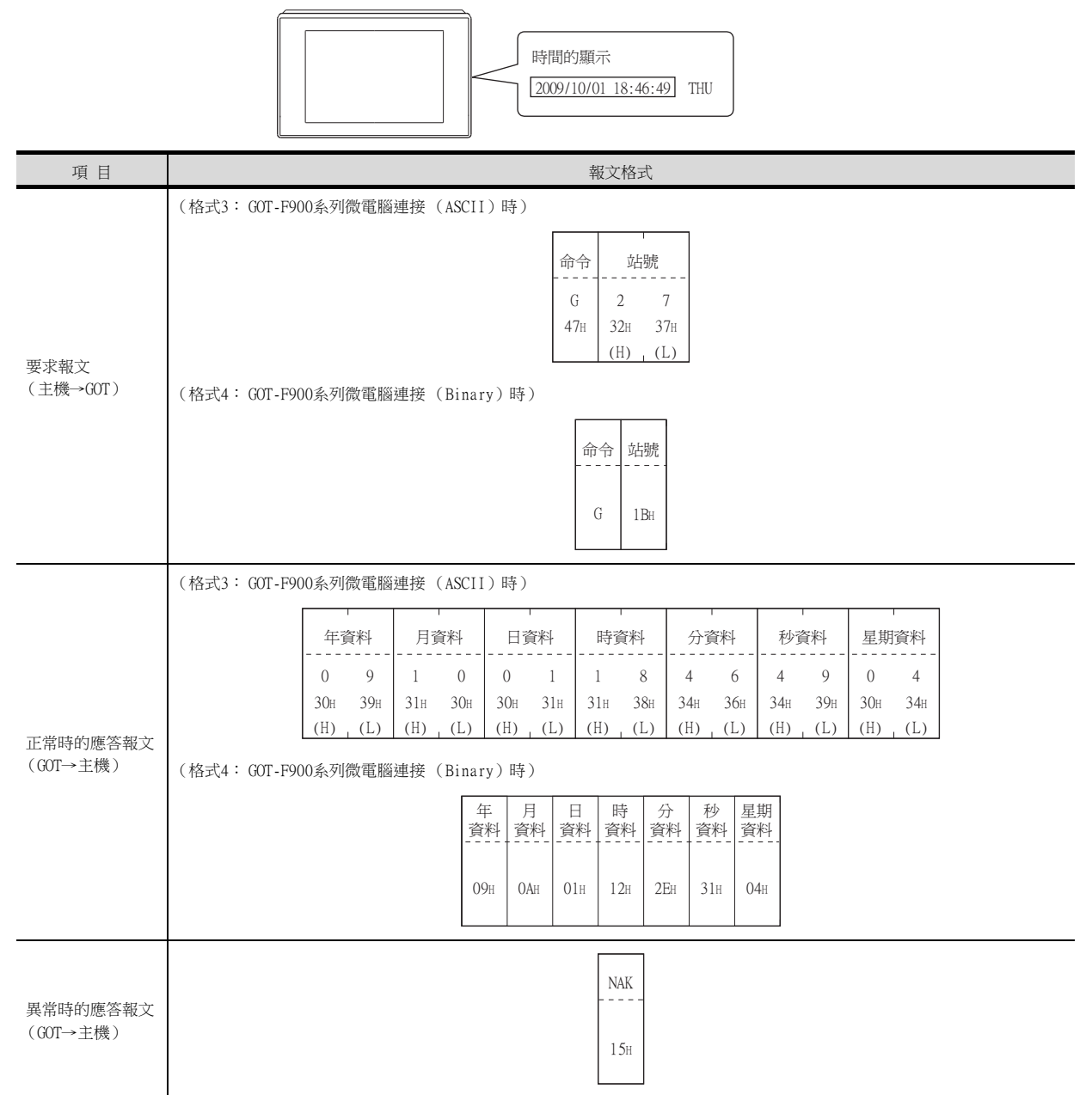

#### (6) 時鍾資料設定(5)命令(無站號)、時鍾資料設定(F)命令(有站號) 以下以針對站號27的GOT設定GOT的時鍾資料時為例進行說明。

(假設要設定的GOT的時鍾資料為2009年10月1日 18時46分49秒 星期四。)

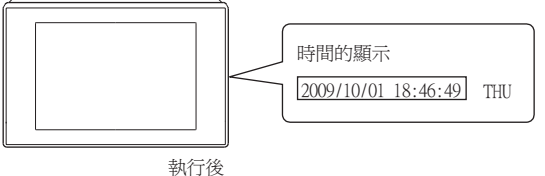

| 項目 (格                | -ba . com                                                                |          |          |          |          |              |          |          |          |          |          |          |          |          |          |          |          |
|----------------------|--------------------------------------------------------------------------|----------|----------|----------|----------|--------------|----------|----------|----------|----------|----------|----------|----------|----------|----------|----------|----------|
| (格                   | (格式3: GOT-F900系列微電腦連接 (ASCII)時)       命令 站號 年資料 月資料 日資料 時資料 分資料 秒資料 星期資料 |          |          |          |          |              |          |          |          |          |          |          |          |          |          |          |          |
|                      | iil3 · 601-                                                              | ·F900豸   | 《列微電     | 電腦連打     | 妾(AS     | CII) H       | 寺)       |          |          |          |          |          |          |          |          |          |          |
|                      | 命令                                                                       | 站        | 號        | 年資       | 資料       | 月寶           | 資料       |          | 資料       | 時資       | 資料       | 分寶       | 資料       | 秒        | 資料       | 星期       | <br> 資料  |
|                      | F<br>46н                                                                 | 2<br>32н | 7<br>37н | 0<br>30н | 9<br>39н | 1<br>31н     | 0<br>30н | 0<br>30н | 1<br>31н | 1<br>31н | 8<br>38н | 4<br>34н | 6<br>36н | 4<br>34H | 9<br>39н | 0<br>30н | 4<br>34н |
| <b>亜</b>             |                                                                          | (H)      | (L)      | (H)      | (L)      | (H)          | (L)      | (H)      | (L)      | (H)      | (L)      | (H)      | (L)      | (H)      | (L)      | (H)      | (L)      |
| (主機→GOT) (格          | 武4: GOT-                                                                 | ·F900豸   | 《列微電     | 電腦連打     | 妾(Bi     | nary)        | 時)       |          |          |          |          |          |          |          |          |          |          |
|                      |                                                                          |          |          |          | 命令       | 站號           | 年<br>資料  | 月<br>資料  | 日<br>資料  | 時<br>資料  | 分<br>資料  | 秒<br>資料  | 星期<br>資料 |          |          |          |          |
|                      |                                                                          |          |          |          | F        | 1 <b>В</b> н | 09н      | ОАн      | 01н      | 12H      | 2Eн      | 31н      | 04H      |          |          |          |          |
| 正常時的應答報文             |                                                                          |          |          |          |          |              |          |          | ACK      |          |          |          |          |          |          |          |          |
| (GOT→主機)             |                                                                          |          |          |          |          |              |          |          | 06н      |          |          |          |          |          |          |          |          |
|                      |                                                                          |          |          |          |          |              |          |          | NAK      |          |          |          |          |          |          |          |          |
| 異常時的應答報文<br>(GOT→主機) |                                                                          |          |          |          |          |              |          |          | 15н      |          |          |          |          |          |          |          |          |

# POINT

使用時鐘資料設定命令設定了錯誤的星期時

當通過時鍾資料設定命令設定了錯誤的星期時,將與實用程式的時間顯示有所不同。 例:當通過時鍾資料設定命令設定為2009年10月1日(星期二)時(實際上是星期四),實用程 式的時鐘顯示為星期四(THU)。

#### (7) 中斷輸出時

以下以向中斷輸出元件(D13、D14)中寫入了資料時的中斷輸出為例進行說明。 (假設在D13中寫入了3139H,在D14中寫入了AA55H。)

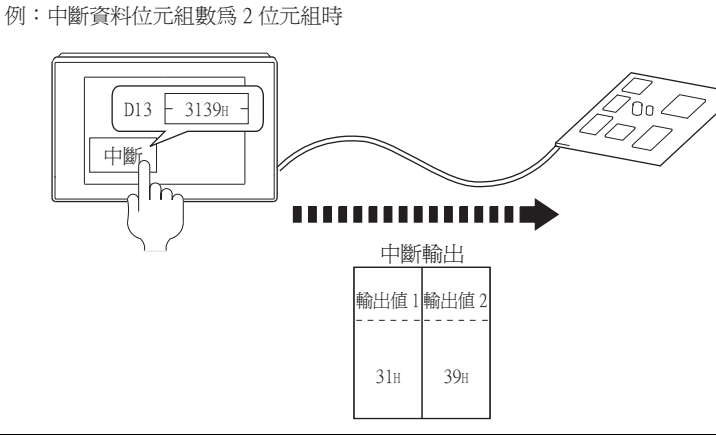

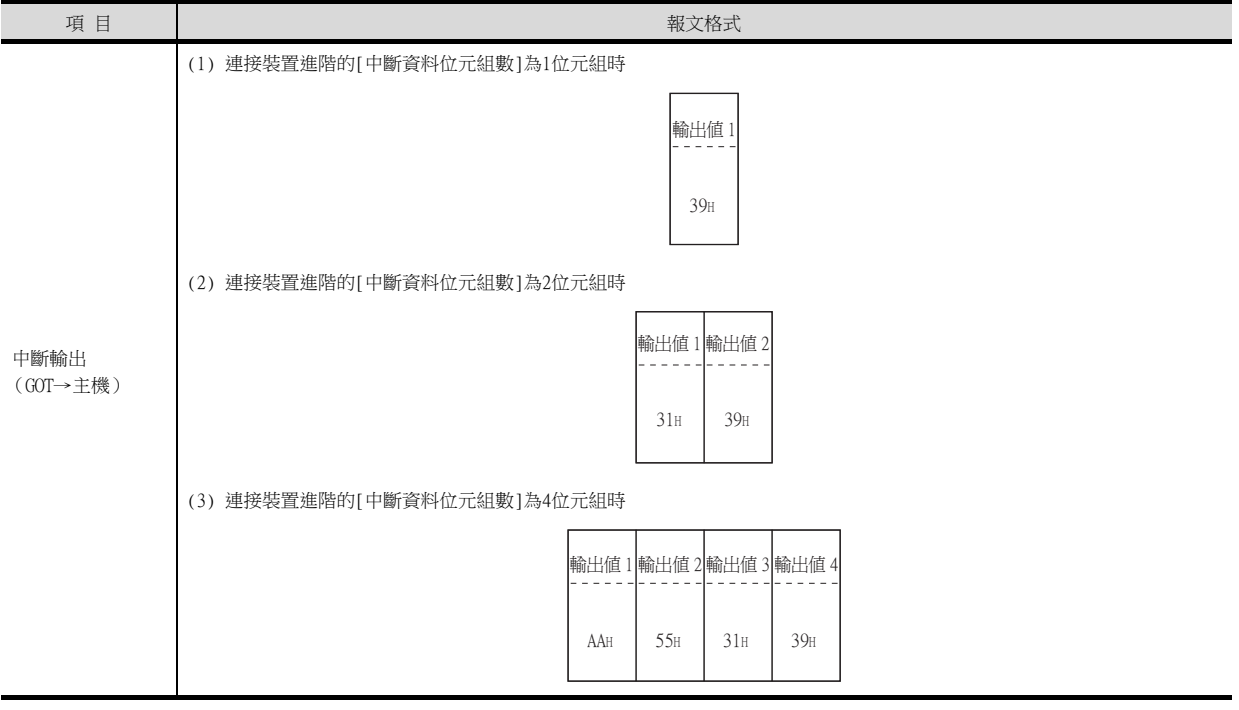

#### POINT

關於中斷輸出

• 要設定成不執行中斷輸出時,請將SM52 (中斷代碼輸出禁止旗標)置於ON。

➡ 3.3.6 SM元件

• 執行中斷輸出時,請通過連接裝置進階將資料長度設定為8位元。

➡ 3.5.1 設定通訊接口 (連接裝置的設定)

• 當設定為7位元時,忽略最高位元 (第8位元)進行輸出。(例: FFH→7FH)

# 微電腦連接(乙太網路)

3

#### ■4. 錯誤代碼清單

發生異常時,錯誤代碼被儲存到SD2中。 關於SD2中所儲存的錯誤代碼、異常內容、原因及處理方法,請參照以下內容。 → 3.3.5 2. SD2中所儲存的錯誤內容(錯誤代碼)的詳情與處理 出現異常時,如果發生了SD2中所儲存的錯誤以外的錯誤時,則將僅進行NAK應答。

#### ■5. 注意事項

#### (1) 關於跨元件的批量讀取/寫入

使用批量讀取 (0、A) 命令或批量寫入 (1、B) 命令時,請勿進行跨元件的批量讀取/寫入。 否則將出現錯誤應答。

# 3.4.5 格式5(DIGITAL公司生產的記憶體連結方式)

# 

#### ■1. 資料通訊的基本格式

與DIGITAL公司生產的記憶體連結方式的通訊協定的報文格式相同。 關於資料通訊的基本格式的詳情,請參照以下手冊。

#### ➡ DIGITAL公司生產的裝置連接手冊

本項中將對與DIGITAL公司生產的記憶體連結方式的通訊協定的設定內容不同的項目、GOT的微電腦連接專用命令進行說明。

例:格式5(DIGITAL公司生產的記憶體連結方式)的以字元為單位的批量讀取(R)命令的要求報文

|                   | 資料長度            | ESC 命令       | 位址      | 點數      |
|-------------------|-----------------|--------------|---------|---------|
| В 42н 00н 00н 00н | 00н 00н 00н 06н | R<br>1Вн 52н | 00н 64н | 00н 02н |

#### ■2. 報文格式的資料項目的內容

#### POINT

通訊時的資料代碼 通訊以ASCII代碼格式進行。

(1) 命令

指定從主機對GOT存取的內容。 轉換為1位ASCII代碼(16進位數),開始傳送。 關於可以使用的命令,請參照以下內容。

➡ 3.4.2 命令清單

(2) 位址

指定要讀取/寫入的元件資料的起始編號。 將以16進位數表示的資料轉換為4位ASCII代碼(16進位數),從高階開始傳送。 關於可以存取的元件範圍,請參照以下內容。

➡ 3.3 元件資料區

#### (3) 點數

指定要讀取/寫入的元件資料的點數。(設定範圍: 1~200H) 將以16進位數表示的資料轉換為4位ASCII代碼(16進位數),從高階開始傳送。

#### (4) 錯誤代碼

在異常時的應答報文中附加了錯誤內容。 將以16進位數表示的資料轉換為2位ASCII代碼(16進位數),從高階開始傳送。 關於格式5(DIGITAL公司生產的記憶體連結方式)中所發生的錯誤代碼,請參照以下手冊。

➡ ■4. 錯誤代碼清單

#### POINT

將使用了DIGITAL公司生產的記憶體連結方式的通訊協定的微電腦等與GOT連接時 將使用了DIGITAL公司生產的記憶體連結方式的通訊協定的微電腦等與GOT連接時,請根據GOT的規 格對所使用的命令及元件範圍進行修正。

#### ■3. 報文格式

GOT的微電腦連接專用命令的報文格式相關資訊如下所示。

#### (1) 以字元為單位的批量讀取(R)命令

以下以讀取虛擬元件D100~101的2點時為例進行說明。 (假設儲存有D100=0102H、D101=0304H。)

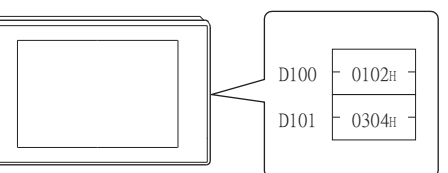

| 項目                   |          |     |     |     |     |     | 報文       | 格式  |     |          |     |        |     |           |
|----------------------|----------|-----|-----|-----|-----|-----|----------|-----|-----|----------|-----|--------|-----|-----------|
|                      |          | 1   | 1   | 1   |     | 資料  | 長度       | 1   | ESC | 命令       | 位   | ·<br>址 | 點調  | <b></b> 支 |
| 要求報文<br>(主機→GOT)     | В<br>42н | 00н | 00н | 00H | 00н | 00h | 00h      | 06н | 1BH | R<br>52н | 00н | 64н    | ООн | 02н       |
|                      |          | I   | T   | 1   |     | 資料  | -<br> 長度 | 1   | ESC | 命令       | 位   | ·<br>止 | 點數  | 敗         |
| 正常時的應答報文<br>(GOT→主機) | b<br>42н | 00н | 00н | 00н | 00н | 00н | 00н      | 06н | 1Вн | А<br>41н | 01н | 02н    | 03н | 04н       |

#### (2) 以字元為單位的批量寫入 (WD) 命令

#### (a) 寫入至字元元件時

以下以向虛擬元件D100~101中寫入0064H、0065H時為例進行說明。

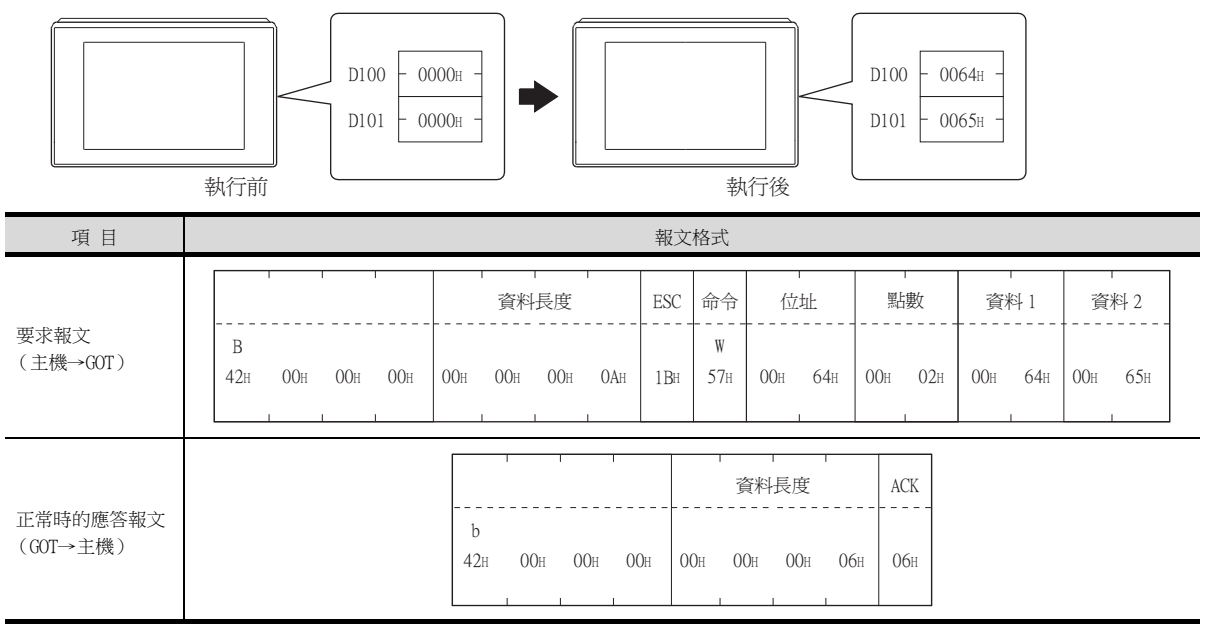

#### (3) 中斷輸出時

以下以向中斷輸出元件(D13)中寫入了資料時的中斷輸出為例進行說明。 (假設在D13中寫入了31H。)

例:中斷資料位元組數為1位元組時

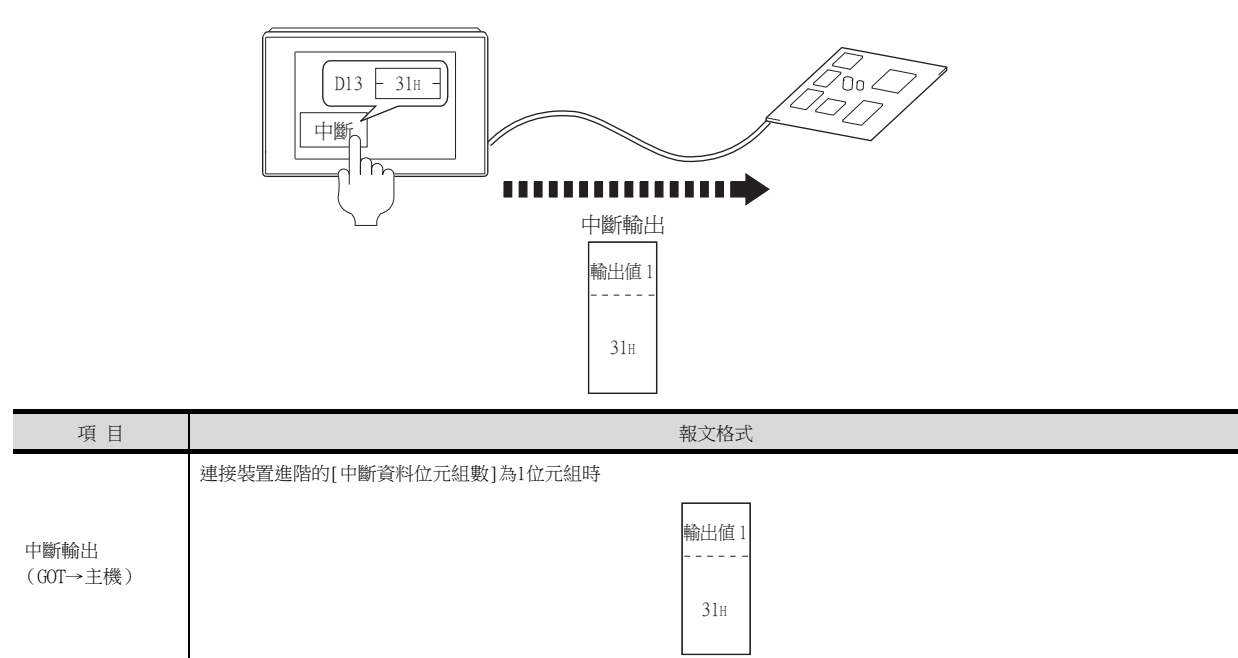

# POINT

關於中斷輸出

- 要設定成不執行中斷輸出時,請將SM52 (中斷代碼輸出禁止旗標)置於ON。
  - ➡ 3.3.6 SM元件
- 執行格式11的中斷輸出時,請通過連接裝置進階將資料長度設定為8位元。
  - ➡ 3.5.1 設定通訊接口 (連接裝置的設定)
- 當設定為7位元時,忽略最高位元 (第8位元)進行輸出。(例: FFH→7FH)

### ■4. 錯誤代碼清單

格式5(DIGITAL公司生產的記憶體連結方式)時,異常時的應答報文上將被附加錯誤的內容(錯誤代碼)。 錯誤代碼、異常內容、原因、處理方法如下所示。

| 錯誤代碼 | 内容                             | 處理                                                                                  |
|------|--------------------------------|-------------------------------------------------------------------------------------|
| 10H  | 命令錯誤<br>使用了不支援的命令。             | • 重新設定傳送的報文內容。<br>• 確認報文中的命令。                                                       |
| 1 2H | 報文長度錯誤<br>超過了GOT可以接收的資料長度的上限。  | ➡ 3.4.2 命令清單                                                                        |
| FAH  | 位址錯誤<br>讀取/寫入元件的起始位址超出範圍。      | <ul><li>重新設定傳送的報文內容。</li><li>確認是否為時鐘資料設定了不存在的資料 (如將星期設定為07等)。</li></ul>             |
| FBH  | 點數溢出錯誤<br>讀取/寫入範圍超出元件的範圍。      | <ul> <li>• 重新設定傳送的報文內容。</li> <li>• 確認可使用的元件和元件的範圍。</li> <li>➡ 3.3 元件資料區</li> </ul>  |
| FCH  | 報文格式錯誤<br>接收到的報文格式中有錯誤。        | <ul> <li>確認連接裝置進階的設定內容。</li> <li>重新設定傳送的報文內容。</li> </ul>                            |
| FFH  | 逾時錯誤<br>未收到來自GOT的應答或指定站號的站不存在。 | <ul> <li>確認通訊電纜、通訊模塊的安裝狀態。</li> <li>確認連接裝置進階的設定內容。</li> <li>重新設定傳送的報文內容。</li> </ul> |

#### ■5. 注意事項

#### (1) 關於跨元件的批量讀取/寫入

使用批量讀取 (R) 命令或批量寫入 (W) 命令時,請勿執行跨元件的批量讀取/寫入。 否則將出現錯誤應答。

#### (2) 關於32位元資料的儲存順序

從DIGITAL公司生產的記憶體連結方式通過程式相容而設定了32位元資料時,請將[連接裝置進階]的[32位元儲存順序]設定為[HL順序]。

設定為[LH]順序時,在GOT側32位元資料的高階/低階將會顛倒顯示/寫入。

# GT GT GT GT GT GS 27 25 23 21 GS

#### ■1. 資料通訊的基本格式

與通過Q/QnA系列序列通訊模塊的MC通訊協定(4E幀)進行通訊時的報文格式相同。 關於資料通訊的基本格式的詳情,請參照以下手冊。

➡ MELSEC-Q/L MELSEC通訊協定參考手冊

本項中將對與Q/QnA系列序列通訊模塊的MC通訊協定的設定內容不同的項目、GOT的微電腦連接專用命令進行說明。 例:以字元為單位的批量讀取(0401)命令的要求報文 元件名:D 起始元件:100 元件點數:2 GOT側的連接裝置設定:網路編號=1、站號=1 <格式6(4E幀(ASCII))>

|     | ,<br>要求 | ·<br>類型 |     | 序列號 |     |     |     |     | ·<br>固沪 | 」<br>定値<br> |     | 網路  |     | PLC | PLC 編號 |     | 要求對象模塊<br>1/0號 |     |     | 要求<br>模塊站 | 對象<br>占編號 |       |
|-----|---------|---------|-----|-----|-----|-----|-----|-----|---------|-------------|-----|-----|-----|-----|--------|-----|----------------|-----|-----|-----------|-----------|-------|
| 5   | 4       | 0       | 0   | 0   | 0   | 0   | 0   | 0   | 0       | 0           | 0   | 0   | 1   | 0   | 1      | 0   | 0              | 0   | 0   | 0         | 0         | 下述 *1 |
| 35н | 34н     | 30н     | 30н | 30н | 30н | 30н | 30н | 30н | 30н     | 30н         | 30н | 30н | 31н | 30н | 31н    | 30н | 30н            | 30н | 30н | 30н       | 30н       |       |
| (H) | (L)     | (H)     | (L) | (H) | (L) | (H) | (L) | (H) | (L)     | (H)         | _   | (H) | (L) | (H) | (L)    | (H) | _              |     | (L) | (H)       | (L)       |       |

| * | 1 |
|---|---|
|   | 1 |

| <br>    | '<br>要求資 | '<br>'料長度 |     | С   | 」<br>PU 監視 | '<br>詰時器 | 」<br>足<br>合 |     | 。<br>命 | ,<br>令 |     | _    |
|---------|----------|-----------|-----|-----|------------|----------|-------------|-----|--------|--------|-----|------|
| 0       | 0        | 1         | 8   | 0   | 0          | 0        | 0           | 0   | 4      | 0      | 1   | → 1) |
| 30н     | 30н      | 31н       | 38H | 30н | 30н        | 30н      | 30н         | 30н | 34н    | 30н    | 31н |      |
| <br>(H) | (L)      | (H)       | (L) | (H) | (L)        | (H)      | (L)         | (H) |        | _      | (L) |      |
|         |          |           |     |     |            |          |             |     |        |        |     |      |

一一 資料長度對象範圍

|     | •               |          |          |          |          |          |          | 字元 A     | 部分       |          |          |          |          |          |          |          |
|-----|-----------------|----------|----------|----------|----------|----------|----------|----------|----------|----------|----------|----------|----------|----------|----------|----------|
| -   | 1               | 子命       | 合        | I        | 元件       | 代碼       | 1        |          | 起始       | 元件       |          |          |          | 元件       | 點數       |          |
| 1)- | <br>0<br>30н    | 0<br>30н | 0<br>30н | 0<br>30н | D<br>44H | *<br>2AH | 0<br>30н | 0<br>30н | 0<br>30н | 1<br>31н | 0<br>30н | 0<br>30н | 0<br>30н | 0<br>30н | 0<br>30н | 2<br>32н |
|     | <br>(H)<br>盗約 E |          |          | (L)      | (H)      | (L)      | (H) I    | -        | -        |          | _        | (L)      | (H)      | —        | _        | (L)      |

<格式7 (4E幀 (Binary))>

| 要求類型    | 序列號     | 固定値     | 網路 PLC<br>編號 編號 | : 要求對象模塊<br>1/0號 | 要求對象<br>模塊站<br>編號 | 要求資料長度  | CPU 監視計時器 | 命令      | 子命令     | 起始元件        | 元件<br>代碼 | 元件點數    |
|---------|---------|---------|-----------------|------------------|-------------------|---------|-----------|---------|---------|-------------|----------|---------|
|         |         |         |                 |                  |                   |         |           |         |         |             |          |         |
| 54н 00н | 00н 00н | 00н 00н | 01H 01H         | 00н 00н          | 00н               | Осн ООн | 00н 00н   | 01н 04н | 00н 00н | 64н 00н 00н | A8H      | 02н 00н |

資料長度對象範圍

# POINT

通訊時的資料代碼 格式6的通訊以ASCII代碼格式進行。 格式7的通訊以2進位碼格式進行。

資料項目的內容如下所示。

| 次内古日 白毛                              | Ă                                                  | ····································· |  |  |  |  |  |  |
|--------------------------------------|----------------------------------------------------|---------------------------------------|--|--|--|--|--|--|
| <u>貢</u> 料項日名碑                       | 格式6                                                | 格式7                                   |  |  |  |  |  |  |
|                                      | 表示為命令報文。                                           |                                       |  |  |  |  |  |  |
| 安水類型(                                | 命令報文:ASCII代碼"5400" (固定值)                           | 命令報文:54H(高階)(固定值)                     |  |  |  |  |  |  |
| nter falls dert still ( a case fits) | 表示為應答報文。                                           |                                       |  |  |  |  |  |  |
| 應答類型(GOI側)                           | 應答報文:ASCII代碼"D400" (固定值)                           | 應答報文:D4H(高階)(固定值)                     |  |  |  |  |  |  |
| 序列號                                  | 在微電腦側所附加的用於識別報文的任意編號。GOT附加該                        | 予列號後傳送應答報文。                           |  |  |  |  |  |  |
| 固定值                                  | 設為ASCII代碼"0000"。                                   | 設為0000H。                              |  |  |  |  |  |  |
|                                      | 請設定為與在GOT中所設定的網路編號相同的編號。<br>關於連接裝置進階的設定方法,請參照以下內容。 |                                       |  |  |  |  |  |  |
| 網路編號                                 | ➡ 3.5.1 設定通訊接口 (連接裝置的設定)                           |                                       |  |  |  |  |  |  |
|                                      | 請轉換為2位ASCII代碼,從高階開始傳送。                             | 請轉換為2位2進位碼,開始傳送。                      |  |  |  |  |  |  |
| 아니미라                                 | 請設定為與在GOT中所設定的站號相同的編號。<br>關於連接裝置進階的設定方法,請參照以下內容。   |                                       |  |  |  |  |  |  |
| 山玩                                   | ➡ 3.5.1 設定通訊接口 (連接裝置的設定)                           | 1                                     |  |  |  |  |  |  |
|                                      | 請轉換為2位ASCII代碼,從高階開始傳送。                             | 請轉換為2位2進位碼,開始傳送。                      |  |  |  |  |  |  |
| 要求對象模塊I/O號                           | GOT將其忽略。                                           |                                       |  |  |  |  |  |  |
| 要求對象模塊站編號                            | GOT將其忽略。                                           |                                       |  |  |  |  |  |  |
| 要求資料長度                               | CPU監視計時器的起始~結束要求資料為止的位元組數。                         |                                       |  |  |  |  |  |  |
| 文小真怕 民反                              | 請轉換為4位ASCII代碼,從高階開始傳送。                             | 請轉換為4位2進位碼,從低階2位開始傳送。                 |  |  |  |  |  |  |
| 應答資料長度                               | 被附加到來自微電腦側的應答報文中。<br>結束代碼的起始~最終應答資料/最終錯誤應答資料為止的    | 位元組數。                                 |  |  |  |  |  |  |
|                                      | 轉換為4位ASCII代碼,從高階開始傳送。                              | 轉換為4位2進位碼,從低階2位開始傳送。                  |  |  |  |  |  |  |
| CPU監視計時器                             | GOT將其忽略。                                           |                                       |  |  |  |  |  |  |
| 命令、子命令                               | 指定從微電腦側對GOT存取的內容。關於可以使用的命令,<br>■ 3.4.2 命令清單        | 请参照以下内容。                              |  |  |  |  |  |  |
|                                      | 請轉換為4位ASCII代碼,從高階開始傳送。                             | 請轉換為4位2進位碼,從低階2位開始傳送。                 |  |  |  |  |  |  |
|                                      | 指定用於識別讀取/寫入的元件資料的代碼。關於可以存取的                        | F取的元件範圍,請參照以下內容。                      |  |  |  |  |  |  |
|                                      | 請從高階開始傳送以下元件代碼所對應的2位ASCII代碼。                       | 請傳送以下元件代碼所對應的2位2進位碼。                  |  |  |  |  |  |  |
|                                      | 元件名    元件代碼                                        | 元件名    元件代碼                           |  |  |  |  |  |  |
| 元件代碼                                 | M M*                                               | М 90Н                                 |  |  |  |  |  |  |
|                                      | SM SM                                              | SM 91H                                |  |  |  |  |  |  |
|                                      |                                                    | L 92H                                 |  |  |  |  |  |  |
|                                      |                                                    |                                       |  |  |  |  |  |  |
|                                      | SD SD                                              | SD A9H                                |  |  |  |  |  |  |
|                                      | K K                                                | К Агп                                 |  |  |  |  |  |  |

| <b>次</b> 約1五日 4 50   | 内                                                                                                    | 容                     |
|----------------------|----------------------------------------------------------------------------------------------------|-----------------------|
| <u> </u>             | 格式6                                                                                                    | 格式7                   |
| 起始元件                 | 指定要讀取/寫入的元件資料的起始編號。<br>關於可以存取的元件範圍,請參照以下內容。<br>➡ 3.3 元件資料區                                                                        |                       |
|                      | 請將以10進位數表示的資料轉換為6位ASCII代碼,從高階開始傳送。                                                                                                | 請轉換為6位2進位碼,從低階2位開始傳送。 |
| 元件點數                 | 指定要讀取/寫入的元件資料的點數。(設定範圍: 1~40H)<br><使用隨機讀取/寫入命令時><br>當設定了多個位元存取點數、字元存取點數、雙字存取點數<br><使用多個塊批量讀取/寫入命令時><br>當設定多個塊時,請確保所有塊的合計點數在64點以內。 | 時,請確保合計點數在64點以內。      |
|                      | 將以10進位數表示的資料轉換為4位ASCII代碼,從高階開始傳送。                                                                                                 | 轉換為4位2進位碼,從低階2位開始傳送。  |
| 年、月、日、時、分、秒、<br>星期資料 | 指定GOT的時鍾資料中讀取/設定的年、月、日、時、分、秒<br>➡ ■3. 報文格式(1) 時鍾資料讀取(1901)命令<br>■ ■3. 報文格式(2) 時鐘資料設定(0901)命令                                      | 、星期資料。                |
|                      | 將以10進位數表示的資料轉換為2位ASCII代碼,從高階開始傳送。                                                                                                 | 轉換為2位2進位碼,開始傳送。       |
| 結束代碼                 | 被附加到來自微電腦側的應答報文中。在微電腦側發生異常<br>➡ ■4. 錯誤代碼清單                                                                                        | 時,將加入錯誤代碼。            |
| (微電腦側)               | 將以16進位數表示的資料轉換為4位ASCII代碼,從高階開始傳送。                                                                                                 | 轉換為4位2進位碼,從低階2位開始傳送。  |

# POINT

將使用了Q/QnA系列序列通訊模塊MC通訊協定的微電腦等與GOT連接時 將使用了Q/QnA系列序列通訊模塊MC通訊協定的微電腦等與GOT連接時,請根據GOT的規格對所使用 的命令及元件範圍進行修正。

### ■3. 報文格式

GOT的微電腦連接專用命令的報文格式相關資訊如下所示。

#### (1) 時鍾資料讀取(1901)命令

以下以讀取GOT的時鍾資料時為例進行說明。 (假設GOT的時鍾資料設為2009年10月1日 18時46分49秒 星期四。)

Γ

|                  |        |            |            |             |            |            |            |                  | 」<br>[20   | 間的;<br>)09/1( | 顯示        | 18:46:   | 49 7        | THU        |                    |            |       |             |            |             |
|------------------|--------|------------|------------|-------------|------------|------------|------------|------------------|------------|---------------|-----------|----------|-------------|------------|--------------------|------------|-------|-------------|------------|-------------|
| 項目               |        |            |            |             |            |            |            |                  |            | 幸             | 服文格       | 试        |             |            |                    |            |       |             |            |             |
|                  | (格式6   | : 4E帧      | 貢(AS       | CII) H      | 寺)         |            |            |                  |            |               |           |          |             |            |                    |            |       |             |            |             |
|                  |        |            | 要求         | ·<br>、類型    |            |            | 「月         | 列號               |            |               |           | 固定       | 値           |            | 網路                 | -<br>各編號   | PLC   | 編號          |            |             |
|                  |        | 5          | 4          | 0           | 0          | 0          | 0          | 0                | 0          | (             | 0         | 0        | 0           | 0          | 0                  | 1          | 0     | 1           | 下过         | <u>t</u> *1 |
|                  |        | олы<br>(Н) | 54H        | 30H         | 30H<br>(L) | (H)        | - 30F      | - 30H            | (L)        | (I            | Он<br>Н)  | 30H<br>— | 30H         | 30H<br>(L) | (H)                | (L)        | (H)   | 11H<br>(L)  |            |             |
|                  |        |            |            |             |            |            |            |                  |            |               |           |          |             |            |                    |            |       |             |            |             |
|                  | я<br>— | *1         | ini<br>I   | 要求對:<br>1/0 | 象模塊<br>號   |            | 要注         | -<br>求對象<br>[站編號 |            | 要求            | 「資料       | 長度       |             | C          | PU監前               | -<br>見計時暑  | -<br> |             |            |             |
|                  | -      |            | 0          | 0           | 0          | 0          | 0          | 0                | 0          |               | )         | 0        | С           | 0          | 0                  | 0          | 0     |             | <b>→</b> 1 | )           |
|                  |        |            | 30н<br>(Н) | 30н<br>     | 30н<br>    | 30н<br>(L) | 30H<br>(H) | 30H              | 30H<br>(H) | 30            | )н (<br>  | 30н<br>— | 43H<br>(L)  | 30н<br>(Н) | 30н<br>            | 30H        | 30H   |             |            |             |
|                  | -      |            |            |             |            |            |            |                  |            |               |           |          |             |            |                    | 1          | -     | 字元。         | A 部分       |             |
|                  |        |            |            |             |            |            |            |                  |            |               |           |          |             |            | 1                  |            | T<br> |             |            |             |
| 要求報文<br>(主機→GOT) |        |            |            |             |            |            |            |                  |            | 1)-           |           | +        |             | رابا<br>9  | بر<br><br>0        | 1          | 0     | 0<br>1<br>1 | <br>0      |             |
|                  |        |            |            |             |            |            |            |                  |            | ,             |           |          | 31н         | 39H        | <b>30</b> н        | 31н        | 30н   | 30н         | 30н        | 30н         |
|                  | (16-05 |            | F (D)      |             | n+- \      |            |            |                  |            |               | -         |          | (H)         |            |                    | (L)        | (H)   |             |            | _ (L)       |
|                  | (格式)   | : 4E啊      | ₫ (B1      | nary)       | 時 <i>)</i> |            |            |                  |            |               |           | and D    |             | 要求         | 對象                 |            | 101   |             |            |             |
|                  |        |            | 昱          | 要求類         | 型<br>      | 序列號        | E          | 固定               | 值          | 網路<br>編號      | PLC<br>編號 | 要求       | 對家植<br>/0 號 | 臭塊 横       | <sup>他站</sup><br>號 | 安水貧)<br>長度 | ₽<br> |             |            |             |
|                  |        |            | 54         | 4н О        | Он ОС      | )н ()      | Он         | 00н              | 00н        | 01н           | 01н       | 00F      | 0           | Он ОС      | )н О               | 06н 0      | Он    | 下述 *1       |            |             |
|                  |        |            |            | I           |            | 1          |            | I                |            |               | I         |          |             |            | 資料                 | 長度對約       | 象範圍   |             |            |             |
|                  |        |            |            |             |            |            |            |                  |            |               |           | *1       | •           | PU 監礼      | ī.                 | ~ ^        |       |             | <b>→</b>   |             |
|                  |        |            |            |             |            |            |            |                  |            |               |           |          |             | 計時器        | -                  | 印令<br>     |       | 十印令<br>     |            |             |
|                  |        |            |            |             |            |            |            |                  |            |               |           |          | 00          | )н О(      | Эн О               | 1н 19      | Эн О  | Он ОС       | )н         |             |

|                    |                                                   |                |                                                                           |                                                                                                    |                                                                                                    |                                                                                                    |                                                                                                    | +10/                                                                                                    | C10 2V             |                      |                                                                                                    |                    |                                                                                                    |                                                                                                    |                                                                                                    |                     |                                                         |                                                         |
|--------------------|---------------------------------------------------|----------------|---------------------------------------------------------------------------|----------------------------------------------------------------------------------------------------|----------------------------------------------------------------------------------------------------|----------------------------------------------------------------------------------------------------|----------------------------------------------------------------------------------------------------|----------------------------------------------------------------------------------------------------|--------------------|----------------------|----------------------------------------------------------------------------------------------------|--------------------|----------------------------------------------------------------------------------------------------|----------------------------------------------------------------------------------------------------|----------------------------------------------------------------------------------------------------|---------------------|---------------------------------------------------------|---------------------------------------------------------|
| (格式6:4             | 4E幀(AS                                            | SCII) H        | 寺)                                                                        |                                                                                                    |                                                                                                    |                                                                                                    |                                                                                                    |                                                                                                    |                    |                      |                                                                                                    |                    |                                                                                                    |                                                                                                    |                                                                                                    |                     |                                                         |                                                         |
|                    | 應答類型                                              |                |                                                                           | 序列號                                                                                                    |                                                                                                    |                                                                                                    | 固定値                                                                                                    |                                                                                                    |                    | 1                    | 網路編號                                                                                                    |                    | 號                                                                                                    | PLC 編號                                                                                                    |                                                                                                    |                     |                                                         |                                                         |
| <br>I<br>44        | ) 4<br>4н 34н                                     | 0<br>30н       | 0<br>30H                                                                  | 0<br>30н                                                                                                    | 0<br>30н                                                                                                    | 0<br>30н                                                                                                    | 0<br>30H                                                                                                    | 0<br>30H                                                                                                    | 0<br>30F           | 0<br>30i             | 0<br>H 30                                                                                                    | )H 30              | )<br>Он 3                                                                                                    | 1<br>51н                                                                                                    | 0<br>30н                                                                                                    | 1<br>31H            | 下边                                                      | <u>t</u> *1                                             |
| *1                 | 1)                                                | 1              | <u>(L)</u>                                                                | (n)                                                                                                    | (H) (L)   (H) (L)   (H) _                                                                                                    | <u>1)   (</u>                                                                                                    | <u>, (E)   (II)   (E)</u>                                                                                                    |                                                                                                    |                    |                      |                                                                                                    |                    |                                                                                                    |                                                                                                    |                                                                                                    |                     |                                                         |                                                         |
|                    |                                                   | 要求對象模塊<br>I/0號 |                                                                           |                                                                                                    | 要求<br>模塊 <sup>3</sup>                                                                                                    | 對象<br>占編號                                                                                                    | 象                                                                                                    |                                                                                                    | 應答資料長度             |                      |                                                                                                    |                    | 結束代碼                                                                                                    |                                                                                                    |                                                                                                    |                     |                                                         |                                                         |
|                    | 0<br>30н                                          | 0<br>30н       | 0<br>30н                                                                  | 0<br>30н                                                                                                    | 0<br>30н                                                                                                    | 0<br>30н                                                                                                    | 0<br>30н                                                                                                    | 0<br>30н                                                                                                    | 1<br>31н           | 2<br>32F             | 0                                                                                                    | С<br>н 30          | ) (<br>)H 3(                                                                                                    | О<br>Он .:                                                                                                    | 0<br>30н                                                                                                    |                     | <b>→</b> 1                                              | )                                                       |
|                    | (H) (L)   (H) _ (L)   (H) (L)   (H) (L)   (H) (L) |                |                                                                           |                                                                                                    |                                                                                                    |                                                                                                    |                                                                                                    |                                                                                                    |                    |                      |                                                                                                    |                    |                                                                                                    |                                                                                                    |                                                                                                    |                     |                                                         |                                                         |
|                    |                                                   | 年              | 資料                                                                        | 月                                                                                                    | 資料                                                                                                    | 日                                                                                                    | 資料                                                                                                    | 料時                                                                                                    |                    | 分資料                  |                                                                                                    | 4                  | <br>秒資料                                                                                                    |                                                                                                    | 星期                                                                                                    | 資料                  |                                                         |                                                         |
| 1)                 |                                                   |                |                                                                           | 0<br>30н                                                                                                    | 9<br>39н                                                                                                    | 1<br>31н                                                                                                    | 0<br>30н                                                                                                    | 0<br>30н                                                                                                    | 1<br>31E           | 1 311                | 8<br>1 38                                                                                                    | н 34               | 4<br>4н 3                                                                                                    | 6<br>6н                                                                                                    | 4<br>34н                                                                                                    | 9<br>39н            | 0<br>30н                                                | 4<br>34H                                                |
| (格式7:4E幀(Binary)時) |                                                   |                |                                                                           |                                                                                                    |                                                                                                    |                                                                                                    |                                                                                                    |                                                                                                    |                    |                      |                                                                                                    |                    |                                                                                                    |                                                                                                    |                                                                                                    |                     |                                                         |                                                         |
|                    | 型<br>                                             | 序列號            |                                                                           |                                                                                                    | 固定值                                                                                                    |                                                                                                    | PLC 勇<br>扁號                                                                                                    | 要求對象<br>I/O                                                                                                    | を模塊<br>続           | 莫塊 要求對象<br>模塊站<br>編號 |                                                                                                    | 資料度                |                                                                                                    |                                                                                                    |                                                                                                    |                     |                                                         |                                                         |
|                    | D                                                 | 04H 00         | Он О                                                                      | Он О                                                                                                    | Он О                                                                                                    | Он О                                                                                                    | Он О                                                                                                    | 1н (                                                                                                    | )1н                | 00н                  | 00н                                                                                                    | 00н                | 09н                                                                                                    | 00н                                                                                                    |                                                                                                    | 下述 *1               | l                                                       |                                                         |
|                    |                                                   |                |                                                                           |                                                                                                    |                                                                                                    |                                                                                                    |                                                                                                    |                                                                                                    |                    |                      |                                                                                                    |                    |                                                                                                    |                                                                                                    |                                                                                                    |                     |                                                         |                                                         |
|                    |                                                   |                |                                                                           |                                                                                                    |                                                                                                    | *1                                                                                                    | ĥ                                                                                                    | 吉束代                                                                                                    | 碼                  | 年<br>資料              | 月<br>資料                                                                                                    | 日<br>資料            | 時<br>資料                                                                                                    | 分<br>資料                                                                                                    | 利<br>[<br>]<br>[<br>]                                                                                                    | ▶ 星<br>科 資          | 期料                                                      |                                                         |
|                    |                                                   |                |                                                                           |                                                                                                    |                                                                                                    |                                                                                                    | 0                                                                                                    | Он (                                                                                                    | 00н                | 09н                  | 0Ah                                                                                                    | 01н                | 12H                                                                                                    | 2Ен                                                                                                    | 31                                                                                                    | н 04                | 4н                                                      |                                                         |
|                    | (格式6:4<br><br>[]<br>4<br>(<br>(<br>格式7:4          | (格式6:4E幀(AS    | (格式6:4E幀 (ASCII) H<br>應答類型<br>D 4 0<br>44H 34H 30H<br>(H) - , -<br>*1<br> | (格式6:4E幀 (ASCII)時)<br>應答類型<br>D 4 0 0<br>44E 34E 30E 30E<br>(H) (L)<br>*1<br>要求對象模塊<br>I/0號<br>0 0 0<br>30E 30E 30E<br>(H)<br>1)→<br>(格式7:4E幀 (Binary)時)<br>要求類型<br>D4E 00E 0 | (格式6:4E幀(ASCII)時)          應答類型       -         D       4       0       0         44::       34::       30::       30::       30::         (H)       -       -       (L)       (H)         *1       -       -       (L)       (H)         *1       -       -       (L)       (H)         0       0       0       0       30::         30::       30::       30::       30::       30::         1)       -       -       -       (L)         (B:a30::       30::       30::       30::         1)       -       -       -       -         (B:a71::       4E幀 (Binary) 時)       -       -       -         要求類型       序列號       -       -       -         04::       00::       00::       -       - | (格式6:4E幀(ASCII)時)          應答類型       序3         D       4       0       0       0         44:       34:       30:       30:       30:       30:         (H)       -       -       (L)       (H)       -         *1       要求對象模塊       要求       要求         0       0       0       0       0         30:       30:       30:       30:       30:         30:       30:       30:       30:       30:         1)       -       -       (L)       (H)         (K:)       -       -       (L)       (H)         (B:)       -       -       (L)       (H)         (K:)       (E)       -       -       (L)         (K:)       (B:nary)       E)       -       -         (K:)       (H)       (D)       0       0         (H:)       0H:       0H:       0H:       0         (B:)       -       -       -       -         1)       -       -       -       -         (H:)       -       -       -       -         (H:)       -       -< | (格式6:4E幀(ASCII)時)          應答類型       序列號         D       4       0       0       0       0         D       4       0       0       0       0       0         44:       34:       30:       30:       30:       30:       30:       30:         *1 | (格式6:4E幀 (ASCII)時)<br>歴客類型 序列號<br>D 4 0 0 0 0 0 0 0 0<br>44:34:30:30:30:30:30:30:30:30:<br>(H) (L) (H) (L)<br>*1<br> | (格式6:4E幀 (ASCII)時) | (格式6: 4E幀 (ASCII)時)  | (格式6:4Ebit (ASCII)時)          應答類型       序列號       固定値         D       4       0       0       0       0       0       0       0       0       0         44:       34:       30:       30:       30:       30:       30:       30:       30:       30:       30:       30:       30:       30:       30:       30:       30:       30:       30:       30:       30:       30:       30:       30:       30:       30:       30:       30:       30:       30:       30:       30:       30:       30:       30:       30:       30:       30:       30:       30:       30:       30:       30:       30:       30:       30:       30:       30:       30:       30:       30:       30:       30:       30:       30:       30:       30:       30:       30:       30:       30:       30:       30:       30:       30:       30:       30:       30:       30:       30:       30:       30:       30:       30:       30:       30:       30:       30:       30:       30:       30:       30:       30:       30:       30:       30:       30:       30:       30:       30: | (格式6:4E幀 (ASCI1)時) | (格式6:4E幀(ASCI1)時)          (格式6:4E幀(ASCI1)時)         度容類型       序列號       固定値       線         D       4       0       0       0       0       0       0       0       0       0       0       0       0       0       0       0       0       0       0       0       0       0       0       0       0       0       0       0       0       0       0       0       0       0       0       0       0       0       0       0       0       0       0       0       0       0       0       0       0       0       0       0       0       0       0       0       0       0       0       0       0       0       0       0       0       0       0       0       0       0       0       0       0       0       0       0       0       0       0       0       0       0       0       0       0       0       0       0       0       0       0       0       0       0       0       0       0       0       0       0       0       0       0       0       0       0       0       0 <td>(格式6:4E噸 (ASCI)時)          席答類型       序列號       固定値       網路編         D       4       0       0       0       0       0       0       0       0       0         44:       34::       30::       30::       30::       30::       30::       30::       30::       30::       30::       30::       30::       30::       30::       30::       30::       30::       30::       30::       30::       30::       30::       30::       30::       30::       30::       30::       30::       30::       30::       30::       30::       30::       30::       30::       30::       30::       30::       30::       30::       30::       30::       30::       30::       30::       30::       30::       30::       30::       30::       30::       30::       30::       30::       30::       30::       30::       30::       30::       30::       30::       30::       30::       30::       30::       30::       30::       30::       30::       30::       30::       30::       30::       30::       30::       30::       30::       30::       30::       30::       30::       30::       30::       30::<!--</td--><td>(格式6:4Eki (ASCI1)時)         應答類型       序列號       固定値       網路編號         0       0       0       0       0       0       0       0       0       0       1         44:a       34:a       30:a       30:a</td><td>(格式6: 4만幀 (ASCII)時)</td><td><math display="block"> \begin{array}{ c c c c c c c c c c c c c c c c c c c</math></td><td><math display="block"> \begin{array}{c c c c c c c c c c c c c c c c c c c </math></td></td> | (格式6:4E噸 (ASCI)時)          席答類型       序列號       固定値       網路編         D       4       0       0       0       0       0       0       0       0       0         44:       34::       30::       30::       30::       30::       30::       30::       30::       30::       30::       30::       30::       30::       30::       30::       30::       30::       30::       30::       30::       30::       30::       30::       30::       30::       30::       30::       30::       30::       30::       30::       30::       30::       30::       30::       30::       30::       30::       30::       30::       30::       30::       30::       30::       30::       30::       30::       30::       30::       30::       30::       30::       30::       30::       30::       30::       30::       30::       30::       30::       30::       30::       30::       30::       30::       30::       30::       30::       30::       30::       30::       30::       30::       30::       30::       30::       30::       30::       30::       30::       30::       30::       30::       30:: </td <td>(格式6:4Eki (ASCI1)時)         應答類型       序列號       固定値       網路編號         0       0       0       0       0       0       0       0       0       0       1         44:a       34:a       30:a       30:a</td> <td>(格式6: 4만幀 (ASCII)時)</td> <td><math display="block"> \begin{array}{ c c c c c c c c c c c c c c c c c c c</math></td> <td><math display="block"> \begin{array}{c c c c c c c c c c c c c c c c c c c </math></td> | (格式6:4Eki (ASCI1)時)         應答類型       序列號       固定値       網路編號         0       0       0       0       0       0       0       0       0       0       1         44:a       34:a       30:a       30:a | (格式6: 4만幀 (ASCII)時) | $ \begin{array}{ c c c c c c c c c c c c c c c c c c c$ | $ \begin{array}{c c c c c c c c c c c c c c c c c c c $ |

| 項目           |                     |            |            |            |            |             |            |             |            | 報文          | 格式                |               |                        |                           |            |             |            |         |          |            |
|--------------|---------------------|------------|------------|------------|------------|-------------|------------|-------------|------------|-------------|-------------------|---------------|------------------------|---------------------------|------------|-------------|------------|---------|----------|------------|
|              | (格式6                | : 4E幀      | (ASC       | II)時       | F)         |             |            |             |            |             |                   |               |                        |                           |            |             |            |         |          |            |
|              |                     |            | 應答類型       |            |            |             | 序列號        |             |            |             | 固                 | -<br>定値       | I                      | 網路編號                      |            | PLC 編號      |            |         |          |            |
|              |                     | D          | 4          | 0          | 0          | 0           | 0          | 0           | 0          | 0           | 0                 | 0             | 0                      | 0                         | 1          | 0           | 1          | 下述      | *1       |            |
|              |                     | 44H<br>(H) | 34H<br>—   | 30н<br>—   | 30H<br>(L) | 30н<br>(Н)  | 30H        | 30н<br>     | 30H<br>(L) | 30н<br>(Н)  | 30н<br>—          | 30н<br>       | 30н<br>(L)             | 30н<br>(Н)                | 31H<br>(L) | 30н<br>(Н)  | 31H<br>(L) |         |          |            |
|              |                     |            |            |            |            |             |            |             |            |             |                   |               |                        |                           |            |             |            |         |          |            |
|              |                     | *1         |            |            | 免柑伸        |             |            |             |            |             |                   | 1             |                        | r i i                     |            | 1           |            | -       |          |            |
|              |                     |            | I/0號       |            |            |             | 模塊站編號      |             |            | 應答資         | [科技度<br>          |               |                        |                           |            |             |            |         |          |            |
|              |                     |            | 0          | 0          | 0          | 0           | 0          | 0           | 0          | 0           | 1                 | 6             | 0                      | 0                         | 5          | 6           |            | →1)     |          |            |
|              |                     |            | 30H<br>(H) | 30H        | 30H        | 30H<br>(L.) | 30H<br>(H) | 30H<br>(L.) | 30H<br>(H) | 30H         | 31H               | 36H<br>(L.)   | 30H<br>(H)             | 30H                       | 3 SH       | 36H<br>(L.) |            |         |          |            |
|              |                     |            |            |            |            |             |            |             |            |             |                   |               |                        |                           |            | 1           |            | I I I I |          | ]          |
| 異常時的應答<br>報文 |                     |            | 網路編號       |            |            | 扁號          |            |             | 象模塊<br>號   |             | 要求<br>模塊站         | 對象<br>占編號     |                        | 命令                        |            |             |            | 子命令     |          |            |
| (GOT→主機)     | 1)                  |            | 0          | 0          | 0          | 0           | 0          | 0           | 0          | 0           | 0                 | 0             | 1                      | 9                         | 0          | 1           | 0          | 0       | 0        | 0          |
|              |                     |            | (H)        | 30H<br>(L) | 30H<br>(H) | 30H<br>(L)  | 30н<br>(Н) | 30H         | 30H        | 30H<br>(L)  | 30H<br>(H)        | 30H<br>(L)    | (H)                    | 39H                       | 30H        | 31H<br>(L)  | 30H<br>(H) | 30H     | 30H<br>— | 30H<br>(L) |
|              | (格式7:4E幀 (Binary)時) |            |            |            |            |             |            |             |            |             |                   |               |                        |                           |            |             |            |         |          |            |
|              |                     |            | 應          | 。<br>答類型   | <u>v</u> F | 序列號<br>     |            | 」<br>固定値    | 網羅編        | 各 PL<br>虎 編 | C 要求<br>號         | ≿對象模<br>1/0 號 | 境<br>要求對<br>模塊<br>編制   | <sup>対象</sup> 應<br>站      | 答資料<br>長度  | 斗<br>·      |            |         |          |            |
|              |                     |            | D4i        | H 00       | н 00       | H 00        | н 00       | н 00        | н 01н      | 01          | н 00              | н 00          | H OOI                  | H OB                      | н ОС       | )H          | 下述 *1      |         |          |            |
|              |                     |            |            |            |            | *1          | •          |             |            |             | 資料                | 斗長度對          | 时象範疇                   | 쥩                         |            |             |            |         |          |            |
|              |                     |            |            |            |            |             |            | 東代碼         | 馬 編<br>編   | 各 PL<br>虎 編 | C 要求對象榜<br>號 I/O號 |               | 塊<br>要求撃<br>模塊<br>- 編號 | <sup>謝</sup><br>站 命令<br>虎 |            |             | 子命令        |         |          |            |
|              |                     |            |            |            |            |             | 56         | н 00        | н 00н      | i 00        | н 00              | н ОО          | H 00H                  | e 01                      | н 19       | н 00        | н 00       | H       |          |            |
|              |                     |            |            |            |            |             |            |             |            |             |                   |               |                        |                           |            |             |            |         |          |            |

#### (2) 時鐘資料設定(0901)命令

以下以設定GOT的時鍾資料時為例進行說明。

(假設要設定的GOT的時鍾資料為2009年10月1日 18時46分49秒 星期四。)

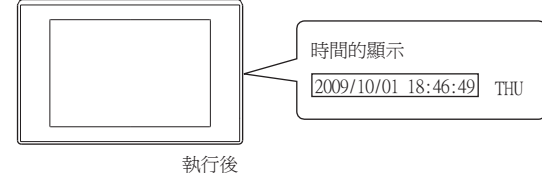

| 項目           |                     |            |          |              |        |           |                        |              |        | ŧ      | <b>报</b> 文格: | 式            |                |                   |            |         |                |             |      |     |     |
|--------------|---------------------|------------|----------|--------------|--------|-----------|------------------------|--------------|--------|--------|--------------|--------------|----------------|-------------------|------------|---------|----------------|-------------|------|-----|-----|
|              | (格式6:4E幀(ASCII)時)   |            |          |              |        |           |                        |              |        |        |              |              |                |                   |            |         |                |             |      |     |     |
|              | 要求類型                |            |          | I            | 序      |           |                        | 1            | 固定値    |        |              | 1            | 網路編號           |                   | PLC 編號     |         |                |             | ]    |     |     |
|              | 5                   | 4          | 0        | 0            | 0      | 0         | 0                      | 0            | 0      | 0      | 0            | 0            | 0              | 1                 | 0          | 1       | -<br>  下       | 述 *1        |      |     |     |
|              | 35H<br>(H)          | 34H        | 30н<br>— | 30н<br>. (L) | 30H    | 30н<br>   | 30н<br>                | 30н<br>. (L) | 30H    | 30H    | 30н<br>      | 30н<br>. (L) | 30H            | 31H               | 30H<br>(H) | 31H     |                |             |      |     |     |
|              | (11)                |            |          | (=)          | (      |           |                        | 1 (=)        | 1 (11) | 1      |              | (=)          |                | (=)               | (          | 1 (=)   |                |             | _    |     |     |
|              | *1                  | *1         |          |              |        |           |                        |              |        |        |              |              |                |                   |            |         |                | -           | 1    |     | _   |
|              | 要求對象模規<br>          |            |          |              | I<br>  | 要3<br>模塊  | <sup>这</sup> 對象<br>站編號 |              | 要求資    | 要求資料長度 |              |              | PU 監祠          | PU 監視計時暑          |            | 器       |                | 命令          |      | ļ   | _   |
|              |                     | 0          | 0        | 0            | 0      | 0         | 0                      | 0            | 0      | 1      | A            | 0            | 0              | 0                 | 0          | 0       | 9              | 0           | 1    | -   | →1) |
|              |                     | 30H<br>(H) | 30H      | 30H          | 30H    | (H)       | 30H                    | (H)          | 30H    | 31H    | 41H<br>(L)   | (H)          | 30H            | 30H               | 30H        | (H)     | 39H            | 30H         | 31H  |     | _   |
|              |                     |            |          |              |        |           |                        |              |        | 字元C部分  |              |              |                |                   |            |         |                |             |      |     |     |
| 要求報文         | -                   |            | 子命令      |              | ı<br>أ |           |                        |              | 月資     | 月資料    |              | 渊            | 時資             | 時資料 分資            |            | 料       | い              |             | 星期資料 |     |     |
| (主機→<br>GOT) | 1)-                 |            | 0        | 0            | 0      | 0         | 0                      |              | 1      | 0      | 0            | 1            | 1              | 8                 | 4          | 6       |                | 9           | 0    |     |     |
| ,            |                     |            | 30н      | 30н          | 30н    | 30н       | 30н                    | 39н          | 31н    | 30н    | 30H          | 31н          | 31н            | 38H               | 34H        | 36н     | 34H            | 39н<br>(Г.) | 30н  | 34H |     |
|              | -                   |            | (H)      |              |        | (L)       | (H)                    | (L)          | (H)    | (L)    | (H)          | (L)          | (H)            | (L)               | (H)        | (L)     | (H)            | (L)         | (H)  | (L) |     |
|              | (格式7:4E幀 (Binary)時) |            |          |              |        |           |                        |              |        |        |              |              |                |                   |            |         |                |             |      |     |     |
|              | 要                   |            |          |              | 要求類型   |           | 列號                     | 固治           | 定値     | 網路編號   | PLC<br>編號    | 要求對<br>1/(   | 象模塊<br>)號      | 要求到家<br>模塊站<br>編號 | 應答長        | 資料<br>度 |                |             |      |     |     |
|              |                     |            |          | 54н          | 00H    | 00н       | 00н                    | 00н          | 00H    | 01н    | 01н          | 00н          | 00н            | 00н               | ODH        | 00H     | 下ì             | <u>朮</u> *1 |      |     |     |
|              |                     |            |          |              | I      |           | 1                      |              | 1      |        |              |              | I              |                   |            |         |                |             |      |     |     |
|              | 資料長度對象範圍 *1 ◀       |            |          |              |        |           |                        |              |        |        |              |              |                |                   |            |         |                |             |      |     |     |
|              |                     |            |          |              |        | CPU<br>計印 | 監視<br>時器               | 命            | ·令     | 子作     | 命令<br>       | 年<br>資料      | 月<br><u>資料</u> | 日<br>資料           | 時<br>資料    | 分<br>資料 | 秒<br><u>資料</u> | 星期<br>  資料  |      |     |     |
|              |                     |            |          |              |        | 00н       | 00н                    | 01н          | 09н    | 00н    | 00н          | 09н          | ОАн            | 01н               | 12н        | 2Eн     | 31н            | 04H         |      |     |     |
|              |                     |            |          |              |        |           | 1                      |              |        |        |              |              |                |                   |            |         |                |             |      |     |     |
| 項目            |       | 報文格式       |            |             |             |            |            |                |            |      |           |              |                             |                          |            |           |              |             |
|---------------|-------|------------|------------|-------------|-------------|------------|------------|----------------|------------|------|-----------|--------------|-----------------------------|--------------------------|------------|-----------|--------------|-------------|
|               | (格式6: | 4E幀(       | ASCII      | )時)         |             |            |            |                |            |      |           |              |                             |                          |            |           |              |             |
|               |       |            | 應答         | 類型          |             |            | 序          | 」<br>列號        |            |      | [         | 固定値          | 1                           | 網路                       | 5編號        | PLC       | 編號           |             |
|               |       | D          | 4          | 0           | 0           | 0          | 0          | 0              | 0          | 0    | 0         | 0            | 0                           | 0                        | 1          | 0         | 1            | 下述 *1       |
|               |       | 44H<br>(H) | 34H        | 30H         | (L)         | (H)        | 30H        | 30H            | 30H<br>(L) | (H)  |           | H 30H        | (L)                         | (H)                      | (L)        | (H)       | ) IH<br>(L)  |             |
|               |       |            |            |             |             |            |            |                |            |      |           |              |                             |                          |            |           |              |             |
|               |       | *1         |            |             | - Lake Lake |            | -D-        | W ( 22.        |            | 1    | 1         | -1           | ,                           |                          | 1          | 1         |              |             |
| 正常時的          |       |            | 罗          | B水對語<br>I/O | 家Q規<br>號    |            | 安水<br>模塊並  | 」<br>打象<br>占編號 |            | 應答貧  | 資料長       | 度<br>        |                             | 結束                       | 代碼         |           |              |             |
| 應答報文<br>(GOT→ |       |            | 0          | 0           | 0           | 0          | 0          | 0              | 0          | 0    | 0         | 4            | 0                           | 0                        | 0          | 0         |              |             |
| 主機)           |       |            | 30н<br>(Н) | 30н<br>—    | 30н<br>—    | 30H<br>(L) | 30н<br>(Н) | 30H<br>(L)     | 30н<br>(Н) | 30H  | 30        | (L)          | 30н<br>(Н)                  | 30H                      | 30н<br>    | 30H       |              |             |
|               | (格式7: | 4E幀(       | Binar      | y)時         | )           |            |            |                |            |      |           |              |                             |                          |            |           | I            |             |
|               |       |            |            |             |             |            |            |                |            |      |           |              |                             |                          |            | Attevery. | 資料長度<br>対象範圍 | Stav Isaali |
|               |       |            | 要          | 「<br>「求類型   | <u>U</u> )  | 序列號        |            | 固定値            | 網編         | 路線   | PLC<br>扁號 | 要求對象<br>1/0號 | 莫塊 <sup>要求</sup><br>模調<br>編 | 對象<br><sup>胞站</sup><br>號 | 應答資料<br>長度 | ы<br>*    | 吉束代码         | 馬<br>一 一 一  |
|               |       |            | D4         | н 00        | н ОС        | )н ОС      | )н О       | Он ОС          | н О        | 1н ( | )1н       | 00н 0        | Он ОС                       | Эн О                     | 2н 00      | Он ОС     | Он ОС        | ŀΗ          |
|               |       |            |            |             |             |            |            |                |            |      |           |              |                             |                          |            |           |              |             |

| 報文格式             |                                                                                                    |  |  |  |  |  |  |
|------------------|----------------------------------------------------------------------------------------------------|--|--|--|--|--|--|
|                  |                                                                                                    |  |  |  |  |  |  |
| 」<br>LC 編號       |                                                                                                    |  |  |  |  |  |  |
| 0 1              | - 下沭 *1                                                                                                    |  |  |  |  |  |  |
| Он 31н           |                                                                                                    |  |  |  |  |  |  |
| H) (L)           |                                                                                                    |  |  |  |  |  |  |
|                  |                                                                                                    |  |  |  |  |  |  |
|                  | -                                                                                                    |  |  |  |  |  |  |
| 5                | →1)                                                                                                    |  |  |  |  |  |  |
| бн<br>(_)        |                                                                                                    |  |  |  |  |  |  |
| _/               |                                                                                                    |  |  |  |  |  |  |
|                  |                                                                                                    |  |  |  |  |  |  |
|                  | 子命令                                                                                                    |  |  |  |  |  |  |
| 0                | 0 0 0                                                                                                    |  |  |  |  |  |  |
| LH 30H<br>L) (H) | 30H 30H 30H<br>(L)                                                                                                    |  |  |  |  |  |  |
| · · · ·          | · · · · · · · · · · · · · · · · · · ·                                                                                                    |  |  |  |  |  |  |
|                  |                                                                                                    |  |  |  |  |  |  |
|                  |                                                                                                    |  |  |  |  |  |  |
| 下述 *1            |                                                                                                    |  |  |  |  |  |  |
|                  |                                                                                                    |  |  |  |  |  |  |
|                  |                                                                                                    |  |  |  |  |  |  |
| 1                | →<br>                                                                                                    |  |  |  |  |  |  |
| 子命令              |                                                                                                    |  |  |  |  |  |  |
| 00н 00           | H                                                                                                    |  |  |  |  |  |  |
|                  | PLC 編號       0     1       0H     31H       H)     (L)       6     6       6     6       L)     0       1     0       1     0       1     0       1     0       1     0       1     0       1     0       1     0       1     0       1     0       1     0       1     0       1     1       Tr     7       F     7       00H     0C |  |  |  |  |  |  |

#### POINT

使用時鐘資料設定命令設定了錯誤的星期時

當通過時鍾資料設定命令設定了錯誤的星期時,將與實用程式的時間顯示有所不同。 例:當通過時鍾資料設定命令設定為2009年10月1日(星期二)時(實際上是星期四),實用程 式的時鐘顯示為星期四(THU)。

# ■4. 錯誤代碼清單

錯誤代碼、異常內容、原因、處理方法如下所示。

| 錯誤代碼  | 内容                                                                                                    | 處理                                   |
|-------|----------------------------------------------------------------------------------------------------|--------------------------------------|
| 0002H | 元件點數錯誤<br>讀取/寫入的元件範圍的指定有錯誤。                                                                                                    | •確認並修正指定的起始元件和點數。<br>➡ 3.3 元件資料區     |
| 0050H | 要求 (命令)/應答 (響應)類型代碼錯誤<br>在命令/響應類型中設定了規定值以外的代碼。                                                                                           | •確認並修正通過微電腦設定的命令/響應類型                |
| 0056H | 元件錯誤<br>指定了不存在的元件。                                                                                                    | •確認可使用的元件和元件的範圍。<br>➡ 3.3 元件資料區      |
| 0057H | <ul> <li>元件點數錯誤</li> <li>來自微電腦的命令的點數指定超出了各處理的最大處理點<br/>數(1次通訊可以處理的點數)。</li> <li>起始位址(起始元件編號)~指定點數超出了各處理的最<br/>大位址(元件編號、步No.)。</li> </ul> | • 修正指定點數或起始位址 (元件编號)。<br>➡ 3.3 元件資料區 |
|       | 命令的位元組長度超出規定的資料在寫入時,設定的寫入資料<br>點數與點數指定的值不同。                                                                                              | •確認命令的資料長度並再次進行資料設定。                 |
| 0058H | <ul> <li>來自微電腦的命令的起始位址(起始元件編號、起始步<br/>No.)指定超出了可以指定的範圍。</li> <li>微電腦程式、檔案暫存器(R)的讀取/寫人的指定超出了<br/>GOT的參數設定範圍。</li> </ul>                   | • 修正為各處理指定範圍內的值。                     |
|       | <ul> <li>在位元元件用的命令中,指定了字元元件。</li> <li>在字元元件用的命令中,以16的倍數以外的值指定了位元<br/>元件的起始编號。</li> </ul>                                                 | • 修正命令或指定元件。                         |
| 00A1H | • 文字部分的長度或要求資料長度過短,無法分析要求內容。                                                                                                    | • 再次設定文字部分的長度或報文頭的要求資料長度。            |
| 00A2H | • 無法處理的要求。                                                                                                    | • 修正要求內容、命令。                         |
| COD6H | •網路編號、站編號的指定中有錯誤。                                                                                                    | • 再次設定網路編號、站編號的指定方法。                 |

#### ■1. 資料通訊的基本格式

與通過Q/QnA系列序列通訊模塊的MC通訊協定(QnA相容3E幀)進行通訊時的報文格式相同。 關於資料通訊的基本格式的詳情,請參照以下手冊。

➡ MELSEC-Q/L對應 MELSEC通訊協定參考手冊

本項中將對與Q/QnA系列序列通訊模塊的MC通訊協定的設定內容不同的項目、GOT的微電腦連接專用命令進行說明。 例:以字元為單位的批量讀取(0401)命令的要求報文 元件名:D

起始元件:100

元件點數:2

GOT側的連接裝置設定:網路編號= 1、PCL編號= 1 <格式8(QnA相容3E幀(ASCII))>

|     | 子頭  | <br> 部分 |     | 網路  | -<br>編號 | PLC | -<br>編號 | 1   | 要求對<br>I/0 | 象模塊<br>號 |     | 要求<br>模塊 <sup>」</sup> | 對象<br>占編號 |     | 要求資 | -<br> 料長度 | 1<br>E |       |
|-----|-----|---------|-----|-----|---------|-----|---------|-----|------------|----------|-----|-----------------------|-----------|-----|-----|-----------|--------|-------|
| 5   | 0   | 0       | 0   | 0   | 1       | 0   | 1       | 0   | 0          | 0        | 0   | 0                     | 0         | 0   | 0   | 1         | 8      | 下述 *1 |
| 35H | 30н | 30н     | 30н | 30н | 31н     | 30н | 31н     | 30н | 30н        | 30н      | 30н | 30н                   | 30н       | 30н | 30н | 31н       | 38H    |       |
| (H) | (L) | (H)     | (L) | (H) | (L)     | (H) | (L)     | (H) | _          | . —      | (L) | (H)                   | (L)       | (H) | (L) | (H)       | (L)    |       |

| *1 |     |       |      |     |     |     |     |     | •   |     |      |     |     |      |     | 字元 / | 部分  |     |     |     |     |     |     | <b></b> |
|----|-----|-------|------|-----|-----|-----|-----|-----|-----|-----|------|-----|-----|------|-----|------|-----|-----|-----|-----|-----|-----|-----|---------|
|    |     | 1     | 1    | 1   |     | 1   | 1   | 1   |     |     | I    |     |     |      |     |      |     |     |     |     |     |     |     |         |
|    | С   | PU 監視 | 記計時者 | 品   |     | 命   | 令   |     |     | 子台  | 合句   |     | 元件  | 代碼   |     |      | 起始  | 元件  |     |     |     | 元件  | 點數  |         |
|    | 0   | 0     | 0    | 0   | 0   | 4   | 0   | 1   | 0   | 0   | 0    | 0   | D   | *    | 0   | 0    | 0   | 1   | 0   | 0   | 0   | 0   | 0   | 2       |
|    | 30н | 30н   | 30н  | 30н | 30н | 34н | 30н | 31н | 30н | 30н | 30н  | 30н | 44H | 2AH  | 30н | 30н  | 30н | 31н | 30н | 30н | 30н | 30н | 30н | 32н     |
|    | (H) | (L)   | (H)  | (L) | (H) |     |     | (L) | (H) | -   | _    | (L) | (H) | (L)  | (H) | —    | —   | —   | —   | (L) | (H) | -   | —   | (L)     |
|    | •   |       |      |     |     |     |     |     |     |     | -277 |     |     | 1.5. |     |      |     |     |     |     |     |     |     |         |

資料長度對象範圍

<格式9 (QnA相容3E幀 (Binary))>

| 子頭部分    | 網路<br>編號 | PLC<br>編號 | 要求對象模塊<br>1/0號 | 要求對象<br>模塊站<br>編號 | 要求資料<br>長度 | CPU 監視<br>計時器 | 命令      | 子命令     | 起始元件        | 元件<br>代碼 | 元件點數    |
|---------|----------|-----------|----------------|-------------------|------------|---------------|---------|---------|-------------|----------|---------|
|         |          |           | [              |                   |            |               | [       |         |             |          |         |
| 50н 00н | 01н      | 01н       | 00н 00н        | 00н               | Осн ООн    | 00н 00н       | 01н 04н | 00н 00н | 64н 00н 00н | A8H      | 02н 00н |

資料長度對象範圍

# GT GT GT GT GT GS 27 25 23 21 GS

# POINT

通訊時的資料代碼 格式8的通訊以ASCII代碼格式進行。 格式9的通訊以2進位碼格式進行。

資料項目的內容如下所示。

| 次内古日 白毛    |                                                             |                                             |                                      | 内     | 容                     |                     |                           |   |  |  |
|------------|-------------------------------------------------------------|---------------------------------------------|--------------------------------------|-------|-----------------------|---------------------|---------------------------|---|--|--|
| <u> </u>   |                                                             | 格                                           | 式8                                   |       |                       | 格                   | 式9                        |   |  |  |
| 了前並以(她最毗加) | 表示為命                                                        | 命令報文。                                       |                                      |       |                       |                     |                           |   |  |  |
| 丁與部分 (     | 命令報文                                                        | 文:ASCII代碼"5000"                             | (固定值)                                |       | 命令報                   | 文:50H(高階)(固         | 定值)                       |   |  |  |
|            | 表示為命                                                        | 命令報文。                                       |                                      |       |                       |                     |                           |   |  |  |
| 于與部分(601側) | 應答報了                                                        | 文:ASCII代碼"DOOO"                             | (固定值)                                |       | 應答報                   | 文:DOH(高階)(固         | 定值)                       |   |  |  |
| 網路編號       | 請設定為<br>關於連打                                                | 為與在GOT中所設定的約<br>接裝置進階的設定方法<br>5.1 設定通訊接口( 逆 | 網路編號相同的編號。<br>、,請參照以下內容。<br>連接裝置的設定) |       |                       |                     |                           |   |  |  |
|            | 請轉換為                                                        | 為2位ASCII代碼,從高                               | 階開始傳送。                               |       | 請轉換為                  | 為2位2進位碼,開始傳         | 事送。                       |   |  |  |
| PLC編號      | 請設定為<br>關於連打<br>➡ 3.5                                       | 為與在GOT中所設定的的<br>接裝置進階的設定方法<br>5.1 設定通訊接口( 逆 | 站號相同的編號。<br>5、請參照以下內容。<br>連接裝置的設定 )  |       |                       |                     |                           |   |  |  |
|            | 請轉換為                                                        | 為2位ASCII代碼,從高                               | 階開始傳送。                               |       | 請轉換為                  | 為2位2進位碼,開始傳         | <b>身送</b> 。               |   |  |  |
| 要求對象模塊1/0號 | GOT將其                                                       | 忽略。                                         |                                      |       |                       |                     |                           |   |  |  |
| 要求對象模塊站編號  | GOT將其                                                       | 忽略。                                         |                                      |       |                       |                     |                           |   |  |  |
| 亜亚容約百座     | CPU監視                                                       | 計時器的起始~結束                                   | 要求資料為止的位元約                           | 且數。   |                       |                     |                           |   |  |  |
| 安小真州以及     | 請轉換為                                                        | 為4位ASCII代碼,從高                               | 階開始傳送。                               |       | 請轉換為                  | 為4位2進位碼,從低階         | 皆2位開始傳送。                  |   |  |  |
| 應答資料長度     | 被附加到<br>結束代码                                                | 到來自微電腦側的應答<br>馬的起始~最終應答資                    | 報文中。<br>[料/最終錯誤應答資#                  | 科為止的信 | 立元組數。                 | 5                   |                           |   |  |  |
|            | 轉換為4                                                        | 位ASCII代碼,從高階                                | 開始傳送。                                |       | 轉換為4                  | 位2進位碼,從低階2          | 位開始傳送。                    |   |  |  |
| CPU監視計時器   | GOT將其                                                       | 忽略。                                         |                                      |       |                       |                     |                           |   |  |  |
| 命令、子命令     | 指定從得<br>關於可以<br>➡ 3.4                                       | 数電腦側對GOT存取的F<br>以使用的命令,請參照<br>2 命令清單        | 內容。<br>【以下内容。                        |       | -                     |                     |                           |   |  |  |
|            | 請轉換為                                                        | 為4位ASCII代碼,從高                               | 階開始傳送。                               |       | 請轉換為                  | 為4位2進位碼,從低階         | 皆2位開始傳送。                  |   |  |  |
|            | 指定用於識別讀取/寫入的元件資料的代碼。<br>關於可以存取的元件範圍,請參照以下內容。<br>➡ 3.3 元件資料區 |                                             |                                      |       |                       |                     |                           |   |  |  |
|            | 請從高降                                                        | 皆開始傳送以下元件代                                  | 碼所對應的2位ASCII                         | 代碼。   | 。請傳送以下元件代碼所對應的2位2進位碼。 |                     |                           |   |  |  |
| 元件代碼       |                                                             | 元件名<br>M<br>SM<br>L                         | 元件代碼<br>M*<br>SM<br>L*               |       |                       | 元件名<br>M<br>SM<br>L | 元件代碼<br>90H<br>91H<br>92H |   |  |  |
|            |                                                             | D                                           | D*                                   |       |                       | D                   | A8H                       | - |  |  |
|            |                                                             | SD                                          | SD<br>D*                             |       |                       | SD                  | A9H                       | - |  |  |
|            |                                                             | K                                           | Π                                    |       |                       | K                   | АГП                       | 1 |  |  |

|                          | 内                                                                                                    | 容                     |  |  |  |  |
|--------------------------|----------------------------------------------------------------------------------------------------|-----------------------|--|--|--|--|
| <u>資料</u> 項目名稱           | 格式8                                                                                                    | 格式9                   |  |  |  |  |
| 起始元件                     | 指定要讀取/寫入的元件資料的起始編號。<br>關於可以存取的元件範圍,請參照以下內容。<br>➡ 3.3 元件資料區                                                                        |                       |  |  |  |  |
|                          | 請將以10進位數表示的資料轉換為6位ASCII代碼,從高階開始傳送。                                                                                                | 請轉換為6位2進位碼,從低階2位開始傳送。 |  |  |  |  |
| 元件點數                     | 指定要讀取/寫入的元件資料的點數。(設定範圍: 1~40H)<br><使用隨機讀取/寫入命令時><br>當設定了多個位元存取點數、字元存取點數、雙字存取點數<br><使用多個塊批量讀取/寫入命令時><br>當設定多個塊時,請確保所有塊的合計點數在64點以內。 | 時,請確保合計點數在64點以內。      |  |  |  |  |
|                          | 將以10進位數表示的資料轉換為4位ASCII代碼,從高階開始傳送。                                                                                                 | 轉換為4位2進位碼,從低階2位開始傳送。  |  |  |  |  |
| 年、月、日、時、分、秒、<br><i>見</i> | 指定GOT的時鍾資料中讀取/設定的年、月、日、時、分、秒<br>➡ ■3. 報文格式(1) 時鍾資料讀取(1901)命令<br>■ ■3. 報文格式(2) 時鐘資料設定(0901)命令                                      | <b>、</b> 星期資料。        |  |  |  |  |
| 星期資料                     | 將以10進位數表示的資料轉換為2位ASCII代碼,從高階開始傳送。                                                                                                 | 轉換為2位2進位碼,開始傳送。       |  |  |  |  |
| 結束代碼<br>(                | 被附加到來自微電腦側的應答報文中。<br>在微電腦側發生異常時,將加入錯誤代碼。<br>➡ ■4. 錯誤代碼清單                                                                          |                       |  |  |  |  |
|                          | 將以16進位數表示的資料轉換為4位ASCII代碼,從高階開<br>始傳送。                                                                                             | 轉換為4位2進位碼,從低階2位開始傳送。  |  |  |  |  |

# POINT

將使用了Q/QnA系列序列通訊模塊MC通訊協定的微電腦等與GOT連接時 將使用了Q/QnA系列序列通訊模塊MC通訊協定的微電腦等與GOT連接時,請根據GOT的規格對所使用 的命令及元件範圍進行修正。

#### ■3. 報文格式

GOT的微電腦連接專用命令的報文格式相關資訊如下所示。

#### (1) 時鍾資料讀取(1901)命令

以下以讀取GOT的時鍾資料時為例進行說明。 (假設GOT的時鍾資料設為2009年10月1日 18時46分49秒 星期四。)

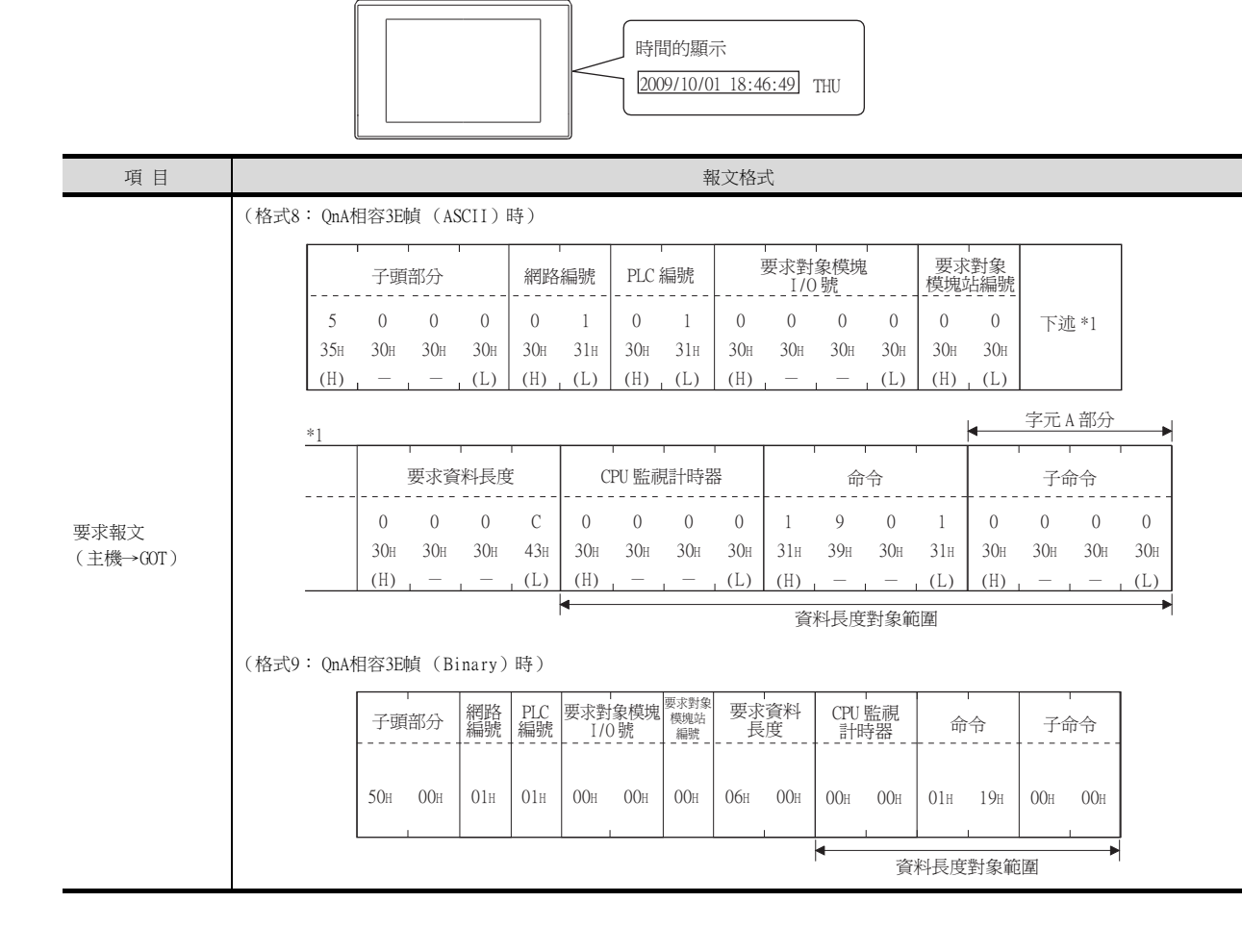

| 項目                   |           |          |          |            |           |             |          |                   |           | 報文          | 格式          |            |                |                |                   |                |                |                |            |
|----------------------|-----------|----------|----------|------------|-----------|-------------|----------|-------------------|-----------|-------------|-------------|------------|----------------|----------------|-------------------|----------------|----------------|----------------|------------|
|                      | (格式8      | 3: Qr    | nA相容     | 3E幀(       | ASCII     | )時)         |          |                   |           |             |             |            |                |                |                   |                |                |                |            |
|                      |           | 子頭       | 「<br>顚部分 |            | 網         | -<br>洛編號    | PL       | -<br>C 編號         |           | -<br>要求     | 對象模<br>/0 號 | 。<br>魄     | 要模             | 求對象<br>鬼站編     | 表                 | 應答             | 資料長            | 度              |            |
|                      | D<br>44H  | 0<br>30н | 0<br>30F | 0<br>30н   | 0<br>30H  | 1<br>31н    | 0<br>30F | 1<br>1 31:        | н 30      | 0<br>н 30   | 0<br>н 30   | 0<br>H 30  | 0<br>H 30      | о<br>Он 30     | н 30              | 0<br>H 30      | 1<br>н 31      | 2<br>н 32      | 下述 *1      |
|                      | (H)<br>*1 |          |          | (L)        | (H)       | (L)         | (H)      | ) (L              | )   (H    | )           |             | - (L<br>字テ | ) (H<br>EB部)   | 1) (L<br>分     | )   (H            | .)             |                | · (L           | )          |
|                      |           |          | 結        | 束代碼        |           | 年           | 資料       | 月                 | 資料        | F           | ∃資料         | ŀ          | -<br>序資料       | 5              | 子資料               | 利              | 少資料            | 星              | 期資料        |
| 正常時的應答報文<br>(GOT→主機) |           | 0<br>30H | 0<br>30F | 0<br>1 30н | 0<br>30н  | 0<br>30H    | 9<br>39н | 1<br>31F          | 0<br>1 30 | 0<br>н 30   | 1<br>H 31   | 1<br>H 31  | 8<br>1 38      | 4<br>H 34      | 6<br>H 36         | 4<br>H 34      | 9<br>H 391     | 0<br>H 30      | 4<br>H 34H |
|                      |           | (H)      |          |            | (L)       | (H)         | (L)      | (H)               |           | ) (n<br>資料長 | )」(L<br>度對象 |            | ) (L           | (H             | ) <sub> </sub> (L | ) (H           | ) (L           | ) (H           | ) (L)      |
|                      | (格式9      | ə: Qr    | nA相容     | 3E幀(       | Binar     | y)時)        | )        |                   |           |             |             |            |                |                |                   |                |                |                |            |
|                      |           | 子頭語      | 部分<br>   | 網路<br>編號   | PLC<br>編號 | 要求對拿<br>I/O | ₹模塊<br>號 | 要求對象<br>模塊站<br>編號 | 應答長       | 資料<br>度     | 結束          | (<br>代碼    | 年<br><u>資料</u> | 月<br><u>資料</u> | 日<br><u>資料</u>    | 時<br><u>資料</u> | 分<br><u>資料</u> | 秒<br><u>資料</u> | 星期<br>資料   |
|                      | Ι         | ООн      | 00н      | 01н        | 01н       | 00н         | 00н      | 00н               | 09н       | 00H         | 00н         | 00н        | 09н            | ОАн            | 01н               | 12н            | 2Ен            | 31н            | 04H        |
|                      |           |          |          |            |           |             |          |                   |           |             | •           | 1          |                | 資料長            | 長度對語              | 象範圍            | 1              | I              | •          |

| 項目       | 報文格式                                                            |                    |
|----------|-----------------------------------------------------------------|--------------------|
|          | (格式8: QnA相容3E幀(ASCII)時)                                         |                    |
|          | 子頭部分 網路編號 PLC 編號 要求對象模塊 要求對象<br>[/0號 模塊站編號                      | 應答資料長度             |
|          | D 0 0 0 0 1 0 1 0 0 0 0 0 0 0 0 0 0 0 0                         | 0 1 6 下述*1         |
|          | $ \begin{array}{c ccccccccccccccccccccccccccccccccccc$          | 30H 31H 30H<br>(L) |
|          | *1                                                              |                    |
|          | 結束代碼 網路編號 PLC 編號 要求對象模塊 要求對象<br>[1/0]號 模塊站編號                    |                    |
|          |                                                                 | → 1)               |
|          | $\begin{array}{c ccccccccccccccccccccccccccccccccccc$           |                    |
|          | ▲資料長度對象範圍                                                       |                    |
|          |                                                                 |                    |
| 異常時的應答報文 | $1) \longrightarrow 1 9 0 1 0 0 0 0$                            |                    |
| (GOT→主機) | 31H 39H 30H 31H 30H 30H 30H 30H<br>(H) (L) (H) (L)              |                    |
|          | ▲                                                               |                    |
|          | (格式9: QnA相容3E幀 (Binary)時)                                       |                    |
|          | 子頭部分 網路 PLC 要求對象模塊 <sup>要求對象</sup> 應答資料<br>編號 編號 編號 1/0 號 編號 長度 |                    |
|          | 下述*1                                                            |                    |
|          | DOH 00H 01H 01H 00H 00H 00H 00H 00H                             |                    |
|          | *1                                                              |                    |
|          | 結束代碼 網路 PIC 要求對象模塊 <sup>要求對象</sup><br>標準 命令 子命                  | ·令                 |
|          |                                                                 |                    |
|          | 56H 00H 00H 00H 00H 00H 00H 01H 19H 00H                         | 00н                |
|          | ▲                                                               |                    |

#### (2) 時鐘資料設定(0901)命令

以下以設定GOT的時鍾資料時為例進行說明。

(假設要設定的GOT的時鍾資料為2009年10月1日 18時46分49秒 星期四。)

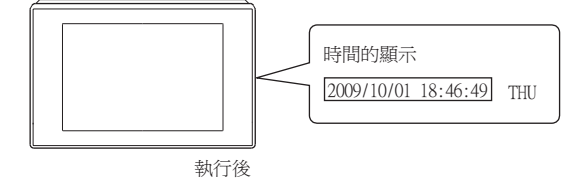

| 項目               |                                      |                          |              |                   |             |          |                                       |            |                  | 報文                | 格式             |                                 |                |                |          |                |          |             |          |              |
|------------------|--------------------------------------|--------------------------|--------------|-------------------|-------------|----------|---------------------------------------|------------|------------------|-------------------|----------------|---------------------------------|----------------|----------------|----------|----------------|----------|-------------|----------|--------------|
|                  | (格式8                                 | s: Qn                    | A相容3         | E幀(               | ASCII)      | 時)       |                                       |            |                  |                   |                |                                 |                |                |          |                |          |             |          |              |
|                  |                                      | 子頭                       | <br>頁部分      |                   | 網路          | -<br>S編號 | PLC                                   | 編號         |                  | 要求對               | 対象模切<br>10 號   | 鬼<br>                           | 要注模境           | 求對象<br>站編號     | ž.       |                |          |             |          |              |
|                  | 5<br>35H                             | 0<br>30н                 | 0<br>30н     | 0<br>30н          | 0<br>30н    | 1<br>31н | 0<br>30н                              | 1<br>31н   | 0<br>30н         | 0<br>30H          | 0<br>а 30н     | 0<br>30н                        | 0<br>30н       | 0<br>30н       | 下ì       | <u>朮</u> *1    |          |             |          |              |
|                  | (H)                                  |                          |              | _ (L)             | (H)         | _ (L)    | (H)                                   | (L)        | (H)              |                   |                | (L)                             | (H)            | (L)            |          |                |          |             |          |              |
|                  | <u>*1</u>                            |                          | 東水湾          | -<br>             | 」<br>住      |          | <br>                                  | ┓          | <br>:哭           |                   | -              |                                 | 1              |                |          |                |          |             |          |              |
|                  |                                      |                          | 安八」<br>      | ₹1-TIX/:<br><br>1 | ×<br><br>Λ  |          |                                       | <br>0      | 111<br>          |                   | ці<br>         | 0<br>1<br>1<br>1<br>1<br>1<br>1 |                |                |          | )              |          |             |          |              |
|                  |                                      | 30H                      | о<br>30н<br> | а<br>31н          | 41H<br>(L)  | 30H      | 30н<br>                               | 30н<br>    | 30н<br>(Т.)      | 31H               | 39н<br>        | о<br>30н                        | 31H            |                |          | ,              |          |             |          |              |
|                  |                                      | <ul> <li>(II)</li> </ul> |              | 1                 | 1 (L)       | (11)     | ~ ~ ~ ~ ~ ~ ~ ~ ~ ~ ~ ~ ~ ~ ~ ~ ~ ~ ~ | 長度業        | <br>†象節盾         | 1 (11)            | 1              | 1                               | _ (L)          |                | _        |                |          |             |          |              |
|                  | _                                    | ł                        | •            |                   |             |          | 201                                   | J~()_~     | 120400           |                   | 字元C            | 部分                              |                |                |          |                |          |             |          |              |
|                  | _                                    |                          |              | 子命                | 冷           |          | -<br>年資                               | 料          | 月貿               | 译料<br>            | '<br>百資        | 祥<br>                           |                | 祥料<br>         | 分資       | 野料             | 秒到       | -<br>資料<br> | 星期       | -<br>I資料<br> |
| 要求報文<br>(主機→GOT) | 1)                                   |                          | 0<br>30н     | 0<br>30н          | 0<br>30н    | 0<br>30н | 0<br>30н                              | 9<br>39н   | 1<br>31н         | 0<br>30н          | 0<br>30н       | 1<br>31н                        | 1<br>31н       | 8<br>38H       | 4<br>34н | 6<br>36н       | 4<br>34H | 9<br>39н    | 0<br>30н | 4<br>34н     |
|                  | -                                    |                          | (H) I        |                   | — ,         | (L)      | (H)                                   | (L)        | (H)              | (L)               | (H)            | (L)                             | (H)            | (L)            | (H)      | (L)            | (H)      | (L)         | (H)      | (L)          |
|                  | 資料長度對象範圍<br>(格式9: QnA相容3E幀(Binary)時) |                          |              |                   |             |          |                                       |            |                  |                   |                |                                 |                |                |          |                | -        |             |          |              |
|                  |                                      |                          |              |                   |             |          |                                       |            |                  |                   |                |                                 |                |                |          |                |          |             |          |              |
|                  |                                      |                          |              | 子頭                | <br> 部分<br> | 網路編號     | PLC<br>編號                             | 要求輩<br>[/  | -<br>1象模塊<br>0 號 | 要求對象<br>模塊站<br>編號 | 要求             | -<br>資料<br>度                    |                |                |          |                |          |             |          |              |
|                  |                                      |                          |              | 50н               | 00н         | 01н      | 01н                                   | 00н        | 00н              | 00н               | ODH            | 00н                             | 下过             | <u>t</u> *1    |          |                |          |             |          |              |
|                  |                                      |                          |              | *1                |             |          |                                       |            |                  |                   |                |                                 |                |                |          |                |          | -           |          |              |
|                  |                                      |                          |              |                   | CPU 引<br>計用 | 監視       | 命                                     | ,<br>令<br> | 子6               | '<br>合令<br>       | 年<br><u>資料</u> | 月<br><u>資料</u>                  | 日<br><u>資料</u> | 時<br><u>資料</u> | 分<br>資料  | 秒<br><u>資料</u> | 星期<br>資料 | -           |          |              |
|                  |                                      |                          |              |                   | 00н         | 00H      | 01н                                   | 09н        | 00н              | 00н               | 09н            | 0Ah                             | 01н            | 12н            | 2Eн      | 31н            | 04H      |             |          |              |
|                  |                                      |                          |              |                   | •           |          |                                       |            |                  | 資料長               | ,<br>長度對拿      | 象範圍                             |                |                |          |                | <u> </u> | 1           |          |              |

| 項目             | 報文格式                                                                                                    |
|----------------|----------------------------------------------------------------------------------------------------|
|                | (格式8: QnA相容3E幀 (ASCII)時)                                                                                                    |
|                | 子頭部分 網路編號 PLC 編號 要求對象模塊 要求對象<br>1/0號 模塊站編號                                                                                                    |
|                | D 0 0 0 0 1 0 1 0 0 0 0 0 下述*1<br>44H 30H 30H 30H 30H 31H 30H 31H 30H 30H 30H 30H 30H 30H                                                                                                    |
|                | (H) (L) (H) _ (L) (H) _ (L) (H) (L) (H) (L)                                                                                                    |
|                | *1                                                                                                    |
|                | 應答資料長度                                                                                                    |
| 正常時的應答         | 0 0 0 4 0 0 0 0                                                                                                    |
| 報文<br>(COT、土機) | 30H $30H$ $30H$ $30H$ $30H$ $30H$ $30H$ $30H$ $30H$ $30H$                                                                                                    |
| (001→土成)       | (1) ,, (1) (11) ,, (1) (11) ,, (1) (11) ,, (11) ,, ( |
|                | (格式9: QnA相容3E幀 (Binary)時)                                                                                                    |
|                | 子頭部分 網路 PLC 要求對象模塊 <sup>要求對象</sup> 應答資料 結束代碼 編號 編號 編號 1/0號 編號 長度                                                                                                    |
|                | D0H 00H 01H 01H 00H 00H 02H 00H 00H 00H                                                                                                    |
|                |                                                                                                    |
|                | ▲                                                                                                    |

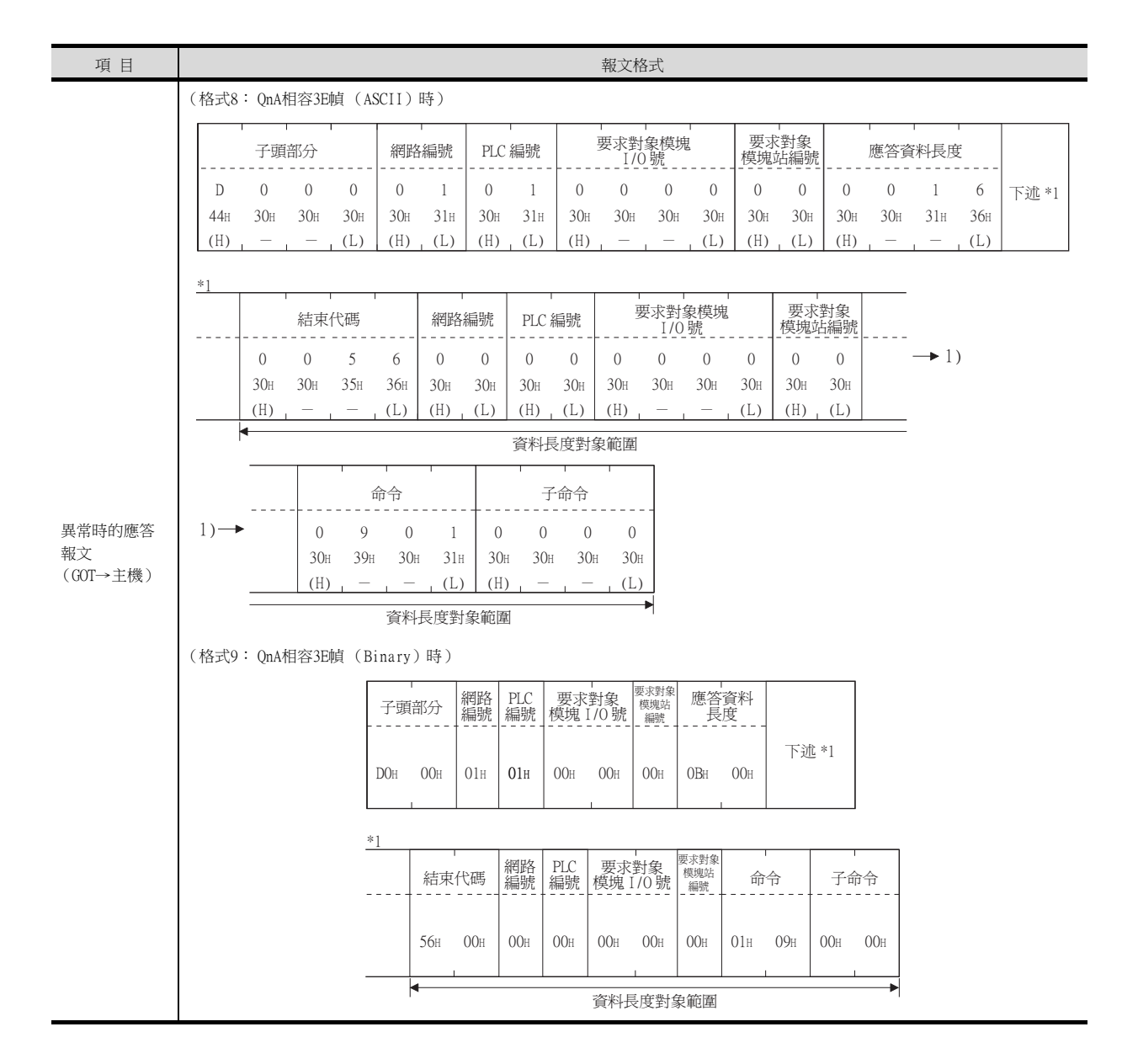

#### POINT

使用時鐘資料設定命令設定了錯誤的星期時 當通過時鍾資料設定命令設定了錯誤的星期時,將與實用程式的時間顯示有所不同。 例:當通過時鍾資料設定命令設定為2009年10月1日(星期二)時(實際上是星期四),實用程 式的時鐘顯示為星期四(THU)。

#### ■4. 錯誤代碼清單

關於錯誤代碼,請參照以下內容。

➡ 3.4.6 格式6、7 (4E幀) ■4. 錯誤代碼清單

# 3.5.1 設定通訊接口 (連接裝置的設定)

設定與GOT連接的裝置的通道。

| CH2:未速接                         | 製造商( <u>M</u> ):  | 其他         |        | ~ |  |
|---------------------------------|-------------------|------------|--------|---|--|
| (1) CH4:未連接 (1) 石 網路/二番化設定      | 裉種(E):            | 微電腦連接      |        | ~ |  |
| - 書 路由資訊                        | I/F(]):           | 乙太網路:支援多   | CPU連接  | ~ |  |
| ■ 読 M道<br>参 通訊設定<br>            | 驅動程式( <u>D</u> ): | 乙太網路(微電腦   | i)     | ~ |  |
| 1912回版Ga<br>1912回版日户端<br>□ 電子郵件 | 3 通報(N)           |            |        |   |  |
|                                 | 内容                |            | 值      | ^ |  |
| - 唱 MELSEC二重化                   | GOT Net           | No.        | 1      |   |  |
|                                 | GOT站號             |            | 18     |   |  |
| CONTRACT OF NE LOOM TO THE      | GOT裝置             | 通訊用埠No.    | 5021   |   |  |
|                                 | 殷動時間              | (秒)        | 3      |   |  |
|                                 | 傳送延遲              | 時間(ms)     | 0      |   |  |
|                                 | 32位元儲             | 存順序        | LHIIII |   |  |
|                                 | 通訊協定              |            | UDP/IP |   |  |
|                                 | 格式                |            | 1      |   |  |
|                                 | 中断資料              | 長度         | 1      |   |  |
|                                 | 特殊中斷              | 代碼輸出       | 無      |   |  |
|                                 | 生仔難認              | 1000000000 | 1100   |   |  |
|                                 | 生1子難#22           | 1월共月(19)   | 20     | v |  |
|                                 |                   |            |        |   |  |
|                                 |                   |            |        |   |  |
|                                 |                   |            |        |   |  |
|                                 |                   |            |        |   |  |
|                                 |                   |            |        |   |  |

- Step 1. 選擇[通用設定]→[連接裝置設定]功能表。
- Step 2. 顯示連接裝置的設定視窗,從清單功能表中選擇要使用的通道。

#### *Step 3.* 進行如下選擇。

- 製造商:其他
- 機種:微電腦連接
- I/F:乙太網路:支援多CPU連接
- •驅動程式:乙太網路(微電腦)
- Step 4. 製造商、機種、I/F、驅動程式的設定完成後會顯示進階。 請根據所使用的環境進行設定。
  - ➡ 3.5.2 連接裝置進階

設定完成後按一下確定按鈕。

#### POINT

連接裝置的設定可在[I/F連接清單]中進行設定和確認。關於詳情,請參照以下內容。

➡ 1.1.3 I/F連接清單

# 3.5.2 連接裝置進階

請根據所使用的環境進行設定。

| 內容           | 值        |
|--------------|----------|
| GOT Net No.  | 1        |
| GOT站號        | 18       |
| GOT裝置通訊用埠No. | 5021     |
| 啟動時間(秒)      | 3        |
| 傳送延遲時間(ms)   | 0        |
| 32位元儲存順序     | LH順序     |
| 通訊協定         | UDP/IP   |
| 格式           | 1        |
| 中斷資料長度       | 1        |
| 特殊中斷代碼輸出     | <b>#</b> |
| 生存確認         | 不做       |
| 生存確認週期(秒)    | 20       |

| 項目                   | 內容                                                   | 範圍                                                         |
|----------------------|------------------------------------------------------|------------------------------------------------------------|
| GOT Net No.          | 設定GOT的網路編號。<br>(預設:1)                                | 1~239                                                      |
| GOT站號                | 設定GOT的站號。<br>(預設:1)                                  | 1~64                                                       |
| 60T裝置通訊用埠No.         | 設定用於GOT與乙太網路模塊進行連接的埠No.。<br>(預設:5021 <sup>*5</sup> ) | 1024~5010、5014~65534<br>(5011、5012、5013、49153~49170除<br>外) |
| 啟動時間                 | 設定GOT啟動後到開始與PLC CPU進行通訊的時間。<br>(預設:3秒)               | 3~255秒                                                     |
| 傳送延遲時間               | 設定用於減少網路/連接目標PLC負荷的傳送延遲時間。<br>(預設:Oms)               | 0∼10000(×10ms)                                             |
| 32位元儲存順序             | 選擇儲存雙字元 (32位元資料)的順序。<br>(預設:LH順序)                    | LH順序/HL順序                                                  |
| 通訊協定 <sup>*1</sup>   | 選擇通訊協定。<br>(預設:UDP/IP)                               | TCP/IP<br>UDP/IP                                           |
| 格式*2                 | 選擇通訊方式。<br>(預設:1) <sup>*2</sup>                      | 1~9                                                        |
| 中斷資料長度               | 指定中斷資料的位元組數。<br>(預設:1)                               | 1/2/4                                                      |
| 特殊中斷代碼輸出             | 設定特殊中斷代碼輸出的有無。<br>(預設:無)                             | 有/無                                                        |
| 生存確認*3               | 設定是否進行生存確認。<br>(預設:不做)                               | 做/不做                                                       |
| 生存確認週期 <sup>*4</sup> | 設定執行生存確認的週期。<br>(預設:20秒)                             | 10~100秒                                                    |

\*1 中斷輸出時,請選擇TCP/IP。

\*2 GT21時,請參照以下內容。

格式:5~9

預設:6

\*3 僅在當[通訊協定]選擇了[TCP/IP]時,才可以選擇[做]。

\*4 僅在當[生存確認]為[做]時,才可以變更設定值。

\*5 同一通訊驅動程式分配至多個通道時,第2個及之後設定的通訊驅動程式,[GOT 裝置通訊用埠No.]的預設值為No.6000以後的最小空號。

3

# POINT

#### 特殊中斷代碼輸出

特殊中斷代碼和事件的類型之間的對應關係如下所示。

| 特殊中斷代碼<br>(16進位數) | 事件的類型                                                                                                    |
|-------------------|----------------------------------------------------------------------------------------------------|
| 20Н               | 基本畫面 <sup>*1</sup> 和重疊視窗 <sup>*1</sup><br>分配给1/2的切換元件值發生變化,畫面切換時輸出。<br>*1:基本畫面和重疊視窗1/2各自獨立切換。<br>(輸出示例)<br>基本畫面和重疊視窗1/2的所有切換值都發生了變化時,輸出3個特殊中斷代碼。 |
| 21H               | 數值輸入/ASCII輸入結束時輸出。                                                                                                    |
| 22H               | 配方資料轉移 (讀取/寫入)結束後輸出。                                                                                                    |
| 23Н               | 條碼、RFID資料讀取結束後輸出。                                                                                                    |

(1) 通過實用程式進行的通訊接口的設定

通訊接口的設定也可在寫入工程資料的[連接裝置設定]後,通過實用程式的[連接裝置設定] 進行變更。

關於實用程式的詳情,請參照以下手冊。

➡ GOT2000系列主機使用說明書 (實用程式篇)

- (2) 連接裝置設定的設定內容的優先順序
  - 通過GT Designer3或實用程式進行設定時,會根據最後設定的內容進行動作。

### 3.5.3 GOT乙太網路設定

通過進行下列設定,GOT可以與不同的網路進行通訊。

#### ■1. GOT IP位址設定

- 對下列通訊埠進行設定。
- 標準埠(GT25-W時為埠1)
- 擴充埠(GT25-W時為埠2)

#### ■2. GOT乙太網路通用設定

對標準埠和擴充埠或埠1和埠2進行下列通用設定。

- [預設閘道]
- [週邊S/W通訊用埠No.]
- [透明傳輸用埠No.]

#### **■3.** IP篩選設定

設定IP篩選後,可以允許或攔截來自特定IP位址的存取。

關於詳情,請參照以下內容。

➡ 1.1.2 GOT乙太網路設定

# 3.6 系統配置示例

進行微電腦連接(乙太網路)時的系統配置示例如下所示。

#### ■1. 系統配置

本節中介紹的微電腦連接(乙太網路)的系統配置示例如下所示。

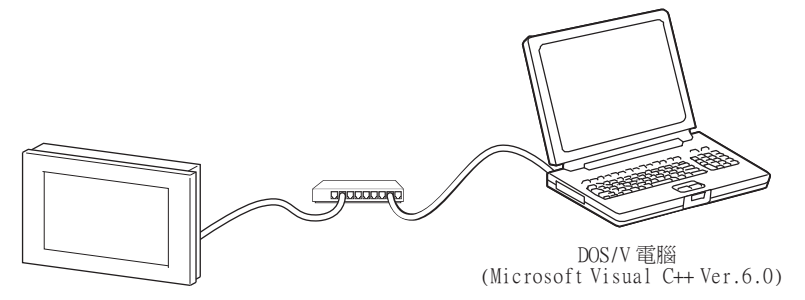

#### ■2. GOT側的通訊設定和監視畫面的設定內容

#### (1) 傳輸設定

進行GOT的傳輸設定。

微電腦連接 (乙太網路)的傳輸設定通過GT Designer3的[連接裝置進階]進行。

➡ 3.5.2 連接裝置進階

#### (2) 監視畫面的設定內容

該系統配置示例中監視畫面的設定內容請參照微電腦連接(序列)的系統配置示例。

➡ 2.7 系統配置示例

# 3.7 可設定的元件範圍

GOT中可以使用的連接裝置的元件範圍如下所示。 但是,下表的元件範圍為GT Designer3中可設定的最大值。 即使是同一系列的連接裝置,不同機種的元件規格也不同。 請根據實際使用的連接裝置的規格進行設定。 如果設定了不存在的元件或超出範圍的元件編號,元件設定正確的其他物件也可能無法監視。

#### ■1. 設定項目

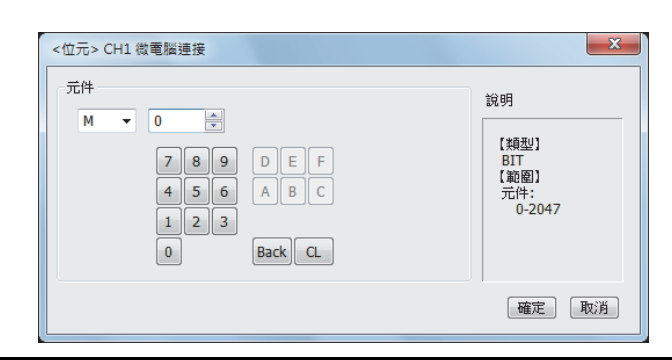

| 項                                         | 目           | 内容                                          |             |               |  |  |
|-------------------------------------------|-------------|---------------------------------------------|-------------|---------------|--|--|
| 元件                                        |             | 設定元件名、元件編號、位元編號。<br>位元編號僅在進行字元元件的位元指定時才能設定。 |             |               |  |  |
| 說明                                        |             | 顯示[元件]中選擇的元件的類型及設定                          | 範圍。         |               |  |  |
|                                           |             | 元件名                                         | 可設定範圍       | 元件编號表現形式      |  |  |
|                                           | 内部繼電        | 器 (M)                                       | MO~M2047    |               |  |  |
| 位元元件 鎖                                    | 特殊繼電        | 器 (SM)                                      | SM0~SM63    | 1030t (** #** |  |  |
|                                           | 鎖存繼電        | 器(L)                                        | L0~L2047    | 10延1公安(       |  |  |
|                                           | 字元元件的       | 的位元指定                                       | 各字元元件的可設定範圍 |               |  |  |
|                                           | 資料暫存        | 器 (D)                                       | D0~D4095    |               |  |  |
| $\rightarrow \rightarrow \rightarrow \mu$ | 連結特殊暫存器(SD) |                                             | SD0~SD15    | 1038662       |  |  |
| 子兀兀忤                                      | 檔案暫存        | 器 (R)                                       | R0~R4095    | 10建位要则        |  |  |
| 位元元件的                                     |             | 的字元指定                                       | 各位元元件的可設定範圍 |               |  |  |

# 3.8 注意事項

#### ■1. GOT的時鐘管理

即使在GOT的時鐘管理中設定了"時間校準"或"時間通知",也將視作無效(保持)處理。 請使用专用命令設定、讀取微電腦的時鍾資料。

#### ■2. UDP/IP連接

通過UDP/IP連接同時從多臺連接裝置向GOT傳送命令時,可能會出現所有GOT都無法接收命令的情況。請在連接裝置側進行傳送的重試以便可以再次在GOT側進行接收。

#### ■3. 站監視功能

微電腦連接(乙太網路)中不支援站監視功能。

#### ■4. 中斷輸出

中斷輸出僅在TCP/IP連接時啟用。 UDP/IP連接時無法進行中斷輸出。

# DeviceNet連接

4

# 4. DeviceNet連接

| 4.1 | 可連接機種清單              |
|-----|----------------------|
| 4.2 | 系統配置                 |
| 4.3 | 佈線圖                  |
| 4.4 | GOT側的設定              |
| 4.5 | GOT的EDS檔案的準備         |
| 4.6 | DeviceNet主站裝置側的設定4-8 |
| 4.7 | 可設定的元件範圍             |
| 4.8 | 注意事項                 |

# 4. DeviceNet連接

# 4.1 可連接機種清單

GOT2000系列支援開放FA網路DeviceNet通訊的從站功能。因此,可以和各種DeviceNet主站裝置進行通訊。

#### POINT

GOT本體的Boot OS版本 為了使GOT對應DeviceNet連接,請在GOT中寫入版本N以上的BootOS。 關於BootOS版本的確認方法和版本更新方法,請參照以下手冊。

➡ GT Designer3 (GOT2000)畫面設計手冊
 GOT2000系列主機使用說明書 (實用程式篇)

# 4.2 系統配置

# 4.2.1 與DviceNet主站裝置連接時

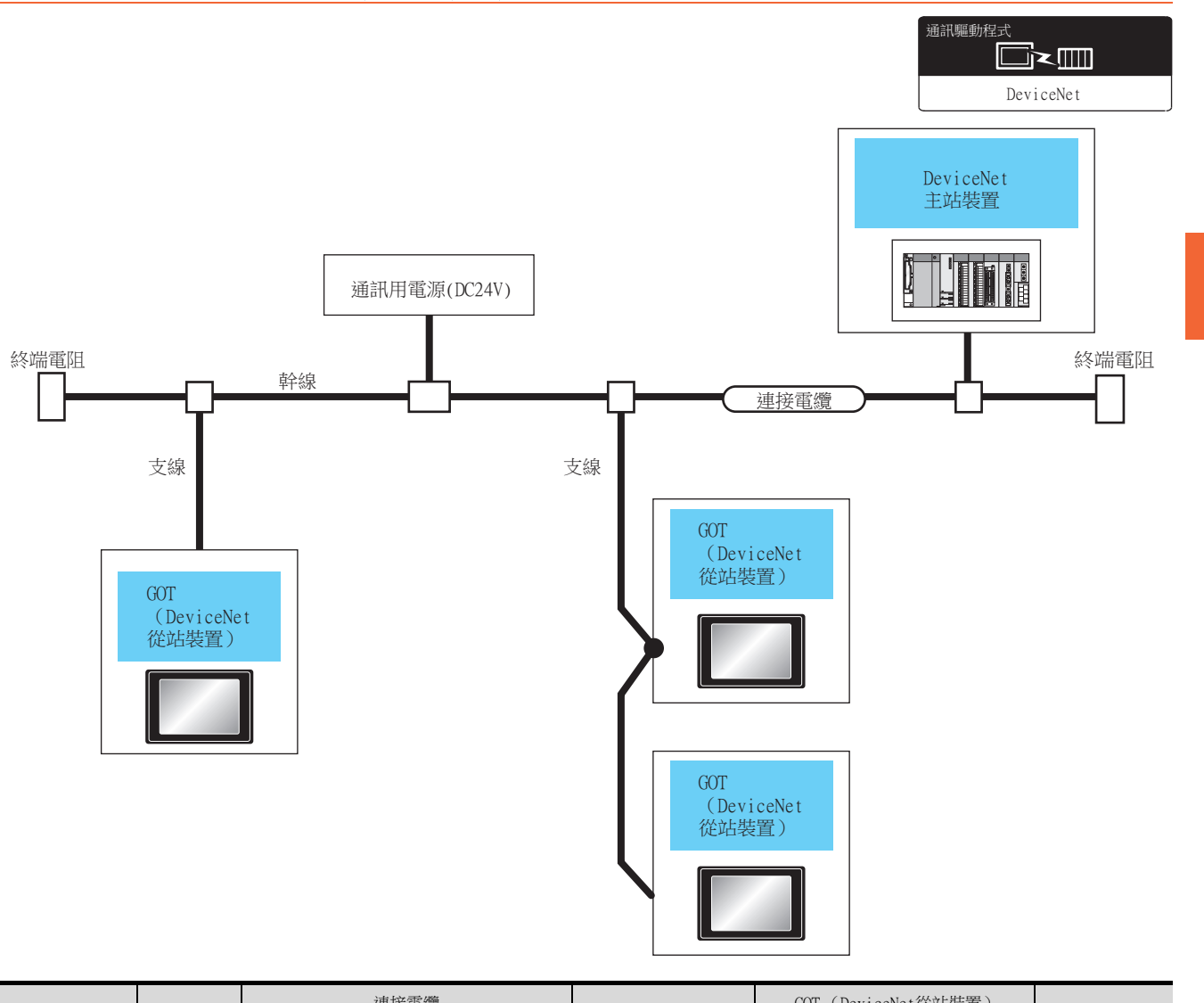

|                   |           | 連接電纜                          |                    |               | GOT(DeviceNet從站裝置) |                     |       |
|-------------------|-----------|-------------------------------|--------------------|---------------|--------------------|---------------------|-------|
| 連接裝置              | 通訊形式      | 電纜型號名<br>佈線圖編號                | 最大距離               | 終端電阻*4        | 選配裝置*5             | 本體                  | 可連接臺數 |
| DeviceNet<br>主站裝置 | DeviceNet | <sup>便頂數</sup> DeviceNet佈線圖1) | 500m <sup>*1</sup> | 121Ω、±1%、1/4W | GT25-FNADP*2       | <sup>ст</sup> 27 25 | *3    |

\*1 最長距離根據傳輸速度及電纜大小而不同。請確認DviceNet主站裝置側規格。

\*2 請在GT25-FNADP上安裝HMS公司所生產的通訊模塊(ABCC-M40-DEV,型號名:AB6909-B 或 AB6909-C)。請使用者自備HMS公司生產 的通訊模塊。關於通訊模塊的安裝方法,請參照以下手冊。

➡ GOT2000系列現場網路介面卡模塊使用說明書

\*3 1臺DeviceNet主站裝置,可以連接63臺GOT (DeviceNet從站裝置)。

\*4 請在幹線兩端連接終端電阻。

\*5 GT25-W、GT2505-V不支援選配裝置。

4 - 3

4.2 系統配置

4

DeviceNet連接

# 4.3 佈線圖

#### ■1. 連接GOT與PLC的電纜的佈線圖如下所示。

(1) DeviceNet佈線圖1)

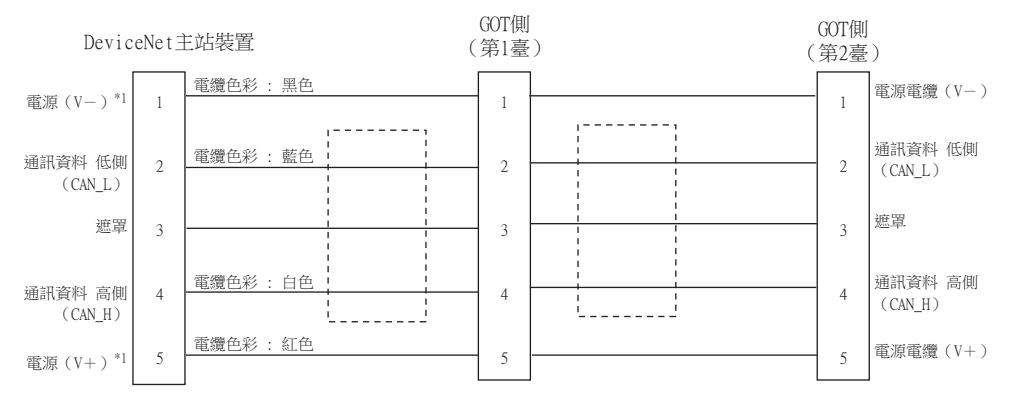

\*1 對電源(V-),電源(V+)的電力供給,需要通訊用電源(DC24V)。

#### ■2. 製作電纜時的注意事項

(1) 電纜長度

關於電纜長度,請參照以下內容。

➡ 4.2系統配置

- (2) GOT側接口 (DeviceNet從站裝置) 關於GOT側接口,請參照以下內容。
  - ➡ HMS公司生產的Anybus CompactCom M40網路通訊模塊的手冊
- (3) DeviceNet主站裝置側的接口 請使用與DeviceNet主站裝置側對應的接口。 詳情請參照所使用的DeviceNet主站裝置的使用者手冊。

# 4.4 GOT側的設定

# 4.4.1 設定通訊接口(連接裝置的設定)

設定與GOT連接的裝置的通道。

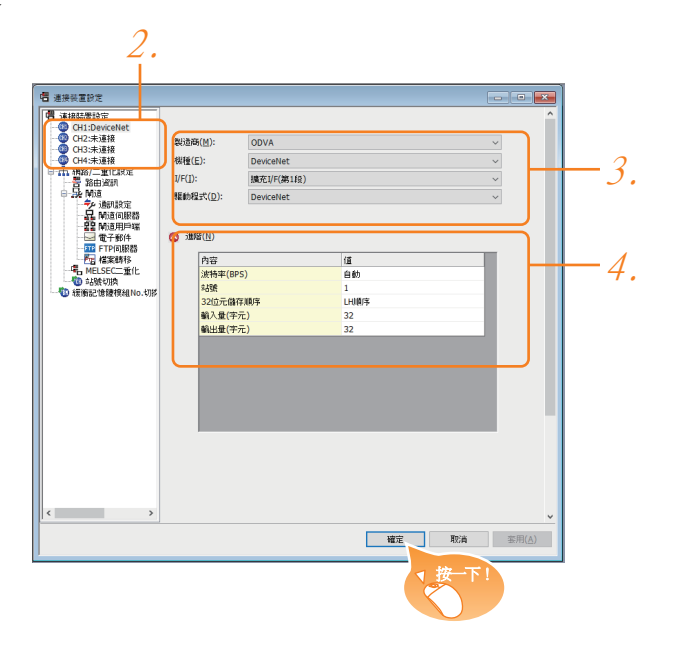

- Step 1. 選擇[通用設定]→[連接裝置設定]功能表。
- Step 2. 顯示連接裝置的設定視窗,從清單功能表中選擇要使用的通道。
- *Step 3.* 進行如下選擇。
  - 製造商:ODVA
  - 機種:DeviceNet
  - I/F:所使用的接口
  - 驅動程式:DeviceNet
- *Step 4.* 製造商、機種、I/F、驅動程式的設定完成後會顯示進階。 請根據所使用的環境進行設定。
  - ➡ 4.4.2 連接裝置進階
- 設定完成後按一下[確定]按鈕。

#### POINT

連接裝置的設定可在[I/F連接清單]中進行設定和 確認。關於詳情,請參照以下內容。

➡ 1.1.3 I/F連接清單

Δ

# 4.4.2 連接裝置進階

請根據所使用的環境進行設定。

| 內容       | 值     |
|----------|-------|
| 波特率(BPS) | 自動    |
| 站號       | 1     |
| 32位元儲存順序 | LHI順序 |
| 輸入量(字元)  | 32    |
| 輸出量(字元)  | 32    |

| 項目                     | 內容                               | 範圍                            |
|------------------------|----------------------------------|-------------------------------|
| 波特率(BPS) <sup>*1</sup> | 變更與連接裝置的波特率時進行設定。<br>(預設:自動)     | 125K、<br>250K、<br>500K、<br>自動 |
| 站號*1                   | 進行站號的設定<br>(預設:1)                | 0~63                          |
| 32位元儲存順序               | 選擇儲存雙字元(32位元資料)的順序。<br>(預設:LH順序) | 出順序、肥順序                       |
| 輸入量(字元) <sup>*1</sup>  | 進行輸入量的設定<br>(預設:32)              | 0~128                         |
| 輸出量(字元)*1              | 進行輸出量的設定<br>(預設:32)              | 0~128                         |

\*1 請與DeviceNet主站裝置側保持一致。

➡ 4.6 DeviceNet主站裝置側的設定

#### POINT

(1) 通過實用程式進行的通訊接口的設定 通訊接口的設定也可在寫入工程資料的[連接裝置設定]後,通過實用程式的[連接裝置設定] 進行變更。

關於實用程式的詳情,請參照以下手冊。

➡ GOT2000系列主機使用說明書 (實用程式篇)

(2) 連接裝置設定的設定內容的優先順序

通過GT Designer3或實用程式進行設定時,會根據最後設定的內容進行動作。

# 4.5 GOT的EDS檔案的準備

準備GOT的EDS檔案後,DeviceNet主站裝置側的配置工具變為可以使用。

# 4.5.1 GOT的EDS檔案的獲取方法

#### ■1. 從DVD-ROM獲取

GOT的EDS檔案 (GOT2000.eds)存放在DVD-ROM (GT Works3 Ver1.130L及更新版本)的以下資料夾中。 <Root>\Disk5\ConfigurationFile\DeviceNet\GOT2000.eds

# 4.6 DeviceNet主站裝置側的設定

以下對DeviceNet主站裝置的設定方法進行說明。

#### POINT

DeviceNet主站裝置 關於DeviceNet主站裝置的設定方法詳情,請參照所使用的DeviceNet主站裝置的手冊。

#### ■1. 安裝GOT的EDS檔案

在DeviceNet主站裝置側的配置工具中,安裝GOT的EDS檔案,將GOT設定為從站裝置。 獲取GOT的EDS檔案的方法,請參照以下內容。

➡ 4.5 GOT的EDS檔案的準備

#### ■2. 通訊設定

DeviceNet主站裝置側的通訊設定請通過開關設定或配置工具進行。

| 項目   |            | 設定範圍                          |
|------|------------|-------------------------------|
| 主站裝置 | 站號*1       | 0~63                          |
|      | 傳輸速度*2     | 125kbps<br>250kbps<br>500kbps |
|      | 輸入量 (字元)*3 | 0~128                         |
|      | 輸出量 (字元)*3 | 0~128                         |
| 從站裝置 | 站號*1*4     | 0~63                          |

\*1 請不要使站號重複。

\*2 GOT側的波特率設定為[自動]以外時,GOT側的波特率設定請與主站裝置側的設定保持一致。

➡ 4.4 GOT側的設定

\*3 GOT側的輸入量(字元)、輸出量(字元)設定請與主站裝置側的設定保持一致。

\*4 GOT側的站號設定請與從站裝置的站號保持一致。

➡ 4.4 GOT側的設定

# 4.7 可設定的元件範圍

GOT中可以使用的連接裝置的元件範圍如下所示。 但是,下表的元件範圍為GT Designer3中可設定的最大值。 即使是同一系列的連接裝置,不同機種的元件規格也不同。 請根據實際使用的連接裝置的規格進行設定。 如果設定了不存在的元件或超出範圍的元件編號,元件設定正確的其他物件也可能無法監視。

#### ■1. 設定項目

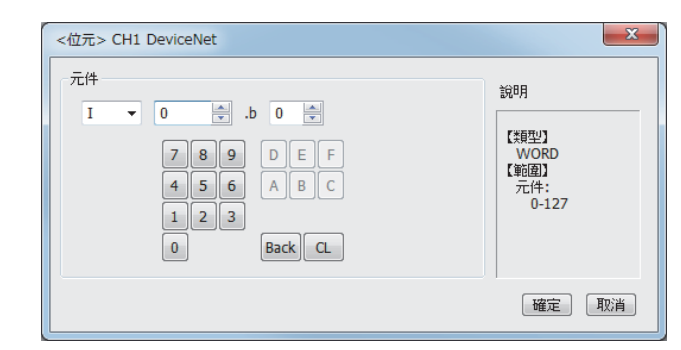

| 項目 | 内容                                          |
|----|---------------------------------------------|
| 元件 | 設定元件名、元件編號、位元編號。<br>位元編號僅在進行字元元件的位元指定時才可設定。 |
| 說明 | 顯示[元件]中選擇的元件的類型及設定範圍。                       |
|    |                                             |

| 元件名                                       |                     | 可設定範圍       | 元件編號表現形式 |
|-------------------------------------------|---------------------|-------------|----------|
| 位元元件                                      | 字元元件的位元指定           | 各字元元件的可設定範圍 | -        |
| $\rightarrow \rightarrow \rightarrow \mu$ | 輸入 (I)              | I0~I127     |          |
| 子兀兀件                                      | 輸出(0) <sup>*1</sup> | 00~0127     | 10進位數    |

\*1 只可讀取。

4

#### 4 - 9

# 4.8 注意事項

#### ■1. GOT的EDS檔案

請勿編輯GOT的EDS檔案。如果進行編輯,可能導致通訊故障。

■2. HMS公司生產的通訊模塊的型號

請使用以下手冊中記載型號的通訊模塊。

➡ GOT2000系列現場網路介面卡模塊使用說明書

#### ■3. HMS公司生產的通訊模塊的S/W版本

關於可以連接的HMS公司生產的通訊模塊的S/W版本,請參照以下技術快訊。

List of DeviceNet-compliant Equipment Validated to Operate with the GOT2000 Series (GOT-A-0084)

#### ■4. 現場網路介面卡模塊(GT25-FNADP)

現場網路介面卡模塊(GT25-FNADP)僅可在GOT的最高階安裝。

➡ 1.3.7 重疊安裝模塊的方法 (確認模塊安裝位置的確認)

# MODBUS 連接

| 5. | MODBUS/RTU 主站連接 | • |  |  |  | • |   |  |  | • | 5 | - | 1 |
|----|-----------------|---|--|--|--|---|---|--|--|---|---|---|---|
| 6. | MODBUS/TCP 主站連接 | • |  |  |  | • | • |  |  | • | 6 | - | 1 |
| 7. | MODBUS/RTU 從站連接 | • |  |  |  | • | • |  |  | • | 7 | - | 1 |
| 8. | MODBUS/TCP 從站連接 | • |  |  |  | • |   |  |  |   | 8 | - | 1 |

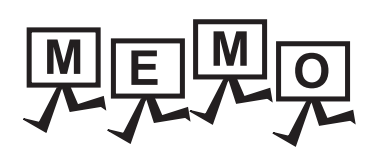

| <br> |  |
|------|--|
|      |  |
|      |  |
|      |  |
|      |  |
| <br> |  |
|      |  |
|      |  |
| <br> |  |
|      |  |
|      |  |
|      |  |
|      |  |
|      |  |
|      |  |
|      |  |
|      |  |
|      |  |
|      |  |
|      |  |
|      |  |
|      |  |
|      |  |
|      |  |
|      |  |
|      |  |
|      |  |
|      |  |
|      |  |
| <br> |  |
|      |  |
|      |  |
|      |  |
|      |  |

# 5. MODBUS/RTU主站連接

| 5.1 | 可連接機種清單            |
|-----|--------------------|
| 5.2 | 系統配置               |
| 5.3 | 佈線圖                |
| 5.4 | GOT側的設定5 - 12      |
| 5.5 | MODBUS/RTU從站裝置側的設定 |
| 5.7 | 注意事項               |

# 5. MODBUS/RTU主站連接

# 5.1 可連接機種清單

GOT2000系列支援開放FA網路MODBUS通訊的主站功能。 因此,可以和各種MODBUS從站裝置進行通訊。 關於可連接的MODBUS/RTU裝置,請參照以下技術快訊或就近向各銷售公司諮詢。

➡ List of Valid Devices Applicable for GOT2000 Series with MODBUS Connection (GOT-A-

0070)

關於技術新聞,請參閱三菱電機FA設備資訊服務網站(MELFANSweb)。

http://wwwf2.mitsubishielectric.co.jp/english/index.html

# 5.2 系統配置

# 5.2.1 與MODBUS/RTU從站裝置連接時

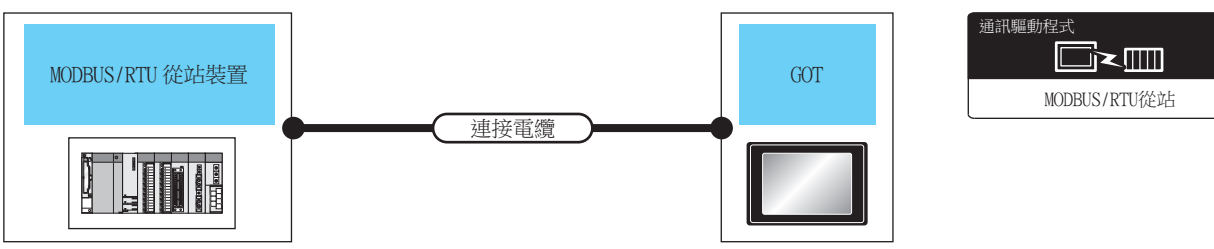

|           |        | 連接電纜                       |       | GOT                           |                                              |                       |  |
|-----------|--------|----------------------------|-------|-------------------------------|----------------------------------------------|-----------------------|--|
| 連接裝置      | 通訊形式   | 電纜型號名<br>佈線圖編號             | 最大距離  | 選配裝置*7*8                      | 本體                                           | 可連接臺數                 |  |
|           | PG 020 | <sup>便用象</sup> RS-232佈線圖1) | 15m*1 | -(本體內建)                       | 本體內建)                                        |                       |  |
| MODDIIの壮寧 |        |                            |       | GT15-RS2-9P                   | ет ет<br>27 25                               | 1台GOT对应1台<br>MODBUS机器 |  |
| MUDDUS农且  | K3-232 |                            |       | GT10-C02H-6PT9P <sup>*5</sup> | 6Т <sub>03Р</sub><br>2103Р<br>R4<br>R4<br>R4 |                       |  |
|           |        | <sup>便用約</sup> RS-232佈線圖2) | 15m*1 | -(本體內建)                       | ST OAR<br>21<br>R2<br>R2<br>R2<br>R2<br>R2   |                       |  |

|          |             | 連接電纜                                                                        |                     | GOT                                                                                                    |                                                                             |                          |                          |                   |
|----------|-------------|-----------------------------------------------------------------------------|---------------------|----------------------------------------------------------------------------------------------------|-----------------------------------------------------------------------------|--------------------------|--------------------------|-------------------|
| 連接裝置     | 通訊形式        | 電纜型號名<br>佈線圖編號                                                              | 最大距離                | 選配裝置*7*8                                                                                                    | 本體                                                                          | 可連接臺數                    |                          |                   |
|          |             | ( <sup>使用希</sup><br>自然)<br>成<br>( <sup>使用新</sup> )<br>RS-422/485佈線圖2)       | 1200m <sup>*1</sup> | FA-LTBGT2R4CBL05(0.5m) <sup>*2</sup><br>FA-LTBGT2R4CBL10(1m) <sup>*2</sup><br>FA-LTBGT2R4CBL20(2m) <sup>*2</sup> | <sup>GT</sup> 27<br>27 25<br><sup>GT</sup> 23                               |                          |                          |                   |
|          |             |                                                                             |                     | -(本體內建)                                                                                                    | <sup>67</sup> 67<br>27 25<br><sup>67</sup><br>23                            |                          |                          |                   |
|          |             | ( <sup>使用着</sup> )RS-422/485佈線圖3)<br>或<br>( <sup>使用着</sup> )RS-422/485佈線圖4) | 1200m <sup>*1</sup> | GT15-RS4-9S                                                                                                    | ет ет<br>27 25                                                              |                          |                          |                   |
| NODDER批單 | DS 422/495  |                                                                             |                     | GT10-C02H-9SC                                                                                                    | <sup>6Т</sup> 04R 2104р<br>2104р<br>84                                      | 1台GOT最多对应31台             |                          |                   |
| MUDDUS袋直 | KU 1227 103 | ( <sup>飯用著</sup> )                                                          | 1200m*1             | -(本體內建)                                                                                                    | GS                                                                          | MODBUS机器 <sup>*3*4</sup> |                          |                   |
|          |             |                                                                             |                     |                                                                                                    | ( <sup>便用着</sup> )<br>(<br>度)<br>或<br>(<br>度)<br>(<br>度)<br>RS-422/485佈線圖9) | 1200m*1                  | GT10-9PT5S <sup>*6</sup> | GT 25 21000<br>*9 |
|          |             | <sup>要用新</sup> RS-422/485佈線圖5)                                              | 1200m*1             | GT15-RS4-TE                                                                                                    | ет ет<br>27 25                                                              |                          |                          |                   |
|          |             | ( <sup>使用着</sup> )RS-422/485佈線圖6)<br>或<br>( <sup>使用者</sup> )RS-422/485佈線圖7) | 1200m <sup>*1</sup> | -(本體內建)                                                                                                    | 67.04R<br>2104Р<br>2104Р<br>ЕЛКА<br>97.04Р<br>2104Р<br>R4                   |                          |                          |                   |

\*1 MODBUS/RTU裝置側的最短規格為優先。

\*2 MITSUBISHI ELECTRIC ENGINEERING COMPANY LIMITED的產品。關於產品的詳情,請諮詢MITSUBISHI ELECTRIC ENGINEERINGCOMPANY LIMITED °

\*\*3 不滿31臺時,以MODBUS/RTU裝置側的最大連接數量規格為優先。
\*\*4 GS,向1臺MODBUS/RTU裝置連接可以。
\*5 使用副编號A、B的GT10-C02H-6PT9P時,請不要將D-Sub(9針)連接器盒接地。

\*6 安裝在RS-422/485接口 (本體內建)上。

\*7 GT25-W不支援FA-LTBGT2R4CBL □□以外的選配裝置。

\*8 GT2505-V不支援GT10-9PT5S以外的選配裝置。
 \*9 只能支援GT2505-V、GT2105-Q。

## 5.3 佈線圖

連接GOT與PLC的電纜的佈線圖如下所示。

#### 5.3.1 RS-232電纜

#### ■1. 佈線圖

(1) RS-232佈線圖1)

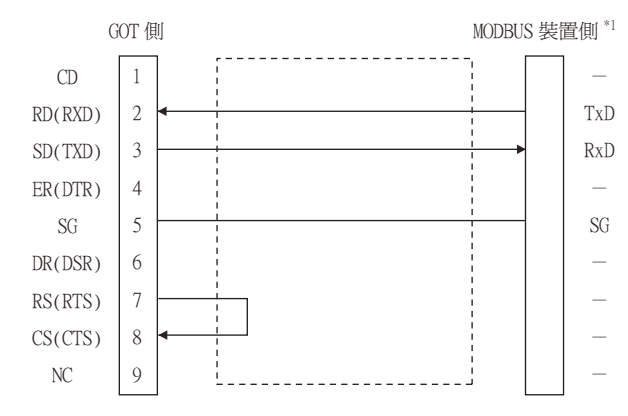

\*1 根據MODBUS/RTU裝置的不同,有些需要用控制線(CS、RS等)進行控制。 請根據MODBUS/RTU裝置的手冊進行佈線。

#### (2) RS-232佈線圖2)

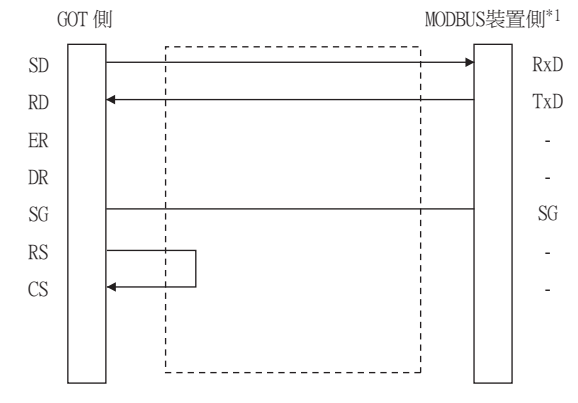

\*1 根據MODBUS/RTU裝置的不同,有些需要用控制線(CS、RS等)進行控制。 請根據MODBUS/RTU裝置的手冊進行佈線。

#### ■2. 製作電纜時的注意事項

#### (1) 電纜長度

請將RS-232電纜的長度做成15m以內。

#### (2) GOT側接口

關於GOT側接口,請參照以下內容。

➡ 1.4.1 GOT的接口規格

#### (3) MODBUS裝置側的接口

請使用與MODBUS/RTU裝置側對應的接口。 詳情請參照所使用的MODBUS/RTU裝置的使用者手冊。

# 5.3.2 RS-422/485電纜

連接GOT與PLC的RS-422/485電纜的佈線圖、接口如下所示。

#### ■1. RS-422/485佈線圖1)

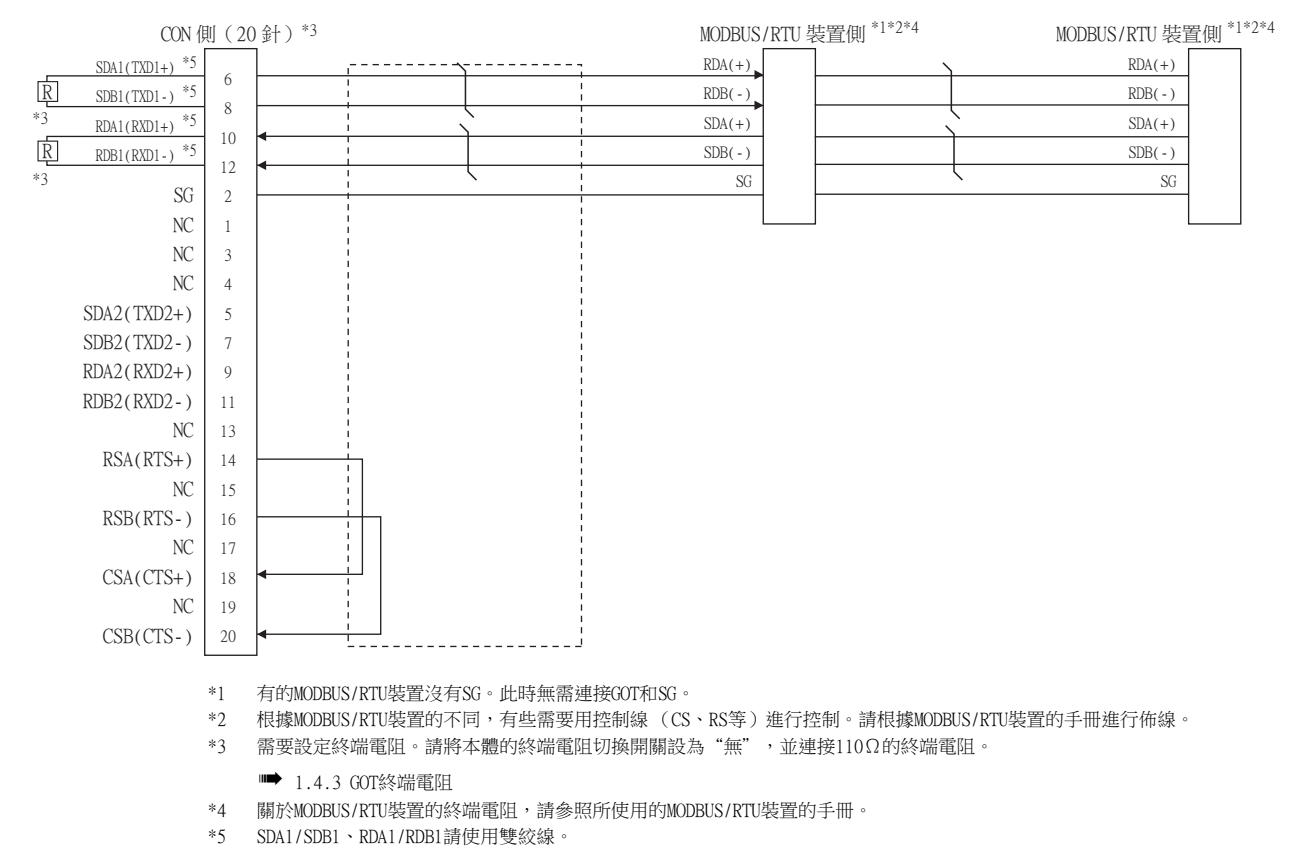
# ■2. RS-422/485佈線圖2)

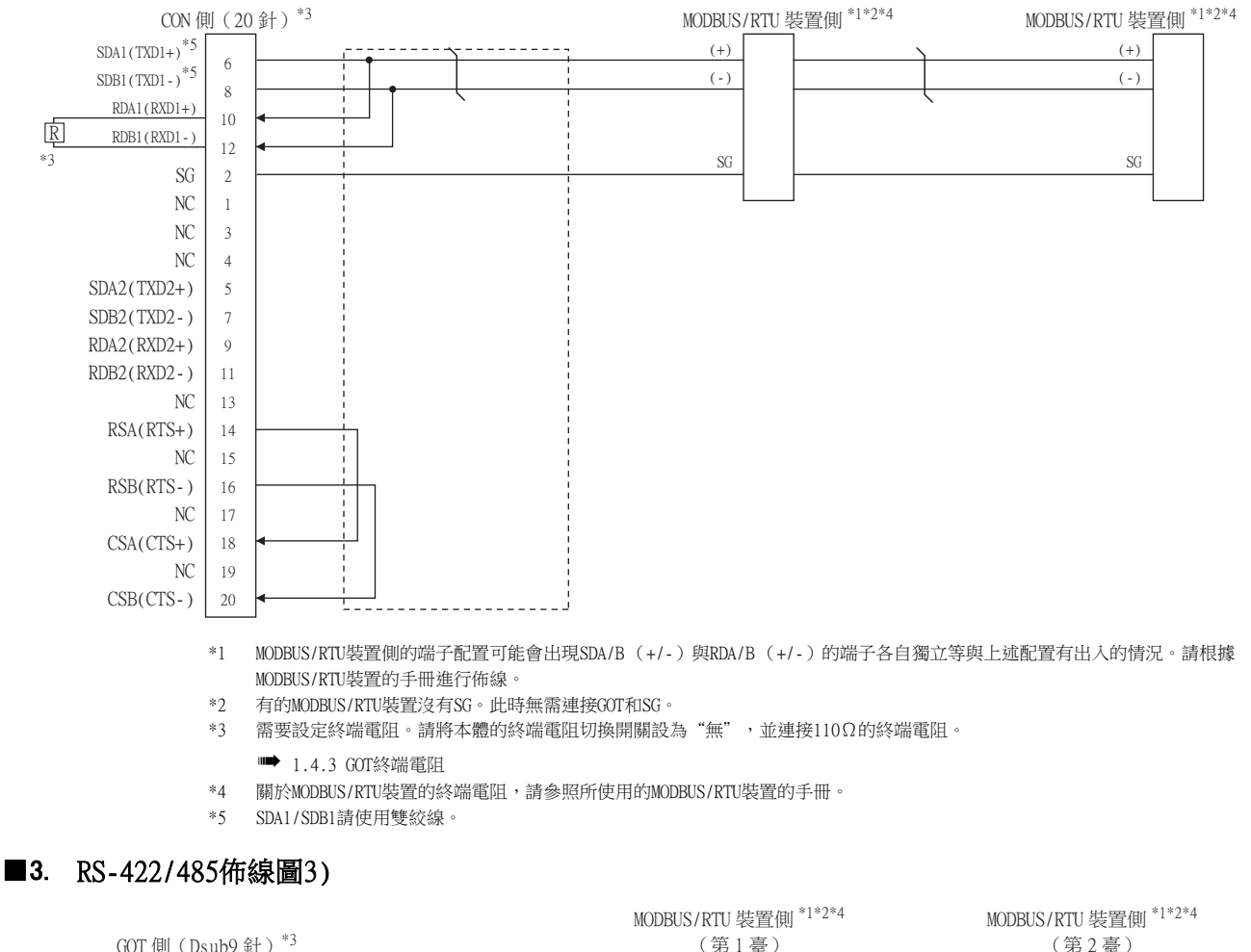

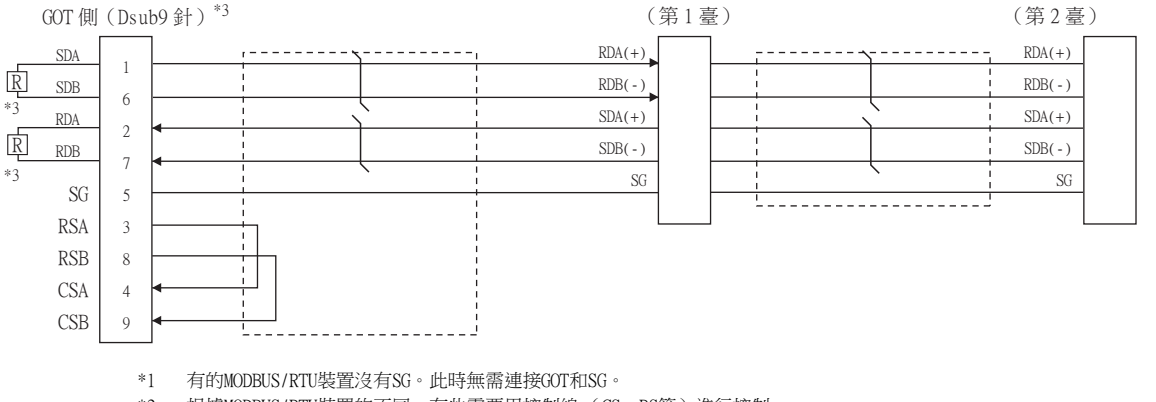

\*2 根據MODBUS/RTU裝置的不同,有些需要用控制線(CS、RS等)進行控制。

請根據MODBUS/RTU裝置的手冊進行佈線。

\*3 終端上的GOT需要設定終端電阻。GT27、GT25 (GT2505-V除外)時,請將本體的終端電阻切換開關設為"無",並連接330Ω的終端電阻。GT2505-V、GT21時,請將本體的終端電阻切換開關設定為"330Ω"。

➡ 1.4.3 GOT終端電阻

\*4 關於MODBUS/RTU裝置的終端電阻,請參照所使用的MODBUS/RTU裝置的手冊。

# ■4. RS-422/485佈線圖4)

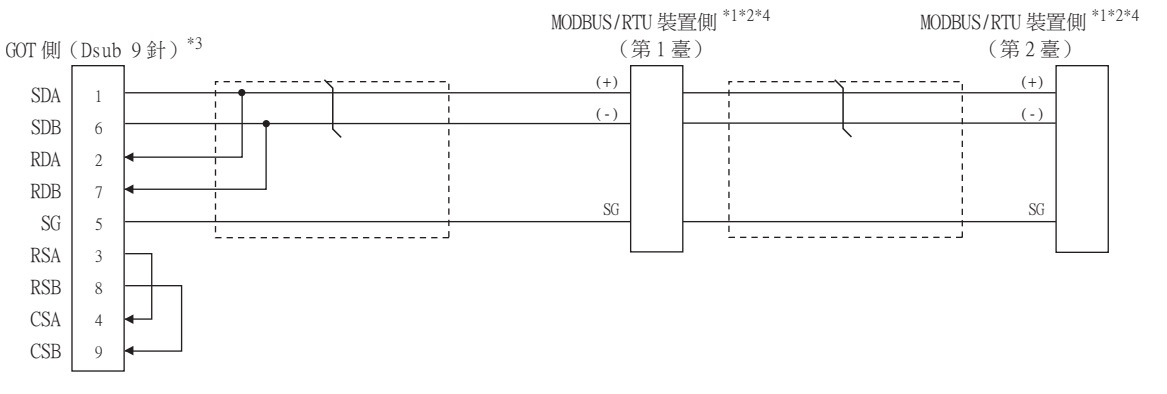

- \*1 MODBUS/RTU裝置側的端子配置可能會出現SDA/B(+/-)與RDA/B(+/-)的端子各自獨立等與上述配置有出入的情況。請根據 MODBUS/RTU裝置的手冊進行佈線。
- \*2 有的MODBUS/RTU裝置沒有SG。此時無需連接GOT和SG。
- \*3 將GOT設定於系統配置的終端時,請將GT27、GT25(GT2505-V除外)時的端電阻設定為"有"(GT2505-V、GT21時為 "110Ω")。

設定在終端以外的位置時,請將GT27、GT25 (GT2505-V除外)時的終端電阻設定成"無" (GT2505-V、GT21時為"OPEN")。 ➡ 1.4.3 GOT終端電阻

\*4 關於MODBUS/RTU裝置的終端電阻,請參照所使用的MODBUS/RTU裝置的手冊。

#### ■5. RS-422/485佈線圖5)

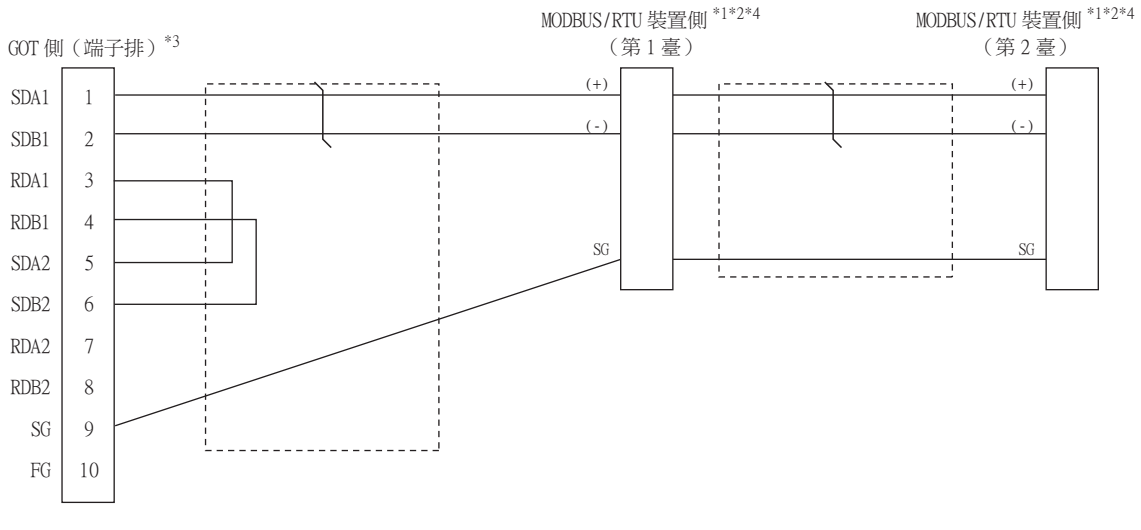

- \*1 MODBUS/RTU裝置側的端子配置可能會出現SDA/B(+/-)與RDA/B(+/-)的端子各自獨立等與上述配置有出入的情況。此時,請根據MODBUS/RTU裝置的手冊進行佈線。
- \*2 有的MODBUS/RTU裝置沒有SG。此時無需連接GOT和SG。

\*3 將GOT設定於系統配置的終端時,請將終端電阻設定為"有"。 設定在終端以外的位置時,請將GOT的終端電阻設定成"無"。

- 🗯 1.4.3 GOT終端電阻
- \*4 關於MODBUS/RTU裝置的終端電阻,請參照所使用的MODBUS/RTU裝置的手冊。

# ■6. RS-422/485佈線圖6)

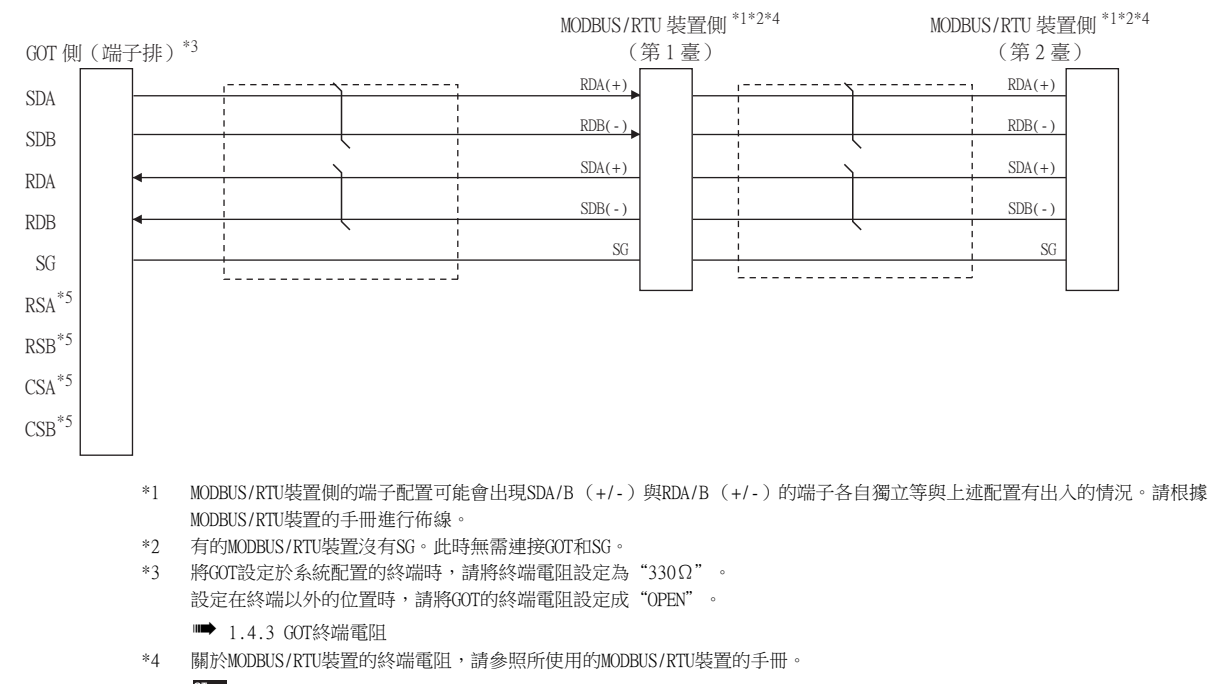

\*5 沒有訊號名稱(RSA、RSB、CSA、CSB)。

# **■7.** RS-422/485佈線圖7)

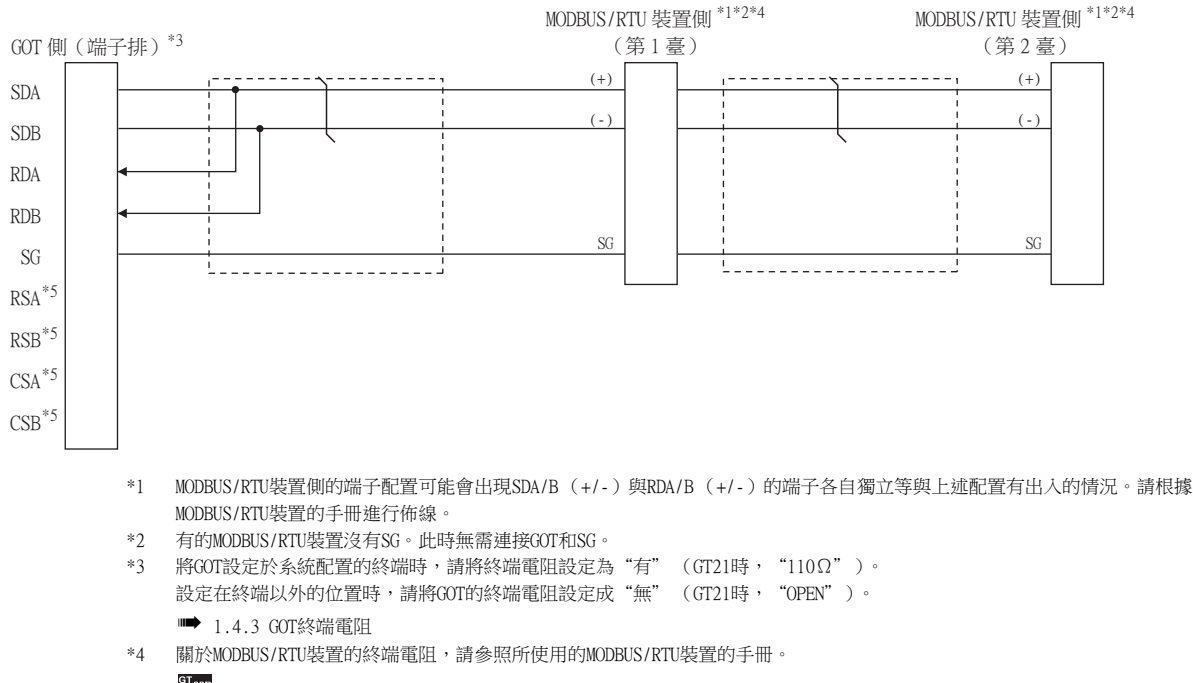

\*5 没有訊號名稱(RSA、RSB、CSA、CSB)。不需要繞回連接。

# ■8. RS-422/485佈線圖8)

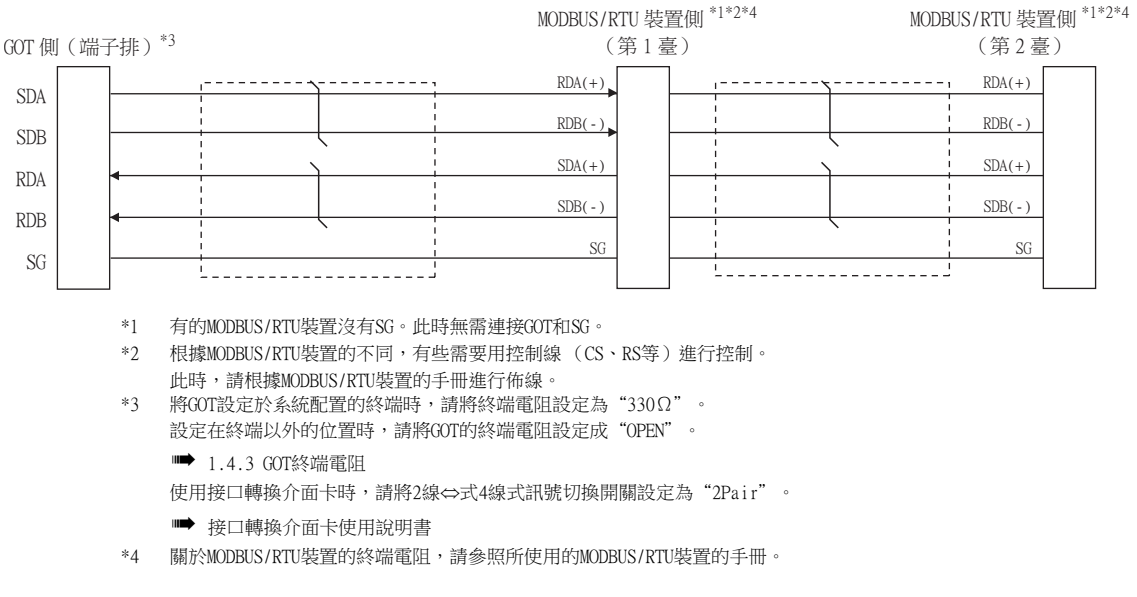

#### ■9. RS-422/485佈線圖9)

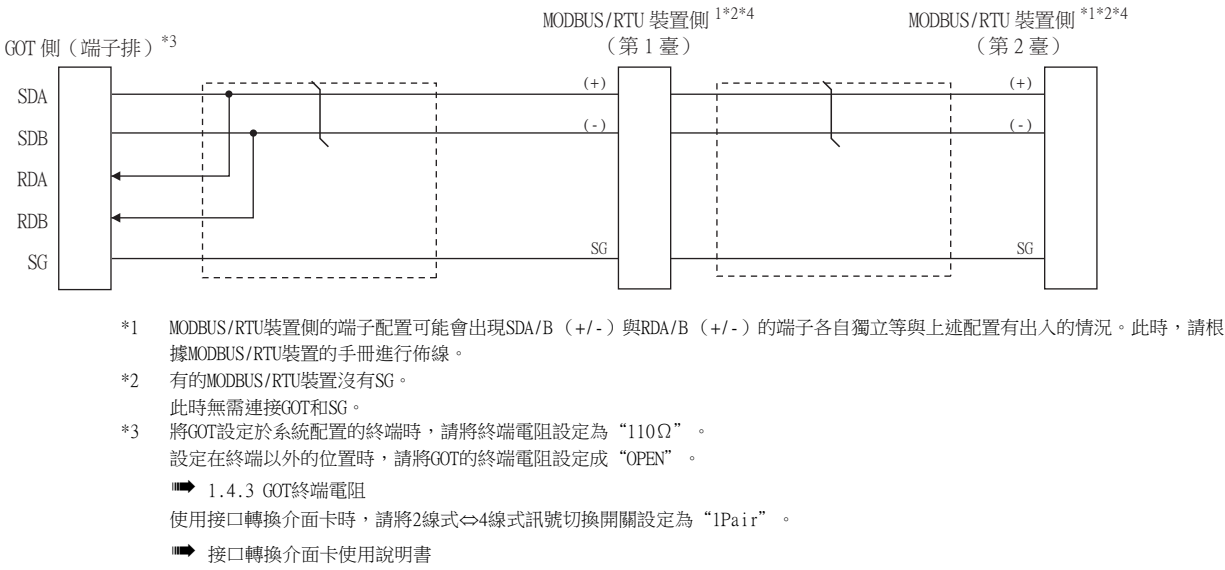

\*4 關於MODBUS/RTU裝置的終端電阻,請參照所使用的MODBUS/RTU裝置的手冊。

# ■10. 製作電纜時的注意事項

#### (1) 電纜長度 請將RS-422/485電纜的長度做成1200m以內。

(2) GOT側接口 關於GOT側接口,請參照以下內容。

➡ 1.4.1 GOT的接口規格

#### (3) MODBUS/RTU裝置側的接口 請使用與MODBUS/RTU裝置側對應的接口。 詳情請參照所使用的MODBUS裝置的使用者手冊。

#### ■11. 終端電阻的設定

#### (1) GOT側

連接GOT與MODBUS/RTU裝置時,需要在GOT側安裝終端電阻。

- (a) GT27、GT25 (GT2505-V除外)、GT23時 請使用DIP開關來設定終端電阻。
- (b) GT2505-V、GT21、GS時 請使用終端電阻切換開關設定終端電阻。 關於終端電阻的設定方法,請參照以下內容。

➡ 1.4.3 GOT終端電阻

#### (2) MODBUS/RTU裝置側

連接GOT與MODBUS/RTU裝置時,需要在MODBUS/RTU裝置側設定終端電阻。 詳情請參照所使用的MODBUS/RTU裝置的使用者手冊。

# 5.4 GOT側的設定

# 5.4.1 設定通訊接口(連接裝置的設定)

設定與GOT連接的裝置的通道。

| CH1:MODBUSEM             | (-)   |                 | -           |         |          |   |
|--------------------------|-------|-----------------|-------------|---------|----------|---|
| 10 CH2:未連接<br>10 CH3:未連接 | 製造    | 窃(∐):           | MODBUS      |         | ~        |   |
| CH4:未連接                  | 棋種    | ( <u>E</u> ):   | MODBUS主站    |         | ~        | _ |
|                          | I/F(I | ):              | 標準I/F(RS232 | )       | $\sim$   |   |
| □ 品 開道                   | 驅動    | 程式 <u>(D</u> ): | MODBUS/RTU  | Est     | ~        |   |
| 品間道伺服器                   | IL I  |                 |             |         | — J      |   |
|                          | le il | 階(N)            |             |         | $\equiv$ |   |
| FTP伺服器                   |       |                 |             | (*      |          |   |
| HELSEC二重化                |       | 内谷<br>油油本(RD    | s)          | 19200   | î.       |   |
| 😳 站號切換                   |       | 治料長度            | 3)          | 8bit    |          |   |
| ₩ 緩衡記憶體模組No.切除           |       | 停止位元            |             | 1bit    |          |   |
|                          |       | 同位檢查            |             | 偶數      |          |   |
|                          |       | 重試次數()          | 次)          | 3       |          |   |
|                          |       | 通訊證時時           | 镅(秒)        | 3       |          |   |
|                          |       | 本站位址            |             | 1       |          |   |
|                          |       | 傳送延遲時           | 聞(ms)       | 0       |          |   |
|                          |       | 32位元儲存          | 乳順序         | LHIIIIF |          |   |
|                          |       | 函數代碼[           | OF]         | 使用      |          |   |
|                          |       | 函數代碼[           | 10]         | 使用      |          |   |
|                          |       | 線圈讀取器           | 占數(點)       | 2000    | ~        |   |
|                          |       |                 |             |         |          |   |
|                          |       |                 |             |         |          |   |
|                          |       |                 |             |         |          |   |
|                          |       |                 |             |         |          |   |
|                          |       |                 |             |         |          |   |
|                          |       |                 |             |         |          | ~ |

- Step 1. 選擇[通用設定]→[連接裝置設定]功能表。
- Step 2. 顯示連接裝置的設定視窗,從清單功能表中選擇要使用的通道。

#### *Step 3.* 進行如下選擇。

- 製造商:MODBUS
- 機種:MODBUS主站
- I/F:所使用的接口
- 驅動程式: MODBUS/RTU主站
- Step 4. 製造商、機種、I/F、驅動程式的設定完成後會顯示進階。 請根據所使用的環境進行設定。
  - ➡ 5.4.2 連接裝置進階

設定完成後按一下[確定]按鈕。

#### POINT

連接裝置的設定可在[I/F連接清單]中進行設定和確認。關於詳情,請參照以下內容。

➡ 1.1.3 I/F連接清單

# 5.4.2 連接裝置進階

請根據所使用的環境進行設定。

| 內容           | 值     |
|--------------|-------|
| 波特率(BPS)     | 19200 |
| 資料長度         | 8bit  |
| 停止位元         | 1bit  |
| 同位檢查         | 偶數    |
| 重試次數(次)      | 3     |
| 通訊逾時時間(秒)    | 3     |
| 本站位址         | 1     |
| 傳送延遲時間(ms)   | 0     |
| 32位元儲存順序     | LH順序  |
| 函數代碼[0F]     | 使用    |
| 函數代碼[10]     | 使用    |
| 線圈讀取點數(點)    | 2000  |
| 輸入繼電器讀取點數(點) | 2000  |
| 保持暫存器讀取點數(點) | 125   |
| 輸入暫存器讀取點數(點) | 125   |
| 線圈寫入點數(點)    | 800   |
| 保持暫存器寫入點數(點) | 100   |

| 項目        | 内容                                  | 範圍                                                   |
|-----------|-------------------------------------|------------------------------------------------------|
| 波特率       | 變更與連接裝置的波特率時進行設定。<br>(預設:19200bps)  | 9600bps 、19200bps 、38400bps 、<br>57600bps 、115200bps |
| 資料長度      | 變更與連接裝置的資料長度時進行設定。<br>(預設:8bit)     | 7bit/8bit                                            |
| 停止位元      | 指定通訊時的停止位元長度。<br>(預設:lbit)          | lbit/2bit                                            |
| 同位檢查      | 指定在通訊時是否進行同位檢查,以及檢查的方式。<br>(預設:偶數)  | 無<br>偶數<br>奇數                                        |
| 重試次數      | 指定通訊時的重試次數。<br>(預設:3次)              | 0~5次                                                 |
| 通訊逾時時間    | 指定通訊時的逾時時間。<br>(預設:3秒)              | 1~30秒                                                |
| 本站位址      | 指定連接網路內的本站位址。<br>(預設:1)             | 1~247                                                |
| 傳送延遲時間*1  | 為了調整從GOT發出通訊請求的時機而進行設定。<br>(預設:Oms) | 0~300ms                                              |
| 32位元儲存順序  | 選擇儲存雙字元 (32位元資料)的順序。<br>(預設:LH順序)   | LH順序/HL順序                                            |
| 函數代碼[0F]  | 設定為使用函數代碼[0F]。<br>(預設:使用)           | 使用/不使用                                               |
| 函數代碼[10]  | 設定為使用函數代碼[10]。<br>(預設:使用)           | 使用/不使用                                               |
| 線圈讀取點數    | 設定線圈的讀取點數。<br>(預設:2000點)            | 1~2000(點)                                            |
| 輸入繼電器讀取點數 | 設定輸入繼電器的讀取點數。<br>(預設:2000點)         | 1~2000 (點)                                           |
| 保持暫存器讀取點數 | 設定保持暫存器的讀取點數。<br>(預設:125點)          | 1~125 (點)                                            |
| 輸入暫存器讀取點數 | 設定輸入暫存器的讀取點數。<br>(預設:125點)          | 1~125 (點)                                            |
| 線圈寫入點數    | 設定線圈的寫入點數。<br>(預設:800點)             | 1~1968(點)                                            |
| 保持暫存器寫入點數 | 設定保持暫存器的寫入點數。<br>(預設:100點)          | 1~123 (點)                                            |

\*1 GOT事先確保了在MODBUS/RTU中所定義的通訊幀的最短間距(3.5字元時間)。 因此,實際的傳送延遲時間如下所示。

| 實際的<br>傳送延遲時間 | = | 連接裝置進階中<br>設定的傳送延遲時間 | + | 3.5 字元時間            | 1 |
|---------------|---|----------------------|---|---------------------|---|
|               |   |                      |   | MODBUS/RTU 中定義的通訊幀的 | 5 |

與需要延遲3.5字元時間以上的MODBUS/RTU裝置相連接時,請調整傳送延遲時間。

# POINT

與MODBUS/RTU裝置之間的通訊不成功時,可能是連接了需要延遲3.5字元時間以上的連接裝置。 請試著調整連接裝置進階的傳送延遲時間。

# POINT

(1) 通過實用程式進行的通訊接口的設定
 通訊接口的設定也可在寫入工程資料的[連接裝置設定]後,通過實用程式的[連接裝置設定]
 進行變更。

關於實用程式的詳情,請參照以下手冊。

- ➡ GOT2000系列主機使用說明書 (實用程式篇)
- (2) 連接裝置設定的設定內容的優先順序 通過GT Designer3或實用程式進行設定時,會根據最後設定的內容進行動作。

# POINT

MODBUS/RTU從站裝置

關於MODBUS/RTU從站裝置的詳情,請參照所使用的MODBUS/RTU從站裝置的手冊。

# 5.5.1 站號設定

在MODBUS網路中,1臺GOT最多可以連接31臺MODBUS/RTU從站裝置。 對各MODBUS/RTU從站裝置在1~247中任意設定站號,但站號不可重複。 此外,在構建系統時,請務必保證本站位址中所設定的站號的MODBUS/RTU從站裝置的存在。 無論電纜的連接順序如何,都可以設定站號,出現空站號也沒有關係。

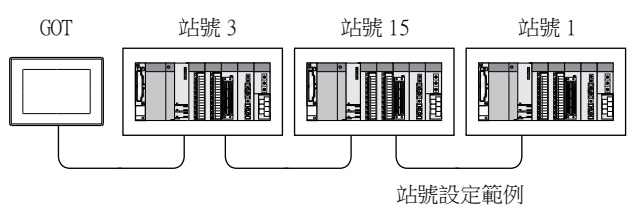

# ■1. 直接指定

元件設定時,直接指定要變更的MODBUS/RTU從站裝置的站號。

z 走时,且按指定安委更的MODBUS/K10征站袋直的站號。 指定範圍 1~247

# **■2**. 間接指定

元件設定時,使用16位元的GOT內部暫存器(GD10~GD16)間接指定要變更的MODBUS/RTU從站裝置的站號。 在GT Designer3上,站號指定為下表所示值時,站號指定對應的GD10~GD16的值成為MODBUS/RTU從站裝置的站號。

| 指定站號 | 對應元件 | 設定範圍                     |
|------|------|--------------------------|
| 248  | GD10 |                          |
| 249  | GD11 |                          |
| 250  | GD12 | 0~255:                   |
| 251  | GD13 | 0:全部站點指定(播放)<br>255:訪問本站 |
| 252  | GD14 | 設定超出上述範圍時,會發生元件超範圍錯誤。    |
| 253  | GD15 |                          |
| 254  | GD16 |                          |

# ■3. 全部站點指定(播放)

寫入動作和讀取動作的對象站不同。

• 寫入動作的對象為全部站點。

• 讀取動作的對象僅為本站。

# 5.6 可設定的元件範圍

GOT中可以使用的連接裝置的元件範圍如下所示。 但是,下表的元件範圍為GT Designer3中可設定的最大值。 即使是同一系列的連接裝置,不同機種的元件規格也不同。 請根據實際使用的連接裝置的規格進行設定。 如果設定了不存在的元件或超出範圍的元件編號,元件設定正確的其他物件也可能無法監視。

# ■1. 設定項目

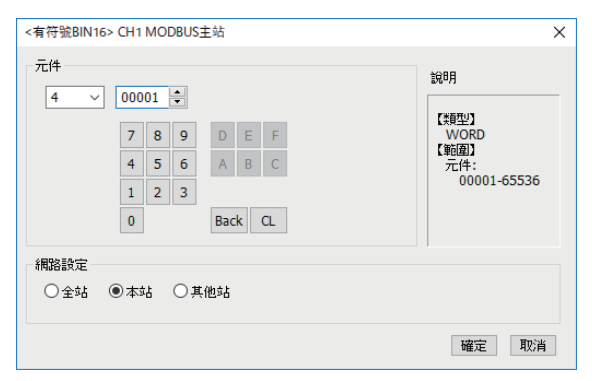

| 項目       | 内容                                          |                                                                                                    |  |  |  |
|----------|---------------------------------------------|----------------------------------------------------------------------------------------------------|--|--|--|
| <u> </u> | 設定元件名、元件編號、位元編號。<br>位元編號僅在進行字元元件的位元指定時才能設定。 |                                                                                                    |  |  |  |
| 元1+      | 檔案編號                                        | 設定檔案編號。<br>僅在[元件]中選擇6時可以設定。                                                                                       |  |  |  |
| 說明       | 顯示[元件]中選擇的元件的類型及設定範圍。                       |                                                                                                    |  |  |  |
|          | 設定監視目標連接裝置的站號。                              |                                                                                                    |  |  |  |
|          | 全站                                          | 將資料寫入所連接的所有的連接設備時選定此項。監視時,監視本站的連接裝置。<br>(通過數值輸入寫入資料時,在輸入時對所連接的所有連接設備進行資料寫入,在非輸入狀態(顯示時)時監視本站的連接設備。)                |  |  |  |
| 網路設定     | 本站                                          | 在監視本站連接裝置時進行選擇。                                                                                                   |  |  |  |
|          | 其他站                                         | 在監視其他站的連接裝置時進行選擇。<br>選擇後,設定要監視的連接裝置的網路No.及站號。<br>網路No. MODBUS/RTU連接時,請設定為1。<br>MODBUS/TCP連接時,設定網路No.。<br>站號:設定站號。 |  |  |  |

# ■2. 函數代碼

GOT支援以下的函數代碼。

| 函數代碼 | 功能                                   | 1個報文所能存取的元件數<br>[單位:點] |
|------|--------------------------------------|------------------------|
| 0x01 | Read Coils<br>(讀取線圈)                 | 1~2000                 |
| 0x02 | Read Discrete Inputs<br>(讀取輸入)       | 1~2000                 |
| 0x03 | Read Holding Registers<br>(讀取保持暫存器)  | 1~125                  |
| 0x04 | Read Input Registers<br>(讀取輸入暫存器)    | 1~125                  |
| 0x05 | Write Single Coil<br>(寫入1個線圈)        | 1                      |
| 0x06 | Write Single Register<br>(寫入1個暫存器)   | 1                      |
| 0x0F | Write Multiple Coils<br>(寫入多個線圈)     | 1~1968                 |
| 0x10 | Write Multiple Register<br>(寫入多個暫存器) | 1~123                  |
| 0x14 | Read File Record<br>(擴充檔案暫存器的讀取)     | 1~124                  |
| 0x15 | Write File Record<br>(擴充檔案暫存器的寫人)    | 1~122                  |

# ■3. 位址

對於GOT(GT Designer3)中所使用的元件,請根據所使用的MODBUS/RTU從站裝置的位址變換取代為GT Designer3中的元件號後使用。

MODBUS/RTU通訊協定中的表現形式和在GT Designer3中的表現形式如下所示。

|         | MODBUS/RTU通 | 訊協定          |                                   |                                           |  |
|---------|-------------|--------------|-----------------------------------|-------------------------------------------|--|
|         | 使用的菌        | 函數代碼         |                                   | 在GT Designer3中的表現形式                       |  |
| 兀仵名     | 讀取          | 寫入           | 11/피노                             |                                           |  |
| 線圈      | 0x01        | 0x05<br>0x0F | 0000<br>0001<br>~<br>FFFE<br>FFFF | 000001<br>000002<br>~<br>065535<br>065536 |  |
| 輸入繼電器   | 0x02        | -            | 0000<br>0001<br>~<br>FFFE<br>FFFF | 100001<br>100002<br>~<br>165535<br>165536 |  |
| 輸入暫存器   | 0x04        | -            | 0000<br>0001<br>~<br>FFFE<br>FFFF | 300001<br>300002<br>~<br>365535<br>365536 |  |
| 保持暫存器   | 0x03        | 0x06<br>0x10 | 0000<br>0001<br>~<br>FFFE<br>FFFF | 400001<br>400002<br>~<br>465535<br>465536 |  |
| 擴充檔案暫存器 | 0x14        | 0x15         | 0000<br>0001<br>~<br>270E<br>270F | 600000<br>600001<br>~<br>609998<br>609999 |  |

# POINT

位址取代示例

要對保持暫存器的位址"1234H"進行監視時,保持暫存器在GT Designer3中的位址為 "4\*\*\*\*"。

由於GT Designer3中的位址號使用的是10進位數,因此將"1234H"轉換成10進位數後為"04660"。

此外,由於GT Designer3中的位址號在保持暫存器的情況下是從"1"開始的,因此位址為上述位址"+1"。

因此,保持暫存器的位址"1234H"在GT Designer3中為"404661"。

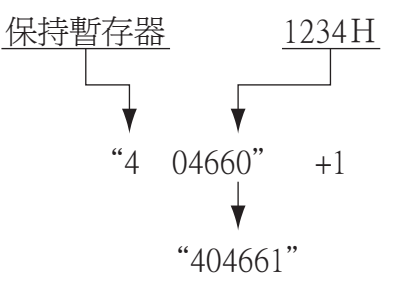

# ■4. GS元件中的MODBUS通訊控制功能

#### (1) 功能概要

此功能可避免因MODBUS網路內不同規格的裝置引發的通訊應答性低的情況。 MODBUS網路中的部分裝置在以下場合使用時啟用。

- 僅支援部分函數代碼時 (例:不支援"OF")
- 函數代碼的最大轉移大小偏小時 (例:讀取線圈最大值為1000時)

#### (2) 通訊設定

使用多通道功能將MODBUS/RTU主站通訊驅動程式分配給多個ChNo.時,可分為分配的多個ChNo.間共用通訊設定和針對特定ChNo.執行個別通訊設定的兩種情況。

通過設定元件GS579,可以啟用共用通訊設定時所使用的GS元件(GS570~GS576)與個別通訊設定所使用的GS元件(GS590~GS617)的其中之一。

| GS元件  | 内容            | 設定值                                                                                                    |
|-------|---------------|----------------------------------------------------------------------------------------------------|
| GS579 | 設定ChNo.的啟用/停用 | Bit0:0 Ch1的通訊設定通過GS570~GS576執行<br>1 Ch1的通訊設定通過GS590~GS596執行<br>Bit1:0 Ch2的通訊設定通過GS570~GS576執行<br>1 Ch2的通訊設定通過GS597~GS603執行<br>Bit2:0 Ch3的通訊設定通過GS570~GS576執行<br>1 Ch3的通訊設定通過GS570~GS576執行<br>Bit3:0 Ch4的通訊設定通過GS611~GS617執行<br>1 Ch4的通訊設定通過GS611~GS617執行 |

關於GS元件(GS570~GS576)和GS元件(GS590~GS617)的詳情,請參照下一頁。

# (a) 在多個ChNo.間共用通訊設定時

GS元件的設定內容如下所示。

| GS元件  | 内容                          | 設定值                                                                             |
|-------|-----------------------------|---------------------------------------------------------------------------------|
| GS570 | 指令選擇                        | Bit0:0 使用函數代碼 "0F"<br>1 不使用函數代碼 "0F"<br>Bit1:0 使用函數代碼 "10"<br>1 不使用函數代碼 "10"    |
| GS571 | 函數代碼 "01"<br>指定讀取線圈最大值      | 0:2000<br>1~2000:指定最大值<br>上述以外:2000                                             |
| GS572 | 函數代碼 "02"<br>指定讀取輸入繼電器最大值   | 0:2000<br>1~2000:指定最大值<br>上述以外:2000                                             |
| GS573 | 函數代碼 "03"<br>指定讀取保持暫存器最大值   | 0:125<br>1~125:指定最大值<br>上述以外:125                                                |
| GS574 | 函數代碼 "04"<br>指定讀取輸入暫存器最大值   | 0:125<br>1~125:指定最大值<br>上述以外:125                                                |
| GS575 | 函數代碼 "0F"<br>指定寫人多個線圈最大值    | 0~800<br>1~1968:指定最大值<br>上述以外:1968<br>GS570的Bit0為"1"時,不使用函數代碼"0F",因此停用GS575的設定。 |
| GS576 | 函數代碼 "10"<br>指定寫入多個保持暫存器最大值 | 0:100<br>1~123:指定最大值<br>上述以外:123<br>GS570的Bit1為"1"時,不使用函數代碼"10",因此停用GS576的設定。   |

# (b) 對特定的ChNo.執行特定的通訊設定時 GS元件的設定內容如下所示。

|       | GSŦ   | 元件    |       | t in                        | *11.ch /s                                                                           |
|-------|-------|-------|-------|-----------------------------|-------------------------------------------------------------------------------------|
| Chl   | Ch2   | Ch3   | Ch4   | 内谷                          | 設疋伹                                                                                 |
| GS590 | GS597 | GS604 | GS611 | 指令選擇                        | Bit0:0 使用函數代碼 "0F"<br>1 不使用函數代碼 "0F"<br>Bit1:0 使用函數代碼 "10"<br>1 不使用函數代碼 "10"        |
| GS591 | GS598 | GS605 | GS612 | 函數代碼 "01"<br>指定讀取線圈最大值      | 0:2000<br>1~2000:指定最大值<br>上述以外:2000                                                 |
| GS592 | GS599 | GS606 | GS613 | 函數代碼 "02"<br>指定讀取輸入繼電器最大值   | 0:2000<br>1~2000:指定最大值<br>上述以外:2000                                                 |
| GS593 | GS600 | GS607 | GS614 | 函數代碼 "03"<br>指定讀取保持暫存器最大值   | 0:125<br>1~125:指定最大值<br>上述以外:125                                                    |
| GS594 | GS601 | GS608 | GS615 | 函數代碼 "04"<br>指定讀取輸入暫存器最大值   | 0:125<br>1~125:指定最大值<br>上述以外:125                                                    |
| GS595 | GS602 | GS609 | GS616 | 函數代碼 "0F"<br>指定寫入多個線圈最大值    | 0~800<br>1~1968:指定最大值<br>上述以外:1968<br>GS570的Bit0為"1"時,不使用函數代碼"0F",因此停用<br>GS575的設定。 |
| GS596 | GS603 | GS610 | GS617 | 函數代碼 "10"<br>指定寫入多個保持暫存器最大值 | 0:100<br>1~123:指定最大值<br>上述以外:123<br>GS570的Bit1為"1"時,不使用函數代碼"10",因此停用<br>GS576的設定。   |

# 5.7 注意事項

#### ■1. 關於與連接裝置的通訊確認

GOT為偵測是否可與連接裝置通訊而對下列元件進行讀取。 因此,沒有下列元件的裝置可能無法正常通訊。 <GT27,GT25,GT23> 保持暫存器(400001) <GT21,GS> 線圈(000001)或保持暫存器(400001)

#### ■2. MODBUS/RTU從站裝置的站號設定

在構建系統時,請務必保證本站位址中所設定的站號的MODBUS/RTU從站裝置的存在。關於本站位址的設定,請參照以下內容。

➡ 5.4.1 設定通訊接口 (連接裝置的設定)

#### ■3. GOT的時鐘管理

即使在GOT的時鐘管理中設定了"時間校準"或"時間通知",也將視作無效(保持)處理。

#### ■4. 斷開多個連接裝置中的一部分

GOT可以通過設定GOT內部元件將多個連接裝置一部分斷開。例如,可以將發生了通訊逾時的異常站從系統中斷開。關於GOT內部元件設定內容的詳情,請參照以下手冊。

➡ GT Designer3 (GOT2000) 畫面設計手冊

### ■5. 關於GS元件中的MODBUS通訊控制功能

請在GOT啟動時使用工程指令檔等來設定MODBUS通訊控制功能。在開始通訊後變更了設定時,可能會出現通訊錯誤。

| 執行順序                                                                                          | 指令檔No.                                                                                                    | 註解                                                                                      | 觸發類型                                 | 新增(A)               |
|-----------------------------------------------------------------------------------------------|----------------------------------------------------------------------------------------------------|-----------------------------------------------------------------------------------------|--------------------------------------|---------------------|
| 1                                                                                             | No. 1                                                                                                    |                                                                                         | 上升沿(GB40)                            | [編輯( <u>E</u> )     |
|                                                                                               |                                                                                                    |                                                                                         |                                      | 複製( <u>C</u> )      |
|                                                                                               |                                                                                                    |                                                                                         |                                      | 貼上(P)               |
|                                                                                               |                                                                                                    |                                                                                         |                                      | <b>刪除(<u>D</u>)</b> |
|                                                                                               |                                                                                                    |                                                                                         |                                      | ( <del></del>       |
|                                                                                               |                                                                                                    |                                                                                         |                                      |                     |
|                                                                                               |                                                                                                    |                                                                                         |                                      |                     |
| w:GS571] = 1<br>w:GS572] = 1<br>w:GS573] = 1<br>w:GS574] = 1<br>w:GS575] = 5<br>[w:GS576] = 5 | 100; //Real Coil S<br>100; //Real Input<br>100; //Real Input<br>100; //Real Holdin<br>50; //Force Multin<br>50; //Write Multin | tatus 10<br>Status 10<br>Register 10<br>Ig Register 10<br>De Coils 50<br>De Register 50 | Opt<br>Opt<br>Opt<br>Opt<br>pt<br>pt |                     |
|                                                                                               |                                                                                                    |                                                                                         |                                      |                     |
| <                                                                                             |                                                                                                    |                                                                                         |                                      |                     |
|                                                                                               |                                                                                                    |                                                                                         |                                      | 指令機給歸得(S)           |

工程指令檔的設定例

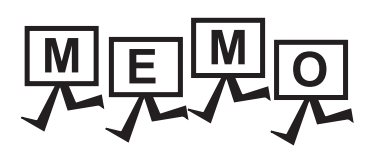

| <br> |
|------|
|      |
|      |
|      |
|      |
|      |
|      |
|      |
|      |
|      |
|      |
|      |
|      |
|      |
|      |
|      |
|      |
|      |
|      |
|      |
|      |
|      |
|      |
| <br> |
|      |
|      |
|      |

# 6. MODBUS/TCP主站連接

| 6.1 | 可連接機種清單           |
|-----|-------------------|
| 6.2 | 系統配置              |
| 6.3 | GOT側的設定6-4        |
| 6.4 | MODBUS/TCP從站裝置的設定 |
| 6.5 | 可設定的元件範圍          |
| 6.6 | 連接示例              |
| 6.7 | 注意事項              |

# 6. MODBUS/TCP主站連接

# 6.1 可連接機種清單

GOT2000系列支援開放FA網路MODBUS通訊的主站功能。 因此,可以和各種MODBUS從站裝置進行通訊。 關於可連接的MODBUS/TCP裝置,請參照以下技術快訊或就近向各銷售公司諮詢。

➡ List of Valid Devices Applicable for GOT2000 Series with MODBUS Connection (GOT-A-

0070)

關於技術新聞,請參閱三菱電機FA設備資訊服務網站(MELFANSweb)。

http://wwwf2.mitsubishielectric.co.jp/english/index.html

#### 6.2 系統配置

#### 與MODBUS/TCP從站裝置連接時 6.2.1

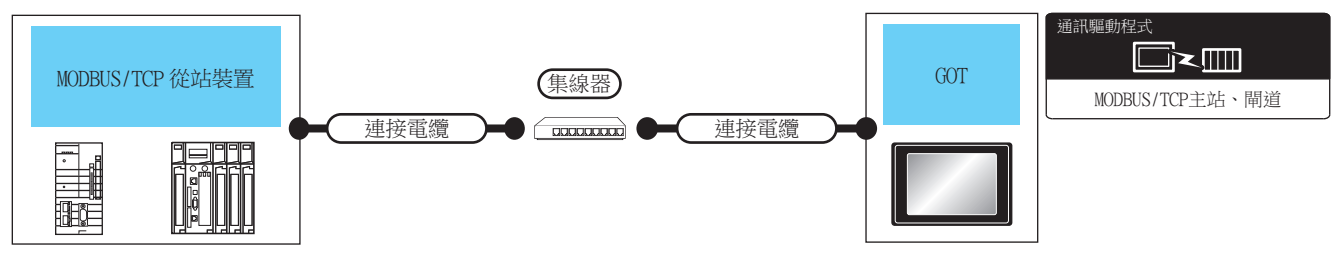

|                  |      | 連接電纜                                                                                  |                          | 61 277 | 連接電纜                                                                                  |                          | GOT*2           |                                                                                                    |                                                                                               |
|------------------|------|---------------------------------------------------------------------------------------|--------------------------|--------|---------------------------------------------------------------------------------------|--------------------------|-----------------|----------------------------------------------------------------------------------------------------|-----------------------------------------------------------------------------------------------|
| 連接裝置             | 通訊形式 | 電纜型號名*4                                                                               | 最大單段<br>長度 <sup>*3</sup> | 外部裝置   | 電纜型號名                                                                                 | 最大單段<br>長度 <sup>*3</sup> | 選配裝置*7          | GOT<br>本體                                                                                                    | 可連接臺數                                                                                         |
|                  |      | <ul> <li>100BASE-TX</li> <li>遮罩雙絞線</li> <li>(STP)或非遮罩雙</li> <li>紋線(UTP)的5類</li> </ul> |                          |        | <ul> <li>100BASE-TX</li> <li>遮罩雙絞線</li> <li>(STP)或非遮罩雙</li> <li>絞線(UTP)的5類</li> </ul> |                          | -(本體內建)         | GT GT 27 25<br>GT 27 25<br>GT 21 <sup>GT</sup> 27 <sup>W</sup><br>21 <sup>GT</sup> 21 <sup>GT</sup> | 連接裝置:GOT<br>為N:1時,1臺<br>GOT可連接TCP:<br>128臺以下的連<br>接裝置。*6                                      |
| MODBUS/TCP<br>裝置 | 乙太網路 | 以上<br>• 10BASE-T<br>遮罩雙絞線<br>(STP)或非遮罩雙<br>絞線(UTP)的3類<br>以上                           | 100m                     | 集線器*1  | 以上<br>• 10BASE-T<br>遮罩雙絞線<br>(STP)或非遮罩雙<br>絞線 (UTP)的3類<br>以上                          | 100m                     | GT25-J71E71-100 | <sup>ст</sup> ст<br>27 25                                                                                                    | 連接裝置: GOT<br>為N:1時<br>1臺連接裝置連<br>接以下臺數的<br>GOT<br>根據所使用的<br>MODBUS/TCP裝<br>置 <sup>*5</sup> 而定 |

\*1 請經由集線器與MODBUS/TCP裝置連接。

請使用符合IEEE802.3 10BASE-T/100BASE-TX標準的電纜、接口和集線器。

\*2 將GT2000連接到支援10BASE (-T/2/5)的裝置時,請使用交換式集線器,並在允許10Mbps/100Mbps並存的網路環境中使用。 \*3 集線器與節點間的長度。

最長距離因所使用的乙太網路裝置而異。

使用中繼式集線器時,可連接的臺數如下所示。

- 10BASE-T:級聯連接最多4臺 (500m)
- 100BASE-TX:級聯連接最多2臺 (205m)
- 使用交換式集線器時,交換式集線器間的級聯連接理論上對可級聯的數量沒有限制。
- 關於有無限制,請向所使用的交換式集線器的製造商進行確認。
- \*4 雙絞線請使用直接電纜。
- \*5 詳情請參照所使用的MODBUS/TCP裝置的手冊。

\*6 4臺以下的GT21。

\*7 GT25-W、GT2505-V不支援選配裝置。

# 6.3 GOT側的設定

# 6.3.1 設定通訊接口(連接裝置的設定)

設定與GOT連接的裝置的通道。

| 22-1022-00-50-00                        |                                          |              |              |         | ~ |
|-----------------------------------------|------------------------------------------|--------------|--------------|---------|---|
| CH1:MODBUS主站                            |                                          |              |              |         |   |
| OH2:未递接                                 | 裂(這曲)(M):                                | MODBUS       |              | ~       |   |
| CH4:未連接                                 | 裾種(E):                                   | MODBUS主站     |              | ~       |   |
| - 書 路由資訊                                | I/F(1):                                  | 乙太網路:支援多CP   | U連接          | ~       |   |
| → 泉 M道<br>◆ 通知設定                        | 驅動程式(D):                                 | MODBUS/TCP主站 | , Mið        | ~       |   |
| □ ■ ■ ■ ■ ■ ■ ■ ■ ■ ■ ■ ■ ■ ■ ■ ■ ■ ■ ■ |                                          |              |              |         |   |
| ■ 電子郵件                                  | 🔉 進階(N)                                  |              |              |         |   |
| 福案時移                                    | 内容                                       |              | 値            | ^       |   |
| - MELSEC二重化                             | GOT Net I                                | 10.          | 1            |         |   |
| 100 5品版切換<br>経済に21合規模約10.0 行送           | <b>GOT</b> \$4號                          |              | 18           |         |   |
| IN BLASKE DOULT OF SAL                  | GOT裝置這                                   | 鲥用埠No.       | 5020         |         |   |
|                                         | 股動時間(3                                   | <b>少)</b>    | 3            |         |   |
|                                         | 通訊 1 1 1 1 1 1 1 1 1 1 1 1 1 1 1 1 1 1 1 | 間(秒)         | 3            |         |   |
|                                         | 傳送延遲時                                    | 間(ms)        | 0            |         |   |
|                                         | 32位元儲存                                   | 「順序          | LHI順序        |         |   |
|                                         | 函數代碼[                                    | )F]          | 使用           |         |   |
|                                         | 函數代碼[:                                   | 10]          | 使用           |         |   |
|                                         | 線圖讀取號                                    | 數(點)         | 1000         |         |   |
|                                         | 輸入總電器                                    | 127月1日数(第5)  | 1000         |         |   |
|                                         | 1杀狩管仔萄                                   | 结實用以特合數(第6)  | 125          | ×       |   |
|                                         | 乙太綱路連接製                                  | 置設定          |              |         |   |
|                                         | + ×                                      | ta fa la     |              |         |   |
|                                         | 本站                                       | Net No.      | 站號 裝置        | P位址     |   |
|                                         | 1 *                                      | 1            | 1 MODBUS/TCP | 1.1.1.1 |   |
|                                         |                                          |              |              |         |   |

- Step 1. 選擇[通用設定]→[連接裝置設定]功能表。
- Step 2. 顯示連接裝置的設定視窗,從清單功能表中選擇要使用的通道。

#### Step 3. 進行如下選擇。

- 製造商:MODBUS
  - 機種:MODBUS主站
- I/F:乙太網路:支援多CPU連接
- 驅動程式:MODBUS/TCP主站、閘道
- Step 4. 製造商、機種、I/F、驅動程式的設定完成後會顯示進階。 請根據所使用的環境進行設定。
  - ➡ 6.3.2 連接裝置進階

設定完成後按一下[確定]按鈕。

#### POINT

連接裝置的設定可在[I/F連接清單]中進行設定和確認。關於詳情,請參照以下內容。

➡ 1.1.3 I/F連接清單

# 6.3.2 連接裝置進階

請根據所使用的環境進行設定。

| 內容           | 值    |
|--------------|------|
| GOT Net No.  | 1    |
| GOT站號        | 18   |
| GOT裝置通訊用埠No. | 5020 |
| 啟動時間(秒)      | 3    |
| 通訊證時時間(秒)    | 3    |
| 傳送延遲時間(ms)   | 0    |
| 32位元儲存順序     | LH順序 |
| 函數代碼[0F]     | 使用   |
| 函數代碼[10]     | 使用   |
| 線圈讀取點數(點)    | 1000 |
| 輸入繼電器讀取點數(點) | 1000 |
| 保持暫存器讀取點數(點) | 125  |
| 輸入暫存器讀取點數(點) | 125  |
| 線圈寫入點數(點)    | 800  |
| 保持暫存器寫入點數(點) | 100  |

| 項目                  | 內容                                                   | 範圍                                                             |
|---------------------|------------------------------------------------------|----------------------------------------------------------------|
| GOT Net No.         | 設定GOT的網路No.。(預設:1)                                   | 1~239                                                          |
| GOT站號 <sup>*1</sup> | 設定GOT的站號。<br>(預設:18)                                 | 1~247                                                          |
| GOT裝置通訊用埠No.        | 設定用於GOT與乙太網路模塊進行連接的埠No.。<br>(預設:5020 <sup>*2</sup> ) | 1024~5010、5014~65534<br>1024~5011(5012~5013、49153~49170<br>除外) |
| 啟動時間                | 設定GOT啟動後到開始與PLC CPU進行通訊的時間。<br>(預設:3秒)               | 3~255秒                                                         |
| 通訊逾時時間              | 設定通訊逾時的時間。<br>(預設:3秒)                                | 3~90秒                                                          |
| 傳送延遲時間              | 設定用於減少網路/連接目標PLC負荷的傳送延遲時間。<br>(預設: Oms)              | 0~10000<br>(×10ms)                                             |
| 32位元儲存順序            | 選擇儲存雙字元(32位元資料)的順序。<br>(預設:LH順序)                     | LH順序/HL順序                                                      |
| 函數代碼[0F]            | 設定為使用函數代碼[0F]。<br>(預設:使用)                            | 使用/不使用                                                         |
| 函數代碼[10]            | 設定為使用函數代碼[10]。<br>(預設:使用)                            | 使用/不使用                                                         |
| 線圈讀取點數              | 設定線圈的讀取點數。<br>(預設:1000點)                             | 1~2000 (點)                                                     |
| 輸人繼電器讀取點數           | 設定輸入繼電器的讀取點數。<br>(預設:1000點)                          | 1~2000 (點)                                                     |
| 保持暫存器讀取點數           | 設定保持暫存器的讀取點數。<br>(預設:125點)                           | 1~125 (點)                                                      |
| 輸入暫存器讀取點數           | 設定輸入暫存器的讀取點數。<br>(預設:125點)                           | 1~125 (點)                                                      |
| 線圈寫入點數              | 設定線圈的寫入點數。<br>(預設:800點)                              | 1~800(點)                                                       |
| 保持暫存器寫入點數           | 設定保持暫存器的寫入點數。<br>(預設:100點)                           | 1~100 (點)                                                      |

\*1 對連接裝置進階中設定的[GOT站號]和乙太網路設定中設定的[站號],請務必設定不同的站號。

➡ 6.3.4 乙太網路設定

\*2 同一通訊驅動程式分配至多個通道時,第2個及之後設定的通訊驅動程式,[GOT 裝置通訊用埠No.]的預設值為No.6000以後的最小空號。

# POINT

(1) 通過實用程式進行的通訊接口的設定
 通訊接口的設定也可在寫入工程資料的[連接裝置設定]後,通過實用程式的[連接裝置設定]
 進行變更。
 關於實用程式的詳情,請參照以下手冊。

➡ GOT2000系列主機使用說明書 (實用程式篇)

(2) 連接裝置設定的設定內容的優先順序 通過GT Designer3或實用程式進行設定時,會根據最後設定的內容進行動作。

# 6.3.3 GOT乙太網路設定

通過進行下列設定,GOT可以與不同的網路進行通訊。

#### ■1. GOT IP位址設定

- 對下列通訊埠進行設定。
- 標準埠(GT25-W時為埠1)
- 擴充埠(GT25-W時為埠2)

#### ■2. GOT乙太網路通用設定

對標準埠和擴充埠或埠1和埠2進行下列通用設定。

- [預設閘道]
- [週邊S/W通訊用埠No.]
- [透明傳輸用埠No.]

#### ■3. IP篩選設定

設定IP篩選後,可以允許或攔截來自特定IP位址的存取。

關於詳情,請參照以下內容。

➡ 1.1.2 GOT乙太網路設定

# 6.3.4 乙太網路設定

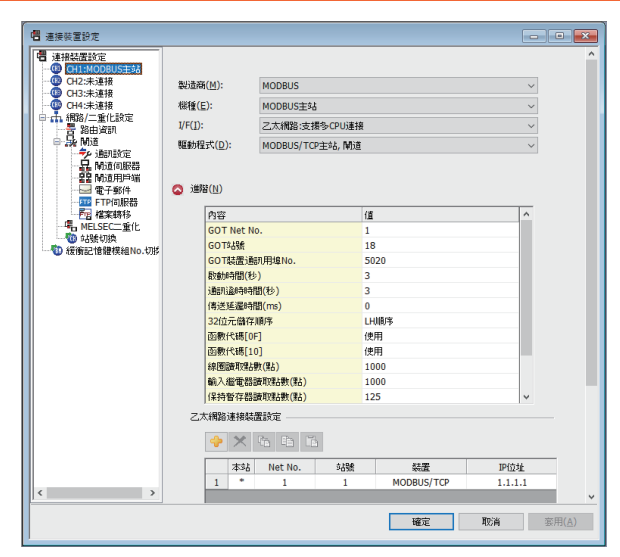

| 項目               | 内容                             | 範圍              |
|------------------|--------------------------------|-----------------|
| 本站               | 顯示本站。(本站標註有*號。)                | _               |
| Net No.          | 設定連接目標乙太網路模塊的網路No.。<br>(預設:無)  | 1~239           |
| 站號 <sup>*2</sup> | 設定連接目標乙太網路模塊的站號。<br>(預設:無)     | 1~247           |
| 裝置*1             | MODBUS/TCP(固定)                 | MODBUS/TCP (固定) |
| IP位址             | 設定連接目標乙太網路模塊的IP位址。<br>(預設:無)   | PLC側的IP位址       |
| 埠No.             | 設定連接目標乙太網路模塊的埠No.。<br>(預設:502) | 1~65535         |
| 通訊方式             | TCP(固定)                        | TCP(固定)         |

\*1 [裝置]選擇為[MODBUS/TCP]。

- 關於可使用的乙太網路模塊的型號名,請參照以下內容。
- ➡ 6.2 系統配置
- \*2 對連接裝置進階中設定的[GOT站號]和乙太網路設定中設定的[站號],請務必設定不同的站號。
  - ➡ 6.3.2 連接裝置進階

#### POINT

GT21的乙太網路設定

- (1) 乙太網路設定的有效範圍 在GT21中,乙太網路設定僅[1]~[4]為啟用。即使向GT21本體寫入[5]以後的乙太網路設定, 在GT21本體側也為停用。
- (2) 本站設定的範圍 本站設定,請在乙太網路設定的[1]~[4]範圍內進行。

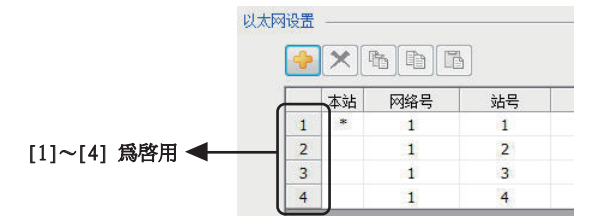

# POINT

#### GOT本體中變更本站

本站可以通過GOT本體的實用程式進行變更。關於具體的設定方法,請參照以下內容。

➡ GOT2000系列主機使用說明書 (實用程式篇)

| ×    |
|------|
|      |
| 通信方式 |
| TCP  |
| TCP  |
|      |
|      |
|      |
|      |
|      |
|      |
|      |
|      |
|      |
|      |
| 應用   |
|      |

# 6.4 MODBUS/TCP從站裝置的設定

關於MODBUS/TCP裝置的詳情,請參照所使用的MODBUS/TCP裝置的手冊。

# 6.5 可設定的元件範圍

GOT中可以使用的連接裝置的元件範圍如下所示。 但是,下表的元件範圍為GT Designer3中可設定的最大值。 即使是同一系列的連接裝置,不同機種的元件規格也不同。 請根據實際使用的連接裝置的規格進行設定。 如果設定了不存在的元件或超出範圍的元件編號,元件設定正確的其他物件也可能無法監視。

# ■1. 設定項目

| 0 ~  | 00001 |       |              | 說明          |
|------|-------|-------|--------------|-------------|
|      | 7 8   | 3 9   | D E F        | 【類型】<br>BIT |
|      | 4 5   | 56    | A B C        | 【範圍】<br>元件: |
|      | 1 2   | 2 3   |              | 00001-65536 |
|      | 0     |       | Back CL      |             |
| 網路設定 |       |       |              |             |
| ○全站  | 〇本站   | () ji | 他站 细球No· 1 🗎 | ☆上9年・ 1 ▲   |

| 項目   |                          | 内容                                                                                                    |  |  |
|------|--------------------------|----------------------------------------------------------------------------------------------------|--|--|
|      | 設定元件名、元件編號<br>位元編號僅在進行字表 | 虎、位元编號。<br>元元件的位元指定時才可設定。                                                                                          |  |  |
| 元件   | 檔案編號                     | 設定檔案編號。<br>僅在[元件]中選擇6時可以設定。                                                                                        |  |  |
| 說明   | 顯示[元件]中選擇的元件的類型及設定範圍。    |                                                                                                    |  |  |
|      | 設定監視目標連接裝置的站號。           |                                                                                                    |  |  |
|      | 全站                       | 與MODBUS/TCP連接時不支援。                                                                                                 |  |  |
|      | 本站                       | 在監視本站連接裝置時進行選擇。                                                                                                    |  |  |
| 網路設定 | 其他站                      | 在監視其他站的連接裝置時進行選擇。<br>選擇後,設定要監視的連接裝置的網路No.及站號。<br>網路No.: MODBUS/RTU連接時,請設定為1。<br>MODBUS/TCP連接時,設定網路No.。<br>站號:設定站號。 |  |  |

|      | 元件名                     | 可設定範圍                | 元件編號表現形式   |
|------|-------------------------|----------------------|------------|
|      | 線圈 (0)                  | 000001 ~ 065536      |            |
| 位元元件 | 輸入繼電器 (1) <sup>*1</sup> | $100001 \sim 165536$ | 10進位數      |
|      | 字元元件的位元指定               | 各字元元件的可設定範圍          |            |
|      | 輸入暫存器 (3) <sup>*1</sup> | 300001 ~ 365536      |            |
| 字元元件 | 保持暫存器(4)                | 400001 ~ 465536      | 10)往台塘     |
|      | 塘大楼穿断右兜 (()             | 檔案編號:0~418           | 102年112.90 |
|      | 順兀悩杀智什奋 (0)             | $600000 \sim 609999$ |            |

\*1 只可讀取。

# ■2. 函數代碼

GOT支援以下的函數代碼。

| 函數代碼 | 功能                                | 1个报文所能存取的软元件数[單位:點] |
|------|-----------------------------------|---------------------|
| 0x01 | Read Coils (讀取線圈)                 | 1~1000              |
| 0x02 | Read Discrete Inputs (讀取輸入)       | 1~1000              |
| 0x03 | Read Holding Registers (讀取保持暫存器)  | 1~125               |
| 0x04 | Read Input Registers (讀取輸入暫存器)    | 1~125               |
| 0x05 | Write Single Coil (寫入1個線圈)        | 1                   |
| 0x06 | Write Single Register (寫入1個暫存器)   | 1                   |
| 0x0F | Write Multiple Coils (寫入多個線圈)     | 1~800               |
| 0x10 | Write Multiple Register (寫入多個暫存器) | 1~123               |
| 0x14 | Read File Record (擴充檔案暫存器的讀取)     | 1~124               |
| 0x15 | Write File Record (擴充檔案暫存器的寫入)    | 1~122               |

# ■3. 位址

對於GOT(GT Designer3)中所使用的元件,請根據所使用的MODBUS/TCP裝置的位址變換取代為GT Designer3中的元件 號後使用。

MODBUS/TCP通訊協定中的表現形式和在GT Designer3中的表現形式如下所示。

|         | 使用的函           | 函數代碼      | 6211      | 在GT Designer3中的表現形式 |  |
|---------|----------------|-----------|-----------|---------------------|--|
| 元仟名     | 讀取             | 寫入        | 117.AF    |                     |  |
| 線圈      | 0x01 0x05 0x0F |           | 0000~FFFF | 000001~065536       |  |
| 輸入繼電器   | 0x02 -         |           | 0000~FFFF | 100001~165536       |  |
| 輸入暫存器   | 0x04           | -         | 0000~FFFF | 300001~365536       |  |
| 保持暫存器   | 0x03           | 0x06 0x10 | 0000~FFFF | 400001~465536       |  |
| 擴充檔案暫存器 | 0x14           | 0x15      | 0000~270F | 600000~609999       |  |

# MODBUS/TCP主站連接

# POINT

- (1)可以監視的線圈、輸入繼電器的範圍
   MODBUS裝置根據機種的不同,元件範圍也有所不同。
   使用線圈、輸入繼電器的元件範圍為非16的倍數的機種時,監視範圍可能無法達到元件的最大範圍。
   此時,可監視的範圍是能被16整除的範圍。
   例)線圈的元件範圍為0~9999的機種時
   實際可監視的範圍是0~9984。
- (2) 位址取代示例 要對保持暫存器的位址 "1234H"進行監視時 保持暫存器在GT Designer3中的位址為 "4\*\*\*\*"。
  由於GT Designer3中的位址號使用的是10進位數,因此將 "1234H"轉換成10進位數後為 "04660"。
  此外,由於GT Designer3中的位址號在保持暫存器的情況下是從 "1"開始的,因此位址為 上述位址 "+1"。
  因此,保持暫存器的位址 "1234H"在GT Designer3中為 "404661"。

# ■4. GS元件中的MODBUS通訊控制功能

#### (1) 功能概要

此功能可避免因MODBUS網路內不同規格的裝置引發的通訊應答性低的情況。 MODBUS網路中的部分裝置在以下場合使用時啟用。 僅支援部分函數代碼時(例:不支援"0F") 函數代碼的最大轉移大小偏小時(例:讀取線圈最大值為1000時)

#### (2) 通訊設定

使用乙太網路多CPU連接將MODBUS/TCP通訊驅動程式分配給多個ChNo.時,可分為分配的多個ChNo.間共用通訊設定和 針對特定ChNo.執行個別通訊設定的兩種情況。

通過設定元件GS579,可以啟用共用通訊設定時所使用的GS元件(GS570~GS576)與個別通訊設定所使用的GS元件(GS590~GS617)的其中之一。

| GS元件  | 内容            | 設定值                                                                                                    |
|-------|---------------|----------------------------------------------------------------------------------------------------|
| GS579 | 設定ChNo.的啟用/停用 | Bit0:0 Ch1的通訊設定通過GS570~GS576執行<br>1 Ch1的通訊設定通過GS590~GS596執行<br>Bit1:0 Ch2的通訊設定通過GS570~GS576執行<br>1 Ch2的通訊設定通過GS597~GS603執行<br>Bit2:0 Ch3的通訊設定通過GS570~GS576執行<br>1 Ch3的通訊設定通過GS604~CS610執行<br>Bit3:0 Ch4的通訊設定通過GS570~GS576執行<br>1 Ch3的通訊設定通過GS611~GS617執行 |

關於GS元件(GS570~GS576)和GS元件(GS590~GS617)的詳情,請參照下一頁。

# (a) 在多個ChNo.間共用通訊設定時

GS元件的設定內容如下所示。

| GS元件  | 内容                          | 設定值                                                                           |
|-------|-----------------------------|-------------------------------------------------------------------------------|
| GS570 | 指令選擇                        | Bit0:0 使用函數代碼 "0F"<br>1 不使用函數代碼 "0F"<br>Bit1:0 使用函數代碼 "10"<br>1 不使用函數代碼 "10"  |
| GS571 | 函數代碼 "01"<br>指定讀取線圈最大值      | 0:1000<br>1~2000:指定最大值<br>上述以外:2000                                           |
| GS572 | 函數代碼 "02"<br>指定讀取輸入繼電器最大值   | 0:1000<br>1~2000:指定最大值<br>上述以外:2000                                           |
| GS573 | 函數代碼 "03"<br>指定讀取保持暫存器最大值   | 0:125<br>1~125:指定最大值<br>上述以外:125                                              |
| GS574 | 函數代碼 "04"<br>指定讀取輸入暫存器最大值   | 0:125<br>1~125:指定最大值<br>上述以外:125                                              |
| GS575 | 函數代碼 "0F"<br>指定寫入多個線圈最大值    | 0~800<br>1~800:指定最大值<br>上述以外:800<br>GS570的Bit0為"1"時,不使用函數代碼"0F",因此停用GS575的設定。 |
| GS576 | 函數代碼 "10"<br>指定寫入多個保持暫存器最大值 | 0:100<br>1~100:指定最大值<br>上述以外:100<br>GS570的Bit1為"1"時,不使用函數代碼"10",因此停用GS576的設定。 |

# (b) 對特定的ChNo.執行個別的通訊設定時 GS元件的設定內容如下所示。

| GS元件  |       |       |       | -t-o-t-                     | en.eta (da                                                                        |  |  |
|-------|-------|-------|-------|-----------------------------|-----------------------------------------------------------------------------------|--|--|
| Ch1   | Ch2   | Ch3   | Ch4   | 内容                          | 設定值                                                                               |  |  |
| GS590 | GS597 | GS604 | GS611 | 指令選擇                        | Bit0:0 使用函數代碼 "0F"<br>1 不使用函數代碼 "0F"<br>Bit1:0 使用函數代碼 "10"<br>1 不使用函數代碼10         |  |  |
| GS591 | GS598 | GS605 | GS612 | 函數代碼 "01"<br>指定讀取線圈最大值      | 0:1000<br>1~2000:指定最大值<br>上述以外:2000                                               |  |  |
| GS592 | GS599 | GS606 | GS613 | 函數代碼 "02"<br>指定讀取輸入繼電器最大值   | 0:1000<br>1~2000:指定最大值<br>上述以外:2000                                               |  |  |
| GS593 | GS600 | GS607 | GS614 | 函數代碼 "03"<br>指定讀取保持暫存器最大值   | 0:125<br>1~125:指定最大值<br>上述以外:125                                                  |  |  |
| GS594 | GS601 | GS608 | GS615 | 函數代碼 "04"<br>指定讀取輸入暫存器最大值   | 0:125<br>1~125:指定最大值<br>上述以外:125                                                  |  |  |
| GS595 | GS602 | GS609 | GS616 | 函數代碼 "0F"<br>指定寫入多個線圈最大值    | 0~800<br>1~800:指定最大值<br>上述以外:800<br>GS570的Bit0為"1"時,不使用函數代碼"0F",因此停用<br>GS575的設定。 |  |  |
| GS596 | GS603 | GS610 | GS617 | 函數代碼 "10"<br>指定寫入多個保持暫存器最大值 | 0:100<br>1~100:指定最大值<br>上述以外:100<br>GS570的Bit1為"1"時,不使用函數代碼"10",因此停用<br>GS576的設定。 |  |  |

#### 6.6 連接示例

#### 與SCHNEIDER ELECTRIC公司生產的PLC(Modicon Premium、Modicon 6.6.1 Quantum系列) 連接時

■1. 系統配置

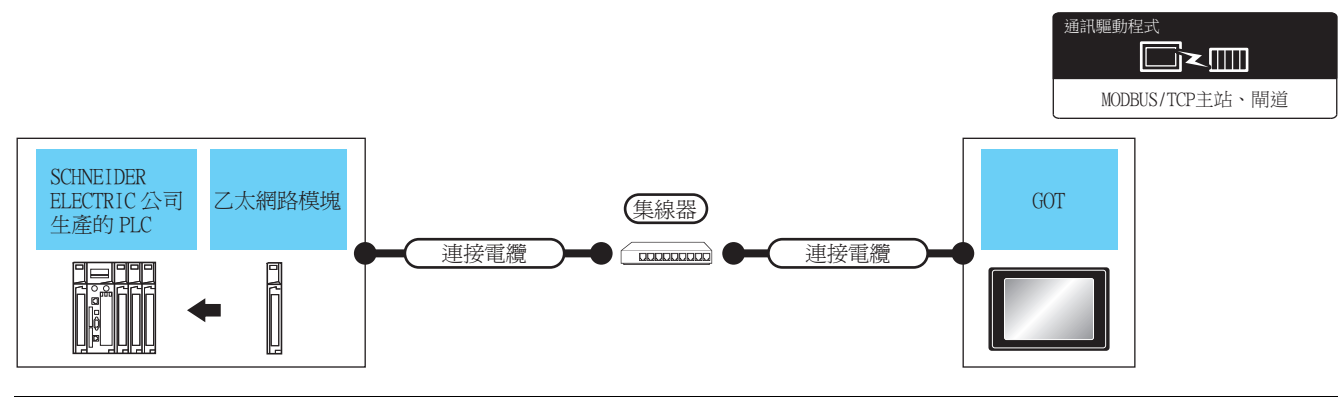

| 連接裝置 乙太網路模塊*4 通訊         |                                                    | 連接電纜    |                                                                                                    | LI जेवार | 連接電纜                  |                                                                                                    | GOT*2 |              |                                                                                                    |                   |
|--------------------------|----------------------------------------------------|---------|----------------------------------------------------------------------------------------------------|----------|-----------------------|----------------------------------------------------------------------------------------------------|-------|--------------|----------------------------------------------------------------------------------------------------|-------------------|
|                          | 通訊形式                                               | 電纜型號名*5 | 最大單段<br>長度 <sup>*3</sup>                                                                                                    | 外部<br>裝置 | 電纜型號名                 | 最大單段<br>長度 <sup>*3</sup>                                                                                                    | 選配裝置  | GOT本體        | 可連接臺數                                                                                                    |                   |
| Modicon<br>Premium<br>系列 | TSX ETY 4102<br>TSX ETY 5102                       |         | <ul> <li>100BASE-TX</li> <li>遮罩雙絞線</li> <li>(STP)或非遮罩</li> </ul>                                                                 |          |                       | <ul> <li>100BASE-TX</li> <li>遮罩雙絞線</li> <li>(STP)或非遮罩</li> </ul>                                                                 |       |              | GT GT                                                                                                    |                   |
| Modicon<br>Quantum<br>系列 | 140 NOE 771 00<br>140 NOE 771 10<br>140 NWM 100 00 | 乙太網路    | <ul> <li>雙絞線(UTP)</li> <li>的5類以上</li> <li>10BASE-T</li> <li>遮罩雙絞線</li> <li>(STP)或非遮罩</li> <li>雙絞線(UTP)</li> <li>的3類以上</li> </ul> | 100m     | 集線<br>器 <sup>*1</sup> | <ul> <li>雙絞線(UTP)</li> <li>的5類以上</li> <li>10BASE-T</li> <li>遮罩雙絞線</li> <li>(STP)或非遮罩</li> <li>雙絞線(UTP)</li> <li>的3類以上</li> </ul> | 100m  | - (本體內<br>建) | GT GT GT OTT<br>GT GT GT OTT<br>GT OTT<br>GT | 1臺PLC對應<br>64臺COT |

\*1 請經由集線器與乙太網路模塊連接。

請使用符合IEEE802.3 10BASE-T/100BASE-TX標準的電纜、接口和集線器。

\*2 將GT2000連接到支援10BASE (-T/2/5)的裝置時,請使用交換式集線器,並在允許10Mbps/100Mbps並存的網路環境中使用。

\*3 集線器與節點間的長度。

最長距離因所使用的乙太網路裝置而異。 使用中繼式集線器時,可連接的臺數如下所示。

• 10BASE-T:級聯連接最多4臺 (500m)

• 100BASE-TX:級聯連接最多2臺 (205m)

使用交換式集線器時,交換式集線器間的級聯連接理論上對可級聯的數量沒有限制。

關於有無限制,請向所使用的交換式集線器的製造商進行確認。

\*4 SCHNEIDER ELECTRIC SA的產品。關於產品的詳情,請諮詢SCHNEIDER ELECTRIC SA。

\*5 雙絞線請使用直接電纜。

# POINT

SCHNEIDER ELECTRIC公司生產的PLC

關於SCHNEIDER ELECTRIC公司生產的PLC的詳情,請參照以下手冊。

➡ SCHNEIDER ELECTRIC公司生產的PLC的手冊

#### (1) 參數設定

請通過SCHNEIDER ELECTRIC公司生產的PLC用程式設計軟體來設定參數。

#### (a) Modicon Premium系列時

通過程式設計軟體PL7 Pro進行設定。

| 項目                            | 設定值                                        |
|-------------------------------|--------------------------------------------|
| Processors                    | 連接的CPU模塊                                   |
| Memory cards                  | 使用的記憶卡                                     |
| Module                        | 連接的乙太網路模塊                                  |
| IP Address                    | 乙太網路模塊的IP位址                                |
| Size of global address fields | 元件點數的設定<br>Bits:線圈、輸入<br>Words:輸入暫存器、保持暫存器 |

#### (b) Modicon Quantum系列時

通過程式設計軟體Concept進行設定。

| 項目                   | 設定值         |
|----------------------|-------------|
| PLC Selection        | 連接的CPU模塊    |
| TCP/IP Ethernet      | 模塊數         |
| I/O Module Selection | 連接的乙太網路模塊   |
| Internet Address     | 乙太網路模塊的IP位址 |

# 6.6.2 與橫河電機公司生產的PLC(STARDOM)連接時

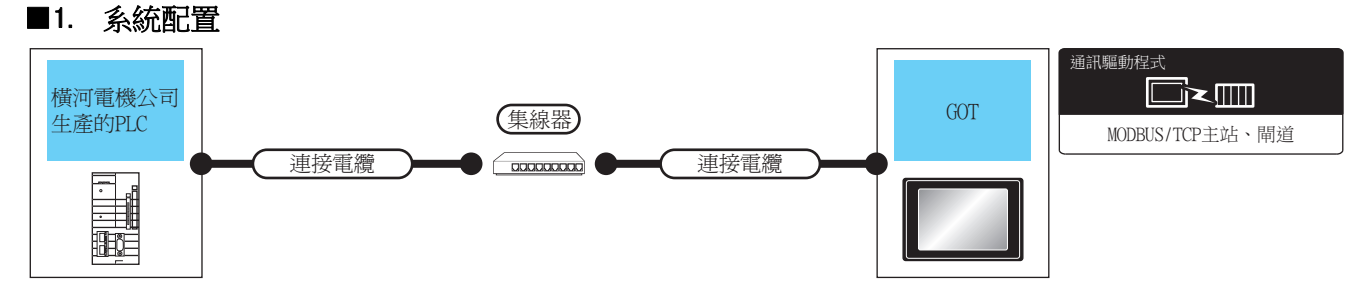

|                                                |      | 連接電纜                                                                                                    |      |           | 連接電纜                                                                                                    |      | GOT*3     |                                                                                                    |                    |
|------------------------------------------------|------|----------------------------------------------------------------------------------------------------|------|-----------|----------------------------------------------------------------------------------------------------|------|-----------|----------------------------------------------------------------------------------------------------|--------------------|
| 連接裝置                                           | 通訊形式 | 電纜型號名*5                                                                                                    | 最大單  | 電纜型號名*5   | 最大單<br>段長度<br>*4                                                                                                    | 選配裝置 | GOT<br>本體 | 可連接臺數                                                                                                    |                    |
| STARDOM <sup>*1</sup><br>(NFCP100、<br>NFJT100) | 乙太網路 | <ul> <li>10BASE-T</li> <li>遮罩雙絞線(STP)</li> <li>或非遮罩雙絞線</li> <li>(UTP)的3、4、5</li> <li>類</li> <li>100BASE-TX</li> <li>遮罩雙絞線(STP)</li> <li>的5、5e類</li> </ul> | 100m | 集線器<br>*2 | <ul> <li>100BASE-TX</li> <li>遮罩雙絞線(STP)</li> <li>或非遮罩雙絞線</li> <li>(UTP)的5類以上</li> <li>10BASE-T</li> <li>遮罩雙絞線(STP)</li> <li>或非遮罩雙絞線</li> <li>(UTP)的3類以上</li> </ul> | 100m | -(本體內建)   | GT GT 27 25<br>GT 27 25<br>GT 21<br>21<br>21<br>GT 21<br>21<br>21<br>21<br>21<br>21<br>21<br>21<br>21<br>21<br>21<br>21<br>21<br>2 | l臺PLC對應<br>126臺GOT |

\*1 STARDOM和MODBUS/TCP連接時,需要有Modbus通訊埠Folio許可證。 詳情請參照以下手冊。

 ▶ 橫河電機生產的PLC的手冊
 \*2 從PLC的乙太網路埠經由集線器與PLC進行連接。 請使用符合1EEE802.3 10BASE-T/100BASE-TX標準的電纜、接口和集線器。
 \*3 將GT16連接到支援10BASE (-T/2/5)的裝置時,請使用交換式集線器,並在允許10Mbps/100Mbps並存的網路環境中使用。
 \*4 集線器與節點間的長度。 最長距離因所使用的乙太網路裝置而異。 使用中繼式集線器時,可連接的臺數如下所示。
 • 10BASE-T:級聯連接最多4臺 (500m)
 • 100BASE-T:級聯連接最多2臺 (205m)
 使用交換式集線器時,該與所使用的交換式集線器間的級聯連接理論上對可級聯的數量沒有限制。 關於有無限制,請向所使用的交換式集線器的製造商進行確認。
 \*5 雙絞線請使用直接電纜。

# ■2. PLC側的設定

請執行以下通訊設定。通訊設定的詳情,請參照以下內容。

➡ 橫河電機生產的PLC用週邊S/W的手冊

# POINT

STARDOM和通訊設定用電腦的連接 要進行STARDOM的通訊設定,需要通過資源配置器(週邊S/W)將STARDOM和通訊設定用電腦進行 乙太網路連接。

(1) Modbus通訊埠Folio許可證 在進行STARDOM的通訊設定時,需要在STARDOM上安裝Modbus通訊埠Folio許可證。 關於設定的詳情,請參照以下內容。

➡ STARDOM FCN/FCJ說明書

#### (2) Logic POU的定義

利用邏輯設計器 (週邊S/W)來定義Logic POU,將工程下載至STARDOM。

- (a) 請啟動邏輯設計器,使用範本建立新工程。 範本請使用[STARDOM Serial Communication]。
- (b) 請將固件庫插入到新增工程中。
  - 在邏輯設計器中滑鼠右鍵按一下工程樹狀目錄結構下的[Library]。
  - 滑鼠右鍵按一下[Insert],選擇[Firmware Library]。
  - 按兩下[SD\_FCXPLCE\_LIB]資料夾,然後再按兩下以選定[SD\_FCXPLCE\_LIB.fwl]。
  - 按以上步驟插入的庫的路徑如下所示。

[Install Folder]\LogicDesigner\Mwt\Plc\Fw\_lib\SD\_FCXPLCE\_LIB\SD\_FCXPLCE\_LIB.fwl

- (c) 請將使用者庫插入到新增工程中。
  - 請在邏輯設計器中右鍵按一下工程樹狀目錄下的[Library]。
  - 滑鼠右鍵按一下[Insert],選擇[Firmware Library]。
  - 按兩下以選定[SD\_CMODBUSE\_PF.mwt]、[SD\_CUTIL\_PF.mwt]、[SD\_CMODBUSS\_PF.mwt]。(範本使用[STARDOM Serial Communication]時,[SD\_CUTIL\_PF.mwt]預設為插入。)
  - 按以上步驟插入的庫的路徑如下所示。
     [Install Folder]\LogicDesigner\Libraries\SD\_CMODBUSE\_PF.mwt
     [Install Folder]\LogicDesigner\Libraries]\SD\_CUTIL\_PF.mwt
     [Install Folder]\LogicDesigner\Libraries\SD\_CMODBUSS\_PF.mwt

#### (d) 請將範例工程POU複製到新的工程中。

- 請開啟SD\_CMODBUSE\_Sample1.mwt。
- 在SD\_CMODBUSE\_Sample1工程中, 滑鼠右鍵按一下工程樹狀目錄下的Logic POU內的[ComEServerModbus\*], 然後 選擇 "Copy"。
- 在之前建立的新工程中,右鍵按一下工程樹狀目錄下的"Logic POU",然後選擇"Paste"。
- 按兩下[ComEServerModbus\*]資料夾中的[ComEServerModbus\*]檔案。
- 端子設定如下。

|              | SD CMDBSE I | RS OPEN 1 |         |
|--------------|-------------|-----------|---------|
|              | SD_CMDBSE_  | BS_OPEN   | 1       |
| TRUE         | REQ         | VALID     | —VALID  |
| . UINT#10    | TIMEOUT     | ERROR     | -ERROR  |
| . UINT#20    | DELAY       | STATUS    | —STATUS |
| 'YOKOGAWA' — | VENDOR      |           |         |
| , 'MODBUS' — | PRODUCT     |           |         |
| 'R1.01'—     | REVISION    |           |         |
| <del>.</del> | OPTION      |           |         |
| , coil-      | - COIL      | — COIL-   | —COĮIL  |
| DSCI-        | - DSCI      | — DSCI-   | —DSCI   |
| , IREG-      | - IREG      | — IREG-   | —IREG   |
| HREG-        | - HREG      | — HREG-   | -HREG   |
| ESTS-        | – ESTS –    | — ESTS-   | ESTS    |
| . COMERR-    | - COMERR    | - COMERR- |         |
|              |             |           |         |

6 - 17

6.6 連接示例

#### (e) 監視的元件的設定

- 滑鼠右鍵按一下工程樹狀目錄下的Logic POU內的[ComEServerModbus\*]資料夾的[ComEServerModbus\*]檔案,選擇[Insert]-[Cordworksheet]。
- 請設定監視的元件變數。請將Logic POU實例化。請將實例定義在已經定義的Task0中。
- 滑鼠右鏈按一下工程樹狀目錄下的 "Physical hardware" [Configuration:IPC\_40/FCX01:FCX/Tasks/ Task0:CYCLIC], 然後選擇[Insert]-[Program instance]。
- 任意定義程式實例名,程式類型選擇ComEServerModbus。

#### (f) Target Setting的定義

請對進行通訊設定的STARDOM的IP位址進行定義。 按兩下工程樹狀目錄下的[Physical hardware]-[Configuration:IPC\_33/FCX01:FCX/Target Setting],然後輸入IP位址或主機名。

#### (g) 下載工程

- 執行[Build]-[make]。 (與按下功能鍵F9相同)。
- 在確認沒有編譯錯誤後進行下載。選擇[Online]-[Project control],在顯示的工程控制對話方塊中選擇 [Download]。
- 下載完成後選擇[Cold],並啟動STARDOM。

#### ■3. 元件範圍

將GOT與橫河電機生產的PLC連接起來進行監視時,物件中設定的元件請在橫河電機生產的PLC的元件範圍內設定。 如果物件中設定了超出範圍的元件,物件中會顯示不固定的值。 (系統警示不會顯示錯誤。) 關於橫河電機公司生產的PLC的元件範圍,請參照以下手冊。

➡ 橫河電機公司生產的PLC的手冊

#### ■4. 注意事項

#### (1) 二重化結構時

STARDOM構成二重化結構時,不支援連接。

(2) GOT和ISTARDOM一段時間不執行通訊時 GOT電源接通中,一段時間不與STARDOM進行通訊時,通訊線路從STARDOM斷開,在下次監視時將出現錯誤。 顯示系統警示(No.402:逾時錯誤),但在顯示後通訊恢復正常,GOT可以對STARDOM進行監視。

# 6.7 注意事項

#### ■1. 連接多臺GOT時

#### (1) 站號的設定

在MODBUS/TCP網路中連接多臺GOT時,請為各GOT設定不同的"站號"。

➡ 6.3.1 設定通訊接口 (連接裝置的設定)

#### (2) IP位址的設定

GOT1000系列的GOT並存的多臺連接時,請勿使用IP位址"192.168.0.18"。 如果使用了上述IP位址,就有可能導致GOT中發生通訊錯誤。

#### ■2. 關於IP位址的設定

IP位址請勿使用"0"或者"255"作為結尾。 (\*.\*.\*.0或者\*.\*.\*.255在系統中有特殊意義) 使用了上述IP位址時,有可能導致GOT無法正常監視。 請與網路管理員聯繫後再設定GOT以及對象裝置的IP位址。

#### ■3. 在同一網段中連接了多臺網路裝置(包括GOT)時

在同一網段中連接了多臺網路裝置(包括GOT)時,會加大網路負荷,有可能導致GOT與PLC之間的通訊速度降低。 通訊性能有時可通過下列措施得到改善。

- 使用交換式集線器。
- 使用高速的100BASE-TX(100Mbps)。
- 減少GOT的監視點數。

#### ■4. 關於GS元件中的MODBUS通訊控制功能

請在GOT啟動時使用工程指令檔等來設定MODBUS通訊控制功能。在開始通訊後變更了設定時,可能會出現通訊錯誤。

| 指令欄                                                                                                    |                                                        |           |    | ×                       |
|----------------------------------------------------------------------------------------------------|--------------------------------------------------------|-----------|----|-------------------------|
| /工程/ 畫面 / 指令檔符號 / 選項 )                                                                                                    |                                                        |           |    |                         |
| 執行順序 指令機No 注解                                                                                                    |                                                        | 镭毯酒开J     |    | 新增(A)                   |
| 1 No. 1                                                                                                    |                                                        | 上升沿(GB40) |    | 编辑(E)                   |
|                                                                                                    |                                                        |           |    | 被製(C) 版上(P) ■除(D) 向上(U) |
| [w.GS571] = 100; //Real Coil Status<br>w.GS572] = 100; //Real nput Status<br>w.GS573] = 100; //Real nput Registr<br>w.GS574] = 100; //Real Holling Regist<br>w.GS576] = 50; //Winte Muliple Colls | 100pt<br>100pt<br>100pt<br>ar 100pt<br>50pt<br>er 50pt |           |    | <u> (W)</u>             |
| 4                                                                                                    |                                                        |           | 指: | ▶<br>令檔編輯( <u>5</u> )   |
| 指令檔清單( <u>L</u> )                                                                                                    |                                                        |           | 確定 | 取消                      |

工程指令檔的設定示例

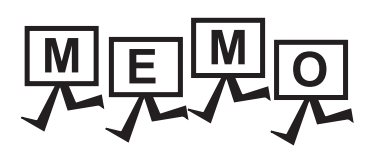

| <br> |  |
|------|--|
|      |  |
|      |  |
|      |  |
|      |  |
|      |  |
|      |  |
|      |  |
|      |  |
|      |  |
|      |  |
|      |  |
| <br> |  |
|      |  |
|      |  |
| <br> |  |
|      |  |
|      |  |
| <br> |  |
|      |  |
|      |  |
|      |  |
|      |  |
|      |  |
|      |  |
|      |  |
|      |  |
# MODBUS/RTU從站連接

# 7. MODBUS/RTU從站連接

| 7.1 | 可連接機種清單            |
|-----|--------------------|
| 7.2 | 系統配置               |
| 7.3 | 佈線圖                |
| 7.4 | GOT側的設定            |
| 7.5 | MODBUS/RTU主站裝置側的設定 |
| 7.6 | 可設定的元件範圍           |
| 7.7 | 注意事項               |

# 7. MODBUS/RTU從站連接

# 7.1 可連接機種清單

GOT2000系列支援開放FA網路MODBUS通訊的從站功能。 因此,可以和各種MODBUS主站裝置進行通訊。 關於可連接的MODBUS/RTU裝置,請參照以下技術快訊。

> List of Valid Devices Applicable for GOT2000 Series with MODBUS Connection (GOT-A-0070)

關於技術新聞,請參閱三菱電機FA設備資訊服務網站(MELFANSweb)。

http://wwwf2.mitsubishielectric.co.jp/english/index.html

# 7.2 系統配置

# 7.2.1 與MODBUS/RTU主站裝置連接時

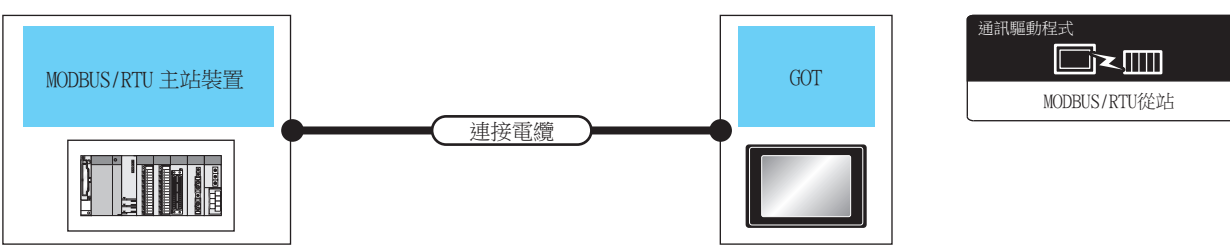

|                     |                                                                    | 連接電纜                                           |                   | GOT                           |                                         |                                                                               |  |
|---------------------|--------------------------------------------------------------------|------------------------------------------------|-------------------|-------------------------------|-----------------------------------------|-------------------------------------------------------------------------------|--|
| 連接裝置                | 通訊形式                                                               | 電纜型號名<br>佈線圖編號                                 | 最大距離              | 選配裝置*7*8                      | 本體                                      | 可連接臺數                                                                         |  |
|                     | ( <sup>医用前</sup> )RS-232佈結<br>RS-232<br>( <sup>使用前</sup> )RS-232佈結 |                                                |                   |                               | -(本體內建)                                 | GT GT<br>27 25<br>GT 25<br>21<br>21<br>21<br>65<br>65<br>65<br>65<br>65<br>65 |  |
| MODBUS/RTU 主<br>站裝置 |                                                                    | ( <sup>使用電</sup> )<br>1988-232(佈線圖1)<br>RS-232 | 15m <sup>*1</sup> | 15m <sup>*1</sup> GT15-RS2-9P | ат ат<br>27 25                          | 1臺MODBUS/RTU主站                                                                |  |
|                     |                                                                    |                                                |                   | GT10-C02H-6PT9P <sup>*4</sup> | GT_03P<br>2104P<br>R4<br>R2<br>R2<br>R2 | 裝置對應1臺GOT                                                                     |  |
|                     |                                                                    | ( <sup>便用約</sup> RS-232佈線圖2)                   | 15m <sup>*1</sup> | -(本體內建)                       | CT 04R CT 03P<br>2104R 2104P<br>R2      |                                                                               |  |

7 - 3

|              |            | 連接電纜                                                                                                    |                                                                                     | GOT                 |                                                                                                    |                             |         |
|--------------|------------|----------------------------------------------------------------------------------------------------|-------------------------------------------------------------------------------------|---------------------|----------------------------------------------------------------------------------------------------|-----------------------------|---------|
| 連接裝置         | 通訊形式       | 電纜型號名<br>佈線圖編號                                                                                                    | 最大距離                                                                                | 選配裝置*7*8            | 本體                                                                                                    | 可連接臺數                       |         |
|              |            |                                                                                                    | ( <sup>四用書</sup> )<br>RS-422/485佈線圖1)<br>或<br>( <sup>使用書</sup> )<br>RS-422/485佈線圖2) | 1200m <sup>*1</sup> | FA-LTBGT2R4CBL05(0.5m) <sup>*2</sup><br>FA-LTBGT2R4CBL10(1m) <sup>*2</sup><br>FA-LTBGT2R4CBL20(2m) <sup>*2</sup> | ет ет<br>27 25              |         |
|              |            |                                                                                                    |                                                                                     | -(本體內建)             | ет ет<br>27 25<br><sup>ст</sup><br>23                                                                            |                             |         |
|              | RS-422/485 | (ETT)<br>(ETT)<br>(E | 1200m <sup>*1</sup>                                                                 | GT15-RS4-9S         | ет ет<br>27 25                                                                                                   |                             |         |
| MODBUS/RTU 主 |            |                                                                                                    |                                                                                     | GT10-C02H-9SC       | 6704R 2703B<br>2104P<br>84                                                                                       | 1臺MODBUS/RTU主站<br>裝置屬多對匯31臺 |         |
| 站裝置          |            |                                                                                                    | (管理)<br>RS-422/485佈線圖3)<br>或<br>(使用者<br>RS-422/485佈線圖4)                             | 1200m <sup>*1</sup> | -(本體內建)                                                                                                    | GS                          | GOT*3*6 |
|              |            |                                                                                                    | ( <sup>医用着</sup> )<br>RS-422/485佈線圖8)<br>或<br>( <sup>使用着</sup><br>RS-422/485佈線圖9)   | 1200m <sup>*1</sup> | GT10-9PT5S <sup>*5</sup>                                                                                         | GT 21050<br>25 *9           |         |
|              |            | <sup>使用常</sup> RS-422/485佈線圖5)                                                                                                    | 1200m <sup>*1</sup>                                                                 | GT15-RS4-TE         | ет ет<br>27 25                                                                                                   |                             |         |
|              |            | ( <sup>使用着</sup> )RS-422/485佈線圖6)<br>或<br>( <sup>使用着</sup> )RS-422/485佈線圖7)                                                                                                    | 1200m <sup>*1</sup>                                                                 | - (本體內建)            | СТ_048 СТ_039<br>21048 21049<br>ЕГКМ<br>СТ_039<br>21049<br>R4                                                    |                             |         |

\*1 MODBUS/RTU主站裝置側的最短規格為優先。

MITSUBISHI ELECTRIC ENGINEERING COMPANY LIMITED的產品。關於產品的詳情,請諮詢MITSUBISHI ELECTRIC ENGINEERING \*2 COMPANY LIMITED  $\circ$ 

\*3 不滿31臺時,以MODBUS/RTU主站裝置側的最大連接數量規格為優先。

\*4 使用编號A、B的GT10-C02H-6PT9P時,請勿將D-Sub (9針)連接器盒接地。

\*5 安裝在RS-422/485接口(本體內建)上。
 \*6 GS,向1臺MODBUS/RTU裝置連接可以。

\*7 GT25-W不支援FA-LTBGT2R4CBL□□以外的選配裝置。

\*8 GT2505-V不支援GT10-9PT5S以外的選配裝置。

\*9 只能支援GT2505-V、GT2105-Q。

# 7.3 佈線圖

連接GOT與PLC的電纜的佈線圖如下所示。

#### 7.3.1 RS-232電纜

#### ■1. 佈線圖

(1) RS-232佈線圖1)

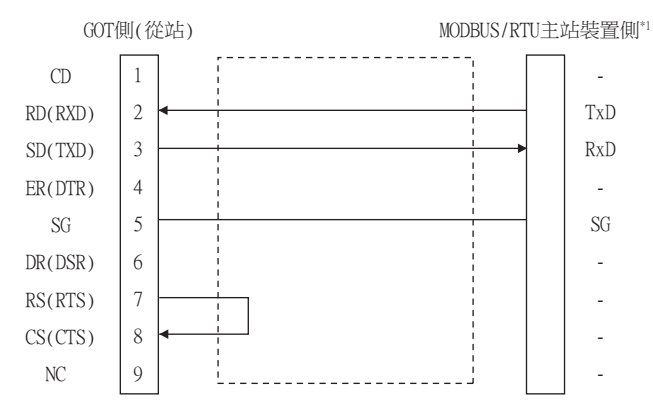

\*1 根據MODBUS/RTU主站裝置的不同,有些需要用控制線(CS、RS等)進行控制。 請根據MODBUS/RTU主站裝置的手冊進行佈線。

(2) RS-232佈線圖2)

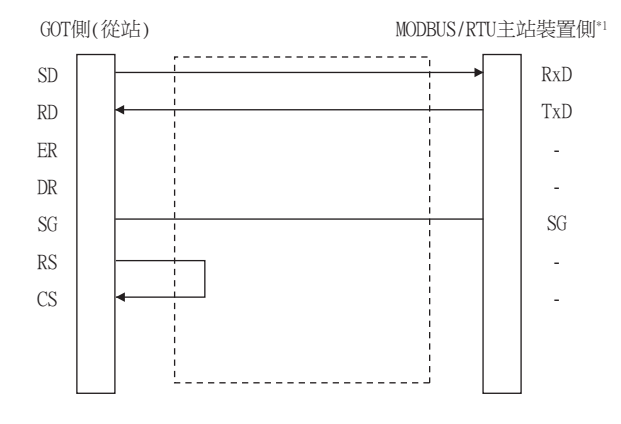

\*1 根據MODBUS/RTU主站裝置的不同,有些需要用控制線(CS、RS等)進行控制。 請根據MODBUS/RTU主站裝置的手冊進行佈線。

#### ■2. 製作電纜時的注意事項

#### (1) 電纜長度

請將RS-232電纜的長度做成15m以內。

#### (2) GOT側接口 關於GOT側接口,請參照以下內容。

➡ 1.4.1 GOT的接口規格

#### (3) MODBUS裝置側的接口 請使用與MODBUS/RTU主站裝置側對應的接口。 詳情請參照所使用的MODBUS/RTU主站裝置的使用者手冊。

# 7.3.2 RS-422/485電纜

連接GOT與PLC的RS-422/485電纜的佈線圖、接口如下所示。

#### ■1. 佈線圖

#### (1) RS-422/485佈線圖1)

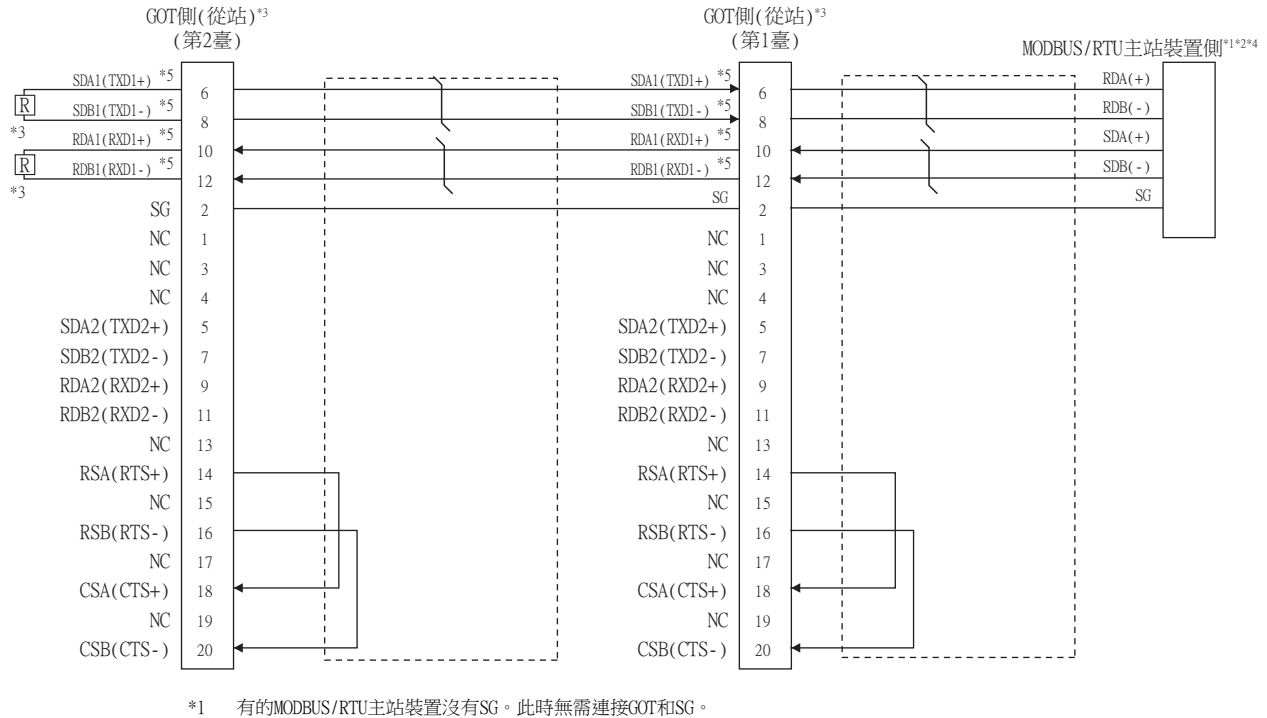

·1 月前MODDUS/A10土站表直沒有30。此时無需建按001和30。

\*2 根據MODBUS/RTU主站裝置的不同,有些需要用控制線(CS、RS等)進行控制。請根據MODBUS/RTU主站裝置的手冊進行佈線。

\*3 終端上的GOT需要設定終端電阻。請將本體的終端電阻切換開關設為"無",並連接110 $\Omega$ 的終端電阻。

➡ 1.4.3 GOT終端電阻

\*4 關於MODBUS/RTU主站裝置的終端電阻,請參照所使用的MODBUS/RTU主站裝置的手冊。

\*5 SDA1/SDB1、RDA1/RDB1請使用雙絞線。

#### (2) RS-422/485佈線圖2)

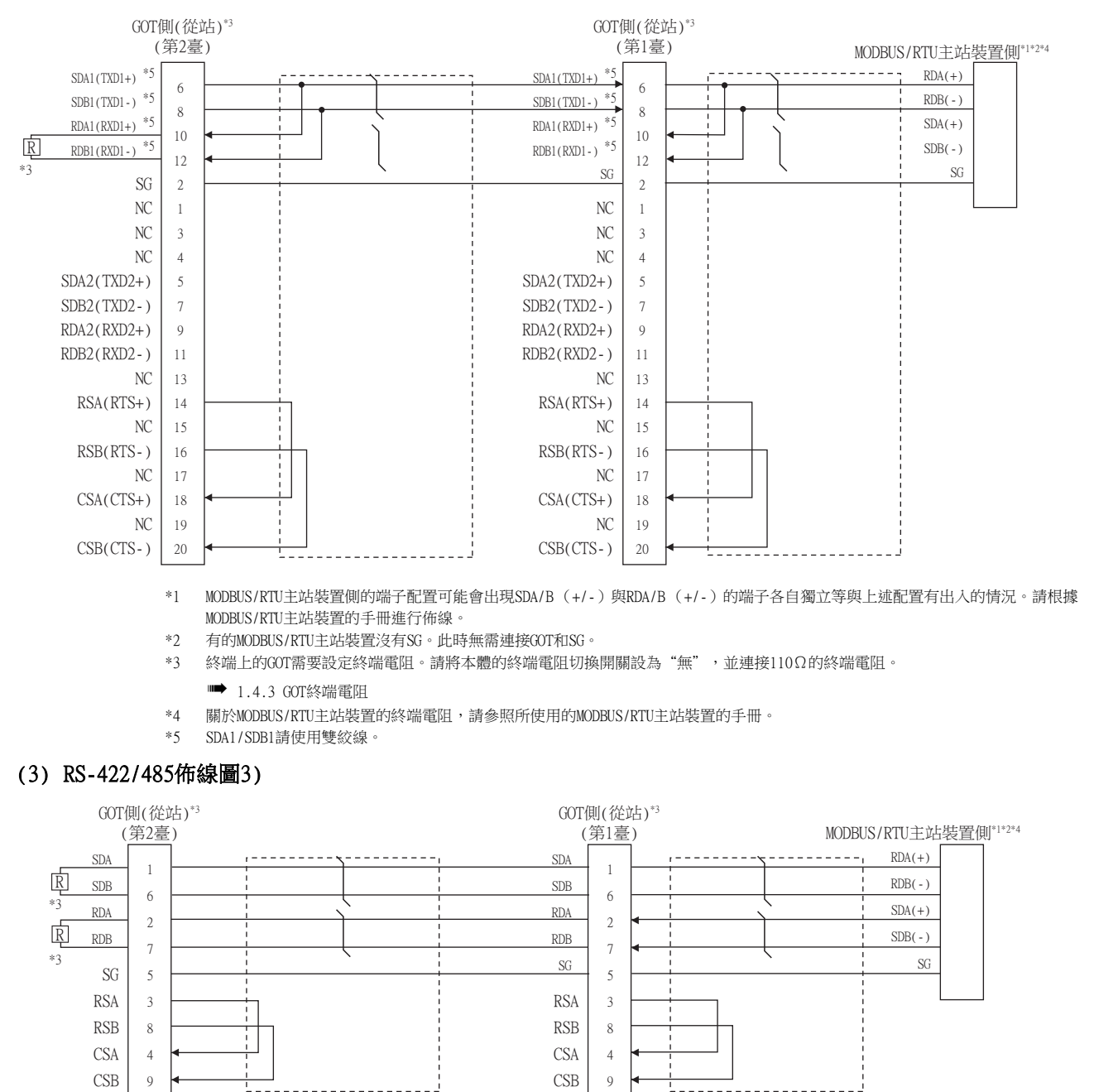

\*1 有的MODBUS/RTU主站裝置沒有SG。此時無需連接GOT和SG。

\*2 根據MODBUS/RTU主站裝置的不同,有些需要用控制線(CS、RS等)進行控制。請根據MODBUS/RTU主站裝置的手冊進行佈線。

\*3 終端上的GOT需要設定終端電阻。GT27、GT25 (GT2505-V除外)時,請將本體的終端電阻切換開關設為"無",並連接330Ω的終端電阻。

GT2505-V、GT21時,請將本體的終端電阻切換開關設定為"330Ω"。

- ➡ 1.4.3 GOT終端電阻
- \*4 關於MODBUS/RTU主站裝置的終端電阻,請參照所使用的MODBUS/RTU主站裝置的手冊。

#### (4) RS-422/485佈線圖4)

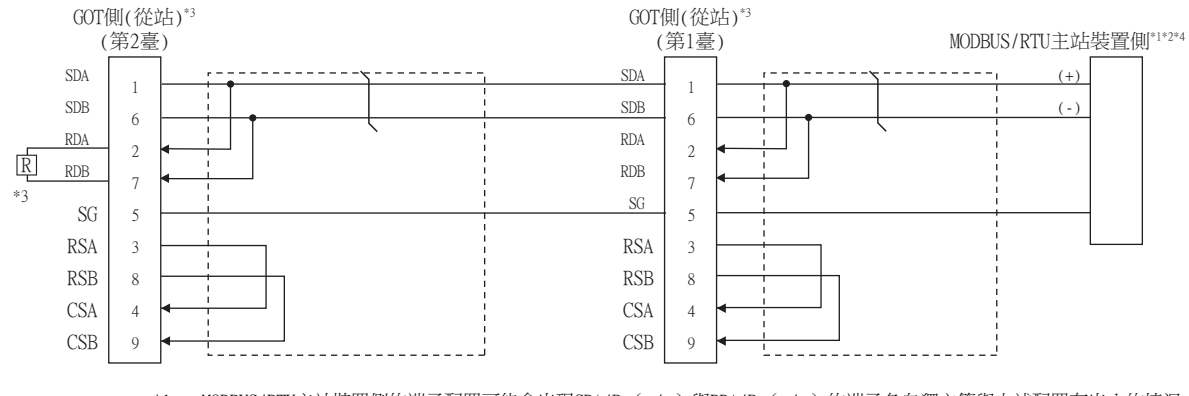

- \*1 MODBUS/RTU主站裝置側的端子配置可能會出現SDA/B(+/-)與RDA/B(+/-)的端子各自獨立等與上述配置有出入的情況。此時,請根據MODBUS/RTU主站裝置的手冊進行佈線。
- \*2 有的MODBUS/RTU主站裝置沒有SG。此時無需連接GOT和SG。
- - 關於MODBUS/RTU主站裝置的終端電阻,請參照MODBUS/RTU主站裝置的手冊。

#### (5) RS-422/485佈線圖5)

\*4

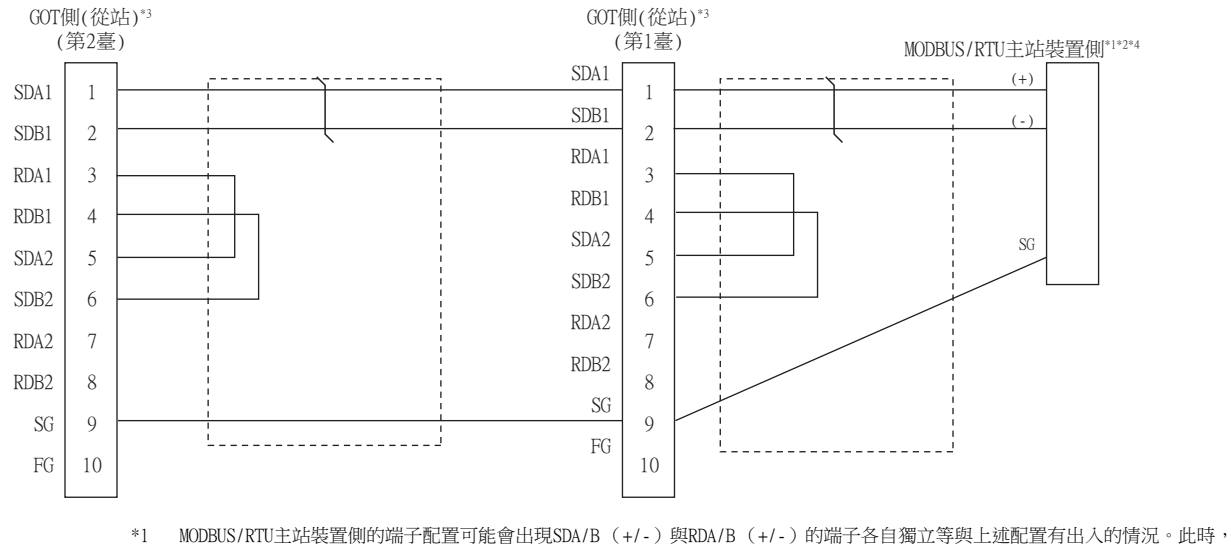

- 請根據MODBUS/RTU主站裝置的手冊進行佈線。
- \*2 有的MODBUS/RTU主站裝置沒有SG。此時無需連接GOT和SG。
- \*3 將GOT設定於系統配置的終端時,請將終端電阻設定為"有"。
  - 配置在終端以外的位置時,請將GOT的終端電阻設定為"無"。
  - ➡ 1.4.3 GOT終端電阻
- \*4 關於MODBUS/RTU主站裝置的終端電阻,請參照MODBUS/RTU主站裝置的手冊。

#### (6) RS-422/485佈線圖6)

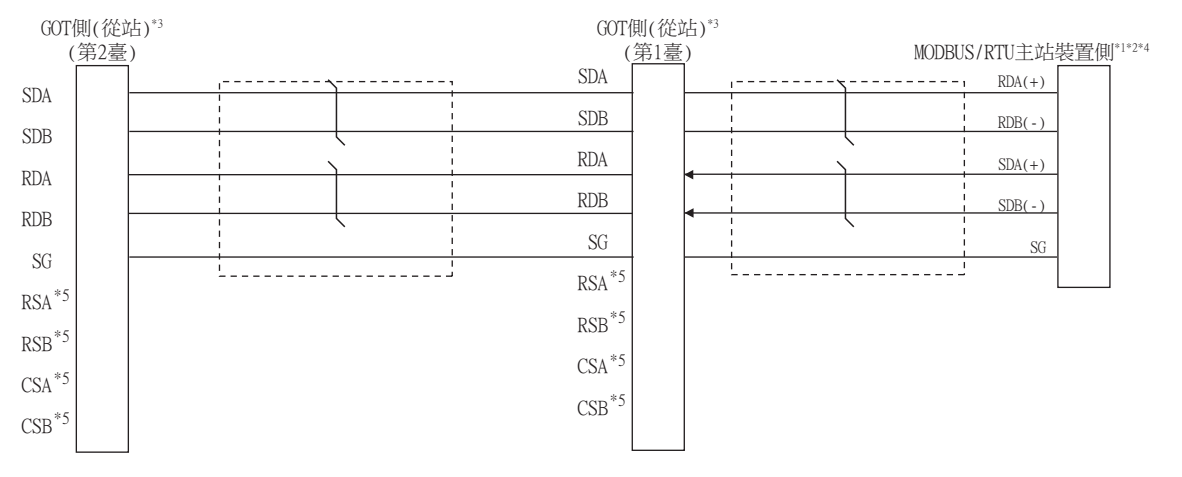

- \*1 MODBUS/RTU主站裝置側的端子配置可能會出現SDA/B(+/-)與RDA/B(+/-)的端子各自獨立等與上述配置有出入的情況。請根據 MODBUS/RTU主站裝置的手冊進行佈線。
- \*2 有的MODBUS/RTU主站裝置沒有SG。此時無需連接GOT和SG。
- \*3 將GOT設定於系統配置的終端時,請將終端電阻設定為 "330Ω"。 配置在終端以外的位置時,請將GOT的終端電阻設定成 "OPEN"。
  - ➡ 1.4.3 GOT終端電阻
- \*4 關於MODBUS/RTU主站裝置的終端電阻,請參照所使用的MODBUS/RTU主站裝置的手冊。
- \*5 没有訊號名稱(RSA、RSB、CSA、CSB)。

#### (7) RS-422/485佈線圖7)

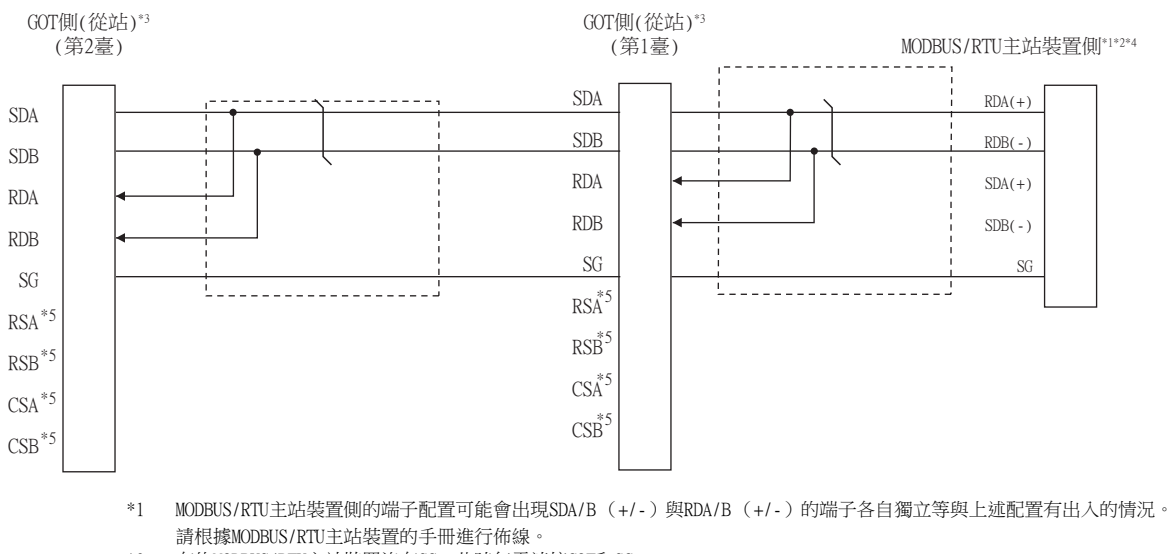

- \*2 有的MODBUS/RTU主站裝置沒有SG。此時無需連接GOT和SG。
- \*3 將GOT設定於系統配置的終端時,請將終端電阻設定為"110Ω"。
- 配置在終端以外的位置時,請將GOT的終端電阻設定成"OPEN"。 ➡ 1.4.3 GOT終端電阻
- \*4 關於MODBUS/RTU主站裝置的終端電阻,請參照所使用的MODBUS/RTU主站裝置的手冊。
- \*5 没有訊號名稱(RSA、RSB、CSA、CSB)。不需要繞回連接。

#### (8) RS-422/485佈線圖8)

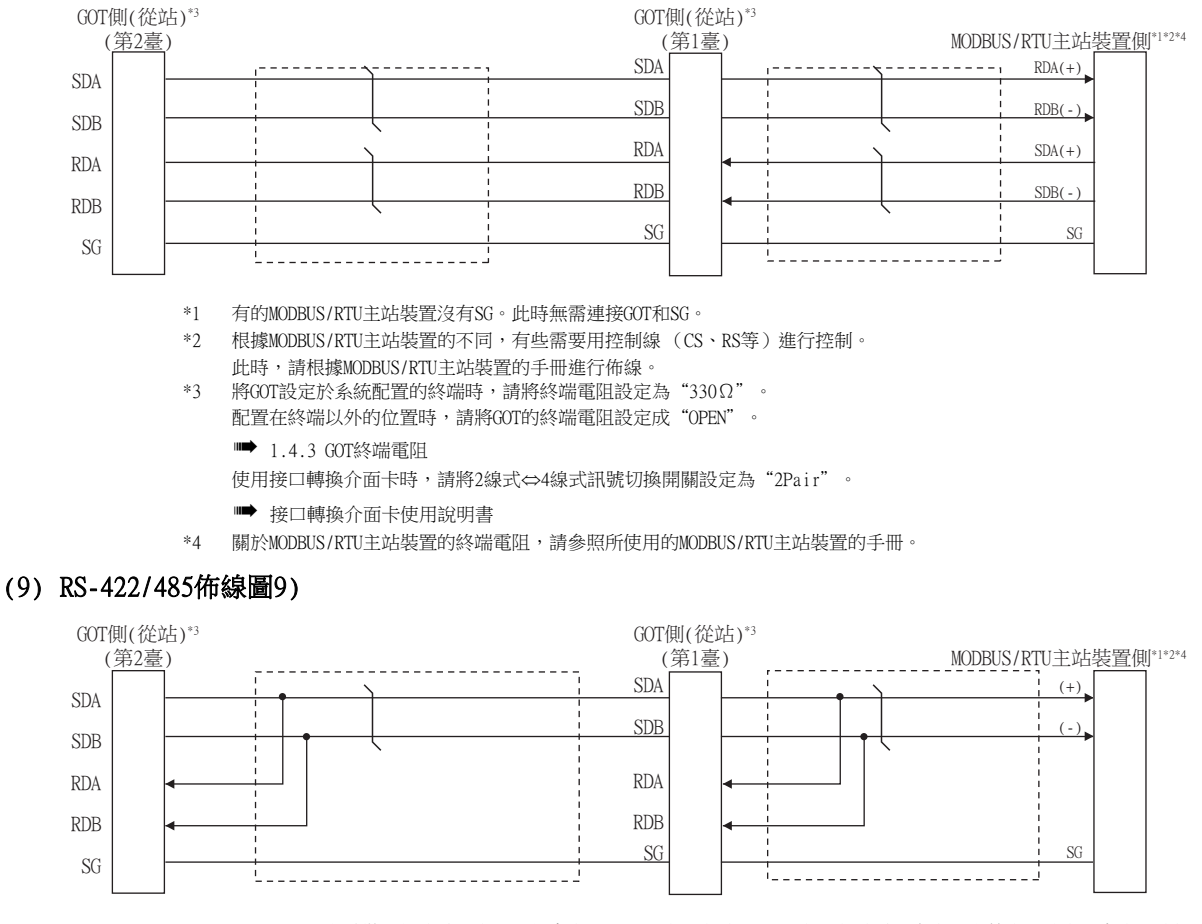

- \*1 MODBUS/RTU主站裝置側的端子配置可能會出現SDA/B(+/-)與RDA/B(+/-)的端子各自獨立等與上述配置有出入的情況。此時,請根據MODBUS/RTU主站裝置的手冊進行佈線。
- \*2 有的MODBUS/RTU主站裝置沒有SG。此時無需連接GOT和SG。
- \*3 將GOT設定於系統配置的終端時,請將終端電阻設定為" $110\Omega$ "。
  - 配置在終端以外的位置時,請將GOT的終端電阻設定成"OPEN"。
  - ➡ 1.4.3 GOT終端電阻
  - 使用接□轉換介面卡時,請將2線式⇔4線式訊號切換開關設定為"lPair"。
  - ➡ 接口轉換介面卡使用說明書
- \*4 關於MODBUS/RTU主站裝置的終端電阻,請參照所使用的MODBUS/RTU主站裝置的手冊。

#### ■2. 製作電纜時的注意事項

#### (1) 電纜長度 請將RS-422/485電纜的長度做成1200m以內。

(2) GOT側接口 關於GOT側接口,請參照以下內容。

➡ 1.4.1 GOT的接口規格

#### (3) MODBUS/RTU主站裝置側的接口 請使用與MODBUS/RTU主站裝置側對應的接口。 詳情請參照所使用的MODBUS主站裝置的使用者手冊。

#### ■3. 終端電阻的設定

#### (1) GOT側

連接GOT與MODBUS/RTU主站裝置時,需要在GOT側安裝終端電阻。

- (a) GT27、GT25 (GT2505-V除外)、GT23時 請使用DIP開關來設定終端電阻。
- (b) GT2505-V、GT21、GS時 請使用終端電阻切換開關設定終端電阻。 關於終端電阻的設定方法,請參照以下內容。

➡ 1.4.3 GOT終端電阻

#### (2) MODBUS/RTU主站裝置側

連接GOT與MODBUS/RTU主站裝置時,需要在MODBUS/RTU主站裝置側設定終端電阻。 詳情請參照所使用的MODBUS/RTU主站裝置的使用者手冊。

# 7.4 GOT側的設定

# 7.4.1 設定通訊接口(連接裝置的設定)

設定與GOT連接的裝置的通道。

| 連接装置設定<br>雪 油油結果設定                                                                                                    |                                                                                                    |                                                     |                                                          | _           |            |
|----------------------------------------------------------------------------------------------------|----------------------------------------------------------------------------------------------------|-----------------------------------------------------|----------------------------------------------------------|-------------|------------|
| CH1:MODBUS協     CH2:赤連指     CH2:赤連指     CH2:赤連指     CH2:赤連指     CH4:赤連指     CH4:示     CH4:示     CH4:示      CH4:示      CH4:示     CH4:示     CH4:示     CH4:示                                                                                                    | 製造商(M):<br>根種(E):<br>I/F(I):<br>驅動程式(D):                                                                                                    | MODBUS<br>MODBUS從結<br>標準I/F(RS422/4<br>MODBUS/RTU從結 | 85)<br>4                                                 | ~<br>~<br>~ |            |
| □ 電子部件<br>■ 1740時間<br>一, 1558年<br>一, 1558年<br>一, 1558年<br>一, 1558年<br>1559年<br>1559年 | 34程(4)           舟弯           波特平(6)           波特平(5)           波特平(5)           波特平(6)           (月上位元           同位海湾           (月上近元           (月上近元           (月上近元           (日本)           (日本) | S)<br>翻(ms)<br>实顺序                                  | 1重<br>19200<br>80た<br>10た<br>36変<br>0<br>1<br>1<br>しい時間等 |             | 4          |
| < >                                                                                                    |                                                                                                    |                                                     | 權定                                                       | 取消          | ▼<br>家用(A) |

- Step 1. 選擇[通用設定]→[連接裝置設定]功能表。
- Step 2. 顯示連接裝置的設定視窗,從清單功能表中選擇要使用的通道。
- *Step 3.* 進行如下選擇。
  - 製造商: MODBUS
  - 機種: MODBUS從站
  - I/F:所使用的接口
  - 驅動程式:MODBUS/RTU從站
- Step 4. 製造商、機種、I/F、驅動程式的設定完成後會顯示進階。 請根據所使用的環境進行設定。
  - ➡ 7.4.2 連接裝置進階

設定完成後按一下確定按鈕。

#### POINT

連接裝置的設定可在[I/F連接清單]中進行設定和確認。關於詳情,請參照以下內容。

➡ 1.1.3 I/F連接清單

# 7.4.2 連接裝置進階

請根據所使用的環境進行設定。

| 內容         | 值        |
|------------|----------|
| 波特率(BPS)   | 19200    |
| 資料長度       | 8bit     |
| 停止位元       | 1bit     |
| 同位檢查       | 偶數       |
| 傳送延遲時間(ms) | 0        |
| GOT站號      | 1        |
| 32位元儲存順序   | LHIIIIIA |

| 項目       | 内容                                  | 範圍                                               |
|----------|-------------------------------------|--------------------------------------------------|
| 波特率      | 變更與連接裝置的波特率時進行設定。<br>(預設:19200bps)  | 9600bps、19200bps、38400bps、<br>57600bps、115200bps |
| 資料長度     | 變更與連接裝置的資料長度時進行設定。<br>(預設:8位元)      | 7位元/8位元                                          |
| 停止位元     | 指定通訊時的停止位元長度。<br>(預設:1位元)           | 1位元/2位元                                          |
| 同位檢查     | 指定在通訊時是否進行同位檢查,以及檢查的方式。<br>(預設:偶數)  | 無<br>偶數<br>奇數                                    |
| 傳送延遲時間*1 | 為了調整從GOT發出通訊請求的時機而進行設定。<br>(預設:Oms) | 0~300ms                                          |
| GOT站號    | 設定GOT的站號。<br>(預設:1)                 | 1~247                                            |
| 32位元儲存順序 | 選擇儲存雙字元 (32位元資料)的順序。<br>(預設:LH順序)   | LH順序/HL順序                                        |

\*1 GOT事先確保了在MODBUS/RTU中所定義的通訊幀的最短間距(3.5字元時間)。

因此,實際的傳送延遲時間如下所示。

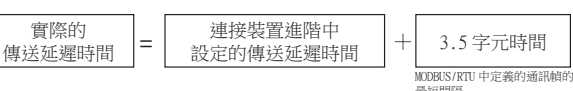

與需要延遲3.5字元時間以上的MODBUS/RTU主站裝置相連接時,請調整傳送延遲時間。

# POINT

與MODBUS/RTU主站裝置之間的通訊不成功時,可能是連接了需要延遲3.5字元時間以上的連接裝置。

請試著調整連接裝置進階的傳送延遲時間。

# POINT

(1) 通過實用程式進行的通訊接口的設定
 通訊接口的設定也可在寫入工程資料的[連接裝置設定]後,通過實用程式的[連接裝置設定]
 進行變更。
 開始要用和式的过程, 注意照因工 毛皿

關於實用程式的詳情,請參照以下手冊。

- ➡ GOT2000系列主機使用說明書 (實用程式篇)
- (2) 連接裝置設定的設定內容的優先順序 通過GT Designer3或者實用程式進行設定時,會根據最後設定的內容進行動作。

# POINT

MODBUS/RTU主站裝置 關於MODBUS/RTU主站裝置的詳情,請參照所使用的MODBUS/RTU主站裝置的手冊。

# 7.6 可設定的元件範圍

GOT中可以使用的連接裝置的元件範圍如下所示。 但是,下表的元件範圍為GT Designer3中可設定的最大值。 即使是同一系列的連接裝置,不同機種的元件規格也不同。 請根據實際使用的連接裝置的規格進行設定。 如果設定了不存在的元件或超出範圍的元件編號,元件設定正確的其他物件也可能無法監視。

#### ■1. 設定項目

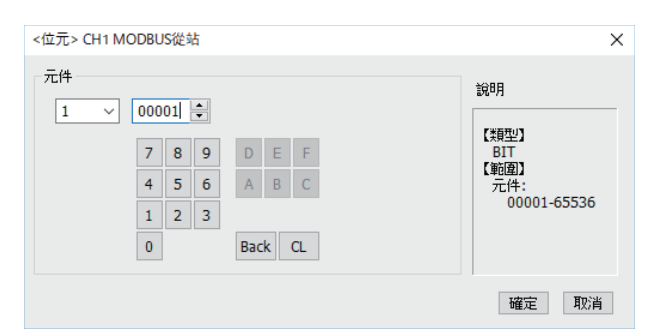

| 項目   | 内容                       |                                             |               |               |          |  |  |  |
|------|--------------------------|---------------------------------------------|---------------|---------------|----------|--|--|--|
|      | 設定元件名、元件編號<br>位元編號僅在進行字元 | 設定元件名、元件編號、位元編號。<br>位元編號僅在進行字元元件的位元指定時才能設定。 |               |               |          |  |  |  |
| 元件   | 檔案編號                     |                                             |               |               |          |  |  |  |
| 幫助   | 顯示[元件]中選擇的元件的類型及設定範圍。    |                                             |               |               |          |  |  |  |
|      |                          |                                             | 可設定範圍         |               |          |  |  |  |
| 元件名  |                          |                                             | GT27 , GT25   | GT21, GS      | 兀件編號表現形式 |  |  |  |
|      | 輸入繼電器(1)                 |                                             | 100001~165536 | 100001~110000 |          |  |  |  |
| 位元元件 | 線圈 (0)                   |                                             | 000001~065536 | 000001~010000 |          |  |  |  |
|      | 字元元件的位元指定                |                                             | 各字元元件的可設定範圍   |               | 10進位數    |  |  |  |
|      | 保持暫存器(4)                 |                                             | 400001~465536 | 400001~410000 |          |  |  |  |
| 字元元件 | 輸入暫存器(3)                 |                                             | 300001~365536 | 300001~310000 |          |  |  |  |
|      | 位元元件的字元指定                |                                             | 各位元元件的可設定範圍   |               | -        |  |  |  |

#### ■2. 函數代碼

GOT(從站)支援以下的函數代碼 (子函數代碼)。

| 函數代碼(子函數代碼) | 功能                                   | 1個報文所能存取的元件數<br>[單位:點] |
|-------------|--------------------------------------|------------------------|
| 0x01        | Read Coils<br>(讀取線圈)                 | 1~2000                 |
| 0x02        | Read Discrete Inputs<br>(讀取輸入)       | 1~2000                 |
| 0x03        | Read Holding Registers<br>(讀取保持暫存器)  | 1~125                  |
| 0x04        | Read Input Registers<br>(讀取輸入暫存器)    | 1~125                  |
| 0x05        | Write Single Coil<br>(寫入1個線圈)        | 1                      |
| 0x06        | Write Single Register<br>(寫入1個暫存器)   | 1                      |
| 0x08        | Diagnostics<br>(診斷)                  | -                      |
| 0x0F        | Write Multiple Coils<br>(寫入多個線圈)     | 1~1968                 |
| 0x10        | Write Multiple Register<br>(寫入多個暫存器) | 1~123                  |

#### ■3. 關於來自MODBUS/RTU主站裝置的全局指定(播放功能)時的GOT(從站)動作

"全局指定(播放功能)"為在要求包的從屬站地址指定為[0]時動作的功能。GOT(從站)的實際動作如下所示。 •對於來自MODBUS/RTU主站裝置的全局指定讀取要求不應答(不能讀取)。

• 對於來自MODBUS/RTU主站裝置的全局指定寫入要求執行寫入,但不應答。

• 對於來自MODBUS/RTU主站裝置的全局指定診斷要求不應答(不能執行環路回送)。

# 7.7 注意事項

#### ■1. 關於連接MODBUS/RTU從站時在GOT內部發生的錯誤

以下將對在連接MODBUS/RTU從站的情況下,當GOT內部發生以下錯誤時的訊息顯示內容、原因及處理方法進行說明。 GOT在發生以下錯誤時會發出系統報警。

| 錯誤代碼 訊息顯示內容       |                          | 原因                                                                                | 處理方法                           |
|-------------------|--------------------------|-----------------------------------------------------------------------------------|--------------------------------|
| 309 <sup>*1</sup> | 元件讀取錯誤。請修改元件。            | <ul> <li>• 讀取連續元件時出錯。</li> <li>• 在圖表功能、系統訊息等的連續元件<br/>指定位置指定了監視範圍外的元件。</li> </ul> | 請進行修改,指定為監視範圍內的元件<br>編號。       |
| 315 <sup>*1</sup> | 發生了元件寫入錯誤。請修改元件。         | <ul> <li>寫入了監視範圍外的元件編號。</li> <li>第入了被禁止寫入的元件。</li> </ul>                          | 請修改寫入對象的元件和元件編號。               |
| 322 <sup>*1</sup> | 指定元件编號超出範圍。請確認可使用<br>範圍。 | <ul><li> 元件讀取錯誤。</li><li> 連接了主站分配範圍以外的元件。</li></ul>                               | 請確認主站被分配的範圍以及目標元件<br>範圍後,進行處理。 |

\*1 有時除連接MODBUS/RTU從站以外的情況下也會發生。

#### ■2. 關於GOT(從站)回應MODBUS主站裝置的錯誤代碼(MODBUS Exception Codes)

GOT (從站)針對MODBUS主站裝置發生的要求,支援以下錯誤代碼 (MODBUS Exception Codes)。GOT在發生以下錯誤時不會發出系統報警。

以下將對各錯誤代碼的內容、原因及處理方法進行說明。

#### (1) 針對主站裝置發出的要求,所發生的通用錯誤代碼

| 錯誤代碼<br>(HEX) | 分類 | 内容                            | 原因                  | 處理方法                                                     |
|---------------|----|-------------------------------|---------------------|----------------------------------------------------------|
| 0x01          | -  | ILLEGAL FUNCTION<br>(非法的函數代碼) | 接收了GOT不支援的函數代<br>碼。 | 請只使用GOT支援的函數代碼。<br>關於GOT支援的函數代碼詳情,請參照以下內容。<br>■■ ■2.函數代碼 |

#### (2) 針對主站裝置發出的讀取要求,所發生的錯誤代碼

|   | 錯誤代碼<br>(HEX) | 分類         | 内容                                | 原因         | 處理方法          |
|---|---------------|------------|-----------------------------------|------------|---------------|
| - | 0x02          | Read/Write | ILLEGAL DATA ADDRESS<br>(非法的資料位址) | 存取了範圍外的元件。 | 請確認存取的元件是否有誤。 |

#### (3) 針對主站裝置發出的寫入要求,所發生的錯誤代碼

| 錯誤代碼<br>(HEX) | 分類         | 内容                                | 原因                                         | 處理方法              |
|---------------|------------|-----------------------------------|--------------------------------------------|-------------------|
| 0x02          | Read/Write | ILLEGAL DATA ADDRESS<br>(非法的資料位址) | 存取了範圍外的元件。                                 | 請確認存取的元件是否有誤。     |
| 0x03          | Write      | ILLEGAL DATA VALUE<br>(非法的資料值)    | 要求包 (寫入點數、寫入<br>資料的位元組數、寫入資<br>料數)沒有保持匹配性。 | 請確認主站裝置是否發送了正常的包。 |

#### (4) 診斷(函數代碼0x08)時發生的錯誤代碼

| 錯誤代碼<br>(HEX) | 分類 | 内容                            | 原因                   | 處理方法                    |
|---------------|----|-------------------------------|----------------------|-------------------------|
| 0x01          | -  | ILLEGAL FUNCTION<br>(非法的函數代碼) | 接收了GOT不支援的子函數<br>代碼。 | 子函數代碼請只使用0x0000 (環路回送)。 |

# 8. MODBUS/TCP從站連接

| 8.1 | 可連接機種清單            |
|-----|--------------------|
| 8.2 | 系統配置               |
| 8.3 | GOT側的設定8 - 4       |
| 8.4 | MODBUS/TCP主站裝置側的設定 |
| 8.5 | 可設定的元件範圍           |
| 8.6 | 注意事項               |

8

# 8. MODBUS/TCP從站連接

# 8.1 可連接機種清單

GOT2000系列支援開放FA網路MODBUS/TCP通訊的從站功能。 因此,可以和各種MODBUS/TCP主站裝置進行通訊。 關於可連接的MODBUS/TCP裝置,請參照以下技術快訊或就近向各銷售公司諮詢。

➡ List of Valid Devices Applicable for GOT2000 Series with MODBUS Connection (GOT-A-

0070)

關於技術新聞,請參閱三菱電機FA設備資訊服務網站(MELFANSweb)。

http://wwwf2.mitsubishielectric.co.jp/english/index.html

#### 8.2 系統配置

#### 與MODBUS/TCP主站裝置連接時 8.2.1

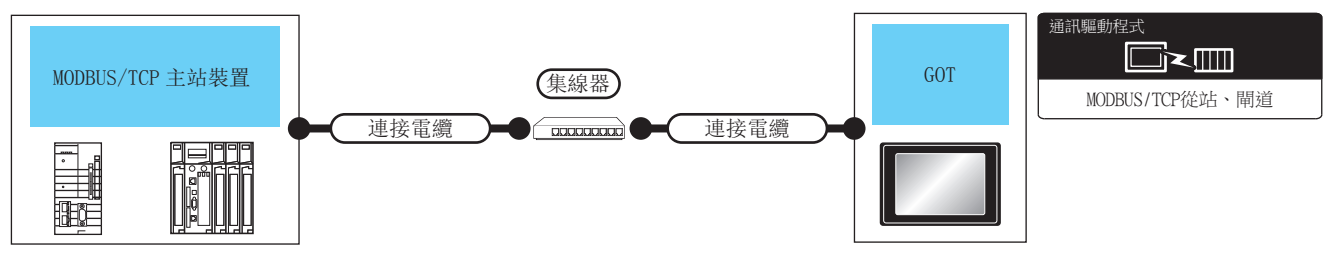

|                    |      | 連接電纜                                                                                  |                          | र्मा संग | 連接電纜                                                                                   |              | GOT*2           |                                                                                                    |                                                                                                 |
|--------------------|------|---------------------------------------------------------------------------------------|--------------------------|----------|----------------------------------------------------------------------------------------|--------------|-----------------|----------------------------------------------------------------------------------------------------|-------------------------------------------------------------------------------------------------|
| 連接裝置 通訊形式          |      | 電纜型號 <sup>*4</sup>                                                                    | 最大單段<br>長度 <sup>*3</sup> | 外部<br>裝置 | 電纜型號 <sup>*4</sup>                                                                     | 最大單段<br>長度*3 | 選配裝置*6          | GOT<br>本體                                                                                          | 可連接臺數                                                                                           |
|                    |      | <ul> <li>100BASE-TX<br/>遮罩雙絞線</li> <li>(STP)或非遮罩雙&lt;</li> <li>紋線 (UTP)的5類</li> </ul> |                          |          | <ul> <li>100BASE-TX</li> <li>遮罩雙絞線</li> <li>(STP)或非遮罩雙</li> <li>絞線 (UTP)的5類</li> </ul> |              | -(本體內建)         | GT GT 27 25<br>GT 25<br>GT 21 <sup>07W</sup><br>21 <sup>04R</sup> 21 <sup>07W</sup><br>EFIR4<br>GS | 主站裝置:60T<br>為N:1時,1臺<br>60T可對應16臺<br>以下的主站裝<br>置(GT21時,4<br>臺以下)。                               |
| MODBUS/TCP<br>主站裝置 | 乙太網路 | 以上<br>• 10BASE-T<br>遮罩雙紋線<br>(STP)或非遮罩雙<br>紋線(UTP)的3類<br>以上                           | 100m                     | 集線器*1    | 以上<br>• 10BASE-T<br>遮罩雙絞線<br>(STP)或非遮罩雙<br>絞線(UTP)的3類<br>以上                            | 100m         | GT25-J71E71-100 | ат ат<br>27 25                                                                                     | 主站裝置: GOT<br>為1:N時<br>1臺主站裝置對<br>應以下臺數的<br>GOT<br>根據所使用的<br>MODBUS/TCP主<br>站裝置 <sup>*5</sup> 而定 |

\*1 請經由集線器與MODBUS/TCP裝置連接。

請使用符合IEEE802.3 10BASE-T/100BASE-TX標準的電纜、接口和集線器。

\*2 將GT2000連接到支援10BASE (-T/2/5)的裝置時,請使用交換式集線器,並在允許10Mbps/100Mbps並存的網路環境中使用。 \*3 集線器與節點間的長度。

最長距離因所使用的乙太網路裝置而異。

使用中繼式集線器時,可連接的臺數如下所示。

- 10BASE-T:級聯連接最多4臺 (500m)
- 100BASE-TX:級聯連接最多2臺 (205m)

使用交換式集線器時,交換式集線器間的級聯連接理論上對可級聯的數量沒有限制。

關於有無限制,請向所使用的交換式集線器的製造商進行確認。

\*4 雙絞線請使用直接電纜。

- \*5 詳情請參照所使用的MODBUS/TCP裝置的手冊。
- \*6 GT25-W、GT2505-V不支援選配裝置。

8

# 8.3 GOT側的設定

# 8.3.1 設定通訊接口(連接裝置的設定)

設定與GOT連接的裝置的通道。

|                                                                                                    |                            |                    |                  |                          | <b>_</b> ] |
|----------------------------------------------------------------------------------------------------|----------------------------|--------------------|------------------|--------------------------|------------|
|                                                                                                    |                            |                    |                  |                          | ^          |
| <ul> <li>CH1:MODBUS從始</li> <li>CH2:未連接</li> <li>CH3:未連接</li> <li>CH3:未連接</li> <li>CH4:未連接</li> </ul> | 製造商( <u>M</u> ):<br>根種(E): | MODBUS<br>MODBUS從站 |                  | ~                        | 3          |
| □ 1989/                                                                                              | I/F(I):                    | 乙太網路:支援物           | ℃PU連接            | ~                        | 5          |
| □ 決 開道<br>- 今 通訊設定                                                                                   | 驅動程式(₽):                   | MODBUS/TCP論        | 96, Mill         | ~                        |            |
|                                                                                                    |                            |                    |                  |                          |            |
| ■ (0)(2)(3)(-3)(4) ■ 電子郵件                                                                            | (1) 注除(N)                  |                    |                  |                          |            |
|                                                                                                    | 内容                         |                    | 值                |                          | + 4        |
| - <sup>44</sup> 1 MELSEC二重化                                                                          | GOT Net N                  | No.                | 0                |                          | · · ·      |
| 💿 緩衝記憶體模組No.切影                                                                                       | GOTSH                      | NER FEIRING        | 255              |                          |            |
|                                                                                                    | 傳送延遲時                      | 間(ms)              | 0                |                          |            |
|                                                                                                    | 32位元儲有                     | 刺劇事                | LHMM序            |                          |            |
|                                                                                                    |                            |                    |                  |                          |            |
|                                                                                                    |                            |                    |                  |                          |            |
|                                                                                                    |                            |                    |                  |                          |            |
|                                                                                                    |                            |                    |                  |                          |            |
|                                                                                                    |                            |                    |                  |                          |            |
|                                                                                                    |                            |                    |                  |                          |            |
|                                                                                                    |                            |                    |                  |                          |            |
|                                                                                                    |                            |                    |                  |                          |            |
|                                                                                                    |                            |                    |                  |                          |            |
| < >                                                                                                  |                            |                    |                  |                          | ~          |
|                                                                                                    |                            |                    | 確定               | <b>取清</b> 雲用( <u>A</u> ) |            |
|                                                                                                    |                            |                    | Bossesson Second |                          |            |
|                                                                                                    |                            |                    |                  | <del>女一</del> 下!         |            |

- Step 1. 選擇[通用設定]→[連接裝置設定]功能表。
- Step 2. 顯示連接裝置的設定視窗,從清單功能表中選擇要使用的通道。
- *Step 3.* 進行如下選擇。
  - 製造商:MODBUS
  - 機種: MODBUS從站
  - I/F:乙太網路:支援多CPU連接
  - 驅動程式:MODBUS/TCP從站、閘道
- Step 4. 製造商、機種、I/F、驅動程式的設定完成後會顯示進階。 請根據所使用的環境進行設定。
  - ➡ 8.3.2 連接裝置進階

設定完成後按一下確定按鈕。

#### POINT

連接裝置的設定可在[I/F連接清單]中進行設定和確認。關於詳情,請參照以下內容。

➡ 1.1.3 I/F連接清單

# 8.3.2 連接裝置進階

請根據所使用的環境進行設定。

| 内容           | 值    |
|--------------|------|
| GOT Net No.  | 0    |
| GOT站號        | 255  |
| GOT裝置通訊用埠No. | 502  |
| 傳送延遲時間(ms)   | 0    |
| 32位元儲存順序     | LH順序 |

| 項目           | 内容                                                  | 範圍                 |
|--------------|-----------------------------------------------------|--------------------|
| GOT Net No.  | 不使用。                                                | -                  |
| GOT站號        | 不使用。                                                | -                  |
| GOT裝置通訊用埠No. | 502~65534<br>(503~1023、5011~5013、49153~49170<br>除外) |                    |
| 傳送延遲時間       | 設定用於減少網路/連接目標PLC負荷的傳送延遲時間。<br>(預設: Oms)             | 0~10000<br>(×10ms) |
| 32位元儲存順序     | LH順序/HL順序                                           |                    |

\*1 同一通訊驅動程式分配至多個通道時,第2個及之後設定的通訊驅動程式,[GOT 裝置通訊用埠No.]的預設值為No.6000以後的最小空號。

# POINT

(1) 通過實用程式進行的通訊接口的設定
 通訊接口的設定也可在寫入工程資料的[連接裝置設定]後,通過實用程式的[連接裝置設定]
 進行變更。

關於實用程式的詳情,請參照以下手冊。

- ➡ GOT2000系列主機使用說明書 (實用程式篇)
- (2) 連接裝置設定的設定內容的優先順序 通過GT Designer3或者實用程式進行設定時,會根據最後設定的內容進行動作。

# 8.3.3 GOT乙太網路設定

通過進行下列設定,GOT可以與不同的網路進行通訊。

#### ■1. GOT IP位址設定

- 對下列通訊埠進行設定。
- 標準埠 (GT25-W時為埠1)
- 擴充埠 (GT25-W時為埠2)

#### ■2. GOT乙太網路通用設定

對標準埠和擴充埠或埠1和埠2進行下列通用設定。

- [預設閘道]
- [週邊S/W通訊用埠No.]
- [透明傳輸用埠No.]

#### ■3. IP篩選設定

設定IP篩選後,可以允許或攔截來自特定IP位址的存取。

關於詳情,請參照以下內容。

➡ 1.1.2 GOT乙太網路設定

8

# 8.4 MODBUS/TCP主站裝置側的設定

關於MODBUS/TCP主站裝置的詳情,請參照所使用的MODBUS/TCP主站裝置的手冊。

## 8.5 可設定的元件範圍

GOT中可以使用的連接裝置的元件範圍如下所示。 但是,下表的元件範圍為GT Designer3中可設定的最大值。 即使是同一系列的連接裝置,不同機種的元件規格也不同。 請根據實際使用的連接裝置的規格進行設定。 如果設定了不存在的元件或超出範圍的元件編號,元件設定正確的其他物件也可能無法監視。

# ■1. 設定項目

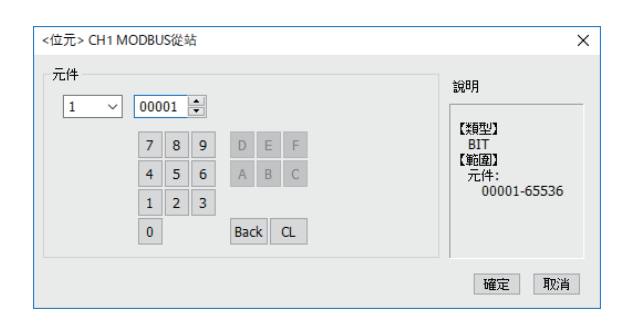

| 項目       | 内容                    |             |               |               |       |  |  |
|----------|-----------------------|-------------|---------------|---------------|-------|--|--|
| <u> </u> |                       |             |               |               |       |  |  |
| 元14-     | 檔案編號                  |             |               |               |       |  |  |
| 檔案編號     | 顯示[元件]中選擇的元件的類型及設定範圍。 |             |               |               |       |  |  |
|          |                       |             |               |               | -     |  |  |
| 元件名      |                       | 可設定範        | 一件绝球事項形式      |               |       |  |  |
|          |                       | GT27 , GT25 | GT21, GS      | 几件編號衣冕形式      |       |  |  |
|          | 輸入繼電器(1)              |             | 100001~165536 | 100001~110000 |       |  |  |
| 位元元件     | 線圈 (0)                |             | 000001~065536 | 000001~010000 |       |  |  |
|          | 字元元件的位元指定             |             | 各字元元件的可設定範圍   |               | 10進位數 |  |  |
|          | 保持暫存器(4)              |             | 400001~465536 | 400001~410000 |       |  |  |
| 字元元件     | 輸入暫存器(3)              |             | 300001~365536 | 300001~310000 |       |  |  |

\_

各位元元件的可設定範圍

#### ■2. 函數代碼

GOT(從站)支援以下的函數代碼(子函數代碼)。

位元元件的字元指定

| 函數代碼(子函數代碼) | 功能                                   | 1個報文所能存取的元件數[單位:點] |
|-------------|--------------------------------------|--------------------|
| 0x01        | Read Coils<br>(讀取線圈)                 | 1~2000             |
| 0x02        | Read Discrete Inputs<br>(讀取輸入)       | 1~2000             |
| 0x03        | Read Holding Registers<br>(讀取保持暫存器)  | 1~125              |
| 0x04        | Read Input Registers(<br>讀取輸入暫存器)    | 1~125              |
| 0x05        | Write Single Coil<br>(寫入1個線圈)        | 1                  |
| 0x06        | Write Single Register<br>(寫人1個暫存器)   | 1                  |
| 0x0F        | Write Multiple Coils<br>(寫人多個線圈)     | 1~1968             |
| 0x10        | Write Multiple Register<br>(寫人多個暫存器) | 1~123              |

# 8.6 注意事項

#### ■1. 關於傳送延遲

"傳送延遲"是無法對傳送應答作出快速反應的、低速裝置專用的設定。在GOT的連接裝置進階中設定了"傳送延遲"後,將對連接中的所有主站裝置啟用"傳送延遲"。

#### ■2. 關於連接MODBUS/TCP從站時在GOT內部發生的錯誤

以下將對在連接MODBUS/TCP從站的情況下,當GOT內部發生以下錯誤時的訊息顯示內容、原因及處理方法進行說明。 GOT在發生以下錯誤時會發出系統報警。

| 錯誤代碼              | 訊息顯示內容                   | 原因                                                                            | 處理方法                           |
|-------------------|--------------------------|-------------------------------------------------------------------------------|--------------------------------|
| 309 <sup>*1</sup> | 元件讀取錯誤。請修改元件。            | <ul> <li>讀取連續元件時出錯。</li> <li>在圖表功能、系統訊息等的連續元件<br/>指定位置指定了監視範圍外的元件。</li> </ul> | 請進行修改,指定為監視範圍內的元件<br>編號。       |
| 315*1             | 發生了元件寫入錯誤。請修改元件。         | <ul> <li>寫入了監視範圍外的元件編號。</li> <li>第入了被禁止寫入的元件。</li> </ul>                      | 請修改寫入對象的元件和元件編號。               |
| 322*1             | 指定元件编號超出範圍。請確認可使用<br>範圍。 | <ul> <li>元件讀取錯誤。</li> <li>連接了主站分配範圍以外的元件。</li> </ul>                          | 請確認主站被分配的範圍以及目標元件<br>範圍後,進行處理。 |

\*1 有時除連接MODBUS/TCP從站以外的情況下也會發生。

#### ■3. 關於GOT (從站)回應MODBUS主站裝置的錯誤代碼 (MODBUS Exception Codes)

GOT (從站)針對MODBUS主站裝置發生的要求,支援以下錯誤代碼 (MODBUS Exception Codes)。GOT在發生以下錯誤時不會發出系統報警。

以下將對各錯誤代碼的內容、原因及處理方法進行說明。

#### (1) 針對主站裝置發出的要求,所發生的通用錯誤代碼

| 錯誤代碼<br>(HEX) | 分類 | 内容                            | 原因                  | 處理方法                                                    |
|---------------|----|-------------------------------|---------------------|---------------------------------------------------------|
| 0x01          | -  | ILLEGAL FUNCTION<br>(非法的函數代碼) | 接收了60T不支援的函數代<br>碼。 | 請只使用GOT支援的函數代碼。<br>關於GOT支援的函數代碼詳情,請參照以下內容。<br>➡ ■2.函數代碼 |

#### (2) 針對主站裝置發出的讀取要求,所發生的錯誤代碼

| 錯誤代碼<br>(HEX) | 分類         | 内容                                | 原因         | 處理方法          |
|---------------|------------|-----------------------------------|------------|---------------|
| 0x02          | Read/Write | ILLEGAL DATA ADDRESS<br>(非法的資料位址) | 存取了範圍外的元件。 | 請確認存取的元件是否有誤。 |

#### (3) 針對主站裝置發出的寫入要求,所發生的錯誤代碼

| 錯誤代碼<br>(HEX) | 分類         | 内容                                | 原因                                         | 處理方法              |
|---------------|------------|-----------------------------------|--------------------------------------------|-------------------|
| 0x02          | Read/Write | ILLEGAL DATA ADDRESS<br>(非法的資料位址) | 存取了範圍外的元件。                                 | 請確認存取的元件是否有誤。     |
| 0x03          | Write      | ILLEGAL DATA VALUE<br>(非法的資料值)    | 要求包 (寫入點數、寫入<br>資料的位元組數、寫入資<br>料數)沒有保持匹配性。 | 請確認主站裝置是否發送了正常的包。 |

8

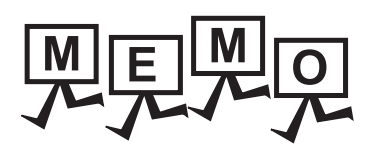

| <br> |
|------|
|      |
|      |
|      |
|      |
|      |
|      |
|      |
|      |
|      |
|      |
|      |
|      |
|      |
|      |
|      |
|      |
|      |
|      |
|      |
|      |
|      |
|      |
| <br> |
|      |
|      |
|      |

# 9. PROFIBUS DP連接

| 9.1 | 可連接機種清單             |
|-----|---------------------|
| 9.2 | 系統配置                |
| 9.3 | 佈線圖                 |
| 9.4 | GOT側的設定9-5          |
| 9.5 | GOT的GSD檔案的準備        |
| 9.6 | PROFIBUS DP主站裝置側的設定 |
| 9.7 | 可設定的元件範圍            |
| 9.8 | 注意事項                |

# 9.1 可連接機種清單

GOT2000系列支援開放FA網路PROFIBUS DP通訊的從站功能。因此,可以和各種PROFIBUS DP主站裝置進行通訊。

## POINT

GOT本體的Boot OS版本 為了使GOT對應PROFIBUS DP連接,請在GOT中寫入版本N以上的BootOS。 關於BootOS版本的確認方法和版本更新方法,請參照以下手冊。

➡ GT Designer3 (GOT2000)畫面設計手冊
 GOT2000系列主機使用說明書 (實用程式篇)

# 9.2 系統配置

# 9.2.1 與PROFIBUS DP主站裝置連接時

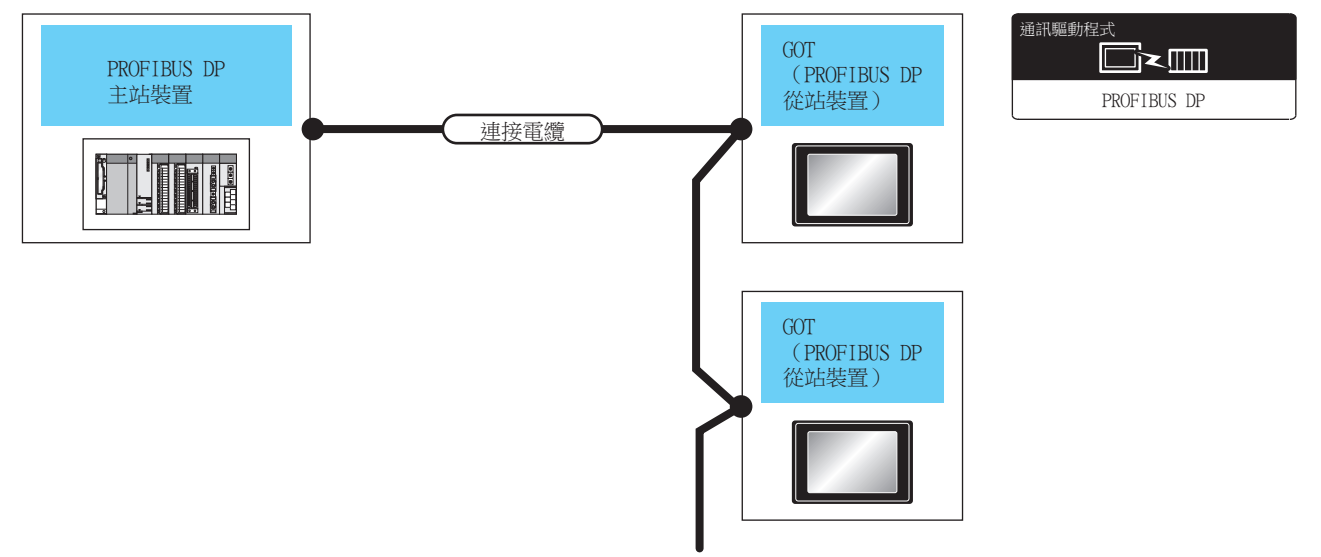

|                     |             | 連接電纜                               |                     | GOT          |                           |       |  |
|---------------------|-------------|------------------------------------|---------------------|--------------|---------------------------|-------|--|
| 建接裝置                | 通訊形式        | 佈線圖編號                              | 最大距離                | 選配裝置*4       | 本體                        | 刂連接臺數 |  |
| PROFIBUS DP<br>主站裝置 | PROFIBUS DP | ( <sup>使用電</sup> )PROFIBUS DP佈線圖1) | 1200m <sup>*1</sup> | GT25-FNADP*2 | <sup>ст</sup> 27<br>27 25 | *3    |  |

\*1 最長距離根據傳輸速度而不同。請確認PROFIBUS DP主站裝置側規格。

\*2 請在GT25-FNADP上安裝HMS公司所生產的通訊模塊(ABCC-M40-DPV1,型號名:AB6910-B 或 AB6910-C)。 請使用者自備HMS公司生產的通訊模塊。 關於通訊模塊的安裝方法,請參照以下手冊。

➡ GOT2000系列現場網路介面卡模塊使用說明書

\*3 1臺PROFIBUS DP主站裝置可以連接的GOT (PROFIBUS DP從站裝置)臺數因有無中繼而不同。最多可以使用9臺中繼。 無中繼時:在各分段最多可以連接32臺GOT(PROFIBUS DP從站裝置)。

有中繼時:最多可以連接125臺GOT(PROFIBUS DP從站裝置)。

# 9.3 佈線圖

連接GOT與PLC的電纜規格及佈線圖如下所示。

9.3.1 PROFIBUS DP推薦電纜及連接器

#### ■1. 電纜規格

電纜請使用PROFIBUS DP用A型電纜。規格請參照下表。

| 項目   | 規格                           |
|------|------------------------------|
| 阻抗   | 135 to 165 Ohm / 3 to 20 MHz |
| 容量   | 最大 30 pF / m                 |
| 電阻   | 最大 110 Ohm / km              |
| 導體直徑 | 最少 0.64 mm                   |
| 導體面積 | 最少 0.34 mm <sup>2</sup>      |

#### ■2. 推薦電纜

| 製造商名稱   | 型號名           | 備註             |
|---------|---------------|----------------|
| SIEMENS | 6XV1830-0EH10 | 標準規格PROFIBUS電纜 |

#### ■3. 推薦接口

| 製造商名稱   | 型號名                 | 備註                            |
|---------|---------------------|-------------------------------|
| SIEMENS | 6ES7 972-0BA52-0XA0 | PROFIBUS DP匯流排接口 (90度配線、無PG埠) |
|         | 6ES7 972-0BB52-0XA0 | PROFIBUS DP匯流排接口(90度配線、有PG埠)  |
|         | 6ES7 972-0BA60-0XA0 | PROFIBUS DP匯流排接口(35度配線、無PG埠)  |
|         | 6ES7 972-0BB60-0XA0 | PROFIBUS DP匯流排接口 (35度配線、有PG埠) |

# 9.3.2 PROFIBUS DP電纜

連接GOT與PLC的PROFIBUS DP電纜的佈線圖如下所示。

#### ■1. PROFIBUS DP佈線圖1)

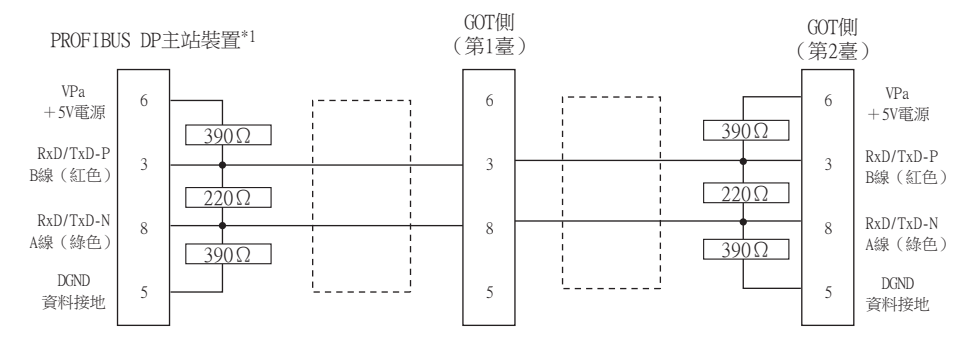

\*1 請在位於分段終端的PROFIBUS DP裝置連接終端電阻。 使用SIEMENS公司生產的電纜(6XV1830-0EH10)時,請將電纜接口的終端電阻開關置於ON。

#### ■2. 製作電纜時的注意事項

#### (1) 電纜長度

關於電纜長度,請參照以下內容。

➡ 9.2系統配置

#### (2) GOT側接口 (PROFIBUS DP從站裝置) 關於GOT側接口,請參照以下內容。

➡ HMS公司生產的Anybus CompactCom M40網路通訊模塊的手冊

#### (3) PROFIBUS DP主站裝置側的接口 請使用與PROFIBUS DP主站裝置側對應的接口。 詳情請參照所使用的PROFIBUS DP主站裝置的使用者手冊。

# 9.4 GOT側的設定

# 9.4.1 設定通訊接口 (連接裝置的設定)

設定與GOT連接的裝置的通道。

| 2.                                                                                                    |                                                  |                                                      |                            |
|----------------------------------------------------------------------------------------------------|--------------------------------------------------|------------------------------------------------------|----------------------------|
|                                                                                                    | <b>設造商(</b> M):<br>県種(E):<br>↓/F(1):<br>運動程式(D): | PROFIBUS<br>PROFIBUS DP<br>網元(F(第11年)<br>PROFIBUS DP |                            |
| ▲ 1001742-048<br>● 174588<br>● 1745888<br>● 174588<br>● 17458 | 2 通贈(N)<br>內容<br>站號<br>格式                        | (8<br>1<br>1                                         | 4.                         |
|                                                                                                    |                                                  | -                                                    |                            |
| < >>                                                                                                    |                                                  | Hi E                                                 | ▼<br>取5倍 参用(A)<br>4枚 - て 1 |

- Step 1. 選擇[通用設定]→[連接裝置設定]功能表。
- Step 2. 顯示連接裝置的設定視窗,從清單功能表中選擇要使用的通道。
- *Step 3.* 進行如下選擇。
  - 製造商: PROFIBUS
  - 機種:PROFIBUS DP
  - I/F:所使用的接口
  - 驅動程式: PROFIBUS DP
- *Step 4.* 製造商、機種、I/F、驅動程式的設定完成後會顯示進階。 請根據所使用的環境進行設定。
  - ➡ 9.4.2 連接裝置進階
- 設定完成後按一下[確定]按鈕。

#### POINT

連接裝置的設定可在[I/F連接清單]中進行設定和 確認。關於詳情,請參照以下內容。

➡ 1.1.3 I/F連接清單

# 9.4.2 連接裝置進階

請根據所使用的環境進行設定。

| 内容 | 值 |
|----|---|
| 站號 | 1 |
| 格式 | 1 |

| 項目               | 内容                                                       | 範圍    |
|------------------|----------------------------------------------------------|-------|
| 站號*1             | 進行站號的設定<br>(預設:1)                                        | 1~125 |
| 格式 <sup>*2</sup> | 設定以下格式。<br>格式1:Big-Endian<br>格式2:Little-Endian<br>(預設:1) | 1 • 2 |

\*1 請與在主站裝置側設定的從站裝置的站號保持一致。

\*2 請與PROFIBUS DP主站裝置的規格保持一致。

## POINT

(1) 通過實用程式進行的通訊接口的設定
 通訊接口的設定也可在寫入工程資料的[連接裝置設定]後,通過實用程式的[連接裝置設定]
 進行變更。

關於實用程式的詳情,請參照以下手冊。

- ➡ GOT2000系列主機使用說明書 (實用程式篇)
- (2) 連接裝置設定的設定內容的優先順序 通過GT Designer3或者實用程式進行設定時,會 根據最後設定的內容進行動作。

# 9.5 GOT的GSD檔案的準備

準備GOT的GSD檔案後, PROFIBUS DP主站裝置側的配置工具變為可以使用。

# 9.5.1 GOT的GSD檔案的獲取方法

#### ■1. 從DVD-ROM獲取

GOT的GSD檔案 (GOT\_OF39.gsd)存放在DVD-ROM (GT Works3 Ver1.130L及更新版本)的以下資料夾中。 <Root>\Disk5\ConfigurationFile\PROFIBUS DP\GOT\_OF39.gsd <Root>\Disk5\ConfigurationFile\PROFIBUS DP\GOT.bmp \*: GOT.bmp是GOT的位圖圖像。

# 9.6 PROFIBUS DP主站裝置側的設定

以下對PROFIBUS DP主站裝置的設定方法進行說明。

#### POINT

PROFIBUS DP主站裝置 關於PROFIBUS DP主站裝置的設定方法詳情,請參照所使用的PROFIBUS DP主站裝置的手冊。

## ■1. 安裝GOT的GSD檔案

在PROFIBUS DP主站裝置側的配置工具中,安裝GOT的GSD檔案,將GOT設定為從站裝置。 獲取GOT的GSD檔案的方法,請參照以下內容。

➡ 9.5GOT的GSD檔案的準備

#### ■2. 通訊設定

請通過PROFIBUS DP主站裝置側的配置工具,進行以下通訊設定。

| 項目   |                    | 設定範圍/設定方法                                                                                  |  |
|------|--------------------|--------------------------------------------------------------------------------------------|--|
| 主站裝置 | 站號*1               | 0~125                                                                                      |  |
|      | 傳輸速度               | 9.6kbps<br>19.2kbps<br>45.45kbps<br>93.75kbps<br>187.5kbps<br>500kbps<br>1.5Mbps<br>12Mbps |  |
| 從站裝置 | 站號 <sup>*1*2</sup> | 0~125                                                                                      |  |
|      | 元件的設定              | 設定方法請參照以下手冊。<br>➡ PROFIBUS DP主站裝置的手冊                                                       |  |

\*1 請不要使站號重複。

\*2 GOT側的站號設定請與從站裝置的站號保持一致。

➡ 9.4GOT側的設定

# 9.7 可設定的元件範圍

GOT中可以使用的連接裝置的元件範圍如下所示。 但是,下表的元件範圍為GT Designer3中可設定的最大值。 即使是同一系列的連接裝置,機種不同元件規格也會不同。 請根據實際使用的連接裝置的規格進行設定。 如果設定了不存在的元件或超出範圍的元件編號,元件設定正確的其他物件也可能無法監視。

#### ■1. 設定項目

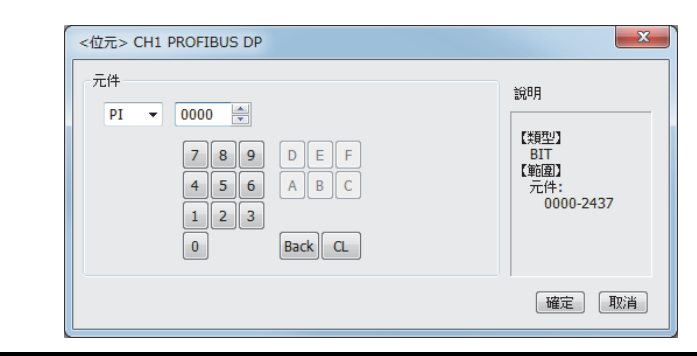

| 項目    | I                        | 内容                                          |               |                                        |  |
|-------|--------------------------|---------------------------------------------|---------------|----------------------------------------|--|
| 元件    |                          | 設定元件名、元件編號、位元編號。<br>位元編號僅在進行字元元件的位元指定時才可設定。 |               |                                        |  |
| 說明    | 說明 顯示[元件]中選擇的元件的類型及設定範圍。 |                                             |               |                                        |  |
|       |                          |                                             |               |                                        |  |
|       | Ţ                        | 代名                                          | 可設定範圍         | 元件编號表現形式                               |  |
| 輸入繼電器 |                          | (PI)                                        | PI0000~PI2437 |                                        |  |
| 位元元件  | 輸出繼電器                    | (PQ)                                        | PQ0000~PQ2437 | 10進位數+8進位數                             |  |
| 字元元件  | 輸入繼電器                    | (PIW)                                       | PIW0~PIW242   | 10\\\\\\\\\\\\\\\\\\\\\\\\\\\\\\\\\\\\ |  |
|       | 輸出繼電器                    | (PQW)                                       | PQW0~PQW242   | 10延1公敷                                 |  |

# POINT

PROFIBUS DP主站裝置元件的設定

- (1) 設定位元元件時
  - 請通過字元位址(10進位數)+位元位址(8進位數)進行設定。

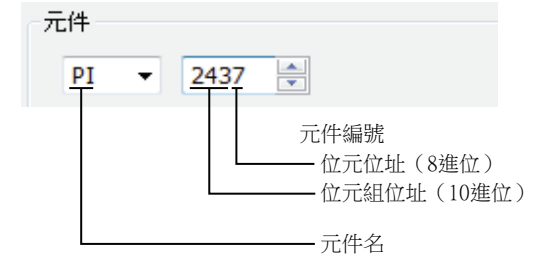

(2) 設定字元元件時

請通過位元組位址(10進位數)進行設定。

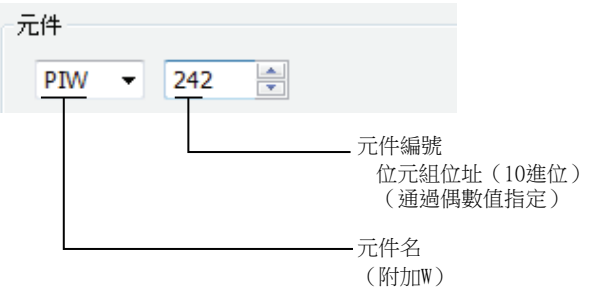

# 9.8 注意事項

#### ■1. GOT的GSD檔案

請勿編輯GOT的GSD檔案。如果進行編輯,可能導致通訊故障。

■2. HMS公司生產的通訊模塊的型號

請使用以下手冊中記載型號的通訊模塊。

➡ GOT2000系列現場網路介面卡模塊使用說明書

#### ■3. HMS公司生產的通訊模塊的S/W版本

關於可以連接的HMS公司生產的通訊模塊的S/W版本,請參照以下技術快訊。

List of PROFIBUS DP-compliant Equipment Validated to Operate with the GOT2000 Series (GOT-A-0083)

#### ■4. 現場網路介面卡模塊(GT25-FNADP)

現場網路介面卡模塊(GT25-FNADP)僅可在GOT的最高階安裝。

➡ 1.3.7重疊安裝模塊的方法 (確認模塊安裝位置的確認)

# 10. SLMP連接

| 10.1 | 可連接機種清單     | 10 - 2  |
|------|-------------|---------|
| 10.2 | 系統配置        | 10 - 3  |
| 10.3 | GOT側的設定     | 10 - 4  |
| 10.4 | SLMP對應裝置的設定 | 10 - 9  |
| 10.5 | 可設定的元件範圍    | 10 - 9  |
| 10.6 | 注意事項        | 10 - 11 |

# 10. SLMP連接

# 10.1 可連接機種清單

GOT2000系列支援開放FA網路SLMP通訊的用戶端功能。 因此,可以和各種SLMP伺服器進行通訊。 關於可連接的SLMP對應裝置,請參照以下技術快訊或就近向各銷售公司諮詢。

List of SLMP-compatible Equipment Validated to Operate with the GOT2000 Series (GOT-A-

0085)

關於技術新聞,請參閱三菱電機FA設備資訊服務網站(MELFANSweb)。

http://wwwf2.mitsubishielectric.co.jp/english/index.html
# 10.2 系統配置

# 10.2.1 與SLMP裝置連接時

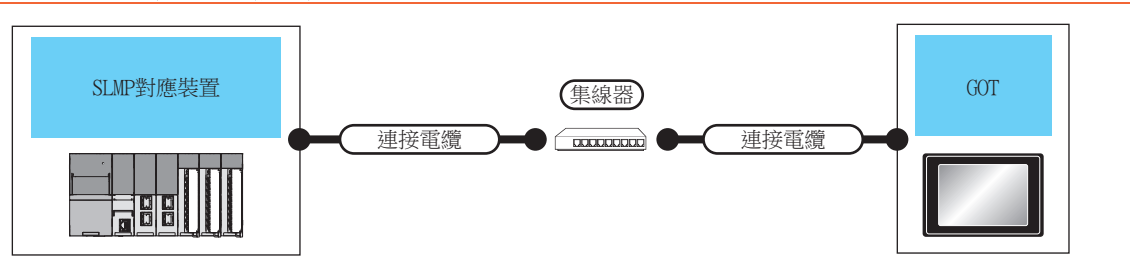

|          |      | 連接電纜                                                                                                    |                          | <i>⊢</i> [ | 連接電纜                                                                                                    |                          | GOT*2               | !                                                                 |                                                                              |
|----------|------|----------------------------------------------------------------------------------------------------|--------------------------|------------|----------------------------------------------------------------------------------------------------|--------------------------|---------------------|-------------------------------------------------------------------|------------------------------------------------------------------------------|
| 連接裝置     | 通訊形式 | 電纜型號名*4                                                                                                    | 最大單段<br>長度 <sup>*3</sup> | 外部<br>裝置   | 電纜型號名*4                                                                                                    | 最大單段<br>長度 <sup>*3</sup> | 選配裝置*6              | GOT<br>本體                                                         | 可連接臺數                                                                        |
| SLMP對應裝置 | 乙太網路 | <ul> <li>1000BASE-T</li> <li>100BASE-TX</li> <li>遮罩雙絞線</li> <li>(STP)或非遮罩</li> <li>雙絞線(UTP)的</li> <li>5類以上</li> </ul> | 100m                     | 集線器        | <ul> <li>1000BASE-T</li> <li>100BASE-TX</li> <li>遮罩雙絞線</li> <li>(STP)或非遮罩</li> <li>雙絞線(UTP)的</li> <li>5類以上</li> </ul> | 100m                     | - (本體內<br>建)        | GT 27 25<br>GT 25<br>GT 2107W<br>23 2107W<br>GT 04P<br>ETR4<br>GS | SLMP對應裝置:<br>GOT為N:1時,1臺<br>GOT可對應<br>TCP:128臺以下<br>的連接裝置。<br>SLMP對應裝置:GOT   |
|          |      | <ul> <li>10BASE-T</li> <li>遮罩雙絞線</li> <li>(STP)或非遮罩</li> <li>雙絞線(UTP)的</li> <li>3類以上</li> </ul>                       |                          | 1          | <ul> <li>10BASE-T</li> <li>遮罩雙絞線</li> <li>(STP)或非遮罩</li> <li>雙絞線(UTP)的</li> <li>3類以上</li> </ul>                       |                          | GT25-J71E71-<br>100 | ст ст<br>27 25                                                    | All :N時, 1臺<br>SLMP對應裝置對應<br>以下臺數的GOT根據<br>所使用的<br>SLMP對應裝置 <sup>*5</sup> 而定 |

\*1 請經由集線器與SLMP對應裝置連接。

請使用符合IEEE802.310BASE-T/100BASE-TX/1000BASE-T標準的電纜、接口和集線器。

\*2 將GT2000連接到支援10BASE (-T/2/5)的裝置時,請使用交換式集線器,並在允許0Mbps/100Mbps並存的網路環境中使用。 \*3 集線器與節點間的長度。

最長距離因所使用的乙太網路裝置而異。
 使用中繼式集線器時,可連接的臺數如下所示。
 10BASE-T:級聯連接最多4臺 (500m)
 100BASE-TX:級聯連接最多2臺 (205m)

- 使用交換式集線器時,交換式集線器間的級聯連接理論上對可級聯的數量沒有限制。 關於有無限制,請向所使用的交換式集線器的製造商進行確認。
- \*4 雙絞線請使用直接電纜。
- \*5 詳情請參照所使用的SLMP對應裝置的手冊。
- \*6 GT25-W、GT2505-V不支援選配裝置。

# 10.3.1 設定通訊接口 (連接裝置的設定)

設定與GOT連接的裝置的通道。

| 2.                            |                                          |                    |         |              |    |
|-------------------------------|------------------------------------------|--------------------|---------|--------------|----|
| 唱 速接装置設定                      |                                          |                    |         |              | ×  |
| CHUSING                       |                                          |                    |         |              | ^  |
| - OCH2:未連接                    | 製造商(M):                                  | CLPA               |         | ~            |    |
| - ◎ CH3:朱連接<br>- ◎ CH4:朱連接    | 裼種(E):                                   | SLMP               |         | ~            |    |
|                               | 1/F(I):                                  | 乙太網路:支援多CPU這       | 捕       | ~            |    |
| e-∰ Mit                       | 驅動程式(D):                                 | 乙太網路(SLMP), Mil    |         | ~            | 5. |
|                               | $\square$                                |                    |         |              |    |
|                               | ▲ 3世紀(N)                                 |                    |         |              |    |
| FTPIDIR88                     | autr.                                    |                    | (m)     |              |    |
| 「日本のかい》<br>「日本のかい》<br>「日本のかい》 | GOT Net                                  | No,                | 1       | ^n           |    |
|                               | GOT\$占银作                                 |                    | 18      |              |    |
| • (E1918), (E RE19(E100, 01)) | GOT裝置這                                   | 翻用埠No.             | 5031    |              |    |
|                               | 重調次數()                                   | 次)                 | 3       |              | 1  |
|                               | 数勳時間(1                                   | 步)                 | 3       |              | 4. |
|                               | 通知法律的                                    | 铏(秒)               | 3       |              |    |
|                               | 傳送延遲歸                                    | 褶(ms)              | 0       |              |    |
|                               | 訓息格式                                     |                    | 4609    |              |    |
|                               | 186711528                                |                    | 25間1豆装5 |              |    |
|                               | 2.1.1、1、1、1、1、1、1、1、1、1、1、1、1、1、1、1、1、1、 | 59%(%6)            | 960     |              |    |
|                               | 12010.05/15                              | 197(HD)<br>198(91) | 900     |              |    |
|                               |                                          | + 9810             | •       |              |    |
|                               |                                          |                    |         |              |    |
|                               | ***                                      | Net No. 019        | 2 K±22  | 10(0th       |    |
|                               | 1 *                                      | 1 1                | SIMP    | 1.1.1.1      |    |
| < >                           |                                          |                    |         |              | ~  |
|                               |                                          |                    | 調定      | 野油 菜田(A)     |    |
|                               |                                          |                    |         | 2016 2017(A) | -  |
| <u>.</u>                      |                                          |                    |         | 接下!          | _  |

- Step 1. 選擇[通用設定]→[連接裝置設定]功能表。
- Step 2. 顯示連接裝置的設定視窗,從清單功能表中選擇要使用的通道。
- Step 3. 進行如下選擇。
  - 製造商:CLPA
  - 機種:SLMP
  - I/F:乙太網路:支援多CPU連接
  - 驅動程式:乙太網路 (SLMP), 閘道
- Step 4. 製造商、機種、I/F、驅動程式的設定完成後會顯示進階。 請根據所使用的環境進行設定。
  - ➡ 10.3.2 連接裝置進階
- 設定完成後按一下確定按鈕。

## POINT

連接裝置的設定可在[I/F連接清單]中進行設定和確認。關於詳情,請參照以下內容。

➡ 1.1.3 I/F連接清單

## 10.3.2 連接裝置進階

請根據所使用的環境進行設定。

| 內容                       | 值    |
|--------------------------|------|
| GOT Net No.              | 1    |
| GOT站號                    | 18   |
| GOT裝置通訊用埠No.             | 5031 |
| 重試次數(次)                  | 3    |
| 散動時間(秒)                  | 3    |
| 通訊證時時間(秒)                | 3    |
| 傳送延遲時間(ms)               | 0    |
| 訊息格式                     | 4E帧  |
| 通訊代碼                     | 2進位碼 |
| 連續讀取點數(點)                | 960  |
| 連續寫入點數 <mark>(</mark> 點) | 960  |
| 隨機讀取點數(點)                | 0    |
| 隨機寫入點數(點)                | 0    |

| 項目                   | 內 容                                                  | 範圍                                                  |
|----------------------|------------------------------------------------------|-----------------------------------------------------|
| GOT Net No.          | 設定GOT的網路No.。(預設:1)                                   | 1~239                                               |
| GOT站號 <sup>*1</sup>  | 設定GOT的站號。<br>(預設:18)                                 | 1~120                                               |
| GOT裝置通訊<br>用埠No.     | 設定用於GOT與乙太網路模塊進行連接的埠No.。<br>(預設:5031 <sup>*3</sup> ) | 1024~5010、5014~49152、49171~65534<br>(49153~49170除外) |
| 重試次數                 | 設定通訊逾時時的重試次數。<br>如果重試之後仍無應答,則為通訊逾時。<br>(預設:3次)       | 0~5次                                                |
| 啟動時間                 | 設定GOT啟動後到開始與PLC CPU進行通訊的時間。<br>(預設:3秒)               | 3~255秒                                              |
| 通訊逾時時間               | 設定通訊逾時的時間。<br>(預設:3秒)                                | 3~90秒                                               |
| 傳送延遲時間               | 設定用於減少網路/連接目標PLC負荷的傳送延遲時間。<br>(預設: Oms)              | 0~10000<br>(×10ms)                                  |
| 訊息格式                 | 設定訊息格式。(預設:4E幀)                                      | QnA相容3E幀,4E幀                                        |
| 通訊代碼                 | 設定通訊代碼 (預設:2進位碼)                                     | ASCII代碼,2進位碼                                        |
| 連續讀取點數 <sup>*2</sup> | 設定連續讀取點數。(預設:960點)                                   | 1~960 (點)                                           |
| 連續寫入點數 <sup>*2</sup> | 設定連續寫入點數。(預設:960點)                                   | 1~960 (點)                                           |
| 隨機讀取點數 <sup>*2</sup> | 隨機讀取點數<br>(預設:0點)                                    | 0~192 (點)                                           |
| 隨機寫入點數*2             | 隨機寫入點數<br>(預設:0點)                                    | 0~160 (點)                                           |

\*1 對連接裝置進階中設定的[GOT站號]和乙太網路設定中設定的[站號],請務必設定不同的站號。

➡ 10.3.4 乙太網路設定

\*2 對於讀取/寫入點數,請注意以下項目。

- 對1次通訊中處理的點數進行設定。
- 字元元件單位的點數。位元元件的點數為設定值的16倍。
- 使用UDP協定時、或使用ASCII代碼時,點數可能會比設定值少。
- 詳情請參照以下技術快訊。
- List of SLMP-compatible Equipment Validated to Operate with the GOT2000 Series (GOT-A-0085)

\*3 同一通訊驅動程式分配至多個通道時,第2個及之後設定的通訊驅動程式,[GOT 裝置通訊用埠No.]的預設值為No.6000以後的最小空號。

#### POINT

- (1) 通過實用程式進行的通訊接口的設定
   通訊接口的設定也可以在寫入工程資料的[連接裝置設定]後,通過實用程式的[連接裝置設定]進行變更。關於實用程式的詳情,請參照以下手冊。
  - ➡ GOT2000系列主機使用說明書 (實用程式篇)
- (2) 連接裝置設定的設定內容的優先順序 透過GT Designer3或者實用程式進行設定時,會根據最後設定的內容進行動作。

# 10.3.3 GOT乙太網路設定

通過進行下列設定,GOT可以與不同的網路進行通訊。

#### ■1. GOT IP位址設定

- 對下列通訊埠進行設定。
- 標準埠(GT25-W時為埠1)
- 擴充埠(GT25-W時為埠2)

#### ■2. GOT乙太網路通用設定

對標準埠和擴充埠或埠1和埠2進行下列通用設定。

- [預設閘道]
- [週邊S/W通訊用埠No.]
- [透明傳輸用埠No.]

#### ■3. IP篩選設定

設定IP篩選後,可以允許或攔截來自特定IP位址的存取。

關於詳情,請參照以下內容。

➡ 1.1.2 GOT乙太網路設定

# 10.3.4 乙太網路設定

| -            |          |                   |              |                  |      |         |       |
|--------------|----------|-------------------|--------------|------------------|------|---------|-------|
| 💾 連接裝置設定     |          |                   |              |                  |      |         |       |
| 「「」 連接装置設定   |          |                   |              |                  |      |         | ^     |
| CH1:SLMP     |          |                   |              |                  |      |         |       |
|              | 製造商      | θ( <u>Μ</u> ):    | CLPA         |                  |      | ~       |       |
|              | 機種(E     | E):               | SLMP         |                  |      | ~       |       |
| □ 市 網路/二重化設定 | I/F(I):  |                   | 乙太網路:支援5     | CPU谏接            |      | ~       |       |
| B S Mit      | 4E#hFS   | 2式(D):            | フ大網路(SIMP    | ) Mit            |      | ~       |       |
| ◆ 通訊設定       | 48280012 | L1 (( <u>0</u> ). | CTW/H08(DEHP | // 1011 <u>0</u> |      |         |       |
|              |          |                   |              |                  |      |         |       |
| 電子郵件         | 🔕 逋      | 턉(N)              |              |                  |      |         |       |
| FTP伺服器       |          | da ∞              |              | (3               |      |         |       |
| - HELSEC二重化  |          | GOT 結果 通          | 9用增No.       | 5                | 131  |         |       |
|              |          | 重試次數()次           | )            | 3                |      |         |       |
|              |          | 取動時間(秒            | )            | 3                |      |         |       |
|              |          | 通訊通時時間            | 問(秒)         | 3                |      |         |       |
|              |          | 傳送延遲時間            | B(ms)        | 0                |      |         |       |
|              |          | 訊息格式              |              | 4                | EMÁ  |         |       |
|              |          | 通訊代碼              |              | 25               | 進位碼  |         |       |
|              |          | 這續讀取點             | 教(點)         | 90               | 50   |         |       |
|              |          | 連續寫入點             | 教(第4)        | 9                | 50   |         |       |
|              |          | 隨機讀取點             | 救(第4)        | 0                |      |         |       |
|              |          | 随彻底人员日            | 权(第6)        | 0                |      |         |       |
|              |          |                   |              | _                |      | •       |       |
|              | 27       | <b>尽利路速接</b> 级    | 置設定          |                  |      |         |       |
|              |          | 🔶 🗙               | h h li       |                  |      |         |       |
|              |          |                   |              | 4104             | 1+00 | 70/4/1  | _     |
|              |          | 436               | Net No.      | >698             | REAL | 11111   | _     |
| < >          |          | 1                 | 1            | 1                | SUMP | 1.1.1.1 | - v   |
|              |          |                   |              |                  |      |         | _     |
|              |          |                   |              |                  | 確定   | 取消      | 褒用(A) |
| 1            |          |                   |              |                  |      |         |       |

| 項目               | 内容                              | 範圍                  |
|------------------|---------------------------------|---------------------|
| 本站               | 顯示本站。(本站標註有*號。)                 | —                   |
| Net No.          | 設定連接目標乙太網路模塊的Net No.。<br>(預設:無) | 1~239               |
| 站號 <sup>*1</sup> | 設定連接目標乙太網路模塊的站號。<br>(預設:無)      | 1~120               |
| 裝置               | SLMP(固定)                        | _                   |
| IP位址             | 設定連接目標乙太網路模塊的IP位址。<br>(預設:無)    | SLMP裝置側的IP位址        |
| 埠No.             | 設定SLMP對應裝置端的埠No.。<br>(預設:49152) | 1~65535             |
| 通訊方式             | UDP、TCP<br>(預設:UDP)             | 請與SLMP裝置端的通訊方式保持一致。 |

\*1 對連接裝置進階中設定的[GOT站號]和乙太網路設定中設定的[站號],請務必設定不同的站號。

➡ 10.3.2 連接裝置進階

## POINT

# GOT本體中變更本站

本站可以通過GOT本體的實用程式進行變更。關於具體的設定方法,請參照以下內容。

➡ GOT2000系列主機使用說明書 (實用程式篇)

| Ethernet設定           |       |                   |          |      | $\times$ |
|----------------------|-------|-------------------|----------|------|----------|
| ChNo. 1              |       |                   |          |      |          |
| No. 自局 NET No. PCNo. | 機種    | IP位址              | port No. | 通信方式 |          |
| 1 * 1 1              | SLMP  | 1.1.1.1           | 49152    | UDP  |          |
| 2 1 2                | SLMP  | 1.1.1.2           | 49152    | UDP  |          |
|                      |       |                   |          |      |          |
|                      |       |                   |          |      |          |
|                      |       |                   |          |      |          |
|                      |       |                   |          |      |          |
|                      |       |                   |          |      |          |
|                      |       |                   |          |      |          |
|                      |       |                   |          |      |          |
|                      |       |                   |          |      |          |
|                      |       |                   |          |      |          |
|                      | 54.2  | <del>्र</del> मरू | 治        | 薩田   |          |
|                      | ¥71,1 | 1 単公              | H        | 恐門   |          |

最多可設定64個[轉移目標Net No.]。 但是不可以設定2個及以上(多個)相同的轉移目標網路No.。 因此,以本站(GOT)為要求源可以進行存取的其他站有64種[轉移目標Net No.]。

## POINT

路由參數的設定 在本站網路內進行通訊時,不需要設定路由參數。 關於路由參數的詳情,請參照以下手冊。

➡ SLMP對應裝置的手冊

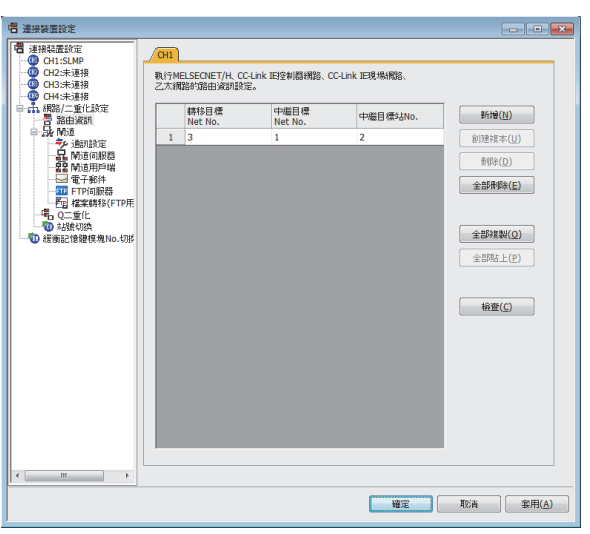

| 項目          | 範圍    |
|-------------|-------|
| 轉移目標Net No. | 1~239 |
| 中繼目標Net No. | 1~239 |
| 中繼目標站No.    | 0~120 |

# POINT

- (1) 中繼目標站的路由參數設定中繼目標站的PLC也必須進行路由參數設定。關於設定方法,請參照以下內容。
  - ➡ SLMP對應裝置的手冊
- (2) MELSOFT Navigator的參數反映功能
  - (a) 從MELSOFT Navigator反映到GT Designer3的項目的儲存格的色彩是綠色的。儲存格色彩 是綠色的項目請從MELSOFT Navigator進行設定。
  - (b) 如果轉移目標網路No.、中繼目標網路No.和中繼目標站No.的設定是從MELSOFT Navigator處參數反映而來的,則會新增一些設定。事先已經設定好的項目不會被刪除。 但是,如果轉移目標網路No.重複,則事先設定好的項目會被覆蓋。
  - (c) 由於路由資訊使用的是使用者手動設定後的資料,所以如果在MELSOFT Navigator中變更 了網路結構圖,請再次設定路由。關於路由資訊設定的詳情,請參照MELSOFT Navigator 的說明。

# 10.4 SLMP對應裝置的設定

關於SLMP對應裝置的設定,請參照以下手冊。 ➡ SLMP對應裝置的手冊

## 10.5 可設定的元件範圍

GOT中可以使用的連接裝置的元件範圍如下所示。 但是,下表的元件範圍為GT Designer3中可設定的最大值。 即使是同一系列的連接裝置,機種不同元件規格也會不同。 請根據實際使用的連接裝置的規格進行設定。 如果設定了不存在的元件或超出範圍的元件編號,元件設定正確的其他物件也可能無法監視。

## ■1. 設定項目

| <位元> CH1 SLMP<br>元件<br>X ▼ 000000 ★                | <b>×</b><br>說明                              |
|----------------------------------------------------|---------------------------------------------|
| 7 8 9 D E F<br>4 5 6 A B C<br>1 2 3<br>0 Back CL   | 【類型】<br>BIT<br>【範圍】<br>元件:<br>000000-FFFFFF |
| 網路設定<br>CPU號機: 0 ★<br>●本站 ● 其他站 網路No.: 1 ★ 站號: 1 ★ | ]                                           |
|                                                    | 確定 取消                                       |

| 項目   | 内容                      |                                                                                 |  |  |  |  |  |
|------|-------------------------|---------------------------------------------------------------------------------|--|--|--|--|--|
| 元件   | 設定元件名、元件編<br>位元編號僅在進行字: | 設定元件名、元件編號、位元編號。<br>位元編號僅在進行字元元件的位元指定時才可設定。                                     |  |  |  |  |  |
| 說明   | 顯示[元件]中選擇的表             | 顯示[元件]中選擇的元件的類型及設定範圍。                                                           |  |  |  |  |  |
|      | 設定監視目標連接裝置的站號。          |                                                                                 |  |  |  |  |  |
|      | CPU號機                   | 設定連接裝置的CPU號機編號。                                                                 |  |  |  |  |  |
| 烟烟台之 | 本站                      | 在監視本站連接裝置時進行選擇。                                                                 |  |  |  |  |  |
| 網路設定 | 其他站                     | 在監視其他站的連接裝置時進行選擇。<br>選擇後,設定要監視的連接裝置的網路No.及站號。<br>網路No.: 設定網路No.。<br>PLC站號:設定站號。 |  |  |  |  |  |

|          | 元件名                          | 可設定範圍            | 元件編號表現形式    |  |
|----------|------------------------------|------------------|-------------|--|
|          | 輸入 (X)                       | X0~XFFFFF        |             |  |
|          | <b>輸</b> 出 (Y)               | Y0~YFFFFF        | 16進位數       |  |
|          | 連結繼電器 (B)                    | B0~BFFFFFF       |             |  |
|          | 內部繼電器 (M) <sup>*1</sup>      | MO~M16777215     |             |  |
|          | 鎖存繼電器 (L) <sup>*1</sup>      | L0~L16777215     |             |  |
|          | 警示器 (F) <sup>*1</sup>        | F0~F16777215     |             |  |
|          | 邊缘繼電器 (V) <sup>*1</sup>      | V0~V16777215     |             |  |
|          | 計時器線圈 (TC)                   | TC0~TC16777215   | 1030-12-#6  |  |
| 位元元件     | 計時器接點 (TS) <sup>*1</sup>     | TS0~TS16777215   | 10建1公數      |  |
|          | 計數器線圈 (CC) <sup>*1</sup>     | CC0~CC16777215   |             |  |
|          | 計數器接點(CS) <sup>*1</sup>      | CS0~CS16777215   |             |  |
|          | 保持計時器線圈(STC) <sup>*1</sup>   | STC0~STC16777215 |             |  |
|          | 保持計時器接點 (SS) <sup>*1</sup>   | STS0~STS16777215 |             |  |
|          | 連結特殊繼電器(SB)                  | SB0~SBFFFFFF     | 16進位數       |  |
|          | 特殊繼電器 (SM) <sup>*1</sup>     | SM0~SM16777215   | 10進位數       |  |
|          | 直接存取輸入 (DX)                  | DX0~DXFFFFFF     | 1.6.4年/2+#6 |  |
|          | 直接存取輸出 (DY)                  | DY0~DYFFFFFF     | 10起1)       |  |
|          | 計時器當前值 (TN) <sup>*1</sup>    | TN0~TN16777215   |             |  |
|          | 計數器當前值 (CN) <sup>*1</sup>    | CN0~CN16777215   | 1           |  |
|          | 保持計時器當前值 (SN) * <sup>1</sup> | STN0~STN16777215 | 10進位數       |  |
|          | 資料暫存器 (D) <sup>*1</sup>      | D0~D16777215     |             |  |
| 字元元件     | 特殊暫存器 (SW) <sup>*1</sup>     | SD0~SD16777215   |             |  |
| 1 /6/611 | 連結暫存器 (₩)                    | WO~WFFFFF        | 1 ( )       |  |
|          | 連結特殊暫存器(SW)                  | SWO~SWFFFFFF     | 16進位數       |  |
|          | 檔案暫存器塊切換方式 (R) <sup>*1</sup> | R0~R16777215     | 10進位數       |  |
|          | 檔案暫存器編號存取方式(ZR)              | ZR0~ZRFFFFFF     | 16進位數       |  |
|          | 變址暫存器 (Z) <sup>*1</sup>      | Z0~Z16777215     | 10進位數       |  |

\*1 通過連接裝置進階的[通訊代碼]選擇了[ASCII代碼]時,可設定的最大值為999999。

# 10.6 注意事項

#### ■1. 關於SLMP對應裝置的更換

故障等導致更換週邊裝置及SLMP對應裝置時,由於連接裝置的MAC位址發生變化,因此有可能無法進行通訊。(更換為相同IP位址的裝置的情況下) 更換了乙太網路內的裝置的情況下,應再啟動網路內的全部裝置。

## ■2. 關於MC通訊協定和SLMP通訊協定的差異

在SLMP通訊協定中使用MC通訊協定中使用過的三菱裝置時,由於命令上存在差異,因此請參照以下手冊確認是否需要 置換。

➡ SLMP參考手冊

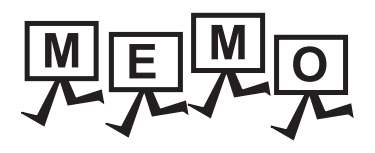

| <br> |
|------|
|      |
|      |
|      |
|      |
|      |
|      |
|      |
|      |
|      |
|      |
|      |
|      |
|      |
|      |
|      |
|      |
|      |
|      |
|      |
|      |
|      |
|      |
| <br> |
|      |
|      |
|      |

# 11.CC-Link IE現場網絡Basic連接

| 11.1 | 可連接機種清單                  | 11 - 2 |
|------|--------------------------|--------|
| 11.2 | 系統配置                     | 11 - 3 |
| 11.3 | GOT側的設定                  | 11 - 5 |
| 11.4 | CC-Link IE現場網絡Basic主站的設定 | 11 - 7 |
| 11.5 | 可設定的元件範圍                 | 11 - 7 |
| 11.6 | 注意事项                     | 11 - 9 |

# 11.1 可連接機種清單

GOT2000系列支援開放FA網路CC-Link IE現場網絡Basic通訊的從站功能。 因此,可以和各種CC-Link IE現場網絡Basic主站通訊。 關於可連接的CC-Link IE現場網絡Basic主站進行,請參照以下技術快訊或就近向各銷售公司諮詢。

List of CC-Link IE Field Network Basic-compatible Equipment Validated to Operate with the GOT2000 Series

(GOT-A-0104)

關於技術新聞,請參閱三菱電機FA設備資訊服務網站(MELFANSweb)。

http://wwwf2.mitsubishielectric.co.jp/english/index.html

# 11.2.1 CC-Link IE現場網絡Basic主站進行连接时

■1. 与1台主站连接时

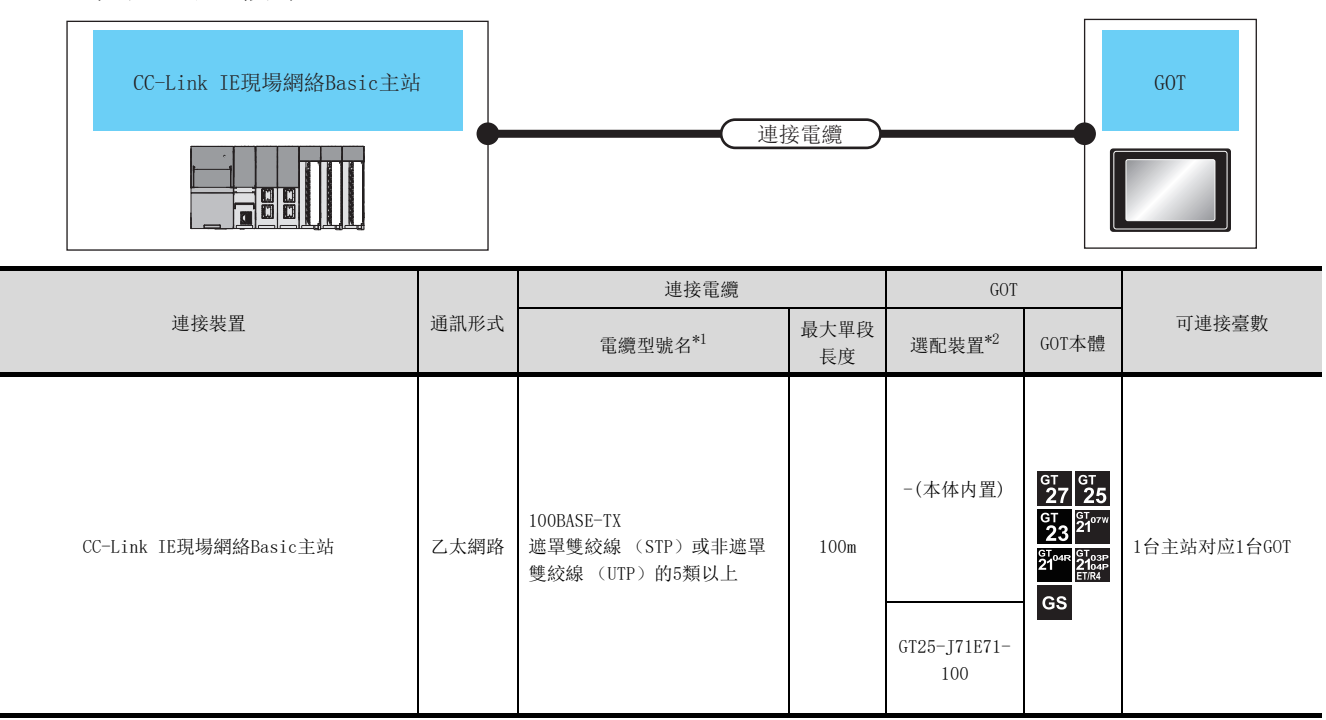

\*1 雙絞線,請使用直通電纜。

\*2 GT25-W、GT2505-V不支援選配裝置。

11 - 3

## ■2. 1台主站與多台GOT(從站)連接時

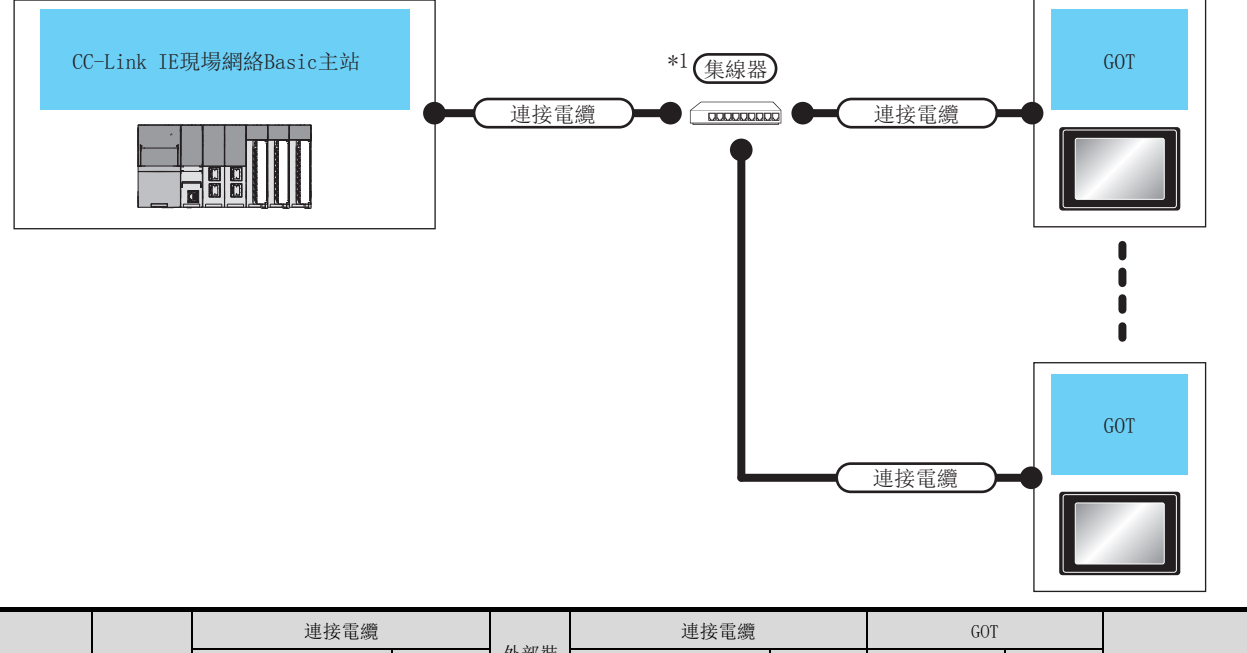

|                               |            | 連接電纜                                               |                          | 1.1 Arr HL | 連接電纜                                                |                          | GOT                            |                                                                                   |                         |
|-------------------------------|------------|----------------------------------------------------|--------------------------|------------|-----------------------------------------------------|--------------------------|--------------------------------|-----------------------------------------------------------------------------------|-------------------------|
| 連接裝置                          | 通訊形式       | 電纜型號名*3                                            | 最大單段<br>長度 <sup>*2</sup> | 外部装置       | 電纜型號名*3                                             | 最大單段<br>長度 <sup>*2</sup> | 選配裝置*5                         | GOT本體                                                                             | 可連接臺數                   |
| CC-Link IE現<br>場網絡Basic<br>主站 | 乙太網路<br>*4 | 100BASE-TX<br>遮單雙絞線 (STP)<br>或非遮單雙絞線<br>(UTP)的5類以上 | 100m                     | 集線器<br>*l  | 100BASE-TX<br>遮罩雙絞線(STP)或<br>非遮罩雙絞線(UTP)<br>的 5 類以上 | 100m                     | -(本體內建)<br>GT25-J71E71-<br>100 | GT 27 25<br>GT 25<br>GT 3<br>GT 3<br>GT 3<br>GT 3<br>GT 3<br>GT 3<br>GT 3<br>GT 3 | 1台主站最多可連<br>接64台GOT(從站) |

\*1 請經由集線器與CC-Link IE現場網絡Basic 主站連接。 請使用符合IEEE802.3 10BASE-T/100BASE-TX標準的電纜、接口和集線器。 \*2 集線器與節點間的長度。

最長距離因所使用的乙太網路裝置而異。

使用中繼式集線器時,可連接的臺數如下所示。

• 100BASE-TX:級聯連接最多2臺 (205m)

- 使用交換式集線器時,交換式集線器間的級聯連接理論上對可級聯的數量沒有限制。 關於有無限制,請向所使用的交換式集線器的製造商進行確認。
- \*3 雙絞線,請使用直通電纜。
- \*4 CC-Link IE現場網絡Basic通信不對應到路由器之外的連接。
   \*5 GT25-W、GT2505-V不支援選配裝置。

# 11.3.1 設定通訊接口 (連接裝置的設定)

設定與GOT連接的裝置的通道。

| 日<br>日<br>1 | 戦(訪高(近):<br>(CLPA<br>様質(1):<br>してしたに取り場解的Base<br>以下(1):<br>二大解約:支援多び以連接<br>腰崎(型(2)):<br>二大解約(CLPA): E現)場解的Base()                                                                                                    | <u> </u>  |
|----------------------------------------------------------------------------------------------------|----------------------------------------------------------------------------------------------------|-----------|
| ● 通用設置<br>● 通知設置<br>● 通知<br>● 通知<br>● 一型<br>● 一型<br>● 一<br>● 一<br>● 一<br>● 一<br>● 一<br>● 一<br>● 一<br>● 一                                                                                                    | ○ 編明(1)<br><u>内容</u> (値)<br>GOT Net No. 0<br>GOT Net No. 0<br>GOT QUE<br>GOT QUE<br>GOT QUE<br>(値)<br>GOT QUE<br>(値)<br>GOT QUE<br>(値)<br>GOT Net No. 0<br>GOT QUE<br>(値)<br>GOT Net No. 0<br>GOT QUE<br>(値)<br>GOT Net No. 0<br>GOT QUE<br>(値)<br>GOT Net No. 0<br>GOT QUE<br>(値)<br>GOT Net No. 0<br>GOT QUE<br>(値)<br>GOT Net No. 0<br>GOT QUE<br>(値)<br>GOT Net No. 0<br>GOT QUE<br>(値)<br>GOT QUE<br>(位)<br>GOT Net No. 0<br>GOT QUE<br>(位)<br>GOT QUE<br>(位)<br>GOT Net No. 0<br>GOT QUE<br>(位)<br>GOT QUE<br>(位)<br>GOT QUE<br>((位)<br>GOT QUE<br>((位)<br>GOT QUE<br>(((d)<br>GOT QUE<br>((d)<br>GOT QUE<br>((d)<br>GOT QUE<br>((d)<br>GOT QUE<br>((d)<br>GOT QUE<br>((d) | 4.        |
| < >>                                                                                                    | ·····································                                                                                                    | REA EFILA |

- Step 1. 選擇[通用設定]→[連接裝置設定]功能表。
- Step 2. 顯示連接裝置的設定視窗,從清單功能表中選擇要使用的通道。

#### *Step 3.* 進行如下選擇。

#### • 製造商:CLPA

- 機種:CC-Link IE現場網絡Basic 主站
- I/F:乙太網路:支援多CPU連接
- 驅動程式:乙太網路 (CC-Link IE現場網路Basic)
- Step 4. 製造商、機種、I/F、驅動程式的設定完成後會顯示進階。 請根據所使用的環境進行設定。

➡ 10.3.2 連接裝置進階

設定完成後按一下[確定]按鈕。

#### POINT

連接裝置的設定可在[I/F連接清單]中進行設定和確認。關於詳情,請參照以下內容。

➡ 1.1.3 I/F連接清單

# 11.3.2 連接裝置進階

請根據所使用的環境進行設定。

| 內容           | 值     |
|--------------|-------|
| GOT Net No.  | 0     |
| GOT站號        | 0     |
| GOT裝置通訊用埠No. | 61450 |

| 項目           | 内容                                                | 範圍                 |
|--------------|---------------------------------------------------|--------------------|
| GOT 網絡號      | 非使用。                                              | -                  |
| GOT 站號       | 非使用。                                              | _                  |
| GOT標準乙太網路設定  | 設定GOT IP位址、子網路遮罩、預設閘道、周邊S/W通訊用埠No.、透明傳輸<br>用埠No.。 | ➡ 11.3.3 GOT乙太網路設定 |
| GOT裝置通訊用埠No. | 設定用於GOT與乙太網路模塊進行連接的埠No.。                          | 61450(預設)          |

## POINT

(1) 通過實用程式進行的通訊接口的設定
 通訊接口的設定也可在寫入工程資料的[連接裝置設定]後,通過實用程式的[連接裝置設定]
 進行變更。

關於實用程式的詳情,請參照以下手冊。

➡ GOT2000系列主机使用说明书(实用菜单篇)

- (2) 連接裝置設定的設定內容的優先順序
  - 通過GT Designer3或實用程式進行設定時,會根據最後設定的內容進行動作。

(3) 端□No.[61451] CC-Link IE現場網絡Basic中將端□No.[61451]作為軟元件檢測端□使用,因此當在其他通 訊功能上使用端□No.[61451]時,CC-Link IE現場網絡Basic連接將無法使用。

#### 11.3.3 GOT乙太網路設定

通過進行下列設定,GOT可以與不同的網路進行通訊。

#### ■1. GOT IP位址設定

對下列通訊埠進行設定。

- 標準埠(GT25-W時為埠1)
- 擴充埠(GT25-W時為埠2)

#### POINT

GOT IP位址設定 請將GOT和PLC IP位址的網路系統設定為相同值。 GOT和PLC IP位址的網路系統不同時,PLC(用戶端)無法自動檢測出GOT。

請將網路系統設定為相同值。

GOT IP位址

192.168.3.18

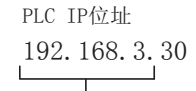

#### ■2. GOT乙太網路通用設定

對標準埠和擴充埠或埠1和埠2進行下列通用設定。

- [預設閘道]
- [週邊S/W通訊用埠No.]
- [透明傳輸用埠No.]
- ■3. IP篩選設定

設定IP篩選後,可以允許或攔截來自特定IP位址的存取。

關於詳情,請參照以下內容。

➡ 1.1.2 GOT乙太網路設定

# 11.4 CC-Link IE現場網絡Basic主站的設定

關於CC-Link IE現場網絡Basic主站的設置,請參照以下手冊。

➡ CC-Link IE现场网络Basic主站手册

# 11.5 可設定的元件範圍

GOT中可以使用的連接裝置的元件範圍如下所示。 但是,下表的元件範圍為GT Designer3中可設定的最大值。 即使是同一系列的連接裝置,不同機種的元件規格也不同。 請根據實際使用的連接裝置的規格進行設定。 如果設定了不存在的元件或超出範圍的元件編號,元件設定正確的其他物件也可能無法監視。

### ■1. 设置项目

| <位元> CH1 CC-Link IE現場網路Basic                                         | X                                           |
|----------------------------------------------------------------------|---------------------------------------------|
| 元件<br>RX ▼ 000 ★<br>7 8 9 D E F<br>4 5 6 A B C<br>1 2 3<br>0 Back CL | 說明<br>[類型]<br>BIT<br>【範圍】<br>元件:<br>000-3FF |
|                                                                      | 確定 取消                                       |

| 項目                          |           | 内容                      |               |          |
|-----------------------------|-----------|-------------------------|---------------|----------|
| 元件 設定元件名、元件編號<br>位元編號僅在進行字元 |           | 、位元編號。<br>元件的位元指定時才可設定。 |               |          |
| 說明 顯示[元件]中選擇的元件的類型及設定範圍。    |           |                         |               |          |
| - 11 /                      |           |                         |               |          |
|                             | 元件名       |                         | <b>り</b> 設定範圍 | 元件編號表現形式 |
| 位于一件                        | 遠端輸入 (RX) |                         | RX0~RX3FF     | 16进行期    |
| 17. 元元作                     |           |                         |               | 10.些12.数 |

| 位元元件 |            |             | 1.C.法: (合) #/2 |
|------|------------|-------------|----------------|
|      | 遠端輸出 (RY)  | RY0~RY3FF   | 10世纪 致         |
| 字元元件 | 遠端暫存器 (Ww) | Ww0~Ww1FF   | 10治治           |
|      | 遠端暫存器 (Wr) | Wr0~Wr1FF   | 16距位数          |
|      | 字元元件的位元指定  | 各字元元件的可設定範圍 | -              |

#### POINT

#### GOT(從站)的遠程設備配置

在GOT中,從軟元件編號開頭起,按各佔用站數量保存自身被分配的軟元件範圍。以下為主站側與GOT(從站)側的軟元件分配示意圖。

RX/RY 1站佔用的遠程設備分配示意圖例子中,在主站側對應GOT(從站)的遠程設備為RX100~ RX13F,雖設定成RY100~RY13F,但在GOT側對應的遠程設備分別為RX000~RX03F,RY000~

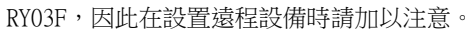

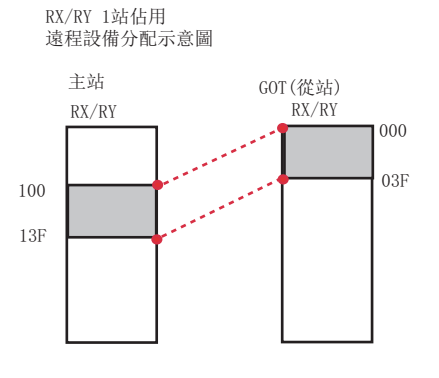

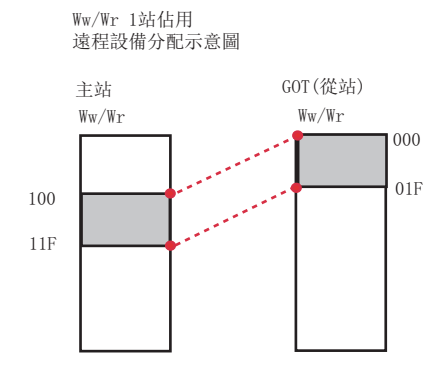

RX/RY 2站佔用 遠程設備分配示意圖

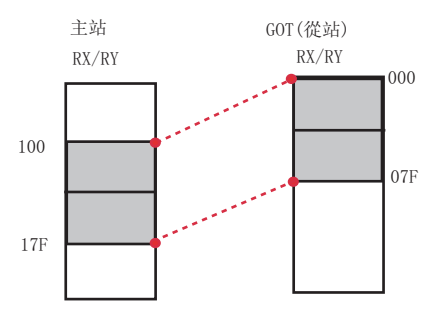

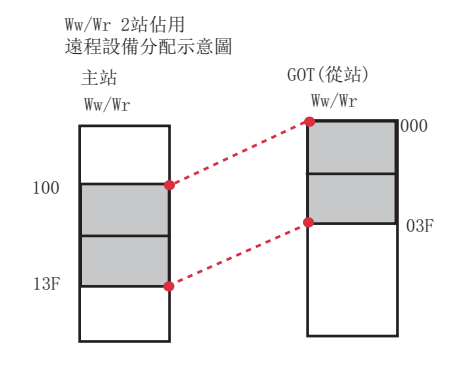

# 11.6 注意事项

#### ■1. 端口No.[61451]

CC-Link IE現場網絡Basic中將端□No.[61451]作為軟元件檢測端□使用,因此當在其他通訊功能上使用端□ No.[61451]時,CC-Link IE現場網絡Basic連接將無法使用。

#### ■2. 關於連接CC-Link IE現場網絡Basic時在GOT內部發生的錯誤

闡述了在連接CC-Link IE現場網絡Basic,當GOT內部發生以下錯誤時的其信息顯示內容、原因及處理方法。

| 錯誤代碼              | 信息顯示內容                       | 原因                                                                                                    | 處理方法                                                                                                    |
|-------------------|------------------------------|----------------------------------------------------------------------------------------------------|----------------------------------------------------------------------------------------------------|
| 322 <sup>*1</sup> | 指定軟元件No. 不在範圍內。<br>請確認可使用範圍。 | <ul><li>軟元件讀取錯誤。</li><li>連接了主站分配範圍以外的軟元件。</li></ul>                                                                  | 请确认主站被分配的范围以及监目标软元<br>件范围后,进行处理。                                                                                                    |
| 402 <sup>*1</sup> | 通訊超時。請確認通訊路徑或模塊。             | 打開GOT電源時,主站為OFF。                                                                                                    | 启动主站后,请打开GOT电源。                                                                                                    |
| 496 <sup>*2</sup> | GOT的設定不符合通訊驅動程序的動作條件。        | <ul> <li>在CC-Link IE現場網絡Basic設置了無法<br/>使用的IP地址。</li> <li>因其他功能使用了在CC-Link IE現場網<br/>絡Basic使用的端口No. 61451。</li> </ul> | <ul> <li>請在0.0.0.1~223.255.255.254範圍內<br/>設置IP地址。</li> <li>請設置IP地址和子網掩碼,通過多個以<br/>太網I/F,將分別成其他網絡。</li> <li>請更改使用端口No.61451功能的端口<br/>No.。</li> </ul> |

\*1 有時除CC-Link IE現場網絡Basic連接以外的情況下也會發生。

\*2 僅在連接CC-Link IE現場網絡Basic時發生的錯誤。

#### ■3. 關於連接CC-Link IE現場網絡Basic時發生的網絡錯誤

闡述了在連接CC-Link IE現場網絡Basic,當發生以下的網絡錯誤時其信息顯示內容、原因及處理方法。

| 錯誤代碼              | 信息顯示內容     | 原因         | 處理方法                    |
|-------------------|------------|------------|-------------------------|
| 854 <sup>*1</sup> | 同一網絡中主站重複。 | 同一網絡中主站重複。 | 請進行修正,將同一網絡的主站變為一<br>個。 |
| 855 <sup>*1</sup> | 斷開狀態。      | 等待來自主站的要求。 | 請確認變為主站的設備狀態。           |

\*1 僅在連接CC-Link IE現場網絡Basic時發生的錯誤。

#### ■4. GOT的應答性能

由於GOT除CC-Link IE現場網絡Basic連接功能以外,還處理一些目標功能,有時對主站連接的應答性能會下降。此時 請在主站側調整鏈接掃描時間或超時時間。推薦設置值如下。

| 機型   | 鏈接掃描時間/超時時間的推薦設置值 |
|------|-------------------|
| GT27 |                   |
| GT25 | SUMS LL           |
| GT23 | 150ms 以上          |

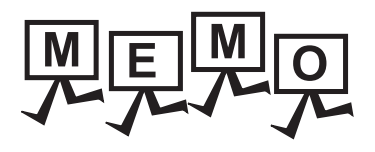

| <br> |
|------|
|      |
|      |
|      |
|      |
|      |
|      |
|      |
|      |
|      |
|      |
|      |
|      |
|      |
|      |
|      |
|      |
|      |
|      |
|      |
|      |
|      |
|      |
| <br> |
|      |
|      |
|      |

# 週邊裝置連接

| 12. | 聲音輸出裝置連接        | • | • | • | • | • | • | • | • | • | • | • | • | • | • | • | • | 12 | - | 1 |
|-----|-----------------|---|---|---|---|---|---|---|---|---|---|---|---|---|---|---|---|----|---|---|
| 13. | 外部 I/0 裝置連接     | • | • | • | • | • | • | • | • | • |   |   |   |   |   |   | • | 13 | - | 1 |
| 14. | 條碼閱讀器連接 .       | • | • | • | • | • | • | • | • | • |   |   |   |   |   |   | • | 14 | - | 1 |
| 15. | 電腦遠端連接          | • | • | • | • | • | • | • | • | • |   |   |   |   |   |   | • | 15 | - | 1 |
| 16. | GOT Mobile 連接 . | • | • | • | • | • | • | • | • | • |   |   |   |   |   |   | • | 16 | - | 1 |
| 17. | VNC 伺服器連接 .     | • | • | • | • | • | • | • | • | • |   |   |   |   |   |   | • | 17 | - | 1 |
| 18. | 視訊 /RGB 連接      | • | • | • | • | • | • | • | • | • |   |   |   |   |   |   | • | 18 | - | 1 |
| 19. | 印表機連接           | • | • | • | • | • | • | • | • | • |   |   |   |   |   |   | • | 19 | - | 1 |
| 20. | 多媒體連接           | • | • | • | • | • | • | • | • | • |   |   |   |   |   |   | • | 20 | - | 1 |
| 21. | RFID 連接         | • | • | • | • | • | • | • | • | • |   |   |   |   |   |   | • | 21 | - | 1 |
| 22. | 無線區域網路連接        | • | • | • | • | • | • | • | • | • |   |   |   |   |   |   | • | 22 | - | 1 |

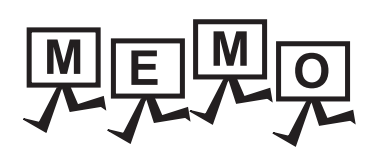

| <br> |  |
|------|--|
|      |  |
|      |  |
|      |  |
|      |  |
| <br> |  |
|      |  |
|      |  |
| <br> |  |
|      |  |
|      |  |
|      |  |
|      |  |
|      |  |
|      |  |
|      |  |
|      |  |
|      |  |
|      |  |
|      |  |
|      |  |
|      |  |
|      |  |
|      |  |
|      |  |
|      |  |
|      |  |
|      |  |
|      |  |
| <br> |  |
|      |  |
|      |  |
|      |  |
|      |  |

# 12. 聲音輸出裝置連接

| 12.1 | 可連接機種清單 | • | • | • | • | • | • | • | • | • | • | • | • | • | • | • | • | • | • | • | • | 12 - | - : | 2 |
|------|---------|---|---|---|---|---|---|---|---|---|---|---|---|---|---|---|---|---|---|---|---|------|-----|---|
| 12.2 | 系統配置    | • | • | • | • | • | • | • | • | • | • | • |   | • | • | • | • | • | • | • | • | 12 - | - : | 2 |
| 12.3 | GOT側的設定 | • | • | • | • | • | • | • | • | • | • | • | • | • | • | • | • | • | • | • | • | 12 - |     | 3 |
| 12.4 | 注意事項    |   |   |   |   |   | • |   |   |   |   |   |   |   |   |   |   |   |   |   |   | 12 - |     | 4 |

12 - 1

# 12. 聲音輸出裝置連接

## 12.1 可連接機種清單

關於可連接的揚聲器,請參照以下技術快訊或就近向各銷售公司諮詢。

➡ List of valid devices applicable for GOT2000 series (GOT-A-0064)

## 12.2 系統配置

# 12.2.1 與聲音輸出裝置連接時

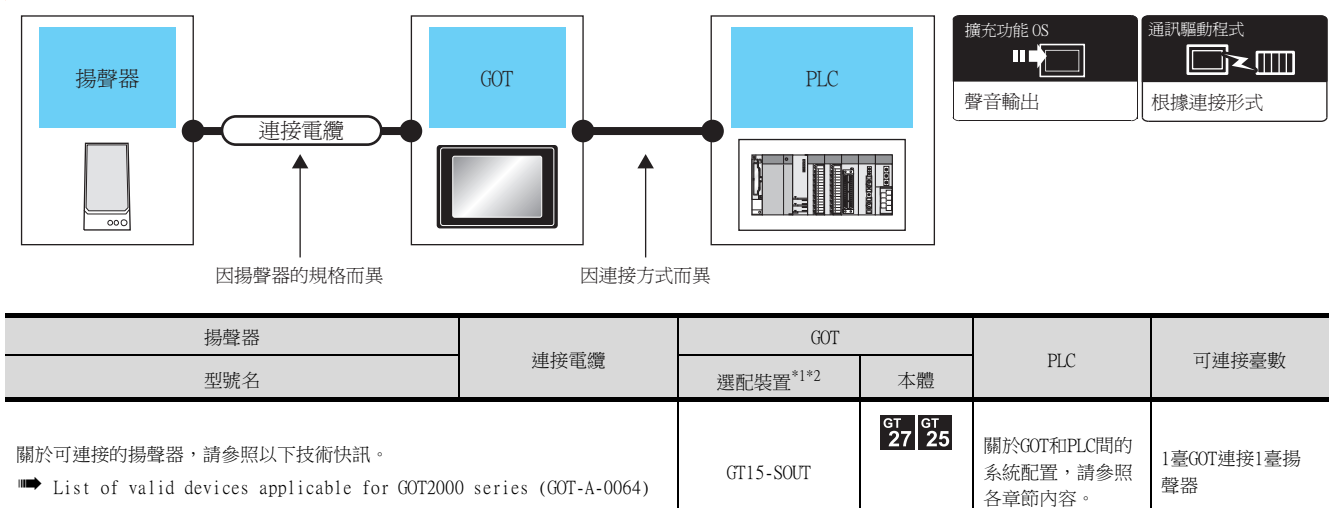

- \*1 GT25-W中内建GT15-SOUT。
- \*2 GT2505-V不支援選配裝置。

POINT

GOT與PLC間的系統配置 關於GOT和PLC間的系統配置,請參照各章節內容。

- ➡ 三菱電機裝置連接篇
- ➡ 其他公司裝置連接篇1、其他公司裝置連接篇2
- ➡ 微電腦、MODBUS、週邊裝置連接篇

# 12.3.1 設定通訊接口

#### ■1. 連接裝置的設定

設定與GOT連接的裝置的通道。

| 2.                                                                                                    |                                                                                                    |                                                                                                    |                                                            |        |            |
|----------------------------------------------------------------------------------------------------|----------------------------------------------------------------------------------------------------|----------------------------------------------------------------------------------------------------|------------------------------------------------------------|--------|------------|
|                                                                                                    |                                                                                                    |                                                                                                    |                                                            |        | 1          |
| 田田 2015     田田 2015     田 2015     田田 2015     田田 2015     田田 2015     田田 2015     田田 2015     田田 2015     田田 2015     田田 2015     田田 2015     田 2015     田 2015 | <ul> <li>製造商時(世):</li> <li>総種(E):</li> <li>リナ(口):</li> <li>短勤役式(①):</li> <li>(○):</li> <li>(○</li></ul> | <ul> <li>三菱電缆</li> <li>MELSEC-Q/QS,Q17</li> <li>標準JF(R5232)</li> <li>序列(MELSEC)</li> <li>序列(MELSEC)</li> <li>S)</li> <li>次)</li> <li>新聞(少)</li> <li>和(ms)</li> <li>QGD元件起始編號</li> </ul> | nD/M/NC/DR,CRnD-700<br>/////////////////////////////////// |        | -3.<br>-4. |
| < >>                                                                                                    |                                                                                                    |                                                                                                    | wing Table                                                 | 50 (A) |            |

- Step 1. 選擇[通用設定]→[連接裝置設定]功能表。
- Step 2. 顯示連接裝置的設定視窗,從清單功能表中選擇要使用的通道。
- Step 3. 請根據製造商、機種、I/F、使用驅動程式的連接裝置進行設定。
- *Step 4.* 製造商、機種、I/F、驅動程式的設定完成後會顯示進階。 請根據所使用的環境進行設定。

設定完成後按一下確定按鈕。

#### POINT

12

連接裝置的設定可在[I/F連接清單]中進行設定和確認。關於詳情,請參照以下內容。 ➡ 1.1.3 I/F連接清單

#### ■2. 聲音輸出裝置的設定

| ,<br>2                          | 2.    |
|---------------------------------|-------|
|                                 |       |
| 聲音輸出                            |       |
| 連接目標I/F( <u>I</u> ): 擴充I/F(第1段) | •     |
|                                 | 確定取消  |
| U-                              | ▼按一下! |

Step 1. 選擇[通用設定]→[週邊裝置的設定]→[聲音輸出]功能表。

Step 2. 設定與聲音輸出裝置連接的接口。

設定完成後按一下確定按鈕。

## POINT

- (1) 通過實用程式進行的通訊接口的設定
   通訊接口的設定也可在寫入工程資料的[連接裝置設定]後,通過實用程式的[連接裝置設定]
   進行變更。
   關於實用程式的詳情,請參照以下手冊。
  - ➡ GOT2000系列主機使用說明書 (實用程式篇)
- (2) 連接裝置設定的設定內容的優先順序 通過GT Designer3或實用程式進行設定時,會根據最後設定的內容進行動作。

# 12.4 注意事項

#### ■1. GT Designer3的聲音輸出功能的設定

連接聲音輸出裝置前需要通過GT Designer3設定聲音輸出檔案。 詳情請參照以下手冊。

➡ GT Designer3 (GOT2000) 畫面設計手冊

# 13. 外部I/0裝置連接

| 13.1 | 可連接機種清單 | • |   | • | • | • | • | • | • | • | • | • | • | • | • | • | • | • | • | • | • | 13 - 2  |
|------|---------|---|---|---|---|---|---|---|---|---|---|---|---|---|---|---|---|---|---|---|---|---------|
| 13.2 | 系統配置    | • | • | • | • | • | • | • | • | • | • | • |   | • | • | • | • | • | • | • | • | 13 - 3  |
| 13.3 | 佈線圖     | • | • | • | • | • | • | • | • | • | • | • | • | • | • | • | • | • | • | • | • | 13 - 5  |
| 13.4 | GOT側的設定 | • | • | • | • | • | • | • | • | • | • | • |   | • |   | • | • | • | • |   | • | 13 - 17 |
| 13.5 | 注意事項    |   |   |   | • | • | • | • |   |   |   |   |   | • |   |   | • | • | • |   |   | 13 - 18 |

13 - 1

# 13.1 可連接機種清單

可連接的機種如下所示。

| 系列      | 有無時鐘 | 可連接的GOT        | 參照章節     |
|---------|------|----------------|----------|
| 外部1/0裝置 | *1   | ст ст<br>27 25 | ➡ 13.2.1 |

\*1 因所連接的機種而異。

# 13.2.1 與外部I/O裝置連接時

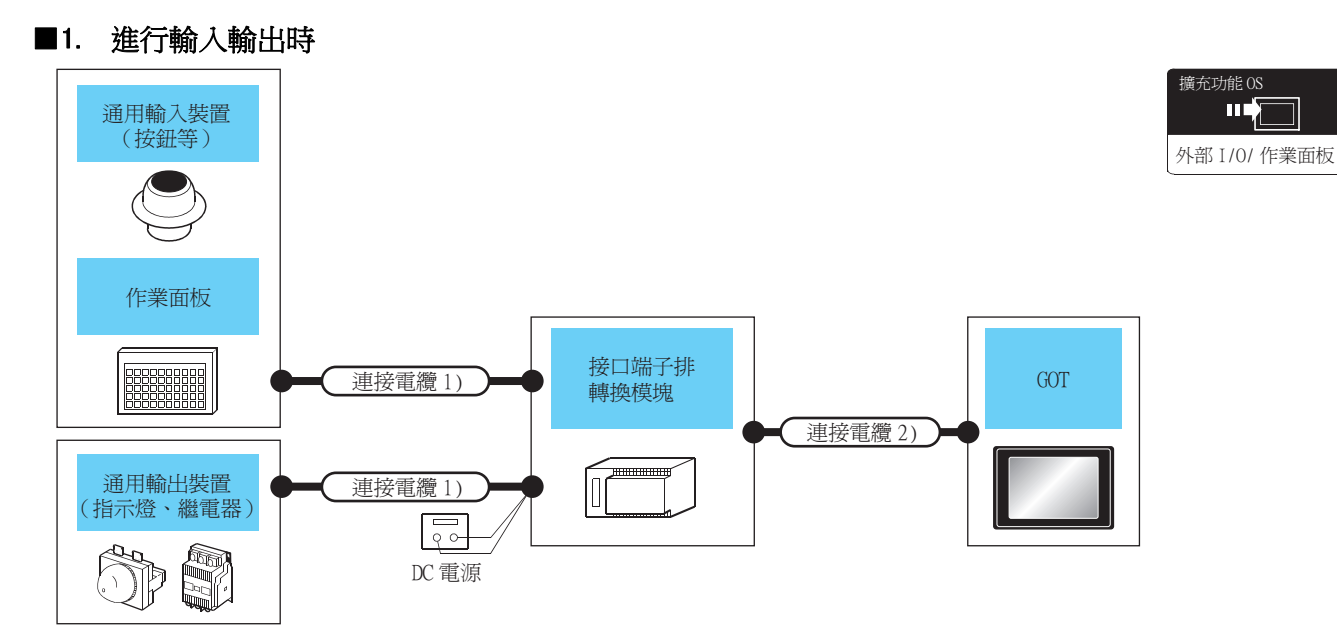

|                       | 連接電纜1)                                                                                                    | 1                  | 連接電纜2)                                                                                                    | GOT*3               |    |  |
|-----------------------|----------------------------------------------------------------------------------------------------|--------------------|----------------------------------------------------------------------------------------------------|---------------------|----|--|
| 名稱                    | 佈線圖編號                                                                                                    | 接口端子排轉換模塊 ' '      | 佈線圖編號                                                                                                    | 選配裝置*4              | 本體 |  |
|                       | (四月香) 佈線圖3)                                                                                                    | A6TBY36-E<br>佈線圖3) | 御田書                                                                                                    |                     |    |  |
| 通用輸入裝置(按鈕等)<br>作業面板   | (按鈕等)     (使用意)     A6TBY54-E<br>佈線圖4)       (指示燈、     (使用意)     (使用意)       (指示燈、     (使用意)     (使用意)       (指示燈、     (使用意)     (作線圖5) |                    | G115-D10                                                                                                    | <sup>ст</sup> 27 25 |    |  |
| 通用輸出裝置( 指示燈、<br>繼電器 ) |                                                                                                    | A6TBY36-E<br>佈線圖5) | 使用教法公司公                                                                                                    |                     |    |  |
|                       | 作家圖57           (理理)         A6TBY54-E           佈線圖6)         佈線圖6)                                                                    |                    | 新加速<br>「前該」<br>市場<br>「前該」<br>市場<br>「前<br>「<br>「<br>「<br>「<br>「<br>「<br>「<br>「<br>「<br>「<br>「<br>「<br>」<br>」<br>「<br>一<br>「<br>」<br>」<br>一<br>一<br>一<br>二<br>」<br>)<br>一<br>一<br>一<br>二<br>一<br>一<br>一<br>二<br>一<br>二<br>一<br>一<br>二<br>一<br>一<br>二<br>一<br>一<br>二<br>一<br>一<br>二<br>一<br>一<br>二<br>一<br>二<br>一<br>一<br>二<br>一<br>一<br>二<br>一<br>二<br>一<br>一<br>二<br>一<br>一<br>一<br>二<br>一<br>一<br>一<br>一<br>二<br>一<br>一<br>二<br>一<br>一<br>二<br>一<br>一<br>二<br>一<br>一<br>二<br>一<br>二<br>一<br>二<br>一<br>二<br>一<br>二<br>一<br>二<br>一<br>一<br>二<br>一<br>二<br>一<br>二<br>一<br>二<br>一<br>二<br>一<br>二<br>一<br>二<br>一<br>二<br>一<br>一<br>二<br>一<br>一<br>二<br>一<br>二<br>一<br>二<br>一<br>二<br>一<br>二<br>一<br>二<br>一<br>二<br>一<br>二<br>一<br>二<br>一<br>二<br>一<br>一<br>一<br>二<br>一<br>一<br>一<br>二<br>一<br>一<br>二<br>一<br>一<br>二<br>一<br>二<br>二<br>二<br>二<br>二<br>一<br>二<br>二<br>二<br>二<br>二<br>二<br>二<br>二<br>二<br>二<br>二<br>二<br>二 | GIIS-DIOK           |    |  |

| *1 | 需要供給外部1/0模塊用的DC24V電源。 |  |
|----|-----------------------|--|
|    |                       |  |

如果外部1/0模塊的電源供給中途斷電,作業面板將無法動作。 需要重新使用作業面板時,請在向外部1/0模塊供給電源後重設GOT。

- \*2 使用接口端子排轉換模塊時最多可輸入64點。
- \*3 啟動時請先接通外部1/0模塊的外部供給電源,再接通GOT的電源。 外部供給電源斷開時,會發生系統警示。 一旦發生系統警示則無法進行輸入輸出。 此時,請重新接通GOT的電源(OFF→ON)或重設GOT。 (匯流排連接時GOT的重設開關不動作。)
- \*4 GT25-W、GT2505-V不支援選配裝置。

## ■2. 只進行輸入時

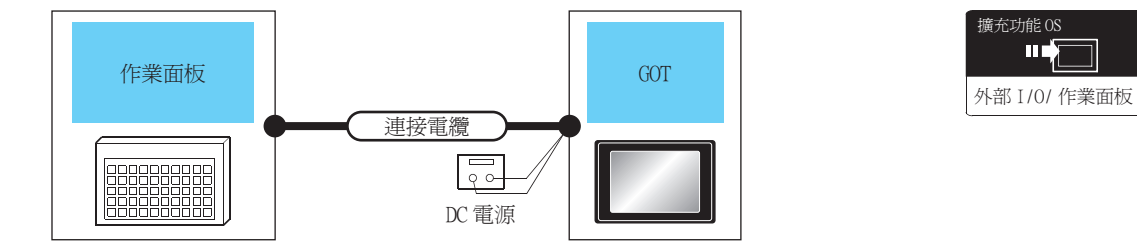

| 外部   | 裝置                       | 連接電纜*1                  | GOT <sup>*2</sup> |          |
|------|--------------------------|-------------------------|-------------------|----------|
| 名稱   | 佈線圖編號                    | 佈線圖編號                   | 選配裝置*3            | 本體       |
|      | (世間書) 佈線圖8)              | (世間書)<br>(神線)<br>(面7)   | GT15-DIO          | GT GT 27 |
| 作業面板 | ( <sup>使用者</sup> )佈線圖10) | ( <sup>要用電</sup> )佈線圖9) | GT15-DIOR         |          |

\*1 需要供給外部1/0模塊用的DC24V電源。

如果外部1/0模塊的電源供給中途斷電,作業面板將無法動作。

需要重新使用作業面板時,請在向外部I/O模塊供給電源後重設GOT。

\*2 啟動時請先接通外部I/O模塊的外部供給電源,再接通GOT的電源。

外部供給電源斷開時,會發生系統警示。 一旦發生系統警示則無法進行輸入輸出。 此時,請重新接通COT的電源(OFF→0N)或重設COT。 (匯流排連接時GOT的重設開關不動作)。

\*3 GT25-W、GT2505-V不支援選配裝置。

# 13.3 佈線圖

# 13.3.1 外部 I/O 模塊連接-接口端子排轉換模塊間的連接電纜

請參照以下內容製作外部1/0模塊-接口端子排轉換模塊間的連接電纜。

#### ■1. GT15-DIO時

(1) 佈線圖1)

| 外部          | SI/0模 | 塊側                   | 端子 | 排轉換 | 莫塊側         |
|-------------|-------|----------------------|----|-----|-------------|
| XD00        | 18    |                      |    | B20 | XD00        |
| XD01        | 43    |                      |    | A20 | XD01        |
| XD02        | 19    |                      |    | B19 | XD02        |
| XD03        | 44    |                      |    | A19 | XD03        |
| XD04        | 20    |                      |    | B18 | XD04        |
| XD05        | 45    |                      |    | A18 | XD05        |
| XD06        | 21    |                      |    | B17 | XD06        |
| XD07        | 46    |                      |    | A17 | XD07        |
| XD08        | 22    |                      |    |     |             |
| XD09        | 47    |                      |    |     |             |
| XDOA        | 23    |                      |    |     |             |
| XD0B        | 48    |                      |    |     |             |
| XDOC        | 24    |                      |    |     |             |
| XDOD        | 49    |                      |    |     |             |
| XD0E        | 25    |                      |    |     |             |
| XDOF        | 50    |                      |    |     |             |
| XSCN00      | 14    |                      |    | B16 | XSCN00      |
| XSCN01      | 39    |                      |    | A16 | XSCN01      |
| XSCN02      | 15    |                      |    | B15 | XSCN02      |
| XSCN03      | 40    |                      |    | A15 | XSCN03      |
| XSCN04      | 16    |                      |    | B14 | XSCN04      |
| XSCN05      | 41    |                      |    | A14 | XSCN05      |
| XSCN06      | 17    |                      |    | B13 | XSCN06      |
| XSCN07      | 42    |                      |    | A13 | XSCN07      |
| YD00        | 6     |                      |    | B12 | YD00        |
| YD01        | 31    |                      |    | A12 | YD01        |
| YD02        | 7     |                      |    | B11 | YD02        |
| YD03        | 32    |                      |    | A11 | YD03        |
| YD04        | 8     |                      |    | B10 | YD04        |
| YD05        | 33    |                      |    | A10 | YD05        |
| YD06        | 9     |                      |    | B9  | YD06        |
| YD07        | 34    |                      |    | A9  | YD07        |
| YD08        | 10    |                      |    | B8  | YD08        |
| YD09        | 35    |                      |    | A8  | YD09        |
| YDOA        | 11    |                      |    | B7  | YDOA        |
| YDOB        | 36    |                      |    | A7  | <b>YDOB</b> |
| YDOC        | 12    |                      |    | B6  | YDOC        |
| YDOD        | 37    |                      |    | A6  | YDOD        |
| <b>YDOE</b> | 13    |                      |    | B5  | <b>YDOE</b> |
| YDOF        | 38    |                      |    | A5  | YDOF        |
| RUN         | 30    |                      |    |     |             |
| DC24V       | 4     | •                    | •  | B4  | 24V         |
| DC24V       | 3     | <b>—</b>             | •  | A4  | 24V         |
| DC24V       | 2     | <b>├</b> ── <b>♦</b> |    | B3  | 24V         |
| DC24V       | 1     |                      |    |     |             |
| COM         | 29    | • •                  | •  | A3  | OV          |
| COM         | 28    | ├──                  |    | B2  | OV          |
| COM         | 27    | ├                    |    | A2  | 空           |
| COM         | 26    | <u> </u>             |    | B1  | 空           |
| N.C.        | 5     |                      |    | A1  | 空           |

外部1/0裝置連接

## ■2. GT15-DIOR時

(1) 佈線圖2)

| 外部           | SI/0模 | 塊側                        | 端子排轉換模塊側 |             |              |  |  |  |  |
|--------------|-------|---------------------------|----------|-------------|--------------|--|--|--|--|
| VD00         | 10    |                           |          | P20         | VD00         |  |  |  |  |
| XD00<br>XD01 | 10    |                           |          | 120         | XD00         |  |  |  |  |
| XD01<br>XD02 | 10    |                           |          | R10         | XD01<br>XD02 |  |  |  |  |
| XD02<br>XD03 | 19    |                           |          | A10         | XD02         |  |  |  |  |
| XD03         | 20    |                           |          | R19         | XD03         |  |  |  |  |
| XD04<br>XD05 | 15    |                           |          | A18         | XD04<br>XD05 |  |  |  |  |
| XD05<br>XD06 | 21    |                           |          | A10         | XD05<br>XD06 |  |  |  |  |
| XD07         | 16    |                           |          | Δ17         | XD07         |  |  |  |  |
| XD07         | 22    |                           |          | A17         | AD07         |  |  |  |  |
| XD00         | 17    |                           |          |             |              |  |  |  |  |
| XDOA         | 23    |                           |          |             |              |  |  |  |  |
| XDOR         | 18    |                           |          |             |              |  |  |  |  |
| XDOC         | 24    |                           |          |             |              |  |  |  |  |
| XDOD         | 49    |                           |          |             |              |  |  |  |  |
| XDOF         | 25    |                           |          |             |              |  |  |  |  |
| XDOE         | 50    |                           |          |             |              |  |  |  |  |
| XSCN00       | 14    |                           |          | B16         | XSCN00       |  |  |  |  |
| XSCN01       | 30    |                           |          | A16         | XSCN01       |  |  |  |  |
| XSCN02       | 15    |                           |          | R15         | XSCN02       |  |  |  |  |
| XSCN03       | 40    |                           |          | A15         | XSCN03       |  |  |  |  |
| XSCN04       | 16    |                           |          | R14         | XSCN04       |  |  |  |  |
| XSCN05       | 10    |                           |          | Δ1 <i>A</i> | XSCN05       |  |  |  |  |
| XSCN06       | 17    |                           |          | R13         | XSCN06       |  |  |  |  |
| XSCN07       | 42    |                           |          | A13         | XSCN07       |  |  |  |  |
| YD00         | 6     |                           |          | B12         | YD00         |  |  |  |  |
| YD01         | 31    |                           |          | A12         | YD01         |  |  |  |  |
| YD02         | 7     |                           |          | R11         | YD02         |  |  |  |  |
| YD03         | 32    |                           |          | A11         | YD03         |  |  |  |  |
| YD04         | 8     |                           |          | B10         | YD04         |  |  |  |  |
| YD05         | 33    |                           |          | A10         | YD05         |  |  |  |  |
| YD06         | 9     |                           |          | B9          | YD06         |  |  |  |  |
| YD07         | 34    |                           |          | A9          | YD07         |  |  |  |  |
| YD08         | 10    |                           |          | B8          | YD08         |  |  |  |  |
| YD09         | 35    |                           |          | A8          | YD09         |  |  |  |  |
| YDOA         | 11    |                           |          | B7          | YDOA         |  |  |  |  |
| YD0B         | 36    |                           |          | A7          | YDOB         |  |  |  |  |
| <b>YDOC</b>  | 12    |                           |          | B6          | YDOC         |  |  |  |  |
| YDOD         | 37    |                           |          | A6          | YDOD         |  |  |  |  |
| <b>YDOE</b>  | 13    |                           |          | B5          | YDOE         |  |  |  |  |
| <b>YDOF</b>  | 38    |                           |          | A5          | YDOF         |  |  |  |  |
| RUN          | 30    |                           |          |             |              |  |  |  |  |
| DC24V        | 4     | •                         | •        | B4          | 24V          |  |  |  |  |
| DC24V        | 3     | <b>├</b> ── <b>∲</b>      | •        | A4          | 24V          |  |  |  |  |
| DC24V        | 2     | <b>├</b> ─── <b>∲</b>     |          | B3          | 24V          |  |  |  |  |
| DC24V        | 1     | <b></b>                   |          |             |              |  |  |  |  |
| OV           | 29    | <b>├</b> ── <b>₱</b> ──── | -        | A3          | OV           |  |  |  |  |
| OV           | 28    | ├                         |          | B2          | OV           |  |  |  |  |
| OV           | 27    | ├∳                        |          | A2          | 空            |  |  |  |  |
| OV           | 26    |                           |          | B1          | 空            |  |  |  |  |
| N.C.         | 5     | ]                         |          | A1          | 空            |  |  |  |  |

## ■3. 接口規格

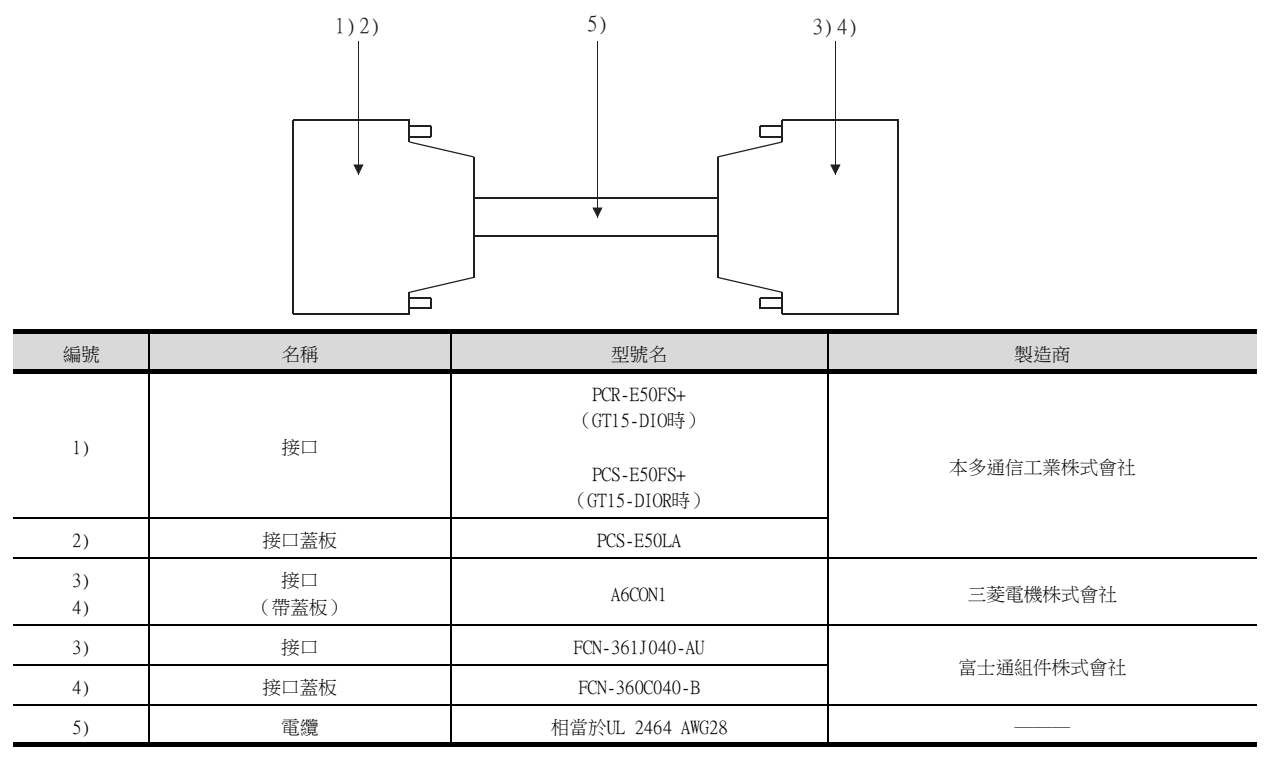

#### ■4. 製作電纜時的注意事項

#### (1) 電纜長度

電纜的最大長度因外部連接裝置和所使用的電纜而異。製作電纜時請使電纜長度滿足外部1/0模塊的1/0規格的範圍。

#### (2) GOT側接口

關於GOT側接口,請參照以下內容。

➡ 1.4.1 GOT的接口規格

# 13.3.2 接口端子排轉換模塊-使用者自製作業面板的佈線圖

請使用者參照以下內容製作自製作業面板-接口端子排轉換模塊-通用輸出裝置間的連接電纜。

#### ■1. GT15-DIO時

#### (1) 佈線圖3)

使用A6TBY36-E型接口端子排模塊時

使用者自製作業面板

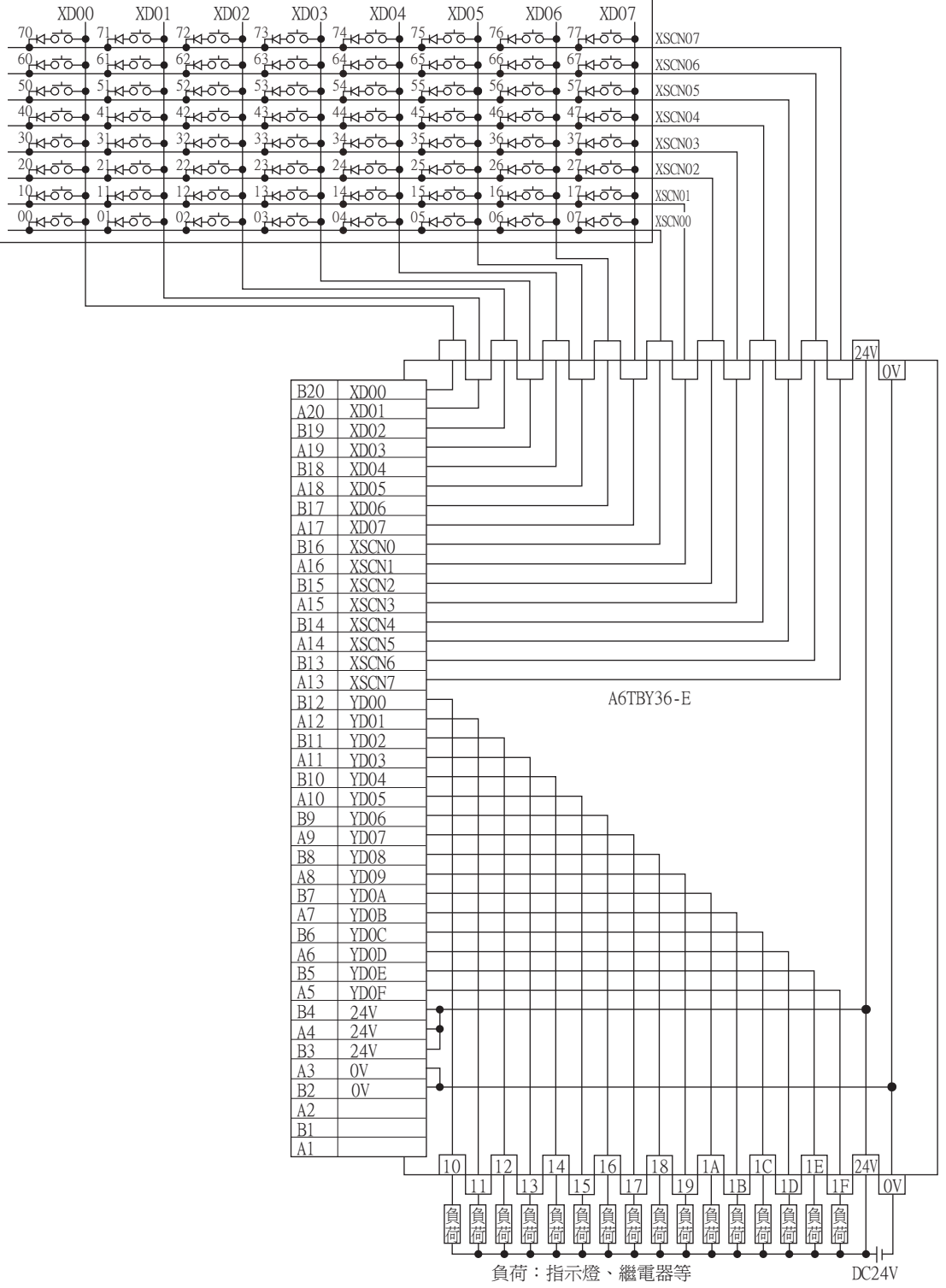

#### (2) 佈線圖4)

使用A6TBY54-E型接口端子排模塊時

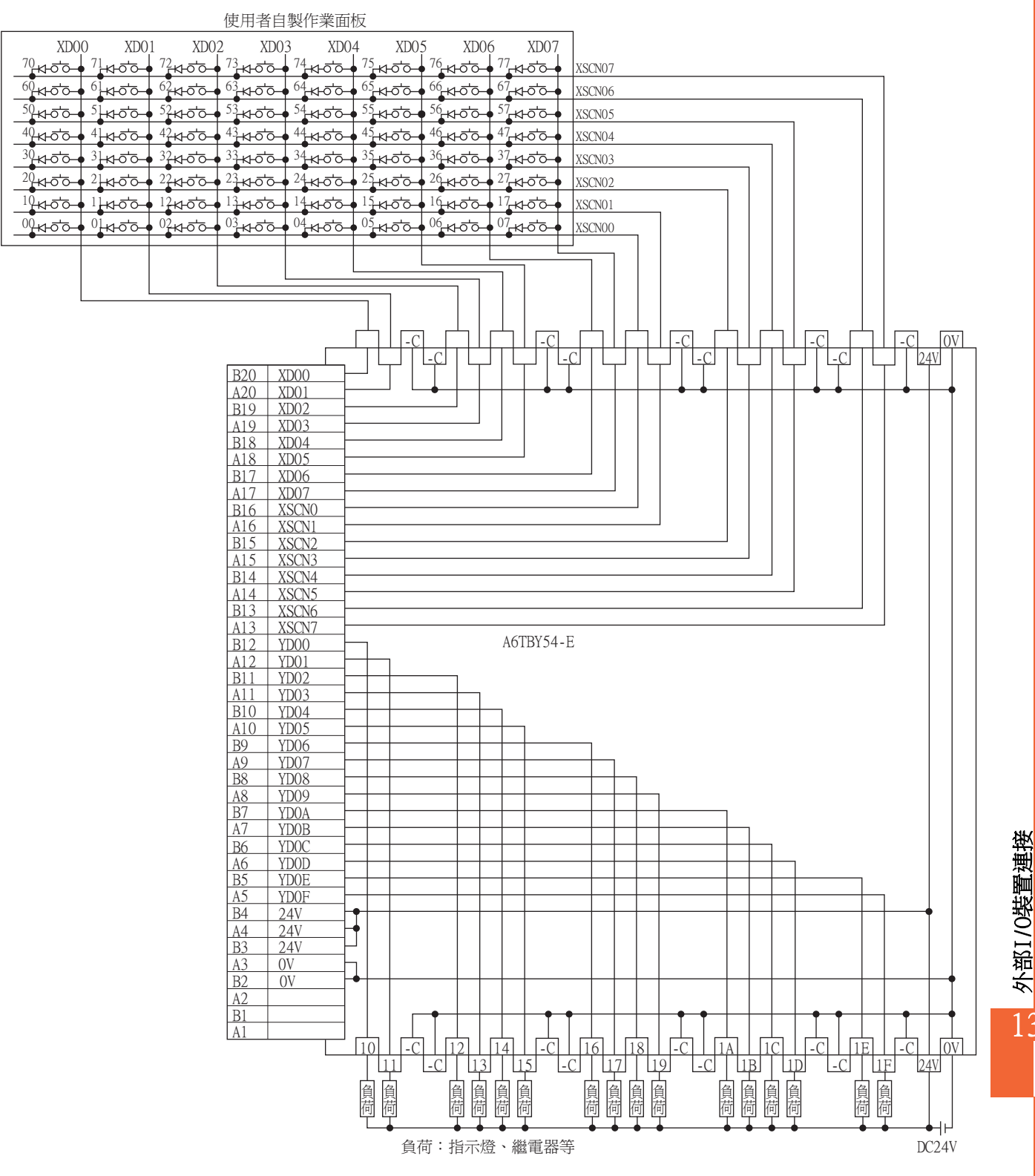

#### ■2. GT15-DIOR時

#### (1) 佈線圖5)

使用A6TBY36-E型接口端子排模塊時

使用者自製作業面板

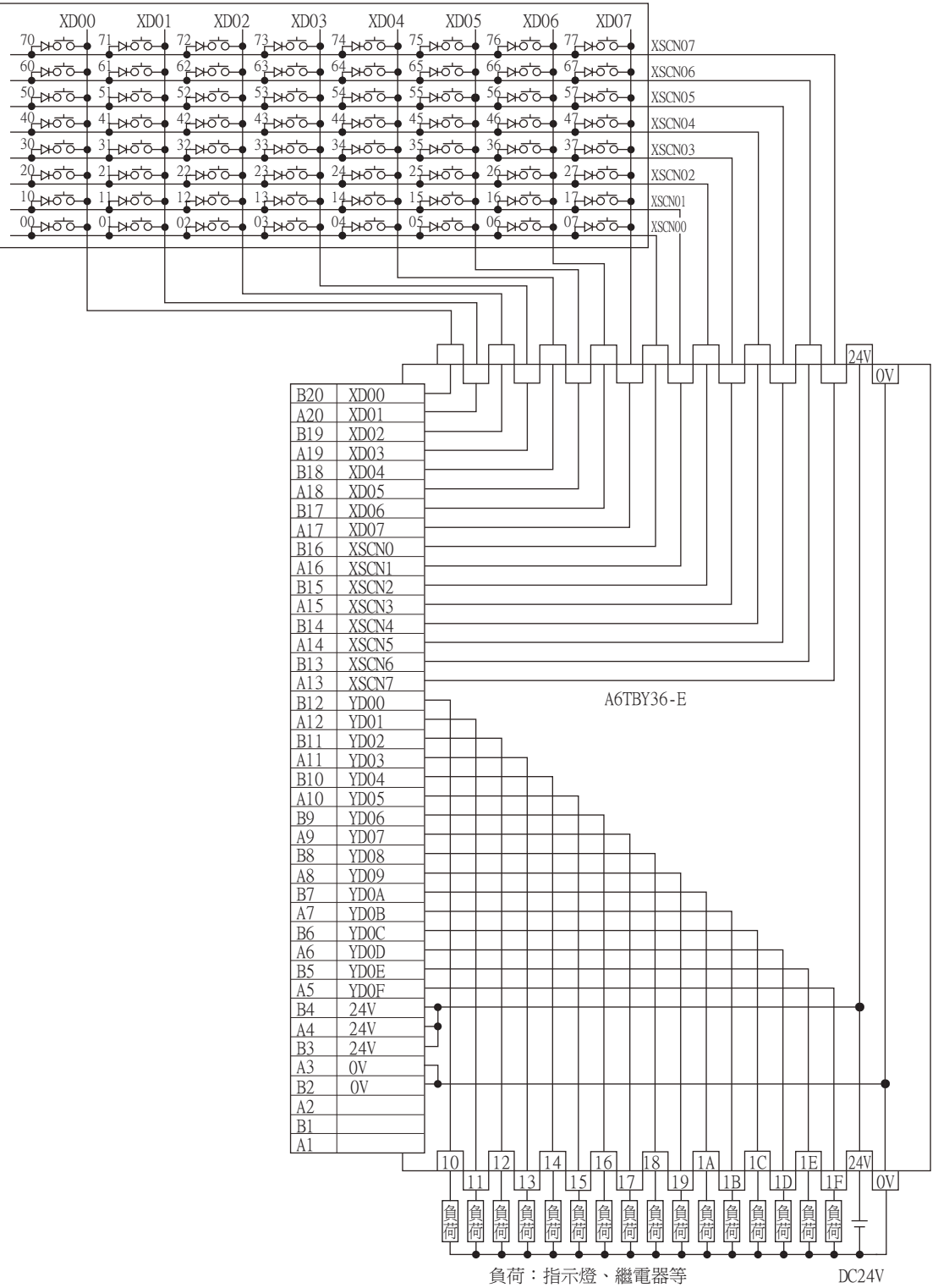
### (2) 佈線圖6)

使用A6TBY54-E型接口端子排模塊時

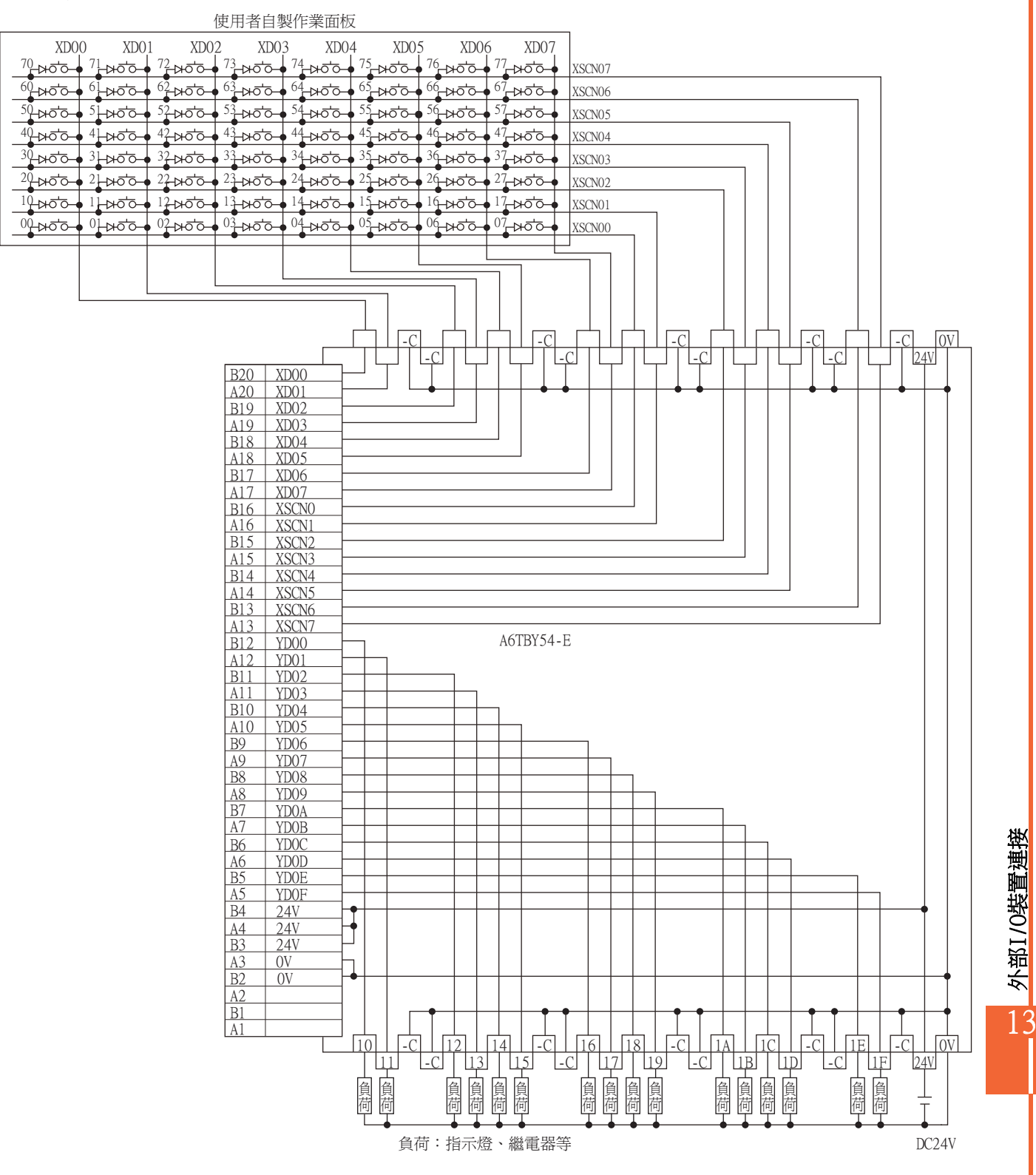

# 13.3.3 外部I/O模塊-作業面板間的連接電纜

請參照以下內容製作外部1/0模塊-作業面板間的連接電纜。

### ■1. GT15-DIO時

(1) 佈線圖7)

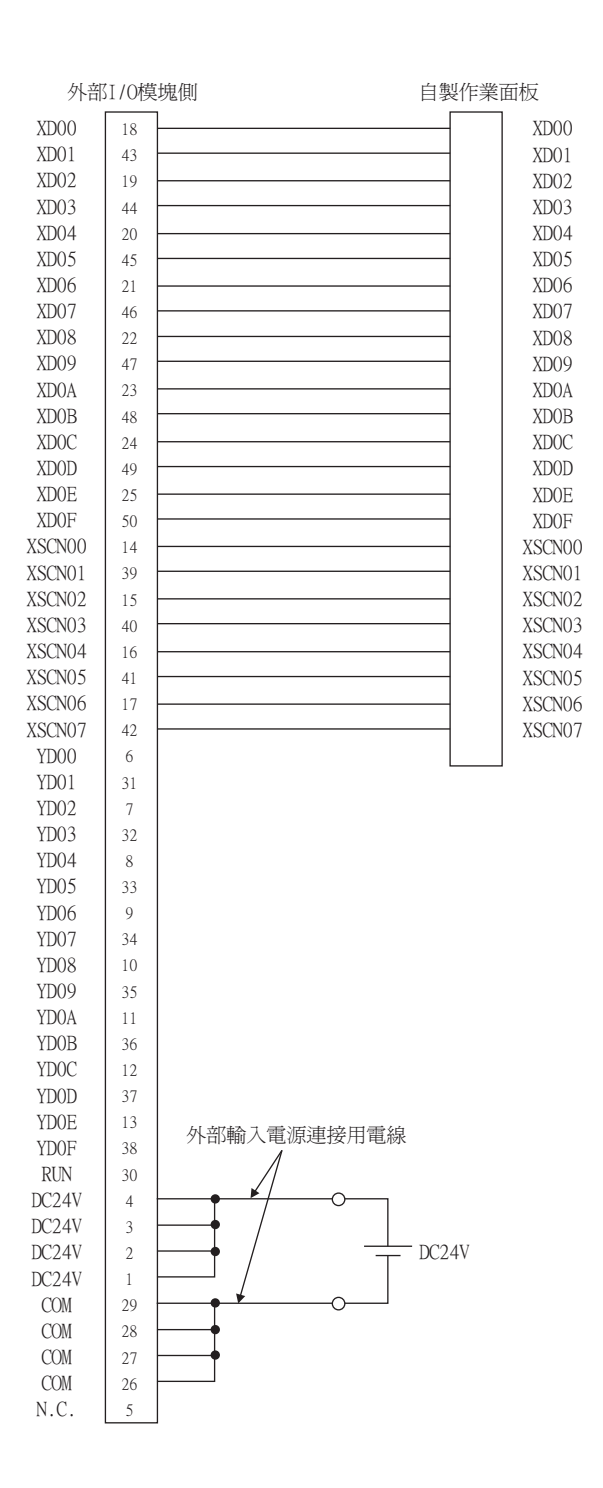

| <br>VD00    |
|-------------|
| Y XD01      |
| 1 XD02      |
| XD03        |
| XD04        |
| XD05        |
| XD06        |
| XD07        |
| XD08        |
| XD09        |
| XDOA        |
| XD0B        |
| XDOC        |
| XDOD        |
| XDOE        |
| <u>XDOF</u> |
| I           |
| XSCN00      |
| A XSCN01    |
| XSCN02      |
| XSCN03      |
| A XSCN04    |
| A XSCN05    |
| A XSCN06    |
| Q_ASCN07    |
| 1           |

128點輸入時<sup>\*1</sup>

| X07      | 0 X06       | 0 X050                                            | ) X040    | X03             | X02                  | 0 X010                  | )                 | X000 | ſ  |        |
|----------|-------------|---------------------------------------------------|-----------|-----------------|----------------------|-------------------------|-------------------|------|----|--------|
| <u> </u> | 100         | 100                                               | 10 01     | 10 0            | 10 0                 | 100                     | 10 0              | V001 |    | XD00   |
|          | 100         | 100                                               |           | 100             |                      |                         | 100               | 1001 |    | XD01   |
| ц<br>Ц   |             | <del>ہ ہ</del> ے۔                                 |           |                 |                      |                         | 100               | X002 |    | XD02   |
| 60       |             |                                                   |           |                 |                      |                         |                   | X003 | [  | XD03   |
| ₫        | ᠂ᠳ          |                                                   |           | ╔╧┑             |                      |                         |                   | X004 | _Ĭ | XD04   |
| Ъ.       |             | _ <del>0</del> 0                                  |           | <del>ہے</del> ۔ |                      |                         | _0 0              | X005 | _Ĭ | XD05   |
| Ъ.       | <u>لم م</u> | _ <del></del>                                     |           |                 |                      |                         | r <u>0</u> ,0     | X006 | _Ĭ | XD06   |
| Ъ.       |             | _ <del>0</del> 0                                  |           | <del>ہے</del> ۔ |                      |                         | _0 0              | X007 | _Ĭ | XD07   |
| Ъ        |             |                                                   |           | ╔╧┑             |                      |                         |                   | X008 | _ľ | XD08   |
| Ъ<br>Ч   |             | , <del>,,,,,</del> ,,,,,,,,,,,,,,,,,,,,,,,,,,,,,, |           | ᢛᡃᠥ             |                      |                         | _0 <sup>-</sup> 0 | X009 | _Ĭ | XD09   |
| Ъ<br>Чо  |             | _ <del></del>                                     | - <u></u> | <u>م</u> م      | , <del>, , ,</del> , |                         | _ <del></del>     | XOOA | _Ĭ | XDOA   |
| Ъ<br>Чо  |             | _ <del>0</del> 0                                  |           | ╔╧┑             |                      |                         |                   | XOOB | _Ĭ | XDOB   |
| Ъ<br>Ч   |             | , <del>,</del> , , , , , , , , , , , , , , , , ,  |           |                 |                      |                         |                   | XOOC | _J | XDOC   |
| ц<br>Ч   |             | <u>ت</u> م م                                      |           | ت م             |                      |                         |                   | XOOD | [  | XDOD   |
| ц<br>Ч   |             |                                                   |           |                 |                      |                         |                   | XOOE | _ľ | XD0E   |
| Ъ<br>Чо  |             |                                                   |           | ᢛᡃᠥ             |                      |                         | _ <del></del>     | X00F | _Ĭ | XD0F   |
|          |             |                                                   |           |                 |                      |                         |                   |      | Ĭ  |        |
|          |             |                                                   |           |                 |                      |                         |                   |      |    | XSCN00 |
|          |             |                                                   |           |                 |                      |                         |                   |      | _Ĭ | XSCN01 |
|          |             |                                                   |           |                 |                      |                         |                   |      | _Ĭ | XSCN02 |
|          |             |                                                   |           |                 |                      |                         |                   |      | Ĭ  | XSCN03 |
|          |             |                                                   |           |                 |                      |                         |                   |      | Ĭ  | XSCN04 |
|          |             |                                                   |           |                 |                      |                         |                   |      | Ĭ  | XSCN05 |
|          |             |                                                   |           |                 |                      |                         |                   |      | _Ĭ | XSCN06 |
|          |             |                                                   |           |                 |                      |                         |                   |      | _J | XSCN07 |
|          |             |                                                   |           |                 |                      | *                       | 2                 |      | ľ  |        |
|          |             |                                                   |           | _               | ₌◯                   | $\overline{\mathbf{O}}$ |                   |      |    |        |
|          |             |                                                   |           | _               | <b></b>              |                         |                   |      |    |        |

\*1 通過XD00~XD0F的16點輸入訊號與XSCN00~XSCN07的8點掃描輸入訊號的組合可實現128點輸入。
 \*2 如果同時按下2個以上的開關時,請務必在每個開關上裝入二極管。

# ■2. GT15-DIOR時

(1) 佈線圖9)

| 外部        | SI/0模 | 塊側 自製作業面    | 듒      |
|-----------|-------|-------------|--------|
| XD00      | 18    | l           | XD00   |
| XD01      | 43    |             | XD01   |
| XD02      | 19    |             | XD02   |
| XD03      | 44    |             | XD03   |
| XD04      | 20    |             | XD04   |
| XD05      | 45    |             | XD05   |
| XD06      | 21    |             | XD06   |
| XD07      | 46    |             | XD07   |
| XD08      | 22    |             | XD08   |
| XD09      | 47    |             | XD09   |
| XDOA      | 23    |             | XDOA   |
| XD0B      | 48    |             | XDOB   |
| XDOC      | 24    |             | XDOC   |
| XDOD      | 49    |             | XDOD   |
| XD0E      | 25    |             | XDOE   |
| XD0F      | 50    |             | XDOF   |
| XSCN00    | 14    |             | XSCN00 |
| XSCN01    | 39    |             | XSCN01 |
| XSCN02    | 15    |             | XSCN02 |
| XSCN03    | 40    |             | XSCN03 |
| XSCN04    | 16    |             | XSCN04 |
| XSCN05    | 41    |             | XSCN05 |
| XSCN06    | 17    |             | XSCN06 |
| XSCN07    | 42    |             | XSCN07 |
| YD00      | 6     |             |        |
| YD01      | 31    |             |        |
| YD02      | 7     |             |        |
| YD03      | 32    |             |        |
| YD04      | 8     |             |        |
| YD05      | 33    |             |        |
| YD06      | 9     |             |        |
| YD07      | 34    |             |        |
| YD08      | 10    |             |        |
| YD09      | 35    |             |        |
| YDOA      | 11    |             |        |
| YDOB      | 36    |             |        |
| YDOC      | 12    |             |        |
| YDOD      | 37    |             |        |
| YDOE      | 13    | 外部輸入電源連接用電線 |        |
| YDOF      | 38    | 1           |        |
| RUN       | 30    |             |        |
| DC24V     | 4     |             |        |
| DC24V     | 3     |             |        |
| DC24V     | 2     |             |        |
| DC24V     |       |             |        |
| OV        | 29    |             |        |
| OV        | 28    |             |        |
| OV        | 21    |             |        |
| UV<br>N.C | 20    |             |        |
| N.C.      | 2     |             |        |

| XD00     |
|----------|
| XD01     |
| XD02     |
| XD03     |
| XD04     |
| XD05     |
| XD06     |
| XD07     |
| XD08     |
| XD09     |
| XDOA     |
| XDOB     |
| XDOC     |
| XDOD     |
| XD0E     |
| XD0F     |
| Υ        |
| XSCN00   |
| XSCN01   |
| XSCN02   |
| X XSCN03 |
| X XSCN04 |
| X XSCN05 |
| X XSCN06 |
| XSCN07   |
| Υ        |

128點輸入時<sup>\*1</sup>

| _X07     | 0 <u>X</u> 06                                     | 0 <u>X</u> 05                                     | 0 X040 | ) X03(             | X02  | 0 X010                  | )    | X000 | [ |        |
|----------|---------------------------------------------------|---------------------------------------------------|--------|--------------------|------|-------------------------|------|------|---|--------|
|          | 100                                               |                                                   | ro o   | ro ō               | Lo o | Lo o                    | LO O | V001 | ¢ | XD00   |
|          | 100                                               | 100                                               |        | 100                |      |                         |      | V001 | d | XD01   |
| Ъ.       | 100                                               | 100                                               |        | لم م               |      |                         |      | X002 |   | XD02   |
| Ъ<br>С   | <u>رم م</u>                                       | ┎ᠣᡃᠣ                                              |        | _0 0               |      |                         |      | X003 | Ĭ | XD03   |
| ┍┷╍      |                                                   | ᠂ᡄᢅ᠊ᡐ                                             |        |                    |      |                         |      | X004 | ] | XD04   |
| Ъ.       | ي م م                                             |                                                   |        |                    |      |                         |      | X005 | Ĭ | XD05   |
| Ъ.       | , <del>,,,,,</del> ,,,,,,,,,,,,,,,,,,,,,,,,,,,,,, | ┎ᠣ᠊ᠥ                                              |        | _ <del></del>      |      |                         |      | X006 | Ĭ | XD06   |
| Ъ.       | , <del>,,,,,</del> ,,,,,,,,,,,,,,,,,,,,,,,,,,,,,, | ┎ᠣ᠊ᠥ                                              |        | _ <del></del>      |      |                         |      | X007 | Ĭ | XD07   |
| Ъ.       | ر <del>م</del> م                                  | ᠂ᡆᡃᢦ                                              |        |                    |      |                         |      | X008 | Ĭ | XD08   |
| Ъ.       | م م                                               | ᠂ᡄ᠊ᢅᠵ                                             |        |                    |      |                         |      | X009 | ĭ | XD09   |
| Ъ.       | م م                                               |                                                   |        |                    |      |                         |      | XOOA | Ĭ | XDOA   |
| Ър<br>С  |                                                   |                                                   |        |                    |      |                         |      | X00B | Ĭ | XD0B   |
| Ър<br>То | 100                                               | , <del>,</del> ,,,,,,,,,,,,,,,,,,,,,,,,,,,,,,,,,, |        | -0 <sup>-0</sup>   |      |                         |      | X00C | Ĭ | XDOC   |
| Ъ<br>Чо  | <del>ہ</del> تی ا                                 | ᠂ᡄ᠊ᢩ                                              |        | , <del>,</del> , , |      |                         |      | XOOD | Ĭ | XDOD   |
| Ъ<br>Чо  | _ <del></del>                                     | ᠂ᡄ᠊ᢩ                                              |        | _ <del></del>      |      |                         |      | X00E | Ĭ | XDOE   |
| Ъ<br>Ч   | , <del>,,,,,</del> ,,,,,,,,,,,,,,,,,,,,,,,,,,,,,, | ᠂ᡄ᠊ᢩ                                              |        | _ <del></del>      |      |                         |      | X00F | Ĭ | XD0F   |
|          |                                                   |                                                   |        |                    |      |                         |      |      | Ĭ |        |
|          |                                                   |                                                   |        |                    |      |                         |      |      |   | XSCN00 |
|          |                                                   |                                                   |        |                    |      |                         |      |      | ] | XSCN01 |
|          |                                                   |                                                   |        |                    |      |                         |      |      | Ĭ | XSCN02 |
|          |                                                   |                                                   |        |                    |      |                         |      |      | Ĭ | XSCN03 |
|          |                                                   |                                                   |        |                    |      |                         |      |      | Ĭ | XSCN04 |
|          |                                                   |                                                   |        |                    |      |                         |      |      | Ĭ | XSCN05 |
|          |                                                   |                                                   |        |                    |      |                         |      |      | Ĭ | XSCN06 |
|          |                                                   |                                                   |        |                    |      |                         |      |      | Ĭ | XSCN07 |
|          |                                                   |                                                   |        |                    |      | *                       | 2    |      | Ĭ |        |
|          |                                                   |                                                   |        |                    |      | $\overline{\mathbf{O}}$ |      |      |   |        |
|          |                                                   |                                                   |        | _                  |      | _                       |      |      |   |        |

\*1 通過XD00~XD0F的16點輸入訊號與XSCN00~XSCN07的8點掃描輸入訊號的組合可實現128點輸入。
 \*2 如果同時按下2個以上的開關時,請務必在每個開關上裝入二極管。

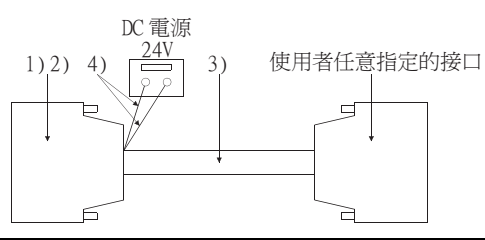

| 编號 | 名稱          | 型號名                                                     | 製造商        |
|----|-------------|---------------------------------------------------------|------------|
| 1) | 接口          | PCR-E50FS+<br>(GT15-DI0時)<br>PCS-E50FS+<br>(GT15-DI0R時) | 本多通信工業株式會社 |
| 2) | 接口蓋板        | PCS-E50LA                                               |            |
| 3) | 電纜          | 相當於UL 2464 AWG28                                        |            |
| 4) | 外部輸入電源連接用電線 | 相當於UL 1007 AWG24                                        |            |

### ■4. 製作電纜時的注意事項

### (1) 電纜長度

電纜的最大長度因外部連接裝置和所使用的電纜而異。製作電纜時請使電纜長度滿足外部1/0模塊的1/0規格的範圍。

### (2) GOT側接口

關於GOT側接口,請參照以下內容。

➡ 1.4.1 GOT的接口規格

# 13.4.1 設定通訊接口

### ■1. 連接裝置的設定

設定與GOT連接的裝置的通道。

| 連接裝置設定<br>連接結果設定                                    |                   |                       |                                                                                                    |                     |                     |
|-----------------------------------------------------|-------------------|-----------------------|----------------------------------------------------------------------------------------------------|---------------------|---------------------|
| CH1:MELSEC-0/Q5,Q1                                  | 製造商(M):           | 三菱電機                  |                                                                                                    | ~                   |                     |
|                                                     | 榄種(E):            | MELSEC-Q/QS,Q17       | nD/M/NC/DR,CRnD-700                                                                                             | ~                   |                     |
| □ 構路/二重化設定<br>易 路由資訊                                | I/F( <u>I</u> ):  | 標準I/F(RS422/48        | 5)                                                                                                    | ~                   | Γ.                  |
| ■ 品·M道<br>◆ 通訊設定                                    | 驅動程式( <u>D</u> ): | 序列(MELSEC)            |                                                                                                    | ~                   |                     |
|                                                     | ◎ 進階(N)           |                       |                                                                                                    | $ \longrightarrow $ |                     |
| - FTP伺服器<br>- FTP伺服器<br>- FTP伺服器<br>- MEI SEC- 10/1 | 內容                |                       | 值                                                                                                    |                     | $\lfloor 2 \rfloor$ |
| 1 站號切換                                              | 波特率(日             | PS)                   | 115200                                                                                                    |                     |                     |
| - 10 緩衝記憶體模組No.切掛                                   | 通訊證時              | 時間(秒)                 | 3                                                                                                    |                     | I .                 |
|                                                     | 傳送延遲              | 時間(ms)                | 0                                                                                                    |                     |                     |
|                                                     | 格式                |                       | 1                                                                                                    |                     |                     |
|                                                     | 監視速度              | 10 co = // to 1/ (100 | 高(標準)                                                                                                    |                     | L                   |
|                                                     | 10/ARCHERV/       | 换60元件运输输              | 10                                                                                                    |                     |                     |
|                                                     |                   |                       |                                                                                                    |                     |                     |
|                                                     |                   |                       |                                                                                                    |                     |                     |
|                                                     |                   |                       |                                                                                                    |                     |                     |
|                                                     |                   |                       |                                                                                                    |                     |                     |
|                                                     |                   |                       |                                                                                                    |                     |                     |
|                                                     |                   |                       |                                                                                                    |                     |                     |
|                                                     |                   |                       |                                                                                                    |                     |                     |
| >                                                   |                   |                       |                                                                                                    | ,                   | I .                 |
|                                                     |                   |                       | a direction of the second second second second second second second second second second second second second s |                     |                     |
|                                                     |                   |                       | 難定                                                                                                    | 4以自 (A)             |                     |

- Step 1. 選擇[通用設定]→[連接裝置設定]功能表。
- Step 2. 顯示連接裝置的設定視窗,從清單功能表中選擇要使用的通道。
- Step 3. 請根據製造商、機種、I/F、使用驅動程式的連接裝置進行設定。
- *Step 4.* 製造商、機種、I/F、驅動程式的設定完成後會顯示進階。 請根據所使用的環境進行設定。

設定完成後按一下確定按鈕。

### POINT

連接裝置的設定可在[I/F連接清單]中進行設定和確認。關於詳情,請參照以下內容。

➡ 1.1.3 I/F連接清單

## ■2. 外部I/0裝置的設定

| 基接目標I/F( <u>I</u> ):      | 擴充          | 5I/F(第1約 | 운)            |         |              |                | •)  |     |               |
|---------------------------|-------------|----------|---------------|---------|--------------|----------------|-----|-----|---------------|
| 業面板設定<br>▼使用作業面積<br>面板鍵設定 | <u>ছ(U)</u> |          | "僅使用外         | ·部I/O時, | 無需設定(        | 乍業面板。          |     |     |               |
| 顯示格式:                     |             | Key Cod  | e( <u>K</u> ) | 動作設定    | ( <u>A</u> ) |                |     | 清   | 除( <u>C</u> ) |
|                           | +00         | +01      | +02           | +03     | +04          | +05            | +06 | +07 |               |
| X000                      |             |          |               |         |              |                |     |     | ]             |
| X010                      |             |          |               |         |              |                |     |     | ]             |
| X020                      |             |          |               |         |              |                |     |     | ]             |
| X030                      |             |          |               |         |              |                |     |     | ]             |
| X040                      |             |          |               |         |              |                |     |     |               |
| X050                      | j           |          |               |         |              |                |     |     | í l           |
| X060                      | Î           |          |               |         |              |                |     |     | í l           |
| X070                      |             |          |               |         |              |                |     |     |               |
|                           |             |          |               |         |              |                |     |     | ,             |
| 初始化:                      | FP5         | -MD41-*  | 相容(F)         |         | A8GT-TK      | 相容( <u>G</u> ) |     |     |               |

- Step 1. 選擇[通用設定]→[週邊裝置的設定]→[外部1/0/作業面板]功能表。
- Step 2. 設定與外部I/0裝置連接的接口。
- Step 3. 勾選[使用作業面板]選項,進行作業面板的設定。關於作業面板設定的詳情,請參照以下手冊。
  - ➡ GT Designer3 (GOT2000)畫面設計手冊

設定完成後按一下確定按鈕。

### POINT

(1) 通過實用程式進行的通訊接口的設定
 通訊接口的設定也可在寫入工程資料的[連接裝置設定]後,通過實用程式的[連接裝置設定]
 進行變更。
 關於實用程式的詳情,請參照以下手冊。

➡ GOT2000系列主機使用說明書( 實用程式篇 )

- (2) 連接裝置設定的設定內容的優先順序
  - 通過GT Designer3或實用程式進行設定時,會根據最後設定的內容進行動作。

# 13.5 注意事項

### ■1. GT Designer3的外部I/0輸出功能的設定

使用作業面板功能前,需要通過GT Designer3設定作業面板。 詳情請參照以下手冊。

➡ GT Designer3 (GOT2000)畫面設計手冊

# 14. 條碼閱讀器連接

| 14.1 | 可連接機種清單  | • | • | • | • | • | • | • | • | • | • | • | • | • | • | • | • | • | • | • | • | 14 - 2  |
|------|----------|---|---|---|---|---|---|---|---|---|---|---|---|---|---|---|---|---|---|---|---|---------|
| 14.2 | 系統配置     | • | • | • | • | • | • | • | • | • | • | • | • |   | • | • | • | • | • | • | • | 14 - 2  |
| 14.3 | 佈線圖      | • | • | • | • | • | • | • | • | • | • | • | • | • | • | • | • | • | • | • | • | 14 - 4  |
| 14.4 | GOT側的設定  | • | • | • | • | • | • | • | • | • | • | • | • | • | • | • | • | • | • | • | • | 14 - 5  |
| 14.5 | 系統配置示例 . | • | • | • | • | • | • | • | • | • | • | • | • | • | • | • | • | • | • | • | • | 14 - 8  |
| 14.6 | 注意事項     |   | • | • | • | • | • | • | • | • | • | • | • | • | • |   |   |   | • | • | • | 14 - 12 |

14 - 1

# 14. 條碼閱讀器連接

# 14.1 可連接機種清單

關於可連接的條碼閱讀器及構成裝置,請參照以下技術快訊或就近向各銷售公司諮詢。

➡ List of valid devices applicable for GOT2000 series (GOT-A-0064)

# 14.2 系統配置

# 14.2.1 與條碼閱讀器連接時

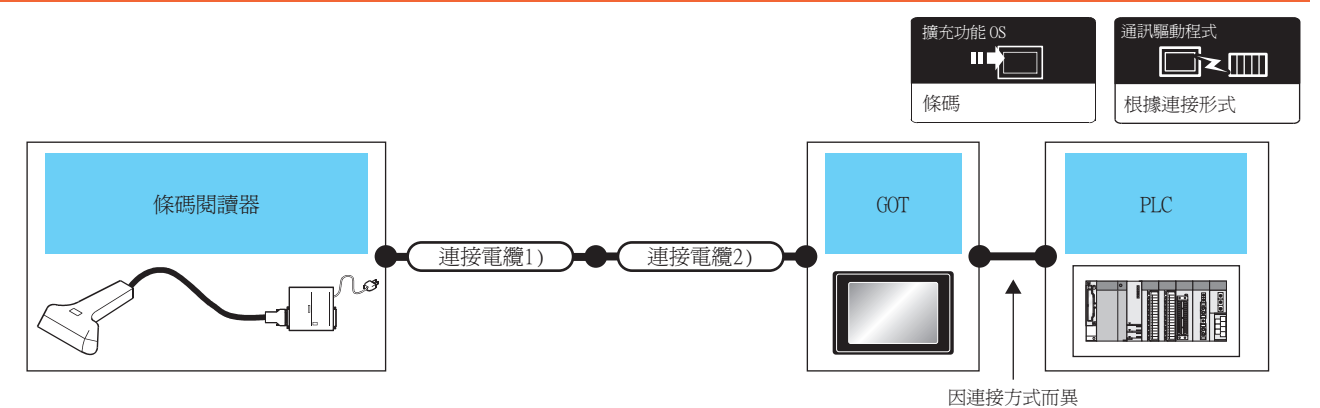

| 條碼閱 |            |        |                                         | GOT         |                                                                                |                                   |                    |
|-----|------------|--------|-----------------------------------------|-------------|--------------------------------------------------------------------------------|-----------------------------------|--------------------|
| 讀器  | <b></b>    | 理接電纜1) | 建接電纜2)                                  | 選配裝置*3      | 本體                                                                             | PLC                               | <u>可</u> 建接量數      |
|     | USB        | *1     | -                                       | -(本體內建)     | ет ет 25<br>27 25<br><sup>GT</sup> 21 <sup>стотж</sup><br>23                   |                                   |                    |
|     |            |        | -                                       | -(本體內建)     | GT GT 25<br>27 25<br><sup>GT</sup> 23 <sup>2107/W</sup><br>21 <sup>65</sup> GS |                                   |                    |
|     |            | *1     | <sup>(應用者)</sup> RS-232佈線圖1)            | -(本體內建)     | etoar<br>210ar                                                                 |                                   | 1臺GOT連接1臺條<br>碼閱讀器 |
| *1  | K3-232     | 1      | GT10-C02H-6PT9P <sup>*2</sup><br>(0.2m) | -(本體內建)     | GT nap<br>21049 21049<br>R4 R2                                                 |                                   |                    |
| . 1 |            |        | -                                       | GT15-RS2-9P | <sup>ст ст</sup><br>27 25                                                      | 關於GOT和PLC間的系<br>統配置,請參照各章<br>節內容。 |                    |
|     |            |        | -                                       | -(本體內建)     | GT GT 25<br>27 25<br>GT 21 <sup>07/10</sup><br>21<br>21 <sup>050</sup> GS      |                                   |                    |
|     |            |        | -                                       | GT15-RS4-9S | GT GT<br>27 25                                                                 |                                   |                    |
|     | RS-422/485 | *1     | -                                       | GT15-RS4-TE |                                                                                |                                   |                    |
|     |            |        | -                                       | -(本體內建)     | GT <sub>04R</sub> 2104P<br>2104P<br>ETR4<br>GT <sub>03P</sub><br>2104P<br>R4   |                                   |                    |

- \*1 關於可連接的條碼閱讀器及構成裝置、可讀入的條碼類型及連接電纜,請參照以下技術快訊。

- ➡ List of valid devices applicable for GOT2000 series (GOT-A-0064) \*2 使用副编號A、B的GT10-C02H-6PT9P時,請不要將D-Sub(9針)連接器盒接地。

使用RS-232通訊模塊可以與條碼閱讀器連接。

關於GOT和PLC間的系統配置,請參照各章節內容。 ➡ 三菱電機裝置連接篇

➡ 微電腦、MODBUS、週邊裝置連接篇

\*3 GT25-W、GT2505-V不支援選配裝置。

使用RS-232通訊模塊時

GOT與PLC間的系統配置

POINT

POINT

但是,使用RS-232通訊模塊時無法從GOT對條碼閱讀器進行電源供給。

➡ 其他公司裝置連接篇1、其他公司裝置連接篇2

# 14.3 佈線圖

連接GOT與條碼閱讀器的電纜的佈線圖如下所示。

## 14.3.1 RS-232電纜

### ■1. 佈線圖

(1) RS-232佈線圖1)

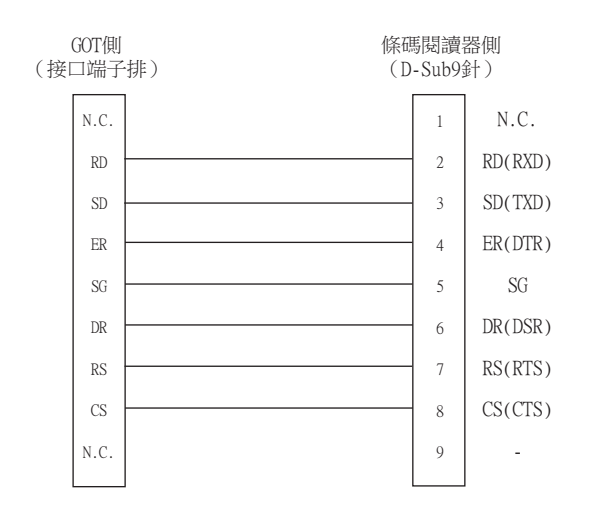

### ■2. 製作電纜時的注意事項

(1) 電纜長度

請將RS-232電纜的長度做成15m以內。

- (2) GOT側接口 關於GOT側接口,請參照以下內容。
  - ➡ 1.4.1 GOT的接口規格

## 14.4.1 設定通訊接口

### ■1. 連接裝置的設定

設定與GOT連接的裝置的通道。

| 唱 速接装置設定 |                                                                    |                                                          |                                                |             |      |
|----------|--------------------------------------------------------------------|----------------------------------------------------------|------------------------------------------------|-------------|------|
|          | 製造商( <u>M</u> ):<br>線種(E):<br>リF( <u>I</u> ):<br>驅動程式( <u>D</u> ): | 三菱電機<br>MELSEC-Q/QS,Q17<br>標準I/F(R5422/485<br>序列(MELSEC) | nD/M/NC/DR,CRnD-700<br>)                       | ×<br>×<br>× | -3.  |
|          | ○ 通關(1) 內容<br>波特平(8P) 重結式常約(1) 通訊通約(1) 「香送延遲軒 格式 監視速度 「副服童切形」      | S)<br>次)<br>相關(於)<br>相關(ms)<br>AGD元件起始編號                 | 115200<br>0<br>3<br>0<br>1<br>1<br>売(信単)<br>10 |             | - 4. |
| c >      |                                                                    |                                                          | · · · · · · · · · · · · · · · · · · ·          | ▼<br>該補     |      |

- Step 1. 選擇[通用設定]→[連接裝置設定]功能表。
- Step 2. 顯示連接裝置的設定視窗,從清單功能表中選擇要使用的通道。
- Step 3. 請根據製造商、機種、I/F、使用驅動程式的連接裝置進行設定。
- *Step 4.* 製造商、機種、I/F、驅動程式的設定完成後會顯示進階。 請根據所使用的環境進行設定。

設定完成後按一下[確定]按鈕。

### POINT

連接裝置的設定可在[I/F連接清單]中進行設定和確認。關於詳情,請參照以下內容。

➡ 1.1.3 I/F連接清單

### ■2. 條碼閱讀器的設定

| 2                      | 2                   |              | 4.    |
|------------------------|---------------------|--------------|-------|
| 條碼                     |                     |              | ×     |
| 連接目標I/F(I): 擴充I/F(第1段) |                     | -            | 進階(E) |
| 功能設定                   |                     |              |       |
| ☑ 使用條碼(U)              |                     |              |       |
| 在物件中直接輸入讀取資料(B):       | ◎ 不執行               | ◎ 執行         |       |
| 元件(D):                 |                     | ·            |       |
| 元件點數(P):               | 2                   |              |       |
| 頁首( <u>H</u> ):        | 無                   | •            |       |
| 結束符(工):                | CR                  | •            |       |
| 資料寫入順序( <u>0</u> ):    | ◎ 低階>高階             | ◎ 高階>低階      |       |
| ☑ 讀入的資料小於寫入點數印         | \$用空白填滿( <u>∟</u> ) |              |       |
| 填滿資料(E):               | ◎ 空格(0x20)          | © NULL(0x00) |       |
|                        |                     | 確定           | 取消    |
|                        |                     | tt:          |       |
|                        | 3.                  |              |       |

- Step 1. 選擇[通用設定]→[週邊裝置的設定]→[條碼]功能表。
- Step 2. 設定與條碼閱讀器連接的接口。
- Step 3. 勾選[使用條碼]選項,進行功能設定。關於功能設定的詳情,請參照以下手冊。
  - ➡ GT Designer3 (GOT2000)畫面設計手冊
- Step 4. 按一下[進階]按鈕,即顯示各通訊驅動程式的連接裝置進階對話方塊。請根據所使用的環境進行設定。
  - ➡ 14.4.2 連接裝置進階

設定完成後按一下確定按鈕。

### POINT

- (1) 通訊接口的設定
  - 使用了通道No.8時,無法與下列同樣使用通道No.8的外部裝置同時連接。
  - 使用外部認證的RFID控制器
  - 需要供給電源的RFID控制器
  - 需要同時連接時,請將[條碼]設定為通道No.5~7。
- (2) 驅動程式的設定 無法對通道No.5~8設定多個[條碼]。

# 14.4.2 連接裝置進階

請根據所使用的環境進行設定。

| 進階       | X     |
|----------|-------|
| 驅動程式: 條碼 |       |
|          |       |
| 內容       | 值     |
| 波特率(BPS) | 9600  |
| 資料長度     | 8bit  |
| 停止位元     | 1bit  |
| 同位檢查     | 偶數    |
|          |       |
|          |       |
|          |       |
|          |       |
|          |       |
|          |       |
|          |       |
|          |       |
|          | 確定 取消 |
|          |       |

| 項目   | 內 容                                | 範圍                                                       |
|------|------------------------------------|----------------------------------------------------------|
| 波特率  | 變更與連接裝置的波特率時進行設定。<br>(預設:9600bps)  | 4800bps、9600bps、19200bps、<br>38400bps、57600bps、115200bps |
| 資料長度 | 變更與連接裝置的資料長度時進行設定。<br>(預設:8bit)    | 7bit/8bit                                                |
| 停止位元 | 指定通訊時的停止位元長度。<br>(預設:lbit)         | lbit/2bit                                                |
| 同位檢查 | 指定在通訊時是否進行同位檢查,以及檢查的方式。<br>(預設:偶數) | 無<br>偶數<br>奇數                                            |

# POINT

(1) 通過實用程式進行的通訊接口的設定
 通訊接口的設定也可在寫入工程資料的[連接裝置設定]後,通過實用程式的[連接裝置設定]
 進行變更。
 關於實用程式的詳情,請參照以下手冊。

➡ GOT2000系列主機使用說明書(實用程式篇)

- (2) 連接裝置設定的設定內容的優先順序
  - 通過GT Designer3或實用程式進行設定時,會根據最後設定的內容進行動作。

# 14.5 系統配置示例

進行條碼閱讀器連接時的系統配置示例如下所示。

### ■1. 系統配置

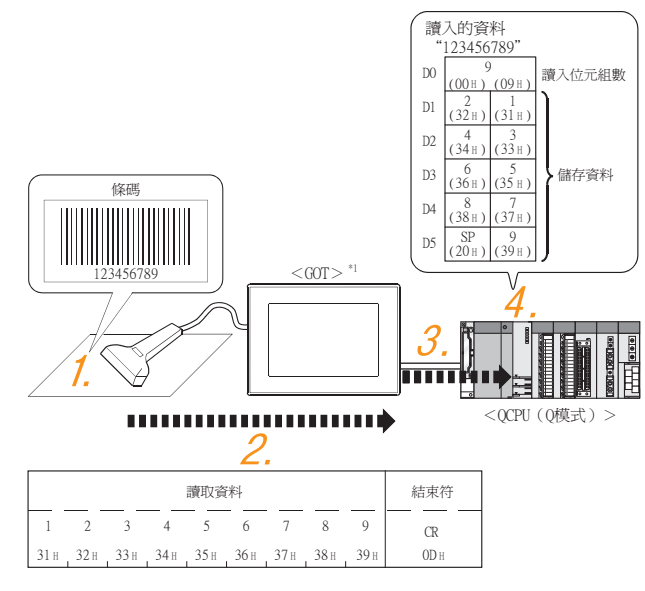

- \*1 GOT與QCPU(Q模式)之間為匯流排連接。
   關於匯流排連接,請參照以下手冊。
   ➡ GOT2000系列連接手冊(三菱電機裝置連接篇)對應GT Works3
- Step 1. 通過條碼閱讀器讀取條碼。
  - ➡ ■2. 條碼閱讀器的設定
- Step 2. 通過GOT接收從條碼閱讀器發送的資料。
  - ➡ 3. GT Designer3的[連接裝置設定]的設定
- Step 3. 將通過GOT接收的資料寫入至PLC CPU。
  - ➡ ■4. GT Designer3的[條碼]設定
- Step 4. 通過條碼閱讀器讀取的資料會寫入至PLC CPU的元件中。
  - ➡ ■5. PLC側的確認

#### ■2. 條碼閱讀器的設定

假設條碼閱讀器為如下設定。

| 項目   | 設定值     |
|------|---------|
| 波特率  | 9600bps |
| 資料長度 | 8bit    |
| 停止位元 | lbit    |
| 同位檢查 | 偶數      |
| 頁首   | 無       |
| 結束符  | CR      |

### POINT

條碼閱讀器的設定 關於條碼閱讀器的設定,請參照以下手冊。

➡ 所使用的條碼閱讀器的操作手册

- ■3. GT Designer3的[連接裝置設定]的設定
  - (1) 連接裝置的設定

| 準I/F設定           |        |              |   |    |
|------------------|--------|--------------|---|----|
|                  | CH No. | 驅動程式         |   |    |
| I/F-1: RS422/485 | 1      | / 序列(MELSEC) | ~ | 進階 |
| I/F-2: RS232     | 0      | 未使用          | ~ | 進階 |
| I/F-3: USB       | 9      | 主機(電腦)       | ~ |    |
| R5232設定          |        |              |   |    |
| □ 5V電源           | 供給有效   |              |   |    |
|                  |        |              |   |    |
| 乙太網路連接設定         |        |              |   |    |
|                  | CH No. | 驅動程式         |   |    |
| 乙太網路             | 0      | 未使用          | ~ | 進階 |
|                  |        |              |   |    |
| 充I/F設定           |        |              |   |    |
|                  | CH No. | 驅動程式         |   |    |
| 第1段              | 0      | + 未使用        | ~ | 逋階 |
| 第2段              | 0      | 未使用          | ~ | 進階 |
| 第3段              | 0      | , 未使用        | ~ | 進階 |
|                  |        |              |   |    |

### (2) 連接裝置進階

請與條碼閱讀器進行相同的設定。

| 項目   | 設定值(使用預設值) |
|------|------------|
| 波特率  | 9600bps    |
| 資料長度 | 8bi t      |
| 停止位元 | lbit       |
| 同位檢查 | 偶數         |

POINT

GT Designer3的[連接裝置設定]

關於GT Designer3的[連接裝置設定]的設定方法,請參照以下內容。

➡ 14.4.1設定通訊接口

14

14 - 9

# ■4. GT Designer3的[條碼]設定

| 诽接目標I/F(I);                                      | 標進I/F(RS23)                                                                                                    | 2)                                                    |                        |           | 進路(E)                                        |                 |
|--------------------------------------------------|----------------------------------------------------------------------------------------------------|-------------------------------------------------------|------------------------|-----------|----------------------------------------------|-----------------|
| 1400.00.00                                       | (                                                                                                    | -/                                                    |                        |           |                                              |                 |
| ◎////////////////////////////////////            |                                                                                                    |                                                       |                        |           |                                              |                 |
| 在物件中直接                                           | ,<br>輸入讀取資料( <u>B</u> )                                                                                                    | : 💿 不執行                                               | ◎ 執行                   |           |                                              |                 |
| 元件(D):                                           |                                                                                                    |                                                       |                        |           |                                              |                 |
| 元件點數(                                            | 2):                                                                                                    | 2                                                     |                        | Τ         |                                              |                 |
| 頁首(日):                                           |                                                                                                    | 無                                                     |                        | $\Lambda$ |                                              |                 |
| 結束符(工)                                           |                                                                                                    | CR                                                    |                        | / /       |                                              |                 |
| 資料寫入順                                            | 序(0):                                                                                                    | ● 低階>高階                                               | ◎ 高階>低限                | 1 \       |                                              |                 |
| ☑ 讀入的;                                           | 留料小於寫入點戲                                                                                                    | 時用空白填滿(」)                                             |                        | / \       |                                              |                 |
| 填滿譜                                              | 泮( <u>E)</u> :                                                                                                    | ◎ 空格(0x20)                                            | O NULL(0x0)            | · \       |                                              |                 |
|                                                  |                                                                                                    |                                                       |                        |           |                                              |                 |
|                                                  |                                                                                                    |                                                       |                        | í疋        | 収泊                                           |                 |
| ×有符號BIN16>                                       | CH1 MELSE                                                                                                    | C-Q/QS,Q17n[                                          | )/M/NC/DR,C            | RnD-700   |                                              | ×               |
| ·有符號BIN16><br>元件                                 | CH1 MELSE                                                                                                    | C-Q/QS,Q17nE                                          | )/M/NC/DR,C            | RnD-700   | 10 HI                                        | X               |
| <有符號BIN16><br>元件<br>D •                          | CH1 MELSE                                                                                                    | C-Q/QS,Q17nE                                          | )/M/NC/DR,C            | RnD-700   |                                              | X               |
| ○有符號BIN16><br>元件<br>D ▼                          | CH1 MELSE                                                                                                    | C-Q/QS,Q17n[                                          | D/M/NC/DR,C            | RnD-700   | 說明<br>【類型】                                   | X               |
| 考符號BIN16><br>元件<br>D ▼                           | CH1 MELSE                                                                                                    | C-Q/QS,Q17n                                           | )/M/NC/DR,C            | RnD-700   | 說明<br>【類型】<br>WORD<br>【節團】                   |                 |
| ≂有符號BIN16><br>元件<br>D v                          | CH1 MELSE                                                                                                    | C-Q/QS,Q17nL                                          | D/M/NC/DR,C            | RnD-700   | 說明<br>【類型】<br>WORD<br>【範圍】<br>元件:            | ×               |
| :有符號BIN16><br>元件<br>D →                          | CH1 MELSE                                                                                                    | C-Q/QS,Q17nI                                          | D/M/NC/DR,C            | RnD-700   | 說明<br>【類型】<br>WORD<br>【範圍】<br>元件:<br>0-4910  | 079             |
| :有符號BIN16><br>元件<br>D ▼                          | CH1 MELSE                                                                                                    | C-Q/QS,Q17n[<br>→<br>) D E F<br>A B C<br>)<br>Back CL | )                      | RnD-700   | 說明<br>[類型]<br>WORD<br>[範圈]<br>元件:<br>0-49100 | <b>X</b>        |
| ·有符號BIN16><br>元件<br>D ▼                          | CH1 MELSE<br>0<br>7 8 9<br>4 5 6<br>1 2 3<br>0                                                                                                    | C-Q/QS,Q17nL<br>DEF<br>ABC<br>Back CL                 | )<br>]<br>]            | RnD-700   | 說明<br>【類型】<br>WORD<br>【範圍】<br>元件:<br>0-49100 | <b>X</b>        |
| 有符號BIN16><br>元件<br>□                             | 0  <br>7 8 9<br>4 5 6<br>1 2 3<br>0                                                                                                    | C-Q/QS,Q17nL<br>DEF<br>ABC<br>Back CL                 | )<br>]<br>]            | RnD-700   | 說明<br>【類型】<br>WORD<br>【範圍】<br>元件:<br>0-49100 | <b>X</b><br>079 |
| - 有符號BIN16><br>元件<br>D   ▼<br>網路設定<br>CPU號機:     | CH1 MELSE<br>0 7 8 9<br>4 5 6<br>1 2 3<br>0                                                                                                    | C-Q/QS,Q17nC<br>DEF<br>ABC<br>Back CL                 | )////NC/DR,C           | RnD-700   | 说明<br>【純型】<br>WORD<br>【純型】<br>元件:<br>0-49100 | <b>X</b><br>079 |
| 有符號BIN16><br>元件<br>D ▼ 網路設定<br>CPU號機:<br>@ 本 du  | CH1 MELSE<br>0 2 8 9<br>4 5 6<br>1 2 3<br>0                                                                                                    | C-Q/QS,Q17nE<br>DEF<br>ABC<br>Back CL                 | )<br>]<br>]            | RnD-700   | 說明<br>【検型】<br>WORD<br>【範図】<br>元件:<br>0-49100 | J79             |
| 有符號BIN16> 元件 D ▼ 網路設定 CPU號機: ④ 本站 €              | CH1 MELSE<br>0<br>7 8 9<br>4 5 6<br>1 2 3<br>0<br>0<br>×                                                                                           | C-Q/QS,Q17nE<br>DEF<br>ABC<br>Back CL                 | )<br>)<br>)            | RnD-700   | 說明<br>【類型】<br>WORD<br>【範聞】<br>元件:<br>0-49100 | 179             |
| 若符號BIN16><br>元件<br>D ▼ 網路設定<br>CPU號機: ○<br>●本站 ○ | CH1 MELSE<br>0<br>7 8 9<br>4 5 6<br>1 2 3<br>0<br>○<br>章<br>○<br>章<br>○<br>章<br>○<br>章<br>○<br>章<br>○<br>○<br>○<br>○<br>○<br>○<br>○<br>○<br>○<br>○ | C-Q/QS,Q17nE<br>DEF<br>ABC<br>Back CL                 | )////NC/DR,C<br>]<br>] | RnD-700   | 說明<br>【類型】<br>WORD<br>元件:<br>0.49100         | )79<br>Breša    |

| 項目                | 設定值       |
|-------------------|-----------|
| 在物件中直接輸入讀取資料      | 不執行       |
| 元件                | DO        |
| 元件點數              | 6         |
| 頁首 <sup>*1</sup>  | 無         |
| 結束符*1             | CR        |
| 資料寫入順序            | 低階→高階     |
| 讀入的資料小於寫入點數時用空白填滿 | 勾選(填滿)    |
| 填滿資料              | 空格 (0x20) |

\*1 請與條碼閱讀器進行相同的設定。

# POINT

GT Designer3的[條碼] 關於GT Designer3的[條碼]的設定方法,請參照以下手冊。

➡ GT Designer3 (GOT2000) 畫面設計手冊

### ■5. PLC側的確認

請將GX Works2連接至QCPU(Q模式),以確認通過條碼閱讀器讀取的資料是否已經寫入至D0~D5。 關於GX Works2的操作方法,請參照以下手冊。

➡ GX Works2操作手册

(1) 確認D0~D5的元件值(GX Works2) 啟動步驟: GX Works2→[線上]→[監視]→[元件/緩衝記憶體批量監視]

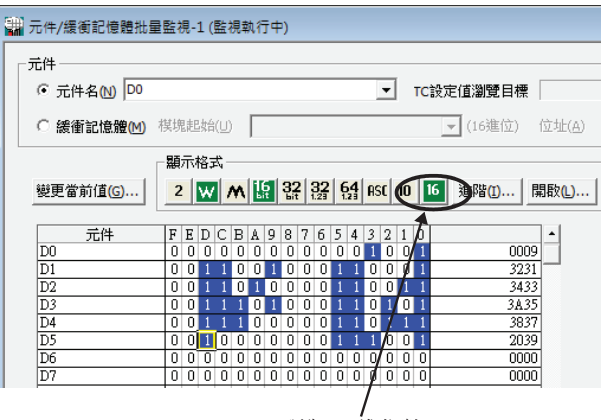

ASCII碼為 16 進位數。 請將 GX Works2 的"Value"設定為 "HEX"以確認所讀取的資料。

# 14.6 注意事項

# ■1. GT Designer3的條碼功能的設定

連接條碼閱讀器前需要通過GT Designer3設定條碼功能以及系統資訊。 詳情請參照以下手冊。

➡ GT Designer3 (GOT2000)畫面設計手冊

### ■2. 連接裝置的設定

使用需要從GOT供給電源的條碼閱讀器時,請設定為標準接口的通道No.8。 擴充接口的通道No.5~7無法供給電源。

# 15. 電腦遠端連接

| 15.1 | 可連接機種清單 | • | • | • | • | • | • | • | • | • | • | • | • | • | • | • | • | • | • | • | • | 15 - 2  |
|------|---------|---|---|---|---|---|---|---|---|---|---|---|---|---|---|---|---|---|---|---|---|---------|
| 15.2 | 序列連接時   | • | • | • | • | • | • | • | • | • | • | • | • | • | • | • | • | • | • | • | • | 15 - 3  |
| 15.3 | 乙太網路連接時 | • | • | • | • | • | • | • | • | • | • | • | • | • | • | • | • | • | • | • | • | 15 - 10 |

# 15. 電腦遠端連接

# 15.1 可連接機種清單

可進行電腦遠端連接的GOT型號名如下所示。

| 連接形式   | GOT型號名               |  |  |  |  |  |  |  |
|--------|----------------------|--|--|--|--|--|--|--|
| 序列連接   | GT<br>27             |  |  |  |  |  |  |  |
| 乙太網路連接 | GT GT GT<br>27 25 23 |  |  |  |  |  |  |  |

\*1 GT2705-V不支援。

# 15.2 序列連接時

15.2.1 系統配置

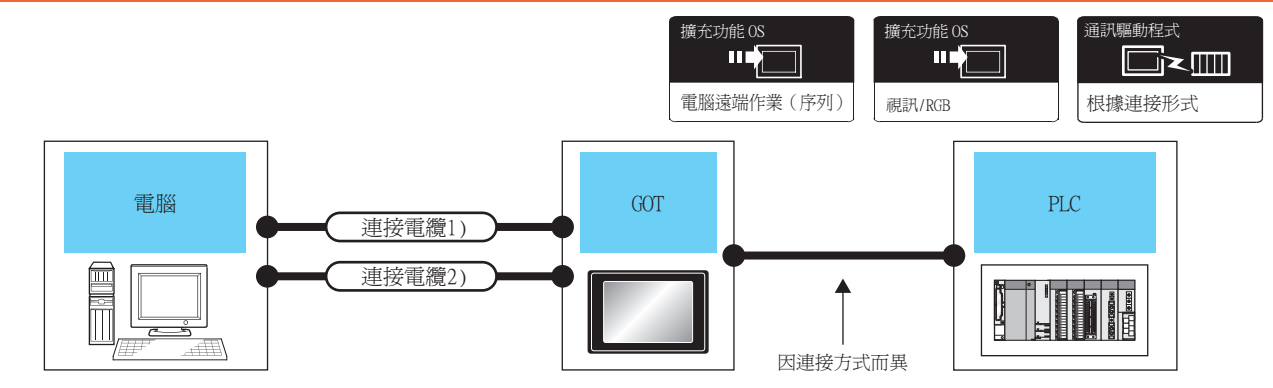

| 司令 形派   | 連接電纜1) <sup>*2</sup> |      | GOT         |                              | DI C                 | 可進控喜動        |  |
|---------|----------------------|------|-------------|------------------------------|----------------------|--------------|--|
| 电加      | 電纜型號名                | 最大距離 | 選配裝置        | 本體                           | FLC                  | り建按量數        |  |
| 土体田老迎台  | GT01-C30R2-9S<br>=ர  | 15   | -(本體內建)     | <b>GT</b><br><b>27</b><br>*3 | 關於GOT和PLC間的系         |              |  |
| 田便用有越走。 | (四期)<br>RS232佈線圖1)   | 1 5m | GT15-RS2-9P |                              | 30.11.10, 前参照合单 節內容。 | 1臺001 建按1臺电脑 |  |

| <u>مە</u> سىر | 連接電纜2) <sup>*2</sup> |      | GOT         |                                          | DI C               | 可連接臺數       |  |
|---------------|----------------------|------|-------------|------------------------------------------|--------------------|-------------|--|
| 电脑            | 電纜型號名                | 最大距離 | 選配裝置*4      | 本體                                       | PLC                |             |  |
|               | GT15-C50VG<br>चर्र   | *1   | GT27-R2-Z   | 67<br>27<br>*3 關於GOT和PLC間的系<br>结配罢,禁命昭名章 |                    | 1至いい時後1至季照  |  |
| 田伏用有选定。       | (mm物模擬RGB佈線圖1)       | *1   | GT27-V4R1-Z | <b>GT</b><br><b>27</b><br>*3             | 初叱直, 词参照合单<br>節內容。 | 1臺GOT連接1臺電腦 |  |

\*1 電纜的長度因所使用的電腦的規格而異。請使用長度與所使用電腦的規格相符的電纜。

\*2 電腦與GOT之間必須把連接電纜1)(RS-232電纜)與連接電纜2)(模擬電纜)這兩根電纜連接起來。

\*3 GT2705-V不支援。

\*4 關於模塊安裝位置和安裝臺數,請參照以下內容。

1.3.7 重疊安裝模塊的方法(確認模塊安裝位置的確認)

POINT

GOT與PLC間的系統配置

關於GOT和PLC間的系統配置,請參照各章節內容。

- ➡ 三菱電機裝置連接篇
- ➡ 其他公司裝置連接篇1、其他公司裝置連接篇2

➡ 微電腦、MODBUS、週邊裝置連接篇

連接GOT與電腦的電纜中,可能需要超過3m的RS-232電纜,模擬RGB電纜需要使用者自行製作。各電纜的佈線圖如下所示。

### ■1. RS-232電纜

- (1) 佈線圖
  - (a) RS232佈線圖1)

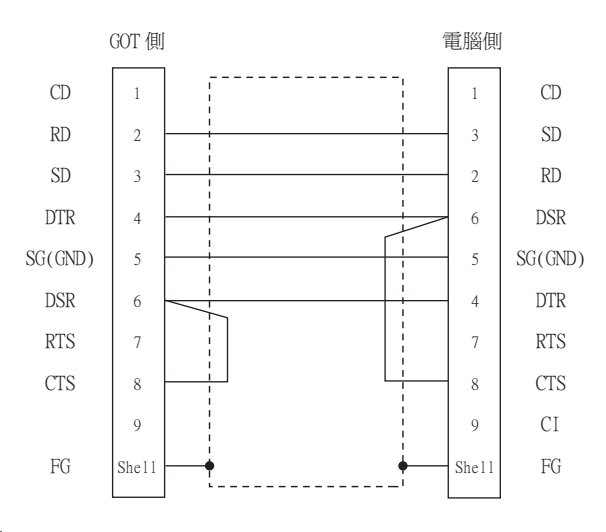

### (2) 製作電纜時的注意事項

- (a) 電纜長度
  - 請將RS-232電纜的長度做成15m以內。
- (b) GOT側接口 關於GOT側接口,請參照以下內容。

➡ 1.4.1 GOT的接口規格

(c) **電腦側接口** 請使用與所使用的電腦對應的接口。

### ■2. 模擬RGB電纜

- (1) 佈線圖
  - (a) 模擬RGB佈線圖1)

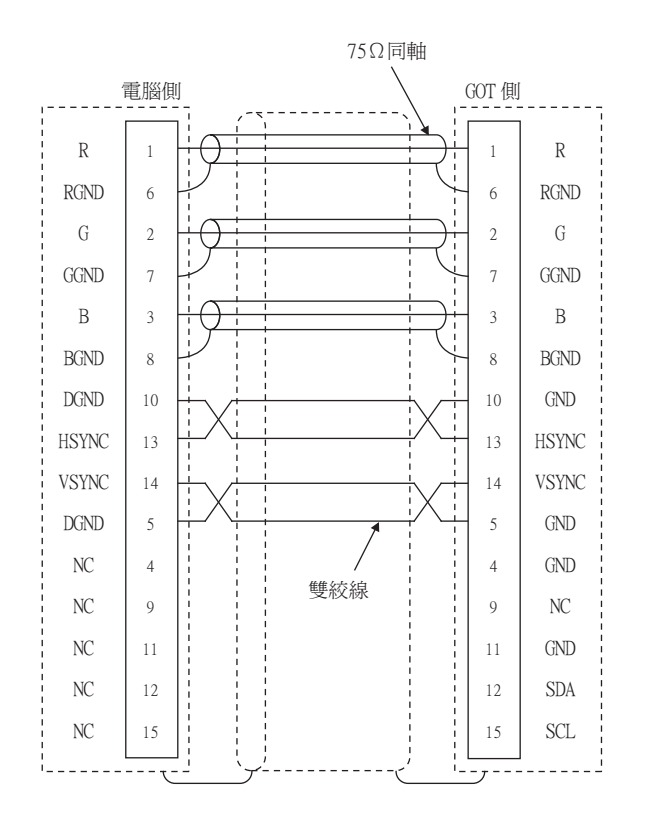

### (2) 製作電纜時的注意事項

# (a) 電纜長度

電纜的長度因所使用的電腦的規格而異。請在電腦的規格範圍內進行製作。

### (b) GOT側接口

視訊/RGB輸入模塊、RGB輸入模塊使用以下接口。 模擬RGB電纜的GOT側的接口及接口蓋請使用可以連接到GOT的接口上的產品。

| GOT          | 接口型號名             | 接口類型      | 製造商名稱      |  |
|--------------|-------------------|-----------|------------|--|
| GT16M-R2     |                   |           |            |  |
| GT16M-V4R1   | 1705 012150 72002 | D-Sub 15針 | 第一電子工業株式會社 |  |
| GT15V-75R1   | 1/HE-R13150-73MC2 | (母)       | (DDK)      |  |
| GT15V-75V4R1 |                   |           |            |  |

### (c) 電腦側接口

請使用與所使用的電腦對應的接口。

15 - 5

# 15.2.3 GOT側的設定

### ■1. 設定通訊接口 (連接裝置的設定)

設定與GOT連接的裝置的通道。

| 唱 連接裝置設定<br>「唱 連接整要設定                                                                                                    |                                                                      |                                                        |                                                  |                  |     |
|----------------------------------------------------------------------------------------------------|----------------------------------------------------------------------|--------------------------------------------------------|--------------------------------------------------|------------------|-----|
| CH1:MELSEC-Q/Q5,Q1     CH2:未連接     CH2:未連接     CH2:未連接     CH4:未連接     CH4:未連接     CH4:未連接     CH4:未連接     CH4:未通路     CH4:未通路     CH4:未通路     CH4:未通路     CH4:未通路     CH4:未通路     CH4:未通路     CH4:未通路     CH4:未通路     CH4:未通路     CH4:和量     CH4:和量 | 製造商( <u>M</u> ):<br>襟種(E):<br>I/F(I):<br>驅動程式( <u>D</u> ):           | 三菱電機<br>MELSEC-Q/Q5,Q1<br>標準1/F(RS422/48<br>序列(MELSEC) | 17nD/M/NC/DR,CRnD-700<br>85)                     | ×<br>×<br>×<br>× |     |
| ● 第二章<br>一 第二章<br>一 第二章<br>一 第二章<br>1 第二章<br>1 章<br>1 章<br>1 章<br>1 章<br>1 章<br>1 章<br>1 章<br>1                                                                                                    | 道路(1)<br>內容<br>流特率(8<br>重試次教<br>過訊論時(<br>備送延慶<br>格式<br>監視速度<br>何原時切) | PS)<br>(次)<br>時間(秒)<br>時間(ms)<br>換GD元件起結編號             | (値<br>115200<br>0<br>3<br>0<br>1<br>高((像体)<br>10 |                  | - 2 |
| < >>                                                                                                    |                                                                      |                                                        | 織定                                               | ▼<br>現2済         |     |

- Step 1. 選擇[通用設定]→[連接裝置設定]功能表。
- Step 2. 顯示連接裝置的設定視窗,從清單功能表中選擇要使用的通道。
- Step 3. 請根據製造商、機種、I/F、使用驅動程式的連接裝置進行設定。
- *Step 4.* 製造商、機種、I/F、驅動程式的設定完成後會顯示進階。 請根據所使用的環境進行設定。

設定完成後按一下確定按鈕。

### POINT

連接裝置的設定可在[I/F連接清單]中進行設定和確認。關於詳情,請參照以下內容。

➡ 1.1.3 I/F連接清單

### ■1. 序列連接

請根據所使用的環境進行設定。

| 内容     | 值       |
|--------|---------|
| 視訊輸入訊號 | NTSC    |
| 視訊解析度  | 640x480 |
|        |         |

| 項目       | 內 容                      | 範圍                                |
|----------|--------------------------|-----------------------------------|
| 視訊輸入訊號*1 | 設定視訊輸入訊號。<br>(預設:NTSC)   | NTSC • PAL                        |
| 視訊解析度    | 設定視訊解析度。<br>(預設:640x480) | 640×480 \<br>720×480 \<br>768×576 |

\*1 如果選擇了NTSC格式,則解析度固定為640×480。

### POINT

- (1) 通訊接口的設定
  - 使用了通道No.8時,無法與下列同樣使用通道No.8的外部裝置同時連接。
  - 使用外部認證的RFID控制器
  - 需要供給電源的條碼閱讀器、RFID控制器
  - 需要同時連接時,請將[電腦遠端作業]設定為通道No.5~7。
- (2) 通過實用程式進行的通訊接口的設定

通訊接口的設定也可在寫入工程資料的[連接裝置設定]後,通過實用程式的[連接裝置設定] 進行變更。

關於實用程式的詳情,請參照以下手冊。

- ➡ GOT2000系列主機使用說明書 (實用程式篇)
- (3) 連接裝置設定的設定內容的優先順序 通過GT Designer3或實用程式進行設定時,會根據最後設定的內容進行動作。

### ■2. 電腦遠端作業的設定

|                              | 2         |
|------------------------------|-----------|
|                              |           |
| 電腦遺端作業                       | ×         |
| 電腦遠端作業(乙太網路)                 |           |
| ※使用電腦遠端作業(乙太網路)時,需進          | テ以下設定:    |
| ·乙太網路系列驅動程式的設定 說明            |           |
| ·開闢(擴充功能)的設定                 |           |
| ·GOT本體中的授權登錄                 |           |
| 使用電腦遠端作業(乙太網路)(U)            |           |
| ※遠端畫面顯示中使用已分配為系統社            | 窗的重疊視窗。   |
| 滑鼠游標顯示( <u>⊂</u> ): ◎ GOT本體與 | 伺服器PLC    |
| ○ 僅GOT本盤                     |           |
| 電腦遠端作業(序列)                   |           |
| 連接目標I/F(I): 標準I/F(RS232)     |           |
| ※使用電腦遠端作業(序列)時,需要進行          | RGB輸入的設定。 |
|                              |           |
|                              |           |

Step 1. 選擇[通用設定]→[週邊裝置的設定]→[電腦遠端作業]功能表。

*Step 2.* 通過[電腦遠端作業(序列)]的[連接目標I/F],設定與電腦相連接的接□。 設定完成後按一下[確定]按鈕。

# ■3. 視訊/RGB裝置的設定

| 接目標I/F( <u>I</u> ):         | 擴充I/F(第1段)               |    |               |
|-----------------------------|--------------------------|----|---------------|
| 「施設定<br>7)(市田)相知/PCP部3./(!) | Ξ.                       |    |               |
| 信田的模博刑题名(T                  | ): GT27-V4-7/GT27-V4R1-7 | 視討 | 視窗(0): 1 🥌 (個 |
| 10/11/1999年10-11(上          |                          |    |               |
| ESE/LIT(U).                 |                          | ·  |               |
| 項目名                         | 内容                       | 元件 |               |
| 通用視訊/RGB                    | 前入                       |    |               |
| 視訊/KGB透過1                   | <u> し</u> し ~ 65535 V応援  |    |               |
| 23.4H                       | 入生情                      |    |               |
|                             | 官度                       |    |               |
|                             | 高度                       |    |               |
| 視訊視窗1                       | 通道號                      |    |               |
|                             | 大小                       |    |               |
|                             | X座標                      |    |               |
|                             | Y座標                      |    |               |
|                             |                          |    |               |
|                             |                          |    |               |
|                             |                          |    |               |
|                             |                          |    |               |
|                             |                          |    |               |
|                             |                          |    |               |
|                             |                          |    |               |
|                             |                          | _  |               |
|                             |                          |    | 確定 取消         |
|                             |                          |    |               |

- Step 1. 選擇[通用設定]→[週邊裝置的設定]→[視訊/RGB輸入]功能表。
- Step 2. 設定連接視訊/RGB裝置的接口。
- Step 3. 勾選[使用視訊/RGB輸入]選項,進行功能設定。關於功能設定的詳情,請參照以下手冊。
  - ➡ GT Designer3 (GOT2000) 畫面設計手冊
- Step 4. 按一下[進階]按鈕,即顯示各通訊驅動程式的連接裝置進階對話方塊。請根據所使用的環境進行設定。
  - ➡ 15.2.5 在電腦上安裝、設定驅動程式

設定完成後按一下確定按鈕。

### POINT

驅動程式的設定 無法對通道No.5~8設定了多個[電腦遠端作業]。

# 15.2.5 在電腦上安裝、設定驅動程式

在電腦上安裝驅動程式並進行設定。 關於驅動程式的安裝方法和設定方法,請參照以下內容。 ➡ GT Designer3 (GOT2000)畫面設計手冊

# 15.2.6 注意事項

### ■1. 電腦側的設定

使用電腦遠端作業功能時,需要在電腦側安裝驅動程式。 在電腦中安裝了電腦遠端作業驅動程式後,請在確認能夠進行正常的滑鼠作業後使用。 關於電腦遠端作業驅動程式的詳情,請參照以下手冊。

➡ GT Designer3 (GOT2000)畫面設計手冊

# 15.3 乙太網路連接時

- 15.3.1 系統配置
- ■1. 使用乙太網路連接時

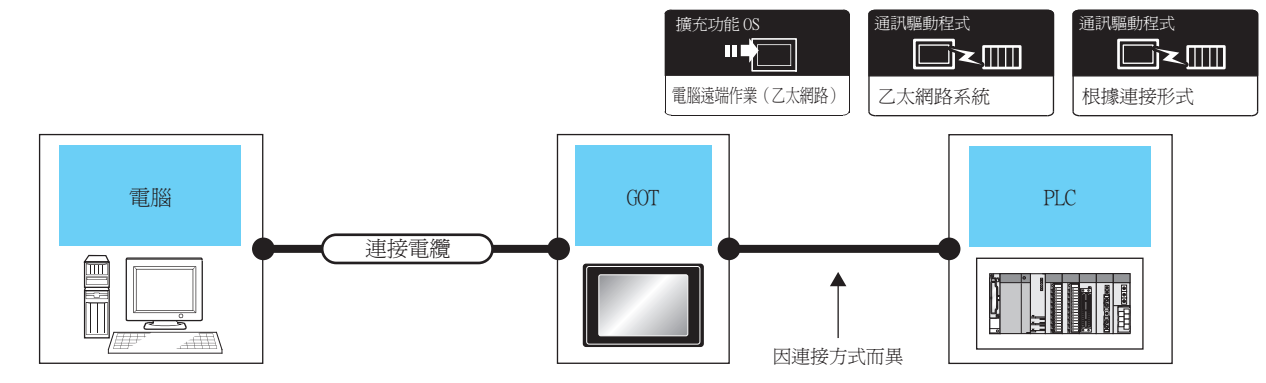

| 212 H///                                                          | \                                                                 |          | GOT             |                   | DI G                      | 可油拉喜歡        |  |
|-------------------------------------------------------------------|-------------------------------------------------------------------|----------|-----------------|-------------------|---------------------------|--------------|--|
| 电脑                                                                | 理接單續 1 2                                                          | 最大単段長度 ? | 選配裝置*4          | 本體                | PLC                       | り建按量數        |  |
| <ul> <li>100BASE-TX</li> <li>遮罩雙絞線 (STP<br/>(UTP)的5類以上</li> </ul> | • 100BASE-TX<br>遮罩雙紋線 (STP)或非遮罩雙紋線<br>(UTP)的5類以上                  | 100m     | -(本體內建)         | ет 27 25<br>ст 23 | 關於GOT和PLC間的系<br>统配署,請參紹及音 | 1章(01)連按1章蜚腦 |  |
| 田庆用有速足。                                                           | <ul> <li>10BASE-T<br/>遮罩雙絞線(STP)或非遮罩雙絞線<br/>(UTP)的3類以上</li> </ul> | 100m     | GT25-J71E71-100 | GT GT 27 25       | 初111旦,前多照台早<br>節內容。       | 1室001建妆1室电脑  |  |

- \*1 雙絞線的連接目標會因為所使用的乙太網路的網路系統的配置不同而有所不同。 請根據所使用的乙太網路的網路系統來連接乙太網路模塊、集線器、收發器、無線區域網路介面卡(NZ2WL-JPA、NZ2WL-JPS)等 構成裝置。 請使用符合IEEE802.3 10BASE-T/100BASE-TX標準的電纜、接口和集線器。 關於能夠連接無線區域網路介面卡的對象裝置以及無線區域網路介面卡的設定方法,請參照所使用的無線區域網路介面卡的操作 手冊。 \*2 可使用直接電纜。 直接使用乙太網路連接電腦與GOT時可以使用交叉電纜。 \*3 集線器與節點間的長度。 最長距離因所使用的乙太網路裝置而異。 使用中繼式集線器時,可連接的臺數如下所示。 • 10BASE-T:級聯連接最多4臺 (500m) • 100BASE-TX:級聯連接最多2臺 (205m) 使用交換式集線器時,交換式集線器間的級聯連接理論上對可級聯的數量沒有限制。 關於有無限制,請向所使用的交換式集線器的製造商進行確認。
  - \*4 GT25-W、GT2505-V不支援選配裝置。

# ■2. 使用無線區域網路時

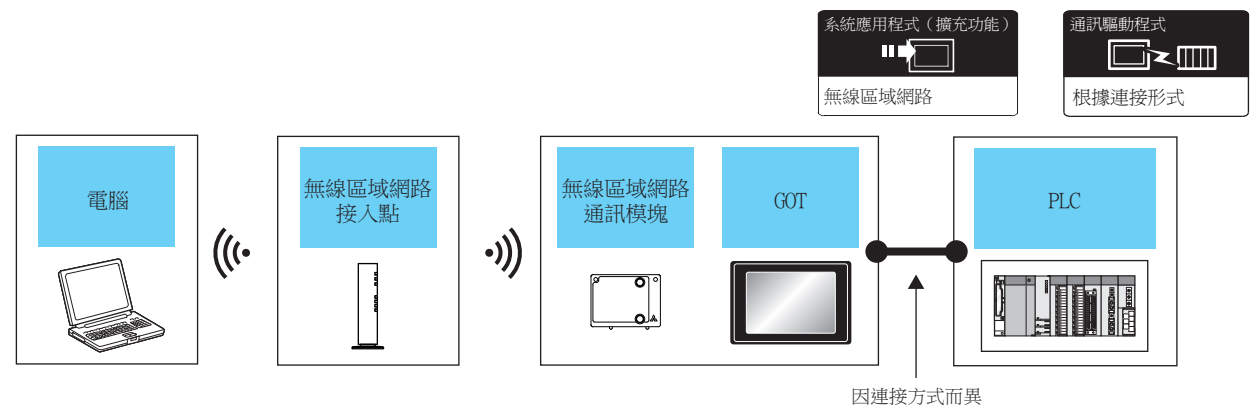

無線區域網路接入點 GOT 電腦 PLC 可連接臺數 選配裝置\*3 本體 型號名 關於可連接無線接入點的接入點及 <sup>GT</sup> GT 27 25 構成裝置,請參照以下技術快訊。 GT25-WLAN List of Valid Devices Applicable for GOT2000 \*1 Series (GOT-A-0064) 關於GOT和PLC間的系統配置,請參 由使用者選定。 1臺GOT連接1臺電腦 照各章節內容。 <sup>GT</sup> GT 27 25 -GT25-WLAN \*2

\*1 請將GOT設置的[無線區域網路設定]的[運行模式]設定為[站]。

➡ 22. 無線區域網路連接

\*2 請將GOT設置的[無線區域網路設定]的[運行模式]設定為[接入點]。

- ➡ 22. 無線區域網路連接
- \*3 GT2505-V不支援選配裝置。

### POINT

GOT與PLC間的系統配置 關於GOT和PLC間的系統配置,請參照各章節內容。

- ➡ 三菱電機裝置連接篇
- ➡ 其他公司裝置連接篇1、其他公司裝置連接篇2
- ➡ 微電腦、MODBUS、週邊裝置連接篇

### ■1. 設定通訊接口 (連接裝置的設定)

#### (1) 使用乙太網路連接時

需要在GOT上安裝乙太網路系統通訊驅動程式,並進行通訊接口的設定。

| CH2:未速接<br>CH2:未速接<br>CH3:未速接<br>CH4:未速接<br>CH4:未速接<br>CH4:未速接<br>CH4:未速度<br>CH4:未速度<br>CH4:<br>CH4: | 製造商( <u>M</u> ):<br>襟種(E): | 三菱電機            |                     | ~ |   |
|----------------------------------------------------------------------------------------------------|----------------------------|-----------------|---------------------|---|---|
| ● G15.42mm<br>● G14:未連接<br>● G14:未連接<br>● G14:未連接<br>● G14:未連接<br>■ G14:未通接<br>■ G14:未通接<br>■ G14:未通接<br>■ G14:未通接<br>■ G14:未通接<br>■ G14:未通接<br>■ G14:未通接                                                                                                    | 槵€E):                      | NELSES OLOS ST  |                     |   |   |
| → 新聞/二重化設定<br>                                                                                                    |                            | MELSEC-Q/QS,Q17 | nD/M/NC/DR,CRnD-700 | ~ |   |
| ⇒ 5€ Mill                                                                                                    | I/F( <u>I</u> ):           | 標準I/F(RS422/485 | ~                   |   |   |
|                                                                                                    | 驅動程式( <u>D</u> ):          | 序列(MELSEC)      |                     | ~ |   |
|                                                                                                    | ) 進階( <u>N</u> )           |                 |                     |   |   |
|                                                                                                    | 內容                         |                 | 值                   |   |   |
| 10日日日日日日日日日日日日日日日日日日日日日日日日日日日日日日日日日日日日                                                                                                    | 波特率(BF                     | 'S)             | 115200              |   |   |
|                                                                                                    |                            | /火)<br>5周(利:)   | 3                   |   |   |
|                                                                                                    | 傳送延遲的                      | 4間(ms)          | 0                   |   |   |
|                                                                                                    | 格式                         |                 | 1                   |   |   |
|                                                                                                    | 監視速度                       |                 | 高(標準)               |   |   |
|                                                                                                    | 何期發生的結                     | \$GD元件起始編號      | 10                  |   |   |
|                                                                                                    |                            |                 |                     |   |   |
|                                                                                                    |                            |                 |                     |   |   |
|                                                                                                    |                            |                 |                     |   |   |
|                                                                                                    |                            |                 |                     |   |   |
|                                                                                                    |                            |                 |                     |   |   |
|                                                                                                    |                            |                 |                     |   |   |
| >                                                                                                    |                            |                 |                     |   |   |
| -                                                                                                    |                            |                 |                     |   | ~ |

Step 1. 選擇[通用設定]→[連接裝置設定]功能表。

- Step 2. 顯示連接裝置的設定視窗,從清單功能表中選擇要使用的通道。
- Step 3. 請根據製造商、機種、I/F、使用驅動程式的連接裝置進行設定。
- *Step 4.* 製造商、機種、I/F、驅動程式的設定完成後會顯示進階。 請根據所使用的環境進行設定。

設定完成後按一下[確定]按鈕。

### POINT

連接裝置的設定可在[I/F連接清單]中進行設定和確認。關於詳情,請參照以下內容。

➡ 1.1.3 I/F連接清單

#### (2) 使用無線區域網路時

關於無線區域網路設定的詳情,請參照以下內容。

➡ 22. 無線區域網路連接

### ■2. 電腦遠端作業的設定

|                                                                                                    | 3.<br>I                      |
|----------------------------------------------------------------------------------------------------|------------------------------|
| 電腦遺端作業                                                                                                    | ×                            |
| 電話透端作業(乙太銅路)<br>※使用電腦透端作業(乙太銅路)時,需進行以下設<br>・乙太銅路条列碼動程式的設定<br>・回調(換充功能)的設定<br>・GOT本燈中的反構習録<br>『使用電話透描作業(乙太錫路)(U)<br>※透端畫面顯示中使用已分配為含紙視窗的重叠<br>滑鼠游標顯示(C): ● <u>GOT本鐘與伺服器P</u><br>● 僅GOT本禮 | E:<br>納審。<br>這               |
| 電腦透端作業(序列)<br>連絡目標1/f(1): +連絡                                                                                                    |                              |
| ▲ 444 4 + 10 4 9 4 4 4 4 4 4 4 4 4 4 4 4 4 4 4 4 4                                                                                                    | 1892年 ·<br>確定 取消 ·<br>· 按一下! |
| 2.                                                                                                    |                              |

- Step 1. 選擇[通用設定]→[週邊裝置的設定]→[電腦遠端作業]功能表。
- Step 2. 將[電腦遠端作業(序列)]的[連接目標I/F]設定為[未連接]。
- Step 3. 在[電腦遠端作業(乙太網路)]中勾選[使用電腦遠端作業(乙太網路)]選項並進行設定。關於設定的詳情, 請參照以下內容。
  - ➡ GT Designer3 (GOT2000)畫面設計手冊

設定完成後按一下 確定 按鈕。

### 15.3.3 在電腦上安裝必要的軟體並進行設定

根據系統配置在電腦上安裝必要的軟體並進行設定。 關於設定方法的詳情,請參照以下手冊。

➡ GT Designer3 (GOT2000) 畫面設計手冊

# 15.3.4 注意事項

### ■1. 乙太網路系統驅動程式

使用電腦遠端作業(乙太網路)時,需要在GOT中安裝乙太網路系統的通訊驅動程式。 請通過連接裝置的設定或週邊裝置的設定來設定乙太網路系統的通訊驅動程式。 關於設定方法的詳情,請參照以下手冊。

➡ GT Designer3 (GOT2000) 畫面設計手冊

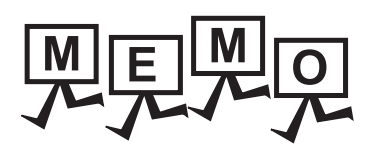

| <br> |
|------|
|      |
|      |
|      |
|      |
|      |
|      |
|      |
|      |
|      |
|      |
|      |
|      |
|      |
|      |
|      |
|      |
|      |
|      |
| <br> |
|      |
|      |
|      |
|      |
|      |
|      |
|      |
|      |
|      |
|      |
| <br> |
|      |
|      |
|      |

# 16.GOT Mobile連接

| 16.1 | 可連接機種清單 | • | • | • | • | • | • | • | • | • |   |   | • | • | • |   |   | • | • | • | • | 16 - | - 2 | 2 |
|------|---------|---|---|---|---|---|---|---|---|---|---|---|---|---|---|---|---|---|---|---|---|------|-----|---|
| 16.2 | 系統配置    | • | • | • | • | • | • | • | • | • | • | • | • | • | • | • | • | • | • | • | • | 16 - |     | 3 |
| 16.3 | GOT側的設定 | • | • | • | • | • | • | • | • | • | • | • | • | • | • | • | • | • | • | • | • | 16 - | - : | 5 |
| 16.4 | 注意事項    |   |   |   | • | • | • |   |   |   |   |   |   |   |   |   |   |   |   | • |   | 16 - | - ( | 6 |

# 16.GOT Mobile連接

# 16.1 可連接機種清單

可進行GOT Mobile連接的GOT 型號名如下所示。

GOT型號名

<sup>GT</sup> GT 27 25

關於可連接的裝置以及可用作用戶端的瀏覽器,請參照以下手冊。

➡ GT Designer3 (GOT2000)畫面設計手冊

# POINT

GOT本體的CoreOS版本 要使用GOT Mobile連接時,請將版本L以後的CoreOS寫入GOT。 關於CoreOS版本的確認方法和版本更新方法,請參照以下手冊。

- ➡ GT Designer3 (GOT2000)畫面設計手冊
- ➡ GOT2000系列 主機使用說明書 (實用程式篇)
# 16.2 系統配置

|               |                                                                                                    | 系統應用程式 (擴充功能)       擴充功能OS       通訊驅動程式         ●●●●●●●●●●●●●●●●●●●●●●●●●●●●●●●●●●●● |
|---------------|----------------------------------------------------------------------------------------------------|--------------------------------------------------------------------------------------|
| GOT Mobile用戶端 | ·<br>建接電纜、<br>無線區域網路接入點<br>□<br>□<br>□<br>□<br>□<br>□<br>□<br>□<br>□<br>□<br>□<br>□<br>□<br>□<br>□<br>□<br>□<br>□ | GOT<br>(GOT Mobile伺服器)<br>PLC                                                        |
| 平板電腦、智能手機     |                                                                                                    | 因連接方式而異                                                                              |

| 電腦、平板電腦、智能手機<br>(GOT Mobile用戶端) | 連接電纜 <sup>*1*2</sup><br>無線區域網路接入點                                                                                                    | 最大單段長度*3                                       | GOT<br>(GOT Mobile伺服<br>避配吃罢 <sup>*6</sup>             | 器)                 | PLC                                       | 可連接臺數                |
|---------------------------------|----------------------------------------------------------------------------------------------------|------------------------------------------------|--------------------------------------------------------|--------------------|-------------------------------------------|----------------------|
|                                 | <ul> <li>10BASE-T<br/>遮罩雙绞線(STP)或非遮罩雙绞線<br/>(UTP)的3、4、5類</li> <li>100BASE-TX<br/>遮罩雙绞線(STP)的5、5e類</li> </ul>                                     | 100m                                           | - (本體內建)                                               | GT GT 25           |                                           |                      |
| 由使用者選定。                         | -                                                                                                    | -                                              | GT25-WLAN                                              | GT GT 25           | 關於GOT和<br>PLC間的系<br>統配置,請<br>參照各章節<br>內容。 | 1臺GOT連接<br>5臺用戶端     |
|                                 | <ul> <li>關於可連接無線接入點的接入點及構</li> <li>成裝置,請参照以下技術快訊。</li> <li>➡ List of valid devices<br/>applicable for GOT2000<br/>series (GOT-A-0064)</li> </ul> |                                                | GT25-WLAN                                              | GT GT 25           |                                           |                      |
| *1                              | 雙紋線的連接目標會因為所使用的乙太<br>請根據所使用的乙太網路的網路系統來<br>成裝置。<br>請使用符合IEEE802.3 10BASE-T/100BA<br>關於能夠連接無線區域網路介面卡的對<br>手冊。                                      | 網路的網路系統的<br>連接乙太網路模組<br>SE-TX標準的電纜<br>象裝置以及無線區 | 配置不同而有所不同。<br>、集線器、收發器、無線區<br>、接口和集線器。<br>域網路介面卡的設定方法, | 域網路介面卡(<br>請參照所使用的 | NZ2WL-JPA、NZ<br>內無線區域網路                   | 2WL-JPS)等構<br>介面卡的操作 |
| *2<br>*3                        | 可使用直接電纜。<br>直接使用乙太網路連接電腦與GOT時可」<br>集線器與節點間的長度。<br>最長距離因所使用的乙太網路裝置而異<br>使用中繼式集線器時,可連接的臺數如                                                         | 以使用交叉電纜。<br>。<br>1下所示。                         |                                                        |                    |                                           |                      |

- 10BASE-T:級聯連接最多4臺(500m)
- 100BASE-TX: 級聯連接最多2臺(205m)
- 使用交換式集線器時,交換式集線器間的級聯連接理論上對可級聯的數量沒有限制。
- 關於有無限制,請向所使用的交換式集線器的製造商進行確認。 \*4 請將GOT設置的[無線區域網路設定]的[運行模式]設定為[接入點]。
  - ➡ 22. 無線區域網路連接
- \*5 請將GOT設置的[無線區域網路設定]的[運行模式]設定為[站]。
  - ➡ 22. 無線區域網路連接
- \*6 GT2505-V不支援選配裝置。

GOT Mobile連接

16

16.2 系統配置

## POINT

GOT與PLC間的系統配置 關於GOT和PLC間的系統配置,請參照各章節內容。

- ➡ 三菱電機裝置連接篇
- ➡ 其他公司裝置連接篇1、其他公司裝置連接篇2
- ➡ 微電腦、MODBUS、週邊裝置連接篇

16.3.1 GOT Mobile設定

| 品 GOT Mobile設定                                           |                                                                                   |          |               |
|----------------------------------------------------------|-----------------------------------------------------------------------------------|----------|---------------|
| ● 基本設定<br>直接認識設定                                         | ✓ 使用GOT Mobile功能(U)                                                               |          |               |
| 一次件分配設定  一次目示して、 一次目示して、 一次目示して、 一次目示して、 一次目示して、 一次目示して、 | 為了使用GOT MobileJ加能執行需要結果定。<br>通過使用GOT MobileJ加能。GOT可以作為伺服器,<br>位平板電腦等用戶端線示寸操作移動畫面。 |          |               |
| ····(章) 安全<br>····································       | 最大用戶端同時連接數( <u>C</u> ):                                                           | 2        |               |
| 安燈設定                                                     | ※(使用4MB動作用記憶證(RAM)。                                                               |          |               |
|                                                          | ※使用GOT Mobile功能時,需要進行以下設定:                                                        |          |               |
|                                                          | ・乙太網路系列履動程式的設定                                                                    | 說明       |               |
|                                                          | ·GOT本體中的授權登錄                                                                      |          |               |
|                                                          | HTTP連接                                                                            |          |               |
|                                                          | 使用標準埠No.(80)以外的任意埠No.(工):                                                         | 8080     |               |
|                                                          |                                                                                   |          |               |
|                                                          | 自動切斷沒有操作的用戶端(Q):                                                                  | 30 🔺 (分) |               |
|                                                          | 回可從外部存取GOT的公開資料夾(G)                                                               |          |               |
|                                                          | 公開資料夾: X:#Package1¥userdata                                                       |          |               |
|                                                          |                                                                                   |          |               |
|                                                          | -                                                                                 | 確定 取消    | <u>客用(A</u> ) |

- Step 1. 選擇[通用設定]→[GOT Mobile設定]功能表,即顯示設定對話方塊。
- Step 2.
   在[GOT Mobile設定]中勾選[使用GOT Mobile功能],進行設定。

   關於設定的詳情,請參照以下內容。
  - ➡ GT Designer3 (GOT2000)畫面設計手冊

設定完成後按一下[確定]按鈕。

## 16.3.2 設定通訊接口(連接裝置的設定)

### ■1. 使用無線區域網路時

系統配置示例(16.2系統配置)時,需要進行無線區域網路設定。 關於設定的詳情,請參照以下內容。

➡ 22. 無線區域網路連接

#### ■2. 使用乙太網路連接時

需要在GOT上安裝乙太網路系統通訊驅動程式,並進行通訊接口的設定。

(1) 乙太網路型通訊驅動程式的設定

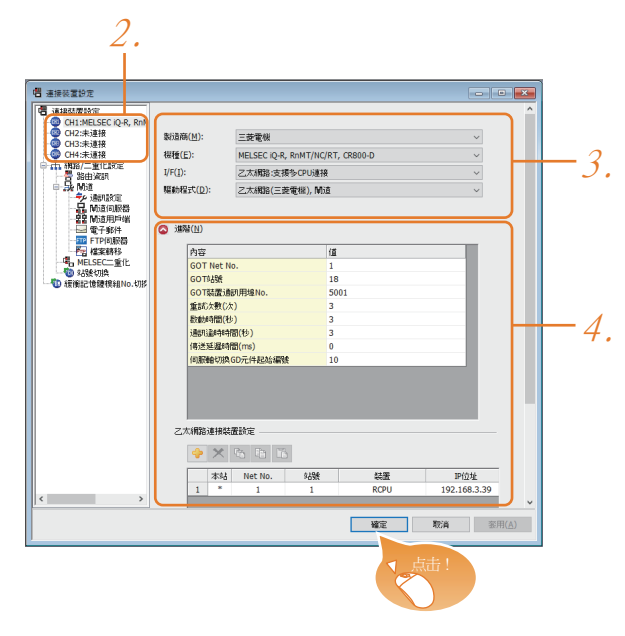

- Step 1. 選擇[通用設定]→[連接裝置設定]功能表。
- Step 2. 顯示連接裝置的設定視窗,從清單功能表中選擇要使用的通道。
- Step 3. 請根據製造商、機種、I/F、使用驅動程式的連接裝置進行設定。
- Step 4. 製造商、機種、I/F、驅動程式的設定完成後會顯示進階。 請根據所使用的環境進行設定。

設定完成後按一下確定按鈕。

## 16.4 注意事項

關於GOT Mobile功能的注意事項以及故障排除,請參照以下手冊。

➡ GT Designer3 (GOT2000) 畫面設計手冊

# 17. VNC伺服器連接

| 17.1 | 可連接機種清單  |   | • | • | • | • |   |   | • | • |   |   | • |   |   |   | • |   |   |   | • | 17 | - | 2 |
|------|----------|---|---|---|---|---|---|---|---|---|---|---|---|---|---|---|---|---|---|---|---|----|---|---|
| 17.2 | 系統配置     |   | • | • | • | • |   |   | • | • |   |   | • |   |   | • |   |   |   | • | • | 17 | - | 2 |
| 17.3 | GOT側的設定  | • | • | • | • | • | • | • | • | • | • | • | • | • | • | • | • | • | • | • | • | 17 | - | 4 |
| 17.4 | 電腦側的設定 . |   | • |   |   |   |   |   | • |   |   |   | • |   |   |   |   |   |   |   |   | 17 | - | 5 |

# 17. VNC伺服器連接

## 17.1 可連接機種清單

| 可連接VNC伺服器的VNC用戶端如下所示。 |          |  |  |  |  |  |  |  |  |
|-----------------------|----------|--|--|--|--|--|--|--|--|
| 連接裝置                  | 軟體       |  |  |  |  |  |  |  |  |
| 電腦                    | UltraVNC |  |  |  |  |  |  |  |  |

# 17.2 系統配置

## ■1. 使用乙太網路連接時

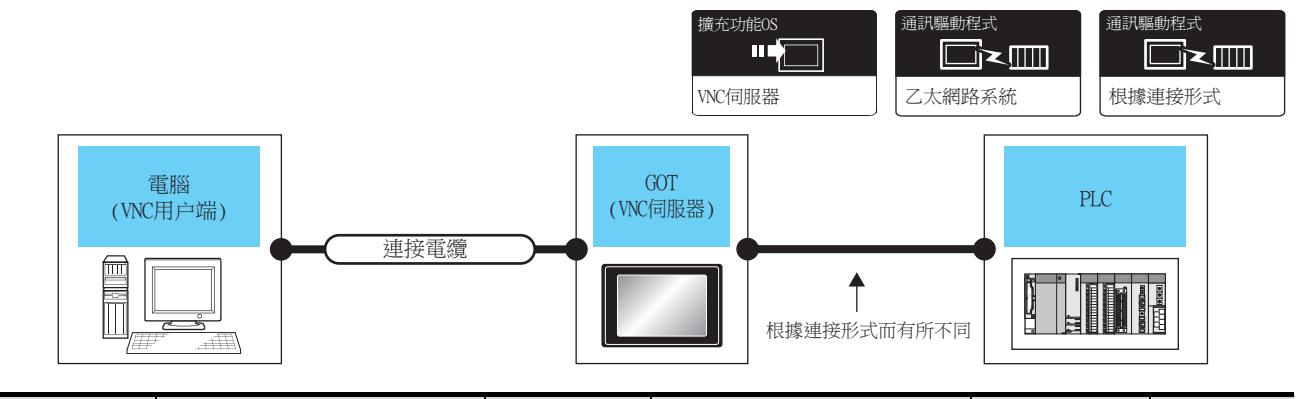

| 電腦       |                                                                                 |         | GOT(VNC伺服器      | §)                                           | DI G               | 可連接臺數     |  |
|----------|---------------------------------------------------------------------------------|---------|-----------------|----------------------------------------------|--------------------|-----------|--|
| (VNC用戶端) | 建接電纜 12                                                                         | 最大單段長度了 | 選配裝置*4          | 本體                                           | PLC                |           |  |
| 十店田老混之 . | <ul> <li>100BASE-TX</li> <li>遮罩雙絞線 (STP)或非遮罩雙絞</li> <li>線 (UTP)的5類以上</li> </ul> | 100-    | -(本體內建)         | GT 27<br>27<br>25<br>23<br>21 <sup>07W</sup> | 關於GOT和PLC間的        | 1臺GOT連接1臺 |  |
| 田便用有選足。  | <ul> <li>10BASE-T<br/>遮罩雙絞線 (STP)或非遮罩雙絞<br/>線 (UTP)的3類以上</li> </ul>             | 100m    | GT25-J71E71-100 | <sup>ст</sup> 27 <sup>ст</sup> 25            | 系統配直,請麥照<br>各章節內容。 | 電腦        |  |

\*1 雙絞線的連接目標會因為所使用的乙太網路的網路系統的配置不同而有所不同。 請根據所使用的乙太網路的網路系統來連接乙太網路模塊、集線器、收發器、無線區域網路介面卡 (NZ2WL-JPA、NZ2WL-JPS)等 構成裝置。 請使用符合IEEE802.3 10BASE-T/100BASE-TX標準的電纜、接口和集線器。 關於能夠連接無線區域網路介面卡的對象裝置以及無線區域網路介面卡的設定方法,請參照所使用的無線區域網路介面卡的操作 手冊。 \*2 可使用直接電纜。 直接使用乙太網路連接電腦與GOT時可以使用交叉電纜。 \*3 集線器與節點間的長度。 最長距離因所使用的乙太網路裝置而異。 使用中繼式集線器時,可連接的臺數如下所示。 • 10BASE-T:級聯連接最多4臺 (500m) • 100BASE-TX:級聯連接最多2臺 (205m) 使用交換式集線器時,交換式集線器間的級聯連接理論上對可級聯的數量沒有限制。 關於有無限制,請向所使用的交換式集線器的製造商進行確認。

\*4 GT25-W、GT2505-V不支援選配裝置。

## ■2. 使用無線區域網路時

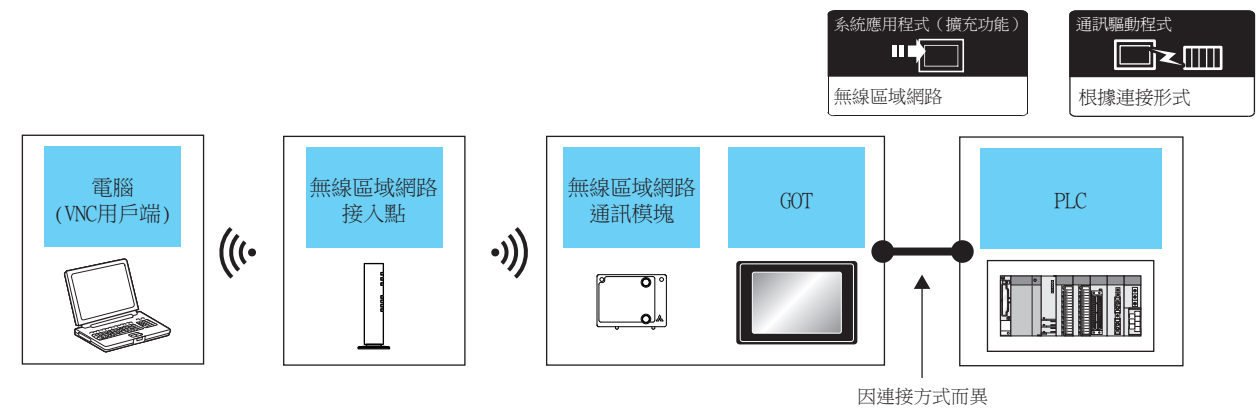

|         | 無線區域網路接入點                                                                                                    | GOT       |                   |                    | 一才这一十五         |  |  |
|---------|----------------------------------------------------------------------------------------------------|-----------|-------------------|--------------------|----------------|--|--|
| 電腦      | 型號名                                                                                                    | 選配裝置*3    | 本體                | PLC                | <u> </u>       |  |  |
| 由使用者選定。 | <ul> <li>關於可連接無線接入點的接入點及<br/>構成裝置,請參照以下技術快訊。</li> <li>➡ List of Valid Devices<br/>Applicable for GOT2000<br/>Series (GOT-A-0064)</li> </ul> | GT25-WLAN | ет ет 25<br>27 25 | 關於COT和PLC間的系統配置,請參 | 1章(3)[[連持]]章墨殿 |  |  |
|         | -                                                                                                    | GT25-WLAN | ат ат 27 25<br>*2 | 照各章節內容。            |                |  |  |

\*1 請將GOT設置的[無線區域網路設定]的[運行模式]設定為[站]。

➡ 22. 無線區域網路連接

\*2 請將GOT設置的[無線區域網路設定]的[運行模式]設定為[接入點]。

➡ 22. 無線區域網路連接

\*3 GT2505-V不支援選配裝置。

## POINT

GOT與PLC間的系統配置 關於GOT和PLC間的系統配置,請參照各章節內容。

- ➡ 三菱電機裝置連接篇
- ➡ 其他公司裝置連接篇1、其他公司裝置連接篇2
- ➡ 微電腦、MODBUS、週邊裝置連接篇

# 17.3.1 VNC伺服器功能的設定

| 4                 | 2.                        |                  |
|-------------------|---------------------------|------------------|
|                   |                           |                  |
| VNC伺服器            |                           |                  |
| ▼使用VNC<br>伺服器連続   | /伺服器( <u>5)</u>           |                  |
| ※使用VN             | 、NNAC<br>C伺服器功能時,需進行下述設定  | :                |
| · 乙太(             | 網路系列驅動程式的設定<br>+ # 中的短期登録 | 說明               |
| 埠No.( <u>T</u> ): | ◆避甲印/灾權豆隷                 | 5900 ×           |
| 連接密碼              |                           |                  |
| 操作/監視             | !密碼( <u>M</u> ):          |                  |
| 📄 使用緊             | i視専用密碼( <u>O</u> )        |                  |
| 監視専               | (用密碼( <u>N</u> );         |                  |
| VNC伺服器            | 월運行時的GOT負荷平衡( <u>R</u> ): | 標準   ▼           |
| ☑ 禁止同             | ]時操作電腦與GOT( <u>P</u> )    |                  |
| ■ 顯示視             | !訊/多媒體(⊻)                 |                  |
| 📄 取得捕             | 炸權時重設安全性等級或重新認識           | 登操作員( <u>∟</u> ) |
|                   |                           | 確定 取消<br>按一下!    |
|                   |                           |                  |

- Step 1. 選擇[通用設定]→[週邊裝置的設定]→[VNC伺服器]功能表,即顯示設定對話方塊。
- Step 2. 在[VNC伺服器]中勾選[使用VNC伺服器],進行設定。 關於設定的詳情,請參照以下內容。
  - ➡ GT Designer3 (GOT2000)畫面設計手冊

設定完成後按一下確定按鈕。

#### ■1. 使用乙太網路連接時

使用VNC伺服器時,需要在GOT上安裝乙太網路系統通訊驅動程式,並進行通訊接口的設定。

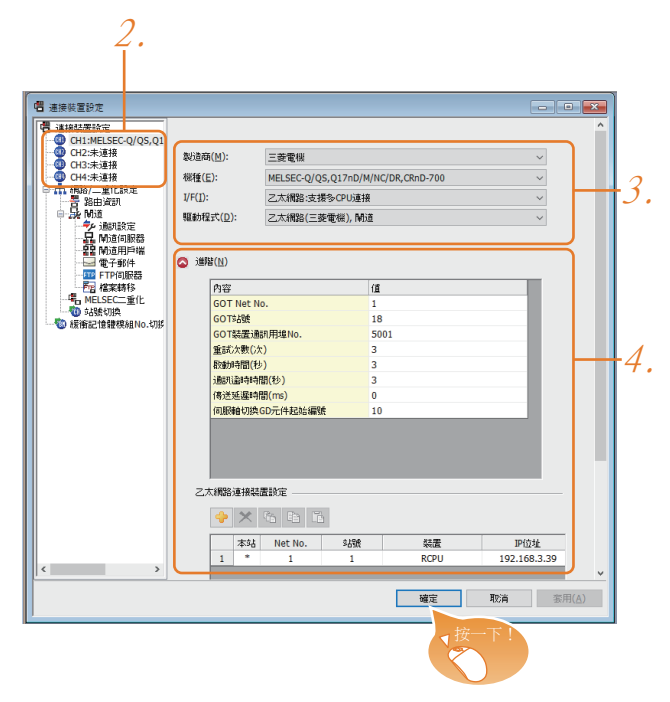

- Step 1. 選擇[通用設定]→[連接裝置設定]功能表。
- Step 2. 顯示連接裝置的設定視窗,從清單功能表中選擇要使用的通道。
- Step 3. 請根據製造商、機種、I/F、使用驅動程式的連接裝置進行設定。
- Step 4. 製造商、機種、I/F、驅動程式的設定完成後會顯示進階。 請根據所使用的環境進行設定。

設定完成後按一下確定按鈕。

#### ■2. 使用無線區域網路時

關於無線區域網路設定的詳情,請參照以下內容。

➡ 22. 無線區域網路連接

## 17.4 電腦側的設定

與電腦(VNC用戶端)連接時,需要在連接目標的電腦上安裝VNC用戶端軟體並進行設定。 關於VNC用戶端軟體的安裝方法及設定方法的詳情,請參照以下內容。

➡ GT Designer3 (GOT2000)畫面設計手冊

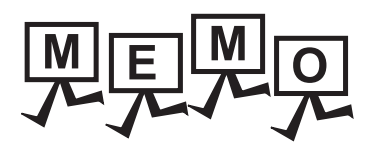

| <br> |
|------|
| <br> |
|      |
| <br> |
|      |
|      |
|      |
| <br> |
|      |
|      |
| <br> |
|      |
|      |
| <br> |
|      |
|      |
| <br> |
|      |
|      |
|      |
| <br> |
|      |
| <br> |
| <br> |
|      |
| <br> |
| <br> |
|      |
| <br> |

18

# 18. 視訊/RGB連接

| 18.1 | 可連接機種清單 | 18 - 2 |
|------|---------|--------|
| 18.2 | 系統配置    | 18 - 3 |
| 18.3 | 佈線圖     | 18 - 5 |
| 18.4 | GOT側的設定 | 18 - 7 |
| 18.5 | 注意事項    | 18 - 9 |

# 18. 視訊/RGB連接

# 18.1 可連接機種清單

可進行視訊/RGB連接的GOT型號名如下所示。

GOT型號名

GT 27 \*1

\*1 GT2705-V不支援。

關於可連接的攝影機的類型,請參照以下技術快訊或就近向各銷售公司諮詢。

➡ List of valid devices applicable for GOT2000 series (GOT-A-0064)

## POINT

GOT本體的Boot OS版本 要使用GT27-R2,GT27-ROUT,請在GOT中寫入版本N以上的BootOS。 關於BootOS版本的確認方法和版本更新方法,請參照以下手冊。

➡ GT Designer3 (GOT2000) 畫面設計手冊
 GOT2000系列主機使用說明書 (實用程式篇)

# 18.2 系統配置

# 18.2.1 在GOT上顯示視訊圖像

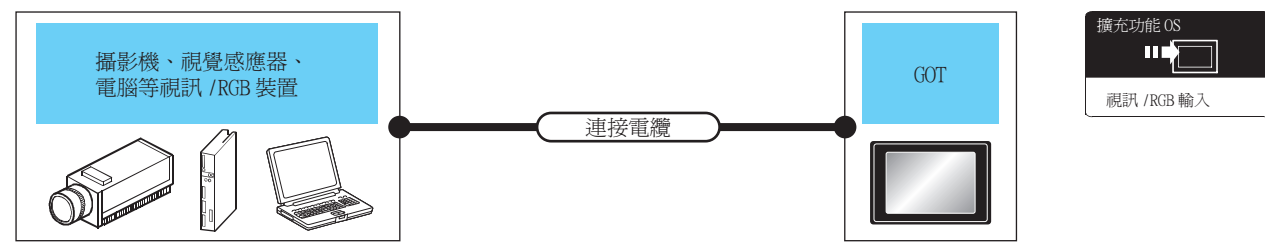

|          |                                                            | 連接電纜*3                 | GOT                                |                              |                    |
|----------|------------------------------------------------------------|------------------------|------------------------------------|------------------------------|--------------------|
| 訊號類型     | 視訊/RGB裝置                                                   | 電纜型號名<br>佈線圖編號         | 選配裝置*6                             | 本體                           | 可連接臺數              |
| NTSC/PAL | 攝影機 <sup>*1</sup> 、視覺區應器 <sup>*2</sup> 等能夠以NTSC/PAL輸出圖像的裝置 | <sup>應用著</sup> 同軸佈線圖1) | GT27-V4-Z<br>GT27-V4R1-Z           | GT<br>27<br>*5               | 1臺GOT連接4臺<br>視訊裝置  |
|          |                                                            | GT15-C50VG(5m)<br>লট   | GT27-R2-Z <sup>*4</sup><br>GT27-R2 | <b>GT</b><br><b>27</b><br>*5 | 1臺GOT連接2臺<br>RGB裝置 |
| 慏婝KB     | 攝影機 '、視覺歐應器 ',電腦*2等能夠以RGB輸出影像的裝置                           | ≪<br>( 四番)模擬RGB佈線圖1)   | GT27-V4R1-Z                        | <b>GT</b><br><b>27</b><br>*5 | 1臺COT連接1臺<br>RGB裝置 |

- \*1 關於可連接的攝影機的類型,請參照以下技術快訊。
  - List of valid devices applicable for GOT2000 series (GOT-A-0064)
- \*2 所使用的視覺感應器與電腦由使用者選定。
- \*3 電纜的長度因所使用的視訊、RGB裝置的規格而異。
- \*4 RGB可進行2ch輸入。關於2ch的切換,請參照以下內容。
  - ➡ GT Designer3 (GOT2000)畫面設計手冊
- \*5 GT2705-V不支援。
- \*6 關於模塊安裝位置和安裝臺數,請參照以下內容。
  - ➡ 1.3.7重疊安裝模塊的方法(確認模塊安裝位置的確認)

## POINT

- (1) 攝影機的電源 某些種類的攝影機,受到從其電源電纜侵入的噪音的影响,可能會導致PLC或GOT誤動作。發 生這種情況時,請在攝影機的電源線上安裝以下電源濾波器。 推薦電源濾波器:TDK生產的ZHC2203-11(或同等產品)
  (2) 視覺感應器的電源
- 2) 代見國應留的電源 經由視覺國應器使用攝影機時,某些種類的視覺國應器需要電源模塊。
- (3) 視訊訊號的輸出目標的選擇 根據所使用的攝影機和系統,也可以從電源模塊和攝影機兩處輸出視訊訊號。如果從攝影機 和電源模塊兩處輸出視訊訊號,可能會因為訊號的電壓過低而無法正常顯示影像,這種情況 下請只從攝影機進行輸出。
- (4) NTSC/PAL對應攝影機的電源接通 請同時接通NTSC/PAL對應攝影機與GOT的電源。
- (5) 因噪音引起的圖像失真 受到從RGB電纜侵入的噪音的影响而導致圖像失真時,請在RGB電纜的輸入部位安裝以下鐵氧 體磁芯。

推薦鐵氧體磁芯:TDK株式會社生產的ZCAT3035-1330(或同等產品)

18 - 3

# 18.2.2 在外部監視器中顯示GOT的畫面

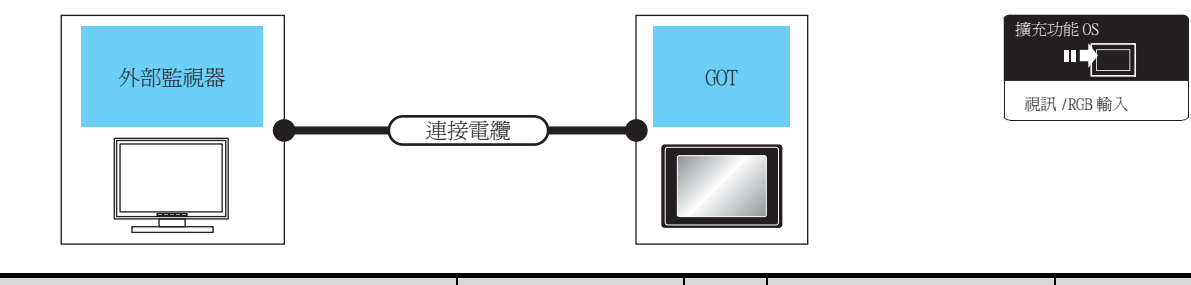

| Acres II in sizes and | 外部監視器                                                                                              | 連接電纜                                               | 設定 | GOT                      |                              |                    |
|-----------------------|----------------------------------------------------------------------------------------------------|----------------------------------------------------|----|--------------------------|------------------------------|--------------------|
| 計號類型                  | 型號名                                                                                                | 型號名                                                | 距離 | 選配裝置*3                   | 本體                           | <u> </u>           |
| 模擬RGB                 | 關於可連接的外部監視器的類型,請參照以下技術快訊。<br>➡ List of valid devices applicable for GOT2000<br>series (GOT-A-0064) | GT15-C50VG(5m)<br>或<br><sup>(世間第)</sup> 模擬RGB佈線圖2) | *1 | GT27-ROUT-Z<br>GT27-ROUT | <b>GT</b><br><b>27</b><br>*2 | 1臺GOT連接1<br>臺外部監視器 |

\*1 電纜長度因使用者所使用的外部監視器的規格而異。

\*2 GT2705-V不支援。

\*3 關於模塊安裝位置和安裝臺數,請參照以下內容。

➡ 1.3.7重疊安裝模塊的方法 (確認模塊安裝位置的確認)

# 18.3 佈線圖

連接GOT與視訊/RGB裝置的同軸電纜/模擬RGB電纜需要使用者自行製作。 各電纜的佈線圖、接口等如下所示。

## 18.3.1 同軸電纜

以下就連接GOT與視訊輸入裝置的同軸電纜的規格、接口、製作方法進行說明。

#### ■1. 佈線圖

#### (1) 同軸佈線圖1)

在GOT上顯示視訊圖像時

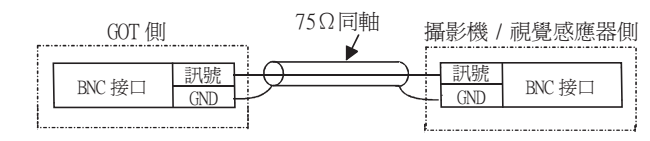

#### 電纜規格

| 項目   | 規格                        |
|------|---------------------------|
| 使用電纜 | 3C-2V、5C-2V(JIS C 3501標準) |

#### ■2. BNC接口與同軸電纜的連接方法

關於BNC接口與同軸電纜的連接方法,請參照以下內容。

➡ 1.4.2 同軸電纜用接口的連接方法

#### ■3. 製作電纜時的注意事項

#### (1) 電纜長度

電纜的長度因所使用的攝影機/視覺感應器的規格而異。 請在攝影機/視覺感應器的規格範圍內進行製作。

#### (2) GOT側接口

視訊輸入模塊使用以下接口。

同軸電纜的GOT側的接口請使用可以連接到GOT的接口上的產品。

| GOT         | 接口型號名    | 接口類型 | 製造商名稱            |
|-------------|----------|------|------------------|
| GT27-V4-Z   | 0071(1)4 | DVC  | m E1 /           |
| GT27-V4R1-Z | 22/101-4 | BNC  | lyco Electronics |

#### (3) 攝影機/視覺感應器側接口

請使用與所使用的攝影機/視覺感應器對應的接口。

#### POINT

同軸電纜過長時 同軸電纜過長時,視訊訊號會因電纜而衰減。 推薦使用影像訊號增幅器來補償衰減的訊號。 增幅路的連接基準如下所示。

- 同軸電纜:使用3C-2V時,電纜長度超過100m的情況。
- 同軸電纜:使用5C-2V時,電纜長度超過200m的情況。

## ■1. 佈線圖

## (1) 模擬RGB佈線圖1)

在GOT上顯示視訊圖像時

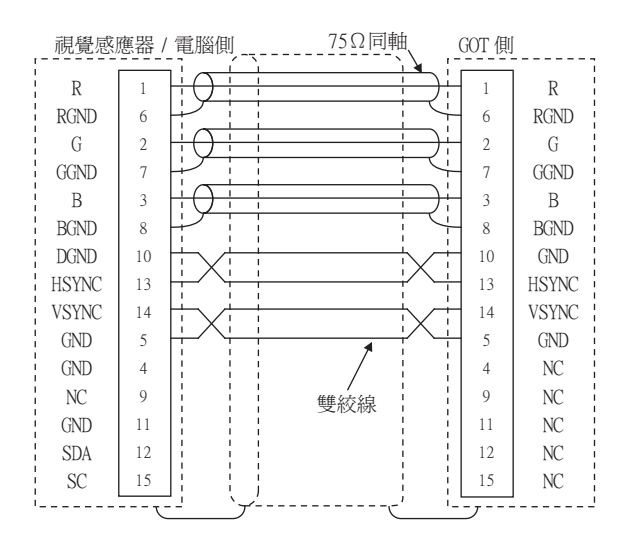

#### (2) 模擬RGB佈線圖2)

在外部監視器中顯示GOT畫面時

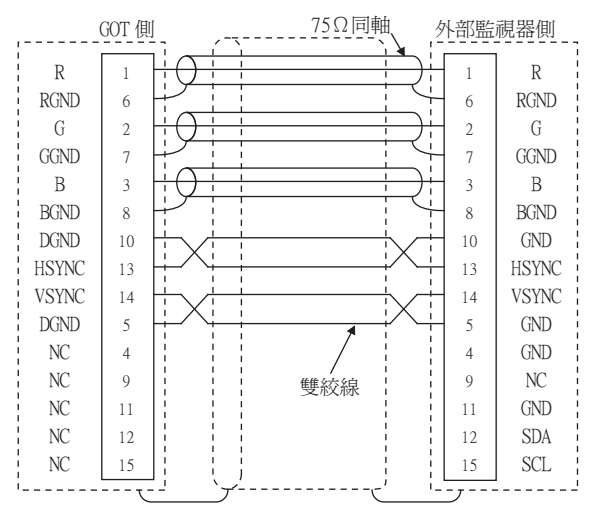

## ■2. 製作電纜時的注意事項

#### (1) 電纜長度

電纜的長度因所使用的視覺感應器/電腦的規格而異。請在視覺感應器/電腦的規格範圍內進行製作。

#### (2) GOT側接口

視訊/RGB輸入模塊、RGB輸入模塊、RGB輸出模塊使用以下接口。 模擬RGB電纜的GOT側的接口及接口蓋請使用可以連接到GOT的接口上的產品。

| GOT         | 接口型號名             | 接口類型             | 製造商名稱      |
|-------------|-------------------|------------------|------------|
| GT27-R2-Z   |                   |                  |            |
| GT27-V4R1-Z | 17HE-R13150-73MC2 | D-Sub 15針<br>(母) | 第一電子工業株式會社 |
| GT27-ROUT-Z |                   |                  |            |

#### (3) 視覺感應器/電腦側接口

請使用與所使用的視覺感應器/電腦對應的接口。

## 18.4.1 設定通訊接口

## ■1. 連接裝置的設定

設定與GOT連接的裝置的通道。

| 2.<br>信 通接装置設定                                                                                                    |                                                                                                    |                                                                                                    |                                                                                                    |   | 1           |
|----------------------------------------------------------------------------------------------------|----------------------------------------------------------------------------------------------------|----------------------------------------------------------------------------------------------------|----------------------------------------------------------------------------------------------------|---|-------------|
| 田田田康安で<br>〇の (11) 日日日での(05,0<br>〇の (12) 単語<br>〇 (12) 単語<br>〇 (12) 単<br>〇 (12) 単<br>〇 (12) 単<br>〇 (12) 単<br>〇 (12) 単<br>〇 (12) 単<br>〇 (12) 単<br>〇 (12) | 製造商(性):<br>様種(E):<br>リ(F()):<br>種類的提式(型):<br>適切(性)<br>次容<br>(法特率(目))<br>適切(性)<br>次容<br>(素)(見)の<br>(考え)(見)<br>(本)(見)<br>(の)(見)<br>(の)(日)(<br>(の)(日)(<br>(の)(日)(<br>()(<br>()()(<br>()()(<br>()()(<br>()()()(<br>()()()(<br>()()()(<br>()()()()()(<br>()()()()()()()()()()()()()()()()()()()() | 三菱電観<br>MELSEC-Q/QS,Q17<br>標準1F(RS422/485<br>件が1(MELSEC)<br>(か)<br>(か)<br>(か)<br>(か)<br>(か)<br>(か)<br>(か)<br>(か)<br>(か)<br>(か | hD/M/NC/DR,CRnD-700<br>)<br>115200<br>0<br>3<br>3<br>0<br>1<br>1<br>3<br>3<br>0<br>1<br>1<br>3<br>3<br>0<br>1<br>1<br>3<br>0<br>1<br>1<br>3<br>0<br>1<br>1<br>3<br>0<br>1<br>1<br>3<br>0<br>1<br>1<br>1<br>2<br>0<br>0<br>0<br>1<br>1<br>1<br>2<br>0<br>0<br>0<br>0<br>1<br>1<br>1<br>2<br>0<br>0<br>0<br>0 |   | - 3<br>- 4. |
| < >                                                                                                    |                                                                                                    |                                                                                                    | 「横字」「西                                                                                                    | ★ |             |
|                                                                                                    |                                                                                                    |                                                                                                    | ·····································                                                                                                    | : |             |

- Step 1. 選擇[通用設定]→[連接裝置設定]功能表。
- Step 2. 顯示連接裝置的設定視窗,從清單功能表中選擇要使用的通道。
- Step 3. 請根據製造商、機種、I/F、使用驅動程式的連接裝置進行設定。
- *Step 4.* 製造商、機種、I/F、驅動程式的設定完成後會顯示進階。 請根據所使用的環境進行設定。

設定完成後按一下確定按鈕。

## POINT

連接裝置的設定可在[I/F連接清單]中進行設定和確認。關於詳情,請參照以下內容。

➡ 1.1.3 I/F連接清單

# 18.4.2 連接裝置進階

請根據所使用的環境進行設定。

| 視訊輸入訊號<br>視訊解析度 | NTSC<br>640x480 |  |
|-----------------|-----------------|--|
| 視訊解析度           | 640x480         |  |
|                 |                 |  |
|                 |                 |  |
|                 |                 |  |
|                 |                 |  |
|                 |                 |  |
|                 |                 |  |
|                 |                 |  |
|                 |                 |  |
|                 |                 |  |
|                 |                 |  |
|                 |                 |  |
|                 |                 |  |

| 項目                   | 內 容                      | 範圍                                |
|----------------------|--------------------------|-----------------------------------|
| 視訊輸人訊號 <sup>*1</sup> | 設定視訊輸入訊號。<br>(預設:NTSC)   | NTSC • PAL                        |
| 視訊解析度 <sup>*2</sup>  | 設定視訊解析度。<br>(預設:640x480) | 640x480 \<br>720x480 \<br>768x576 |

\*1 如果選擇了NTSC格式,則解析度固定為640×480。

\*2 GT2710-V、GT2708-V時固定為640x480。

POINT

(1) 通過實用程式進行的通訊接口的設定
 通訊接口的設定也可在寫入工程資料的[連接裝置設定]後,通過實用程式的[連接裝置設定]
 進行變更。
 關於實用程式的詳情,請參照以下手冊。

加度用住式的时间, 胡多黑以下于同"

- ➡ GOT2000系列主機使用說明書 (實用程式篇)
- (2) 連接裝置設定的設定內容的優先順序 通過GT Designer3或實用程式進行設定時,會根據最後設定的內容進行動作。

## ■1. 視訊/RGB的設定

| ☑ 使用視訊/RGB輸       | ۶ (II)               |                   |         |                   |
|-------------------|----------------------|-------------------|---------|-------------------|
|                   |                      |                   |         |                   |
| 使用的棋塊型號           | 名( <u>T</u> ): GT27- | -V4-Z/GT27-V4R1-Z | ▼ 視訊視窗( | <u>):</u> 1 🚔 (個) |
| 起始元件( <u>D</u> ): |                      |                   | •       |                   |
| 項目名               |                      | 内容                | 元件      |                   |
| 通用視訊/             | RGB輸入                |                   |         |                   |
| 視訊/RGB            | き過色                  | 0~65535           |         |                   |
| 男輯                |                      | X注標               |         |                   |
|                   |                      | 「建備               |         |                   |
|                   |                      | 月10년<br>高度        |         |                   |
| 湖訊湖窩1             |                      | (a)/g<br>通道號      |         |                   |
| 125 011 125 841 - |                      | 大小                |         |                   |
|                   |                      | X庭標               |         |                   |
|                   |                      | Y座標               |         |                   |
|                   |                      |                   |         |                   |
|                   |                      |                   |         |                   |
|                   |                      |                   |         |                   |
|                   |                      |                   |         |                   |

- Step 1. 選擇[通用設定]→[週邊裝置的設定]→[視訊/RGB輸入]功能表。
- Step 2. 設定連接視訊/RGB裝置的接口。
- Step 3. 勾選[使用視訊/RGB輸入]選項,進行功能設定。關於功能設定的詳情,請參照以下手冊。 ➡ GT Designer3 (GOT2000)畫面設計手冊
- Step 4. 按一下進階按鈕,即顯示各通訊驅動程式的連接裝置進階對話方塊。請根據所使用的環境進行設定。 ➡ 18.4.2 連接裝置進階

設定完成後按一下[確定]按鈕。

# 18.4.3 設定視訊/RGB功能

進行視訊/RGB功能的設定。

關於視訊/RGB功能的設定,請參照以下手冊。

➡ GT Designer3 (GOT2000)畫面設計手冊

## 18.5 注意事項

#### ■1. 與電腦之間的連接

與電腦連接時,請將電腦的地線接地。

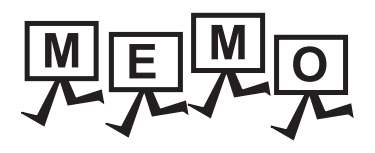

| <br> |
|------|
|      |
|      |
|      |
|      |
|      |
|      |
|      |
|      |
|      |
|      |
|      |
|      |
|      |
|      |
|      |
|      |
|      |
|      |
|      |
|      |
|      |
|      |
| <br> |
|      |
|      |
|      |

19

# 19.印表機連接

| 19.1 | 可連接機種清單 | 19 - 2 |
|------|---------|--------|
| 19.2 | 系統配置    | 19 - 2 |
| 19.3 | 佈線圖     | 19 - 4 |
| 19.4 | GOT側的設定 | 19 - 5 |
| 19.5 | 注意事項    | 19 - 8 |

# 19. 印表機連接

## 19.1 可連接機種清單

關於可連接的印表機及構成裝置,請參照以下技術快訊或就近向各銷售公司諮詢。

➡ List of valid devices applicable for GOT2000 series (GOT-A-0064)

## 19.2 系統配置

# 19.2.1 與PictBridge對應的印表機連接時

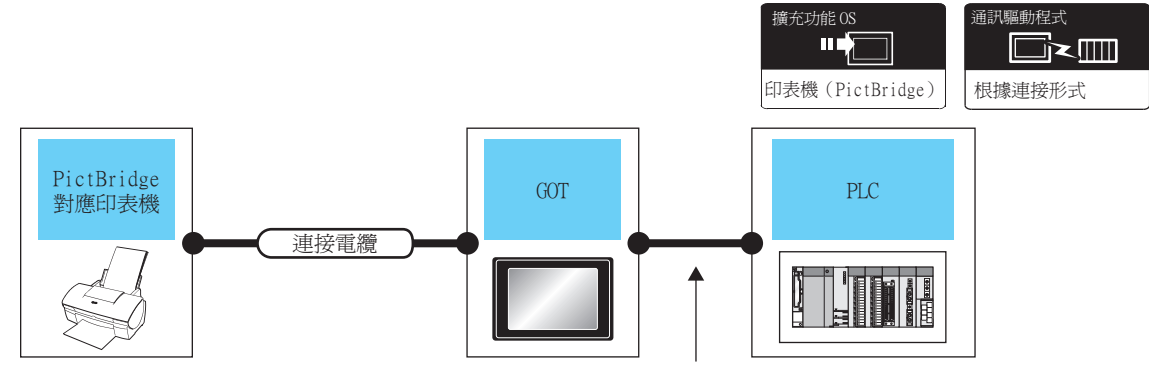

因連接方式而異

| 印表機                                                                                                    | 連接電纜                            | GOT                    |                           |                           |                  |
|----------------------------------------------------------------------------------------------------|---------------------------------|------------------------|---------------------------|---------------------------|------------------|
| 型號名                                                                                                    | 型號名                             | 選配裝置*2                 | 本體                        | PLC                       | 刂建接臺數            |
| <ul> <li>關於可連接的印表機及構成裝置,請參照以下技術快訊。</li> <li>➡ List of valid devices applicable for GOT2000 series (GOT-A-0064)</li> </ul> | GT09-C30USB-5P(3m)<br>(印表機模塊附帶) | GT15-PRN <sup>*1</sup> | 27 <sup>GT</sup><br>27 25 | 關於GOT和PLC間的系統配置,請參照各章節內容。 | 1臺GOT連接1臺印<br>表機 |

\*1 GOT與PictBridge對應的印表機之間的通訊用模塊。 部分PictBridge對應印表機可能無法正常列印。關於印表機連接的注意事項,請參照以下技術快訊。

List of valid devices applicable for GOT2000 series (GOT-A-0064)

\*2 GT25-W、GT2505-V不支援選配裝置。

## POINT

#### GOT與PLC間的系統配置

關於GOT和PLC間的系統配置,請參照各章節內容。

- ➡ GOT2000系列連接手冊 (三菱電機裝置連接篇) 對應GT Works3 Version1
- ➡ GOT2000系列連接手冊(其他公司裝置連接篇1)對應GT Works3 Version1
- ➡ GOT2000系列連接手冊(其他公司裝置連接篇2)對應GT Works3 Version1
- ➡ GOT2000系列連接手冊(微電腦/MODBUS/現場總線/週邊裝置連接篇)對應GT Works3 Version1

# 19.2.2 與序列印表機連接時

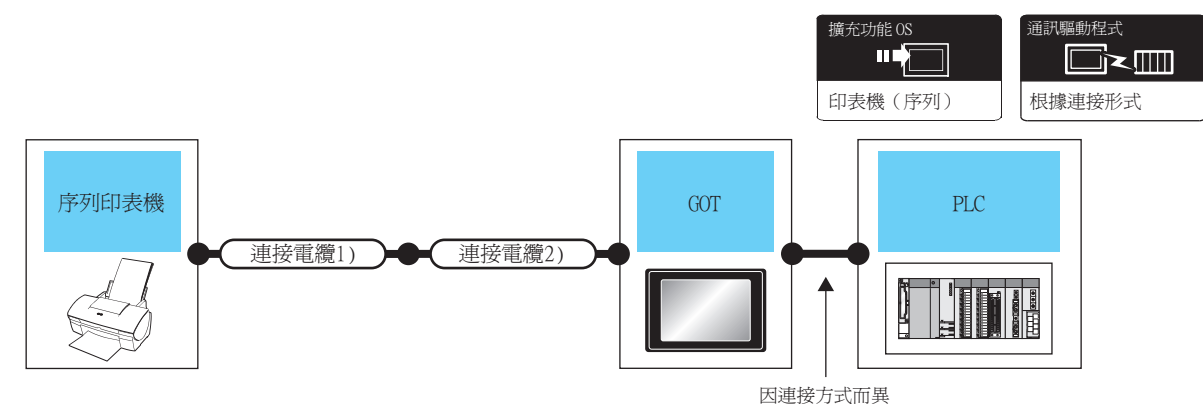

| 印表機                                           | 連接電纜 1)    | 連接電纜 2)                                  | GC          | Т                                                                                                    | DI C                            | 可注於書中         |
|-----------------------------------------------|------------|------------------------------------------|-------------|----------------------------------------------------------------------------------------------------|---------------------------------|---------------|
| 型號名                                           | 型號名        | 型號名                                      | 選配裝置*3      | 本體                                                                                                    | PLC                             | <u>可</u> 理按量數 |
|                                               |            | -                                        | -(本體內建)     | GT GT 25<br>27 25<br>21 21<br>21 25<br>21 25<br>21 25<br>21 25<br>21 25<br>21 25<br>21 25<br>21 25<br>21 25<br>21 25<br>21 25<br>21 25<br>21 25<br>21 25<br>21 25<br>25<br>21 25<br>25<br>25<br>25<br>25<br>25<br>25<br>25<br>25<br>25<br>25<br>25<br>25<br>2 |                                 |               |
| 關於可連接的印表機及構成裝置,<br>請參照以下技術快訊。                 | D0 222要爆*] | <sup>便用約</sup> RS-232佈線圖1)               | -(本體內建)     | et oar<br>21 <sup>04R</sup>                                                                                                    | 關於GOT和PLC間的                     | 1臺GOT連接1      |
| applicable for GOT2000<br>series (GOT-A-0064) | KS-232电源'  | GT10-C02H-<br>6PT9P <sup>*2</sup> (0.2m) | -(本體內建)     | GT 03P<br>2103P<br>R4<br>R4<br>R2<br>R2                                                                                                    | 永, 和 配 具 , 胡 多 照<br>各 章 節 內 容 。 | 臺印表機          |
|                                               |            | -                                        | GT15-RS2-9P | ат<br>27 25                                                                                                    |                                 |               |

\*1 RS-232電纜因所使用的印表機的規格而異。請使用與所使用的印表機的規格相符的RS-232電纜。

\*2 使用副编號A、B的GT10-C02H-6PT9P時,請不要將D-Sub(9針)連接器盒接地。
 \*3 GT25-W、GT2505-V不支援選配裝置。

## POINT

GOT與PLC間的系統配置

關於GOT和PLC間的系統配置,請參照各章節內容。

- ➡ GOT2000系列連接手冊 (三菱電機裝置連接篇) 對應GT Works3 Version1
- ➡ GOT2000系列連接手冊(其他公司裝置連接篇1)對應GT Works3 Version1
- ➡ GOT2000系列連接手冊(其他公司裝置連接篇2)對應GT Works3 Version1
- ➡ GOT2000系列連接手冊 (微電腦/MODBUS/現場總線/週邊裝置連接篇)對應GT Works3 Version1

# 19.3 佈線圖

連接GOT與條碼閱讀器的電纜的佈線圖如下所示。

## 19.3.1 RS-232電纜

## ■1. 佈線圖

(1) RS-232佈線圖1)

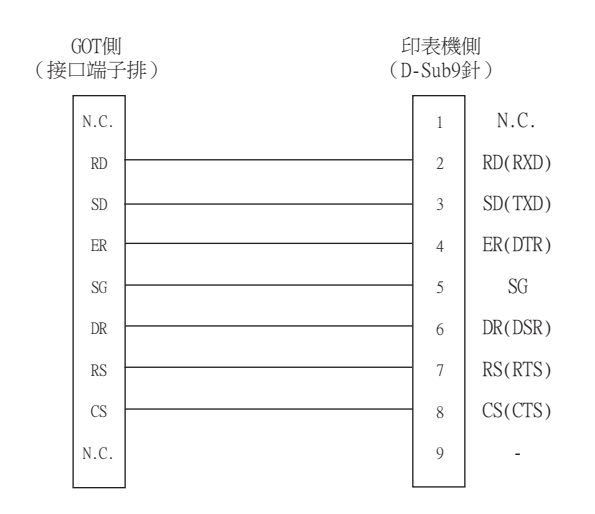

## ■2. 製作電纜時的注意事項

(1) 電纜長度

請將RS-232電纜的長度做成15m以內。

- (2) GOT側接口 關於GOT側接口,請參照以下內容。
  - ➡ 1.4.1 GOT的接口規格

## 19.4.1 設定通訊接口

## ■1. 連接裝置的設定

設定與GOT連接的裝置的通道。

| CH1:MELSEC-Q/QS,Q1                    |                  |                      |                      | Í                   |  |
|---------------------------------------|------------------|----------------------|----------------------|---------------------|--|
| ④ CH2:未連接<br>④ CH3:+連接                | 製造商( <u>M</u> ): | 三菱電機                 |                      | ~                   |  |
| · CH4:未連接                             | 棋種(E):           | MELSEC-Q/QS,Q1       | 7nD/M/NC/DR,CRnD-700 | ~                   |  |
| · · · · · · · · · · · · · · · · · · · | I/F(]):          | 標準I/F(RS232)         |                      | ~                   |  |
| □ 异 M道                                | 驅動程式(D):         | 序列(MELSEC)           |                      | ~                   |  |
| ・ 通訊設定                                |                  |                      |                      |                     |  |
| 22 附道用戶端                              |                  |                      |                      | $ \longrightarrow $ |  |
| → 電子郵件<br>→ TPG服器                     | ○ 388(N)         |                      |                      |                     |  |
|                                       | 内容               |                      | 值                    |                     |  |
| - HELSEC二重化                           | 波特率(B            | PS)                  | 115200               |                     |  |
| ····································· | 重試次數             | ()欠)                 | 0                    |                     |  |
| •                                     | 通訊記錄時            | 時間(秒)                | 3                    |                     |  |
|                                       | 傳送延遲             | 時間(ms)               | 0                    |                     |  |
|                                       | 格式               |                      | 1                    |                     |  |
|                                       | 監視速度             |                      | 高(標準)                |                     |  |
|                                       | (marate)         | 10 CD - (4 #254 (#26 | 10                   |                     |  |
|                                       |                  |                      |                      |                     |  |
|                                       |                  |                      |                      |                     |  |

- Step 1. 選擇[通用設定]→[連接裝置設定]功能表。
- Step 2. 顯示連接裝置的設定視窗,從清單功能表中選擇要使用的通道。
- Step 3. 請根據製造商、機種、I/F、使用驅動程式的連接裝置進行設定。
- *Step 4.* 製造商、機種、I/F、驅動程式的設定完成後會顯示進階。 請根據所使用的環境進行設定。

設定完成後按一下[確定]按鈕。

## POINT

連接裝置的設定可在[I/F連接清單]中進行設定和確認。關於詳情,請參照以下內容。

➡ 1.1.3 I/F連接清單

## ■2. 印表機的設定

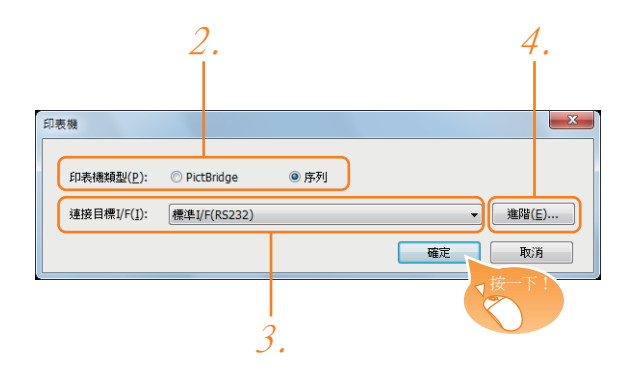

- Step 1. 選擇[通用設定]→[週邊裝置的設定]→[印表機]功能表。
- Step 2. 選擇印表機類型。
- Step 3. 設定與印表機連接的接口。
- *Step 4.* 印表機類型選擇了序列時,按一下進階按鈕,即顯示各通訊驅動程式的連接裝置進階對話方塊。請根據所使用的環境進行設定。
  - ➡ 19.4.2 連接裝置進階

設定完成後按一下 確定 按鈕。

POINT

- (1) 通訊接口的設定 序列印表機使用了通道No.8時,不可與下列同樣使用通道No.8的外部裝置同時連接。
  - 當同時連接需要供給電源的條碼閱讀器時,請將序列印表機設定為通道No.5~7。
- (2) 驅動程式的設定無論何種類型的印表機都不可設定多個。

## 19.4.2 連接裝置進階

請根據所使用的環境進行設定。

| 內容                     | 值        |
|------------------------|----------|
| 波特率 <mark>(BPS)</mark> | 19200    |
| 資料長度                   | 8bit.    |
| 停止位元                   | 1bit     |
| 同位檢查                   | 無        |
| 重試次數(次)                | 0        |
| 通訊逾時時間(秒)              | 30       |
| 傳送延遲時間(ms)             | 0        |
| 控制方式                   | XON/XOFF |

| 項目     | 內 容                                     | 範圍                                                       |
|--------|-----------------------------------------|----------------------------------------------------------|
| 波特率    | 變更與印表機的波特率時進行設定。<br>(預設:19200bps)       | 4800bps、9600bps、19200bps、<br>38400bps、57600bps、115200bps |
| 資料長度*1 | 變更與連接裝置的資料長度時進行設定。<br>(預設:8 bit)        | 7 bit/8 bit                                              |
| 停止位元   | 指定通訊時的停止位元長度。<br>(預設:1 bit)             | 1 bit/2 bit                                              |
| 同位檢查   | 指定在通訊時是否進行同位檢查,以及檢查的方式。<br>(預設:無)       | 無<br>偶數<br>奇數                                            |
| 重試次數   | 指定通訊時的重試次數。<br>(預設:0次)                  | 0~5次                                                     |
| 通訊逾時時間 | 指定通訊時的逾時時間。<br>(預設:30秒)                 | 3~90秒                                                    |
| 傳送延遲時間 | 為了調整從GOT發出通訊要求的時機而進行設定。<br>(預設:Oms)     | 0~300ms                                                  |
| 控制方式   | 控制方式設為XON/XOFF控制時進行設定。<br>(預設:XON/XOFF) | XON/XOFF<br>無                                            |

\*1 使用硬拷貝功能時,請設定為8bit。

## POINT

(1) 通過實用程式進行的通訊接口的設定
 通訊接口的設定也可在寫入工程資料的[連接裝置設定]後,通過實用程式的[連接裝置設定]
 進行變更。

關於實用程式的詳情,請參照以下手冊。

- ➡ GOT2000系列主機使用說明書 (實用程式篇)
- (2) 連接裝置設定的設定內容的優先順序 通過GT Designer3或實用程式進行設定時,會根據最後設定的內容進行動作。

# 19.5 注意事項

## ■1. 在列印過程中插拔USB電纜

某些機種的PictBrige對應印表機一旦在列印過程中拔出USB電纜,印表機可能會停止列印。此時,請重新接通印表機的主電源,並重新啟動印表機。

#### ■2. 印表機處於無法列印狀態時

PictBrige對應印表機中,有些機種在印表機電源接通時的初始化過程中,可能會向GOT通知可列印訊息。對於這種類型的印表機,如果從GOT開始列印,印表機可能會發生錯誤而無法列印。處於這種無法列印的狀態時,請按以下步驟重新啟動印表機。

- Step 1. 從印表機上拔下USB電纜。
- Step 2. 關閉印表機的電源。
- Step 3. 拔下印表機的電源電纜,使印表機完全停止。
- Step 4. 在印表機上接上電源電纜。
- Step 5. 接通印表機的電源,並等待印表機的初始化處理結束。
- Step 6. 在印表機上接上USB電纜。

關於印表機側發生的錯誤的解決措施,請參照以下內容。

➡ 使用者所使用印表機的手册

# 20.多媒體連接

| 20.1 | 可連接機種清單 |  |
|------|---------|--|
| 20.2 | 系統配置    |  |
| 20.3 | 佈線圖     |  |
| 20.4 | GOT側的設定 |  |
| 20.5 | 注意事項    |  |

## 20. 多媒體連接

## 20.1 可連接機種清單

關於可連接的CF卡的類型,以及可連接的攝影機的類型,請參照以下技術快訊或就近向各銷售公司諮詢。

➡ List of valid devices applicable for GOT2000 series (GOT-A-0064)

## POINT

進行多媒體連接之前 請將多媒體模塊的軟體版本更新至最新版本。 關於軟體版本的更新,請參照以下手冊。

➡ GOT2000系列主機使用說明書 (實用程式篇)

# 20.2 系統配置

# 20.2.1 儲存視訊影像,並在GOT上顯示

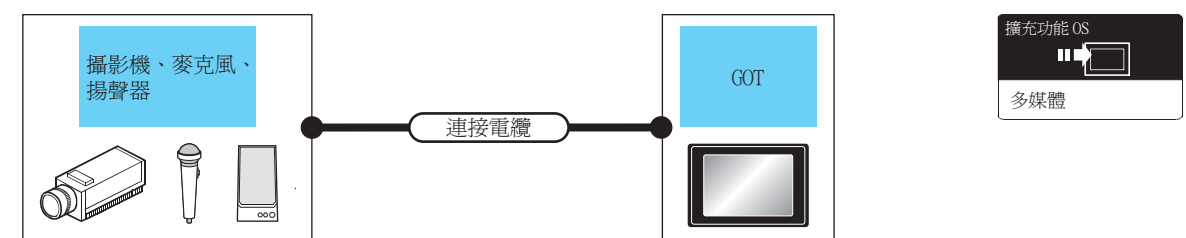

|         | Area II In Adda Have | 1.4. 1.3                  | and I reprinted | GOT                      |                       |                |
|---------|----------------------|---------------------------|-----------------|--------------------------|-----------------------|----------------|
| 多媒體連接裝置 | 訊號識別                 | 建接電纜                      | 最大距離            | 選配裝置*5                   | 本體                    | <u> </u>       |
| *3      | NTSC/PAL             | ( <sup>使用2)</sup> 同軸佈線圖1) | *1              | GT27-MMR-Z <sup>*2</sup> | <b>ст<br/>27</b><br>4 | 1臺GOT連接1臺多媒體裝置 |

\*1 電纜長度因使用者所使用的攝影機的規格而異。

\*2 關於多媒體模塊上安裝的CF卡,請參照以下內容。

• 關於可安裝的CF卡的類型

List of valid devices applicable for GOT2000 series (GOT-A-0064)

• 關於使用CF卡時的注意事項

➡ 20.4 GOT側的設定

\*3 關於可連接的攝影機的類型,請參照以下技術快訊。

List of valid devices applicable for GOT2000 series (GOT-A-0064)

\*4 GT2705-V不支援。

- \*5 關於模塊安裝位置和安裝臺數,請參照以下內容。
  - ➡ 1.3.7重疊安裝模塊的方法(確認模塊安裝位置的確認)

## ■1. 使用乙太網路連接時

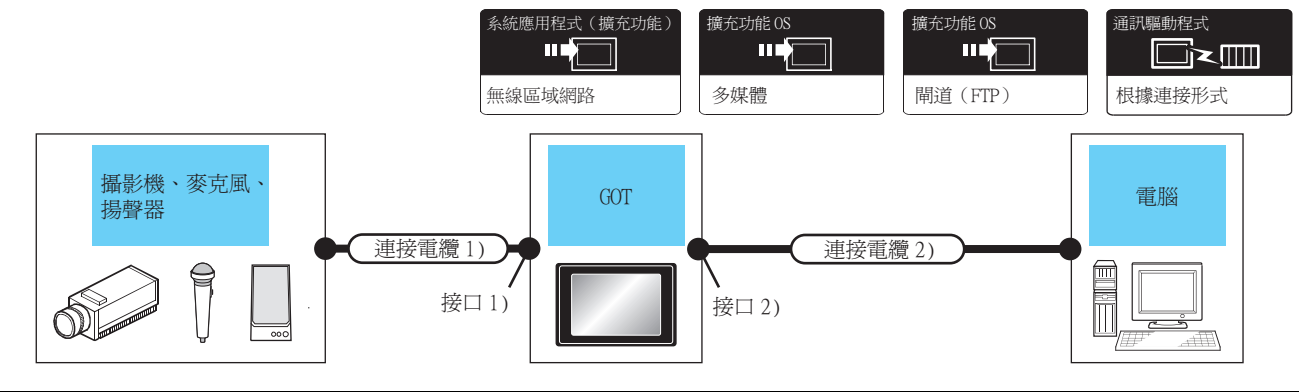

|             |          | 連接電纜1)            |          |                              | GOT*2*3                      |                                                         | 連接電纜2)                                                                                                    |                      |                  |                        |
|-------------|----------|-------------------|----------|------------------------------|------------------------------|---------------------------------------------------------|----------------------------------------------------------------------------------------------------|----------------------|------------------|------------------------|
| 多媒體連<br>接裝置 | 訊號識別     | 型號名               | 最大<br>距離 | 選配裝置 <sup>*8</sup><br>(接口1)) | 本體                           | 選配裝置 <sup>*8</sup><br>(接口2))                            | 型號名                                                                                                    | 最大<br>單段<br>長度<br>*6 | 電腦 <sup>*5</sup> | 可連接臺數                  |
| *4          | NTSC/PAL | (應用者)<br>日期<br>1) | *1       | GT27-MMR-Z <sup>*3</sup>     | <mark>ет<br/>27</mark><br>*7 | 乙太網路接口<br>(GOT內建)<br>(GT25-J71E71-<br>100<br>GT27-MMR-Z | <ul> <li>10BASE-T</li> <li>遮罩雙紋線</li> <li>(STP)或非遮罩</li> <li>雙紋線(UTP)</li> <li>的3、4、5類</li> <li>100BASE-TX</li> <li>遮罩雙紋線</li> <li>(STP)的5、5e</li> <li>類</li> </ul> | 100m                 | 由使用者選<br>定。      | 1臺GOT連接<br>1臺多媒體<br>裝置 |

\*1 電纜長度因使用者所使用的攝影機的規格而異。

\*2 雙絞線的連接目標會因為所使用的乙太網路的網路系統的配置不同而有所不同。請根據所使用的乙太網路的網路系統來連接集線器、收發器、無線區域網路介面卡(NZ2WL-JPA、NZ2WL-JPS)等構成裝置。請使用符合1EEE802.3 10BASE-T/100BASE-TX標準的 電纜、接口和集線器。關於能夠連接無線區域網路介面卡的對象裝置以及無線區域網路介面卡的設定方法,請參照所使用的無線 區域網路介面卡的操作手冊。

- \*3 關於多媒體模塊上安裝的CF卡,請參照以下內容。
  - 關於可安裝的CF卡的類型
    - ➡ List of valid devices applicable for GOT2000 series (GOT-A-0064)
  - 關於使用CF卡時的注意事項
  - ➡ 20.4 GOT側的設定
- \*4 關於可連接的攝影機的類型,請參照以下技術快訊。
  - List of valid devices applicable for GOT2000 series (GOT-A-0064)
- \*5 安裝並使用多媒體資料關聯工具。
  - 關於使用多媒體資料關聯工具,請參照以下手冊。
  - ➡ GT Designer3 (GOT2000)畫面設計手冊
- \*6 集線器與節點間的長度。
  - 最長距離因所使用的乙太網路裝置而異。 使用中繼式集線器時,可連接的臺數如下所示。 • 10BASE-T:級聯連接最多4臺(500m)
    - 100BASE-TX:級聯連接最多2臺 (205m)
    - 使用交換式集線器時,交換式集線器間的級聯連接理論上對可級聯的數量沒有限制。
    - 關於有無限制,請向所使用的交換式集線器的製造商進行確認。
- \*7 GT2705-V不支援。
- \*8 關於模塊安裝位置和安裝臺數,請參照以下內容。
  - ➡ 1.3.7重疊安裝模塊的方法(確認模塊安裝位置的確認)

多媒體連接

## ■2. 使用無線區域網路時

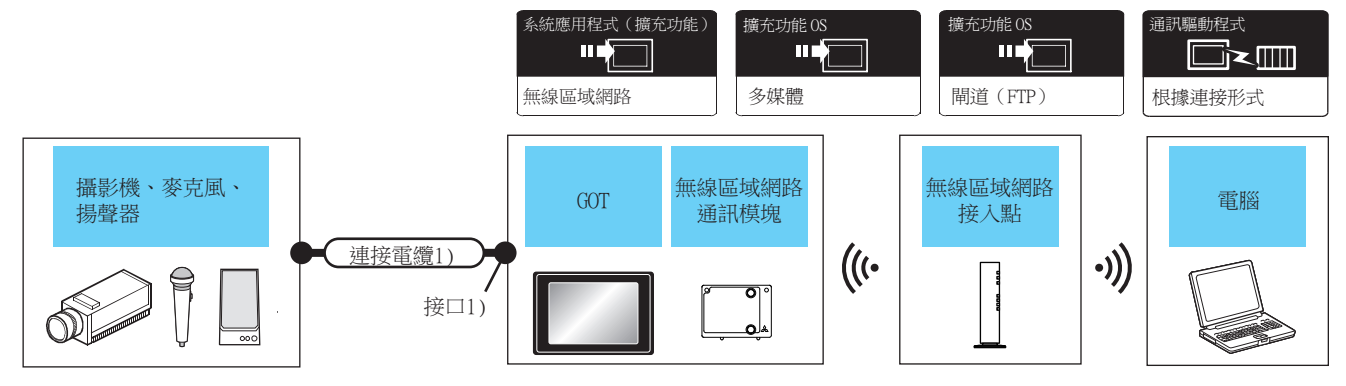

| 27 14+ Math | Art I.L.     | 連接電纜1            | )        |                              | GOT*2          |                                    | 無線區域網路接入點                                                                                                    |             |                        |
|-------------|--------------|------------------|----------|------------------------------|----------------|------------------------------------|----------------------------------------------------------------------------------------------------|-------------|------------------------|
| 多媒體<br>連接裝置 | 訊號<br>識別     | 型號名              | 最大<br>距離 | 選配裝置 <sup>*6</sup><br>(接口1)) | 本體             | 選配裝置 <sup>*6</sup><br>(無線區域網路通訊模塊) | 型號名                                                                                                    | 電腦*4        | 可連接臺數                  |
| *3          | NTSC/<br>PAL | (門意) 同軸佈線<br>圖1) | *1       | GT27-MMR-Z <sup>*2</sup>     | бт<br>27<br>*5 | GT25-WLAN <sup>*7</sup>            | <ul> <li>關於可連接無線接入<br/>點的接入點及構成裝置,請參照以下技術<br/>快訊。</li> <li>➡ List of Valid<br/>Devices<br/>Applicable for<br/>GOT2000 Series<br/>(GOT-A-0064)</li> <li>*8</li> </ul> | 由使用者<br>選定。 | 1臺GOT連接<br>1臺多媒體<br>裝置 |

- \*1 電纜長度因使用者所使用的攝影機的規格而異。
- \*2 關於多媒體模塊上安裝的CF卡,請參照以下內容。
  - 關於可安裝的CF卡的類型
  - List of valid devices applicable for GOT2000 series (GOT-A-0064)
  - 關於使用CF卡時的注意事項
  - ➡ 20.4 GOT側的設定
- \*3 關於可連接的攝影機的類型,請參照以下技術快訊。
  - List of valid devices applicable for GOT2000 series (GOT-A-0064)
  - 安裝並使用多媒體資料關聯工具。關於使用多媒體資料關聯工具,請參照以下手冊。
- ➡ GT Designer3 (GOT2000)畫面設計手冊
- \*5 GT2705-V不支援。

\*4

- \*6 關於模塊安裝位置和安裝臺數,請參照以下內容。
  - ➡ 1.3.7 重疊安裝模塊的方法 (確認模塊安裝位置的確認)
- \*7 需要進行無線區域網路設定。請參照以下內容。
  - ➡ 22. 無線區域網路連接
- \*8 GOT的無線區域網路功能的[動作模式]設定為[接入點]時,不需要無線區域網路接入點。

## POINT

攝影機的電源

某些種類的攝影機,受到從其電源電纜侵入的噪音的影响,可能會導致PLC或GOT誤動作。 發生這種情況時,請在攝影機的電源線上安裝以下電源濾波器。 推薦電源濾波器:TDK生產的ZHC2203-11 (或同等產品)

# 20.3 佈線圖

連接GOT與攝影機的同軸電纜需要使用者自行製作。 各電纜的佈線圖如下所示。

## 20.3.1 同軸電纜

以下就連接GOT與攝影機的同軸電纜的規格、接口、製作方法進行說明。

#### ■1. 佈線圖

#### (1) 同軸佈線圖1)

在GOT上顯示視訊圖像時

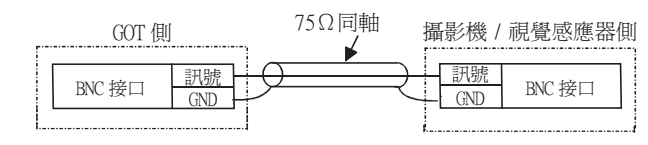

電纜規格

| 項目   | 規格                        |
|------|---------------------------|
| 使用電纜 | 3C-2V、5C-2V(JIS C 3501標準) |

#### ■2. BNC接口與同軸電纜的連接方法

關於BNC接口與同軸電纜的連接方法,請參照以下內容。

➡ 1.4.2 同軸電纜用接口的連接方法

#### ■3. 製作電纜時的注意事項

#### (1) 電纜長度

電纜的長度因所使用的攝影機的規格而異。 請在攝影機的規格範圍內進行製作。

#### (2) GOT側接口

多媒體模塊使用以下接口。

同軸電纜的GOT側的接口請使用可以連接到GOT的接口上的產品。

| GOT       | 接口型號名    | 接口類型 | 製造商名稱            |
|-----------|----------|------|------------------|
| GT16M-MMR | 227161-4 | BNC  | Tyco Electronics |

#### (3) 攝影機側接口

請使用與所使用的攝影機對應的接口。

## POINT

同軸電纜過長時 同軸電纜過長時,視訊訊號會因電纜而衰減。 推薦使用影像訊號增幅器來補償衰減的訊號。 增幅器的連接基準如下所示。

- 同軸電纜:使用3C-2V時,電纜長度超過100m的情況。
- 同軸電纜:使用5C-2V時,電纜長度超過200m的情況。

## 20.4.1 設定通訊接口

## ■1. 連接裝置的設定

設定與GOT連接的裝置的通道。

| CH1:MELSEC-Q/QS,Q1              |                   |                 |                     | Î |
|---------------------------------|-------------------|-----------------|---------------------|---|
| CH2:未連接<br>CH3:未連接              | 製造商( <u>M</u> ):  | 三菱電機            |                     | ~ |
| CH4:未連接                         | 機種( <u>E</u> ):   | MELSEC-Q/QS,Q12 | nD/M/NC/DR,CRnD-700 | ~ |
| · 問題/一里に設定<br>書路由資訊             | I/F( <u>1</u> ):  | 標準I/F(RS422/48  | 5)                  | ~ |
| 泉間道                             | 驅動程式( <u>D</u> ): | 序列(MELSEC)      |                     | ~ |
| 品間通販器                           |                   |                 |                     |   |
|                                 | △ 進階(N)           |                 |                     |   |
|                                 | 内容                |                 | 佰                   |   |
| HELSEC二重化                       | 波特率(BI            | PS)             | 115200              |   |
| 100 S石號切換<br>経済部に管理機能No 切送      | 重試)次數(            | (次)             | 0                   |   |
| AN INTEL AS BE LONG TO TO TO TO | 通訊 證明             | 時間(秒)           | 3                   |   |
|                                 | 傳送延遲              | 寺間(ms)          | 0                   |   |
|                                 | 格式                |                 | 1                   |   |
|                                 | 監視速度              |                 | 高(標準)               |   |
|                                 | 何期反要動切り           | 與GD元件起始編號       | 10                  | _ |
|                                 |                   |                 |                     |   |
|                                 |                   |                 |                     |   |
|                                 |                   |                 |                     |   |
|                                 |                   |                 |                     |   |
|                                 |                   |                 |                     |   |
|                                 |                   |                 |                     |   |
|                                 |                   |                 |                     |   |
|                                 |                   |                 |                     |   |
| >                               |                   |                 |                     | ~ |
|                                 |                   |                 |                     |   |

- Step 1. 選擇[通用設定]→[連接裝置設定]功能表。
- Step 2. 顯示連接裝置的設定視窗,從清單功能表中選擇要使用的通道。
- Step 3. 請根據製造商、機種、I/F、使用驅動程式的連接裝置進行設定。
- *Step 4.* 製造商、機種、I/F、驅動程式的設定完成後會顯示進階。 請根據所使用的環境進行設定。

## POINT

連接裝置的設定可在[I/F連接清單]中進行設定和確認。關於詳情,請參照以下內容。

➡ 1.1.3 I/F連接清單

## ■2. 多媒體的設定

| 視訊輸入訊號: 「<br>錄影大小( <u>R</u> ): @<br>幀速率( <u>E</u> ): [] | NTSC (640x480)   |             |                                       |           |
|---------------------------------------------------------|------------------|-------------|---------------------------------------|-----------|
| 錄影大小( <u>R</u> ): • • • • • • • • • • • • • • • • • • • | 640 x 480        |             |                                       |           |
| 幀速率 (E):                                                |                  | © 320 x 240 |                                       |           |
|                                                         | 15 fps           | •           |                                       |           |
| 錄影時間( <u>M</u> ):                                       | 240 🊔 (秒)        | 最大大小:       | 30000 KB                              |           |
| 檔案名( <u>I</u> ):                                        | MR_MMR           |             | _yyyymmdd_hhmmss.3                    | 3GP       |
| 🔄 將錄影檔案儲存到檔                                             | 案伺服器( <u>S</u> ) |             |                                       |           |
| 事件前後錄影設定                                                |                  |             |                                       |           |
|                                                         |                  |             |                                       |           |
| 事件觸發元件( <u>⊂</u> ):                                     |                  |             | ·                                     |           |
| 錄影時間;                                                   | 事件前( <u>0</u> ); | 120 🔺 🕪     |                                       |           |
|                                                         | 事件後( <u>N</u> ): | 120 🔺 🚸     | ) 大小: 300                             | 00 KB     |
| 檔案名(L):                                                 | ER_MMR           |             | _yyyymmdd_ł                           | hmmss.3GF |
| □ 將錄影檔案儲存到                                              | 川檔案伺服器(⊻)        |             |                                       |           |
| □ 將使用者警示日試                                              | も檔案儲存至檔案伺服器(     | (I)         | 警示ID( <u>A</u> ): 1                   |           |
|                                                         |                  |             |                                       |           |
|                                                         |                  |             | · · · · · · · · · · · · · · · · · · · |           |

- Step 1. 選擇[通用設定]→[週邊裝置的設定]→[多媒體]功能表。
- Step 2. 設定與多媒體裝置連接的接口。
- Step 3. 勾選[使用多媒體]選項,進行功能設定。關於功能設定的詳情,請參照以下手冊。 ➡ GT Designer3 (GOT2000)畫面設計手冊
- Step 4. 按一下進階按鈕,即顯示各通訊驅動程式的連接裝置進階對話方塊。請根據所使用的環境進行設定。 → 20.4.2 連接裝置進階

設定完成後按一下確定按鈕。

# 20.4.2 連接裝置進階

請根據所使用的環境進行設定。

| 第11編入計成 NTSC<br>第11解析度 640x480<br>P位址 192.168.3.51<br>ぞ網路進罩 255.255.255.0<br>員設開道 0.0.0.0                                                                                                    |                     | NIT20         |
|----------------------------------------------------------------------------------------------------|---------------------|---------------|
| #11時析度 640X480<br>P位址 192.168.3.51<br>ぞ網路遮罩 255.255.255.0<br>貸設開道 0.0.0.0                                                                                                    | 見計動人計號<br>目前1075~15 | NISC CIRCLER  |
| PI 192.168.3.51 Fi 192.168.3.51 Fi 192.168.51 Fi 192.168.51 Fi 192.168.55 Fi 192.168.55 Fi 192.55 Fi 192.168.55 Fi 192.168.55 Fi 192.55 Fi 192.55 Fi 192. | 見計解作度               | 640X480       |
| 子網路遮草 255.255.0<br>頁設開道 0.0.0.0                                                                                                    | 門立地                 | 192.168.3.51  |
| <u>負設開道</u> 0.0.0.0                                                                                                    | F網路應罩               | 255.255.255.0 |
|                                                                                                    | 自設開道                | 0.0.0.0       |
|                                                                                                    |                     |               |
|                                                                                                    |                     |               |

## ■1. 視訊設定

| 項目                  | 內 容                    | 範圍                                |
|---------------------|------------------------|-----------------------------------|
| 視訊輸入訊號*1            | 設定視訊輸入訊號。<br>(預設:NTSC) | NTSC • PAL                        |
| 視訊解析度 <sup>*2</sup> | 設定視訊解析度。               | 640×480 、<br>720×480 、<br>768×576 |

\*1 如果選擇了NTSC格式,則解析度固定為640x480。如果選擇了PAL格式,則解析度固定為768x576。

\*2 GT2710-V、GT2708-V時固定為640×480。

## ■2. 設定多媒體模塊的IP位址

設定從多媒體模塊進行乙太網路連接時的網路設定。

| 項目    | 內容                                                              | 範圍                      |
|-------|-----------------------------------------------------------------|-------------------------|
| IP位址  | 設定多媒體模塊的IP位址<br>(預設:192.168.3.51)                               | 0.0.0.0~255.255.255.255 |
| 子網路遮罩 | 使用子網路時,需設定子網路遮罩。(僅限經由路由器時)未使用子網<br>路時按預設值動作。 (預設:255.255.255.0) | 0.0.0.0~255.255.255.255 |
| 預設閘道  | 設定連接有多媒體模塊的一側的預設閘道的路由器位址。(僅限經由路<br>由器時)<br>(預設:0.0.0.0)         | 0.0.0.0~255.255.255.255 |

## POINT

通過實用程式進行的網路設定

網路的設定也可在寫入工程資料的[連接裝置設定]後,通過實用程式的[連接裝置設定]進行變更。

關於實用程式的詳情,請參照以下手冊。

➡ GOT2000系列主機使用說明書 (實用程式篇)
### 20.4.3 在電腦上安裝並設定多媒體資料關聯工具

在電腦上安裝並設定多媒體資料關聯工具。

關於多媒體資料關聯工具的安裝方法和設定方法,請參照以下手冊。

➡ GT Designer3 (GOT2000) 畫面設計手冊

#### POINT

儲存視訊圖像,並在GOT上顯示時,並不需要在電腦上安裝和設定多媒體資料關聯工具。

#### 20.4.4 設定多媒體功能

進行多媒體功能的設定。 關於多媒體功能的設定,請參照以下手冊。

➡ GT Designer3 (GOT2000) 畫面設計手冊

#### 20.4.5 使用閘道功能

因為要使用FTP,所以需要設定閘道功能。 關於閘道功能的設定,請參照以下內容。

GOT1000 Series Gateway Functions Manual for GT Works3

#### POINT

儲存視訊圖像,並在GOT上顯示時 儲存視訊圖像,並在GOT上顯示時,並不需要設定閘道功能。

#### 20.5 注意事項

#### ■1. 設定多媒體功能時

多媒體功能與視訊/RGB功能為排他性寫入。 請選擇使用其中一項。

#### ■2. 多媒體模塊的CF卡

推薦使用FAT32來格式化安裝在多媒體模塊上的CF卡。 安裝以FAT16格式化的CF卡可能會發生以下現象。

- 讀取/寫入/儲存動畫檔案耗時較長。
- 播放動畫檔案時,動畫會瞬間暫停。

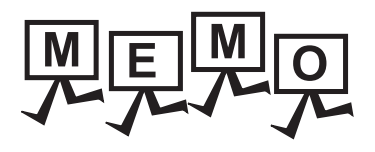

| <br> |
|------|
|      |
|      |
| <br> |
|      |
|      |
| <br> |
|      |
|      |
|      |
|      |
|      |
| <br> |
|      |
| <br> |
|      |
|      |
| <br> |
| <br> |
|      |
| <br> |
|      |
|      |
| <br> |
|      |
|      |
|      |
|      |
|      |
|      |
|      |
|      |
| <br> |

# 21. RFID連接

| 21.1 | 可連接機種清單 | • | • | • | • | • | • | • | • | • |   |   |   | • | • | • |   |   | • | • | • | 21 | - | 2 |
|------|---------|---|---|---|---|---|---|---|---|---|---|---|---|---|---|---|---|---|---|---|---|----|---|---|
| 21.2 | 系統配置    | • | • | • | • | • | • | • | • | • | • | • | • | • | • | • | • | • | • | • | • | 21 | - | 2 |
| 21.3 | GOT側的設定 |   | • |   | • | • |   |   | • | • | • |   |   |   |   |   | • |   |   |   | • | 21 | - | 4 |
| 21.4 | 注意事項    |   |   |   |   |   |   |   |   |   |   |   |   |   |   |   |   |   |   |   |   | 21 | - | 7 |

RFID連接

## 21. RFID連接

## 21.1 可連接機種清單

關於可連接的RFID控制器及構成裝置,請參照以下技術快訊或就近向各銷售公司諮詢。

➡ List of valid devices applicable for GOT2000 series (GOT-A-0064)

關於技術新聞,請參閱三菱電機FA設備資訊服務網站(MELFANSweb)。 http://wwwf2.mitsubishielectric.co.jp/english/index.html

## 21.2 系統配置

## 21.2.1 RFID連接時

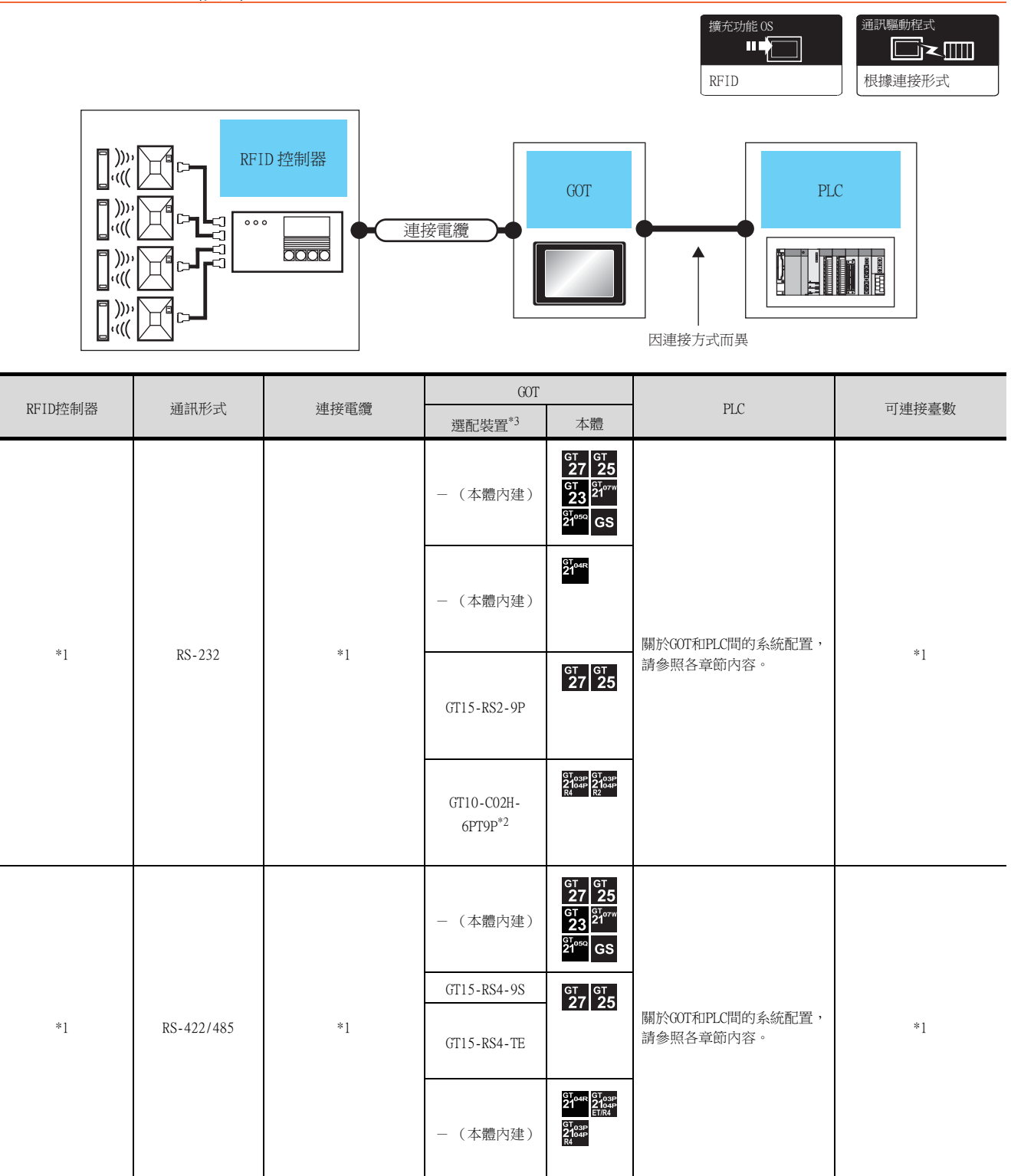

\*1 關於可以連接的RFID控制器的種類/臺數,構成裝置和連接電纜,請參照以下技術快訊或就近向各銷售公司諮詢。

- List of valid devices applicable for GOT2000 series (GOT-A-0064)
- \*2 使用副编號A、B的GT10-C02H-6PT9P時,請不要將D-Sub(9針)連接器盒接地。
- \*3 GT25-W、GT2505-V不支援選配裝置。

#### POINT

使用RS-232通訊模塊時 使用RS-232通訊模塊可以與RFID控制器連接。 但是,使用RS-232通訊模塊時無法對應以下事項。

- (1) 使用外部認證
- (2) 從GOT為RFID控制器供給電源

## POINT

GOT與PLC間的系統配置 關於GOT和PLC間的系統配置,請參照各章節內容。

- ➡ 三菱電機裝置連接篇
- ➡ 其他公司裝置連接篇1、其他公司裝置連接篇2
- ➡ 微電腦、MODBUS、週邊裝置連接篇

RFID連接

## 21.3.1 設定通訊接口

#### ■1. 連接裝置的設定

設定與GOT連接的裝置的通道。

| · 連接装置設定<br>目 :這線結果設定 |                                                            |                                                          |                                   |             | ^             |
|-----------------------|------------------------------------------------------------|----------------------------------------------------------|-----------------------------------|-------------|---------------|
| -                     | 製造商( <u>M</u> ):<br>機種(E):<br>I/F(I):<br>驅動程式( <u>D</u> ): | 三菱電模<br>MELSEC-Q/QS,Q17<br>標準I/F(RS422/48)<br>序列(MELSEC) | inD/M/NC/DR,CRnD-700              | ×<br>×<br>× |               |
|                       | ◎ 進階(№)                                                    |                                                          |                                   |             | í 🛛           |
|                       | 内容<br>波特率(BP<br>重記次數(<br>通訊)副時<br>傳送延遲<br>#                | S)<br>次)<br>褶(秒)<br>褶(ms)                                | (m)<br>115200<br>0<br>3<br>0<br>1 |             |               |
|                       | 相式<br>監視速度<br>伺服軸切掛                                        | \$GD元件起站編號                                               | 1<br>高(標準)<br>10                  |             | J             |
|                       |                                                            |                                                          |                                   |             |               |
|                       |                                                            |                                                          |                                   |             |               |
| < >>                  |                                                            |                                                          |                                   |             | ÷             |
|                       |                                                            |                                                          | 確定                                | 取清 蜜月       | I( <u>A</u> ) |

- Step 1. 選擇[通用設定]→[連接裝置設定]功能表。
- Step 2. 顯示連接裝置的設定視窗,從清單功能表中選擇要使用的通道。
- Step 3. 請根據製造商、機種、I/F、使用驅動程式的連接裝置進行設定。
- Step 4. 製造商、機種、I/F、驅動程式的設定完成後會顯示進階。 請根據所使用的環境進行設定。

設定完成後按一下確定按鈕。

#### POINT

連接裝置的設定可在[I/F連接清單]中進行設定和確認。關於詳情,請參照以下內容。

➡ 1.1.3 I/F連接清單

| 2                        | 2. 4.                                 |
|--------------------------|---------------------------------------|
| RFID                     |                                       |
|                          |                                       |
| 連接目標I/F(I): 標準I/F(RS232) | 連階(Е)                                 |
| 功能設定                     |                                       |
| ☑ 使用RFID(U)              |                                       |
| 在物件中直接輸入讀取資料(B):         | ◎ 不執行                                 |
| 元件( <u>D</u> ):          | · · · · · · · · · · · · · · · · · · · |
| 傳送資料點數( <u>5</u> ):      | 0                                     |
| 接收資料點數(⊻):               | 0                                     |
| 元件點數( <u>P</u> ):        | 5 (包含5點控制器訊號)                         |
| 頁首( <u>日</u> ):          | 無                                     |
| 結束符( <u>工</u> ):         | CR •                                  |
| 資料寫入順序( <u>O</u> ):      | ◎ 低階>高階 ◎ 高階>低階                       |
| ☑ 讀入的資料小於寫入點數印           | 寺用空白填滿(上)                             |
| 填滿資料(E):                 | ◎ 空格(0x20)   ◎ NULL(0x00)             |
|                          |                                       |
|                          | 確定取消                                  |
|                          | 接一下!                                  |

- Step 1. 選擇[通用設定]→[週邊裝置的設定]→[RFID]功能表。
- Step 2. 設定與RFID控制器連接的接口。
- Step 3. 勾選[使用RFID]選項,進行功能設定。關於功能設定的詳情,請參照以下手冊。
  - ➡ GT Designer3 (GOT2000) 畫面設計手冊
- Step 4. 按一下[進階]按鈕,即顯示各通訊驅動程式的連接裝置進階對話方塊。請根據所使用的環境進行設定。 ➡ 21.3.2 連接裝置進階

設定完成後按一下 確定 按鈕。

POINT

- (1) 通訊接口的設定
  - 使用了通道No.8時,無法與下列同樣使用通道No.8的外部裝置同時連接。 • 當同時連接需要供給電源的條碼閱讀器
    - 需要同時連接時,請將[RFID]設定為通道No.5~7。
- (2) 驅動程式的設定 無法對通道No.5~8設定多個[RFID]。

RFID連接

## 21.3.2 連接裝置進階

| 内容                     | 11   |
|------------------------|------|
| 波特率(BPS)               | 9600 |
| 資料長度                   | 8bit |
| 停止位元                   | 1bit |
| 同位檢查                   | 偶數   |
| 和校驗                    | 有    |
| 重試次數 <mark>(</mark> 次) | 0    |
| 通訊逾時時間(秒)              | 3    |
| 傳送延遲時間(ms)             | 0    |
| 格式                     | 15   |
|                        |      |

| 項目     | 內 容                                                                                                    | 範圍                                                                   |
|--------|----------------------------------------------------------------------------------------------------|----------------------------------------------------------------------|
| 波特率    | 變更與連接裝置的波特率時進行設定。<br>(預設:9600bps)                                                                                                    | 4800bps 、 9600bps 、<br>19200bps 、 38400bps 、<br>57600bps 、 115200bps |
| 資料長度   | 變更與連接裝置的資料長度時進行設定。<br>(預設:8bit)                                                                                                    | 7bit/8bit                                                            |
| 停止位元   | 指定通訊時的停止位元長度。<br>(預設:lbit)                                                                                                    | lbit/2bit                                                            |
| 同位檢查   | 指定在通訊時是否進行同位檢查,以及檢查的方式。<br>(預設:偶數)                                                                                                    | 無<br>偶數<br>奇數                                                        |
| 和校驗    | 設定是否在通訊時進行和校驗。<br>(預設:有)                                                                                                    | 有/無                                                                  |
| 重試次數   | 設定通訊逾時時的重試次數。<br>如果重試之後仍無應答,則為通訊逾時。<br>(預設:0次)                                                                                                    | 0~5次                                                                 |
| 通訊逾時時間 | 設定通訊逾時的時間。<br>(預設:3秒)                                                                                                    | 3~30秒                                                                |
| 傳送延遲時間 | 為了調整從GOT發出通訊要求的時機而進行設定。<br>(預設:Oms)                                                                                                    | 0~3000ms                                                             |
| 格式     | 選擇通訊格式。<br>(預設:15)<br>專用通訊協定<br>•格式10 (LS產電公司生產的LSRF)<br>•格式11 (MARS TOHKEN SOLUTION ICU-60S)<br>•格式12 <sup>*1</sup> (MARS TOHKEN SOLUTION ICU-215 (Mifare))<br>無順序通訊協定<br>•格式15 | 10/11/12/15                                                          |

\*1 GT21不支援格式12。

#### POINT

(1) 通過實用程式進行的通訊接口的設定

通訊接口的設定也可在寫入工程資料的[連接裝置設定]後,通過實用程式的[連接裝置設定] 進行變更。

關於實用程式的詳情,請參照以下手冊。

- ➡ 所使用GOT的主機使用說明書
- (2) 連接裝置設定的設定內容的優先順序

通過GT Designer3或實用程式進行設定時,會根據最後設定的內容進行動作。

## 21.4 注意事項

#### ■1. GT Designer3的RFID功能的設定

連接RFID控制器前需要通過GT Designer3設定RFID功能以及系統資訊。 詳情請參照以下手冊。

➡ GT Designer3 (GOT2000) 畫面設計手冊

#### ■2. 連接裝置的設定

#### (1) 使用外部認證時

通過RFID控制器使用外部認證時,請設定為標準接口的通道No.8。 使用擴充接口的通道No.5~7連接RFID時,無法使用外部認證。 關於外部認證的詳情,請參照以下手冊。

➡ GT Designer3 (GOT2000)畫面設計手冊

#### (2) 需要供給電源時

使用需要從GOT供給電源的RFID控制器時,請設定為標準接口的通道No.8。 擴充接口的通道No.5~7無法供給電源。

#### ■3. 關於連接多臺讀寫器時的通訊

根據所使用的RFID控制器,有些機種即使連接了多臺讀寫器,也需要逐臺進行通訊。 要進行多次通訊時,請採用聯動以確保只有當執行中的通訊完成後才會進行下一個通訊。

RFID連接

21.4 注意事項

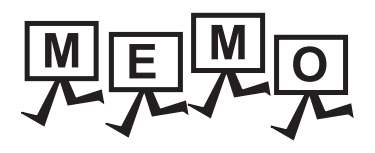

| <br> |  |
|------|--|
|      |  |
|      |  |
|      |  |
|      |  |
| <br> |  |
|      |  |
|      |  |
|      |  |
|      |  |
|      |  |
| <br> |  |
|      |  |
|      |  |
|      |  |
|      |  |
|      |  |
|      |  |
|      |  |
|      |  |
|      |  |
|      |  |
|      |  |
|      |  |
|      |  |
| <br> |  |
|      |  |
|      |  |
|      |  |
|      |  |
|      |  |
| <br> |  |
|      |  |
|      |  |

## 22. 無線區域網路連接

| 22.1 | 系統配置     | • | <br>• | • | • | • | • | • | • | • | • |   | • | • | • | • | • | • | • | • | 22 - 2 |
|------|----------|---|-------|---|---|---|---|---|---|---|---|---|---|---|---|---|---|---|---|---|--------|
| 22.2 | GOT側的設定. | • | <br>• |   | • | • | • | • | • | • | • | • | • | • | • | • | • | • | • | • | 22 - 3 |
| 22.3 | 注意事項     | • | <br>• | • | • | • |   | • | • | • | • | • | • | • | • | • | • |   | • | • | 22 - 5 |

22

## 22. 無線區域網路連接

#### ■1. 無線區域網路連接時的注意事項

請確認無線區域網路通訊模塊(GT25-WLAN)的適用規格後使用。 關於無線區域網路通訊模塊(GT25-WLAN)的適用規格,請參照以下內容。

➡ 1.3.1通訊模塊

## 22.1 系統配置

## 22.1.1 無線區域網路連接時

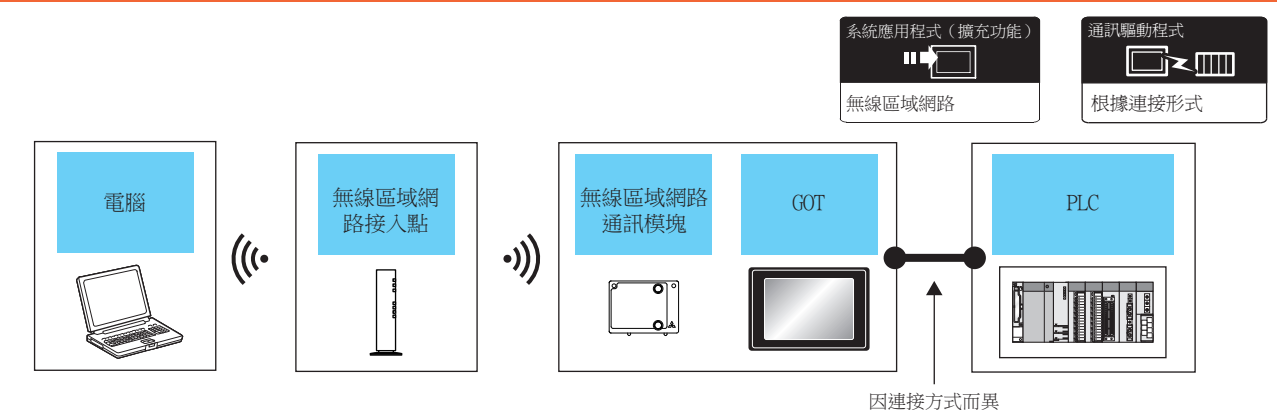

|                | 無線區域網路接入點                                                                                                    | GOT       | -                 | N G               | 司連位書數                                     |  |  |  |
|----------------|----------------------------------------------------------------------------------------------------|-----------|-------------------|-------------------|-------------------------------------------|--|--|--|
| 電腦             | 型號名                                                                                                    | 選配裝置*4    | 本體                | PLC               | <u> </u>                                  |  |  |  |
| <b>由使用者躧定。</b> | <ul> <li>關於可連接無線接入點的接入點及構<br/>成裝置,請參照以下技術快訊。</li> <li>➡ List of Valid Devices<br/>Applicable for GOT2000 Series<br/>(GOT-A-0064)</li> </ul> | GT25-WLAN | GT GT 25          | 關於GOT和PLC間的系統配置,請 | 對於1臺無線區域網路接入點,<br>可以連接多臺GOT <sup>*3</sup> |  |  |  |
|                | -                                                                                                    | GT25-WLAN | GT GT 25<br>27 25 | 参照各章節內容。          | 1臺GOT最多可連接5臺電腦。                           |  |  |  |

\*1 請將GOT設置的[無線區域網路設定]的[運行模式]設定為[站]。

- ➡ 22.2.1 無線區域網路設定
- \*2 請將GOT設置的[無線區域網路設定]的[運行模式]設定為[接入點]。
  - ➡ 22.2.1 無線區域網路設定
- \*3 可連接的GOT的臺數,根據無線區域網路接入點的規格而不同。
- \*4 GT2505-V不支援選配裝置。

## POINT

GOT與PLC間的系統配置

關於GOT和PLC間的系統配置,請參照各章節內容。

- ➡ GOT2000系列連接手冊 (三菱電機裝置連接篇) 對應GT Works3 Version1
- ➡ GOT2000系列連接手冊 (其他公司裝置連接篇1) 對應GT Works3 Version1
- ➡ GOT2000系列連接手冊(其他公司裝置連接篇2)對應GT Works3 Version1
- ➡ GOT2000系列連接手冊(微電腦/MODBUS/現場總線/週邊裝置連接篇)對應GT Works3 Version1

## 22.2.1 無線區域網路設定

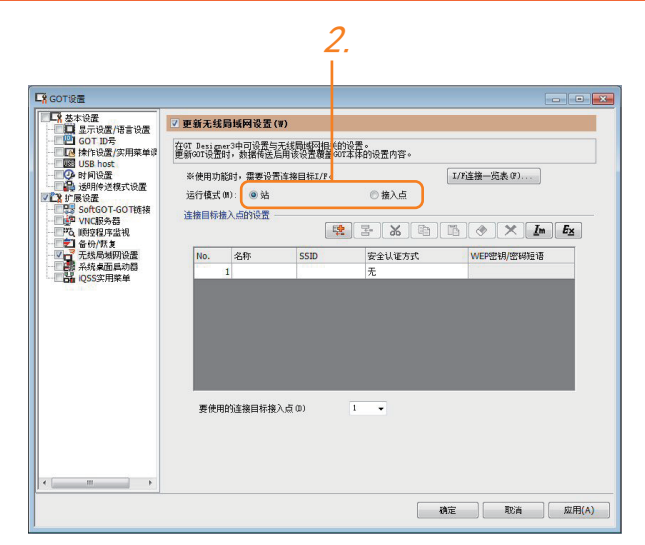

Step 1. 選擇[通用設定]→[GOT設定]→[擴充設定]→[無線區域網路設定]功能表,即顯示設定對話方塊。

Step 2. 請根據需要將[運行模式]設定為[站]或[接入點]。

➡ GT Designer3 (GOT2000)畫面設計手冊

設定完成後按一下確定按鈕。

## 22.2.2 設定通訊接口 (連接裝置的設定)

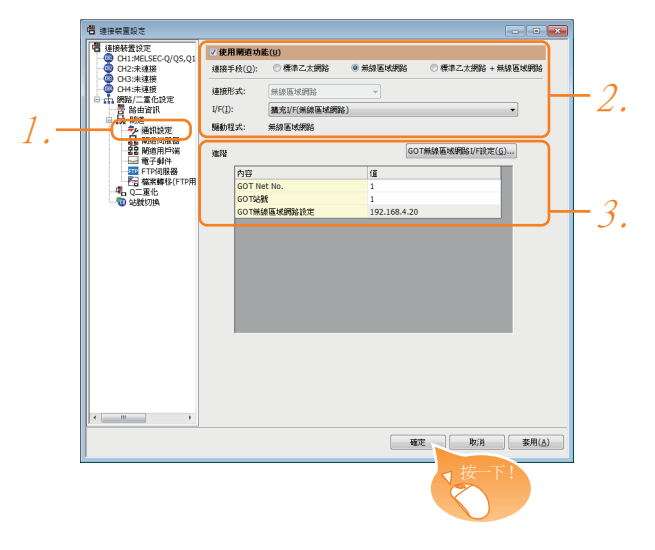

- Step 1. 選擇[通用設定]→[連接裝置設定]功能表。 在連接裝置的設定視窗中選擇[通訊設定]。
- Step 2. 勾選[使用閘道功能],並選擇以下內容。
  - 連接手段:無線區域網路或者標準乙太網路+無線區域網路
    - 連接形式:無線區域網路
    - I/F: 擴充I/F (無線區域網路)
- Step 3. 連接手段、連接形式、I/F、驅動程式的設定完成後會顯示進階。 請根據所使用的環境進行設定。
- 設定完成後按一下 確定 按鈕。

#### POINT

連接裝置的設定可在[I/F連接清單]中進行設定和確認。關於詳情,請參照以下內容。

➡ 1.1.3 I/F連接清單

## 22.2.3 連接裝置進階

請根據所使用的環境進行設定。

| 內容          | 值            |
|-------------|--------------|
| GOT Net No. | 1            |
| GOT站號       | 1            |
| GOT無線區域網路設定 | 192.168.4.20 |

| 項目          | 内容                                                                | 範圍    |
|-------------|-------------------------------------------------------------------|-------|
| GOT Net No. | 設定GOT的網路No.。<br>(預設:1)                                            | 1~239 |
| GOT站號       | 設定GOT的站號。<br>(預設:1)                                               | 1~64  |
| GOT無線區域網路設定 | 在[GOT 無線區域網路I/F設定]對話方塊中顯示設定中的GOT IP位址。<br>➡ 22.2.4 GOT無線區域網路I/F設定 | -     |

## POINT

(1) 通過實用程式進行的通訊接口的設定

通訊接口的設定也可在寫入工程資料的[連接裝置設定]後,通過實用程式的[連接裝置設定] 進行變更。

關於實用程式的詳情,請參照以下手冊。

- ➡ GOT2000系列主機使用說明書( 實用程式篇 )
- (2) 連接裝置設定的設定內容的優先順序
- 通過GT Designer3或實用程式進行設定時,會根據最後設定的內容進行動作。

## 22.2.4 GOT無線區域網路I/F設定

請設定無線區域網路I/F的[GOT IP位址]、[子網路遮罩]、[週邊S/W通訊用埠No.]、[透明傳輸用埠No.]。 關於詳情,請參照以下內容。

➡ 1.1.2 GOT乙太網路設定

#### ■1. 連接多臺GOT時

GOT1000系列的GOT並存的多臺連接時,請勿使用IP位址"192.168.0.18"。 如果使用了上述IP位址,就有可能導致GOT中發生通訊錯誤。

#### ■2. 關於IP位址的設定

IP位址請勿使用"0"或者"255"作為結尾。 (\*.\*.\*.0或\*.\*.\*.255在系統中有特殊意義) 使用了上述IP位址時,有可能導致GOT無法正常監視。 請與網路管理員聯繫後再設定GOT以及對象裝置的IP位址。

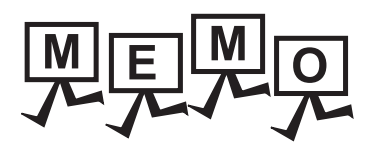

| <br> |
|------|
|      |
|      |
| <br> |
|      |
|      |
| <br> |
|      |
|      |
|      |
|      |
|      |
| <br> |
|      |
| <br> |
|      |
|      |
| <br> |
| <br> |
|      |
| <br> |
|      |
|      |
| <br> |
|      |
|      |
|      |
|      |
|      |
|      |
|      |
|      |
| <br> |

※使用說明書編號記載於本使用說明書封底的左下角。

| 印刷日期     | ※使用說明書編號           | 修改內容                                                                                                    |
|----------|--------------------|----------------------------------------------------------------------------------------------------|
| 2014年10月 | SH(NA)-081433CHT-A | 初版印刷                                                                                                    |
| 2015年8月  | SH(NA)-081433CHT-B | 對應 GT Works3 Version1.126G<br>・對應通訊驅動程式 (序列 (MELSEC))<br>・GT21 機種新增<br>・對應 IP 篩選設定<br>・對應 GT21 MODBUS/TCP 連接<br>・條碼閱讀器連接 對應的通訊形式的 RS-422/485<br>・RFID 連接製造商名稱變更 (MARS TECHNO SCIENCE → MARS TOHKEN SOLUTION)<br>・對應 DeviceNet 連接<br>・對應 PROFIBUS DP 連接<br>・GT27 機種新增 (GT2705-VTBD)<br>・GT21 機種新增 (GT2104-RTBD、GT2103-PMBDS2、GT2103-PMBLS)<br>・對應 SLMP 連接<br>・對應 GT21 的微電腦連接 (乙太網路)                                                                                                    |
| 2017年1月  | SH(NA)-081433CHT-C | 對應 GT Works3 Version1.166Y         • GT21 機種新增 (GT2104-PMBD、GT2104-PMBDS)         • GOT Mobile 連接對應         • 對應無線區域網路模塊的接入點         • 對應 MODBUS/TCP 連接 埠號擴充         • 對應 MODBUS/TCP 連接 埠號擴充         • 對應乙太網路連接的診斷功能         • 以下連接的站監視功能         CC-Link IE 控制器網路連接         CC-Link IE 現場網路連接         • 對應做電腦連接 (序列 / 乙太網路) 類型 1、2 功能擴充         • 對應 GT21 SLMP 連接         • GT21 機種新增 (GT2105-QTBDS、GT2105-QMBDS、GT2104-PMBDS2、GT2104-PMBLS)         • 對應 DeviceNet 通訊模塊的 型號名: AB6909-C         • 對應 PROFIBUS 通訊模塊的 型號名: AB6910-C         • 對應 GOT2000 系列 乙太網路通訊模塊         • 對應 CC-Link IE 現場網絡 Basic 連接 |
| 2018年1月  | SH(NA)-081433CHT-D | 對應 GT Works3 Version1.190Y         • GT2107-W 機種新增 (GT2107-WTBD、GT2107-WTSD)         • GT25 機種新增 (GT25-W、GT2505-V)         • 對應 GT21 CC-Link IE 現場網路 Basic 連接         • 對應 GT2107-W VNC 伺服器功能         • 對應 USB 條碼         • 連接 Ethernet 時,將 GOT 站編號的預設值更改為 [18]         • 對應 MODBUS/RTU 從站連接         • 支援 [GOT 裝置通訊用埠 No.] 重複避免                                                                                                    |

本書並不對工業智慧財產權或其他任何類型權利的執行予以保證,也不保留執行權。此外,對於因使用本書中記載的內容而造成的工業智慧財產權方面的各種問題,本公司恕不承擔任何責任。

MELDAS、MELSEC、iQ Platform、MELSOFT、GOT、CC-Link、CC-Link/LT、CC-Link IE 是三菱電機株式會社在日本以及其他國家的商標或註冊商標。

Microsoft & Windows & Windows Vista & Windows NT & Windows Server & SQL Server & Visual C++ & Visual C++ & Visual Basic &

Excel、Access 是美國 Microsoft Corporation 在美國及其他國家的商標或註冊商標。

Ethernet 是美國 Xerox Corporation 的註冊商標。

MODBUS 是 Schneider Electric SA 的註冊商標。

DeviceNet 是 ODVA (Open DeviceNet Vendor Association, Inc.)的商標。

VNC是 RealVNC Ltd. 在美國以及其他國家的註冊商標。

Unicode 是 Unicode, Inc. 在美國以及其他國家的商標或註冊商標。

PictBridge 是佳能株式會社的註冊商標。

Adobe、Adobe Reader 是 Adobe Systems Incorporated 的註冊商標。

Oracle、JavaScript 是 Oracle Corporation 及其子公司、關聯公司在美國及其他國家的註冊商標。

QR Code 是 DENSO WAVE INCORPORATED 在日本、美國或其他國家的商標或註冊商標。

Anybus 是HMS Industrial Networks AB的註冊商標。

Android、Google Chrome 是 Google Inc. 的商標或註冊商標。

IOS 是 Cisco 在美國以及其他國家的商標或註冊商標,經授權使用。

Safari、iPhone 是在美國以及其他國家註冊的 Apple Inc. 的商標。

iPhone 商標經蘋果公司授權使用。

Intel、Intel Core 是 Intel Corporation 在美國以及其他國家的商標或註冊商標。

本手冊中出現的其他公司名、產品名均為各公司的商標或註冊商標。

## MITSUBISHI ELECTRIC CORPORATION

HEAD OFFICE : TOKYO BUILDING, 2-7-3 MARUNOUCHI, CHIYODA-KU, TOKYO 100-8310, JAPAN NAGOYA WORKS : 1-14 , YADA-MINAMI 5-CHOME , HIGASHI-KU, NAGOYA , JAPAN

SH(NA)-081433CHT-D(1801)MEE MODEL: GOT2000-COM4-SW1-T

Specifications subject to change without notice.